# Inhaltsverzeichnis

| 1 | Begrüssu     | ing                                                            | 2   |
|---|--------------|----------------------------------------------------------------|-----|
| 2 | Installatio  | on                                                             | 3   |
| 3 | Administ     | ration                                                         | 7   |
| 4 | Live-Upd     | ate                                                            | 10  |
| 5 | Kurzübei     | rsicht                                                         | 11  |
|   | 5.1          | Mandant                                                        | 13  |
|   | 5.2          | Perioden                                                       | 14  |
|   | 5.3          | Lohnblatt                                                      | 17  |
|   | 5.4          | Auswertungen                                                   | 19  |
|   | 5.5          | Mitarbeiter                                                    | 21  |
|   | 5.6          | Stammdaten                                                     | 23  |
| 6 | Verarbeit    | tungen                                                         | 24  |
|   | 6.1          | Mandant anlegen                                                | 25  |
|   | 6.2          | Mitarbeiter erfassen                                           | 40  |
|   | 6.3          | Lohnblatt einrichten                                           | 47  |
|   | 6.4          | Zahlungen erstellen                                            | 50  |
|   | 6.5          | Buchungen übergeben                                            | 52  |
|   | 6.6          | Periode vortragen                                              | 53  |
|   | 6./          | Geschältsjähr eronnen                                          | 55  |
|   | 0.0          | Deten sichere                                                  | 60  |
|   | 6.10         |                                                                | 68  |
|   | 6.10         | Reorganisation                                                 | 69  |
| 7 | Kurzanlo     | itungon                                                        | 71  |
| , | 7 1          | Checkliste monatliche Verarbeitung                             | 77  |
|   | 7.2          | Checkliste Auswertungen                                        | 74  |
|   | 7.3          | Einrichtung 13. Monatslohn                                     | 75  |
|   | 7.4          | Einrichtung 13. Monatslohn über Kontokorrent                   | 83  |
|   | 7.5          | Einrichtung Ferienentschädigung über Kontokorrent              | 87  |
|   | 7.6          | Einrichtung Quellensteuer                                      | 98  |
|   | 7.7          | Einrichtung Quellensteuer auf Pauschalspesen                   | 103 |
|   | 7.8          | Einrichtung Familienzulagen                                    | 106 |
|   | 7.9          | Einrichtung Mutterschaftsentschädigung                         | 118 |
|   | 7.10         | Einrichtung Auto Privatanteil                                  | 121 |
|   | 7.11         | Einrichtung Kurzarbeit                                         | 130 |
|   | 7.12         | Einrichtung PK GastroSuisse (GastroSocial)                     | 137 |
|   | 7.13         | Einrichtung KTG ab Tabelle                                     | 145 |
|   | 7.14         | Einrichtung Sitzungsgelder mit reduzierter AHV-Beitragspflicht | 147 |
|   | 7.15         | Abrechnung von Taggeldern (KVG und UVG)                        | 151 |
|   | 7.16         | Einrichtung BVG-Pramie Arbeitgeber                             | 155 |
|   | 7.17         | Einrichtung einalling                                          | 159 |
|   | 7.10         | Einrichtung Verhugbung mit Kestenstellen                       | 162 |
|   | 7.15         | Einrichtung AHV Verwaltungskosten                              | 174 |
|   | 7.20         | Einrichtung Lohniournal                                        | 179 |
|   | 7.22         | Korrektur Arbeitszeit                                          | 182 |
|   | 7.23         | Korrektur Familienzulagen                                      | 184 |
|   | 7.24         | Rückzahlung Darlehen über Kontokorrent                         | 187 |
|   | 7.25         | Verarbeitung Vorschuss                                         | 192 |
|   | 7.26         | Zahlungen erstellen                                            | 194 |
|   | 7.27         | Abrechnung Überstunden                                         | 199 |
|   | 7.28         | Schnittstellen Finanzbuchhaltung                               | 201 |
|   | 7.29         | Zahlungen mit unterschiedlichem Datum                          | 208 |
|   | 7.30         | AHV Lohnmeldeverfahren                                         | 211 |
|   | 7.31         | Lohnstrukturerhebung                                           | 213 |
|   | 7.32         | Anpassung Lohnabrechnung                                       | 219 |
|   | 7.33         | Lohnabrechnung in einer anderen Sprache                        | 223 |
|   | 7.34         | Einrichtung Bezugsprovision auf manuelle QST                   | 227 |
|   | 7.35         | SSK Lohnausweise                                               | 232 |
|   | /.36         | Schnittsteilen-Einrichtung für den Import von Stunden          | 235 |
|   | /.3/<br>0C T | Eminchlung Lonndalen pro iviltarbeiter über Varlabeln          | 238 |
|   | ۵۲.۱         | Systemivaliablen                                               | 241 |

# 1 Begrüssung

#### Willkommen bei Dialogik Lohn.

Es freut uns, dass Sie sich für Dialogik Lohn entschieden haben. Mit über 1'750 Installationen, in einer Vielzahl von Branchen, konnte sich Dialogik Lohn in den vergangenen Jahren stark etablieren. Dialogik Lohn zeigt wie einfach und übersichtlich Lohnbuchhaltung sein kann!

Dialogik Lohn wird ständig weiterentwickelt und den sich verändernden Rahmenbedingungen angepasst. Dank dem logischen Aufbau und der überaus anwenderfreundlichen Oberfläche lässt sich Dialogik Lohn zudem schnell und unkompliziert einführen.

Die vorliegende Hilfe soll Ihnen die letzten Fragen zu Dialogik Lohn beantworten können. Die Hilfe ist in drei Teile aufgeteilt:

#### Erster Teil: Kurzübersicht

Gibt Ihnen einen kurzen Überblick über die Bereiche, die Menüs sowie über die Masken von Dialogik Lohn.

#### Zweiter Teil: Verarbeitungen

Die wichtigsten (regelmässig wiederkehrenden) Standard-Verarbeitungen werden Schritt für Schritt beschrieben und aufgezeigt.

#### Dritter Teil: Kurzanleitungen

Im Lohnbereich gibt es häufig und regelmässig Neuerungen und dadurch Stammdaten-Anpassungen. Viele Kunden haben individuelle Einrichtungen in den verschiedensten Bereichen vorzunehmen. Die Sammlung von Kurzanleitungen gibt Ihnen die Möglichkeit die gewünschte oder eine ähnliche Einrichtung zu finden und selbständig vorzunehmen.

Viel Spass beim Arbeiten mit Dialogik Lohn. Dialogik AG

# 2 Installation

# Einplatz / Mehrplatz

Legen Sie die CD ins Laufwerk, das Setup startet normalerweise automatisch. Manuell kann über den Explorer das CD Laufwerk geöffnet und die Datei Setup.Dialogik.Lohn.V\*.exe gestartet werden. Dialogik Lohn wird immer clientseitig installiert. Die Installation muss daher an jeder Arbeitsstation ausgeführt werden.

<u>Hinweis</u>: Kontrollieren Sie vor der Installation auf jeder Arbeitsstation die Ländereinstellung (Region und Sprache) des Betriebssystems. Dieses sollte in dem Fall auf <Deutsch (Schweiz)> eingestellt sein.

Zur Ausführung von Dialogik Lohn sind gewisse Komponenten erforderlich. Sollten diese noch nicht auf Ihrem Computer vorhanden sein, werden diese vorgängig installiert. Dementsprechend kann sich der Installationsvorgang verlängern.

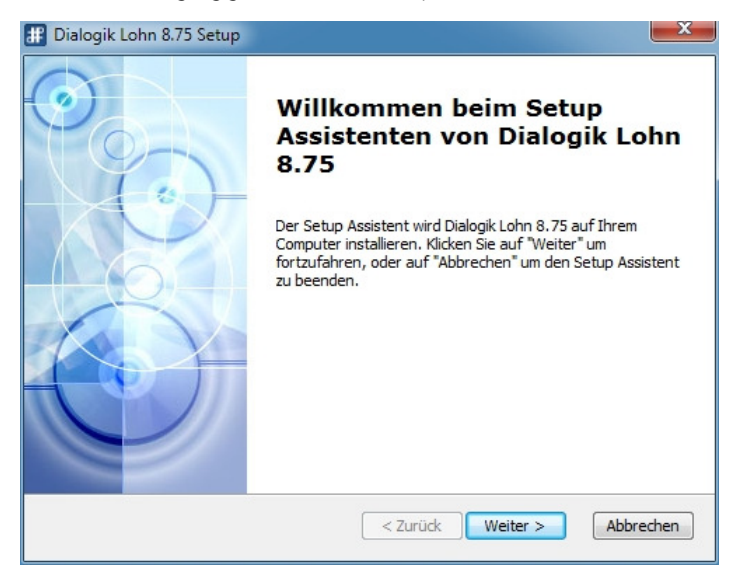

Im Fenster "Installationsverzeichnis wählen" handelt es sich um den Pfad zur Datenablage. Wählen Sie hier das Verzeichnis, wo gegebenenfalls bereits bestehende Mandanten gespeichert sind. Dieser Pfad kann auch später in Dialogik Lohn angepasst werden.

| III Dialogik Lohn 8.75 Setup                                                                                                    |                           |
|----------------------------------------------------------------------------------------------------|---------------------------|
| Installationsverzeichnis wählen<br>Installationsverzeichnis von Dialogik Lohn 8.75.                                                                                                 | Ó                         |
| Um in das angegebene Verzeichnis zu installieren, klicken Sie bitte "Weite<br>alternatives Installationsverzeichnis wählen Sie bitte ein anderes Verzeic<br>"Wählen".<br>Datenpfad: | ır". Für ein<br>hnis über |
| C:\paten\pialogik\Lohn.Data.85                                                                                                    | Wählen                    |
| Advanced Installer                                                                                                    | Abbrechen                 |

# Update

Wird auf der Arbeitsstation ein Update durchgeführt, werden zuerst die bestehenden Komponenten entfernt und anschliessend neu installiert.

Hinweis. Dies betrifft nur Programmteile und nicht Ihre Daten!

| III Dialogik Lohn 8.75 Setup |                                                                                                    |
|------------------------------|----------------------------------------------------------------------------------------------------|
|                              | Willkommen beim Setup<br>Assistenten von Dialogik Lohn<br>8.75<br>Der Setup Assistent wird Dialogik Lohn 8.75 auf Ihrem<br>Computer installieren. Kicken Sie auf "Weiter" um<br>fortzufahren, oder auf "Abbrechen" um den Setup Assistent<br>zu beenden. |
|                              | < Zurück Weiter > Abbrechen                                                                                                    |

Zur Ausführung von Dialogik Lohn sind gewisse Komponenten erforderlich. Sollten diese noch nicht auf Ihrem Computer vorhanden sein, werden diese vorgängig installiert. Dementsprechend kann sich der Installationsvorgang verlängern.

### Terminalserver

Um die Installation von Dialogik Lohn in einer Terminalserver-Umgebung durch zu führen, ist es wichtig den Terminal-Server in den Installations-Modus zu versetzen. Verwenden Sie dazu den Befehl <change user /install>.

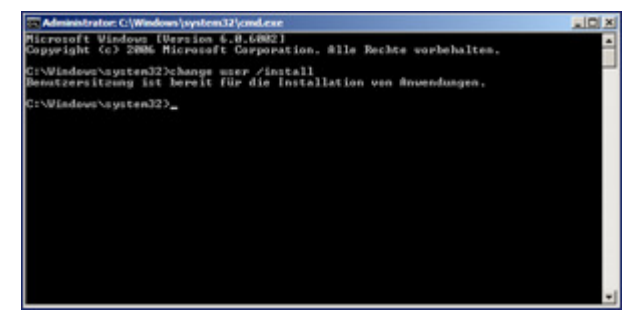

Nach Abschluss der Installation können Sie den Terminal-Server wieder in den Ausführungsmodus versetzen (Befehl <change user / execute>).

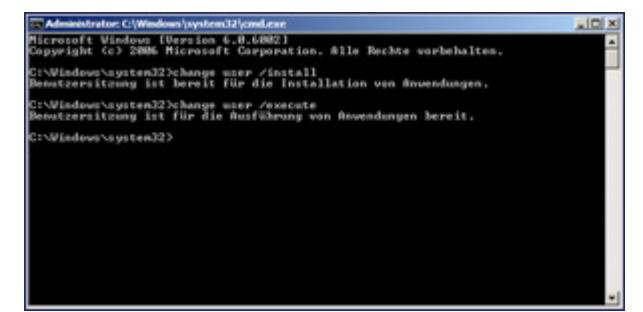

# Daten-Verzeichnis / Beispielmandant

Bei Installationen auf einem Einplatz-System empfiehlt es sich, manuell ein eigenes oder neues Datenverzeichnis anzulegen (z.B. C:\Daten\Dialogik\Lohn). Dieses Verzeichnis kann in Dialogik Lohn hinterlegt werden. Starten Sie die <u>Administration</u> in Dialogik Lohn mit dem Button <System>. Öffnen Sie das Register "Einstellungen" und wählen Sie eine der beiden Sektionen.

HKEY\_CURRENT\_USER\Software\ (gilt für den aktuell angemeldeten Benutzer) HKEY\_LOCAL\_MACHINE\Software\ (gilt für alle Benutzer, welche sich an dieser Arbeitsstation anmelden).

| HKEY_LOCAL_MACHINE\Software\ | Wert: 0 | PDF Schnittstelle reparieren<br>alle User-Settings löschen<br>Mandanten-History löschen<br>Sesam Crystal UFL bereinigen<br>Beispiel-Mandart kopieren<br>C:\Daten\Dialogik\Lohn<br>Speichem<br>ffnen eines Mandarten:<br>metes Verzeichnis |  |
|------------------------------|---------|----------------------------------------------------------------------------------------------------|--|
|------------------------------|---------|----------------------------------------------------------------------------------------------------|--|

Öffnen Sie das Unterverzeichnis <...\Dialogik\Lohn\Location\Data> und geben Sie dort im Feld Wert den Pfad Ihres Daten-Verzeichnisses an. Speichern Sie die Mutationen mit dem Button <Speichern>.

Bei Installationen in einer Mehrplatz-Umgebung kann hier der Datenpfad für die zentralen Daten hinterlegt werden. Es kann dabei ein verbundenes Laufwerk oder ein UNC-Pfad hinterlegt werden.

Im Programm-Verzeichnis (z.B. C:\Dialogik\Lohn.Data) wird im Unterzeichnis <Beispiel> ein aktueller Beispielmandant von Dialogik Lohn abgelegt. Es empfiehlt sich diesen ins neu erstelle Daten-Verzeichnis zu kopieren.

# Lizenz

Beim ersten Start von Dialogik Lohn wird ein Hinweis zur Probeversion angezeigt. Mit der Probeversion können nur die Monate Januar und Februar bearbeitet werden. Beim Kauf von Dialogik Lohn erhalten Sie von Ihrem Vertriebspartner eine Lizenzkarte mit den Lizenzangaben und dem Lizenzschlüssel.

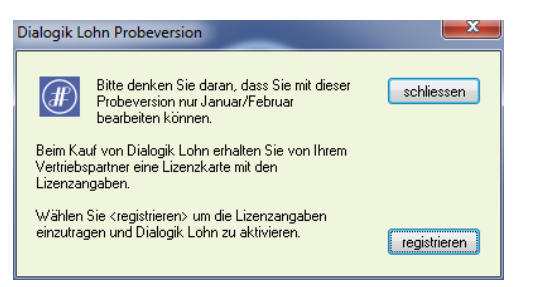

Klicken Sie entweder im obigen Fenster auf <registrieren> oder unter <System> auf das Register "Lizenz" um die Lizenzangaben zu hinterlegen und Dialogik Lohn zu aktivieren.

| izenz Mail           | LiveUpdate Eir   | nstellungen |        |        |       |  |
|----------------------|------------------|-------------|--------|--------|-------|--|
| <u>K</u> unde:       | Franz Muster AG  |             |        |        |       |  |
| Partner:             | Dialogik AG Hinw | ril         |        |        |       |  |
| <u>M</u> itarbeiter: | 0050 Mit.        |             | ·      |        |       |  |
| ⊻ersion:             | Mehrplatz        |             | ·      |        |       |  |
| <u>D</u> atum:       | 08.05.2002 -     |             |        |        |       |  |
| Lizenz V8.75         | FHFVFB           | 062496      | LQLULD | 034431 | ändem |  |
| Abo 2014             | NENZNB           | 052452      | ZQZVZF | 020607 | ändem |  |
| Lizenz V 8.5         | FHFUFB           | 062496      | LQLPLD | 034431 | ändem |  |
| Abo 2013             | NENZPB           | 052452      | ZQZOZF | 020607 | ändem |  |

Sämtliche Angaben (inkl. Datum) sind genau wie auf der Lizenzkarte abgebildet zu hinterlegen. Nach Eingabe des Lizenzschlüssels können Sie den Schlüssel über den Button <ändern> prüfen und hinterlegen lassen. Nach erfolgreicher Aktivierung können Sie das Fenster <LohnXT Admin> wieder schliessen und Dialogik Lohn neu starten.

# 3 Administration

In Dialogik Lohn können Sie unter <System> die Administration starten. In der Administration stehen Ihnen vier Register zur Verfügung.

# Lizenz

Im Register "Lizenz" wird Ihre Lizenz hinterlegt und verwaltet. Weitere Informationen zur Lizenz erhalten Sie im Kapitel Installation.

| izenz         | Mail       | LiveUpdate      | Einstellungen        |                    |                    |                   |  |
|---------------|------------|-----------------|----------------------|--------------------|--------------------|-------------------|--|
| <u>K</u> unc  | le:        | Franz Muster A  | G                    |                    |                    |                   |  |
| Partr         | ier:       | Dialogik AG Hi  | nwil                 |                    |                    |                   |  |
| <u>M</u> itar | beiter:    | 0050 Mit.       |                      | •                  |                    |                   |  |
| <u>V</u> ersi | on:        | Mehrplatz       |                      | •                  |                    |                   |  |
| <u>D</u> atu  | m:         | 08.05.2002      | •                    |                    |                    |                   |  |
| Lizer         | z V8.75    | FHFVFB          | 062496               | LQLULD             | 034431             | āndem             |  |
| Abo           | 2014       | NENZNB          | 052452               | ZQZVZF             | 020607             | ändem             |  |
| Lizen         | z V 8.5    | FHFUFB          | 062496               | LQLPLD             | 034431             | ändem             |  |
| Abo 3         | 2013       | NENZPB          | 052452               | ZQZOZF             | 020607             | ändem             |  |
| Hinw          | eis: Lizen | z V 8.5 / Abo 2 | 013 nur gültig bis 2 | 28.02.2014, danach | wird Lizenz V8.75. | Abo 2014 benötigt |  |

# Mail

Im Register "Mail" werden die Voreinstellungen für das eMailing gemacht und verwaltet. Weitere Informationen zum eMailing erhalten Sie im Kapitel <u>Einrichtung eMailing</u>.

| BCC an FROM senden HTML (anstelle Text)      speichem      SMTP automatisch      AalServer      Jsername      asswort | enz Mail   | LiveUpdate Einstellungen    |                 |          |
|----------------------------------------------------------------------------------------------------|------------|-----------------------------|-----------------|----------|
| SMTP automatisch  AaitServer  Port  SSL  Jsername  Passwort                                                           |            | 📝 BCC an FROM senden 🔲 HTML | (anstelle Text) | speichem |
| failServer Port SSL                                                                                                   |            | SMTP automatisch            |                 |          |
| Jsername                                                                                                    | MailServer |                             | Port            | SSL SSL  |
| Passwort                                                                                                    | Username   |                             |                 |          |
|                                                                                                    | Passwort   |                             |                 |          |
|                                                                                                    |            |                             |                 |          |
|                                                                                                    |            |                             |                 |          |
|                                                                                                    |            |                             |                 |          |

# LiveUpdate

Im Register "LiveUpate" kann die Ausführung des Live-Updates aktiviert oder deaktiviert werden. Nur bei aktiviertem Live-Update (Häklein **nicht** gesetzt bei "Interne Prüfung") wird bei jedem Start von Dialogik Lohn nach einer aktuelleren Version gesucht. Weitere Informationen erhalten Sie im Kapitel Live-Update.

| J LohnXT Admin                                                                                                    | ×                    |
|----------------------------------------------------------------------------------------------------|----------------------|
| Lizenz Mail LiveUpdate Einstellungen                                                                                                    |                      |
| Interne Prüfung                                                                                                    | speichem             |
| Pfad                                                                                                    |                      |
| Publisher  Mt der internen Prüfung werden installierbare Updates durch den Publisher freigeget Erst nachdem der Publisher ein Update bei sich installiert hat, wird es intern zwischer und freigegeben. | ven.<br>igespeichert |

<u>Hinweis</u>: Bei Mehrplatz-Installationen kann die Update-Prüfung über ein Netz-Laufwerk erfolgen. Aktivieren Sie dazu die <Interne Prüfung> und geben Sie ein Netzwerk-Verzeichnis an (Verzeichnis muss vorhanden sein). Bei einer Arbeitsstation aktivieren Sie zusätzlich die Option <Publisher>. Der Publisher sucht jeweils online nach dem Update und erst nachdem dieses durchgeführt wurde, wird das Update bei allen weiteren Stationen angezeigt.

# Einstellungen

Im Register "Einstellungen" können auf der linken Seite verschiedene Standard-Angaben (wie z.B. der Daten-Pfad) verwaltet werden. Siehe auch Kapitel Installation.

| Lizenz Mal LiveUpdate Einstellungen | PDF Schnittstelle reparieren<br>alle User-Settings löschen<br>Mandanten-History löschen<br>Sesam Crystal UFL bereinigen<br>Beispiel-Mandant kopieren<br>Wert: C:\Daten\Dialogik\Lohn<br>Speichem<br>Offnen/Eröffnen eines Mandanten:<br>übergeordnetes Verzeichnis |
|-------------------------------------|----------------------------------------------------------------------------------------------------|
|-------------------------------------|----------------------------------------------------------------------------------------------------|

Im rechten Bereich des Registers "Einstellungen" können über die Buttons verschieden Verarbeitungen gestartet werden.

### PDF Schnittstelle reparieren

Dialogik Lohn benötigt die PDF-Schnittstelle um direkt aus dem Programm PDF's erstellen zu können. Die Reparatur installiert den Drucker inkl. Treiber neu.

#### alle User-Settings löschen

Für den aktuell angemeldeten Benutzer werden alle Einstellungen (Pfade, History etc.) gelöscht.

#### Mandanten-History löschen

Im Bereich Mandant kann über den Button <Öffnen> die Liste der zuletzt geöffneten Mandanten angezeigt werden. Über den Button hier kann der Verlauf gelöscht werden.

#### Sesam Crystal UFL bereinigen

Wird nur in Zusammenhang mit älteren Installationen von SESAM Auftragsbearbeitung benötigt.

# 4 Live-Update

Bei jedem Start von Dialogik Lohn wird automatisch geprüft, ob Updates für das Programm verfügbar sind (Voraussetzung: Live-Update ist aktiviert / siehe Kapitel <u>Administration</u>). Falls Updates vorhanden sind, wird beim Start von Dialogik Lohn das Update angezeigt und es erscheint eine Benachrichtigung.

| Dialogik Loh<br>eMailing: SM | n:<br>TP Server (def: | ault) ceändert |  |  |
|------------------------------|-----------------------|----------------|--|--|
| emaining. om                 |                       | aut, geanaert  |  |  |
|                              |                       |                |  |  |
|                              |                       |                |  |  |
|                              |                       |                |  |  |
|                              |                       |                |  |  |
|                              |                       |                |  |  |
|                              |                       |                |  |  |

Mit einem Klick auf "Installieren" wird das Update heruntergeladen.

| Download Dialogik Lohn 8.5.2 |           |
|------------------------------|-----------|
|                              | Abbrechen |
|                              |           |

Anschliessend können Sie via Button <Installieren + Neustart> die eigentliche Installation starten.

| Dialogik Lohn               |           |
|-----------------------------|-----------|
| 👸 🛛 Installieren + Neustart | Abbrechen |
|                             |           |

# 5 Kurzübersicht

# Bereiche

Dialogik Lohn ist wie ein Karteikasten aufgebaut. Die Informationen sind in fünf verschiedene Register oder Bereiche gegliedert. Mit einem Mausklick in der Sidebar oder dem Menü holen Sie den gewünschten Bereich in den Vordergrund.

|                                                                                  |                                                                                                    |                                                             | Dialogik Lohn                                                         | - Beispiel AG [2014]   |                        |                            |                          |
|----------------------------------------------------------------------------------|----------------------------------------------------------------------------------------------------|-------------------------------------------------------------|-----------------------------------------------------------------------|------------------------|------------------------|----------------------------|--------------------------|
| Mandant                                                                          | Perioden Lohnblatt                                                                                                    | Auswertungen Mita                                           | beiter Stammdat                                                       | ten                    |                        | Ferr                       | wartung System Anzeige ~ |
| Ausschneiden<br>Skopieren<br>Einfügen<br>Zwischenablage                          | Eröffnen Speichern<br>Kopieren Abbrechen<br>Coschen<br>Eintrag                                                                                                    | Aeschlimann                                                 | •<br>Hans •                                                           | Schutz Vortragen Anseh | en Zahlungen Buchungen | Stunden Variable Lohnarten |                          |
| Bereich                                                                          | Auswahl                                                                                                    | Detail                                                      |                                                                       |                        |                        |                            |                          |
| Detexti<br>Mandant<br>Petioden<br>Lohnblatt<br>Ausweitungen<br>Et<br>Mitaibeiter | reusenii<br>□ □ 1. Quartal<br>□ Februar<br>□ Mărzi<br>□ 2. Quartal<br>□ 3. Quartal<br>□ 3. Quartal<br>□ 3. Quartal<br>□ 3. Juartal<br>□ 3. Juartal<br>□ 3. Juartal | Detail<br>Brutto<br>Guthal<br>Ausga<br>Differ<br>Benne<br>3 | 24750.00<br>22344.20<br>ma<br>22344.20<br>ma<br>0.00<br>cungen intern | sg (alle Mitarbeiter)  |                        |                            |                          |
|                                                                                  |                                                                                                    | Mita                                                        | beiter BelegNr                                                        | Memo Mit/Per           |                        |                            | Ansehen Vortragen        |

## Menü

Über die Menüleiste können die einzelnen Bereiche von Dialogik Lohn angewählt werden. Zudem können die Menüs <Fernwartung>, <System> und <Anzeige> (ganz rechts) angewählt werden.

#### Fernwartung

Das Menü <Fernwartung> ermöglicht Ihnen, dass unsere Support-Mitarbeiter direkten Zugriff auf Ihren Bildschirm erhalten. Somit lassen sich Supportanfragen viel effizienter und einfacher lösen.

#### <u>System</u>

Das Menü <System> startet das Tool Dialogik Lohn Admin. Darin können die Lizenz, das Live-Update sowie weitere Einstellungen verwaltet werden. Nähere Informationen dazu finden Sie im Kapitel <u>Administration</u>.

#### Anzeige

Über das Menü <Anzeige> können verschiedene Darstellungsvarianten aktiviert oder deaktiviert werden. So kann die Sidebar sowie die Infobar anzeigt oder versteckt werden. Dialogik Lohn lässt sich zudem in fünf verschiedenen Darstellungsvarianten anzeigen (Schwarz, Blau, Silber, Aqua sowie XP).

#### <u>Infobar</u>

Die Inforbar kann ebenso über das Menü < Anzeige> aktiviert werden. Bei aktivierter Infobar wird im unteren Teil des Programms eine Hilfe eingeblendet, welche eine Beschreibung zum jeweils bearbeitenden Feld (Cursor) anzeigt.

# Sidebar

Die einzelnen Bereiche von Dialogik Lohn können zudem auch über die Sidebar auf der linken Seite angewählt werden. Die Sidebar kann über das Menü <Anzeige> auch aus- und wieder eingeschaltet werden.

# Toolbar

Die Bereiche von Dialogik Lohn verfügen über eine Toolbar, die in einzelne Sektionen unterteilt ist. Jeder Bereich hat dabei eine eigene Toolbar, welche unterschiedliche Optionen zum gewählten Bereich zur Verfügung stellt. Je nach Notwendigkeit, Verfügbarkeit oder Berechtigung sind die Buttons aktiv oder inaktiv.

# Auswahl

Jeder Bereich verfügt über eine eigene Auswahl. Hier können in einer Baumstruktur, die einzelnen Detailangaben ausgewählt werden.

# Detail

In den Details werden die Daten zum gewünschten Thema angezeigt und können mutiert werden. Über die Buttons am unteren Rand können noch zusätzliche Informationen und Daten in einem separaten Fenster aufgerufen werden.

# 5.1 Mandant

Der Bereich <Mandant> ist die Administration Ihres Lohnmandanten. Im Bereich <Mandant> können neue Mandanten eröffnet werden sowie bestehende Mandanten geöffnet und wieder geschlossen werden. Der Lohnmandant kann gesichert werden, wobei eine Zip-Datei ins gewünschte Verzeichnis erstellt wird (siehe Kapitel <u>Daten sichern</u>). Über <Laden> kann ein gesicherter Mandant wiederhergestellt werden (siehe Kapitel <u>Daten wiederherstellen</u>).

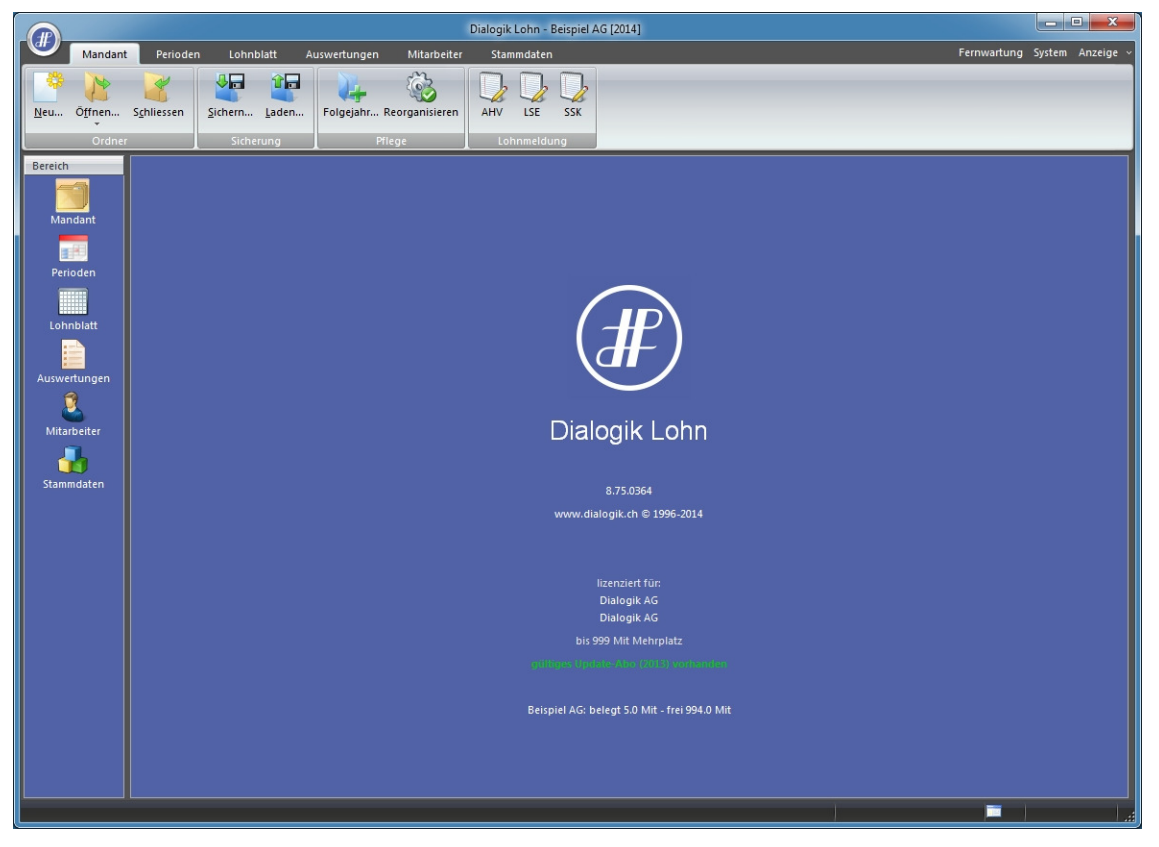

#### <u>Folgejahr</u>

Ein neues Geschäftsjahr kann angelegt werden und Werte wie Stunden, Ferien können übertragen werden. Eine genauere Beschreibung zum Eröffnen des Folgejahrs erhalten Sie im Kapitel <u>Geschäftsjahr eröffnen</u>.

#### **Reorganisation**

Mit verschiedenen Optionen kann eine Reorganisation Ihres aktuell geöffneten Lohnmandanten durchgeführt werden. Genauere Informationen dazu finden Sie im Kapitel <u>Reorganisation</u>.

### AHV-Lohnmeldung

Dialogik Lohn unterstützt das elektronische Lohnmeldeverfahren. Über den Webauftritt Ihrer Ausgleichskasse können Sie die Daten übermitteln. Sie erhalten dabei meistens eine Gutschrift auf den Verwaltungskostenanteil - erkundigen Sie sich bei Ihrer Ausgleichskasse. Nähere Informationen dazu Sie im Kapitel <u>AHV Lohnmeldeverfahren</u>.

#### **Version**

Im Detailbereich (unterhalb des Logo Lohnbuchhaltung) sind die Angaben zur installierten Version von Dialogik Lohn zu sehen.

### <u>Lizenz</u>

Die Angaben zur aktuell eingesetzten Lizenz inkl. der Anzahl lizenzierter und die Anzahl verwenderter Mitarbeiter (Lohnempfänger).

# 5.2 Perioden

Der Bereich <Perioden> ist die zentrale Drehscheibe von Dialogik Lohn. Hier lassen sich jeden Monat die Löhne in die nächste Periode vortragen.

Dialogik Lohn rechnet die Löhne monatlich ab. Zusätzlich steht Ihnen in jedem Quartal eine Spezial-Periode zur Verfügung, z.B. um Gratifikationen auf einer separaten Lohnabrechnung auszuweisen. Die Periode <Spezial Jahr> könnnen Sie z.B. für die separate Ausweisung/Abrechnung des 13. Monatslohn verwenden.

| Mondbrit       Perioden       Lonkbilt       Auswerdungen       Mandbedter       Stammadken       Entwardungen       Auswerdungen       Mandbedter         Vorder       Specifier       Specifier       Specifier       Auswerdungen       Entwardungen       Entwardungen<                                                                                                    |                                                                            |                                                                                                    |                          | Dial                                                                                                    | logik Lohn - Beispi      | el AG [2014]               |           |           |                    |             |                  |
|----------------------------------------------------------------------------------------------------|----------------------------------------------------------------------------|----------------------------------------------------------------------------------------------------|--------------------------|----------------------------------------------------------------------------------------------------|--------------------------|----------------------------|-----------|-----------|--------------------|-------------|------------------|
| Source   Source   Source <td>Mandant</td> <td>Perioden Lohnblatt</td> <td>Auswertungen</td> <td>Mitarbeiter</td> <td>Stammdaten</td> <td></td> <td></td> <td></td> <td></td> <td>Fernwartung</td> <td>System Anzeige ~</td>                                                                                                    | Mandant                                                                    | Perioden Lohnblatt                                                                                                    | Auswertungen             | Mitarbeiter                                                                                                    | Stammdaten               |                            |           |           |                    | Fernwartung | System Anzeige ~ |
| Bereich     Auswahl     Detail       Mondant     I Quardal     Brotze       Winder     Sepial 1.Q     Rotze       Warden     Sepial 1.Q     Cashab       Image: Persone     Signatul 2470.00       Netto     Sepial 1.Q       Image: Persone     Cashab       Image: Persone     Signatul 2470.00       Image: Persone     Cashab       Image: Persone     Cashab                                                                                                    | Ausschneiden<br>Kopieren<br>Einfügen<br>Zwischenablage                     | Eröffnen     Speichern     Kopieren     Kopieren     Kopieren     Schen                                                                                        | کې 🌾 Janu<br>Aeschlimann | Hans Havigation                                                                                                | schutz                   | Vortragen Ansehen<br>Perio | Zahlungen | Buchungen | Stunden Variable I | Lohnarten   |                  |
| Mandant,<br>Mandant,<br>Mandan | Bereich                                                                    | Auswahl                                                                                                    |                          | Detail                                                                                                    |                          |                            |           |           |                    |             |                  |
| Mitabeiter BelegNr Memo Mit/Per Ansehen Vortragen                                                                                                    | Mandant<br>Perioden<br>Lohnblatt<br>Lohnblatt<br>Mitarbeiter<br>Stammdaten | Curratal     V     Entrata     V     Entrata     V     Entrata     Warz     Special 1.Q     1     2.Quartal     3.Quartal     3.Quartal     4.Quartal     Jahr |                          | Brutto<br>24750.00<br>Netto<br>22344.20<br>Guthaben<br>22344.20<br>Jolferenz<br>0.00<br>Bemerkungen inter<br>1 | m<br>nabrechnung (alle M | litarbeiter)               |           |           |                    |             |                  |
|                                                                                                    |                                                                            |                                                                                                    |                          | Mitarbeiter                                                                                                    | BelegNr Me               | mo Mit/Per                 | _         |           | 1                  | Anse        | hen Vortragen    |

#### <u>Schutz</u>

Wenn die Lohnblätter einer Periode nicht mehr bearbeitet werden sollen, markieren Sie die gewünschte Periode und klicken auf <Schutz>. Gesperrte Perioden werden mit einem Schlüssel-Symbol gekennzeichnet und können jederzeit über den Button <Schutz> wieder entsperrt werden. Die Periode kann auch versiegelt werden - diese Perioden können anschliessend durch den Anwender nicht wieder geöffnet werden.

Achtung: Verschiedene Verarbeitungen wie z.B. die Reorganisation oder die Änderungen an Lohnarten machen es nötig, dass die Perioden entsperrt sind. Nur so können die Änderungen in allen Perioden korrekt und sauber nachgerechnet werden.

#### Vortragen / Ansehen

Jede Periode kann von einer anderen (Quell-)Periode vorgetragen werden. Oder die Periode resp. deren Lohnblätter können einfach mit den bestehenden Daten angesehen werden. Bei diesen Verarbeitungen werden Sie (aufgrund der getroffenen Selektion) durch die einzelnen Lohnblätter geführt. Weitere Informationen zum Vortragen oder Ansehen von Perioden erhalten Sie im Kapitel <u>Periode vortragen</u>.

### Zahlungen

Nach Erstellung der Lohnblätter können die berechneten Löhne ausbezahlt werden. Genauere Informationen dazu erhalten Sie im Kapitel Zahlungen erstellen.

#### **Buchungen**

Die Lohndaten können aufgrund der Stammdaten-Einrichtung (Lohnarten und/oder Mitarbeiter-Stammdaten) an eine Finanzbuchhaltung übergeben werden. Dies kann je nach Einrichtung direkt oder über eine Datei-Schnittstelle gemacht werden. Informationen zum Einrichten der Stammdaten erhalten Sie im Kapitel <u>Mandant anlegen</u>. Weitere Informationen zur monatlichen Übergabe an die Fibu erhalten Sie im Kapitel <u>Buchungen übergeben</u>.

#### <u>Stunden</u>

In einer separaten Verarbeitung können die geleisteten Arbeitsstunden für alle Mitarbeiter erfasst werden. Dies als eine Art Vorerfassung damit anschliessend nicht jedes Lohnblatt erneut aufgerufen oder mutiert werden muss.

#### **Variable**

Ermöglicht alle Lohnarten, die sich monatlich ändern in einer separaten Tabelle zu erfassen (Vorerfassung).

#### Lohnarten

Einzelne, bestimmte Lohnarten können vor Erstellung der Lohnblätter aufgerufen und die Werte als Vorerfassung pro Mitarbeiter hinterlegt werden.

### <u>Mitarbeiter</u>

Zeigt zur angewählten Periode die Lohndetails pro Mitarbeiter. Für jeden Mitarbeiter wird der Brutto- und Nettolohn angezeigt. Zudem wird das Guthaben (inkl. allfälliger Vorperioden), die getätigte Auszahlung sowie die daraus resultierende Differenz angezeigt.

#### **BelegNr**

Je nach Verbindung zur Fibu und je nach Einstellung bei <Buchungsbeleg> wird pro Periode (bei Sammelbeleg) oder pro Mitarbeiter eine Beleg-Nr. (bei Einzelbeleg) vergeben. Informationen zur Einrichtung der Schnittstelle erhalten Sie im Kapitel <u>Mandant anlegen</u>. Über den Button <Löschen> kann die vorhandene Beleg-Nr. gelöscht werden und bei einer erneuten Übergabe wird anhand des Nummernkreises eine neue Buchung mit einer neuen Beleg-Nr. erzeugt.

Achtung: Die bestehende Buchung mit der vorherigen Beleg-Nr. wird in der Fibu nicht gelöscht oder geändert. Dies muss falls notwendig manuell über die Buchungsmaske der Fibu vorgenommen werden.

# Symbole

Jeder Periode wird ein Symbol zugeordnet, welche je nach Farbe und Aussehen eine andere Bedeutung hat.

| 😤 Januar             | Aktuelle Periode oder Periode in der Vergangenheit.<br>Der errechnete Nettolohn aller Mitarbeiter stimmt mit der Auszahlung überein.                                                                                                    |
|----------------------|----------------------------------------------------------------------------------------------------|
| 🏀 Februar            | Aktuelle Periode oder Periode in der Vergangenheit.<br>Der errechnete Nettolohn aller Mitarbeiter ist kleiner als der Auszahlungs-Betrag.                                                                                                    |
| 🎋 März               | Aktuelle Periode oder Periode in der Vergangenheit.<br>Der errechnete Nettolohn aller Mitarbeiter ist grösser als der Auszahlungs-Betrag.                                                                                                    |
| 🖗 Februar            | Aktuelle Periode oder Periode in der Vergangenheit.<br>Der errechnete Nettolohn dieser Periode ist kleiner als der Auszahlungs-Betrag.<br>Die Differenz wurde mit einer anderen Periode ausgeglichen, die bisher abgerechneten Perioden gehen auf.    |
| 🎋 März               | Aktuelle Periode oder Periode in der Vergangenheit.<br>Der errechnete Nettolohn dieser Periode ist grösser als der Auszahlungs-Betrag.<br>Die Differenz wurde mit einer anderen Periode ausgeglichen, die bisher abgerechneten<br>Perioden gehen auf. |
| 🚥 August             | Periode in der Zukunft.<br>Bislang wurde für die Periode noch keine Auszahlung verarbeitet.                                                                                                    |
| 😤 September          | Periode in der Zukunft.<br>Die Auszahlung für diese Periode wurde bereits verarbeitet.<br>Der errechnete Nettolohn aller Mitarbeiter stimmt mit der Auszahlung überein.                                                                               |
| <sup>₩</sup> Oktober | Periode in der Zukunft.<br>Die Auszahlung für diese Periode wurde bereits verarbeitet.<br>Der errechnete Nettolohn dieser Periode ist kleiner als der Auszahlungs-Betrag.                                                                             |
| 🎋 November           | Periode in der Zukunft.<br>Die Auszahlung für diese Periode wurde bereits verarbeitet.<br>Der errechnete Nettolohn dieser Periode ist grösser als der Auszahlungs-Betrag.                                                                             |

# 5.3 Lohnblatt

Für jeden Mitarbeiter ist in jeder Periode ein Lohnblatt eingerichtet. Darin werden sämtliche Einkünfte, Abzüge und Spesen der Periode eingetragen. Nachdem Sie die Löhne einmal manuell erfasst haben, können diese automatisch in jede beliebige andere Periode vorgetragen werden.

|                                                                                              | Dialogik Lohn - Beispiel AG [2014]                                                          |                         |                                                                                                    |           |  |  |
|----------------------------------------------------------------------------------------------|---------------------------------------------------------------------------------------------|-------------------------|----------------------------------------------------------------------------------------------------|-----------|--|--|
| Mandan                                                                                       | t Perioden Lohnblatt                                                                        | Auswertungen            | Mitarbeiter Stammdaten Fernwartung System                                                                                                    | Anzeige 🗸 |  |  |
| <ul> <li>Ausschneiden</li> <li>Kopieren</li> <li>Einfügen</li> <li>Zwischenablage</li> </ul> | C Eröffnen Speichern<br>Kopieren X Abbrechen<br>Sischen<br>Eintrag                          | Aeschlimann             | ar  Lohnarten Ansicht Lohnart Ansicht Lohnart Ansicht Lohnart Ansicht Lohnart Ansicht Lohnart Ansicht Lohnart                                                                                                    |           |  |  |
| Bereich                                                                                      | Name Vomame                                                                                 | #                       | Detail                                                                                                    |           |  |  |
| Mandant<br>Perioden<br>Lohnblatt<br>Auswertungen<br>Stammdaten                               | Aeschlimann Hans     Furer Hans-Pet     Hartmann Marina     Scherrer Emil     Walder Monika | 1<br>11<br>13<br>3<br>4 | LA         Lohnart         "/#         Faktor x         Einheit         Betrag         Kumuliert           E001         Monatslohn         >         5500.00         5500.00         200.00         200.00         200.00         200.00         200.00         200.00         200.00         200.00         200.00         200.00         200.00         200.00         200.00         200.00         200.00         500.00         600.00         600.00         600.00         600.00         600.00         600.00         600.00         600.00         600.00         600.00         600.00         600.00         60.50         60.50         60.50         60.50         60.50         60.50         60.50         60.50         60.50         60.50         60.50         60.50         60.50         60.50         60.50         60.50         60.50         60.50         60.50         60.50         60.50         60.50         60.50         60.50         60.50         60.50         60.50         60.50         60.50         60.50         60.50         60.50         60.50         60.50         60.50         60.50         60.50         60.50         60.50         60.50         60.50         60.50         60.50         60.50         60.50         60.50 |           |  |  |
|                                                                                              | Gruppe<br>(keine) •<br>Abteilung<br>(keine) •<br>Status<br>aktive •                         |                         | Perioden         Bemerkung         2.51.57         5.50.00         2.65.20         2.65.20           Proce         ALV Beitrag         1.1%         5500.00         60.50         60.50           Proce         KVG Prämie         1.10%         5500.00         60.60         60.50           Proce         KVG Prämie         1.2%         5500.00         66.00         66.00           Proce         FARV Prämie         1.2%         5500.00         47.85         47.85           Frozo         AHV Verwaltungskosten         2.525 %         5'500.00         13.90         13.90           Total Arbeitgeber         532.10         532.10         532.10         532.10                                                                                                    | Abbrechen |  |  |

### Navigation

Über die Navigation können Sie schnell und ohne das Lohnblatt zu verlassen zwischen den einzelnen Perioden sowie zwischen den einzelnen Mitarbeitern wechseln.

### Ansicht

Die Ansicht des Lohnblatts kann gewechselt werden, dabei stehen Ihnen die folgenden drei Möglichkeiten zur Verfügung:

| Entwurf    | Es werden alle Zeilen des Lohnblattes dargestellt (insgesamt 100). Der Entwurf wird verwendet,<br>um neue Lohnarten hinzufügen zu können.                                    |
|------------|----------------------------------------------------------------------------------------------------|
| Lohnarten  | Es werden alle Zeilen angezeigt, welche eine Lohnart enthalten. Die Ansicht ist etwas<br>übersichtlicher als der Entwurf. Es können keine neue Lohnarten hinzugefügt werden. |
| Abrechnung | Es werden alle Lohnarten (Zeilen) angezeigt, welche auch auf der Lohnabrechnung gedruckt werden und somit lohnrelevante Daten enthalten. Die Ansicht dient der Kontrolle.    |

#### <u>Vortragen</u>

Werte aus einer anderen Periode können ins aktuelle Lohnblatt übertragen werden. Dabei kann ausgewählt werden, ob die Werte <immer> (überschreibt die aktuell hinterlegten Werte) oder nur <wenn leer> vorgetragen werden sollen.

#### <u>Netto > Brutto</u>

Aufgrund der bestehenden Lohnarten im Lohnblatt kann Dialogik Lohn Netto für Brutto rechnen. Geben Sie dazu im Feld < Mehrbetrag> den Betrag an, um welchen Sie den Nettolohn erhöhen möchten. Der neue Bruttobetrag wird ausgerechnet und dabei z.B. in die Lohnart "Monatslohn" eingetragen.

#### Abrechnung Überstunden

Die Maske <Abrechnung Überstunden> hilft die Abrechnung sowie Auszahlung von Überstunden schnell und unkompliziert zu berechnen und auszuweisen. Weitere Informationen über die Funktion Abrechnung Überstunden erhalten Sie im Kapitel <u>Abrechnung Überstunden</u>.

#### Anteiliger Jahreslohn

Die Berechnung von anteiligem Jahreslohn - z.B. pro Rata - erfolgt über die Maske. Kann auch verwendet werden, um den 13. Monatslohn bei Ein- oder Austritt unter dem Jahr rechnen zu lassen. Weitere Informationen zur Einrichtung und Abrechnung des 13. Monatslohn erhalten Sie im Kapitel <u>Einrichtung 13.Monatslohn</u>.

#### Perioden

Für jede Lohnart können die Periodenwerte (Jan. bis Dez. und Spezial-Perioden) des Mitarbeiters angezeigt werden. Die Werte können auch für jede Periode als Vorerfassung oder im Nachhinein korrigiert und angepasst werden.

#### <u>Bemerkung</u>

Blendet das Bemerkungsfeld ein oder wieder aus. Die Bemerkungen sind an die Periode gebunden und können nicht vorgetragen werden.

#### Zahlung

Zeigt für den aktuellen Mitarbeiter in der aktuellen Periode die getätigten Zahlungen an. Es können die Zahlungen auch verwaltet werden (Erfassung, Löschung, Änderung). Weitere Informationen zur Verwaltung der Zahlungen erhalten Sie in einem Beispiel im Kapitel <u>Verarbeitung Vorschuss</u>.

# 5.4 Auswertungen

Sämtliche Auswertungen, die für eine ordentliche Erstellung der Lohnbuchhaltung notwendig sind, stehen zur Verfügung. Die Auswertungen können zu jedem beliebigen Zeitpunkt erstellt werden und werten jeweils die aktuell vorhandenen Zahlen in den Lohnblättern aus.

|                                                                                                  |                                                                       |                                    | Dialogik Lo                   | hn - Beispiel AG [2014]        |                              |
|--------------------------------------------------------------------------------------------------|-----------------------------------------------------------------------|------------------------------------|-------------------------------|--------------------------------|------------------------------|
| Mandar                                                                                           | t Perioden Lohnblatt                                                  | Auswertungen                       | Mitarbeiter Stammo            | daten                          | Fernwartung System Anzeige ~ |
| Kopieren<br>Kopieren<br>Einfügen<br>Zwischenablage                                               | CP Eröffnen 🔗 Speichern<br>Kopieren 💥 Abbrechen<br>Gischen<br>Eintrag | Aeschlimann                        | lar 💌<br>Hans 💌<br>lavigation | Ansicht Drucken PDF<br>Ausgabe |                              |
| Bereich<br>Mandant<br>Perioden<br>Dohnblatt<br>Dohnblatt<br>Dohnblatt<br>Dohnblatt<br>Stammdaten | Auswahi                                                               | *<br>chnung<br>hnung<br>tae<br>ble | Definieren                    |                                | Drucken [PDF-Expot] Ansicht  |

Die Auswertungen sind in verschiedene Ordner unterteilt:

| Daten             | Alle Abrechungen, die sich auf Lohndaten beziehen: Lohnblatt, Lohnausweis, Lohnabrechnung,<br>AHV-, ALV- UVG-und SUVA-Abrechnung sowie Lohnrekapitulationen. |
|-------------------|----------------------------------------------------------------------------------------------------|
| Stämme            | Mitarbeiterlisten und Etiketten, Geburtstags- und Dienstjubiläumsliste, Firmenstammblatt und<br>Lohnartenstämme.                                             |
| Geldverkehr       | Zahlungslisten, Bank- und DTA-Vergütungsauftrag.                                                                                                    |
| Finanzbuchhaltung | Verschiedene Buchungsbelege (mit/ohne Kostenstellen), Kontenplan.                                                                                            |
| Lohnjournal       | Frei definierbare Lohnjournale, Lohnartenlisten                                                                                                    |
| PDF-Archiv        | Archivierung der Monats- und/oder Jahres-Auswertungen im PDF-Format                                                                                          |
| PDF-Mail          | Versand (E-Mail) von verschiedenen Monats- oder Jahres-Auswertungen im PDF-Format                                                                            |

### **Navigation**

Über die Navigation können Sie schnell zwischen den einzelnen Perioden sowie zwischen den einzelnen Mitarbeitern wechseln.

#### Ansicht

Zeigt mit der gewünschten Selektion (Auswahl Dialog, aktueller Mitarbeiter gemäss Navigation oder alle Mitarbeiter) eine Bildschirmanzeige der markierten Auswertung.

#### <u>Drucken</u>

Schickt die markierte Auswertung mit der gewünschten Selektion (Auswahl Dialog, aktueller Mitarbeiter gemäss Navigation oder alle Mitarbeiter) an den Drucker.

### <u>PDF</u>

Erstellt für die gewünschte Auswertung mit der Selektion (Auswahl Dialog, aktueller Mitarbeiter gemäss Navigation oder alle Mitarbeiter) eine Datei im PDF-Format. Das PDF kann angezeigt, gedruckt oder in einem ausgewählten Verzeichnis gespeichert werden. Die PDF-Datei kann zudem mit einem Passwort versehen werden und per eMail direkt verschickt werden. Weitere Informationen zum eMailing erhalten Sie im Kapitel <u>Einrichtung eMailing</u>.

#### <u>Definieren</u>

Über den Button <Definieren> kann die Art der Abrechnung sowie die gewünschte Vorlage definiert werden. Ebenso können die Seitenränder und weitere Parameter eingestellt werden. Detaillierte Informationen zur individuellen Anpassung erhalten Sie im Kapitel <u>Anpassung Lohnabrechnung</u>.

### 5.5 Mitarbeiter

Bis auf die Lohndaten werden in den Mitarbeiter-Stammdaten sämtliche Informationen des jeweiligen Mitarbeiters gespeichert. Die Mitarbeiter werden nach Abteilung geordnet, wobei jede Abteilung einen eigenen Ordner hat. Mitarbeiter, die keiner Abteilung zugeordnet sind, werden im Ordner <Firma> abgelegt. Am Ende hat es einen Ordner mit den inaktiven Mitarbeitern sowie den Vorlage-Mitarbeitern.

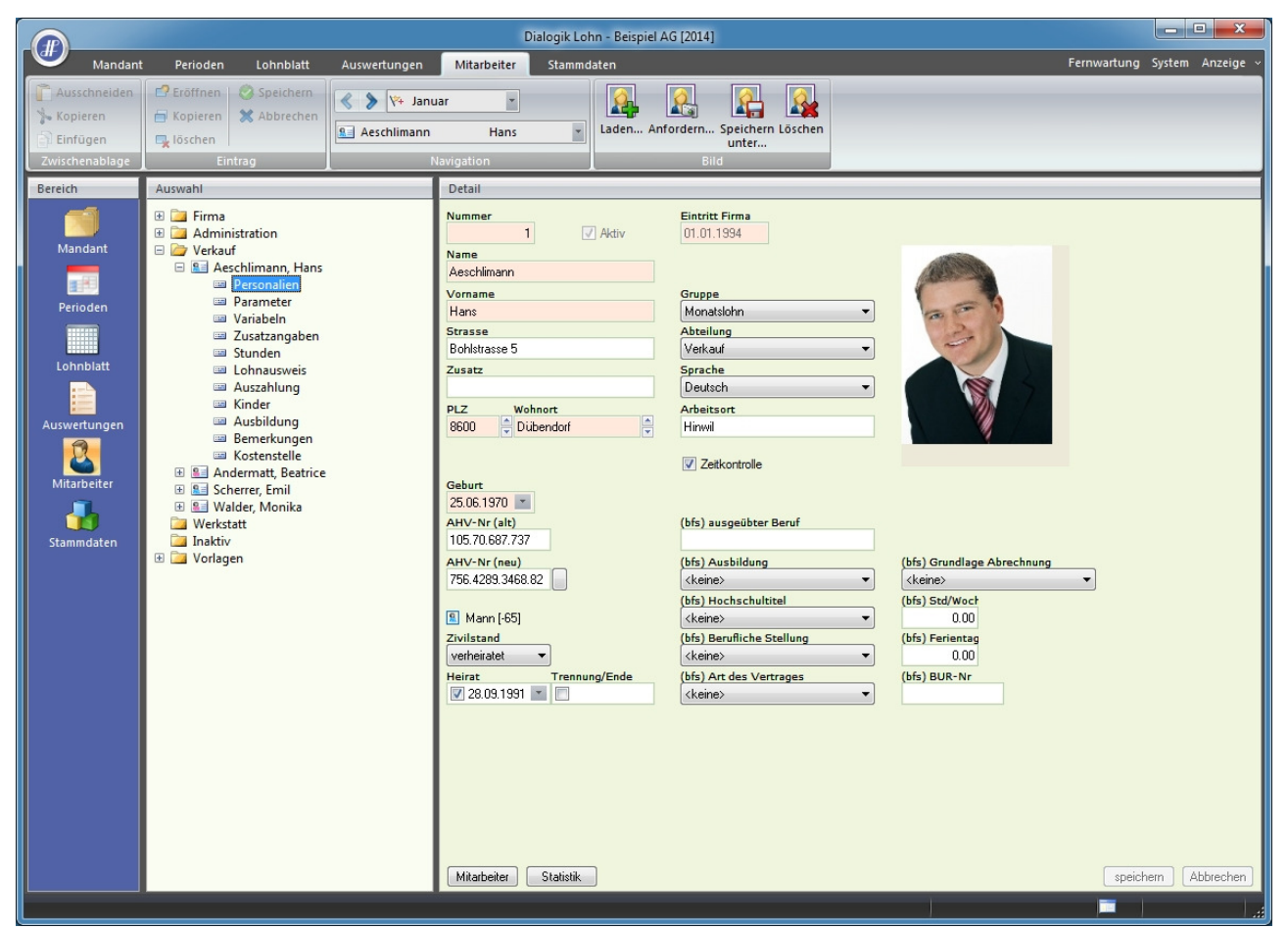

Die Mitarbeiter-Stammdaten sind in folgende Ordner unterteilt. Informationen zum Anlegen eines neuen Mitarbeiters erhalten Sie im Kapitel <u>Mitarbeiter erfassen</u>.

| Personalien   | Anschrift des Mitarbeiters, AHV-Nummer, Abteilung und Abrechnungsgruppe. Aktivieren Sie die<br>Checkbox <zeitkontrolle>, wenn Sie die Arbeitszeiterfassung über Dialogik Lohn führen möchten.</zeitkontrolle>                                                                                                    |
|---------------|----------------------------------------------------------------------------------------------------|
| Parameter     | Periode im Geschäftsjahr, in der ein Mitarbeiter Lohn erhält, sowie der Beschäftungsgrad. Die<br>Pflichtigkeiten bestimmen, welche Abzüge der Mitarbeiter leisten muss. Bei ausländischen<br>Mitarbeitern wählen Sie hier den gewünschten Quellensteuer-Tarif.                                                                    |
| Variable      | Verschiedene variable Lohndaten wie z.B. Stunden- oder BVG-Ansätze können hinterlegt werden.<br>Ebenso der Fahrzeugwert für die Abrechnung des Fahrzeug-Privatanteil.                                                                                                    |
| Zusatzangaben | Weitere, nützliche Zusatzangaben zum Mitarbeiter wie Telefon-Nummern etc. Zur Verwendung der eMail-Funktionalitäten muss eine eMail-Adresse sowie ein Passwort hinterlegt werden.                                                                                                    |
| Stunden       | Arbeitszeit, die der Mitarbeiter jeden Monat zu leisten hat. Im Lohnblatt werden die monatlichen<br>Soll-Stunden den tatsächlich geleisteten Stunden gegenüber gestellt. Daraus ergibt sich der<br>Überstunden-Saldo, der zu einem beliebigen Zeitpunkt abgerechnet werden kann (siehe Kapitel<br><u>Abrechnung Überstunden</u> . |
| Lohnausweis   | Konfiguriert den Lohnausweis für den Mitarbeiter. Neben den Lohndaten können sämtliche<br>Parametrisierungen vorgenommen werden (Bemerkungen und weiteres).                                                                                                    |
| Auszahlung    | Geben Sie an woher (Zahlquelle) und wohin der Mitarbeiter seinen Lohn ausbezahlt haben möchte. Die Auszahlung kann auch auf verschiedene Zahlungsziele aufgeteilt werden. Ein entsprechendes Beispiel finden Sie im Kapitel <u>Verarbeitung Vorschuss</u> .                                                                       |
| Kinder        | Angaben zu den Kindern, für welche der Mitarbeiter Kinderzulagen bezieht. Wenn Sie die<br>Lohnarten "Kinderzulagen" in das Lohnblatt des Mitarbeiters einfügen, werden diese automatisch<br>abgerechnet. Die Anleitung zur korrekten Einrichtung erhalten Sie im Kapitel Einrichtung<br>Familienzulagen.                          |
| Ausbildung    | Bemerkungs-, Textfeld mit möglichen Angaben zu den Aus- und Weiterbildungen des<br>Mitarbeiters.                                                                                                    |

Bemerkungen

Kostenstelle

Freies Textfeld für weitere Bemerkungen zum Mitarbeiter.

Jeder Mitarbeiter kann auf eine oder mehrere Kostenstellen aufgeteilt werden. Die Verteilung erfolgt nach Prozent über die gewünschten und eingerichteten Lohnarten. Weitere Angaben zur Aufteilung Kostenstellen erhalten Sie im Kapitel <u>Schnittstellen Finanzbuchhaltung</u>.

## **Navigation**

Über die Navigation können Sie schnell zwischen den einzelnen Perioden sowie zwischen den einzelnen Mitarbeitern wechseln.

#### Bild

Für jeden Mitarbeiter kann ein Photo geladen und abgespeichert werden. Geladen werden können die gängigsten Bild-Formate (\*.jpeg, \*.gif, \*.png, \*.bmp).

# <u>Mitarbeiter</u>

Die Änderungen in der aufgerufenen Maske können auch auf alle anderen Mitarbeiter oder einen Teil der Mitarbeiter übertragen werden. Der Button <Mitarbeiter> hier eignet sich besonders für Massenmutationen an den Mitarbeiter-Stammdaten.

### 5.6 Stammdaten

Die zentrale Drehscheibe der Firma sind die Firmenstammdaten. Gerade beim Einrichten oder Eröffnen der Lohnbuchhaltung bewegen Sie sich häufig in den Stammdaten. Weitere Informationen zum Anlegen eines neuen Lohnmandanten erhalten Sie im Kapitel <u>Mandant</u> <u>anlegen</u>.

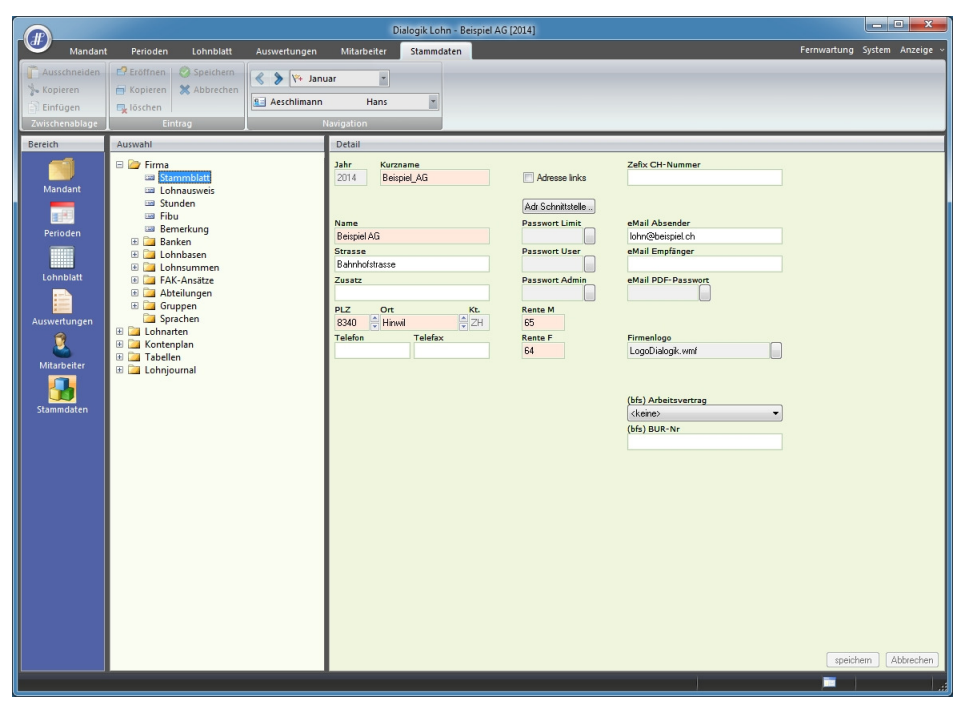

Firma

Grundeinstellungen rund um die Lohnbuchhaltung inkl. der Verbindung zur Finanzbuchhaltung. Die Voreinstellungen im Bereich Lohnausweis und Stunden können anschl. auf die Mitarbeiter verteilt werden.

| Banl                | ken                                                                  | Für jede Auszahlungsstelle können die Kontonummer und das Fibu-Konto hinterlegt werden.                                                                                                    |
|---------------------|----------------------------------------------------------------------|----------------------------------------------------------------------------------------------------|
| Lohr                | nbasen                                                               | Dialogik Lohn stellt zwölf Lohnbasen zur Berechnung der gesetztlichen<br>Abzüge zur Verfügung. Die Lohnbasis <ahv> bildet z.B. die Summe aller<br/>AHV-pflichtigen Einkünfte. In der Lohnart des AHV-Abzugs wird diese<br/>Lohnbasis als Variable eingesetzt.</ahv>                                                             |
| Lohr                | nsummen                                                              | Neben den zwölf Lohnbasen stellt Dialogik Lohn weitere zwölf, freie<br>Lohnsummen zur Verfügung. In den Lohnsummen können neben den<br>Einkünfte auch die Abzüge und die Spesen summiert werden. Im<br>Gegensatz zu den Lohnbasen können bei den Lohnsummen keine<br>Freibeträge, Minimal- oder Maximal-Löhne definiert werden. |
| FAK                 | -Ansätze                                                             | Ansätze für die Abrechnung von Kinder- und Ausbildungszulagen.                                                                                                    |
| Abte                | eilungen                                                             | Die Mitarbeiter können in einzelne Abteilungen gegliedert werden. Dies<br>kann je nach Firmengrösse sowohl die Erfassung wie auch die Auswertung<br>der Lohndaten erleichtern.                                                                                                    |
| Gruț                | ppen                                                                 | Die Mitarbeiter können auch in Gruppen unterteilt, bearbeitet und<br>ausgewertet werden. Die Einteilung ist dabei frei und die Mitarbeiter<br>können z.B. in Monats- und Stundenlöhner oder auch in festangestellte<br>und freie Mitarbeiter unterteilt werden.                                                                 |
| Spra                | achen                                                                | Dialogik Lohn kann Lohnabrechnungen in unterschiedlichen Sprachen<br>ausgeben. Dazu müssen die Stammdaten (Lohnarten, Totale etc.) sowie<br>die gewünschten Auswertungsvorlagen in der jeweiligen Sprache geführt<br>werden. Dialogik Lohn als Programm steht ausschliesslich in deutscher<br>Sprache zur Verfügung.            |
| Verv<br>Stur        | waltet die Lohnarten, welche<br>nden, Kumulationen und Tot           | e in die Gruppen Einkünfte, Abzüge, Spesen sowie KK/Geld, Firma,<br>ale unterteilt sind.                                                                                                    |
| Der<br>eine<br>were | Kontenplan muss alle Konte<br>r aktivierten Schnittstellen-V<br>den. | en enthalten, die Sie den Lohnarten oder Zahlstellen zuteilen möchten. Bei<br>rerbindung zu Sage Sesam können die notwendigen Konti übernommen                                                                                                    |
| Freie<br>Anw        | e Tabellen zur Hinterlegung<br>vendungsbeispiel finden Sie           | von verschiedenen Ansätzen (z.B. BVG). Ein entsprechendes<br>im Kapitel Einrichtung PK ab Tabelle.                                                                                                    |
| Einri<br>eine       | ichtung für die individuellen<br>er kurzen Übersicht.                | Lohnjournale. Es gibt die Möglichkeit eines detaillierten Lohnjournals oder                                                                                                    |
|                     |                                                                      |                                                                                                    |

Lohnarten

Kontenplan

Tabellen

Lohnjournal

# 6 Verarbeitungen

Im Bereich Verarbeitungen werden die wichtigsten (regelmässig wiederkehrenden) Verarbeitungen von Dialogik Lohn Schritt für Schritt erklärt:

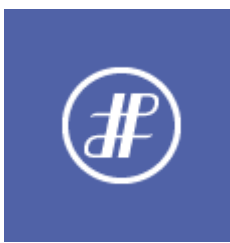

Mandant anlegen Lohnblatt einrichten Buchungen übergeben Geschäftsjahr eröffnen Daten wiederherstellen Mitarbeiter erfassen Zahlungen erstellen Periode vortragen Daten sichern Reorganisation

# 6.1 Mandant anlegen

Für jede Lohnbuchhaltung (jedes Geschäftsjahr) legen Sie in Dialogik Lohn einen eigenen Mandanten an. Dies ist jeweils ein eigener Ordner mit sämtlichen Daten der betreffenden Lohnbuchhaltung. Zur Erstellung eines neuen Geschäftsjahres innerhalb eines bestehenden Mandanten informieren Sie sich im Kapitel <u>Geschäftsjahr eröffnen</u>.

Wählen Sie den Button <Neu> im Bereich <Mandant> oder wählen Sie [CTRL]+[N]. Der Assistent Neuer Mandant wird geöffnet.

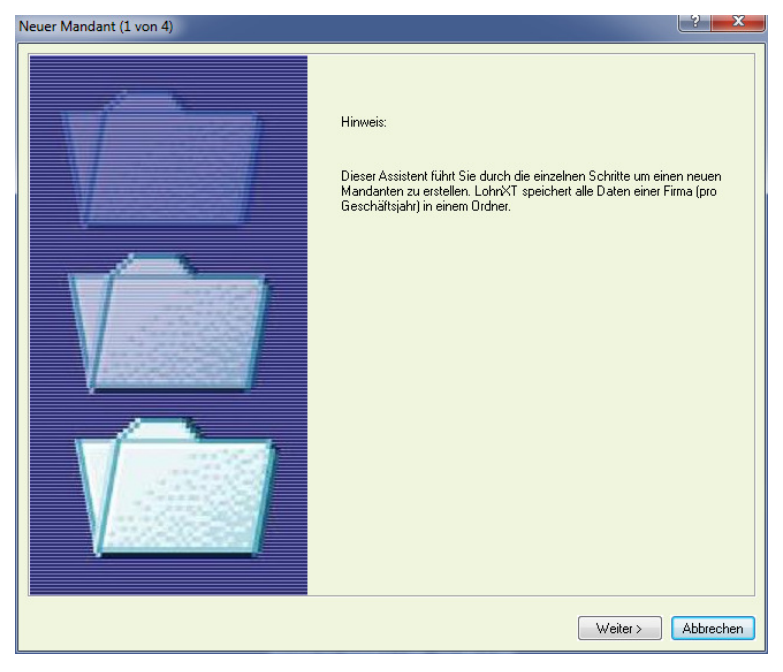

Klicken Sie auf den Button < Weiter>.

Ein Mandant entsteht immer als Kopie eines bereits bestehenden Mandanten. Die Kopiervorlage wird Quell-Mandant genannt. Als Vorlage für den eigenen Mandanten wird der Quell-Mandant Basis vorgeschlagen.

| N | euer Mandant (2 von 4)                                                                                                    |                                                                                                    | ? ×       |
|---|----------------------------------------------------------------------------------------------------|----------------------------------------------------------------------------------------------------|-----------|
|   | Der Quellmandant bezeichnet die Vorlage für<br>den neuen Mandanten.                                                                                                    | Quell Mandanten<br>D:\Program Files (x86)\Dialogik\Lohn.Prog.V85\BASIS<br>I Quellverzeichnis speichem |           |
|   | Geben Sie im Feld «Ziel» die Bezeichnung des<br>neuen Mandanten ein.<br>Zur besseren Übersicht sollten Sie die<br>Jahreszahl in den Dateinamen aufnehmen (z.B.<br>Mandant.03) | Ziel Mandanten Bezeichnung<br>Franz Muster AG<br>Ziel Mandant<br>C:\Daten\Dialogik\Franz Muster AG    |           |
|   |                                                                                                    | < Zuriick Weiter >                                                                                    | Abbrechen |

Drücken Sie den Button rechts neben dem Feld "Quell Mandanten" um gegebenenfalls einen anderen Quell-Mandanten auszuwählen. Geben Sie im Feld Ziel Mandanten Bezeichnung den Namen des neuen Mandanten ein.

Zur besseren Übersicht sollten Sie die Jahreszahl in den Dateinamen übernehmen, zum Beispiel "Franz Muster AG.13". Im Feld Ziel Mandant wird aufgrund der Bezeichnung und des Standard-Verzeichnis ein entsprechender Pfad vorgeschlagen. Durch drücken des Buttons hinter dem Feld, kann der Pfad bei Bedarf noch angepasst werden.

Klicken Sie nach Abschluss den Button < Weiter>.

| r Mandant (3 von 4) |                          |
|---------------------|--------------------------|
|                     | Jahr Kurzname            |
| Daten übernehmen    | 2014 🚔 Beispiel_AG       |
|                     | Name                     |
| V Firma             | Beispiel AG              |
| ✓ Mitarbeiter       |                          |
| ✓ Lohndaten         |                          |
| ✓ Lohnarten         | 8340 Hinwil ZH           |
| V Kontierung        |                          |
| Auswertungen        |                          |
|                     |                          |
|                     |                          |
|                     |                          |
|                     |                          |
|                     |                          |
|                     |                          |
|                     |                          |
|                     |                          |
|                     | < Zurück Fertig Abbreche |

Mit den Checkboxen im linken Bereich des Fenster bestimmen Sie, welche Stammdaten aus dem Vorlage-Mandanten übernommen werden. Falls Sie als Vorlage den Basis-Mandanten verwenden, können sämtliche Stammdaten (Checkbox <Firma>) übernommen werden.

Erfassen Sie anschliessend für den neuen Mandanten die Angaben Jahr, Kurzname, Name, PLZ und Ort. Die Felder Ort und Kanton werden aufgrund der Postleitzahl automatisch ergänzt.

Klicken Sie auf den Button <Fertig> um den neuen Mandanten anzulegen.

Dialogik Lohn kopiert sämtliche Dateien des Quell-Mandanten und fasst diese im neu definierten Mandantenordner zusammen.

# Firmenstammdaten erfassen

Beim erstmaligen Einrichten der Lohnbuchhaltung werden im Register "Stammdaten" alle firmenspezifischen Daten verwaltet.

#### <u>Stammblatt</u>

Im Stammblatt ("Stammdaten" > "Firma") werden neben der Anschrift des Mandanten inkl. eMail-Adressen auch die Passwörter verwaltet. Dialogik Lohn unterscheidet drei Passwort-Stufen.

|                                                                                                    | Dialogik Lohn - Beispiel AG [2014]                                                                                                    |                              |
|----------------------------------------------------------------------------------------------------|----------------------------------------------------------------------------------------------------|------------------------------|
| Mandant Perioden Lohnblatt                                                                                                    | Auswertungen Mitarbeiter Stammdaten                                                                                                    | Fernwartung System Anzeige ~ |
| Ausschneiden     Cröffnen     Speichern       Kopieren     Kopieren     Abbrechen                                                                                              | Image: Second second second |                              |
| 📄 Einfügen 🔤 🖳                                                                                                    |                                                                                                    |                              |
| Zwischenablage Eintrag                                                                                                    | Navigation                                                                                                    |                              |
| Derekti     Putswali       Mandant <ul> <li>Fina</li> <li>Lohnausveis</li> <li>Stammdaten</li> <li>Gruppen</li> <li>Stammdaten</li> <li>Gruppen</li> <li>Stammdaten</li> </ul> | Jahr     Kurzaame       Jahr     Kurzaame       Jahr     Kurzaame       Jahr     Kurzaame       Jahr     Kurzaame       Adi Schrittatele     eMail Absender       Ibreghel AG     Passwort Umer       Bahrhofstrasse     Passwort User       Bahrhofstrasse     Passwort User       Bahrhofstrasse     Passwort Admin       PLZ     Orr     KC.       Rente M     65       Telefon     Telefax       F4     LogoDialogik.wml       (bfs) Arbeitsvertrag       (keine)     *                                                                                                    | speichern Abbrechen          |

LimitDer Anwender kann nur die Arbeitszeit erfassen. Er hat keinerlei Einblick in die Lohndaten.UserGrundsätzlich dürfen alle Aktionen ausgeführt werden, ausgenommen das Entsperren von<br/>Perioden und das Eröffnen eines neuen Geschäftsjahres.

Admin

Es gelten keine Einschränkungen.

# Lohnausweis

In dieser Maske können die frei definierbaren Felder des Lohnausweises für firmenspezifische Einträge genutzt werden. Diese Vorgaben werden in jeden Mitarbeiter übernommen.

| Dialogik Lohn - Beispiel AG [2014]                                         |                                                                                                    |                                |                                                                                                    |                                                                                                    |                                                                              |  |  |  |
|----------------------------------------------------------------------------|----------------------------------------------------------------------------------------------------|--------------------------------|----------------------------------------------------------------------------------------------------|----------------------------------------------------------------------------------------------------|------------------------------------------------------------------------------|--|--|--|
| Mandan                                                                     | Perioden Lohnblatt                                                                                                    | Auswertungen                   | Mitarbeiter Stammdaten                                                                                                    |                                                                                                    | Fernwartung System Anzeige ~                                                 |  |  |  |
| Ausschneiden<br>Kopieren<br>Einfügen                                       | Eröffnen     Speichern     Xopieren     Xopieren     Xobbrechen                                                                                                    | 🔪 🕅 Vite Janu<br>🔊 Aeschlimann | uar  Hans                                                                                                    |                                                                                                    |                                                                              |  |  |  |
| Zwischenablage                                                             | Eintrag                                                                                                    |                                | Navigation                                                                                                    |                                                                                                    |                                                                              |  |  |  |
| Bereich                                                                    | Auswahl                                                                                                    |                                | Detail                                                                                                    |                                                                                                    |                                                                              |  |  |  |
| Mandant<br>Perioden<br>Lohnblatt<br>Lohnblatt<br>Mitarbeiter<br>Stammdaten | <ul> <li>Firma</li> <li>Stammblatt</li> <li>Chnausweis</li> <li>Stunden</li> <li>Fibu</li> <li>Bemerkung</li> <li>Lohnbasen</li> <li>Lohnbasen</li> <li>Lohnsummen</li> <li>FAK-Ansitze</li> <li>Abteilungen</li> <li>Sprachen</li> <li>Lohnarten</li> <li>Tabellen</li> <li>Lohnjournal</li> </ul> |                                | Inur effektive Spesen Spesenreglement genehmigt Kt. Datum Bemerkung Bemerkung 2 Weitere Gehaltsnebenleistungen Auto-Privatantel genehmigt Auto-Privatantel abzuklären Mit. Beteiligung Verkehrswert Mit. Beteiligung ohne Etrag Mit. Beteiligung Drittima Mit. Beteiligung Drittima | (F) Abetsweg unertgeliich (G) Kartine/Lunch-Checks Sachbearbeiter Her Brunner Sachbearbeiter 2 Kt. Datum Kt. Datum Grund Drittfirma | Umzugskosten Ausfall<br>0.00<br>FAK-Beträge drekt<br>Teizet-Pensum ausweisen |  |  |  |

Über den Button < Mitarbeiter> können die Einstellungen auch auf bestehende Mitarbeiter kopiert werden.

Die individuellen Einstellungen zum Lohnausweis jedes einzelnen Mitarbeiters werden in den Mitarbeiter-Stammdaten vorgenommen. Informationen dazu finden Sie im Kapitel <u>Mitarbeiter erfassen</u>.

# <u>Stunden</u>

Für die Überstundenabrechnung mit Dialogik Lohn ist es vorteilhaft, die Anzahl Stunden, die ein Mitarbeiter in der Regel monatlich arbeitet in der Maske Stunden zu erfassen. Die Anzahl Stunden werden für jeden Mitarbeiter aufgrund des Beschäftigungsgrad umgerechnet.

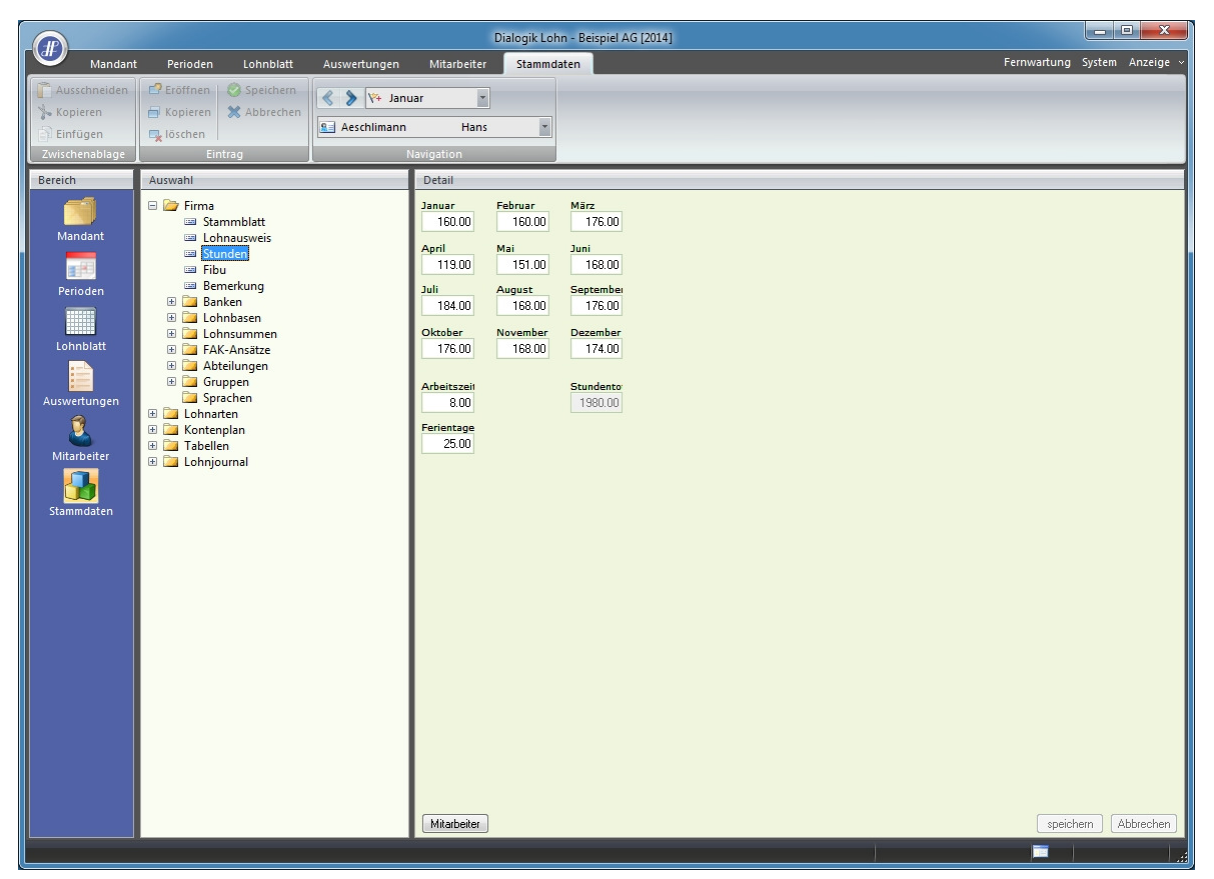

Die Vorgabewerte werden in die Stammdaten aller neuen Mitarbeiter übernommen. Über den Button <Mitarbeiter> können die Einstellungen auch auf bestehende Mitarbeiter kopiert werden.

### <u>Fibu</u>

Dialogik Lohn kann die Lohnbuchungen für jede Periode direkt in die Finanzbuchhaltung von Sage Sesam (Sage 50 V.2009, Sesam V.2008 und V.2006), blue office und Topal Solutions verbuchen. Zudem steht eine File-Schnittstelle zur Verfügung, welche die Formate von Abacus 2007, pebe FINANCE, Diamant und Sesam-CSV unterstützt.

|                                                                |                                                                                                    |              | Dialogik Lohn - Beispiel AG [2014]                                                                                                    | - 0 X                |  |  |  |
|----------------------------------------------------------------|----------------------------------------------------------------------------------------------------|--------------|----------------------------------------------------------------------------------------------------|----------------------|--|--|--|
| Mandant                                                        | Perioden Lohnblatt                                                                                                    | Auswertungen | Mitarbeiter Stammdaten Fernwart                                                                                                    | ung System Anzeige ~ |  |  |  |
| Ausschneiden                                                   | 🗗 Eröffnen 🛛 🧭 Speichern                                                                                                    | 🔇 📏 🎋 Janu   | ar Y                                                                                                    |                      |  |  |  |
| S Kopieren                                                     | 🖶 Kopieren 💥 Abbrechen                                                                                                    | Aeschlimann  | Hans                                                                                                    |                      |  |  |  |
| Zwischenablage                                                 | Eintrag Navigation                                                                                                    |              |                                                                                                    |                      |  |  |  |
| Bereich                                                        | Auswahl                                                                                                    |              | Detail                                                                                                    |                      |  |  |  |
| Mandant<br>Perioden<br>Lohnblatt<br>Auswertungen<br>Stammdaten | <ul> <li>Firma</li> <li>Stammblatt</li> <li>Lohnausweis</li> <li>Stunden</li> <li>Fibu</li> <li>Banken</li> <li>Banken</li> <li>Lohnbasen</li> <li>Abteilungen</li> <li>Storken</li> <li>Lohnarten</li> <li>Lohnarten</li> <li>Tabellen</li> <li>Lohnjournal</li> </ul> |              | Notenstellen         Burhungsbeleg         Einzebeleg Matbeter         Differenz-Konto         2223         Gegen-Konto         Gegen-Konto         Fibe Ordan         Fibu Pad         Fibu Pad         Fibu Pad         Fibu Passwort         (vor Verbuchung) Programm         (vor Verbuchung) Programm         (nach Verbuchung) Programm |                      |  |  |  |
|                                                                |                                                                                                    |              |                                                                                                    | peichern Abbrechen   |  |  |  |

Zur Verbuchung inkl. Kostenstellen aktivieren Sie die Checkbox <Kostenstellen>. Weitere Informationen zur korrekten Einrichtung der Kostenstellen-Verbuchung erhalten Sie im Kapitel Einrichtung Verbuchung mit Kostenstellen.

Bei der Verbuchung in eine Finanzbuchhaltung kann zwischen drei unterschiedlichen Detaillierungsgraden ausgewählt werden. Dies wird über das Feld Buchungsbeleg gesteuert. Es stehen <Einzelbeleg Mitarbeiter>, <Sammelbeleg Mitarbeiter> sowie <Sammelbeleg Mitarbeiter> zur Verfügung.

Eine Anleitung zur Einrichtung der Fibu-Schnittstelle mit den unterschiedlichen Online- oder File-Schnittstellen erhalten Sie im Kapitel Schnittstellen Finanzbuchhaltung.

Als nächster Schritt sollten Sie als erstes den Kontenplan unter Stammdaten > Kontenplan anlegen oder importieren (bei Verbindung zu Sage Sesam). Die Fibu-Konti werden zur korrekten Einrichtung der Verbindung, der Zahlstellen, der Lohnbasen resp. der Lohnarten benötigt.

Hinweis: Der Fibu-Export benötigt ein gültiges Update-Abo.

### <u>Kontenplan</u>

Der Kontenplan (resp. die benötigten Konti) kann bei einer Verbindung zu Sage Sesam automatisch importiert werden. Bei allen anderen Verbindungen sind die für die Lohnbuchhaltung benötigten Konti manuell unter Stammdaten > Kontenplan zu eröffnen. Der Kontenplan ist unterteilt in die Gruppen Aktiven, Passiven, Aufwand, Ertrag, Kostenstellen und Mehrwertsteuer.

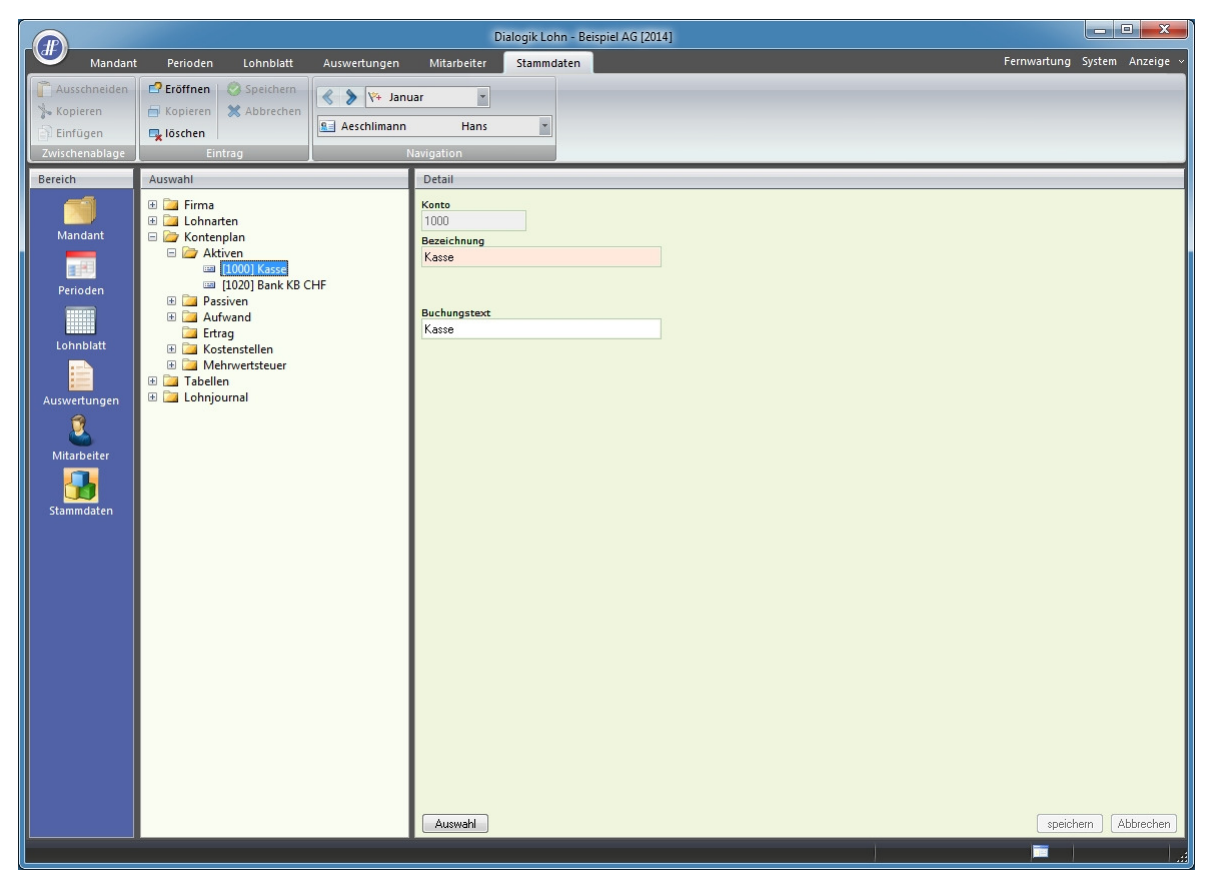

Klicken Sie auf den Button <Eröffnen> oder drücken Sie die Tastenkombination [CTRL]+[E] um ein neues Konto in der gewünschten Gruppe anzulegen. Im Feld Konto kann die Konto-Nr. eingetragen werden. Ergänzen Sie die Erfassung mit einer Bezeichnung sowie mit einem Buchungstext, der für die Buchungen auf dieses Konto verwendet werden soll.

Über den Button <Auswahl> kann bei aktivierter Verbindung zu Sage Sesam der Konteplan resp. die gewünschten Konti importiert werden. Dabei spielt es keine Rolle in welcher Gruppe Sie diese Verarbeitung vornehmen. Die Konti werden anhand ihrer Konto-Nr. automatisch der richtigen Gruppe zugewiesen.

### <u>Banken</u>

Es stehen die Zahlstellen Kasse, Bank, Bank DTA (zweifach) sowie Post SAD zur Verfügung. In jeder Maske kann ein eigenes Auszahlungskonto hinterlegt werden. Es empfiehlt sich die Erstellung einer DTA-Datei, welche dann z.B. via Online-Banking übergeben werden kann.

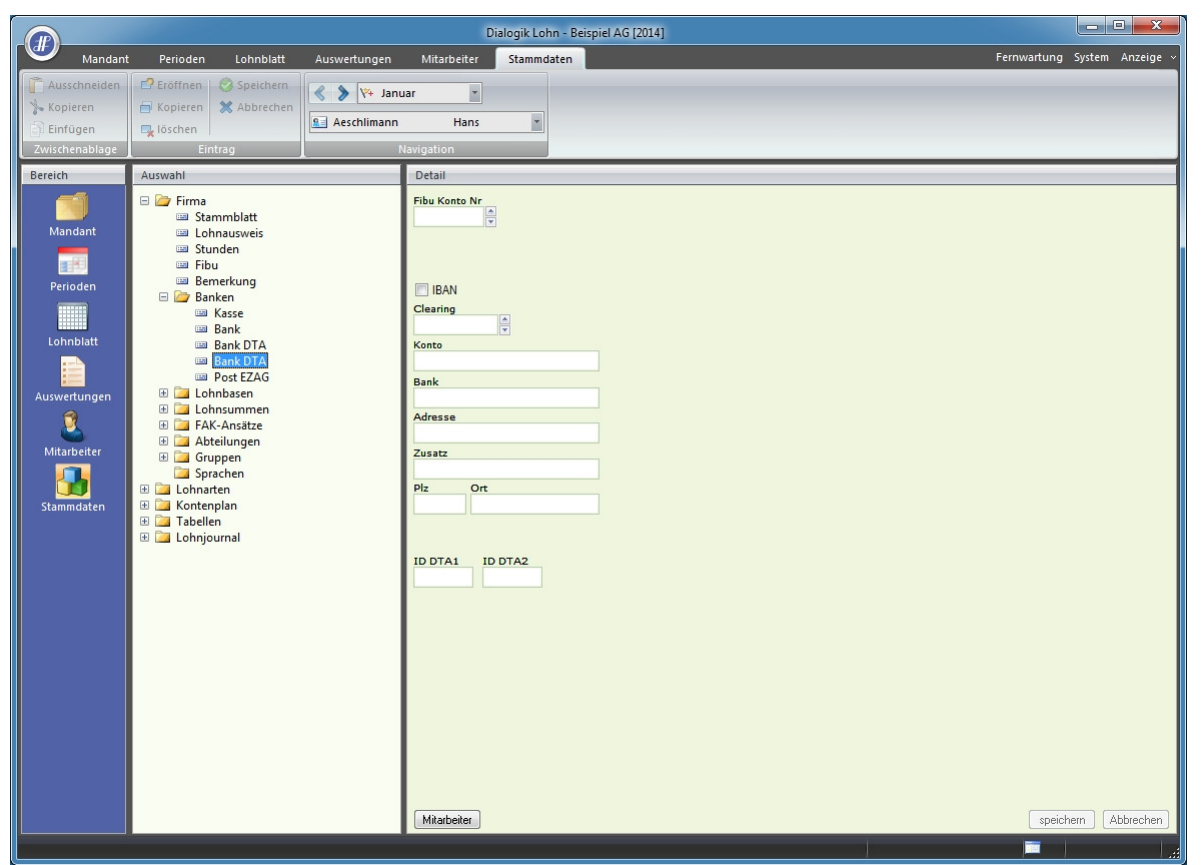

Das Fibu-Konto aus dem Kontenplan muss hinterlegt werden. Die Identifizierung der Bank erfolgt über die Eingabe der Clearing-Nummer. Ergänzen Sie die Angaben mit Ihrer Konto-Nummer. Verlangt die Bank oder die Übermittlungs-Software eine Identifikation kann diese im Feld ID DTA1 oder ID DTA2 hinterlegt werden.

Der Button < Mitarbeiter> ermöglicht die Zuweisung der eröffneten Zahlungsquelle auf einen oder mehrere Mitarbeiter.

### <u>Lohnbasen</u>

Es stehen zwölf Lohnbasen zur Berechnung der (gesetzlichen) Sozialabzüge zur Verfügung. Diese sind im Ordner Lohnbasen zusammengefasst.

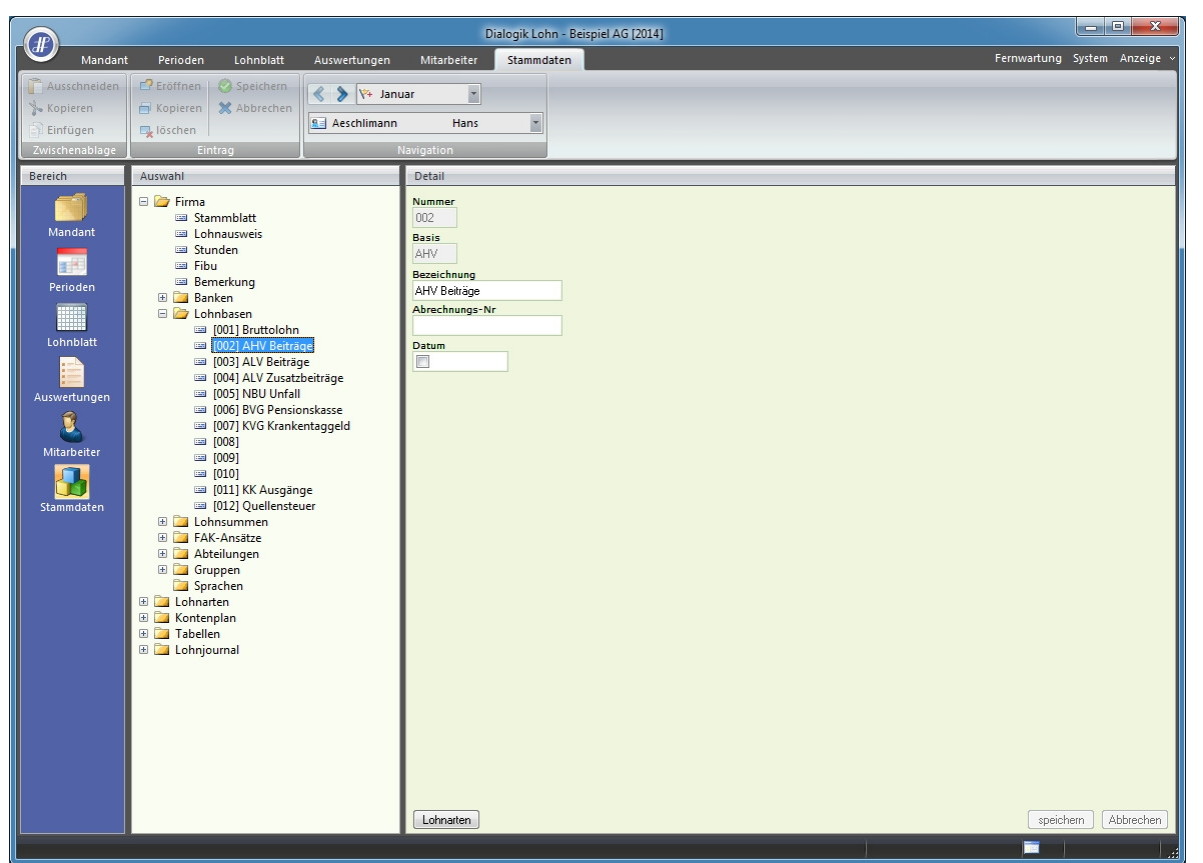

Lohnbasen sind Variablen, welche Totale aus Lohnarten bilden. Die Lohnbasis AHV wird z.B. verwendet, um alle AHV-pflichtigen Einkünfte zu kumulieren und den AHV-Abzug zu berechnen. Über den Button <Lohnarten> können die Lohnarten verwaltet werden, welche in die jeweilige Basis hineinrechnen.

Die Lohnbasen für die gesetzlichen Abzüge werden von Dialogik Lohn automatisch zur Verfügung gestellt und sollten in der Regel nicht geändert werden. Es stehen noch einige freie Lohnbasen zur Verfügung, welche Sie für weitere Abzüge verwenden können. Die Freibeträge sowie Mindest- und Höchstgrenzen dieser Lohnbasen werden in den Kumulationen verwaltet. Diese finden Sie unter "Stammdaten" > "Firma" > "Lohnarten" > "Kumulationen".

Die Lohnbasen unterscheiden sich von den Lohnsummen dadurch, dass sie noch mit Freibeträgen, Mindest- oder Höchstgrenzen versehen werden können.

### Lohnsummen

Es stehen weitere zwölf freie Lohnsummen zur Verfügung.

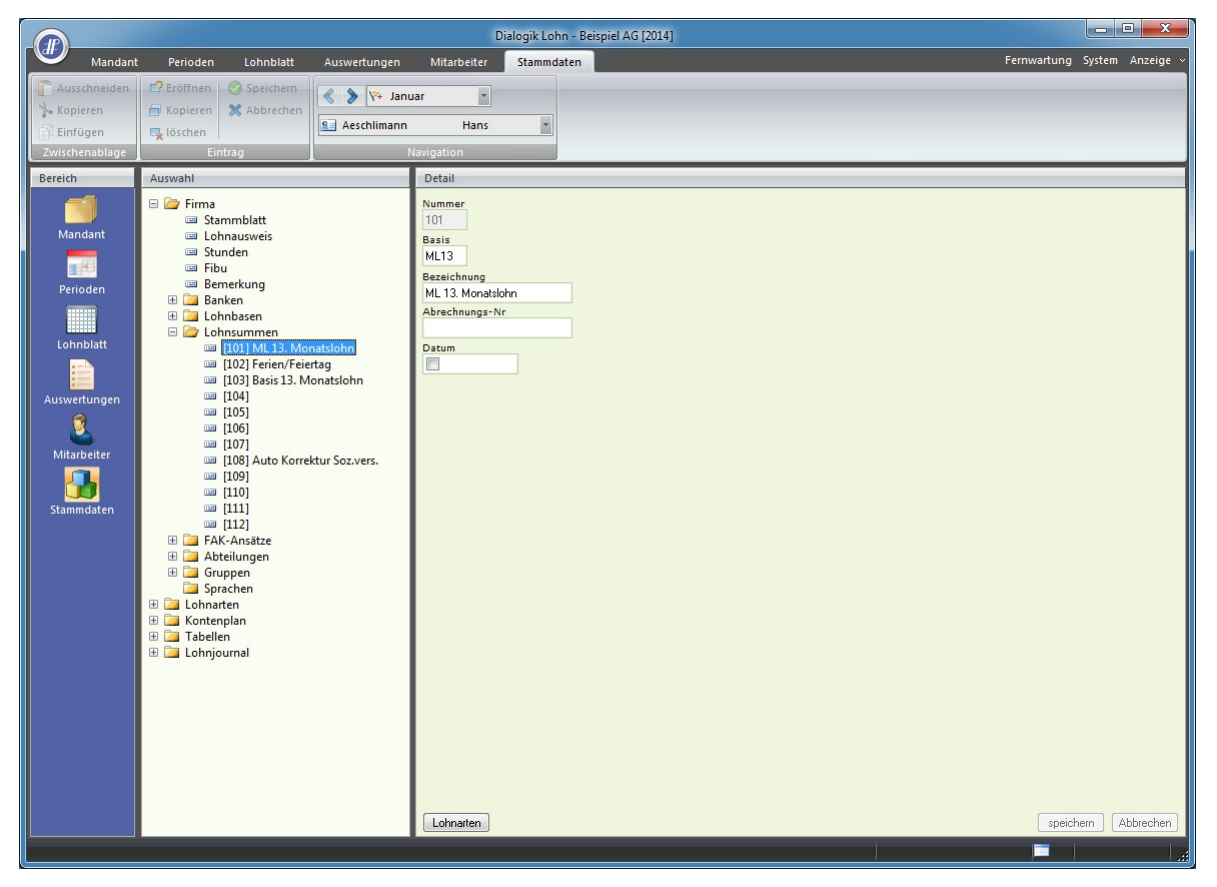

Die Lohnsummen sind Totale. Neben den Einkünften können in den Lohnsummen auch Abzüge oder Spesen summiert werden. Über den Button <Lohnarten> können die Lohnarten verwaltet werden, welche in die jeweilge Basis hineinrechnen. Für die Lohnsummen stehen im Gegensatz zu den Lohnbasen keine Freibeträge, Mindest- oder Höchstgrenzen zur Verfügung.

### FAK-Ansätze

Die korrekte Einrichtung der Familienzulagen (ab 2009) für Ihren Kanton entnehmen Sie bitte der detaillierten Anleitung im Kapitel Einrichtung Familienzulagen.

# <u>Abteilungen</u>

Dialogik Lohn bietet die Möglichkeit verschiedene Abteilungen anzulegen und die Mitarbeiter den jeweiligen Abteilungen zuzuordnen. In den Mitarbeiter-Stammdaten wird die entsprechende Abteilung eingetragen. Die Zuteilung ist hilfreich als Selektionskriterium bei der Lohnverarbeitung oder bei Auswertungen.

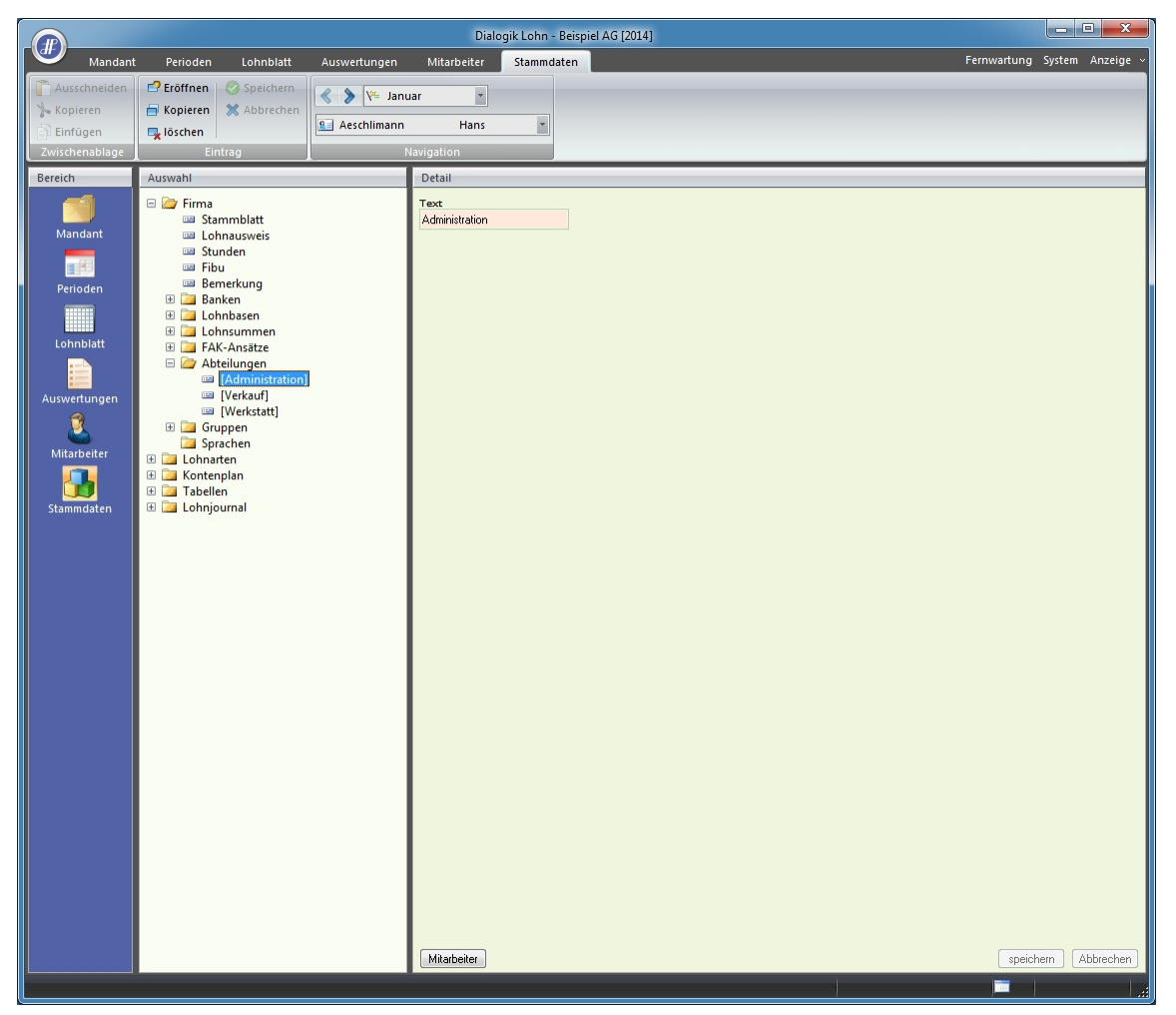

Klicken Sie auf den Button <Eröffnen> und wählen Sie die Tastenkombination [CTRL]+[E]. Geben Sie der Abteilung eine freie Nummer und tragen Sie die Bezeichnung ein. Über den Button <Mitarbeiter> kann die Abteilung einem oder mehreren bestehenden Mitarbeitern zugeteilt werden.

### <u>Gruppen</u>

Die Gruppen bieten ein weiteres Selektionskriterium um die Mitarbeier für die Lohnverarbeitung oder die Auswertungen zu gruppieren. Die Unterscheidung könnte hier zum Beispiel nach Monats- und Stundenlöhnern, nach internen und externen Mitarbeitern oder auch nach freien oder fest angestellten Mitarbeitern erfolgen.

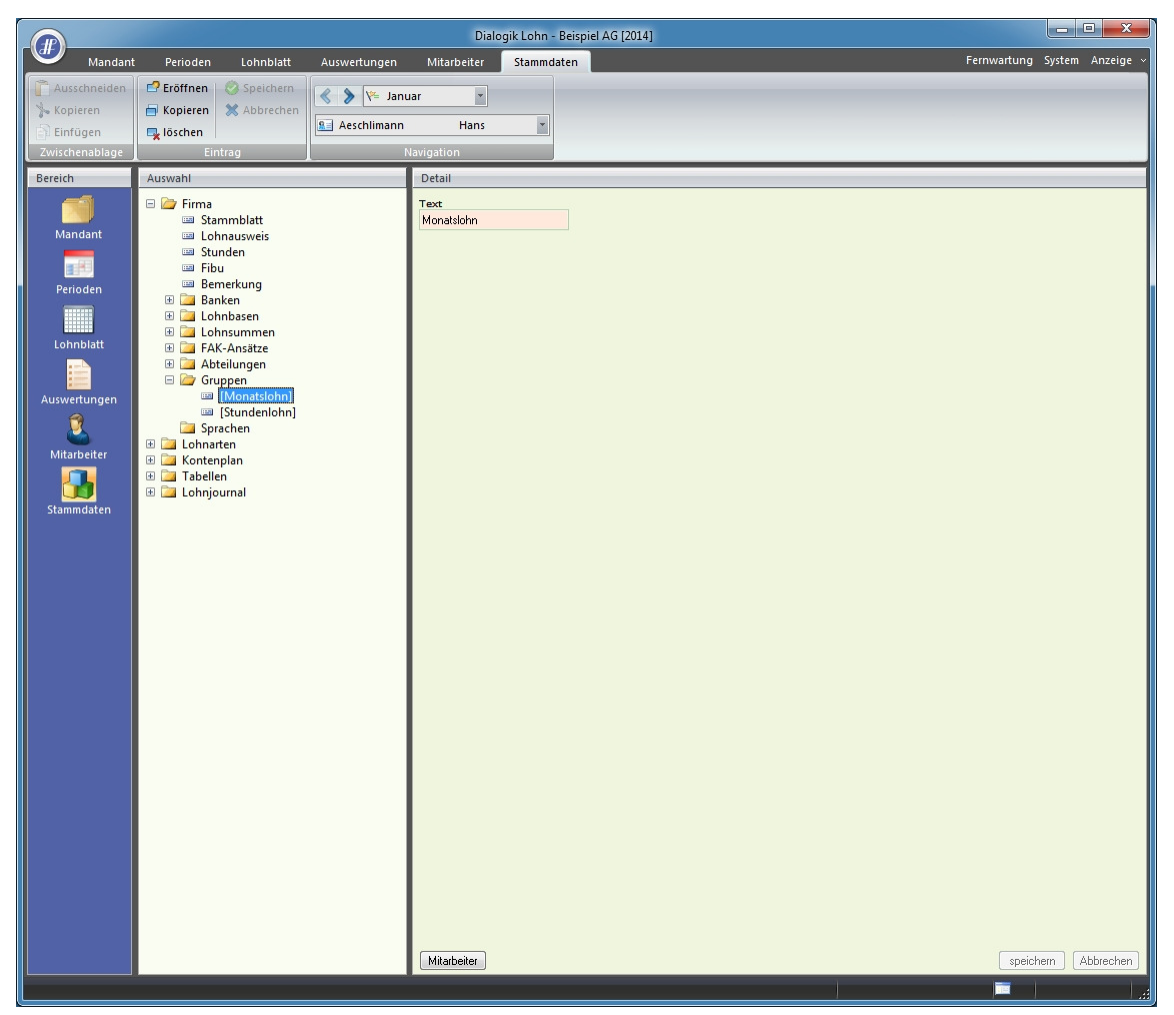

Klicken Sie auf den Button <Eröffnen> oder wählen Sie die Tastenkombination [CTRL]+[E]. Geben Sie der Gruppe einen eindeutigen Namen und speichern Sie diesen. Über den Button <Mitarbeiter> kann die Gruppe einem oder mehreren bestehenden Mitarbeitern zugeteilt werden.
## Lohnarten verwalten

Das Rückgrat von Dialogik Lohn sind die Lohnarten. Die Lohnarten sind in verschiedene Gruppen eingeteilt.

| Einkünfte    | Sämtliche Einkunfts-Lohnarten inkl. Zulagen und Taggelder sowie als Basiserhöhung die steuerpflichtigen Spesen-Lohnarten.                       |
|--------------|----------------------------------------------------------------------------------------------------|
| Abzüge       | Alle gesetzlichen und sonstigen Abzüge.                                                                                                    |
| Spesen       | Sämtliche effektiven und pauschalen Spesen-Vergütungen.                                                                                         |
| KK/Geld      | Kontokorrent-Lohnarten, zum Beispiel zur Rückstellung von Ferienentschädigungen etc.                                                            |
| Firma        | Alle Arbeitgeber-Beiträge inkl. Bezugsprovisionen und Verwaltungsentschädigungen.                                                               |
| Stunden      | Alle Lohnarten zur Berechnung von Stunden, Überzeiten und Ferienguthaben.                                                                       |
| Kumulationen | Berechnungsgrundlagen für die Lohnbasen. Hier werden die Freibeträge sowie Mindest- und<br>Höchstgrenzen der unterschiedlichen Basen definiert. |
| Totalzeile   | Sämtliche Totalzeilen, welche für die Auswertungen wie die Lohnabrechnung benötigt werden.                                                      |

Dialogik Lohn legt die wichtigsten Standard-Lohnarten bei der Eröffnung des Mandanten automatisch an. Bei der Überarbeitung der Lohnarten gibt es einige Fragen und einige Punkte, die beachtet werden sollten.

### <u>Betrag</u>

Dialogik Lohn unterscheidet zwischen Eingabe-Lohnarten, Formel-Lohnarten oder Fixbetrag-Lohnarten (im Feld Betrag).

|                                       |                            |                                        | Dialog            | gik Lohn - Beispiel AG   | [2014]                 |                              |
|---------------------------------------|----------------------------|----------------------------------------|-------------------|--------------------------|------------------------|------------------------------|
| Mandant                               | Perioden Lohnblatt         | Auswertungen                           | Mitarbeiter       | Stammdaten               |                        | Fernwartung System Anzeige ~ |
| Ausschneiden                          | 📑 🖆 Eröffnen 🛛 🙆 Speichern |                                        |                   |                          |                        |                              |
| Kopieren                              | Abbrechen                  | 🔍 🔊 🖓 🖓                                | ar 👔              |                          |                        |                              |
| Sinfügen                              |                            | Aeschlimann                            | Hans              | *                        |                        |                              |
| Zwischapphlage                        | Fintra                     |                                        | lavigation        |                          |                        |                              |
| Zwischenablage                        | Linitag                    |                                        | lavigation        |                          |                        |                              |
| Bereich                               | Auswahl                    |                                        | Detail            |                          |                        |                              |
|                                       | 🗉 🚞 Firma                  | <u>^</u>                               |                   |                          | Perioden Status        | Code Reports                 |
| Mandant                               | E Cisharten                |                                        |                   | Aktiv                    | 1111111111111111111111 |                              |
| Mandant                               | Einkunfte                  |                                        | Bezeichnung       |                          | Betrag                 |                              |
|                                       | [E002] Monatslok           | n (%-Pensum)                           | Monatslohn        |                          | Eingabe    Negative    | wert                         |
| Devie den                             | [E003] Gratifikation       | on                                     | Text Lohnblatt    |                          |                        |                              |
| Penoden                               | [E004] Provision           |                                        |                   |                          |                        |                              |
|                                       | 💷 [E005] Provision         | (Tabelle)                              | Code Lohnauswei   | is                       | 1                      |                              |
| Labablath                             | 💷 [E006] VR-Honor          | ar                                     | L » Lohn          | •                        |                        |                              |
| Lonnblatt                             | [E007] Dienstalter         | rsgeschenk                             |                   |                          |                        |                              |
|                                       | EU08 Lohn Nach             | nzahlung                               |                   |                          |                        |                              |
| · · · · · · · · · · · · · · · · · · · | E009 Lonn Redu             | ikuon                                  | Kumulation        |                          |                        |                              |
| Auswertungen                          | i [E013] 13. Monat         | slohn                                  | 111111100001      |                          |                        |                              |
| 1 1                                   | 💷 [E014] 13. Monat         | slohn Ende Jahr 🗏                      | Summenbildung     |                          |                        |                              |
|                                       | 💷 [E015] 13. Monat         | slohn pro rata                         | 10000000000       |                          |                        |                              |
| Milarbeiler                           | 📟 [E021] Stundenlo         | hn                                     | 🕅 Mandunan        |                          |                        |                              |
|                                       | E022] Stundenlo            | hn (Mit.Ansatz)                        |                   |                          |                        |                              |
|                                       | E023 Stundenio             | hn (Tabelle)                           | 5200              | Kto Haben                |                        |                              |
| Stammdaten                            | [E032] Ferienents          | chädigung 5W                           | S200              | Katlahan                 |                        |                              |
|                                       | [E033] Ferienents          | chädigung 6W                           | KSC DOI           | KSt Haben                |                        |                              |
|                                       | 📖 [E034] Feiertagse        | ntschädigung                           | Colitt            | Versteuer                |                        |                              |
|                                       | 💷 [E035] Anteil 13. I      | Monatslohn                             | pur Soll          | vorsteder<br>v (keine) v |                        |                              |
|                                       | [E041] Kurzarbeit          | Ausfall ML                             |                   |                          |                        |                              |
|                                       | [E042] Kurzarbeit          | Austall SL                             |                   |                          |                        |                              |
|                                       | (E045) Kurzarbeit          | O Enwerbausfall                        | Code BFS Lohnst   | rukturerhebung           |                        |                              |
|                                       | [E052] Taggeld K           | VG Mutterschaf                         | » <keine></keine> | -                        |                        |                              |
|                                       | [E053] Ausfall UV          | G Unfall                               |                   |                          |                        |                              |
|                                       | [E054] Ausfall KV          | G Krankheit                            |                   |                          |                        |                              |
|                                       | 📖 [E059] Korr. Drittl      | eistungen                              |                   |                          |                        |                              |
|                                       | 💷 [E071] Kinderzula        | ge bis 12 J                            |                   |                          |                        |                              |
|                                       | E072] Kinderzula           | ige 12-16 J                            |                   |                          |                        |                              |
|                                       | [E073] Kinderzula          | ige Ausbildung                         |                   |                          |                        |                              |
|                                       | [E074] Kinderzula          | ge Nachzahlun                          |                   |                          |                        |                              |
|                                       |                            | ************************************** | Mitarbeiter       |                          |                        | speichern                    |
|                                       |                            | •                                      |                   |                          |                        | Ablecter                     |
| 1                                     |                            |                                        |                   |                          |                        |                              |

Bei Eingabe-Lohnarten wird auf dem Lohnblatt des Mitarbeiters ein Betrag hinterlegt und dieser wird je nach Status-Einstellung Periode für Periode vorgetragen und kann in jeder Periode wieder angepasst werden. Dies eignet sich für Lohnarten wie zum Beispiel Monatslohn oder die BVG-Prämie (sofern diese als Betrag von der Versicherung gemeldet wird).

| Mandant     Perioden     Lohnblatt     Auswertungen     Mitarbeiter     Stammdaten     Fernwartung     System     A       Masschneiden     Pröffnen     Speichern     Speichern |             |
|----------------------------------------------------------------------------------------------------|-------------|
| Ausschneiden       P Eröffnen       Speichern         Kopieren       Xobieren       Nebrechen         Einfügen       Kobieren       Nebrechen                                                                                                    | n Anzeige ~ |
|                                                                                                    |             |
| Zwickenablage Lintrag Narigation                                                                                                    |             |
| Bereich       Auswahl       Detail         Image: Auswahl       Image: Firma       Image: Auswahl         Image: Auswahl       Image: Firma       Image: Auswahl         Image: Auswahl       Image: Firma       Image: Firma         Image: Auswahl       Image: Firma       Image: Firma       Image: Firma         Image: Auswahl       Image: Firma       Image: Firma       Image: Firma         Image: Auswahl       Image: Firma       Image: Firma       Image: Firma         Image: Firma       Image: Firma       Image: Firma       Image: Firma         Image: Firma       Image: Firma       Image: Firma       Image: Firma         Image: Firma       Image: Firma       Image: Firma       Image: Firma         Image: Firma       Image: Firma       Image: Firma       Image: Firma         Image: Firma       Image: Firma       Image: Firma       Image: Firma         Image: Firma       Image: Firma       Image: Firma       Image: Firma         Image: Firma       Image: Firma       Image: Firma       Image: Firma         Image: Firma       Image: Firma       Image: Firma       Image: Firma         Image: Firma       Image: Firma       Image: Firma       Image: Firma         Image: Firma       Ima                                | (Abbrechen) |

Formel-Lohnarten rechnen immer Faktor x Einheit. Wobei sowohl Faktor wie auch Einheit ein Betrag (auf dem Lohnblatt hinterlegt), eine Variable (z.B. eine Lohnbasis) oder ein Fixbetrag (z.B. ein fixer Prozentsatz sein kann).

Die meisten Abzugs-Lohnarten werden so eingerichtet und gerechnet. Im Beispiel rechnet der AHV-Abzug die Lohnart mit der Einheit als Variable (die Lohnbasis 2 = AHV) multipliziert mit dem Fixbetrag von 5.15%.

|                                                                                    |                                                                        |                                                                                            | Dialo                                                                                                    | gik Lohn - Beispiel                                  | AG [2014]           |                                                                       |                                                                                                    | - • ×            |
|------------------------------------------------------------------------------------|------------------------------------------------------------------------|--------------------------------------------------------------------------------------------|----------------------------------------------------------------------------------------------------|------------------------------------------------------|---------------------|-----------------------------------------------------------------------|----------------------------------------------------------------------------------------------------|------------------|
| Mandan                                                                             | t Perioden Lohnblatt                                                   | Auswertungen                                                                               | Mitarbeiter                                                                                                    | Stammdaten                                           |                     |                                                                       | Fernwartung                                                                                         | System Anzeige 🕤 |
| Ausschneiden<br>Kopieren<br>Einfügen<br>Zwischenablage                             | Fröffnen     Speichern     Kopieren     Kopieren     Schen     Eintrag | 🔦 እ 🌾 Janu                                                                                 | Jar Thans                                                                                                    | *                                                    |                     |                                                                       |                                                                                                    |                  |
| Bereich                                                                            | Auswahl                                                                |                                                                                            | Detail                                                                                                    |                                                      |                     |                                                                       |                                                                                                    |                  |
| Mandant<br>Perioden<br>Lohnblatt<br>Auswertungen<br>E<br>Mitarbeiter<br>Stammdaten |                                                                        | 19<br>9<br>Izabzug<br>iionskasse<br>kentaggeld<br>(ensteure<br>atanteil<br>ektur Soz.vers. | Bezeichnung<br>QST Quellensteu<br>Text Lohnblatt<br>Code Lohnauswe<br>12 » QST-Abzu<br>Summenbildung<br>000000000000<br>pro Mitarbeitei<br>kto Soll<br>ket Soll<br>Splitt<br><keine><br/>Code BPS Lohnat<br/>\$\ext{sci}</keine> | Y Adiv er is     J g g g g g g g g g g g g g g g g g | Betrag<br>Fixbetrag | Status<br>Normal V<br>Einheit<br>Variable System<br>\$Lohn125 (QST) V | Code Reports Code Reports Grad% Beschäftigung Deuer Beschäftigung Minimum verwenden <keine></keine> |                  |
|                                                                                    |                                                                        |                                                                                            | Mitarbeiter                                                                                                    |                                                      |                     |                                                                       | speich                                                                                              | ern Abbrechen    |

Fixbetrags-Lohnarten übernehmen auf dem Lohnblatt einen klar definierten Wert. Dies kann eine Variable sein. Im Beispiel die Lohnart für den Quellensteuerabzug. Die dafür vorgesehene Variable wird hinterlegt, die restliche Berechnung übernimmt Dialogik Lohn. Beim Fixbetrag kann auch ein Betrag hinterlegt werden, welcher dann für alle Mitarbeiter gleich ist.

Status der Lohnart

Der Status der Lohnart wird verwendet, um die Zahlen der Lohnart von Periode zu Periode vorzutragen.

| Normal     | Selektion = Immer. Werte werden immer vorgetragen, bestehende Werte werden überschrieben.<br>Selektion = wenn leer. Werte werden vorgetragen, wenn in der Zielperiode keine Werte enthalten sind. |
|------------|----------------------------------------------------------------------------------------------------|
| Variabel * | Stoppt den Vorgang, damit die Werte eingegeben oder angepasst werden können.                                                                                                    |
| Einmalig # | Werte sind einmalig und werden in keinem Fall in die Zielperiode übernommen.                                                                                                    |

Der Status kann in den Lohnarten-Stammdaten hinterlegt werden und ist dann für alle Mitarbeiter gültig. Der Status kann auch auf dem Lohnblatt noch geändert werden und ist somit nur für den jeweiligen Mitarbeiter gültig.

#### Grad Beschäftigung

Die Werte der Lohnart werden aufgrund des Beschäftigungsgrad (Mitarbeiter-Stammdaten) umgerechnet. Dies gilt nicht für Eingabe-Lohnarten.

#### Dauer Beschäftigung

Die Werte der Lohnarten werden aufgrund von Ein- oder Austritten innerhalb des Monats pro Rata umgerechnet. Dies gilt nicht für Eingabe-Lohnarten.

#### Code Lohnausweis

Der Betrag der Lohnart wird im entsprechenden Feld des Lohnausweises kumuliert und ausgewiesen.

### Kumulationen

Der Betrag der Lohnarten wird in die aktivierten Lohnbasen kumuliert.

#### Kontierung

Für die Verbuchung in eine Finanzbuchhaltung oder die Erstellung eines Buchungsbelegs wird eine korrekte Kontierung benötigt. Die Kontierung gilt für alle Mitarbeiter. Für eine separate Kontierung jedes Mitarbeiters aktivieren Sie die Checkbox <pro Mitarbeiter> und klicken Sie auf den Button [..] rechts davon.

Sie müssen nicht beide Konten angeben und können auch jeweils nur das Soll- oder Haben-Konto hinterlegen. In diesem Fall wird als Gegenkonto jeweils das in der Schnittstelle Finanzbuchhaltung hinterlegte Gegenkonto oder Differenz-Konto angenommen.

Die Kostenstellen kann sowohl gemäss Lohnarten wie auch gemäss Mitarbeiter (mit prozentualer Aufteilung auf mehrere Kostenstellen) erfolgen. Weitere Informationen zur Einrichtung mit Kostenstellen erhalten Sie im Kapitel <u>Einrichtung Verbuchung mit Kostenstellen</u>.

Soll eine Lohnart im Soll oder im Haben (oder Beides) gemäss Mitarbeiter-Stammdaten auf Kostenstellen aufgeteilt werden, ist im Feld Splitt der entsprechende Wert zu hinterlegen.

Wird für die Verbuchung in die Finanzbuchhaltung eine Mehrwertsteuer-Buchung notwendig (z.B. für Spesen), kann im Feld Vorsteuer der gewünschte Mehrwertsteuer-Code hinterlegt werden.

Weitere Informationen zur Kontierung sowie zur Verbuchung in eine Finanzbuchhaltung erhalten Sie im Kapitel <u>Schnittstellen</u> <u>Finanzbuchhaltung</u>.

#### Nicht benötigte Lohnarten

Werden Lohnarten in Ihrem Betrieb nicht benötigt oder kommen nicht zum Einsatz, so ist es nicht sinnvoll diese zu löschen oder inaktiv zu stellen. Es genügt vollkommen, wenn diese nicht auf die Lohnblätter der einzelnen Mitarbeiter gesetzt werden. So können Sie bei Bedarf diese Lohnarten jederzeit und ohne grossen Aufwand in Einsatz nehmen.

Das Einrichten von speziellen Lohnarten kann je nach Aufgabenstellung eine komplexe Angelegenheit sein. Beachten Sie dazu unsere diversen <u>Kurzanleitungen</u> zu unterschiedlichen Fragestellungen.

### 6.2 Mitarbeiter erfassen

Zum Erfassen eines neuen Mitarbeiters steht Ihnen ein Assistent zur Verfügung.

Öffnen Sie das Register "Mitarbeiter", klicken Sie auf den Button <Eröffnen> oder drücken Sie die Tastenkombination [CTRL]+[E]. Der Assistent **Neuer Mitarbeiter** wird gestartet.

| Neuer Mitarbeiter (1 von 5) | 2 <b></b>                                                                                                    |
|-----------------------------|----------------------------------------------------------------------------------------------------|
|                             | Hinweis:<br>Diese Assistent führt Sie duch die einzehnen Schräfte um einen neuen<br>Mittabetier angehn Für jeden Mitabetier werden die Stammdaten<br>sowie ein Lohnblatt geführt.<br>☑ neu<br>☑ von Vorlage |
|                             | Weiter > Abbrechen                                                                                                    |

<u>Hinweis</u>: Aktivieren Sie die Checkbox «von Vorlage», um einen neuen Mitarbeiter von einem Vorlage-Mitarbeiter zu kopieren und zu erfassen. Dies bietet vorallem dann einen Vorteil, wenn Sie pro Mitarbeiter verschiedene Lohnarten kontiert haben und als Vorlage einen solchen auswählen möchten.

Wählen Sie ansonsten die Checkbox <neu> und danach den Button <Weiter> um den Assistent fortzusetzen.

| Neuer Mitarbeiter (4 von 5)                                                                                                    |                                                                                                    | ? X      |
|----------------------------------------------------------------------------------------------------|----------------------------------------------------------------------------------------------------|----------|
| Geben Sie die wichligsten<br>Angeben des Mitabeiters<br>ein. Die AHVI kan leer<br>gelassen werden.<br>Bitte überprüfen Sie das<br>Gebuttsdatum und das | Vorlage           Nummer         104         Nummer           Name         Numer         Numer           Muster         Vorsame         Pranc           Arty-Nr (neu)         756.12367.00         Gebut           Gebut         State         Mann [-65]           Eterritt         01.01.2013         Image: Mann [-65] |          |
|                                                                                                    | < Zuriick Fertig A                                                                                                    | bbrechen |

Dialogik Lohn schlägt automatisch die nächste freie Mitarbeiter-Nummer vor. Der Button <Nummern> listet alle Mitarbeiter mit den entsprechenden Mitarbeiternummern auf. Möchten Sie dem neuen Mitarbeiter nicht die von Dialogik Lohn vorgeschlagene Nummer zuweisen, können Sie diese überschreiben.

Füllen Sie die Felder Name und Vorname sowie die AHV-Nummer aus. Mit einem Klick auf den Button [..] hinter dem Feld lässt sich die AHV-Nr. aufgrund der Prüfziffer validieren. Ergänzen Sie die Erfassung mit dem Geburts- und Eintrittsdatum des Mitarbeiters und klicken Sie dann auf den Button <Fertig> um den Assistenten fertig zu stellen.

<u>Hinweis</u>: Die AHV-Nummer kann nur übernommen werden, wenn diese aufgrund der Prüfziffer korrekt validiert werden konnte. Falls Ihnen die AHV-Nummer zum Zeitpunkt noch nicht zur Verfügung steht, lassen Sie das Feld AHV-Nr. einfach leer und erfassen Sie die Nummer zu einem späteren Zeitpunkt.

Der neue Mitarbeiter wird in Dialogik Lohn mit den im Assistenten erfassten Daten angelegt.

### Mitarbeiter-Stammdaten ergänzen

Sämtliche Stammdaten, welche nicht vom Vorlage-Mitarbeiter kopiert wurden, müssen noch ergänzt werden. Vom Vorlage-Mitarbeiter übernommene Daten können noch ergänzt oder angepasst werden.

#### Personalien

Im Eintrag Personalien befinden sich neben der Adresse des Mitarbeiter Angaben wie Abteilung, Arbeitsort, Stellung etc.

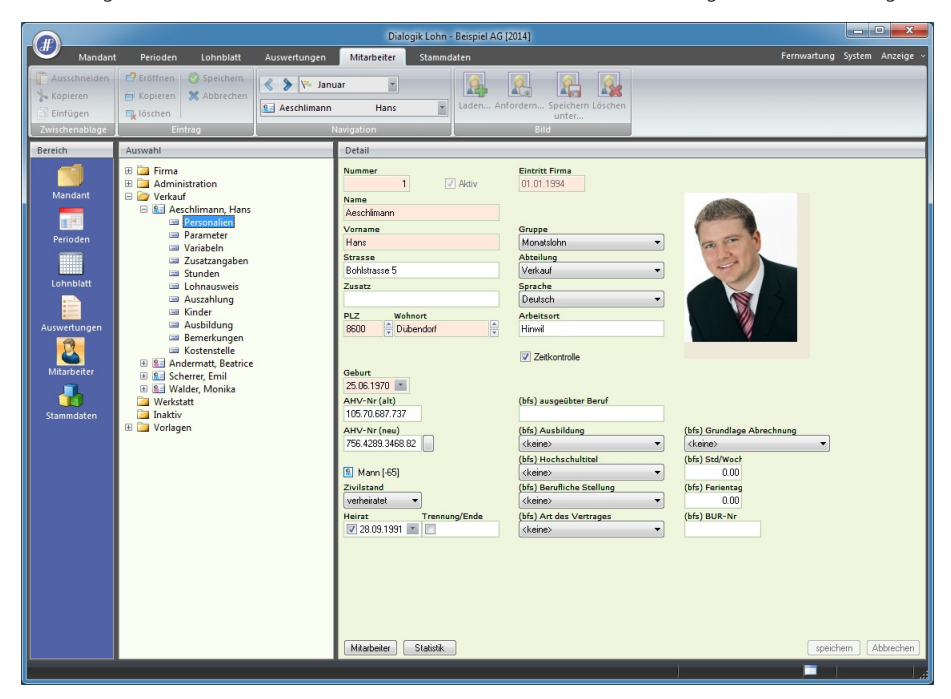

Die Checkbox <Zeitkontrolle> ist zu aktivieren, wenn die Arbeitszeit des Mitarbeiters mit Dialogik Lohn abgerechnet werden soll. Auf der Lohnabrechnung werden die Soll- und Haben-Arbeitszeit sowie der Überstundensaldo und das Ferienguthaben ausgewiesen.

#### Parameter

Im Eintrag Parameter sind Daten wie Ein-, Austritte, Pflichtigkeiten sowie die Angaben zur Quellensteuer-Pflichtigkeit hinterlegt.

| Dialogik Lohn - Beispiel AG [2014]                         |                                                                    |                                                                                                    |                        |  |
|------------------------------------------------------------|--------------------------------------------------------------------|----------------------------------------------------------------------------------------------------|------------------------|--|
| Mandant                                                    | Perioden Lohnblatt Auswertungen                                    | Mitarbeiter Stammdaten Fernwart                                                                                                    | tung System Anzeige ~  |  |
| Ausschneiden<br>Skopieren<br>Einfügen                      | Eröffnen     Speichern     Kopieren     X Abbrechen     Sescheiman | n Hans kaden Anforderm Speichern Löschen unter                                                                                                    |                        |  |
| Zwischenablage                                             | Eintrag                                                            | Navigation Bild                                                                                                    |                        |  |
| Berein<br>Mandant<br>Perioden<br>Lohnbiatt<br>Auswerfungen | Auswahl                                                            | Detail Eintritt Austritt Pflichtigkeiten QSTTarif 01.01.1994 1111111111A0 Eintritt Austritt: Baschäftgungger 100.00 andem Adeltaar Pflichtigkeiten D000 andem |                        |  |
| Stammdaten                                                 | © ∰ Walder, Monika                                                 | Bendiagon<br>Bendiagon<br>Kc. QS-Tei<br>deireo                                                                                                    | speichem ] (Abbrechen) |  |

Die Änderungen in der Liste erfolgen über den Button <ändern>. Ein neuer Eintrag in der Liste ist mit dem Button <einfügen> abzuschliessen. Bestehende Einträge können mit dem Button <entfernen> gelöscht werden. Für jeden Mitarbeiter können innerhalb eines Geschäftsjahres mehrere Aus- und Eintritte (max. 4) hinterlegt werden. Bei Änderungen der Anstellungsart (z.B. Lehrling, Rentner etc.) oder bei Änderungen der Pflichtigkeiten empfiehlt es sich für diesen Zeitpunkt einen Austritt (per Ende Monat) zu setzen und anschliessend (Erster Tag des Folgemonats) einen Wiedereintritt. Das Feld Arbeitsart enthält die Positionen <Berufstätige>, <unter 18 Jahren> und <Rentner>. Die Einstellung wird aufgrund des Geburtsdatum vorgenommen - kann jedoch geändert werden. Entsprechend der hinterlegten Arbeitsart registriert Dialogik Lohn automatisch die für den Mitarbeiter relevanten Pflichtigkeiten.

Im Feld Pflichtigkeiten werden die Lohnbasen angezeigt. Mit einem Klick auf den Button [..] hinter dem Feld werden die Lohnbasen und Pflichtigkeiten angezeigt.

| Lohnbasen |                                | 8 ×       |
|-----------|--------------------------------|-----------|
| BRT       | (1)Ja 🔻                        | ОК        |
| AHV       | (1) Abzug 👻                    | Abbrechen |
| ALV       | (1) Abzug 🔹                    |           |
| ALZ       | (1) Abzug 🔹                    |           |
| NBU       | (1) NBU (Abzug Arbeitnehmer) 💌 |           |
| BVG       | (1) pflichtig                  |           |
| KTG       | (1) pflichtig 🔹                |           |
|           | (1) pflichtig 🔹                |           |
|           | (1) pflichtig                  |           |
|           | (1) pflichtig 🔹                |           |
| Betrieb   | SUVA Betriebststätte: A        |           |
| FAK       | FAK Monatsbetrag 🔹             |           |

Die Lohnbasen bestimmen den Abrechnungsmodus des Mitarbeiters, d.h. welche Sozialversicherungsbeiträge er leisten muss. Für einen Berufstätigen sind die Einstellungen Bruttolohn BRT, AHV-. ALV- sowie NBU-Versicherung bereits richtig eingestellt. In Sonderfällen können diese Einstellungen pro Mitarbeiter geändert werden.

Ferner kann in den Parametern der Beschäftigungsgrad hinterlegt werden. Mit Klick auf den Button [..] hinter dem Feld kann eine Liste mit den Perioden geöffnet werden. Mit der Checkbox <alle selektieren> kann der Eintrag für alle Perioden geändert werden. Der Beschäftigungsgrad kann auch pro Monat hinterlegt werden.

#### Quellensteuer

Die Felder zuunterst im Eingabebereich der Parameter sind für die Quellensteuer-Berechnung von ausländischen Arbeitnehmern vorgesehen.

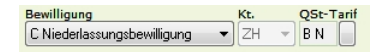

Hinterlegen Sie dem Mitarbeiter die korrekte Bewilligung sowie der Kanton indem er quellensteuer-pflichtig ist. Über den Button [..] hinter dem Feld QSt-Tarif können Sie den gewünschten Quellensteuertarif des Mitarbeiters bestimmen und auswählen. Wählen Sie die richtige Tarifgruppe, die Kirchensteuer sowie die Option Grenzgänger aus und übernehmen Sie den richtigen QSt-Tarif mit dem Button <OK>. Die Anzahl Kinder, welche im Tarif enthalten ist, wird über den Eintrag Kinder gesteuert.

Sämtliche Änderungen im Eintrag Parameter und in der Liste müssen zum Schluss mit dem Button <speichern> bestätigt werden.

#### <u>Variabeln</u>

Es stehen für den Mitarbeiter verschiedene Felder für variable Werte wie zum Beispiel Stundenansätze oder Prozentsätze zur Verfügung. Im Eintrag Variabeln werden auch die Stammdaten für den Geschäftswagen im Falle eines Auto-Privatanteil hinterlegt. Weitere Informationen dazu erhalten Sie im Kapitel Einrichtung Auto Privatanteil.

#### Zusatzangaben

In den Zusatzangaben können individuelle Mitarbeiter-Informationen erfasst werden. Für die Berechnung haben sie keinen Einfluss.

Hinweis: Stammdaten sind nur so gut, wie diese auch gepflegt werden. Hinterlegen Sie in Dialogik Lohn nur diese Stammdaten, welche für die Lohnbuchhaltung benötigt werden oder Sie in Dialogik Lohn als zentrale Datenstelle auch pflegen möchten.

#### <u>Stunden</u>

Wird die Arbeitzeitabrechnung in Dialogik Lohn vorgenommen, tragen Sie in dieser Rubrik die Soll-Stunden des Mitarbeiters ein. Über den Button <Mitarbeiter> können die Daten auch von einem anderen Mitarbeiter oder von den Firmenstammdaten übernommen werden. Im Lohnblatt werden diese Werte den tatsächlich geleisteten Stunden gegenüber gestellt. Daraus ergibt sich der Überstundensaldo.

#### **Lohnausweis**

In diesem Eintrag können für jeden Mitarbeiter individuelle Angaben für den Lohnausweis gemacht werden. Über den Button < Mitarbeiter> können die Daten auch von einem anderen Mitarbeiter oder von den Firmenstammdaten übernommen werden.

### Auszahlung

Im Eintrag Auszahlung wird die Bankverbindung(en) des Mitarbeiters bzw. des Begünstigsen erfasst.

|                                                                |                                                                                                    | Dialogik Lohn - Beispiel AG [2014]                                                                                                    |                              |
|----------------------------------------------------------------|----------------------------------------------------------------------------------------------------|----------------------------------------------------------------------------------------------------|------------------------------|
| Manda                                                          | nt Perioden Lohnblatt Auswertungen                                                                                                    | Mitarbeiter Stammdaten                                                                                                    | Fernwartung System Anzeige ~ |
| Ausschneider<br>Skopieren<br>Einfügen<br>Zwischenablage        | C Eröffnen S Speichern A Speichern S Abbrechen S Abbrechen S Abbrechen S Asschliman                                                                                                    | nuar  n Hans Laden Anfordern Speichern Löschen unter Navigation Bild                                                                                                    |                              |
| Bereich                                                        | Auswahl                                                                                                    | Detail                                                                                                    |                              |
| Mandant<br>Perioden<br>Lohnblatt<br>Auswertungen<br>Stammdaten | <ul> <li>Firma</li> <li>Administration</li> <li>Administration</li> <li>Verkouf</li> <li>Parameter</li> <li>Variabeln</li> <li>Stunden</li> <li>Stunden</li> <l< th=""><th>Zahlangaquelle   Bank DTA: 14-571.117.05   Begünstigter   Begünstigter   Aeschlimann Hans     Begünstigter Aeschlimann Hans    Imach unten   Imach unten   Imach unte</th><th>speichem Abbrechen</th></l<></ul> | Zahlangaquelle   Bank DTA: 14-571.117.05   Begünstigter   Begünstigter   Aeschlimann Hans     Begünstigter Aeschlimann Hans    Imach unten   Imach unten   Imach unte | speichem Abbrechen           |

Als Zahlungsquelle wird das jeweilige Firmenkonto, welches für die Auszahlung der Löhne gelten soll, bestimmt. Die Bankverbindungen der Firma werden in den Firmenstammdaten administriert (Kapitel Mandant anlegen).

Die Checkbox <IBAN> ermöglicht das Erfassen der IBAN-Nummer der begünstigten Bank. Dies ist insbesonders für den elektronischen Zahlungsverkehr von Vorteil. Der Button <prüfen> validiert die Gültigkeit der IBAN-Nummer.

Die Auszahlung für den Mitarbeiter kann auch auf mehrere Bankkonto resp. mehrere Begünstigte aufgeteilt werden. Diese werden in einer Tabelle geführt. Auch bei einer Teilüberweisung an ein Betreibungsamt (Lohnpfändung) ist die Aufteilung im Eintrag Auszahlung vorzunehmen.

Für die Aufteilung der Auszahlung stehen Ihnen die folgenden Berechnungen zur Verfügung. Sämtliche Aufteilungen können auf zeitlich (Datum von sowie Datum bis) eingeschränkt werden. Entspricht ein Begünstigter nicht dem Mitarbeiter, kann dieser mittels Klick auf den Button [..] hinter dem Feld geändert werden.

| Guthaben/Restbetrag | Die Option, wenn nur ein Zahlungsziel besteht. Mindestens eine Auszahlung muss die<br>Berechnung <guthaben restbetrag=""> aufweisen. Der Restbetrag nach Berechnung wird auf dieses<br/>Konto überwiesen. Dieses sollte zudem immer das letzte in der Tabelle/Liste sein.</guthaben>        |
|---------------------|----------------------------------------------------------------------------------------------------|
| Spesen              | Ausschliesslich die Spesen-Lohnarten werden separat auf dieses Konto überwiesen.                                                                                                    |
| Dauerauftrag        | Der Mitarbeiter erhält seine Lohnzahlung (oder einen Teil davon) über einen Dauerauftrag dieser<br>Zahlungsquelle. Die Auszahlung wird zwar verbucht, aber nicht im Vergütungsauftrag und nicht<br>im DTA berücksichtigt.                                                                   |
| Anteil Betrag       | Die Auszahlung auf dieses Konto wird mit einem fixen Betrag versehen (z.B. Lohnpfändung). Es<br>können mehrere solche Zahlungen kombiniert werden. Der Restbetrag wird auf das Konto mit der<br>Option <guthaben restbetrag=""> überwiesen.</guthaben>                                      |
| Anteil Prozent      | Die Auszahlung wird prozentual auf die verschiedenen Konti aufteilt. Bei einer Berechnung Anteil<br>Prozent kann zudem ein Maximum oder Minimum definiert werden. Auch in Kombination mit<br>dieser Berechnung sollte daher die letzte Auszahlung <guthaben restbetrag=""> sein.</guthaben> |

Werden verschiedene Zahlungsziele verwendet, kann mit dem Button <Simulation> die Einrichtung mit einer Zahlungsübersicht überprüft werden.

| Simulation Zahlun            | igen               |   | ×          |
|------------------------------|--------------------|---|------------|
| Nettolohn<br>3725.           | 40                 |   | schliessen |
| 0.                           | 00                 |   |            |
| 3725.                        | 40                 |   | anwenden   |
| Name                         | Betrag             | % | Rest       |
| Muster Erika<br>Muster Franz | 1500.00<br>2225.40 |   | 2225.40    |

Der Button <anwenden> listet die verschiedenen Zahlungen in einer Tabelle auf. Die richtige Einstellung kann überprüft werden.

### <u>Kinder</u>

Im Eintrag Kinder werden die für die Kinder-/Ausbildungszulagen sowie für die Quellensteuer relevanten Kinder geführt.

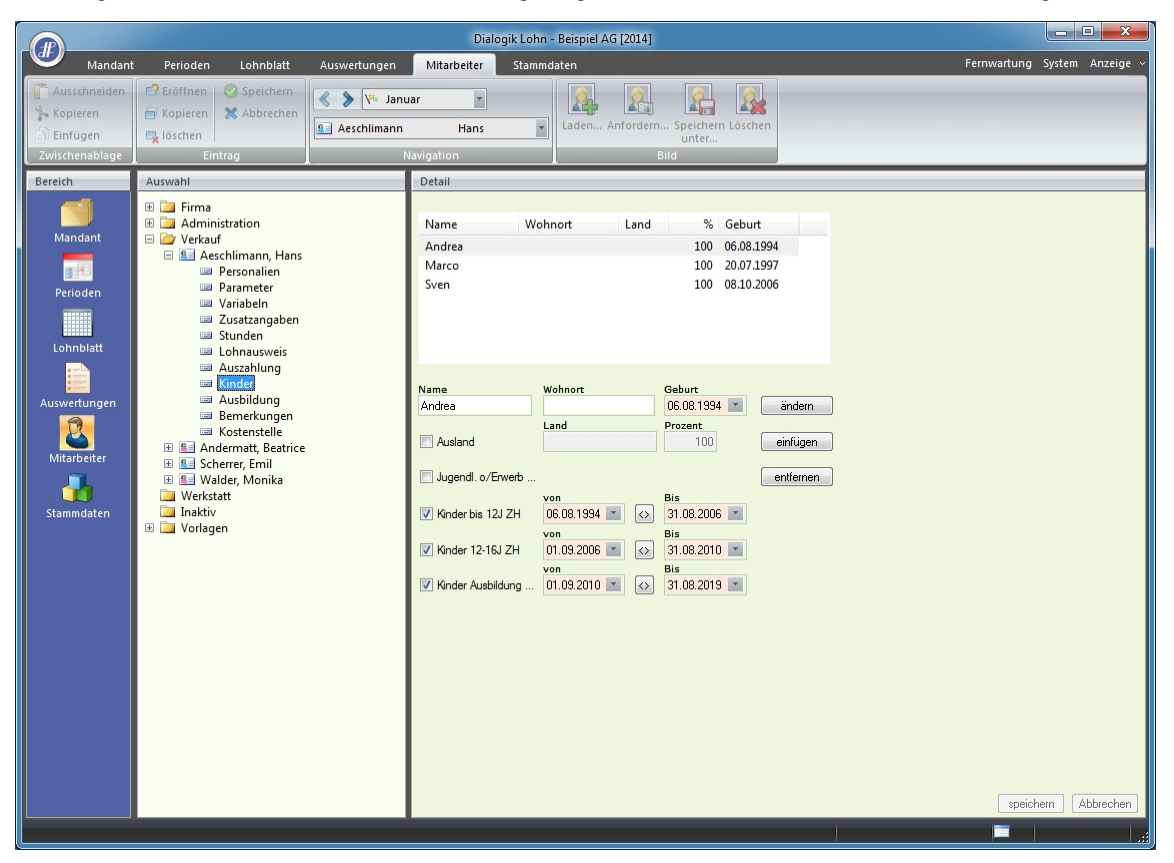

Die Kinder werden in einer entsprechenden Liste geführt. Mit den Buttons <ändern>, <einfügen> und <entfernen> kann die Liste bearbeitet werden.

Aktivieren Sie die Checkbox der einzelnen Zulagen. Aktivieren Sie immer sämtliche Zulagen-Stufen - nur so kann ein lückenloser Übergang von Stufe zu Stufe sichergestellt werden. Mit Klick auf den Button [<>] zwischen dem Datum kann die Berechnung der von... und bis...Datum aufgrund des Geburtsdatum aktualisiert werden.

Das bis-Datum kann insbesondere bei der Ausbildungszulage aufgrund des Ausbildungsendes angepasst und überschrieben werden.

Weitere Informationen zur Einrichtung der Familienzulagen erhalten Sie im Kapitel Einrichtung Familienzulagen.

Die Checkbox <Quellensteuer> steht nur bei Quellensteuer-pflichtigen Mitarbeitern zur Verfügung. Aktivieren Sie die Checkbox um beim Mitarbeiter den richtigen QSt-Tarif resp. die richtige Tarif-Stufe zu erhalten. Passen Sie das Datum von sowie das Datum bis an, verwenden Sie dabei den Button [<>].

#### <u>Kostenstellen</u>

Für die Verbuchung auf Kostenstellen stehen zwei Möglichkeiten zur Verfügung. Die Kostenstelle kann direkt auf der Lohnart hinterlegt werden (<gem. Lohnarten>), dabei werden alle Leistungen der Lohnart auf eine bestimmte Kostenstelle verbucht. Die KSt-Verteilung kann aber auch <gem. Mitarbeiter> erfolgen. In diesem Fall kann eine prozentuale Aufteilung auf unterschiedliche Kostenstellen vorgenommen werden. Es werden nur diejenigen Lohnarten auf die Kostenstellen verteilt, welche die Option <Splitt> aktiviert haben.

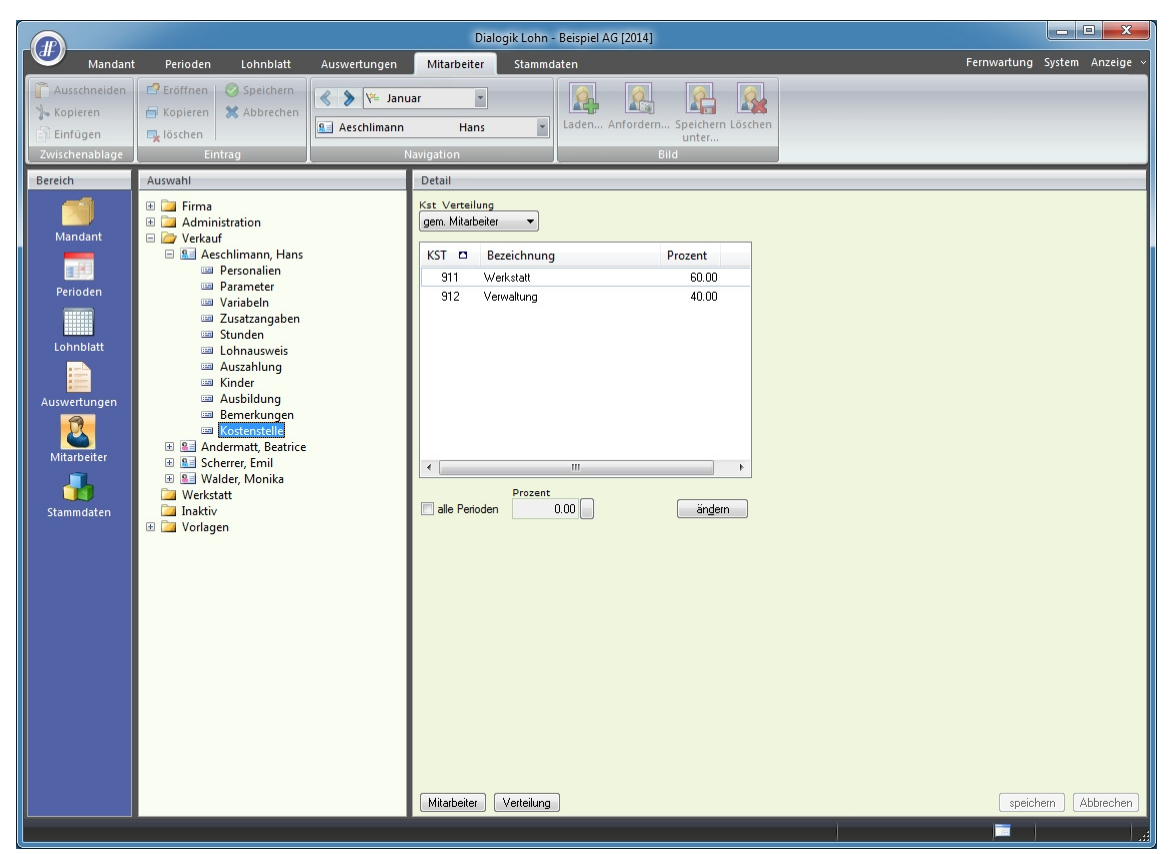

Stellen Sie die Option KSt-Verteilung auf <gem. Mitarbeiter> und markieren Sie die gewünschte Kostenstelle. Aktivieren Sie die Checkbox <alle Perioden> wenn Sie für sämtliche Perioden die gleiche Aufteilung vornehmen möchten. Um die Aufteilung für jede Periode vornehmen zu können, klicken Sie auf den Button [..] hinter der Prozentangabe. Klicken Sie zur Speicherung der Angaben auf <ändern> und gehen Sie für jede weitere Kostenstelle gleich vor.

Hinweis: Die Summe der Prozentaufteilung aller Kostenstellen sollte immer 100% betragen.

Weitere Informationen zur Verbuchung auf Kostenstellen erhalten Sie im Kapitel Einrichtung Verbuchung mit Kostenstellen.

## 6.3 Lohnblatt einrichten

Für jeden Mitarbeiter wird im Register "Lohnblatt" ein separates Lohnblatt eingerichtet. Jedes Lohnblatt ist in folgende Abschnitte und Totale unterteilt:

- Einkunftslohnarten
- Bruttolohn
- Abzugslohnarten
- Total Abzüge
  Nettolohn
- NettolohnSpesenlohnarten
- Total Spesen
- Guthaben
- Auszahlungslohnarten
- Auszahlung Total
- Auszahlung Diff.
- Stundenlohnarten
- Arbeitszeit Saldo
- Ferienlohnarten
- Ferien Saldo
- FirmenlohnartenTotal Arbeitgeber
- 0 х Dialogik Lohn - Beispiel AG [2014] JP) Fernwartung System Anzeige Mar Perioden Lohnblatt Auswertungen Mitarbeiter Stammdater Entwurf Ausschneiden Σ < > 📼 Januar -Ø 🐆 Kopieren X Abbrech E Lohnarten Abwärts Abrechnung Aeschlimann Hans rtragen Netto > Brutto rechnen Anteiliger Jahreslohn -Einfügen 🖳 löschen Bereich Name Vomame # Detail 8 Aeschlima Hans 1 Betrag Kumuliert S Furrer Hans-Pete LA Lohnart Faktor x Einheit 11 Martina Monatslohn > 5'500.00 8 Hartmann 13 E001 5'500.00 200.00 Scherrer Emil 3 E071 Kinderzulage bis 12 J 1.0 × 200.00 Kinderzulage Ausbildung 2.0 × 250.00 500.00 S Walder Monika 4 6'200.00 6'200.00 5.15 % 1.1 % 0.615 % 1.102 % 283.25 60.50 33.85 AHV Abzug ALV Abzug 283.25 60.50 5'500.00 5'500.00 NBU Unfall (50%) 5'500.00 33.85 KVG Krankentaggeld 5'500.00 60.60 60 60 Total Abzüge 438.20 438.20 5'761.80 5'761.80 Nettolohn 1 Total Spese Mitarbeiter 5'761.80 5'761.80 Guthabe Auszahlung Total Stammdater Auszahlung Diff. 5'761.80 5'761.80 Beschäftigungsgrad 100.00 100.00 Arbeitszeit Soll 30.00 160.00 160.00 100.0 % 160.00 U005 AHV Beitrag 283.25 283.25 5.15 % 5'500.00 F001 ALV Beitrag KVG Prämie FAK Prämie 1.1 % 1.102 % 1.2 % 60.50 60.60 66.00 60.50 60.60 66.00 5'500 00 5'500.00 5'500.00 F008 E009 **BU Prämie** 8.7 % 5'500.00 47.85 47.85 F020 AHV Verwaltungskosten 2.525 ‰ 5'500.00 13.90 13.90 Total Arbeitgeber 532.10 532.10 Gruppe <keine> -Abteilung <keine> -Status aktive • Perioden Bernerkung Zahlung speichern Abbrechen . ....

Werden Mitarbeiter als Kopie einer Vorlage z.B. der Vorlage "Monatslohn normal" erstellt, sind im Lohnblatt des neuen Mitarbeiters bereits die gewünschten Lohnarten enthalten.

Bearbeiten Sie das Lohnblatt in der ersten Periode des Mitarbeiters. Fügen Sie sämtliche noch benötigten Lohnarten (inkl. Spesen, Arbeitszeit und Arbeitsgeber-Beiträge) ein.

# Neue Lohnarten einfügen

Klicken Sie auf den Button <Entwurf> um in den einzelnen Abschnitten die freien Zeilen zu sehen. Klicken Sie in einer freien Zeilen in die Spalte LA am linken Rand Rand des Lohnblattes.

|                                                         |                                                               |                                                          |                        |                              | Dialogik Lohn -                                                          | Beispiel AG [2014]                            |                                     |                                                 |                                     |                       | x     |
|---------------------------------------------------------|---------------------------------------------------------------|----------------------------------------------------------|------------------------|------------------------------|--------------------------------------------------------------------------|-----------------------------------------------|-------------------------------------|-------------------------------------------------|-------------------------------------|-----------------------|-------|
| Mandant                                                 | Perioden Lol                                                  | hnblatt                                                  | Auswertungen           | Mitarbe                      | eiter Stammd                                                             | aten                                          |                                     |                                                 | Fernwa                              | rtung System Anze     | ige ~ |
| Ausschneiden<br>Skopieren<br>Einfügen<br>Zwischenablage | Eröffnen Sp<br>Kopieren X Ab<br>Liöschen<br>Eintrag           | eichern<br>obrechen                                      | Aeschlimann            | ar<br>H<br>avigation         | tans 💌                                                                   | Entwurf<br>Lohnarten<br>Abrechnung<br>Ansicht | Vortragen Netto > Br<br>rechne<br>B | rutto Abrechnung<br>n Überstunden<br>Jerechnung | Anteiliger<br>Jahreslohn<br>Lohnart | ts<br>s               |       |
| Bereich<br>Mandant<br>Perioden                          | Name<br>Aeschlimann<br>Furer<br>Hatmann<br>Scherrer<br>Walder | Vomame<br>Hans<br>Hans-Pete<br>Martina<br>Emil<br>Monika | #<br>1<br>13<br>3<br>4 | LA<br>E001<br>E013           | Lohnart<br>Monatslohn<br>13. Monatslohn                                  |                                               | */# Faktor x<br>#                   | Einheit                                         | Betrag<br>5'500.00                  | Kumuliert<br>5'500.00 | •     |
| Lohnblatt<br>Lohnsvertungen                             |                                                               |                                                          |                        | E071<br>E072<br>E073<br>E074 | Kinderzulage bi<br>Kinderzulage 12<br>Kinderzulage Au<br>Kinderzulage of | s 12 J<br>2-16 J<br>Isbildung<br>Ine Erwerb   | 1.0 ×<br>2.0 ×                      | 200.00<br>250.00<br>250.00<br>250.00            | 200.00<br>500.00                    | 200.00<br>500.00      |       |
| Mitarbeiter                                             |                                                               |                                                          |                        |                              | Bruttolohn                                                               |                                               |                                     |                                                 | 6'200.00                            | 6'200.00              |       |
| Stammdaten                                              |                                                               |                                                          |                        | A001<br>A002<br>A003         | AHV Abzug<br>ALV Abzug<br>ALV Zusatzabzu                                 | g                                             | 5.15 %<br>1.1 %<br>0.5 %            | 5'500.00<br>5'500.00                            | 283.25<br>60.50                     | 283.25<br>60.50       |       |
|                                                         |                                                               |                                                          |                        | A004<br>A005                 | NBU Unfall (509<br>BVG Pensionsk                                         | %)<br>asse                                    | 0.615 %                             | 5'500.00                                        | 33.85                               | 33.85                 |       |
|                                                         |                                                               |                                                          |                        | A008<br>A007                 | KVG Krankentag<br>QST Quellenste                                         | ggeld<br>uer                                  | 1.102 %                             | 5'500.00<br>6°200.00                            | 60.60                               | 60.60                 |       |
|                                                         | Gruppe                                                        |                                                          |                        |                              | Total Abzüge                                                             |                                               |                                     |                                                 | 438.20                              | 438.20                |       |
|                                                         | Abteilung<br><keine></keine>                                  | •                                                        |                        | S003                         | Nettolohn<br>Repräsentation                                              | sspesen                                       |                                     |                                                 | 5'761.80                            | 5'761.80              | Ŧ     |
|                                                         | aktive                                                        | •                                                        |                        | Perio                        | den Bemerkun                                                             | g Zahlung                                     |                                     |                                                 | (                                   | speichern Abbrech     | hen   |

Klicken Sie auf den Button < Eröffnen> oder drücken Sie die Tastenkombination [CTRL]+[E].

| Lohnart | selektieren              | ? ×        |
|---------|--------------------------|------------|
|         |                          |            |
| Nr.     | Lohnart                  | OK         |
| E001    | Monatslohn               | Abbrechen  |
| E002    | Monatslohn (%-Pensum)    |            |
| E003    | Gratifikation            |            |
| E004    | Provision                |            |
| E005    | Provision (Tabelle)      |            |
| E006    | VR-Honorar               |            |
| E007    |                          |            |
| E008    | Lohn Nachzahlung         |            |
| E009    | Lohn Reduktion           |            |
| E010    | Überzeit                 |            |
| E013    | 13. Monatsiohn           |            |
| E014    | 13. Monatslohn Ende Jahr |            |
| E015    | 13. Monatslohn pro rata  |            |
| E021    | Stundenlohn              |            |
| E022    | Stundenlohn (Mit.Ansatz) |            |
| E023    | Stundenlohn (Tabelle)    |            |
| E031    | Ferienentschädigung 4W   |            |
| E032    | Ferienentschädigung 5W   |            |
| E033    | Ferienentschädigung 6W   |            |
| E034    | Feiertagsentschädigung   | Einkiinfte |
| E035    | Anteil 13. Monatslohn    |            |
| E041    | Kurzarbeit Ausfall ML    |            |
| E042    | Kurzarbeit Ausfall SL    |            |
| E043    | Kurzarbeit Ersatz 80%    |            |
| E051    | Taggeld EO Erwerbausfall |            |
| E052    | Taggeld KVG Mutterschaft |            |
| E053    | Ausfall UVG Unfall       |            |
| E054    | Ausfall KVG Krankheit    |            |
| E059    | Korr. Drittleistungen    |            |
| E071    | Kinderzulage bis 12 J    |            |
| E072    | Kinderzulage 12-16 J     |            |
| E073    | Kinderzulage Ausbildung  |            |
| E074    | Kinderzulage ohne Erwerb |            |
| E075    | Kinderzulage Nachzahlung |            |
| E081    | Auto Privatanteil        |            |
| E091    | KK Bezug Lohn/Herien     |            |
|         |                          |            |
| •       | III •                    |            |

Markieren Sie in der Liste die gewünschte Lohnart und klicken Sie auf den Button <OK>.

|                                      |                                                                                                    |                        | Dialogik Lohn -                                                                                       | Beispiel AG [2014]                 |                                     |                                                  |                                |                               |
|--------------------------------------|----------------------------------------------------------------------------------------------------|------------------------|----------------------------------------------------------------------------------------------------|------------------------------------|-------------------------------------|--------------------------------------------------|--------------------------------|-------------------------------|
| Mandani                              | Perioden Lohnblatt                                                                                              | Auswertungen M         | Mitarbeiter Stammda                                                                                   | aten                               |                                     |                                                  | Fernwartung                    | ∣ System Anzeige ~            |
| Ausschneiden<br>Kopieren<br>Einfügen | Eröffnen Speichern<br>Kopieren Abbrechen<br>Löschen                                                             | Aeschlimann            | Hans                                                                                                  | Entwurf<br>Lohnarten<br>Abrechnung | Vortragen Netto > Br<br>rechner     | utto Abrechnung Anteili<br>n Überstunden Jahresl | ger<br>ohn                     |                               |
| Reseich                              | Name Versam                                                                                                    | ) // Intro             | gation                                                                                                |                                    |                                     | creaning                                         | connarc                        |                               |
| Mandant<br>Perioden<br>Lohnblatt     | Aeschimann Hans     Aeschimann Hans     Furrer Hans-Pe     Hartmann Martina     Scherrer Emil     Walder Monika | ter 11<br>13<br>3<br>4 | LA Lohnart<br>E001 Monatslohn<br>E013 13. Monatslohn<br>E007 Dienstaltersges                          | chenk 👂                            | */# Faktor x<br>#<br>.) #           | Einheit                                          | Betrag<br>5'500.00<br>4'000.00 | Kumuliert 5500.00<br>4'000.00 |
| Auswertungen                         |                                                                                                    |                        | E072 Kinderzulage 12<br>E073 Kinderzulage Au<br>E074 Kinderzulage of<br>Bruttolohn                    | -16 J<br>sbildung<br>ne Erwerb     | 2.0 ×                               | 250.00<br>250.00<br>250.00                       | 500.00                         | 500.00                        |
| Stammdaten                           |                                                                                                    |                        | A001 AHV Abzug<br>A002 ALV Abzug<br>A003 ALV Zusatzabzu<br>A004 NBU Unfall (509<br>A005 BVG Pensionsk | g<br>6)<br>asse                    | 5.15 %<br>1.1 %<br>0.5 %<br>0.615 % | 9'500.00<br>9'500.00<br>9'500.00                 | 489.25<br>104.50<br>58.45      | 489.25<br>104.50<br>58.45     |
|                                      |                                                                                                    |                        | A006 KVG Krankenta<br>A007 QST Quellenste                                                             | igeld<br>uer                       | 1.102 %                             | 9500.00<br>10'200.00                             | 104.70                         | 104.70                        |
|                                      | Gruppe                                                                                                    |                        | Total Abzüge                                                                                          |                                    |                                     |                                                  | 756.90                         | 756.90                        |
|                                      | Abteilung<br>(keine>  Status                                                                                    |                        | Nettolohn<br>soos Repräsentation:                                                                     | sspesen                            |                                     |                                                  | 9'443.10                       | 9'443.10                      |
|                                      |                                                                                                    |                        | Perioden Bemerkun                                                                                     | g Zahlung                          | _                                   |                                                  | speid                          | chern Abbrechen               |

Ergänzen Sie gegebenenfalls die Lohnarten mit den noch fehlenden Werten oder Beträgen.

Sobald die Einkünfte im Lohnblatt erfasst und gespeichert werden, berechnet Dialogik Lohn alle gesetzlichen Sozialversicherungsabzüge. Fügen Sie im Lohnblatt im Abschnitt Abzüge auch noch weitere Abzugslohnarten hinzu - sofern notwendig. Kontrollieren und ergänzen Sie gegebenenfalls die Arbeitgeber-Beiträge im Abschnitt Firma.

### 6.4 Zahlungen erstellen

Im Ordner Banken in den Firmenstammdaten werden die Bankkonten verwaltet, von denen Löhne ausbezahlt werden. Insgesamt können drei Bankkonten (zwei für DTA-Zahlungen, ein Konto für Vergütungsaufträge) sowie ein Postcheckkonto (inkl. EZAG) sowie ein Kassakonto eingerichtet werden.

Damit - wie im folgenden Beispiel - DTA-Zahlungen erstellt werden können, sind folgende Voraussetzungen zu schaffen:

- Im Eintrag Bank DTA1 oder Bank DTA2 in den Firmenstammdaten ist eine Auszahlungsbank zu erfassen (siehe Kapitel Mandant anlegen);
- Diese Zahlungsquelle ist in den Mitarbeiterstammdaten beim Eintrag Auszahlung zu hinterlegen (siehe Kapitel Mitarbeiter erfassen).

# Zahlung per DTA

Öffnen Sie das Register "Perioden" und markieren Sie die gewünschte Periode. Klicken Sie dann auf den Button <Zahlungen> bzw. mit rechter Maustaste auf die entsprechende Periode und danach auf "Zahlungen Übersicht".

| Name            | Vomame     | Abteilung      | Gruppe     | Diff. Vormonat | Guthaben | Zahlungen | Auszahlung |                                                       |
|-----------------|------------|----------------|------------|----------------|----------|-----------|------------|-------------------------------------------------------|
| 🗸 🔝 Aeschlimann | Hans       | Verkauf        | Monatslohn | 0.00           | 5761.80  | 0.00      | 5761.80    |                                                       |
| V 🔝 Furrer      | Hans-Peter |                | Monatslohn | 0.00           | 3587.80  | 0.00      | 3587.80    |                                                       |
| 🖉 🏭 Hartmann    | Martina    | Administration | Monatslohn | 0.00           | 4282.15  | 0.00      | 4282.15    |                                                       |
| Schemer         | Emil       | Verkauf        | Monatsiohn | 0.00           | 5287.55  | 0.00      | 5287.55    |                                                       |
|                 |            |                |            |                |          |           |            |                                                       |
|                 |            |                |            |                |          |           |            | Filter Gruppe<br><keine><br/>Filter Abteilung</keine> |
|                 |            |                |            |                |          |           |            | <keine><br/>Filter Status<br/>aktive</keine>          |
|                 |            |                |            |                |          |           |            | Gruppierung<br><keine></keine>                        |
|                 |            |                |            |                |          |           |            |                                                       |
|                 |            |                |            |                |          |           |            |                                                       |

Wählen Sie in der Selektion unten links die gewünschte Zahlquelle - z.B. Bank DTA - und aktivieren Sie die Checkbox <alle selektieren> um alle Mitarbeiter dieser Zahlungsquelle auszuwählen. Sie können auch einzelne oder Teile der Mitarbeiter aktivieren und auswählen.

Sie haben die Möglichkeit den Auszahlungsbetrag für jeden Mitarbeiter manuell anzupassen. Markieren Sie einfach den gewünschten Mitarbeiter, tragen Sie den neuen Auszahlungsbetrag im Feld Betrag ein und klicken Sie anschliessend auf den Button <Zahlungen ausführen>. Die Differenz aus Guthaben und Auszahlung wird in die kommende Periode vorgetragen.

Führen Sie den Zahlungsvorgang fort indem Sie den Button <OK> anklicken.

| Zahlungen                                                                                   | ×               |
|---------------------------------------------------------------------------------------------|-----------------|
| Valuta Totalbetrag 01.01.2014 22344.20  als Salärzahlung markieren EZAG yellownet Zieldatei | OK<br>Abbrechen |
| C:\lohn jan.01.01.2014.Beispiel_AG.dta                                                      |                 |

Tragen Sie das gewünschte Valuta-Datum ein und geben Sie für die Erstellung der DTA-Datei einen Pfad und einen Dateinamen an. Sie können den Pfad auswählen indem Sie den Button [..] hinter dem Feld Zieldatei drücken.

Starten Sie die Erstellung des DTA-Files indem Sie den Button <OK> anklicken.

Im Register "Auswertungen", Eintrag "Geldverkehr" kann ein DTA- oder Bank-Vergütungsauftrag sowie eine Zahlungsliste DTA erstellt und gedruckt werden.

## Zahlungen verwalten

Über den Button <Zahlungen> bzw. über die rechte Maustaste auf die entsprechende Periode und danach "Zahlungen Übersicht" können bereits ausgelöste Zahlungen der jeweiligen Periode verwaltet werden. Es können neue Zahlungen erstellt werden, bezahlte Zahlungen angesehen oder über den Button <Zahlungen löschen> gelöscht werden.

| Name                                                                                                    | Vomame                                          | Abteilung                                       | Gruppe                                                             | Betrag                                              | Datum                                                                            | Valuta                                                                           | Grund | Empfänger                                                                                   |                                                   |
|----------------------------------------------------------------------------------------------------|-------------------------------------------------|-------------------------------------------------|--------------------------------------------------------------------|-----------------------------------------------------|----------------------------------------------------------------------------------|----------------------------------------------------------------------------------|-------|---------------------------------------------------------------------------------------------|---------------------------------------------------|
| Image: Second Stress       Image: Second Stress       Image: Second Stress | Hans<br>Hans-Peter<br>Martina<br>Emil<br>Monika | Verkauf<br>Administration<br>Verkauf<br>Verkauf | Monatslohn<br>Monatslohn<br>Monatslohn<br>Monatslohn<br>Monatslohn | 5761.80<br>3587.80<br>4282.15<br>5287.55<br>3424.90 | 12.12.2013<br>12.12.2013<br>12.12.2013<br>12.12.2013<br>12.12.2013<br>12.12.2013 | 01.01.2014<br>01.01.2014<br>01.01.2014<br>01.01.2014<br>01.01.2014<br>01.01.2014 |       | Aeschlimann Hans<br>Furrer Hans-Peter<br>Hartmann Martina<br>Scherrer Emil<br>Walder Monika |                                                   |
|                                                                                                    |                                                 |                                                 |                                                                    |                                                     |                                                                                  |                                                                                  |       |                                                                                             | Films Oniona                                      |
|                                                                                                    |                                                 |                                                 |                                                                    |                                                     |                                                                                  |                                                                                  |       |                                                                                             | <keine></keine>                                   |
|                                                                                                    |                                                 |                                                 |                                                                    |                                                     |                                                                                  |                                                                                  |       |                                                                                             | Filter Status<br>aktive<br>Gruppierung<br>(keine) |
|                                                                                                    |                                                 |                                                 |                                                                    |                                                     |                                                                                  |                                                                                  |       |                                                                                             |                                                   |
|                                                                                                    |                                                 |                                                 |                                                                    | m                                                   |                                                                                  |                                                                                  |       | •                                                                                           |                                                   |

### 6.5 Buchungen übergeben

Um Buchungen aus Dialogik Lohn an eine Finanzbuchhaltung (in unserem Beispiel Sage50) übergeben zu können, muss die Schnittstelle zum entsprechenden Produkt korrekt eingerichtet werden (siehe Kapitel <u>Schnittstellen Finanzbuchhaltung</u>).

Die Fibu-Übergabe muss ebenfalls ausgeführt werden um für die gewünschte Periode einen korrekten Fibu-Beleg erstellen zu können.

Öffnen Sie das Register "Perioden" und markieren Sie die gewünschte Periode. Klicken Sie dann auf den Button < Buchungen>.

| Fi | bu Buchungen: Einz                                                                                             | elbeleg Mitar                                                           | beiter                                                         |                                                                                   |                                    |   | ? ×                                                                                                    |
|----|----------------------------------------------------------------------------------------------------|-------------------------------------------------------------------------|----------------------------------------------------------------|-----------------------------------------------------------------------------------|------------------------------------|---|----------------------------------------------------------------------------------------------------|
| [  | Name                                                                                                    | Vorname                                                                 | Abteilung                                                      | Gruppe                                                                            | Nr                                 |   |                                                                                                    |
|    | Egli-Schnei     Egli-Schnei     Favre     Furrer     Furrer     E Furrer     Hartmann     Scherrer     Swalder | Peter<br>Christian<br>Hans-Peter<br>Ursula<br>Martina<br>Emil<br>Monika | Werkstatt<br>Werkstatt<br>Administration<br>Verkauf<br>Verkauf | Stundenlohn<br>Monatslohn<br>Monatslohn<br>Monatslohn<br>Monatslohn<br>Monatslohn | 6<br>7<br>11<br>12<br>13<br>3<br>4 |   | Image: Additional and the selection       Gruppe <keine>       Abteilung       <keine>       Status       + inaktive</keine></keine> |
|    | •                                                                                                    |                                                                         |                                                                |                                                                                   |                                    | 4 |                                                                                                    |

Steuern Sie über die Auswahl rechts die gewünschte Selektion, wenn nicht alle Mitarbeiter übergeben werden sollen. Aktivieren Sie die Checkbox <alle selektieren> um alle Mitarbeiter aus der Liste auszuwählen. Sie können auch einzelne oder Teile der Mitarbeiter aktivieren und auswählen.

Klicken Sie auf den Button <OK> um die Fibu-Übergabe fortzusetzen.

| Buchuna         |           |
|-----------------|-----------|
| 31.01.2014      | OK        |
| Differenz-Konto | Abbrechen |
| 2229            |           |

Tragen Sie das gewünschte Buchungsdatum ins Feld Buchung ein, das Differenz-Konto wird aus den Firmenstammdaten übernommen. Klicken Sie den Button <OK> um die Fibu-Übergabe zu starten.

In Verbindung mit Sage Sesam können Sie die Fibu-Buchungen jederzeit wiederholen. So können Sie zum Beispiel nach Änderungen an den Lohndaten die Fibu-Übergabe einfach erneut starten. Die bereits bestehenden Fibu-Buchungen werden erkannt:

| Soll die Buchun | g:                       |
|-----------------|--------------------------|
| BelegNr: 49999  |                          |
| Datum:          | 31.01.09                 |
| Text:           | Löhne, Aeschlimann, Hans |
| Konto:          | 5200                     |
| Betrag:         | 4000.00                  |
| Steuerbetrag:   | 0.00                     |
| durch die Buch  | ung:                     |
| BelegNr: 49999  |                          |
| Datum:          | 25.01.09                 |
| Text:           | Löhne, Aeschlimann, Hans |
| Konto:          | 5200                     |
| Betrag:         | 4000.00                  |
| Steuerbetrag:   | 0.00                     |
| ersetzt werden. |                          |

Klicken Sie auf den Button <Yes to All> um alle Buchungen der Periode zu überschreiben.

Weitere Informationen zu den unterschiedlichen Fibu-Schnistellen erhalten Sie im Kapitel Schnittstellen Finanzbuchhaltung.

### 6.6 Periode vortragen

Um weitere Perioden erfassen zu können, muss das Lohnblatt nicht neu eingerichtet oder erfasst werden. Die Daten können aus einer beliebigen Quellperiode übertragen werden. Beim Vortrag der Lohndaten ist entscheidend welchen Status die Lohnart hat. Der Status kann in den Stammdaten hinterlegt werden (allgemein gültig) oder auf dem Lohnblatt geändert werden (nur für diesen Mitarbeiter gültig).

| Normal     | Selektion = Immer. Werte werden immer vorgetragen, bestehende Werte werden überschrieben.<br>Selektion = wenn leer. Werte werden vorgetragen, wenn in der Zielperiode keine Werte enthalten<br>sind. |
|------------|----------------------------------------------------------------------------------------------------|
| Variabel * | Stoppt den Vorgang, damit die Werte eingegeben oder angepasst werden können.                                                                                                    |

Einmalig # Werte sind einmalig und werden in keinem Fall in die Zielperiode übernommen.

Öffnen Sie das Register "Periode" und markieren Sie die gewünschte Zielperiode. Klicken Sie auf den Button <Vortragen>.

| Periode vortragen        | 8 ×       |
|--------------------------|-----------|
| Quellperiode<br>Januar 🗸 | OK        |
| Zielperiode              | Abbrechen |
| Februar                  |           |
|                          |           |

Wählen Sie die gewünschte Quellperiode aus und klicken Sie auf den Button <OK>.

| eriode vortragen |            |                |             |    |                  |
|------------------|------------|----------------|-------------|----|------------------|
|                  |            |                |             |    |                  |
| Name             | Vorname    | Abteilung      | Gruppe      | Nr | OK               |
| 🗹 🖭 Aeschlimann  | Hans       | Verkauf        | Monatslohn  | 1  | Abbrechen        |
| 🗹 🖭 Andermatt    | Beatrice   | Verkauf        | Monatslohn  | 2  |                  |
| 🗹 🖭 Egli-Schnei  | Peter      | Werkstatt      | Stundenlohn | 6  |                  |
| 🗹 🖭 Favre        | Christian  | Werkstatt      | Monatslohn  | 7  |                  |
| 🗹 🖭 Furrer       | Hans-Peter |                | Monatslohn  | 11 |                  |
| 🗹 🖭 Furrer       | Ursula     |                | Monatslohn  | 12 |                  |
| 🗹 🔝 Hartmann     | Martina    | Administration | Monatslohn  | 13 |                  |
| 🗹 🖭 Scherrer     | Emil       | Verkauf        | Monatslohn  | 3  |                  |
| 🗹 🖭 Walder       | Monika     | Verkauf        | Monatslohn  | 4  |                  |
|                  |            |                |             |    |                  |
|                  |            |                |             |    |                  |
|                  |            |                |             |    |                  |
|                  |            |                |             |    |                  |
|                  |            |                |             |    |                  |
|                  |            |                |             |    | alle selektieren |
|                  |            |                |             |    | Gruppe           |
|                  |            |                |             |    | <keine></keine>  |
|                  |            |                |             |    | Abteilung        |
|                  |            |                |             |    | <keine></keine>  |
|                  |            |                |             |    | Status           |
|                  |            |                |             |    | aktive           |
|                  |            |                |             |    | wenn leer        |
|                  |            |                |             |    | Stoppen          |
|                  |            |                |             |    | variable         |
|                  |            |                |             |    | Bemerkungen      |
|                  |            |                |             |    | Text ignorieren  |
|                  |            |                |             |    |                  |
|                  |            |                |             |    |                  |
|                  |            |                |             |    |                  |
|                  |            |                |             |    |                  |
|                  |            |                |             |    |                  |
|                  |            |                |             |    |                  |
|                  |            |                |             |    |                  |
|                  |            |                |             |    |                  |
|                  |            |                |             |    |                  |
|                  |            |                |             |    |                  |
|                  |            |                |             |    |                  |
|                  |            |                |             |    |                  |
|                  |            |                |             |    |                  |

Wählen Sie in der Selektion (rechts) die gewünschte Art vorzutragen.

| Vortragen = Immer     | Die Inhalte der Lohnarten werden immer vorgetragen. Bereits bestehende Werte werden in der Zielperiode in jedem Fall überschrieben.                     |
|-----------------------|----------------------------------------------------------------------------------------------------|
| Vortragen = wenn leer | Werte werden nur in die Zielperiode vorgetragen, wenn keine Werte vorhanden sind. Bereits erfasste Werte werden in der Zielperiode nicht überschrieben. |
| Stoppen = immer       | Bei jedem Mitarbeiter/Lohnblatt wird gestoppt, auch wenn keine variable Lohnarten vorhanden sind.                                                       |
| Stoppen = variable    | Bei jeder variablen Lohnart wird gestoppt.                                                                                                    |
| Stoppen = nie         | Beim Vortragen wird nie gestoppt. Die ganze Periode wird automatisch vorgetragen ( = kopiert).                                                          |

Aktivieren Sie die Checkbox <alle selektieren> um alle Mitarbeiter auszuwählen. Sie können auch einzelne oder Teile der Mitarbeiter aktivieren und auswählen.

Klicken Sie auf den Button <OK> um den Vorgang zu starten.

|                                                                        |                                                 |                         |                                                                                                    | Dialogik L                                                          | ohn - Beisp           | oiel AG [2014]              |                                      |        |                                       |                                       | - <b>•</b> ×         |
|------------------------------------------------------------------------|-------------------------------------------------|-------------------------|----------------------------------------------------------------------------------------------------|---------------------------------------------------------------------|-----------------------|-----------------------------|--------------------------------------|--------|---------------------------------------|---------------------------------------|----------------------|
| Vortrag                                                                |                                                 |                         |                                                                                                    |                                                                     |                       |                             |                                      |        |                                       |                                       | ung System Anzeige ~ |
| Carlor Ausschneiden<br>Kopieren<br>Einfügen                            | Eröffnen<br>Kopieren<br>Löschen                 | < > 👯<br>8. Walder      | Februar ·                                                                                                    | Entwo                                                               | urf<br>arten<br>hnung | K < > ><br>9 0              | Abbrechen                            |        |                                       |                                       |                      |
| Zwischenablage                                                         |                                                 |                         | Navigation                                                                                                    | Ansie                                                               | int I                 | Lonnblatt                   | vortragen                            |        |                                       |                                       |                      |
| Aaschlimann<br>Aeschlimann<br>Furrer<br>Hartmann<br>Scherrer<br>Walder | Hans<br>Hans-Peter<br>Martina<br>Emil<br>Monika | 1<br>11<br>13<br>3<br>4 | LA Lohnart<br>E022 Stundenlohr<br>E014 13. Monatsic<br>E071 Kinderzulag<br>E072 Kinderzulag                       | i (Mit.Ansatz)<br>ihn Ende Jahr<br>e bis 12 J<br>e 12-16 J          | */#                   | Faktor x<br>145.0 ×         | Einheit<br>25.00<br>200.00<br>250.00 | im Dez | Betrag<br>3'625.00                    | Kumuliert<br>7'225.00                 |                      |
|                                                                        |                                                 |                         | E073 Kinderzulag<br>E074 Kinderzulag<br>Bruttolohn<br>A001 AHV Abzug<br>A002 ALV Abzug                            | e Ausbildung<br>e ohne Erwerb                                       |                       | 5.15 %                      | 250.00<br>250.00<br>2'225.00         |        | 3'625.00<br>114.60                    | <b>7'225.00</b><br>227.90             |                      |
|                                                                        |                                                 |                         | A003 ALV Zusatza<br>A004 NBU Unfall I<br>A005 BVG Pensio<br>A006 KVG Kranke                                       | bzug<br>50%)<br>nskasse<br>ntaggeld                                 |                       | 0.5 %<br>0.615 %<br>1.102 % | 3'625.00<br>3'625.00                 |        | 22.30<br>39.95                        | 44.45<br>79.60                        |                      |
|                                                                        |                                                 |                         | Total Abzüg<br>Nettolohn                                                                                          | 9                                                                   |                       |                             |                                      |        | 176.85<br>3'448.15                    | 351.95<br>6'873.05                    |                      |
|                                                                        |                                                 |                         | soos Repräsenta<br>Total Spese                                                                                    | ionsspesen<br>n                                                     |                       |                             |                                      |        |                                       |                                       |                      |
|                                                                        |                                                 |                         | Guthaben                                                                                                    |                                                                     |                       |                             |                                      |        | 3'448.15                              | 6'873.05                              |                      |
|                                                                        |                                                 |                         | U001 Auszahlung<br>U002 Auszahlung<br>U003 Auszahlung                                                             | Kasse<br>Bank/DTA<br>Zessionen                                      |                       |                             |                                      |        |                                       | 3'424.90                              |                      |
|                                                                        |                                                 |                         | Auszahlung                                                                                                    | Total                                                               |                       |                             |                                      |        | 21440.45                              | 3'424.90                              |                      |
| Gruppe<br><keine><br/>Abteilung<br/><keine></keine></keine>            | •                                               |                         | Auszahlung<br>Beschäftigu<br>U004 Arbeitszeit E<br>U005 Arbeitszeit S<br>U006 Arbeitszeit H<br>U007 Arbeitszeit a | DIIT.<br>Igsgrad<br>Igsdauer<br>Ingang<br>oll<br>aben<br>bgerechnet |                       | 80.0 %                      |                                      |        | 3:448.15<br>80.00<br>30.00<br>-128.00 | 3:448.15<br>160.00<br>60.00<br>128.00 |                      |
| Status<br>aktive                                                       | •                                               |                         | Arhaitszait<br>Beme                                                                                               | kung                                                                | Vorher                | iger <u>N</u> ächste        |                                      |        | 128 00                                | 128 00<br>s                           | peichern Abbrechen   |

Je nach Selektion werden die Lohnblätter der einzelnen Mitarbeiter angezeigt und können bearbeitet und die Werte überschrieben, angepasst oder ergänzt werden.

Über den Button <Bemerkung> kann dem Lohnblatt eine Bemerkung hinzugefügt werden (wird auf der Lohnabrechnung gedruckt). Über die beiden Buttons <Vorheriger> und <Nächster> kann innerhalb der Lohnblätter vor und zurück navigiert werden.

Wenn die gesamte Zielperiode (gemäss Selektion) vorgetragen ist, wird dies mit einer Meldung angezeigt.

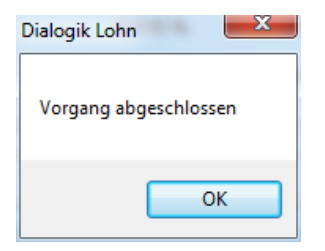

### 6.7 Geschäftsjahr eröffnen

In Dialogik Lohn entspricht jedes Geschäftsjahr einem eigenen Mandanten. Nach Abschluss des Geschäftsjahres können Sie das Folgejahr eröffnen. Dabei werden der Arbeitszeitsaldo sowie das Ferienguthaben übernommen. Ausgetretene Mitarbeiter können gelöscht werden. Zudem werden Änderungen an Parametern (Übertritt ins Rentenalter oder Erreichung des 18. Geburtstages etc.) automatisch angezeigt und können im Folgejahr angelegt werden.

Öffnen Sie das Register "Mandant" und klicken Sie auf den Button <Folgejahr>.

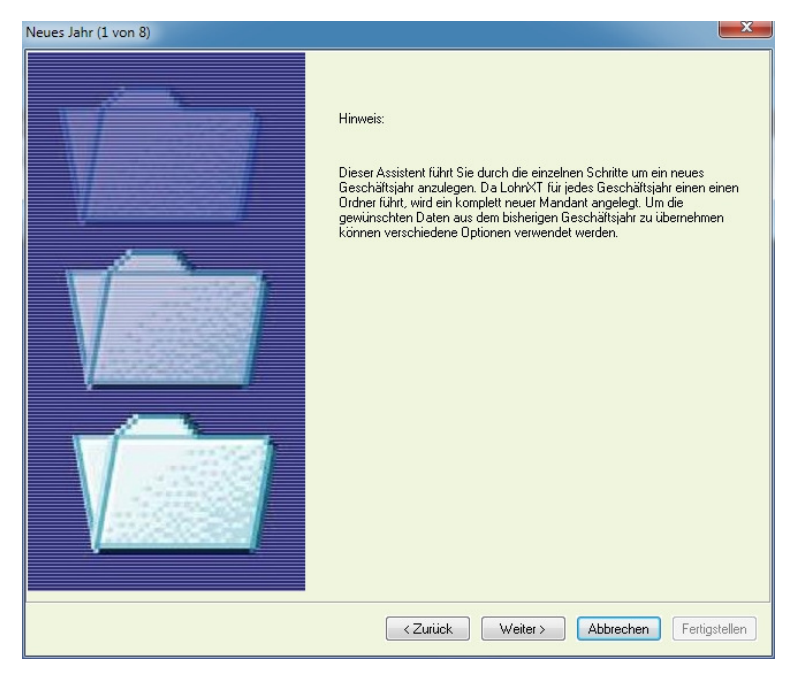

Klicken Sie auf den Button < Weiter> um den Assistenten fortzusetzen.

| Neues Jahr (2 von 8)                                                                   | ×                                                                                       |
|----------------------------------------------------------------------------------------|-----------------------------------------------------------------------------------------|
| Der Quellmandant bezeichnet die Vorlage für<br>den neuen Mandanten.                    | Quell Mandanten<br>C:\Daten\Dialogik\Lohn.Data.85\Beispiel<br>Quellverzeichnis speichem |
| Cabas Ciria Fald Ziel de Daarishouwe dae                                               | Ziel Mandanten Bezeichnung                                                              |
| neuen Mandanten ein.                                                                   | Beispiel 2014                                                                           |
| Zur besseren Übersicht sollten Sie die<br>Jahreszahl in den Dateinamen aufnehmen (z.B. | C:\Daten\Dialonik\Lohn Data 85\Beisniel 2014                                            |
| Mandant.03)                                                                            | Zelverzeichnis speichem                                                                 |
|                                                                                        | <zurück weiter=""> Abbrechen</zurück>                                                   |

Als Quell-Mandant wird der aktuell geöffnete Mandant angenommen. Dialogik Lohn schlägt die Bezeichnung des Ziel-Mandanten vor ergänzt mit der Jahreszahl des neuen Geschäftsjahres. Mit einem Klick auf den Button [..] hinter dem Feld Ziel-Mandant können Sie, wenn gewünscht, ein anderes Verzeichnis auswählen. Es wird immer das aktuelle Verzeichnis mit dem neuen Mandanten-Namen vorgeschlagen.

Klicken Sie auf den Button <Weiter> um den Assistenten fortzusetzen.

| Neues Jahr (3 von 8)                                                                                                    | ? × |
|----------------------------------------------------------------------------------------------------|-----|
| Sie können die Daten für den Januar aus einer<br>bestimmten Periode übernehmen.<br>Beachten Sie dass die Dezember-Löhne ev.<br>den 13. Monatslohn beeinhalten.<br>Die Stunden- und Feriensaldi werden immer von<br>Ende Jahr übernommen, der<br>Beschäftigungsgrad vom Dezember. |     |
| <zurück weiter=""> Abbrechen</zurück>                                                                                                    |     |

Sie können die Daten für den Januar aus einer bestimmten Periode übernehmen (Standard = Dezember). Da die Dezember-Löhne evtl. auch Gratifikationen, Überstunden oder den 13. Monatslohn enthalten können, kann eine andere Periode ausgewählt werden.

Klicken Sie auf den Button <Weiter> um den Assistenten fortzusetzen.

| Neues Jahr (4 von 8)  |                                                           | ? × |
|-----------------------|-----------------------------------------------------------|-----|
|                       |                                                           |     |
| Arbeitszeit Eingang = | Arbeitszeitsaldo                                          |     |
|                       | Arbeitszeitsaldo + Feriensaldo                            |     |
|                       | Arbeitszeitsaldo + (Feriensaldo * Arbeitszeit)            |     |
|                       |                                                           |     |
| Ferien Soll =         | ✓ Feriensaldo + (Ferientage * Beschäftigung%)             |     |
|                       | Ereiensaldo + (Ferientage * Arbeitszeit * Beschäftigung%) |     |
|                       | (Ferientage * Beschäftigung%)                             |     |
|                       | (Ferientage * Arbeitszeit * Beschäftigung%)               |     |
|                       |                                                           |     |
|                       |                                                           |     |
|                       |                                                           |     |
|                       |                                                           |     |
|                       | <zurück weiter=""> Abbrechen</zurück>                     |     |

Sie können darüber bestimmen wie der Übertrag des Arbeitszeit- und Feriensaldo ins neue Geschäftsjahr gerechnet werden soll.

### Arbeitszeit

| Arbeitszeitsaldo                                             | Der Arbeitszeitsaldo-Eingang des Januars entspricht dem Saldo von Ende Dezember des Vorjahres.                                                                                                    |
|--------------------------------------------------------------|----------------------------------------------------------------------------------------------------|
| Arbeitszeitsaldo + Feriensaldo                               | Der Arbeitszeitsaldo und der Feriensaldo von Ende Dezember werden summiert und als<br>Arbeitszeitsaldo-Eingang für den Januar ausgewiesen.                                                                                                    |
| Arbeitszahlung + (Feriensaldo *<br>Arbeitszeit)              | Wird der Feriensaldo in Tagen geführt, kann diese Option angewählt werden. Dabei wird der<br>Feriensaldo mit der täglichen Arbeitszeit multipliziert und gemeinsam mit dem Arbeitszeitsaldo<br>von Ende Dezember als Arbeitszeitsaldo-Eingang im Januar ausgewiesen.                                    |
| <u>Feriensaldo</u>                                           |                                                                                                    |
| Feriensaldo + (Ferientage *<br>Beschäftigung%)               | Der Feriensaldo-Eingang des Januars entspricht dem Saldo von Ende Dezember des Vorjahres.<br>Dieser wird mit dem aktuellen Beschäftigungsgrad des Mitarbeiters umgerechnet.                                                                                                    |
| Feriensaldo + (Ferientage *<br>Arbeitszeit * Beschäftigung%) | Wird der Feriensaldo in Tagen geführt, kann diese Option angewählt werden. Dies zum Beispiel wenn der Feriensaldo neu in Stunden geführt werden soll. Der Feriensaldo im Januar wird aufgrund der Arbeitszeit und des Beschäftigungsgrad umgerechnet und als Feriensaldo-Eingang im Januar ausgewiesen. |
| (Ferientage * Beschäftigung%)                                | Kann nur angewählt werden, wenn bei Arbeitszeit die Option 2 oder 3 aktiviert ist. Gibt an wie der Feriensaldo im Bereich Arbeitszeit gerechnet werden soll. (inkl. Umrechung des Beschäftigungsgrad des Mitarbeiters).                                                                                 |
| (Ferientage * Arbeitszeit *<br>Beschäftigung%)               | Kann nur angewählt werden, wenn bei Arbeitszeit die Option 2 oder 3 aktiviert ist. Gibt an wie der Feriensaldo im Bereich Arbeitszeit gerechnet werden soll. (inkl. Umrechnung der Arbeitszeit und des Beschäftigungsgrad des Mitarbeiters).                                                            |

Aktivieren Sie die gewünschten Optionen und klicken Sie auf den Button <Weiter> um den Assistenten fortzusetzen.

| Neues Jahr (5 von 8)              |                |                  |    |           |            |            |                                       | 5 X           |
|-----------------------------------|----------------|------------------|----|-----------|------------|------------|---------------------------------------|---------------|
| Ausgetretene / inaktive Mitarbeit | er:            |                  |    |           |            |            |                                       |               |
| Name                              | Ort            | AHV              | Nr | Abteilung | Gruppe     | Eintritt   | Austritt                              |               |
| Andermatt Beatrice                | 8330 Pfaffikon | 756.2914.3228.98 | 2  | Verkauf   | Monatslohn | 01.01.1993 | 31.03.2012                            |               |
| 🔲 alle selektieren                |                |                  |    |           |            |            |                                       | Löschen       |
|                                   |                |                  |    |           |            |            | <zurück weiter=""> Abbrechen</zurück> | Fertigstellen |

Ausgetretene und inaktive Mitarbeiter können gelöscht resp. nicht ins Folgejahr übernommen werden. Dies sollten Sie in der Regel vornehmen, sofern die Mitarbeiter nicht sicher planen in den Betrieb zurück zu kehren.

Aktivieren Sie die Checkbox <alle selektieren> um alle Mitarbeiter auszuwählen. Sie können auch einzelne oder Teile der Mitarbeiter aktivieren und auswählen.

Klicken Sie auf den Button < Weiter> um den Assistenten fortzusetzen.

| Neues Jahr (6 von 8)   |                 |                  |           |                       |                            |         |          |        |         |           | 2 X       |
|------------------------|-----------------|------------------|-----------|-----------------------|----------------------------|---------|----------|--------|---------|-----------|-----------|
| Stunden / Feriensaldo: |                 |                  |           |                       |                            |         |          |        |         |           |           |
| Name                   | Ort             | AHV              | Nr        | Abteilung             | Gruppe                     | h Saldo | f Saldo  | f Tage | h/Tag   | h Eingang | f Eingang |
| Furrer Ursula          | 8610 Uster      | 756.1768.5771.33 | 12        |                       | Monatslohn                 | 0.00    | 25.00    | 0.00   | 8.00    | 0.00      | 25.00     |
| Hartmann Martina       | 8610 Uster      | 756.2257.1996.76 | 13        | Administrati          | Monatslohn                 | -148.75 | 25.00    | 25.00  | 8.00    | -148.75   | 50.00     |
| Andermatt Beatrice     | 8330 Pfäffikon  | 756.2914.3228.98 | 2         | Verkauf               | Monatslohn                 | -158.00 | 20.00    | 25.00  | 8.00    | -158.00   | 20.00     |
| Favre Christian        | 8636 Wald ZH    | 756.2971.1035.84 | 7         | Werkstatt             | Monatslohn                 | 160.00  | 25.00    | 25.00  | 8.00    | 160.00    | 25.00     |
| Walder Monika          | 8133 Esslingen  | 756.3309.4384.39 | 4         | Verkauf               | Monatslohn                 | -109.50 | 25.00    | 25.00  | 8.00    | -109.50   | 45.00     |
| Aeschlimann Hans       | 8600 Dübendorf  | 756.4289.3468.82 | 1         | Verkauf               | Monatslohn                 | -150.00 | 25.00    | 25.00  | 8.00    | -150.00   | 50.00     |
| Egli-Schneider Peter   | 8630 Rüti ZH    | 756.7607.8014.69 | 6         | Werkstatt             | Stundenlohn                | 0.00    | 26.00    | 25.00  | 8.00    | 0.00      | 51.00     |
| Scherrer Emil          | 8122 Binz       | 756.9009.5610.26 | 3         | Verkauf               | Monatslohn                 | -157.50 | 25.00    | 25.00  | 8.00    | -157.50   | 50.00     |
| Furrer Hans-Peter      | 8606 Greifensee | 756.9137.1856.13 | 11        |                       | Monatslohn                 | 0.00    | 25.00    | 0.00   | 8.00    | 0.00      | 25.00     |
| Abreilung              | Gunne           | Enring T         |           | Arbaitersait Strif Ei | Social English             |         |          |        |         |           |           |
| Abteilung              | Monatslo        | hn 0,1           | age<br>DO | 8.00                  | 0.00 Perien Eing:<br>25.00 |         |          |        |         |           | ändern    |
|                        |                 |                  |           |                       |                            |         | < Zurück |        | eiter > | Abbrechen | ]         |

Aufgrund der Stammdaten werden für jeden Mitarbeiter die Ferientage und die Arbeitszeit angezeigt. Aufgrund Ihrer Selektion bei den Arbeitszeit- und Feriensaldo werden der Std.-Eingang und der Ferien-Eingang errechnet und angezeigt.

Sie können die Werte anpassen und überschreiben. Markieren Sie dazu den gewünschten Mitarbeiter, ändern Sie die Werte im gewünschten Feld oder den gewünschten Feldern und klicken Sie auf den Button <ändern>.

<u>Hinweis</u>: Es sind auch Massenmutationen möglich, indem Sie aus der Liste mehrere Mitarbeiter aktiveren. Es werden bei den selektierten Mitarbeitern sämtliche Werte überschrieben.

Klicken Sie nach Abschluss der kompletten Überarbeitung auf den Button «Weiter» um den Assistenten forzusetzen.

| Neues Jahr (7 von 8) |                 |                  |    |              |             |          |            |        |            | 5 X    |
|----------------------|-----------------|------------------|----|--------------|-------------|----------|------------|--------|------------|--------|
| KK Saldo/Eintritt:   |                 |                  |    |              |             |          |            |        |            |        |
| Name                 | Ort             | AHV              | Nr | Abteilung    | Gruppe      | KK Saldo | KK Eingang |        |            |        |
| Furrer Ursula        | 8610 Uster      | 756.1768.5771.33 | 12 |              | Monatslohn  | 0.00     | 0.00       |        |            |        |
| Hartmann Martina     | 8610 Uster      | 756.2257.1996.76 | 13 | Administrati | Monatslohn  | 0.00     | 0.00       |        |            |        |
| Andermatt Beatrice   | 8330 Pfäffikon  | 756,2914,3228,98 | 2  | Verkauf      | Monatslohn  | 0.00     | 0.00       |        |            |        |
| Favre Christian      | 8636 Wald ZH    | 756,2971,1035,84 | 7  | Werkstatt    | Monatslohn  | 0.00     | 0.00       |        |            |        |
| Walder Monika        | 8133 Esslingen  | 756.3309.4384.39 | 4  | Verkauf      | Monatslohn  | 0.00     | 0.00       |        |            |        |
| Aeschlimann Hans     | 8600 Dübendorf  | 756.4289.3468.82 | 1  | Verkauf      | Monatslohn  | 0.00     | 0.00       |        |            |        |
| Eali-Schneider Peter | 8630 Rüti ZH    | 756.7607.8014.69 | 6  | Werkstatt    | Stundenlohn | 0.00     | 0.00       |        |            |        |
| Scherrer Emil        | 8122 Binz       | 756,9009,5610,26 | 3  | Verkauf      | Monatslohn  | 0.00     | 0.00       |        |            |        |
| Furrer Hans-Peter    | 8606 Greifensee | 756.9137.1856.13 | 11 |              | Monatslohn  | 0.00     | 0.00       |        |            |        |
|                      |                 |                  |    |              |             |          |            |        |            |        |
|                      |                 |                  |    |              |             |          |            |        |            |        |
|                      |                 |                  |    |              |             |          |            |        |            |        |
|                      |                 |                  |    |              |             |          |            |        |            |        |
|                      |                 |                  |    |              |             |          |            |        |            |        |
|                      |                 |                  |    |              |             |          |            |        |            |        |
|                      |                 |                  |    |              |             |          |            |        |            |        |
|                      |                 |                  |    |              |             |          |            |        |            |        |
|                      |                 |                  |    |              |             |          |            |        |            |        |
|                      |                 |                  |    |              |             |          |            |        |            |        |
|                      |                 |                  |    |              |             |          |            |        |            |        |
|                      |                 |                  |    |              |             |          |            |        |            |        |
|                      |                 |                  |    |              |             |          |            |        |            |        |
|                      |                 |                  |    |              |             |          |            |        |            |        |
|                      |                 |                  |    |              |             |          |            |        |            |        |
|                      |                 |                  |    |              |             |          |            |        |            |        |
|                      |                 |                  |    |              |             |          |            |        |            |        |
|                      |                 |                  |    |              |             |          |            |        |            |        |
|                      |                 |                  |    |              |             |          |            |        |            |        |
|                      |                 |                  |    |              |             |          |            |        | KK Eingang |        |
| alle selektieren     |                 |                  |    |              |             |          |            |        | 0.00       | ändern |
|                      |                 |                  |    |              |             |          |            |        | 0.00       |        |
|                      |                 |                  |    |              |             | _        |            |        |            |        |
|                      |                 |                  |    |              |             |          | < Zurück   | Fertig | Abbrechen  |        |

Sämtliche Mitarbeiter werden mit dem aktuellen (Ende Dezember) KK-Saldo angezeigt. Der KK-Eingang (Anfang Januar) kann geändert werden. Markieren Sie dazu den gewünschten Mitarbeiter und tragen den neuen KK-Eingang im Feld ein. Klicken Sie dann auf den Button <ändern>.

Klicken Sie nach Abschluss der kompletten Überarbeitung auf den Button <Fertig> um die Einrichtung des Folgejahres abszuschliessen.

Nach Abschluss des Assistenten wird sogleich der Mandant des neuen Geschäftsjahres geöffnet. Der Vorgang kann theoretisch wiederholt werden, wobei natürlich immer ein neuer Mandant angelegt wird. Mutationen, welche Sie im neuen Geschäftsjahr bereits vorgenommen haben, werden dabei überschrieben.

Die Werte des Arbeitszeit-Eingang und KK-Eingang können bei Bedarf im Lohnblatt des Januars korrigiert und überschrieben werden.

## 6.8 Übernahme von Arbeits- und Feriensaldo bei GJ-Wechsel

In Dialogik Lohn entspricht jedes Geschäftsjahr einem eigenen Mandanten. Nach Abschluss des Geschäftsjahres können Sie das Folgejahr eröffnen.

Sie können darüber bestimmen wie der Übertrag des Arbeitszeit- und Feriensaldo ins neue Geschäftsjahr gerechnet werden soll. Dazu gibt es 6 verschiedene Varianten, welche in dieser Kurzanleitung erklärt werden.

## Beispiel der Dezember Lohnabrechnung im Vorjahr

In diesem Beispiel gehen wir von folgenden Schluss-Saldi aus, welche bei aktivierter Zeitkontrolle in den Mitarbeiterstammdaten auch auf die Lohnabrechnung aufgedruckt werden:

| Zeitkontrolle     | Saldo Anfang | Soll   | Haben  | abgerechnet | Saldo Ende |
|-------------------|--------------|--------|--------|-------------|------------|
| Arbeitszeit Saldo | 30.00        | 160.00 | 170.00 | 20.00       | 20.00      |
| Ferien Saldo      | 22.00        |        | 21.00  |             | 1.00       |

## Variante 1

| Neues Jahr (4 von 8)  |                                                                             |
|-----------------------|-----------------------------------------------------------------------------|
| Arbeitszeit Eingang = | V Abetszeitsaldo                                                            |
|                       | Arbeitszeltsaldo + Ferensaldo Arbeitszeltsaldo + (Ferensaldo * Arbeitszelt) |
| Ferien Soll =         |                                                                             |
|                       |                                                                             |
|                       | Differentinger (Honeston peerinsingen give)                                 |
|                       |                                                                             |
|                       | <zurück weiter=""> Abbrechen</zurück>                                       |

#### Arbeitszeit

Arbeitszeitsaldo

Der Arbeitszeitsaldo-Eingang des Januars entspricht dem Saldo von Ende Dezember des Vorjahres.

#### **Feriensaldo**

Feriensaldo + (Ferientage \*<br/>Beschäftigung%)Der Feriensaldo-Eingang des Januars entspricht dem Saldo von Ende Dezember des Vorjahres.<br/>Dieser wird mit dem aktuellen Beschäftigungsgrad des Mitarbeiters umgerechnet.

Aufgrund der Stammdaten werden für jeden Mitarbeiter die Ferientage und die Arbeitszeit angezeigt. Aufgrund Ihrer Selektion bei den Arbeitszeit- und Feriensaldo werden der Std.-Eingang und der Ferien-Eingang errechnet und angezeigt.

#### Bei Variante 1:

- Stunden Saldo wird übernommen.
- Ferien Saldo und Ferientage werden addiert.

| Ne | eues Jahr (6 von 8)    |             |     |    |           |        |         |         |        |       |           |           | x |
|----|------------------------|-------------|-----|----|-----------|--------|---------|---------|--------|-------|-----------|-----------|---|
|    | Stunden / Feriensaldo: |             |     |    |           |        |         |         |        |       |           |           |   |
|    | Name                   | Ort         | AHV | Nr | Abteilung | Gruppe | h Saldo | f Saldo | f Tage | h/Tag | h Eingang | f Eingang |   |
|    | Aeschlimann Hans       | 8340 Hinwil | *   | 3  |           |        | 20.00   | 1.00    | 20.00  | 0.00  | 20.00     | 21.00     |   |
|    |                        |             |     |    |           |        |         |         |        |       |           |           |   |

Sie können bei jeder Variante die Werte anpassen und überschreiben. Markieren Sie dazu den gewünschten Mitarbeiter, ändern Sie die Werte im gewünschten Feld oder den gewünschten Feldern und klicken Sie auf den Button <ändern>.

<u>Hinweis</u>: Es sind auch Massenmutationen möglich (z.B. um alle Eingänge auf Null zu setzen), indem Sie aus der Liste mehrere Mitarbeiter aktiveren. Es werden bei den selektierten Mitarbeitern sämtliche Werte überschrieben.

Klicken Sie nach Abschluss der kompletten Überarbeitung auf den Button «Weiter» um den Assistenten forzusetzen.

#### Lohnblatt

Auf dem eröffneten Januar-Lohnblatt werden die Werte je nach gewählter Variante erfasst und können bei Bedarf noch angepasst werden.

| U004<br>U005<br>U006<br>U007 | Beschäftigungsgrad<br>Beschäftigungsdauer<br>Arbeitszeit Eingang<br>Arbeitszeit Soll<br>Arbeitszeit Haben<br>Arbeitszeit abgerechnet | 100.0 % | 160.00 | 100.00<br>30.00<br>20.00<br>160.00 |
|------------------------------|----------------------------------------------------------------------------------------------------|---------|--------|------------------------------------|
|                              | Arbeitszeit Saldo                                                                                                    |         |        | -140.00                            |
| U008<br>U009                 | Ferien Soll<br>Ferien Haben                                                                                                    |         |        | 21.00                              |
|                              | Ferien Saldo                                                                                                    |         |        | 21.00                              |

<u>Hinweis:</u> Selbstverständlich ist bei all diesen Varianten die Lohnart "Arbeitszeit Haben" zu Beginn leer. Diese muss vor der Abrechnung noch mit den effektiv geleisteten Stunden gefüllt werden.

| Neues Jahr (4 von 8)  |                                                             | ×        |
|-----------------------|-------------------------------------------------------------|----------|
|                       |                                                             |          |
| Arbeitszeit Eingang = | ☑ Arbeitszeitsaldo                                          |          |
|                       | C Arbeitszeitsaldo + Feriensaldo                            |          |
|                       | Arbeitszeitsaldo + (Feriensaldo * Arbeitszeit)              |          |
|                       |                                                             |          |
| Ferien Soll =         | Feriensaldo + (Ferientage * Beschäftigung%)                 |          |
|                       | ▼ Feriensaldo + (Ferientage * Arbeitszeit * Beschäftigung%) |          |
|                       | (Ferientage * Beschäftigung%)                               |          |
|                       | (Ferientage * Arbeitszeit * Beschäftigung%)                 |          |
|                       |                                                             |          |
|                       |                                                             |          |
|                       |                                                             |          |
|                       |                                                             |          |
|                       | <zurück weiter=""> Abbrechen Fertig</zurück>                | gstellen |

### <u>Arbeitszeit</u>

Arbeitszeitsaldo

Der Arbeitszeitsaldo-Eingang des Januars entspricht dem Saldo von Ende Dezember des Vorjahres.

#### <u>Feriensaldo</u>

Feriensaldo + (Ferientage \* Arbeitszeit \* Beschäftigung%)

Wird der Feriensaldo in Tagen geführt, kann diese Option angewählt werden. Dies zum Beispiel wenn der Feriensaldo neu in Stunden geführt werden soll. Der Feriensaldo im Januar wird aufgrund der Arbeitszeit und des Beschäftigungsgrad umgerechnet und als Feriensaldo-Eingang im Januar ausgewiesen.

#### Bei Variante 2:

- Stunden Saldo wird übernommen.

- Ferien Saldo wird übernommen.

| Neues Jahr (6 von 8) |                        |             |     |    |           |        |         |         |        |       |           | x         |  |
|----------------------|------------------------|-------------|-----|----|-----------|--------|---------|---------|--------|-------|-----------|-----------|--|
|                      | Stunden / Feriensaldo: |             |     |    |           |        |         |         |        |       |           |           |  |
|                      | Name                   | Ort         | AHV | Nr | Abteilung | Gruppe | h Saldo | f Saldo | f Tage | h/Tag | h Eingang | f Eingang |  |
|                      | Aeschlimann Hans       | 8340 Hinwil | *   | 3  |           |        | 20.00   | 1.00    | 20.00  | 0.00  | 20.00     | 1.00      |  |
|                      |                        |             |     |    |           |        |         |         |        |       |           |           |  |

#### Lohnblatt

| U004         | Beschäftigungsgrad<br>Beschäftigungsdauer<br>Arbeitszeit Eingang<br>Arbeitszeit Soll | 100.0 % 150.00  | 100.00<br>30.00<br>20.00 |
|--------------|--------------------------------------------------------------------------------------|-----------------|--------------------------|
| U008<br>U007 | Arbeitszeit Haben<br>Arbeitszeit abgerechnet                                         | 100.0 /0 100.00 | 100.00                   |
|              | Arbeitszelt Saldo                                                                    |                 | -140.00                  |
| U009         | Ferien Haben                                                                         |                 | 1.00                     |
|              | Ferien Saldo                                                                         |                 | 1.00                     |

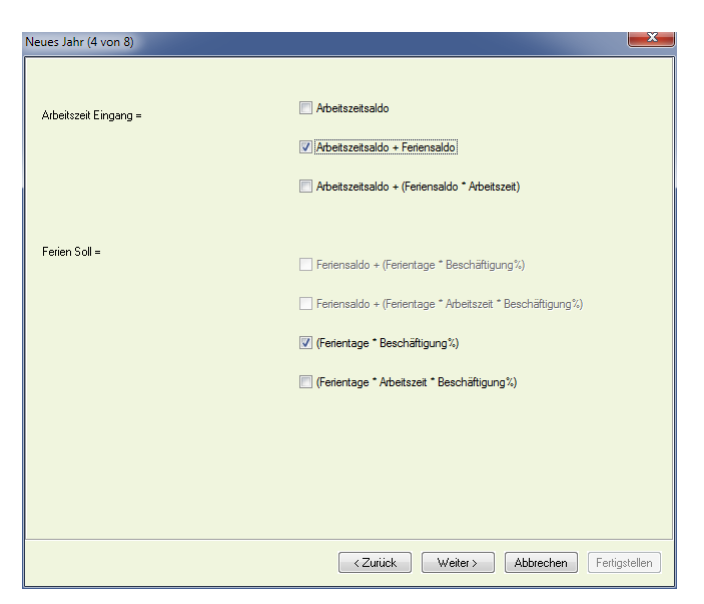

### <u>Arbeitszeit</u>

Der Arbeitszeitsaldo und der Feriensaldo von Ende Dezember werden summiert und als Arbeitszeitsaldo + Feriensaldo Arbeitszeitsaldo-Eingang für den Januar ausgewiesen.

#### **Feriensaldo**

(Ferientage \* Beschäftigung%) Kann nur angewählt werden, wenn bei Arbeitszeit die Option 2 oder 3 aktiviert ist. Gibt an wie der Feriensaldo im Bereich Arbeitszeit gerechnet werden soll. (inkl. Umrechung des Beschäftigungsgrad des Mitarbeiters).

### Bei Variante 3:

- Stunden Saldo und Ferien Saldo werden addiert. - Ferientage werden übernommen.

| Neues Jahr (6 von 8)   |             |     |    |           |        |         |         |        |       |           |           | x |
|------------------------|-------------|-----|----|-----------|--------|---------|---------|--------|-------|-----------|-----------|---|
| Stunden / Feriensaldo: |             |     |    |           |        |         |         |        |       |           |           |   |
| Name                   | Ort         | AHV | Nr | Abteilung | Gruppe | h Saldo | f Saldo | f Tage | h/Tag | h Eingang | f Eingang |   |
| Aeschlimann Hans       | 8340 Hinwil | *   | 3  |           |        | 20.00   | 1.00    | 20.00  | 0.00  | 21.00     | 20.00     |   |
|                        |             |     |    |           |        |         |         |        |       |           |           |   |

### <u>Lohnblatt</u>

| U004 | Beschäftigungsgrad<br>Beschäftigungsdauer<br>Arbeitszeit Eingang |         |        | 100.00<br>30.00<br>21.00 |
|------|------------------------------------------------------------------|---------|--------|--------------------------|
| U005 | Arbeitszeit Soll                                                 | 100.0 % | 160.00 | 160.00                   |
| U006 | Arbeitszeit Haben                                                |         |        |                          |
| U007 | Arbeitszeit abgerechnet                                          |         |        |                          |
|      | Arbeitszeit Saldo                                                |         |        | -139.00                  |
| U008 | Ferien Soll                                                      |         |        | 20.00                    |
| U009 | Ferien Haben                                                     |         |        |                          |
|      | Ferien Saldo                                                     |         |        | 20.00                    |
|      |                                                                  |         |        | <br>                     |

| Neues Jahr (4 von 8)  |                                                            |
|-----------------------|------------------------------------------------------------|
|                       |                                                            |
| Arbeitszeit Eingang = | Arbeitszeitsaldo                                           |
|                       | ☑ Arbeitszeitsaldo + Feriensaldo                           |
|                       | Arbeitszeitsaldo + (Feriensaldo * Arbeitszeit)             |
|                       |                                                            |
| Ferien Soll =         | Feriensaldo + (Ferientage * Beschäftigung%)                |
|                       | Feriensaldo + (Ferientage * Arbeitszeit * Beschäftigung %) |
|                       | (Ferientage * Beschäftigung %)                             |
|                       | [♥] [(Ferientage * Arbeitszeit * Beschäftigung%)]          |
|                       |                                                            |
|                       |                                                            |
|                       |                                                            |
|                       |                                                            |
|                       | <ul> <li>Abbrechen</li> <li>Fertigstellen</li> </ul>       |

### <u>Arbeitszeit</u>

Arbeitszeitsaldo + Feriensaldo Der Arbeitszeitsaldo und der Feriensaldo von Ende Dezember werden summiert und als Arbeitszeitsaldo-Eingang für den Januar ausgewiesen.

#### <u>Feriensaldo</u>

(Ferientage \* Arbeitszeit \* Kann nur angewählt werden, wenn bei Arbeitszeit die Option 2 oder 3 aktiviert ist. Gibt an wie der Feriensaldo im Bereich Arbeitszeit gerechnet werden soll. (inkl. Umrechnung der Arbeitszeit und des Beschäftigunggrad des Mitarbeiters).

### Bei Variante 4:

- Stunden Saldo und Ferien Saldo werden addiert.

- Ferientage haben keine Relevanz.

| Neues Jahr (6 von 8)   |             |     |    |           |        |         |         |        |       |           |           | x |
|------------------------|-------------|-----|----|-----------|--------|---------|---------|--------|-------|-----------|-----------|---|
| Stunden / Feriensaldo: |             |     |    |           |        |         |         |        |       |           |           |   |
| Name                   | Ort         | AHV | Nr | Abteilung | Gruppe | h Saldo | f Saldo | f Tage | h/Tag | h Eingang | f Eingang |   |
| Aeschlimann Hans       | 8340 Hinwil | *   | 3  |           |        | 20.00   | 1.00    | 20.00  | 0.00  | 21.00     | 0.00      |   |
|                        |             |     |    |           |        |         |         |        |       |           |           |   |

### <u>Lohnblatt</u>

|      | Beschäftigungsgrad<br>Beschäftigungsdauer |         |        | 100.00<br>30.00 |
|------|-------------------------------------------|---------|--------|-----------------|
| U004 | Arbeitszeit Eingang                       |         |        | 21.00           |
| U005 | Arbeitszeit Soll                          | 100.0 % | 160.00 | 160.00          |
| U006 | Arbeitszeit Haben                         |         |        |                 |
| U007 | Arbeitszeit abgerechnet                   |         |        |                 |
|      | Arbeitszeit Saldo                         |         |        | -139.00         |
| U008 | Ferien Soll                               |         |        |                 |
| U009 | Ferien Haben                              |         |        |                 |
|      | Ferien Saldo                              |         |        |                 |
|      |                                           |         |        |                 |

| Neues Jahr (4 von 8)  |                                                             |
|-----------------------|-------------------------------------------------------------|
|                       |                                                             |
| Arbeitszeit Eingang = | Arbeitszeitsaldo                                            |
|                       | Arbeitszeitsaldo + Feriensaldo                              |
|                       | ☑ Arbeitszeitsaldo + (Feriensaldo * Arbeitszeit)            |
|                       |                                                             |
| Ferien Soll =         | Feriensaldo + (Ferientage * Beschäftigung%)                 |
|                       | ☐ Feriensaldo + (Ferientage * Arbeitszeit * Beschäftigung%) |
|                       | (Ferientage * Beschäftigung%)                               |
|                       | (Ferientage * Arbeitszeit * Beschäftigung%)                 |
|                       |                                                             |
|                       |                                                             |
|                       |                                                             |
|                       |                                                             |
|                       | <zurück weiter=""> Abbrechen Fertigstellen</zurück>         |

#### Arbeitszeit

Arbeitszahlung + (Feriensaldo \*Wird der Feriensaldo in Tagen geführt, kann diese Option angewählt werden. Dabei wird der<br/>Feriensaldo mit der täglichen Arbeitszeit multipliziert und gemeinsam mit dem Arbeitszeitsaldo<br/>von Ende Dezember als Arbeitszeitsaldo-Eingang im Januar ausgewiesen.

#### <u>Feriensaldo</u>

(Ferientage \* Beschäftigung%) Kann nur angewählt werden, wenn bei Arbeitszeit die Option 2 oder 3 aktiviert ist. Gibt an wie der Feriensaldo im Bereich Arbeitszeit gerechnet werden soll. (inkl. Umrechung des Beschäftigungsgrad des Mitarbeiters).

### Bei Variante 5:

- Stunden Saldo wird übernommen.
- Ferien Saldo hat keine Relevanz.
- Ferientage werden übernommen.

| N | Neues Jahr (6 von 8)   |             |     |    |           |        |         |         |        |       |           |           |  |
|---|------------------------|-------------|-----|----|-----------|--------|---------|---------|--------|-------|-----------|-----------|--|
|   | Stunden / Feriensaldo: |             |     |    |           |        |         |         |        |       |           |           |  |
|   | Name                   | Ort         | AHV | Nr | Abteilung | Gruppe | h Saldo | f Saldo | f Tage | h/Tag | h Eingang | f Eingang |  |
|   | Aeschlimann Hans       | 8340 Hinwil | *   | 3  |           |        | 20.00   | 1.00    | 20.00  | 0.00  | 20.00     | 20.00     |  |
|   |                        |             |     |    |           |        |         |         |        |       |           |           |  |

#### Lohnblatt

| U004<br>U005<br>U006<br>U007 | Beschäftigungsgrad<br>Beschäftigungsdauer<br>Arbeitszeit Eingang<br>Arbeitszeit Soll<br>Arbeitszeit Haben<br>Arbeitszeit abgerechnet | 100.0 % 160.00 | 100.00<br>30.00<br>20.00<br>160.00 |
|------------------------------|----------------------------------------------------------------------------------------------------|----------------|------------------------------------|
|                              | Arbeitszeit Saldo                                                                                                    |                | -140.00                            |
| U008<br>U009                 | Ferien Soll<br>Ferien Haben                                                                                                    |                | 20.00                              |
|                              | Ferien Saldo                                                                                                    |                | 20.00                              |
|                              |                                                                                                    |                |                                    |

| Neues Jahr (4 von 8)  |                                                            |
|-----------------------|------------------------------------------------------------|
|                       |                                                            |
| Arbeitszeit Eingang = | C Arbeitszeitsaldo                                         |
|                       | C Arbeitszeitsaldo + Feriensaldo                           |
|                       | V Arbeitszeitsaldo + (Feriensaldo * Arbeitszeit)           |
|                       |                                                            |
| Ferien Soll =         | Feriensaldo + (Ferientage * Beschäftigung%)                |
|                       | Feriensaldo + (Ferientage * Arbeitszeit * Beschäftigung %) |
|                       | (Ferientage * Beschäftigung%)                              |
|                       | ✔ [(Ferientage * Arbeitszeit * Beschäftigung %)]           |
|                       |                                                            |
|                       |                                                            |
|                       |                                                            |
|                       |                                                            |
|                       | Zurück Weiter Abbrechen Fertigstellen                      |

#### Arbeitszeit

Arbeitszahlung + (Feriensaldo \*<br/>Arbeitszeit)Wird der Feriensaldo in Tagen geführt, kann diese Option angewählt werden. Dabei wird der<br/>Feriensaldo mit der täglichen Arbeitszeit multipliziert und gemeinsam mit dem Arbeitszeitsaldo von Ende Dezember als Arbeitszeitsaldo-Eingang im Januar ausgewiesen.

#### **Feriensaldo**

(Ferientage \* Arbeitszeit \* Kann nur angewählt werden, wenn bei Arbeitszeit die Option 2 oder 3 aktiviert ist. Gibt an wie Beschäftigung%) der Feriensaldo im Bereich Arbeitszeit gerechnet werden soll. (inkl. Umrechnung der Arbeitszeit und des Beschäftigunggrad des Mitarbeiters).

### Bei Variante 6:

Stunden Saldo wird übernommen.
Ferien Saldo und Ferientage haben keine Relevanz.

| Neues Jahr (6 von 8)   |             |     |    |           |        |         |         |        |       |           |           | x |
|------------------------|-------------|-----|----|-----------|--------|---------|---------|--------|-------|-----------|-----------|---|
| Stunden / Feriensaldo: |             |     |    |           |        |         |         |        |       |           |           |   |
| Name                   | Ort         | AHV | Nr | Abteilung | Gruppe | h Saldo | f Saldo | f Tage | h/Tag | h Eingang | f Eingang |   |
| Aeschlimann Hans       | 8340 Hinwil | *   | 3  |           |        | 20.00   | 1.00    | 20.00  | 0.00  | 20.00     | 0.00      |   |
|                        |             |     |    |           |        |         |         |        |       |           |           |   |

#### <u>Lohnblatt</u>

| U004 | Beschäftigungsgrad<br>Beschäftigungsdauer<br>Arbeitszeit Eingang |         |        | 100.00<br>30.00<br>20.00 |
|------|------------------------------------------------------------------|---------|--------|--------------------------|
| U005 | Arbeitszeit Soll                                                 | 100.0 % | 160.00 | 160.00                   |
| U006 | Arbeitszeit Haben                                                |         |        |                          |
| U007 | Arbeitszeit abgerechnet                                          |         |        |                          |
|      | Arbeitszeit Saldo                                                |         |        | -140.00                  |
| U008 | Ferien Soll                                                      |         |        |                          |
| U009 | Ferien Haben                                                     |         |        |                          |
| _    |                                                                  |         |        |                          |
|      | Ferien Saldo                                                     |         |        |                          |
|      |                                                                  |         |        |                          |

### 6.9 Daten sichern

Aus Dialogik Lohn können Sie jederzeit eine Sicherung Ihres Lohnmandanten erstellen. Dies um die Daten zur Bearbeitung weiterzugeben oder um eine Sicherung zu erstellen und anschliessend etwas im Betrieb auszuprobieren. Sie können jederzeit die erstellte Sicherung wiederherstellen.

Öffnen Sie das Register "Mandant" und klicken Sie auf den Button <Sichern>.

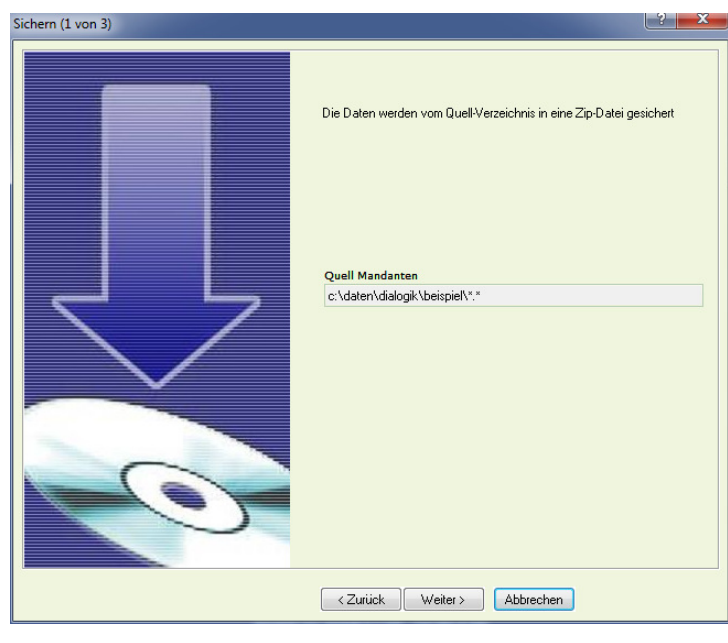

Ein Assistent zur Erstellung der Datensicherung wird geöffnet. Der Quell-Mandant (aktuell geöffneter Mandant) wird angezeigt. Klicken Sie auf den Button </br>

| Sichern (2 von 3) |                                                                                                    |
|-------------------|----------------------------------------------------------------------------------------------------|
|                   | Wählen Sie nun das Ziel-Verzeichnis. LohnXT erstellt im gewählten<br>Verzeichnis einen Drdner mit dem Mandanten. In dieses Verzeichnis wird<br>die Zip-Datei gesichert. |
|                   | Quell Mandanten<br>c:\daten\dialogik\beispiel\.<br>Ziel Mandant<br>c:\daten\dialogik\beispiel\Lohn_beispiel.zip                                                         |
| 0                 |                                                                                                    |
|                   | <zurück abbrechen<="" fertigstellen="" th=""></zurück>                                                                                                    |

Wählen Sie im Feld Ziel-Mandant das Verzeichnis und den Dateinamen aus. Mittels Klick auf den Button [..] hinter dem Feld können Sie das Verzeichnis auswählen. Die Sicherung wird im Format \*.zip erstellt. Klicken Sie auf den Button <Fertigstellen> um die Sicherung zu erstellen.

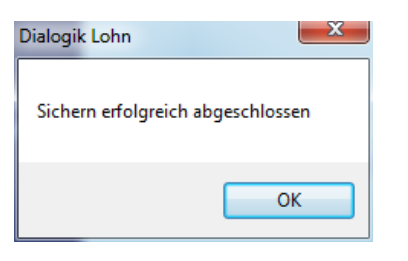

Dialogik Lohn erstellt auch automatische Datensicherungen. Vor der Konvertierung auf eine neue Version oder vor der Reorganisation des Lohnmandanten wird im Mandanten-Verzeichnis eine automatische Sicherung erstellt. In den Unterordnern Backup.CNV (Konvertierung) resp. Backup.REO (Reorganisation) werden die Sicherungen erstellt.

### 6.10 Daten wiederherstellen

Dialogik Lohn kann jederzeit aus einer bestehenden Sicherung wiederhergestellt werden. Dabei wird der aktuell geöffnete Mandant überschrieben. Sollten Sie die Daten in einen neuen Mandanten wiederherstellen wollen, sollten Sie zuerst den Mandant anlegen und die Sicherung in den neuen Mandanten wiederherstellen.

Öffnen Sie das Register "Mandant" und klicken Sie auf den Button <Laden>.

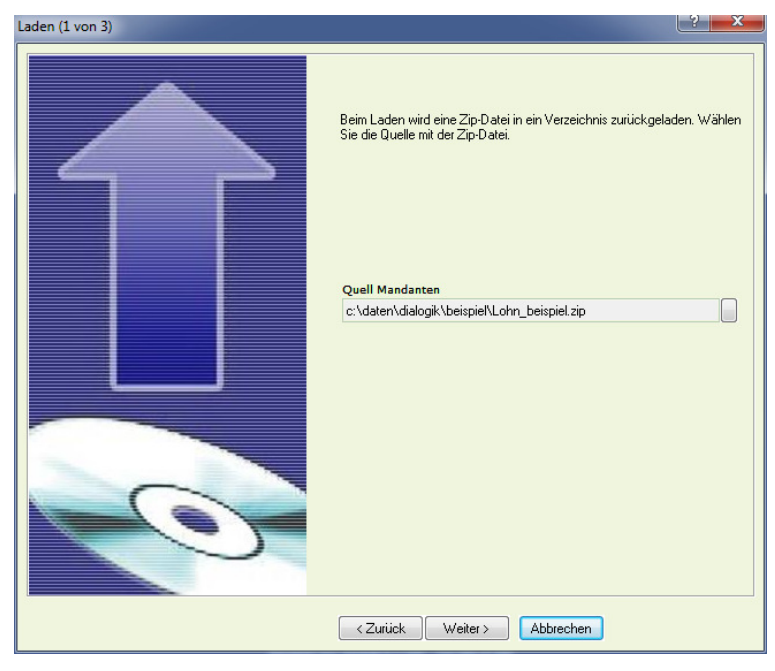

Der Assistent wird angezeigt. Wählen Sie den Quell-Mandant (Sicherungsdatei im \*.zip-Format) aus. Mittels Klick auf den Button [..] hinter dem Feld Quell-Mandant kann die Datei ausgewählt werden.

Klicken Sie auf den Button <Weiter> um den Assistenten fortzusetzen.

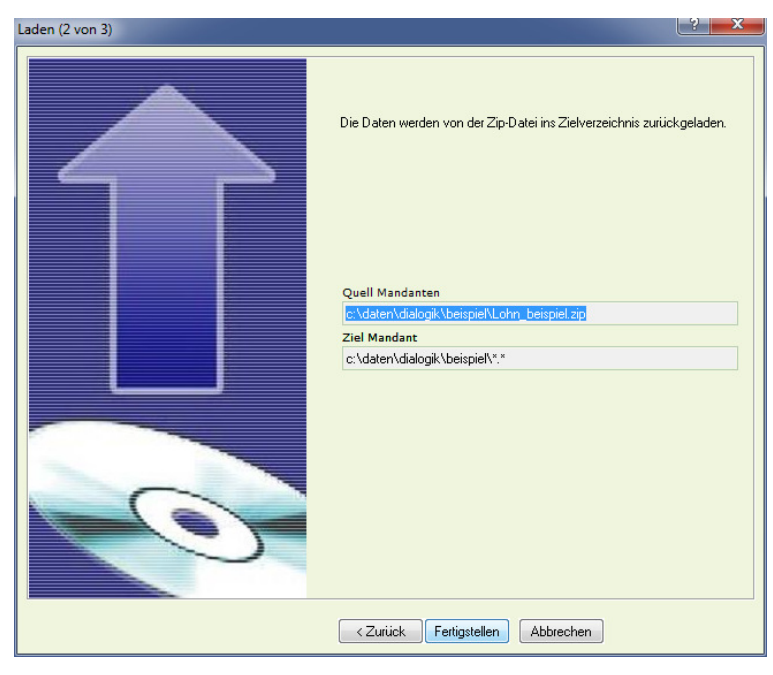

Der Quell-Mandant (Sicherungsdatei) sowie der Ziel-Mandant (zu überschreibender Mandant) werden angezeigt. Kontrollieren Sie die Angaben und klicken Sie auf den Button <Fertigstellen> um den Assistenten abzuschliessen und die Wiederherstellung zu starten.

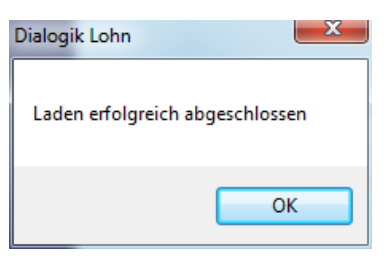

### 6.11 Reorganisation

Von Zeit zu Zeit empfiehlt es sich eine Reorganisation Ihres Lohnmandanten durchzuführen. Sie werden durch Ihren Support dazu aufgefordert.

<u>Hinweis</u>: Nach grösseren Stammdaten-Änderungen an den Lohnarten empfiehlt es sich in jedem Fall eine Reorganisation durchzuführen. Dabei ist die Checkbox <Lohnarten explizit nachrechnen> zu aktivieren. Dabei werden die Werte in den Lohnblättern aufgrund der Änderungen durchgerechnet und nachgeführt.

Öffnen Sie das Register "Mandant" und klicken Sie auf den Button < Reorganisieren>.

| Reorganisieren |                                                                                                 |                    |
|----------------|-------------------------------------------------------------------------------------------------|--------------------|
|                | Lohnarten explizit nachführen     Kontierung prüfen/kontgieren     Indexe physisch neu aufbauen | Start<br>Abbrechen |
|                | Meldungen:                                                                                      |                    |
|                | Korrekturen:                                                                                    |                    |
|                | Status:                                                                                         |                    |
|                |                                                                                                 |                    |
|                |                                                                                                 |                    |

#### Lohnarten explizit nachführen

Sämtliche Lohnblätter mit allen Lohnarten werden aufgrund der Stammdaten neu errechnet und entsprechend nachgeführt.

<u>Hinweis</u>: Sollte die Checkbox <Lohnarten explizit nachführen> inaktiv sein, beduetet dies, dass einzelne oder mehrere Perioden gesperrt sind. Die Nachführung kann in gesperrten Perioden nicht ausgeführt werden. Entsperren Sie zuerst sämtliche Perioden und führen Sie anschliessend die Reorganisation durch.

#### Kontierung prüfen/korrigieren

Die Kontierung der Lohnarten wird aufgrund des Kontenplans überprüft und gegebenenfalls korrigiert.

Indexe physisch neu aufbauen

Die Datei-Indexe Ihren Lohnmandanten werden gelöscht und automatisch neu erstellt.

Vor dem Start der Reorganisation führt Dialogik Lohn automatisch eine Datensicherung Ihres Lohnmandanten durch.

Aktivieren Sie die gewünschten Checkboxes und klicken Sie auf den Button <Start>.

| Reorganisieren                               |              |        |
|----------------------------------------------|--------------|--------|
|                                              |              | Fertig |
| Mandant sichern:<br>Datenbank bereinigen:    | Meldungen:   |        |
| Auswertungen prüfen:<br>Kontierungen prüfen: | Korrekturen: |        |
| Stammdaten prüfen:<br>Mitarbeiter prüfen     |              |        |
| Lohnarten prüfen:<br>Lohndaten prüfen:       | Status:      |        |
| Datenbank komprimieren:                      |              |        |

Klicken Sie auf den Button <Fertig> um die Reorganisation abzuschliessen.

# 7 Kurzanleitungen

Im Bereich Kurzanleitungen werden verschiedene Anleitungen zu aktuellen Themen im Lohn- oder Sozialversicherungswesen zu Dialogik Lohn veröffentlicht.

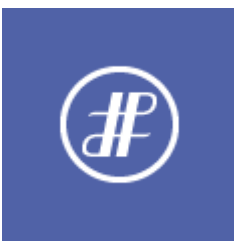

Checkliste monatliche Verarbeitung Einrichtung 13.Monatslohn Einrichtung Quellensteuer auf Pauschalspesen Einrichtung Mutterschaftsentschädigung Einrichtung Kurzarbeit Einrichtung BVG-Prämie AG Einrichtung geringfügiger Lohn Einrichtung deringfügiger Lohn Einrichtung AHV Verwaltungskosten Korrektur Familienzulagen Verarbeitung Vorschuss Abrechnung Überstunden AHV Lohnmeldeverfahren Anpassung Lohnabrechnung SSK Lohnausweise Checkliste Auswertungen Einrichtung Quellensteuer Einrichtung Familienzulagen Einrichtung Auto Privatanteil Einrichtung PK ab Tabelle Einrichtung eMailing Einrichtung Verbuchung mit Kostenstellen Korrektur Arbeitszeit Rückzahlung Darlehen über Kontokorrent Zahlungen erstellen Schnittstellen Finanzbuchhaltung Lohnstrukturerhebung Systemvariablen

# 7.1 Checkliste monatliche Verarbeitung

## 1. Löhne vortragen

### Variante A

Löhne automatisch vortragen lassen, den Vorgang bei allen variablen Lohnarten stoppen lassen.

- Im Register "Perioden" den Monat markieren, in welchen die Löhne übertragen werden sollen.
- Den Button <Vortragen> klicken und die gewünschte Quellperiode auswählen.
- Im Selektionsfenster folgende Optionen einstellen:
  - Stoppen = variable (bei allen variablen Lohnarten wird der Vorgang unterbrochen)
  - Vortragen = wenn leer (Betrag aus Vormonat wird übernommen sofern kein Eintrag auf dem zu bearbeitenden Monat vorhanden ist).
- Sind Mitarbeiter in Abteilungen oder Gruppen gegliedert, kann im Selektionsfenster die gewünschte Auswahl getroffen werden.
- Mit dem Button <OK> wird der Vorgang gestartet.
- Variable Beträge in den Lohnblättern erfassen und den Vorgang jeweils mit Button </br>

#### Variante B

Variable Lohnarten in einer Tabelle erfassen und die konstanten Löhne automatisch vortragen lassen.

- Im Register "Perioden" den aktuellen Monat markieren und den Button <Variable> klicken.
- Bei Bedarf lässt sich die Mitarbeiterliste nach Abteilung und/oder Gruppe einschränken.
- Die Lohnarten überprüfen und in den Eingabefeldern unterhalb der Lohnart die Beträge erfassen. Mit dem Button <ändern> die Eingaben speichern und zur nächsten Lohnart weiter gehen.
- Sämtliche Erfassungen mit dem Button <OK> bestätigen.
- Den Button <Vortragen> klicken und die gewünschte Quellperiode auswählen.
- Im Selektionsfenster folgende Optionen einstellen:
  - Stoppen = nie (der Vorgang wird bei den variablen Löhnen nicht unterbrochen)
- Vortragen = wenn leer (Betrag aus Vormonat wird übernommen, sofern kein Eintrag vorhanden ist).
- Sind Mitarbeiter in Abteilungen oder Gruppen gegliedert, kann im Selektionsfenster die gewünschte Auswahl getroffen werden.
- Mit dem Button <OK> wird der Vorgang gestartet.

#### Variante C

Arbeitszeit erfassen und anschliessend die Löhne vortragen.

- Im Register "Perioden" den aktuellen Monat markieren und den Button <Stunden> klicken.
- Bei Bedarf lässt sich die Mitarbeiterliste nach Abteilung und/oder Gruppe einschränken (alle Mitarbeiter, bei welchen in den Personalien die Checkbox <Zeitkontrolle> aktiviert ist, werden in einer Tabelle angezeigt).
- Im Eingabefeld unterhalb der Liste die Haben-Arbeitszeit der Mitarbeiter erfassen. Mit dem Button <ändern> können Sie die Eingabe speichern und zum nächsten Mitarbeiter in der Liste weiter gehen.
- Fortfahren gemäss Variante A oder Variante B.

Bei allen Stundenlöhnern werden die vorgängig erfassten Arbeitsstunden in die entsprechende Lohnart (Stundenlohn) übertragen und der Stundenlohn daraus automatisch berechnet.
### 2. Lohnabrechnungen zur Kontrolle drucken

Zur Kontrolle der Lohndaten kann vor der Auszahlung eine Lohnabrechnung gedruckt werden. Die Daten der Auszahlung sind darauf logischerweise noch nicht enthalten.

- Im Register "Auswertungen" den Ordner "Daten" öffnen.
- Die Auswertung "Lohnabrechnung" markieren und den Button <Drucken> und <Alle Mitarbeiter> klicken (selbstverständlich können Sie die Auswahl mit dem Button <Auswahl Dialog> auch noch einschränken).

Allfällige Korrekturen direkt im Lohnblatt des entsprechenden Mitarbeiters vornehmen. Bei einer erneuten Kontrolle nur die Lohnabrechnung des mutierten Mitarbeiters über den Button <a ktueller Mitarbeiters ausdrucken.

### 3. Zahlungen erstellen

- Im Register "Perioden" den aktuellen Monat markieren und den Button <Zahlungen> klicken.
- Zahlquelle selektieren (Kasse, Post, Bank). Alle Mitarbeiter mit der gewählten Zahlquelle werden aufgelistet. Die Checkbox <alle selektieren> aktivieren oder einzelne Mitarbeiter selektieren.
- Der Vorgang mit dem Button <OK> starten. Das Valutadatum eintragen und bei Auszahlungen via DTA oder EZAG die gewünschte Zieldatei eintragen resp. auswählen. Das ausbezahlte Guthaben wird in den Lohnblättern im Eintrag KK/Geld eingetragen.
- Die Verarbeitung ist für jede Zahlungsquelle einzeln durchzuführen und zu wiederholen.
- Bei Bedarf im Register "Auswertungen"> "Geldverkehr" die gewünschten Zahlungslisten drucken.

### 4. In Finanzbuchhaltung verbuchen

- Im Register "Perioden" den aktuellen Monat markieren und den Button <Buchungen> klicken.
- Bei Bedarf die Liste aufgrund der Abteilung und/oder Gruppe einschränken. Mit der Checkbox <alle selektieren> sämtliche Mitarbeiter in der Liste aktivieren oder diese einzeln auswählen. Den Vorgang mit dem Button <OK> fortsetzen.
- Das gewünschte Buchungs-Datum eingeben und mit dem Button <OK> starten.

Die weiteren Schritte hängen von der Einrichtung der Schnittstelle ab. Weitere Informationen dazu erhalten Sie im Kapitel <u>Schnittstellen</u> <u>Finanzbuchhaltung</u>. Nach Erstellung der Buchungen kann in jedem Fall der Fibu-Beleg ausgedruckt werden.

#### 5. Auswertungen drucken

• Im Register "Auswertungen" den Ordner "Daten" öffnen.

Folgende Auswertungen sollten erstellt oder ausgedruckt werden:

- Lohnabrechnungen
- Monat Lohnartenrekapitulation
- Buchungsbeleg
- Zahlungslisten
- Vergütungsaufträge

## 7.2 Checkliste Auswertungen

Folgende Auswertungen sollten monatlich erstellt werden:

- Lohnabrechnung \*
- Monat Lohnartenrekapitulation
- Buchungsbeleg
- Zahlungslisten \*
- Vergütungsaufträge

Folgende Auswertungen sollten im Zuge des Jahresabschlusses erstellt werden:

- Jahreslohnkonten \*
- Jahreslohnrekapitulation \*
- Lohnblätter
- AHV-Abrechnung \*
- AHV-Freibeträge \*
- UVG-Abrechnung "
- SUVA-Rekapitulation \*
- Mitarbeiterstammblatt \*
- Firmenstammblatt \*

Die mit einem Stern (\*) gekennzeichneten Auswertungen sind gemäss den gesetzlichen Bestimmungen Voraussetzung für eine ordnungsgemäss geführte Lohnbuchhaltung. Diese Unterlagen unterliegen einer fünfjährigen Aufbewahrungspflicht.

Bitte beachten Sie, dass die Archivierung und Aufbewahrung von einzelnen oder sämtlichen Auswertungen auch auf elektronischen Weg erfolgen kann. Verwenden Sie dazu die Funktionalität PDF-Archiv von Dialogik Lohn.

## 7.3 Einrichtung 13. Monatslohn

Die Lohnart "13. Monatslohn" ist zwar immer in den Lohnblättern aufgeführt, wird jedoch meist entweder nur am Ende des Jahres (Ende der Beschäftigung) oder in zwei Teilen (Mitte des Jahres, Ende des Jahres) ausbezahlt.

### Auszahlung Ende Jahr / Ende der Beschäftigung

Naturgemäss kann der 13. Monatslohn nicht automatisch aus einem Vormonat übernommen werden. Sie müssen ihn vielmehr manuell für jeden Mitarbeiter berechnen oder erfassen. Bevor Sie jedoch den 13. Monatslohn auszahlen, sollten Sie die Dezemberlöhne (resp. die Löhne des Austrittsmonats) vortragen, um Differenzen zu vermeiden.

Öffnen Sie nach dem Vortragen der Löhne das Register "Lohnblatt". Markieren Sie die Lohnart "13. Monatslohn" und klicken Sie auf den Button <Anteiliger Jahreslohn>.

| Anteiliger Jahreslohn                                                                                                    |                   | ×               |
|----------------------------------------------------------------------------------------------------|-------------------|-----------------|
| I pro Rata rechnen                                                                                                    |                   | OK<br>Abbrechen |
| 🦳 Monatsbetrag (Mitarbeiter, Jahreslohn)                                                                                                    | [                 | Bemerkung       |
| 13. Monatsbetrag (Mitarbeiter, Jahreslohn)                                                                                                    |                   |                 |
| <ul> <li>✓ 13. Monatsbetrag (gemäss Lohnblatt)</li> <li>Lohnbasis</li> <li>Kumm</li> <li>\$Lohn2 (AHV)</li> <li>✓</li> <li>8.33333</li> </ul> | Betrag<br>5500.00 |                 |

Aktivieren Sie die Checkbox <13. Monatsbetrag (gemäss Lohnblatt)> und wählen Sie die gewünschte Lohnbasis (evtl. muss für die Berechnung der Grundlage eine neue Lohnbasis erstellt werden). Die Berechnung des 13. Monatslohn erfolgt aufgrund des Prozentsatzes (im Normalfall 8.33333%).

Klicken Sie auf den Button <OK> um den Wert in die Lohnabrechnung zu übernehmen.

|                                                                |                                                                                                    |                                                  |                            |                                                                                                    | Dialogik Lohn - Beispiel AG [2014]                                                                                                    |                                                                                         |                                                                      |                                                                                                    |                                                                                                    | x                |
|----------------------------------------------------------------|----------------------------------------------------------------------------------------------------|--------------------------------------------------|----------------------------|----------------------------------------------------------------------------------------------------|----------------------------------------------------------------------------------------------------|-----------------------------------------------------------------------------------------|----------------------------------------------------------------------|----------------------------------------------------------------------------------------------------|----------------------------------------------------------------------------------------------------|------------------|
| Mandan                                                         | t Perioden Lohn                                                                                                    | blatt Au                                         | uswertungen                | Mitarbei                                                                                                    | iter Stammdaten                                                                                                    |                                                                                         |                                                                      | Fernwartung                                                                                                    | System Anz                                                                                                    | zeige ~          |
| Ausschneiden<br>Kopieren<br>Einfügen<br>Zwischenablage         | Eröffnen<br>Kopieren<br>Ioschen<br>Eintrag                                                                                                    | chern<br>rechen                                  | ; 》 📼 Dezem<br>Aeschlimann | ber<br>Ha<br>vigation                                                                                                    | ans                                                                                                    | Vortragen Netto > Bi<br>rechne                                                          | rutto Abrechnung Anteiliger<br>n Überstunden Jahreslohr<br>erechnung | Aufwärts<br>Abwärts<br>Lohnart                                                                                                    | -                                                                                                    |                  |
| Bereich                                                        | Name                                                                                                    | Vomame                                           | #                          | Detail                                                                                                    |                                                                                                    |                                                                                         |                                                                      |                                                                                                    |                                                                                                    |                  |
| Mandant<br>Perioden<br>Lohnblatt<br>Auswertungen<br>Stammdaten | Aeschimann     I       Image: Furer     I       Imatmann     I       Imatmann     I       Image: Scherer     Image: Scherer       Image: Scherer     Image: Scherer       Image: Scherer     Image: Scher | Hans<br>Hans-Peter<br>Martina<br>Simil<br>Monika | 1<br>11<br>13<br>3<br>4    | LA<br>E001<br>E013<br>E071<br>E073<br>E074<br>A001<br>A002<br>A003<br>A004<br>A005<br>A006<br>A006<br>C<br>S003<br>C<br>U001<br>U001<br>U002<br>U003 | Lohnart<br>Lohnart<br>Monatslohn<br>13. Monatslohn<br>Kinderzulage bis 12 J<br>Kinderzulage 12-16 J<br>Kinderzulage Ausbildung<br>Kinderzulage ohne Erwerb<br>Bruttolohn<br>AHV Abzug<br>ALV Zusatzabzug<br>ALV Zusatzabzug<br>NBU Unfall (50%)<br>BVG Pensionskasse<br>KVG Krankentaggeld<br>Total Abzüge<br>Nettolohn<br>Repräsentationsspesen<br>Total Spesen<br>Guthaben<br>Auszahlung Kasse<br>Auszahlung Bank/DTA<br>Auszahlung Zessionen | */# Faktor x<br>↓ #<br>1.0 ×<br>2.0 ×<br>5.15 %<br>1.1 %<br>0.5 %<br>0.615 %<br>1.102 % | Einheit  200.00 250.00 250.00 250.00 11'000.00 11'000.00 11'000.00   | Betrag<br>5'500.00<br>5'500.00<br>200.00<br>500.00<br>11'700.00<br>566.50<br>121.00<br>67.65<br>121.20<br>876.35<br>10'823.65<br>10'823.65 | Kumuliert<br>66'000 00<br>5'500 00<br>2'400 00<br>6'000 00<br>79'900.00<br>3'682 22<br>786 55<br>440.00<br>787 88<br>5'696.55<br>74'203.45<br>74'203.45<br>1'500 00<br>9'443.10 |                  |
|                                                                | Gruppa<br>(keina> •<br>Abteilung<br>(keina> •<br>Status<br>aktive •                                                                                                    |                                                  |                            | U004<br>U005<br>U006<br>U007                                                                                                    | Auszahlung Diff.<br>Beschäftigungsdauer<br>Beschäftigungsdauer<br>Arbeitszeit Eingang<br>Arbeitszeit Haben<br>Arbeitszeit Haben<br>Arbeitszeit Haben<br>Arbeitszeit Abgerechnet<br>Arbeitszeit Saldo<br>len Bemerkung Zahlung                                                                                                    | 100.0 %                                                                                 |                                                                      | 10'823.65<br>100.00<br>30.00<br>-160.00<br>160.00                                                                                          | 63*260.33<br>1*500.00<br>360.00<br>160.00<br>hem Abbre                                                                                                    | 5<br>5<br>0<br>0 |

<u>Hinweis</u>: Es ist empfehlenswert der Lohnart "13. Monatslohn" die Funktion # zu hinterlegen. Dadurch werden beim Vortragen die Beträge in die neue Periode nicht übernommen.

Im Anschluss können die Dezember-Löhne (gemeinsam mit dem 13. Monatslohn) ausbezahlt werden.

#### Separate Abrechnung

Wenn Sie für den 13. Monatslohn eine eigene Abrechnung wünschen mit einer separaten Auszahlung verwenden Sie dazu die Periode "Spezial Jahr". Bevor Sie jedoch den 13. Monatslohn in der Periode "Spezial Jahr" berechnen, sollten Sie die Dezemberlöhne vortragen, um Differenzen zu vermeiden. In die Periode "Spezial Jahr" ist kein Vortrag zu erstellen.

Öffnen Sie das Register "Lohnblatt" und wählen Sie die Lohnblätter der Periode "Spezial Jahr" an. Berechnen Sie den 13. Monatslohn über den Button <Anteiliger Jahreslohn> und übernehmen Sie die Berechnung ins Lohnblatt. Die Periode kann separat über den Button <Zahlungen> ausgezahlt werden.

<u>Hinweis</u>: Falls Sie Kinderzulagen und/oder BVG-Prämien (als Betragswert) etc. auf der Lohnabrechnung haben, sind diese in der Periode "Spezial Jahr" zu entfernen. Diese Leistungen oder Sozialabzüge werden in der Dezember-Periode abgerechnet.

### Lohnarten listen

Falls Sie für die Festsetzung des 13. Monatslohn keine Berechnung benötigen, können Sie die Funktion "Lohnarten listen" verwenden. Sie können dies in der Periode Dezember oder in der Periode "Spezial Jahr" vornehmen. Bei der Erfassung in die Periode Dezember empfiehlt es sich den Vortrag vorgängig durchzuführen.

Öffnen Sie das Register "Periode" und markieren Sie die gewünschte Periode. Klicken Sie dann auf den Button <Lohnarten>.

| Internet         OK           Diel Hernsch         Moddelin Pennung           Die Underkanne         Moddelin Pennung           Diel Berlahme         Moddelin Pennung           Die Dessen [Label<br>Weitschen         Moddelin Pennung           Die Dessen [Label<br>Weitschen         Moddelin Pennung           Die Dessen [Label<br>Weitschen         Moddelin Pennung           Die Dessen [Label<br>Weitschen         Moddelin Pennung           Die Underhaften Beitschen         Moddelin Pennung           Die Dessen Beitschen         Moddelin Pennung           Die Dessen Beitschen         Moddelin Pennung           Die Dessen Beitschen         Moddelin Pennung           Die Dessen Beitschen         Moddelin Pennung           Die Dessen Beitschen         Moddelin Pennung           Die Dessen Beitschen         Moddelin Pennung           Die Dessen Beitschen         Moddelin Pennung           Die Dessen Beitschen         Moddelin Pennung           Die Dessen Beitschen         Moddelin           Die Tetersenschellen         Moddelin           Die Tetersenschellen         Moddelin           Die Tetersenschellen         Moddelin           Die Tetersenschellen         Moddelin           Die Tetersenschellen         Moddelin                                                                                                    | Lohnart | selektieren                |          |
|----------------------------------------------------------------------------------------------------|---------|----------------------------|----------|
| No.         Const.         Co.           100         Marakatoria         Marakatoria           101         Marakatoria         Marakatoria           101         Marakatoria         Marakatoria           102         Marakatoria         Marakatoria                                                                                                    |         |                            |          |
| Diell     Monitation       Die Monitation Renung     Immediation       Die Markan     Immediation       Die Monitation Renung     Immediation       Die Monitation Renung     Immediation       Die Monitation     Immediation       Die Monitation Renung     Immediation       Die Monitation     Immediation       Die Monitation Renung     Immediation       Die Monitation Renung     Immediation                                                                                                    | Nr.     | Lohnert                    | OK       |
| 102         Multiple Pennanj           102         Sudiano           102         Sudiano           103         Sudiano           104         Preson [false]           107         Derakamputoki           108         Sudiano           109         Lokolstving           100         Ukolstving           101         Ukolstving           102         Lokolstving           103         Sudakamputoki           104         Sudakamputoki           105         Sudakamputoki           105         Sudakamputoki           105         Sudakamputoki           105         Sudakamputoki           105         Sudakamputoki           105         Sudakamputoki           105         Sudakamputoki           106         Sudakamputoki           107         Sudakamputoki           108         Feringenicki           109         Sudakamputoki           1011         Feringenicki           1011         Feringenicki           1012         Sudakamputoki           1013         Feringenicki           1014         Feringenichi                                                                                                    | E001    | Manatsiahn                 | abbechen |
| Diss         Fusion           Diss         Fusion           Diss <td>E002</td> <td>Monatolohin III-Penouni</td> <td></td>                                                                                                    | E002    | Monatolohin III-Penouni    |          |
| 1011         Proton           1012         Proton         Proton           1013         Proton         Proton           1014         Proton         Proton           1014         Proton         Proton           1014         Proton         Proton           1014         Proton         Proton           1014         Proton         Proton           1014         Proton         Proton           1015         Proton         Proton           1015         Proton         Proton           1015         Proton         Proton           1015         Proton         Proton           1015         Proton         Proton           1015         Proton         Proton           1015         Proton         Proton           1015         Proton         Proton           1015         Proton         Proton           1015         Proton         Proton           1016         Proton         Proton           1016         Proton         Proton           1016         Proton         Proton           1016         Proton         Proton                                                                                                    | E003    | Enablication               |          |
| Units         Testing (Label)           UNI-100000         VI-100000           UNI-1000000         UNI-1000000           UNI-10000000         UNI-1000000           UNI-10000000         UNI-10000000           UNI-100000000         UNI-100000000           UNI-1000000000000000000000000000000000000                                                                                                    | E004    | Provision                  |          |
| 1001     Visitoria       1001     Visitoria       1001                                                                                                    | E005    | Provision (Tabelle)        |          |
| Dir     Dirakabagnaturk       Dir     Uschlagsbarg       Dir     Uschlagsbarg       Dir     Version       Dir     Version       Dir     Version       Dir     Uschlagsbarg       Dir     Version       Dir     Version   <                                                                                                    | E006    | VPHonoar                   |          |
| 1001         Linknabushen           1001         Linknabushen           1001         Linknabushen           1001         Linknabushen           1001         Linknabushen           1001         Linknabushen           1001         Linknabushen           1001         Linknabushen           1001         Linknabushen           1001         Struckerken           1001         Struckerken      <                                                                                                    | E007    | Dierotabergezzhenk.        |          |
| 1001     Linknakten       1001     Linknakten                                                                                                    | E003    | Lohn Nachzahlung           |          |
| Itema // Second and Second and Seco | E009    | Lohn Reduktion             |          |
| Internation         Internation           101         13 Nanodaline Data Jare           101         13 Nanodaline Data Jare           101         13 Nanodaline Data Jare           101         13 Nanodaline Data Jare           101         Standaline Data Jare           101         Standaline Data Jare           101         Standaline Data Jare           101         Standaline Data Jare           101         Standaline Data Jare           101         Standaline Data Jare           101         Standaline Data Jare           101         Standaline Data Jare           101         Standaline Data Jare           102         Standaline Data Jare           103         Standaline Data Jare           104         Integratine Andal J.           102         Standaline Data Jare           103         Standaline Data Jare           104         Standaline Data Jare           105         Standaline Data Jare           106         Standaline Data Jare           107         Tobashapi Dia Li Jare           108         Standaline Data Jare           108         Standaline Data Jare           108         Standaline Data Jare                                                                                                    | E010    | Ubeceit                    |          |
| 101         13 Mandaha Dah Jair           101         13 Mandaha Dah Jair           102         13 Mandaha Dah Jair           102         14 Mandaha Dah Jair           102         14 Mandaha Dah Jair           102         14 Mandaha Dah Jair           102         14 Mandaha Dah Jair           102         14 Mandaha Dah Jair           102         14 Mandaha Dah Jair           102         14 Mandaha Dah Jair           102         14 Mandaha Dah Jair           103         14 Mandaha Dah Jair           104         14 Mandaha Dah Jair           105         14 Mandaha Dah Jair           106         14 Mandaha Dah Jair           107         14 Mandaha Dah Jair           108         14 Mandaha Dah Jair           109         14 Mandaha Dah Jair           100         14 Mandaha Dah Jair           101         14 Mandaha Dah Jair           102         14 Mandaha Dah Jair           103         14 Mandaha Dah Jair           104         14 Mandaha Dah Jair           105         14 Mandaha Dah Jair           103         14 Mandaha Dah Jair           104         14 Mandaha Dah Jair           105                                                                                                    | E013    |                            |          |
| 1005     13 Manufach par unde       1005     Sundwicht (Manufach (Manufach (Man                           | E014    | 13. Monatsiolm Ende Jahr   |          |
| Bill     Bill       Bill     Bill       Bill     Bill       Bill     Bill       Bill     Bill       Bill     Bill       Bill     Bill       Bill     Bill       Bill     Bill       Bill     Bill       Bill     Bill       Bill     Feedgradeshell       Bill     Feedgradeshell       Bill                                                                                                    | E015    | 13. Monatolohn peo sata    |          |
| 1022     Standardon (M. Annata)       1022     Standardon (M. Annata)       1021     Standardon (M. Annata)       1021     Standardon (M. Annata)       1021     Standardon (M. Annata)       1021     Standardon (M. Annata)       1021     Standardon (M. Annata)       1021     Standardon (M. Annata)       1021     Standardon (M. Annata)       1022     Standardon (M. Annata)       1023     Standardon (M. Annata)       1024     Standardon (M. Annata)       1025     Standardon (M. Annata)       1026     Standardon (M. Annata)       1027     Standardon (M. Standardon (M. Standardon                                                                                                    | E021    | Stundenlohn                |          |
| IIIIII Suddehill faddel       IIIIII Farwarishidsge de/<br>IIIIII Farwarishidsge de/<br>IIIIIIIIIIIIIIIIIIIIIIIIIIIIIIIIIIII                                                                                                    | E022    | Stundenlohn (Mit Anostz)   |          |
| 1001     Filewinithkäyng föl       1001     Filewinithkäyng föl       1001     Filewinithkäyng föl       1001     Filewinithkäyng föl       1001     Filewinithkäyng föl       1001     Filewinithkäyng föl       1001     Filewinithkäyng föl       1001     Filewinithkäyng föl       1001     Filewinithkäyng föl       1001     Filewinithkäyng föl       1001     Filewinithkäyng föl       1001     Filewinithkäyng föl       1001     Filewinithkäyng föl       1002     Filewinithkäyng föl       1003     Filewinithkäyng föl       1004     Filewinithkäyng föl       1005     Filewinithkäyng föl       1005     Filewinithkäyng föl <td>E023</td> <td>Stundenlohn (Tabelle)</td> <td></td>                                                                                                    | E023    | Stundenlohn (Tabelle)      |          |
| 1021         Financinitykkyrg (b)           1031         Financinitykyrg (b)           1031         Financinitykyrg (b)           1031         Financinitykyrg (b)           1031         Financinitykyrg (b)           1031         Financinitykyrg (b)           1031         Financinitykyrg (b)           1031         Financinitykyrg (b)           1031         Financinitykyrg (b)           1031         Financinitykyrg (b)           1031         Financinitykyrg (b)           1031         Financinitykyrg (b)           1031         Financinitykyrg (b)           1032         Financinitykyrg (b)           1031         Financinitykyrg (b)           1031         Financinitykyrg (b)           1031         Financinitykyrg (b)           1032         Financinitykyrg (b)           1031         Financinitykyrg (b)           1031         Financinitykyrg (b)           1031         Financinitykyrg (b)           1031         Financinitykyrg (b)           1031         Financinitykyrg (b)           1031         Financinitykyrg (b)           1031         Financinitykyrg (b)           1031         Financinitykyrg (b)                                                                                                    | E031    | Feienentschildigung 4W     |          |
| Display         Feetgrade State         Langet           100         Feetgrade State         Enclose           100         Feetgrade State         Enclose           100         Feetgrade State         Enclose           100         Feetgrade State         Enclose           101         Feetgrade State         Enclose           101         Feetgrade State         Enclose           102         Feetgrade State         Enclose           103         Feetgrade State         Enclose           104         Feetgrade State         Enclose           105         Feetgrade State         Enclose           106         And II Closestad         Enclose           107         Feetgrade State         Enclose           108         And II Closestad         Enclose           109         And II Closestad         Enclosestate           101         Feetgrade State         Enclosestate           101         Feetgrade State         Enclosestate           101         Feetgrade State         Enclosestate           101         Feetgrade State         Enclosestate           101         Feetgrade State         Enclosestate           101         Feetgr                                                                                                    | E032    | Feienentschädigung 5w/     |          |
| Unit         Television         Units           D014         Television         Existing           D015         Versit 13 Monthly         Existing           D016         Karatal Audit ML         Existing           D016         Karatal Audit ML         Existing           D017         Karatal Audit ML         Existing           D018         Karatal Audit ML         Existing           D019         Karatal Audit ML         Existing           D011         Karatal Audit ML         Existing           D012         Karatal Audit ML         Existing           D013         Karatal Audit ML         Existing           D014         Karatal Audit ML         Existing           D015         Karatal Audit ML         Existing           D015         Karatal Audit ML         Existing           D015         Karatal Audit ML         Existing           D015         Karatal Audit ML         Existing           D015         Karatal Audit ML         Existing           D015         Karatal Karatal Karatal Karatal Karatal Karatal Karatal Karatal Karatal Karatal Karatal Karatal Karatal Karatal Karatal Karatal Karatal Karatal Karatal Karatal Karatal Karatal Karatal Karatal Karatal Karatal Karatal Karatal Karatal Karatal Karatal Karatal Karatal Karatal Karatal Karatal Karatal Ka                                                                                                    | E033    | Feienentschiedigung DW     |          |
| 1005     Vertil Number       1006     Kaytek Audi ML,       1006     Kaytek Audi ML,       1006     Kaytek Audi ML,       1007     Statut Audi ML,       1008     Statut Audi ML,       1008     Statut Audi ML,       1008     Statut Audi ML,       1008     Audi MC,       1009     Audi MC,       1009     Audi MC,                                                                                                    | E034    | Feletagserischädigung      | Lohnert  |
| 1001         Kostek Audi M,           1001         Kostek Audi M,           1001         Kostek Audi M,           1001         Rugal CD Constantial           1001         Rugal CD Constantial           1001         Rugal CD Constantial           1002         Rugal CD Constantial           1003         Rugal CD Constantial           1004         Audi CD Towaholi           1005         Rugal CD Constantial           1006         Rugal CD Constantial           1007         Rugal CD Constantial           1008         Rugal CD Constantial           1009         Rugal CD Constantial           1001         Rugal CD Constantial           1001         Rugal CD Constantial           1001         Rugal CD Constantial           1001         Rugal CD Constantial           1001         Rugal CD Constantial           1001         Rugal CD Constantial           1001         Rugal CD Constantial           1001         Rugal CD Constantial           1001         Rugal CD Constantial           1001         Rugal CD Constantial           1001         Rugal CD Constantial           1001         Rugal CD Constantia                                                                                                    | E035    | Anteil 13. Monatzlohn      | CPALINE  |
| Die         Surate Andel 3.           Die         Kastel ein zur            Die Kastel ein zur          Surate 2.           Die Kastel ein zur          Surate 2.           Die Kastel ein zur          Surate 2.           Die Kastel ein zur          Surate 2.           Die Kastel ein zur          Surate 2.           Die Kastel ein zur          Surate 2.           Die Kastel ein zur          Surate 2.           Die Kastel ein zur          Surate 2.           Die Kastel ein zur          Surate 2.           Die Kastel ein zur          Surate 2.           Die Kastel ein Kastel ein zur          Surate 2.           Die Kastel ein Kastel ein zur          Surate 2.           Die Kastel ein Kastel ein zur          Surate 2.           Die Kastel ein Kastel ein zur          Surate 2.           Die Kastel ein Kastel ein zur          Surate 2.           Die Kastel zur          Surate 2.                                                                                                    | E041    | Ruzabel Austal ML          |          |
| 1001         Konstand           1002         Taggid 10 Statused of U           1002         Taggid 10 Statused of U           1002         Taggid 10 Statused of U           1003         Kand 00 Statused of U           1004         Kand 00 Statused of U           1005         Kand 00 Statused of U           1007         Kand 00 Statused of U           1008         Kand 00 Statused of U           1009         Kand 20 Statused of U           1001         Kand 20 Statused of U           1002         Kand 20 Statused of U           1003         Kand 20 Statused of U           1004         Kand 20 Statused of U           1005         Kand 20 Statused of U           1004         Kand 20 Statused of U           1005         Kand 20 Statused of U           1004         Kand 20 Statused of U           1005         Kand 20 Statused of U           1004         Kand 20 Statused of U           1005         Kand 20 Statused of U           1005         Kand 20 Statused of U                                                                                                    | E042    | Kuzarbeit Austal SL        |          |
| 1001         Logist CD Eventualid           1003         Logist CD Eventualid           1003         Anald CD Eventualid           1003         Anald CD Eventualid           1004         Anald CD Eventualid           1005         Anald CD Eventualid           1007         Eventualid           1008         Eventualid           1007         Eventualid           1007         Eventualid                                                                                                    | E043    | Kurzarbeil Ersatz 80%      |          |
| 1002         Top240 105 Massed M           2003         And II OK Disolid           2004         And II OK Disolid           2004         And II OK Disolid           2004         And II OK Disolid           2004         And II OK Disolid           2004         And II OK Disolid           2007         Massada Disolid           2007         Massada Disolid                                                                                                    | E051    | Taggold EO Envertaeustal   |          |
| 1003         Just 10% binds           1003         Just 10% binds           1003         Gan Delainingen           1003         Gan Delainingen           1004         Gan Delainingen           1005         Gan Delainingen           1007         Hohmangen 2014           1007         Hohmangen 2014 </td <td>E052</td> <td>Taggeld II//G Multerrohalt</td> <td></td>                                                                                                    | E052    | Taggeld II//G Multerrohalt |          |
| 1094         Aud Of Dissletit           2005         An Disblaud Of Dissletit           2007         Index Space Statut           2007         Index Space Statut           2007         Index Space Statut           2007         Index Space Statut           2007         Index Space Statut           2007         Index Space Statut           2007         Index Space Statut           2007         Index Space Statut           2007         Index Space Statut           2007         Index Space Statut           2007         Index Space Statut                                                                                                    | E053    | Austal UVG Unial           |          |
| 1999     Socialization       1999     Socialization       1991     Socialization       1992     Socialization       1992     Socialization       1994     Socialization       1994     Socialization       1995     Socialization       1997     Socialization       1998     Socialization       1999     Socialization       1991     Socialization                                                                                                    | E054    | Austall KVG Krankheit      |          |
| 1001         Hold Parkage 2012/           2012         Kelandage 2016/           1001         Hold Parkage 2016/           1001         Kelandage 2016/           1001         Kelandage 2016/           1001         Kelandage 2016/           1001         Kelandage 2016/           1001         Kelandage 2016/           1001         Kelandage 2016/           1001         Kelandage 2016/           1001         Kelandage 2016/                                                                                                    | E059    | Kon Dritteistungen         |          |
| 1002         Contradyon 12/16.1           1003         Contradyon of the Contradyon of the Contradyon of the Contradyon of the Contradyon of the Contradyon of the Contradyon of the Contradyon of the Contradyon of Contradyon of Co                                     | E071    | Kinderzulage bis 12.1      |          |
| 1077         Norskapp Andelskop           1077         Norskapp Andelskop           1076         Norskapp Norskep Norskep           1078         Norskapp Norskep           1079         Norskapp Norskep           1074         Norskapp Norskep           1075         Norskep Norskep           1074         Norskapp Norskep           1075         Norskep           1076         Norskep                                                                                                    | E072    | Kindemulage 12:16 J        |          |
| 10/4 Kredenslage Arte Evels<br>10/7 Roberts Roberts<br>11 Auto Providental<br>10/8 No. Boog Loke/Posten                                                                                                    | E073    | Kinderzulage Autbildung    |          |
| E075 Kinderslage Nochshang<br>E081 AutoPentantell<br>E091 KX Beoug Lohn/Felien                                                                                                    | E074    | Kinderzulage ohne Erverb   |          |
| E031 Auto Pévelenteil<br>E031 IIX Besug Lohn/Ferien                                                                                                    | E075    | Finderaulage Nachzahlung   |          |
| E031 RK Beaug Lohn/Ferien                                                                                                    | E081    | Auto Privatanteil          |          |
|                                                                                                    | E091    | KK Beaug Lohn/Ferlen       |          |
|                                                                                                    |         |                            |          |
| < N >                                                                                                    |         |                            |          |

Markieren Sie die Lohnart "13. Monatslohn" und klicken Sie auf den Button <OK>.

| j Austrānas, Hanz Ventar Mensiatām 0.00000 0.00 0.00 0.00<br>  Farm Hanz Merk, Novašām 0.00000 0.00 0.00 0.00<br>  Farm Hanz Mark, Novašām 0.00000 0.00 0.00 0.00<br>  Farm Hanz Mark, Novašām 0.00000 0.00 0.00 0.00<br>  Farm Hank, Adam, Novašām 0.00000 0.00 0.00 0.00<br>  Farmer Hank, Adam, Novašām 0.00000 0.00 0.00 0.00<br>  Farmer Hank, Manziatām 0.00000 0.00 0.00 0.00<br>  Farmer Hank, Manziatām 0.00000 0.00 0.00 0.00 0.00<br>  Farmer Hank, Manziatām 0.00000 0.00 0.00 0.00 0.00 0.00<br>  Farmer Hank, Manziatām 0.00000 0.00 0.00 0.00 0.00 0.00 0.00                                                                                                    | Name         | Vomern     | LA     | LA Text    | Faktor  | Enheit | Betrag  | Vormon |  |  |
|----------------------------------------------------------------------------------------------------|--------------|------------|--------|------------|---------|--------|---------|--------|--|--|
| EFere Durkon (viet. Hondalen 0.0000 0.00 19910 0.00<br>Erem Hane Men Handalen 0.0000 0.00 0.00 0.00<br>Erem Unab Hondalen 0.0000 0.00 0.00 0.00<br>Erem Unab Hondalen 0.0000 0.00 0.00 0.00<br>Esteren Una Vieta√ Hondalen 0.0000 0.00 0.00 0.00<br>Esteren Una Vieta√ Hondalen 0.0000 0.00 0.00 0.00                                                                                                    | 🗹 🔝 Asochina | Herc       | Veloaf | Monatsiohn | 0.00000 | 0.00   | 0.00    | 0.00   |  |  |
| Enver Henz-Peter Henzlehen 0.00000 0.00 0.00 0.00<br>Enver Unab Novedslen 0.00000 0.00 0.00 0.00<br>Enver Hank Adee. Henzlehen 0.00000 0.00 0.00 0.00<br>Esterer Del Velsut Monslehen 0.00000 0.01 0.00 0.00<br>Esterer Del Velsut Monslehen 0.00000 0.01 0.00 0.00<br>Esterer Del Velsut Monslehen 0.00000 0.01 0.00<br>Esterer Del Velsut Monslehen 0.00000 0.01 0.00<br>Esterer Del Velsut Monslehen 0.00000 0.00<br>Esterer Del Velsut Monslehen 0.00000 0.00000 0.00000 0.00000000000 | Farre        | Dristian   | Welk   | Monatsiohn | 0.00000 | 0.00   | 1600.00 | 0.00   |  |  |
| Erkers Umaha Manadaha 0.00000 0.03 0.00 0.03<br>Erkersen Manaka Manadaha 0.00000 0.00 0.00 0.00<br>0.00 0.00 0.00<br>Erkerse Dal Vehad Manadaha 0.00000 0.03 0.00 0.00                                                                                                    | E Fune       | Haro-Peter |        | Monatsiohn | 0.00000 | 0.00   | 0.00    | 0.00   |  |  |
| ∐ Menteen Medea Adea. Mendadan 0.0000 0.02 0.00 0.00<br>1i Sobern Del Velsuz Mondadan 0.00000 0.03 0.00 0.03                                                                                                    | E Funer      | Unida      |        | Monatsiohm | 0.00000 | 0.00   | 0.00    | 0.00   |  |  |
| ii Sofeene Enel Yeek-az Moundaden 0.00000 0.03 0.00 0.03                                                                                                    | 🗆 🔝 Hatsan   | Martina    | Admin. | Monatsiohn | 0.00000 | 0.00   | 0.00    | 0.00   |  |  |
|                                                                                                    | I Schenen    | Enil       | Vekau  | Monatsiohn | 0.00000 | 0.00   | 0.00    | 0.00   |  |  |
|                                                                                                    |              |            |        |            |         |        |         |        |  |  |
|                                                                                                    |              |            |        |            |         |        |         |        |  |  |
|                                                                                                    |              |            |        |            |         |        |         |        |  |  |

Treffen Sie die gewünschte Selektion (auf der rechten Seite). Markieren Sie den ersten Mitarbeiter, tragen Sie den 13. Monatslohn im Feld Betrag ein und klicken Sie auf den Button <ändern>. Der Cursor springt automatisch auf den nächsten Mitarbeiter und Sie können wieder den 13. Monatslohn eintragen usw.

Nach Abschluss der Erfassung klicken Sie auf den Button <OK> um die Erfassung des 13. Monatslohn abzuschliessen.

Der 13. Monatslohn wird auf die Lohnblätter eingefügt. Die Periode kann über den Button <Zahlungen> ausgezahlt werden.

<u>Hinweis</u>: Bei der Auszahlung von Gratifikationen kann ebenso die Funktion "Lohnarten listen" verwendet werden. Über die Checkbox <alle selektieren> kann zudem in der Liste jedem Mitarbeiter mit einem Arbeitsschritt der gleiche Betrag (Wert) hinzugefügt werden.

### Teilzahlung 13. Monatslohn

Es besteht die Möglichkeit den 13. Monatslohn in zwei Teilen auszuzahlen (im Beispiel Teilzahlung im Juni, Restbetrag im Dezember). Dazu empfiehlt es sich zur besseren Übersicht 2 Lohnarten zu verwenden. Die Lohnart "Teilzahlung 13. Monatslohn" kann in den Stammdaten als Kopie der Lohnart "13. Monatslohn" angelegt werden.

#### <u>Teilzahlung</u>

Fügen Sie im Lohnblatt der Periode Juni die Lohnart "Teilzahlung 13. Monatslohn" hinzu und klicken Sie auf den Button <Anteiliger Jahreslohn>.

| Anteiliger Jahreslohn                                                                                                    | <b>—</b> ×      |
|----------------------------------------------------------------------------------------------------|-----------------|
| I pro Rata rechnen                                                                                                    | OK<br>Abbrechen |
| 🥅 Monatsbetrag (Mitarbeiter, Jahreslohn)                                                                                              | Bemerkung       |
| 13. Monatsbetrag (Mitarbeiter, Jahreslohn)                                                                                            |                 |
| <ul> <li>✓ 13. Monatsbetrag (gemäss Lohnblatt)</li> <li>Lohnbasis</li> <li>Kumm</li> <li>\$Lohn2 (AHV) ▼</li> <li>33000.00</li> </ul> | Betran          |
| % 8.33333                                                                                                    | 2750.00         |

Aktivieren Sie die Checkbox <13. Monatsbetrag (gemäss Lohnblatt)> und wählen Sie die gewünschte Lohnbasis (evtl. muss für die Berechnung der Grundlage eine neue Lohnbasis erstellt werden). Der bereits "aufgelaufene" Anspruch an 13. Monatslohn wird berechnet.

Klicken Sie auf den Button <OK> um den Betrag ins Lohnblatt zu übernehmen.

|                                                        |                                                                                             |                                      | Dialogik Lohn - Beispiel AG [2014]                                                                           | 1                                                                                           |                                                                                                  |
|--------------------------------------------------------|---------------------------------------------------------------------------------------------|--------------------------------------|----------------------------------------------------------------------------------------------------|---------------------------------------------------------------------------------------------|--------------------------------------------------------------------------------------------------|
| Mandant                                                | t Perioden Lohnblatt                                                                        | Auswertungen Mita                    | rbeiter Stammdaten                                                                                           |                                                                                             | Fernwartung System Anzeige ~                                                                     |
| Ausschneiden<br>Kopieren<br>Einfügen<br>Zwischenablage | Eröffnen<br>Kopieren<br>Speichern<br>Abbrechen<br>Eintrag                                   | Aeschlimann                          | Hans Abrechnung<br>Ansicht                                                                                   | Vortragen Netto > Brutto Abrechnung Anteilig<br>rechnen Überstunden Jahreslol<br>Berechnung | Aufwärts<br>Abwärts<br>Lohnart                                                                   |
| Bereich                                                | Name Vomame                                                                                 | # Detai                              |                                                                                                    |                                                                                             |                                                                                                  |
| Mandant<br>Perioden                                    | Aeschlimann Hans     Furrer Hans-Pe     Hartmann Martina     Scherer Emil     Walder Monika | 1<br>ter 11<br>13 E0<br>3 E0<br>4 E0 | Lohnart<br>1 Monatsiohn<br>3 13. Monatsiohn<br>6 Teilzahlung 13. ML                                          | */# Faktor x Einheit<br>#<br>> #                                                            | Betrag         Kumuliert           5'500.00         33'000.00           2750.00         2'750.00 |
| Lonnblatt<br>Auswertungen                              |                                                                                             | E01<br>E01<br>E01                    | 1 Kinderzulage bis 12 J<br>2 Kinderzulage 12-16 J<br>3 Kinderzulage Ausbildung<br>4 Kinderzulage ohne Erwerb | 1.0 × 200.00<br>250.00<br>2.0 × 250.00<br>250.00                                            | 200.00 1'200.00<br>500.00 3'000.00                                                               |
| Mitarbeiter                                            |                                                                                             |                                      | Bruttolohn                                                                                                   |                                                                                             | 8'950.00 39'950.00                                                                               |
| 5tammdaten                                             |                                                                                             | 00A<br>000<br>000<br>000             | <ol> <li>AHV Abzug</li> <li>ALV Abzug</li> <li>ALV Zusatzabzug</li> <li>NBU Unfall (50%)</li> </ol>          | 5.15 % 8'250.00<br>1.1 % 8'250.00<br>0.5 %<br>0.615 % 8'250.00                              | 424.90         1'841.15           90.75         393.25           50.75         220.00            |
|                                                        |                                                                                             | ioA<br>IoA                           | 5 BVG Pensionskasse<br>6 KVG Krankentaggeld                                                                  | 1.102 % 8'250.00                                                                            | 90.90 393.90                                                                                     |
|                                                        | Gruppe<br>(keine)  Abteilung<br>(keine) Status<br>aktive                                    | So                                   | Total Abzüge<br>Nettolohn<br>3 Repräsentationsspesen<br>stioden Bemerkung Zahlung                            |                                                                                             | 657.30 2'848.30<br>8'292.70 37'101.70<br>speichem Abbrechen                                      |

### <u>Schlussabrechnung</u>

Die Schlussabrechnung kann im Austrittsmonat, mit der Dezember-Periode oder in der Periode "Spezial Jahr" vorgenommen werden. Führen Sie zuerst den Perioden-Vortrag in die Periode Dezember (resp. Austrittsmonat) durch.

Stellen Sie zuerst die "Teilzahlung 13. Monatslohn" auf Null, indem Sie den Betrag mit einem negativen Vorzeichen erfassen. Die Summe der bisher getätigten Teilzahlungen ist dabei in der Spalte "Kumuliert" ersichtlich.

|                                                                                              |                                                                                   |                                                  |                       |                              | Dialogik Lohn -                                                          | Beispiel AG [2014]                            | 1                             |                                                 |                                     |                                             |
|----------------------------------------------------------------------------------------------|-----------------------------------------------------------------------------------|--------------------------------------------------|-----------------------|------------------------------|--------------------------------------------------------------------------|-----------------------------------------------|-------------------------------|-------------------------------------------------|-------------------------------------|---------------------------------------------|
| Mandant                                                                                      | Perioden                                                                          | Lohnblatt                                        | Auswertungen          | Mitarb                       | eiter Stammd                                                             | aten                                          |                               |                                                 | Fernwa                              | tung System Anzeige ~                       |
| <ul> <li>Ausschneiden</li> <li>Kopieren</li> <li>Einfügen</li> <li>Zwischenablage</li> </ul> | Eröffnen<br>Kopieren<br>Löschen<br>Ein                                            | Speichern<br>X Abbrechen                         | Aeschlimann           | mber<br>Havigation           | tans 💌                                                                   | Entwurf<br>Lohnarten<br>Abrechnung<br>Ansicht | Vortragen Netto > B<br>rechne | rutto Abrechnung<br>n Überstunder<br>Gerechnung | Anteiliger<br>Jahreslohn<br>Lohnart | 5                                           |
| Bereich                                                                                      | Name                                                                              | Vomame                                           | #                     | Detail                       |                                                                          |                                               |                               |                                                 |                                     |                                             |
| Mandant<br>Perioden                                                                          | Aeschlimanr     Furrer     Hartmann     Scherrer     Walder                       | n Hans<br>Hans-Peta<br>Martina<br>Emil<br>Monika | er 11<br>13<br>3<br>4 | LA<br>E001<br>E013<br>E016   | Lohnart<br>Monatslohn<br>13. Monatslohn<br>Teilzahlung 13.               | ML                                            | */# Faktor x<br>#             | Einheit                                         | Betrag<br>5'500.00<br>-2'750.00     | Kumuliert 66'000.00                         |
| Lohnblatt<br>Auswertungen                                                                    |                                                                                   |                                                  |                       | E071<br>E072<br>E073<br>E074 | Kinderzulage bi<br>Kinderzulage 12<br>Kinderzulage Au<br>Kinderzulage of | s 12 J<br>2-16 J<br>Isbildung<br>Ine Erwerb   | 1.0 ×<br>2.0 ×                | 200.00<br>250.00<br>250.00<br>250.00            | 200.00<br>500.00                    | 2'400.00<br>6'000.00                        |
| Mitarbeiter                                                                                  |                                                                                   |                                                  |                       |                              | Bruttolohn                                                               |                                               |                               |                                                 | 3'450.00                            | 74'400.00                                   |
|                                                                                              |                                                                                   |                                                  |                       | A001<br>A002                 | AHV Abzug<br>ALV Abzug<br>ALV Zusatzabzu                                 | a                                             | 5.15 %<br>1.1 %<br>0.5 %      | 2'750.00<br>2'750.00                            | 141.65<br>30.25                     | 3'399.05<br>726.00                          |
|                                                                                              |                                                                                   |                                                  |                       | A004                         | NBU Unfall (509                                                          | %)                                            | 0.615 %                       | 2'750.00                                        | 16.90                               | 406.15                                      |
|                                                                                              |                                                                                   |                                                  |                       | A005<br>A008                 | BVG Pensionsk<br>KVG Krankentag                                          | asse<br>ggeld                                 | 1.102 %                       | 2750.00                                         | 30.30                               | 727.20                                      |
|                                                                                              | Gruppe<br><keine><br/>Abteilung<br/><keine><br/>Status<br/>aktive</keine></keine> | •                                                |                       | S003                         | Total Abzüge<br>Nettolohn<br>Repräsentation<br>Iden Bemerkun             | sspesen<br>g Zahlung                          |                               |                                                 | 219.10<br>3'230.90                  | 5'258.40<br>69'141.60<br>speichem Abbrechen |
|                                                                                              |                                                                                   |                                                  |                       |                              |                                                                          |                                               |                               | Mitar                                           | beiter weiter                       |                                             |

Markieren Sie dann in der gewünschten Periode die Lohnart "13. Monatslohn und klicken auf den Button <Anteiliger Jahreslohn".

| Anteiliger Jahreslohn                                                                                                    |                   |
|----------------------------------------------------------------------------------------------------|-------------------|
| 📝 pro Rata rechnen                                                                                                    | OK<br>Abbrechen   |
| 🦳 Monatsbetrag (Mitarbeiter, Jahreslohn)                                                                                                    | Bemerkung         |
| 🔲 13. Monatsbetrag (Mitarbeiter, Jahreslohn)                                                                                                  |                   |
| <ul> <li>✓ 13. Monatsbetrag (gemäss Lohnblatt)</li> <li>Lohnbasis</li> <li>Kumm</li> <li>\$Lohn2 (AHV)</li> <li>✓</li> <li>8.33333</li> </ul> | Betrag<br>5500.00 |

Aktivieren Sie die Checkbox <13. Monatsbetrag (gemäss Lohnblatt)> und wählen Sie die gewünschte Lohnbasis (evtl. muss für die Berechnung der Grundlage eine neue Lohnbasis erstellt werden). Der volle Anspruch (für das ganze Jahr resp. die Beschäftigungsdauer) an 13. Monatslohn wird berechnet.

Klicken Sie auf den Button <OK> um den Betrag ins Lohnblatt zu übernehmen.

|                                                                                              |                                                             |                                                          |                            |                              | Dialogik Lohn -                                                          | Beispiel AG [2014]                            | )           |                               |                                           |                          |                                             |                            | x            |
|----------------------------------------------------------------------------------------------|-------------------------------------------------------------|----------------------------------------------------------|----------------------------|------------------------------|--------------------------------------------------------------------------|-----------------------------------------------|-------------|-------------------------------|-------------------------------------------|--------------------------|---------------------------------------------|----------------------------|--------------|
| Mandant                                                                                      | Perioden                                                    | Lohnblatt                                                | Auswertungen               | Mitarb                       | eiter Stammd                                                             | aten                                          |             |                               |                                           |                          | Fernwartu                                   | ng System 🧳                | Anzeige 🗸    |
| <ul> <li>Ausschneiden</li> <li>Kopieren</li> <li>Einfügen</li> <li>Zwischenablage</li> </ul> | Eröffnen<br>Kopieren<br>Löschen<br>Ein                      | Speichern<br>X Abbrechen                                 | Aeschlimann                | mber<br>Havigation           | tans 💌                                                                   | Entwurf<br>Lohnarten<br>Abrechnung<br>Ansicht | Vortragen N | etto > Brur<br>rechnen<br>Ber | tto Abrechnung<br>Überstunden<br>rechnung | Anteiliger<br>Jahreslohn | Aufwärts<br>Abwärts<br>Lohnart              |                            |              |
| Bereich                                                                                      | Name                                                        | Vomame                                                   | #                          | Detail                       |                                                                          |                                               |             | _                             |                                           |                          |                                             |                            |              |
| Mandant<br>Perioden                                                                          | Aeschlimann     Furrer     Hartmann     Scherrer     Walder | Hans Hans-Petu<br>Hans-Petu<br>Martina<br>Emil<br>Monika | 1<br>er 11<br>13<br>3<br>4 | LA<br>E001<br>E013<br>E016   | Lohnart<br>Monatslohn<br>13. Monatslohn<br>Teilzahlung 13.               | ML                                            | */# Fakto   | DF X                          | Einheit                                   |                          | Betrag<br>5'500.00<br>5'500.00<br>-2'750.00 | Kumulie<br>66'000<br>5'500 | int 1000     |
| Lohnblatt<br>Auswertungen                                                                    |                                                             |                                                          |                            | E071<br>E072<br>E073<br>E074 | Kinderzulage bi<br>Kinderzulage 12<br>Kinderzulage Au<br>Kinderzulage of | s 12 J<br>2-16 J<br>Isbildung<br>Ine Erwerb   |             | 1.0 ×<br>2.0 ×                | 200.00<br>250.00<br>250.00<br>250.00      |                          | 200.00<br>500.00                            | 2'400<br>6'000             | 1.00<br>1.00 |
| Mitarbeiter                                                                                  |                                                             |                                                          |                            |                              | Bruttolohn                                                               |                                               |             |                               |                                           |                          | 8'950.00                                    | 79'900                     | .00          |
| Stammdaten                                                                                   |                                                             |                                                          |                            | A001<br>A002<br>A003         | AHV Abzug<br>ALV Abzug<br>ALV Zusatzabzu                                 | g                                             | 5           | 5.15 %<br>1.1 %<br>0.5 %      | 8'250.00<br>8'250.00                      |                          | 424.90<br>90.75                             | 3'682<br>786               | 1.30<br>1.50 |
|                                                                                              |                                                             |                                                          |                            | A004<br>A005                 | BVG Pensionsk                                                            | %)<br>asse                                    | 0.0         | 615 %                         | 8'250.00                                  |                          | 50.75                                       | 440                        | 0.00         |
|                                                                                              |                                                             |                                                          |                            | A008                         | KVG Krankenta                                                            | ggeld                                         | 1.1         | 102 %                         | 8'250.00                                  |                          | 90.90                                       | 787                        | .80          |
|                                                                                              | Gruppe<br><keine></keine>                                   | •                                                        |                            |                              | Total Abzüge                                                             |                                               |             |                               |                                           |                          | 657.30                                      | 5'696                      | .60          |
|                                                                                              | Abteilung<br><keine><br/>Status</keine>                     | •                                                        |                            | S003                         | Repräsentation                                                           | sspesen                                       |             |                               |                                           |                          | 8'292.70                                    | 74:203                     | •.40         |
|                                                                                              | aktive                                                      | -                                                        |                            | Perio                        | den Bemerkun                                                             | g Zahlung                                     |             |                               |                                           |                          | \$P                                         | eichern Ab                 | brechen      |
|                                                                                              |                                                             |                                                          |                            |                              |                                                                          |                                               |             |                               | Mitarb                                    | eiter weiter             |                                             |                            | 1.34         |

Im Register "Periode" über den Button <Zahlungen> können die Löhne ausbezahlt werden.

### Monatliche Auszahlung

Immer häufiger werden bei Mitarbeitern im Stunden- und im Monatslohn der 13. Monatslohn bereits in jeder Periode abgerechnet und ausbezahlt. Es empfiehlt sich hier eine eigene Lohnsumme zu eröffnen.

Öffnen Sie das Register "Stammdaten" > "Firma" > "Lohnsummen" und markieren Sie eine noch nicht verwendete Lohnsumme. Geben Sie der Lohnsumme ein Bezeichnung, z.B. "13. Monatslohn" und speichern Sie diese. Klicken Sie anschliessend auf den Button <Lohnarten>.

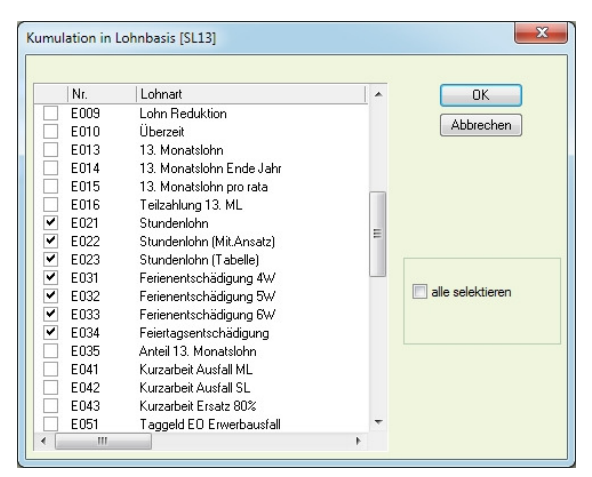

Aktivieren Sie sämtliche Lohnarten, welche die Basis für die Berechnung des 13. Monatslohn bilden sollen. Klicken Sie anschliessend auf den Button <OK>.

Klicken Sie dann auf den Button <speichern> um die Lohnsumme zu speichern.

Öffnen Sie dann die Lohnart "13. Monatslohn" über Stammdaten > "Lohnarten" > "Einkünfte".

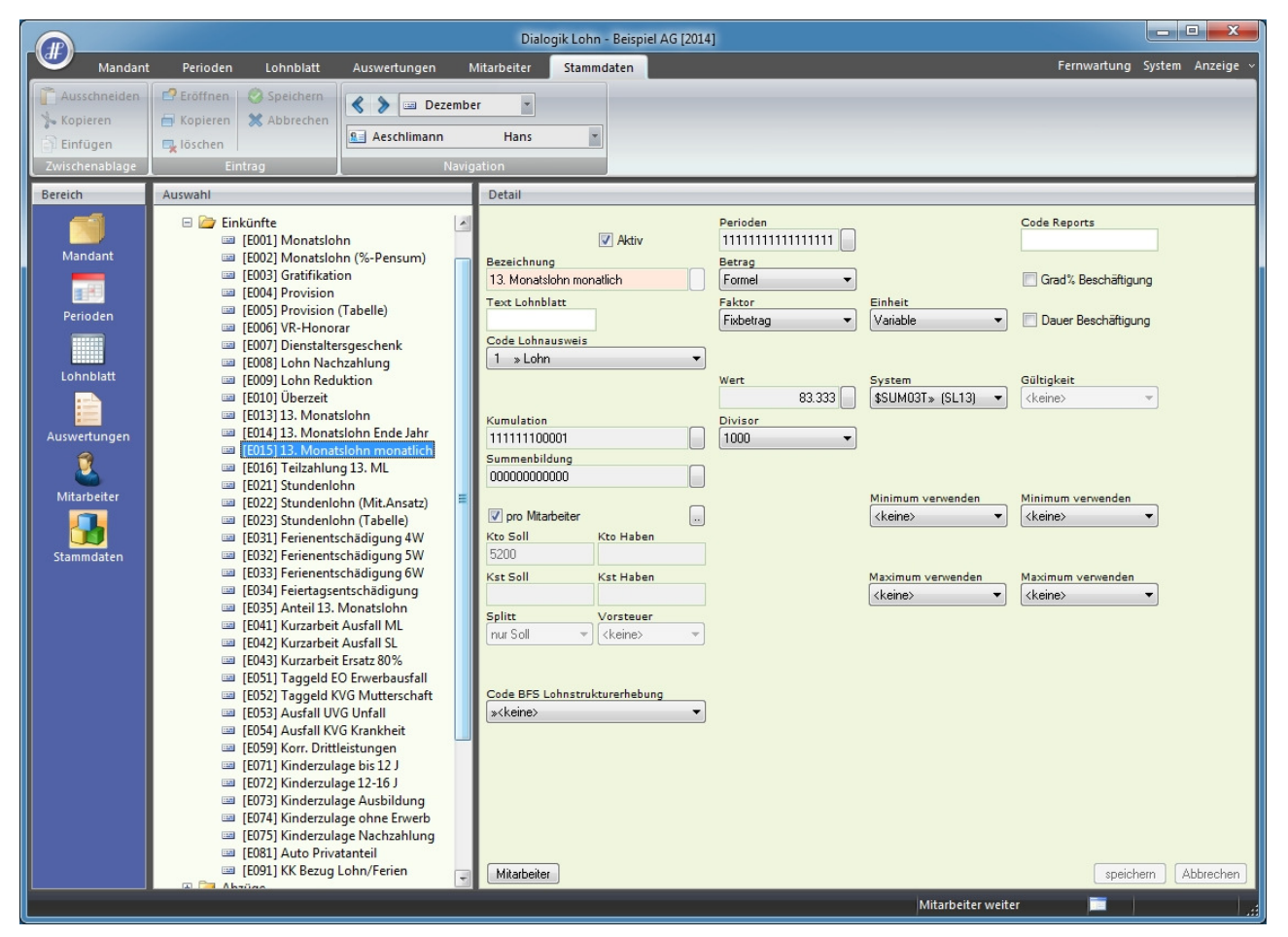

Wählen Sie im Feld Betrag den Wert <Formel>, im Feld Faktor den Wert <Fixbetrag> und im Feld Einheit den Wert <Variable> aus. Die zuvor erstellte Lohnsumme können Sie im Feld System auswählen. Tragen Sie bei allen Perioden den Wert "83.333" und wählen Sie den Divisor <1000> aus.

Über den Button <speichern> können die Mutationen gespeichert werden.

Sie können die Lohnart den gewünschten Mitarbeiter zuteilen resp. auf dem Lohnblatt hinzufügen, indem Sie auf den Button <Mitarbeiter> klicken und die gewünschten Mitarbeiter auswählen. Bestätigen Sie die Mutationen mit dem Button <OK>.

Der 13. Monatslohn wird bei diesen Mitarbeiter monatlich ausgewiesen und abgerechnet.

|                                                                          |                                        |                                                   |                            |                                                                                           | Dialogik Lohn -                                                                                                    | Beispiel AG [2014]                                       | l.                                                                                                    |                                                                                                    |                                                                                                    |                                                                         | - • ×                                                                                                    |
|--------------------------------------------------------------------------|----------------------------------------|---------------------------------------------------|----------------------------|-------------------------------------------------------------------------------------------|----------------------------------------------------------------------------------------------------|----------------------------------------------------------|----------------------------------------------------------------------------------------------------|----------------------------------------------------------------------------------------------------|----------------------------------------------------------------------------------------------------|-------------------------------------------------------------------------|----------------------------------------------------------------------------------------------------|
| Mandant                                                                  | Perioden                               | Lohnblatt                                         | Auswertungen               | Mitar                                                                                     | rbeiter Stammda                                                                                                    | iten                                                     |                                                                                                    |                                                                                                    | Fe                                                                                                    | rnwartung                                                               | System Anzeige ~                                                                                                    |
| Ausschneiden<br>Kopieren<br>Einfügen<br>Zwischenablage                   | Eröffnen<br>Kopieren<br>Löschen<br>Eir | Speichern<br>X Abbrechen                          | Aeschlimann                | i<br>Navigatio                                                                            | ¥<br>Hans ¥<br>n                                                                                                    | Entwurf<br>E Lohnarten<br>Abrechnung<br>Ansicht          | Vortragen Netto ><br>rech                                                                                                    | Brutto Abrechnung<br>inen Überstunden<br>Berechnung                                                                                                    | Anteiliger<br>Jahreslohn                                                                                                    | ufwärts<br>owärts<br>inart                                              |                                                                                                    |
| Bereich                                                                  | Name                                   | Vomame                                            | #                          | Detail                                                                                    |                                                                                                    |                                                          |                                                                                                    |                                                                                                    |                                                                                                    |                                                                         |                                                                                                    |
| Deteicn<br>Mandant<br>Perioden<br>Lohnblatt<br>Mitarbeiter<br>Stammdaten | Gruppe<br>(keine)<br>Status            | vomane<br>Hans-Peter<br>Martina<br>Emil<br>Monika | 14<br>- 11<br>13<br>3<br>4 | Utali LA E001 E015 E015 E017 E073 A001 A002 A004 A006 C C C C C C C C C C C C C C C C C C | Lohnart<br>Monatslohn<br>13. Monatslohn mc<br>Kinderzulage bis 1<br>Kinderzulage Ausb<br>Bruttolohn<br>AHV Abzug<br>ALV Abzug<br>NBU Unfall (50%)<br>KVG Krankentagge<br>Total Abzüge<br>Nettolohn<br>Total Spesen<br>Guthaben<br>Auszahlung Total<br>Auszahlung Total<br>Auszahlung Diff.<br>Beschäftigungsdat<br>Arbeitszeit Eingang<br>KVG Prämie<br>FAK Prämie<br>BU Prämie<br>BU Prämie<br>AHV Verwaltungske | Id<br>Idu<br>Idu<br>Idu<br>Idu<br>Idu<br>Idu<br>Idu<br>I | */# Faktor x<br>83.333 %<br>1.0 ×<br>2.0 ×<br>5.15 %<br>1.1 %<br>0.615 %<br>1.102 %<br>5.15 %<br>1.102 %<br>1.2 %<br>1.2 %<br>8.7 %<br>2.525 % | Einheit<br>5'500.00<br>200.00<br>250.00<br>5'958.35<br>5'958.35<br>5'958.35<br>5'958.35<br>5'958.35<br>5'958.35<br>5'958.35<br>5'958.35<br>5'958.35<br>5'958.35<br>5'958.35 | Betrag<br>5'500.<br>458.3<br>200.0<br>500.0<br>6'658.3<br>306.6<br>655.<br>386.6<br>655.<br>474.7<br>6'183.6<br>6'183.6<br>6'183.6<br>6'183.6<br>6'183.6<br>6'183.6<br>5'183.6<br>100.0<br>-160.0<br>306.8<br>65.5<br>65.5<br>65.5<br>771.8<br>51.6<br>576.4 | 0<br>0<br>5<br>5<br>5<br>5<br>5<br>5<br>5<br>5<br>5<br>5<br>5<br>5<br>5 | Kumuliert<br>33'000.00<br>2755.10<br>1'200.00<br>30'000.00<br>39'950.10<br>1'841.10<br>393.30<br>219.90<br>37'101.90<br>37'101.90<br>37'101.90<br>10'943.10<br>26'158.80<br>700.00<br>180.00<br>1841.10<br>393.30<br>339.90<br>429.00<br>311.10<br>90.30<br>3'458.70 |
|                                                                          | Laktive                                |                                                   |                            | Period                                                                                    | den Bemerkung                                                                                                    | Zahlung                                                  |                                                                                                    |                                                                                                    |                                                                                                    | speic                                                                   | hern Abbrechen                                                                                                    |

## 7.4 Einrichtung 13. Monatslohn über Kontokorrent

Die Lohnart "13. Monatslohn" kann so eingerichtet werden, dass monatlich die Berechnung stattfindet, das Guthaben aber auf ein Kontokorrent-Konto geschrieben wird und die Auszahlung erst Ende Jahr bzw. bei Vertragsende gemacht wird.

<u>Hinweis</u>: Die folgenden Schritte sind Voraussetzung für eine korrekte Funktion. Bereits vorhandene Einrichtungen können angepasst oder belassen werden, sofern diese nicht noch für andere Berechnungen gebraucht werden.

### Lohnsumme

Öffnen Sie das Register "Stammdaten" > "Firma" > "Lohnsummen" und markieren Sie eine noch nicht verwendete Lohnsumme. Geben Sie der Lohnsumme eine Bezeichnung, z.B. "13. Monatslohn" und speichern Sie diese.

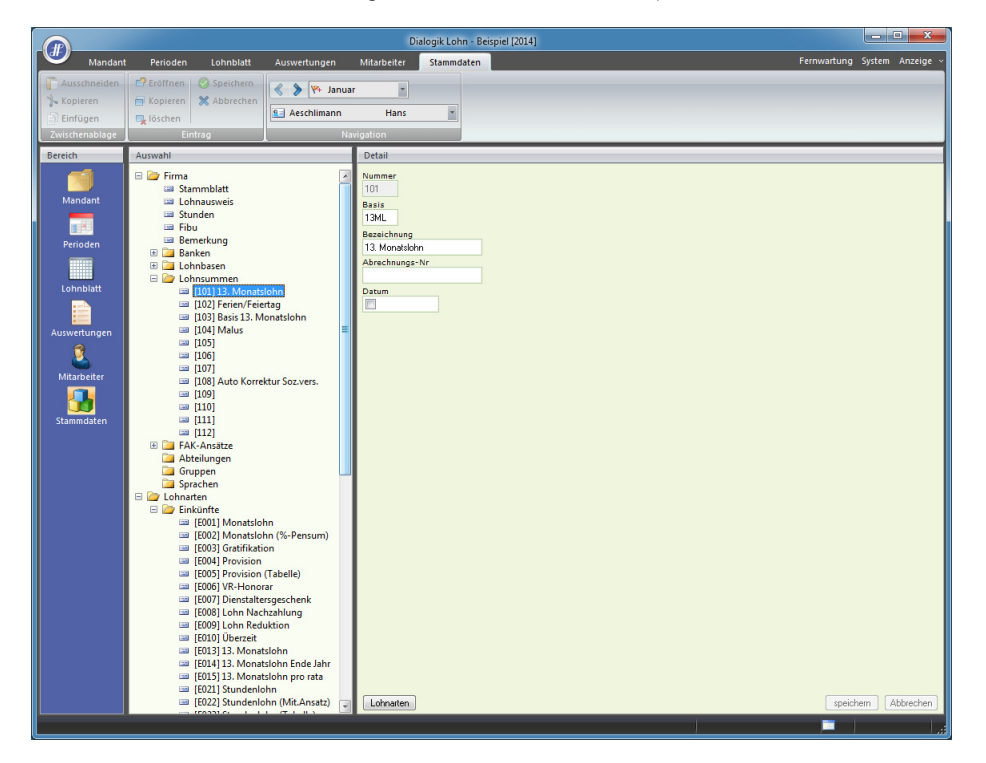

Klicken Sie anschliessend auf den Button <Lohnarten> und selektieren Sie alle Lohnarten, welche als Basis für die Berechnung des 13. Monatslohns gedacht sind.

| mulation in l | ohnbasis [13ML]          |    |                  |
|---------------|--------------------------|----|------------------|
| Nr.           | Lohnart                  |    | ОК               |
| A001          | AHV Abzug                |    |                  |
| A002          | ALV Abzug                |    | Abbrechen        |
| A003          | ALV Zusatzabzug          |    |                  |
| A004          | NBU Unfall (50%)         |    |                  |
| A005          | BVG Pensionskasse        |    |                  |
| A006          | KVG Krankentaggeld       | 8  |                  |
| A007          | QST Quellensteuer        |    |                  |
| A081          | Auto Privatanteil        |    |                  |
| A082          | Auto Korrektur Soz.vers. |    |                  |
| 🗹 E001        | Monatslohn               |    |                  |
| 🖌 E002        | Monatslohn (%-Pensum)    |    |                  |
| E003          | Gratifikation            |    |                  |
| E004          | Provision                |    |                  |
| E005          | Provision (Tabelle)      |    |                  |
| E006          | VR-Honorar               |    |                  |
| E007          | Dienstaltersgeschenk     |    |                  |
| E008          | Lohn Nachzahlung         |    |                  |
| E009          | Lohn Reduktion           |    | alle selektieren |
| E010          | Überzeit                 |    |                  |
| E013          | 13. Monatslohn           |    |                  |
| E014          | 13. Monatslohn Ende Jahr |    |                  |
| E015          | 13. Monatslohn pro rata  |    |                  |
| E021          | Stundenlohn              |    |                  |
| E022          | Stundenlohn (Mit.Ansatz) |    |                  |
| E023          | Stundenlohn (Tabelle)    |    |                  |
| E031          | Ferienentschädigung 4W   |    |                  |
| E032          | Ferienentschädigung 5W   | -  | -                |
| < III         |                          | ۱. |                  |

## Lohnarten

Richten Sie eine Einkunfts-Lohnart ein, welche die Basis für die Berechnung der Sozialabzüge berechnet. Hier ist wichtig, dass unter "Kumulation" das Häklein bei "BRT" entfernt wird, damit diese Lohnart nicht ausbezahlt wird. Beim <SYSTEM> wählen Sie die vorhin erstellte Lohnsumme aus.

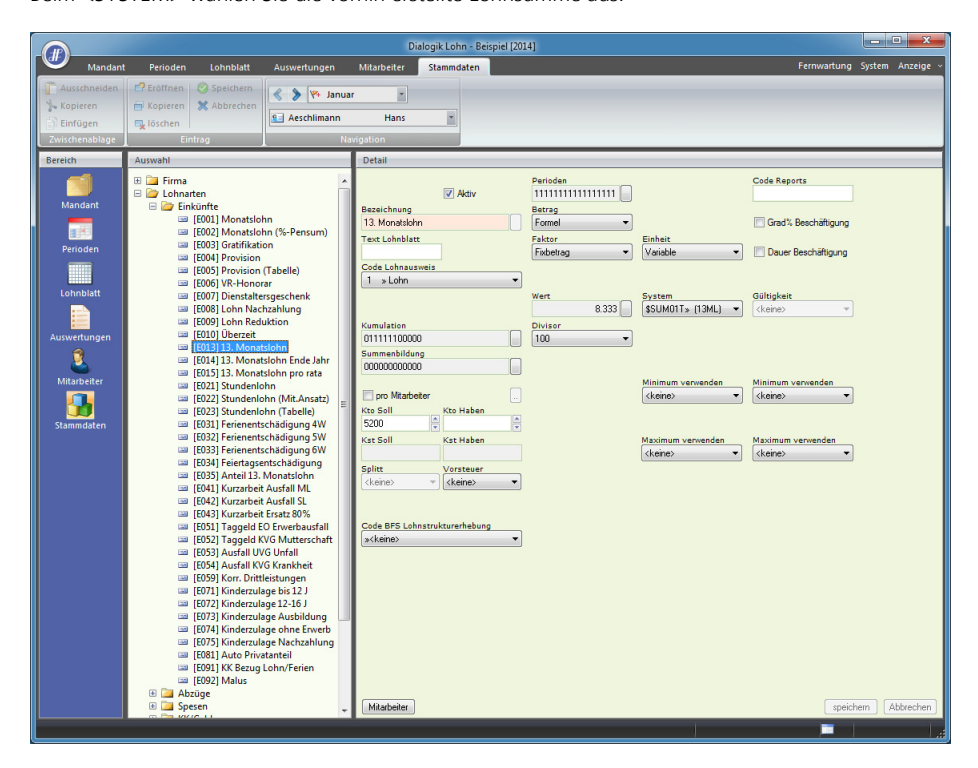

Eröffnen Sie eine Lohnart unter "KK/Geld". In diese Lohnart wir das Guthaben des Mitarbeiters monatlich aufkumuliert und auf der Lohnabrechnung ausgewiesen.

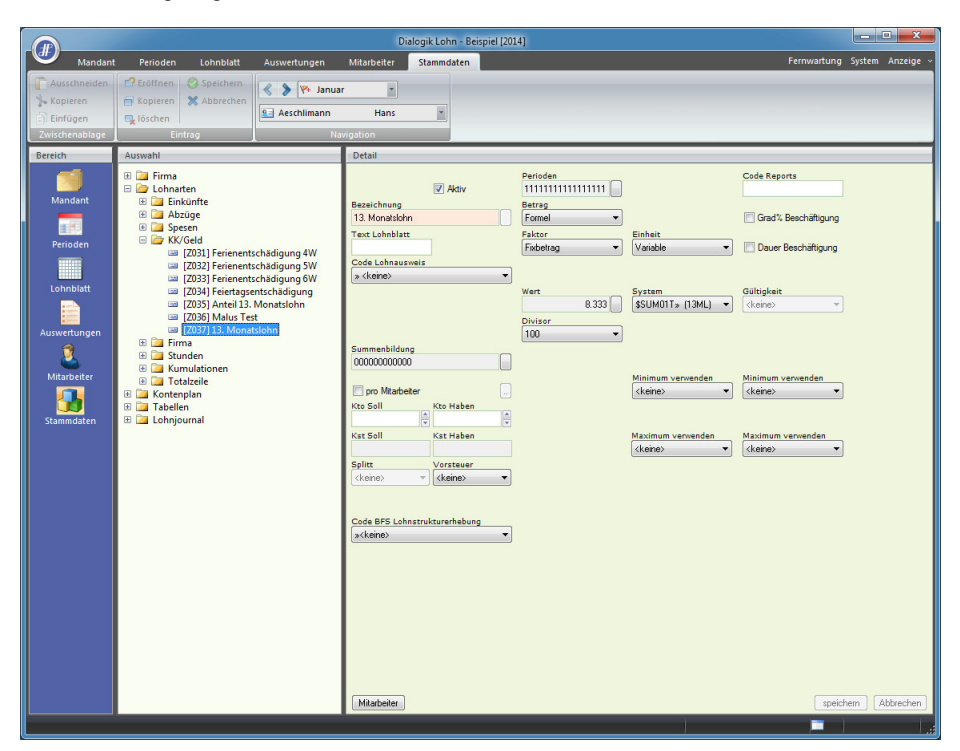

Erfassen Sie nochmals eine Einkunfts-Lohnart ein. Mit dieser wird Ende Jahr der 13. Monatslohn ausbezahlt und das Kontokorrent aufgelöst. Wichtig ist, dass bei "Kumulation" das Häklein nur bei "BRT" und "KK\_A" gesetzt wird.

|                |                                                                                                    | Dialogik Lohn - Beispiel [2014]                                                                                                    |                 |
|----------------|----------------------------------------------------------------------------------------------------|----------------------------------------------------------------------------------------------------|-----------------|
| Mandan         | Perioden Lohnblatt Auswertungen                                                                                                    | Mitarbeiter Stammdaten Fernwartung Sy                                                                                                    | ystem Anzeige ~ |
| Ausschneiden   | 🗗 Eröffnen 🛛 🤣 Speichern                                                                                                    |                                                                                                    |                 |
| 🐪 Kopieren     | 🖶 Kopieren 💥 Abbrechen                                                                                                    |                                                                                                    |                 |
| 🗿 Einfügen     | 🖳 löschen                                                                                                    | Hans                                                                                                    |                 |
| Zwischenablage | Eintrag Na                                                                                                    | avigation                                                                                                    |                 |
| Bereich        | Auswahl                                                                                                    | Detail                                                                                                    |                 |
| Ecreich        | jauwahi<br>→ Lohandi<br>→ Ichnardi<br>→ Ichnard | Detail       Pariodes       Status       Code Reparts         Bereichnung       Autzarkung13 ML       Berzg       Initialitititititititititititititititititi |                 |
|                | ILU92] Matus<br>Image: ILU92] Auszahlung 13. ML<br>Image: Image:                                                                                                    | Marbeiter                                                                                                    | n Abbrechen     |
|                |                                                                                                    |                                                                                                    |                 |

## Lohnblatt

Auf dem Lohnblatt sieht das Ganze danach so aus: Der Mitarbeiter sieht somit, wie sich die Berechnungs-Basis für den AHV-Abzug ergibt. Der 13. Monatslohn wird zwar aufgerechnet und ins KK-Saldo addiert, jedoch nicht ausbezahlt.

|                |                 |           |              |              | Dialogik Lohi   | n - Beispiel [2014] |          |                            |                                            |                        | - • ×            |
|----------------|-----------------|-----------|--------------|--------------|-----------------|---------------------|----------|----------------------------|--------------------------------------------|------------------------|------------------|
| Mandant        | Perioden        | Lohnblatt | Auswertungen | Mitarbeit    | er Stammdi      | iten                |          |                            |                                            | Fernwartung            | System Anzeige ~ |
| Ausschneiden   | Eröffnen        | Speichern | 🔇 🔰 🏁 Januar |              | •               | Entwurf             |          |                            | 0                                          | Aufwärts               |                  |
| Einfügen       | 🕞 löschen       |           | Seschlimann  | Har          | ns 💌            | Abrechnung          | Vortrage | en Netto > Brut<br>rechnen | to Abrechnung Anteil<br>Überstunden Jahres | iger 🖳 Abwärts<br>John |                  |
| Zwischenablage | Eir             | ntrag     | Nav          | igation      |                 | Ansicht             |          | Ber                        | echnung                                    | Lohnart                |                  |
| Bereich        | Name            | Vomame    | #            | Detail       |                 |                     |          |                            |                                            |                        |                  |
|                | 8 Aeschiman     | n Hans    | 3            | LA           | Lohnart         |                     | */#      | Faktor x                   | Einheit                                    | Betrag                 | Kumuliert        |
| Mandant        |                 |           |              | E001         | Monatslohn      |                     |          |                            |                                            | 5'000.00               | 5'000.00         |
|                |                 |           |              | E013         | 13. Monatsloh   | n                   |          | 8.333 %                    | 5'000.00                                   | 416.65                 | 416.65           |
|                |                 |           |              |              | Bruttolohn      |                     |          |                            |                                            | 5'000.00               | 5'000.00         |
| Perioden       |                 |           |              | A001         | AHV Abzug       |                     |          | 5.15 %                     | 5'416.65                                   | 278.95                 | 278.95           |
|                |                 |           |              | A002         | ALV Abzug       | 3943                |          | 1.1 %                      | 5'416.65                                   | 59.60                  | 59.60            |
| Loboblatt      |                 |           |              | A004         | Total Abzürge   | (70)                |          | 0.015 %                    | 5410.05                                    | 371.85                 | 371.85           |
|                |                 |           |              |              | Nettolohn       |                     |          |                            |                                            | 4'628.15               | 4'628.15         |
|                |                 |           |              |              |                 |                     |          |                            |                                            |                        |                  |
| Auswertungen   |                 |           |              |              | Total Spesen    |                     |          |                            |                                            |                        |                  |
|                |                 |           |              |              | Guthaben        |                     |          |                            |                                            | 4'628.15               | 4'628.15         |
| Mitarbeiter    |                 |           |              | Z037         | 13. Monatsloh   | n                   |          | 8.333 %                    | 5'000.00                                   | 416.65                 | 416.65           |
| _              |                 |           |              |              | KK-Saldo        |                     |          |                            |                                            | 416.65                 | 416.65           |
| 1 10           |                 |           |              |              | Auszahlung T    | otal                |          |                            |                                            |                        |                  |
| Stammdaten     |                 |           |              |              | Auszahlung D    | iff.                |          |                            |                                            | 4'628.15               | 4'628.15         |
|                |                 |           |              |              | Beschäftigung   | Isgrad              |          |                            |                                            | 100.00                 | 100.00           |
|                |                 |           |              |              | Beschäftigung   | sdauer              |          |                            |                                            | 30.00                  | 30.00            |
|                |                 |           |              | U004         | Arbeitszeit Sol | gang                |          | 100.0 %                    | 160.00                                     | 160.00                 | 160.00           |
|                |                 |           |              | U006         | Arbeitszeit Ha  | ben                 |          |                            |                                            | 155.00                 | 155.00           |
|                |                 |           |              |              | Arbeitszeit Sa  | ldo                 |          |                            |                                            | 15.00                  | 15.00            |
|                |                 |           |              |              |                 |                     |          |                            | 51440.05                                   | 070.05                 | 070.05           |
|                |                 |           |              | F001<br>F002 | AHV Beitrag     |                     |          | 5.15 %                     | 5'416.65                                   | 278.95                 | 278.95           |
|                |                 |           |              | F008         | KVG Prämie      |                     |          | 1.102 %                    | 5'416.65                                   | 59.70                  | 59.70            |
|                |                 |           |              |              | Total Arbeitge  | ber                 |          |                            |                                            | 398.25                 | 398.25           |
|                |                 |           |              |              |                 |                     |          |                            |                                            |                        |                  |
|                |                 |           |              |              |                 |                     |          |                            |                                            |                        |                  |
|                | Gruppe          | •         |              |              |                 |                     |          |                            |                                            |                        |                  |
|                | Abteilung       |           |              |              |                 |                     |          |                            |                                            |                        |                  |
|                | <keine></keine> | •         |              |              |                 |                     |          |                            |                                            |                        |                  |
|                | Status          |           |              | ( n :        |                 |                     |          |                            |                                            |                        |                  |
|                | aktive          | •         |              | Perio        | den Bemerki     | ing ∠ahlung         |          |                            |                                            | speich                 | em Abbrechen     |
|                |                 |           |              |              |                 |                     |          |                            |                                            |                        |                  |

Im Dezember oder am Ende der Beschäftigung kann dann das KK-Saldo in die Lohnart "Auszahlung 13. ML" eingetragen werden.

| T006 KK-Ei<br>2037 13. M<br>KK-Be                            | ingang<br>onatslohn<br>ezug                                                     |                | 8.333 %                                                                                                    | 5'000.00                           |                                                                        | 4'583<br>416                                                                                | .15<br>.65                                                                                                    | 4'999.80                                                                                                    |
|--------------------------------------------------------------|---------------------------------------------------------------------------------|----------------|----------------------------------------------------------------------------------------------------|------------------------------------|------------------------------------------------------------------------|---------------------------------------------------------------------------------------------|----------------------------------------------------------------------------------------------------|----------------------------------------------------------------------------------------------------|
| KK-Sa                                                        | aldo                                                                            |                |                                                                                                    |                                    |                                                                        | 4'999                                                                                       | .80                                                                                                    | 4'999.80                                                                                                    |
|                                                              |                                                                                 |                |                                                                                                    |                                    |                                                                        |                                                                                             |                                                                                                    |                                                                                                    |
|                                                              |                                                                                 |                | Dialogik Lohn - B                                                                                                    | eispiel [2014]                     |                                                                        |                                                                                             |                                                                                                    | - • ×                                                                                                    |
| Mandant                                                      | Perioden Lohnblatt                                                              | Auswertungen I | Mitarbeiter Stammdaten                                                                                                    |                                    |                                                                        |                                                                                             | Fernwar                                                                                                    | tung System Anzeige ~                                                                                                    |
| Carlor Ausschneiden                                          | Eröffnen 📀 Speichern<br>Kopieren 💥 Abbrechen                                    | Aeschlimann    | er v II<br>Hans v II                                                                                                    | Entwurf<br>Lohnarten<br>Abrechnung | en Netto > Brutt                                                       | Abrechnung Anteilige                                                                        | Aufwärts                                                                                                    |                                                                                                    |
| Zwischenablage                                               | Eintrag                                                                         | Naviç          | gation                                                                                                    | Ansicht                            | Berg                                                                   | chnung                                                                                      | Lohnart                                                                                                    |                                                                                                    |
| Bereich                                                      | Name Vomame                                                                     | #              | Detail                                                                                                    |                                    |                                                                        |                                                                                             |                                                                                                    |                                                                                                    |
| Mandant<br>Perioden<br>Lehnblist<br>Mutarbeter<br>Mutarbeter | t <u>e</u> Aeschimann Hana                                                      | 3              | LA         Lohnart           LA         Lohnart           Born         Monatsiohn           Born         J. Monatsiohn           Born         J. Monatsiohn           Born         J. Monatsiohn           Born         J. Monatsiohn           Aport         Alexanity of J. Multicolon           Aport         AHV Abzug           Aport         AHV Abzug           Aport         AHV Abzug           Aport         AHV Abzug           Aport         NBU Unfall (GoW)           Total Abzüge         Nontalsiohn           Guthaben         Total Spesen           Guthaben         Total Spesen           Kick-Saldo         Auszahlung Total           Auszahlung Total         Auszahlung Total           Beschäftgungsgis         uoe4           Arbeitszeit Eingan         auszahlung Total           Goot         AHV Beitzag           Goot         AHV Beitzag | */#<br>. ()}<br>                   | Faktor x<br>8.333 %<br>5.15 %<br>0.615 %<br>8.333 %<br>5.15 %<br>1.1 % | Einheit<br>5'000.00<br>5'416.65<br>5'416.65<br>5'000.00<br>5'000.00<br>5'446.65<br>5'446.65 | Betrag           5000.00           416.65           4990.83           9990.80           278.85           59.60           33.30           371.85           9°627.95           9°627.95           9°627.95           9°627.95           9°627.95           100.00           100.00           145.00           278.85           58.60 | Kumuliert<br>60000.00<br>4999.80<br>4999.80<br>60996.80<br>3347.40<br>3347.40<br>4999.80<br>4492.20<br>60°537.60<br>60°537.60<br>4999.80<br>-4999.80<br>-499.80<br>-499.80<br>-499.80<br>-490.00<br>-490.00<br>-400.00<br>-400.00<br>-400.00<br>-400.00<br>-400.00<br>-400.00 |
|                                                              | Gruppe<br><keine> &lt; Abteilung &lt; keine&gt; &lt; Status sktive &lt;</keine> |                | Perioden Bemerkung                                                                                                    | Zahlung                            |                                                                        |                                                                                             | 000.20                                                                                                    | speichem Abbrechen                                                                                                    |

<u>Hinweis</u>: Wenn die Sozialabzüge erst bei der Auszahlung gemacht werden sollen, wird die Lohnart E013 nicht benötigt. In diesem Falle müssen bei der Auszahlungs-Lohnart (E093) unter "Kumulation" die entsprechenden Lohnbasen noch gewählt werden.

| Lohnbaser       | I.         | <b>X</b>  |
|-----------------|------------|-----------|
| BRT             |            |           |
| AHV             |            | Abbrechen |
| ALV             | V          |           |
| ALZ             |            |           |
| NBU             |            |           |
| BVG             |            |           |
| КТG             |            |           |
|                 |            |           |
|                 |            |           |
|                 |            |           |
| KK_A            |            |           |
| QSt<br>1 = rege | elmässig 🔻 |           |

## 7.5 Einrichtung Ferienentschädigung über Kontokorrent

Die Lohnart "Ferienentschädigung" kann so eingerichtet werden, dass monatlich die Berechnung stattfindet, das Guthaben aber auf ein Kontokorrent-Konto geschrieben wird und die Auszahlung erst bei Bedarf gemacht wird.

<u>Hinweis</u>: Die folgenden Schritte sind Voraussetzung für eine korrekte Funktion. Bereits vorhandene Einrichtungen können angepasst oder belassen werden, sofern diese nicht noch für andere Berechnungen gebraucht werden. Der erste Printscreen ist jeweils für die Ferienentschädigung, der zweite für die Feiertagsentschädigung.

### Lohnsumme

Öffnen Sie das Register "Stammdaten" > "Firma" > "Lohnsummen" und markieren Sie eine noch nicht verwendete Lohnsumme. Geben Sie der Lohnsumme eine Basisabkürzung sowie eine normale Bezeichnung, z.B. "Ferienentsch." und speichern Sie diese.

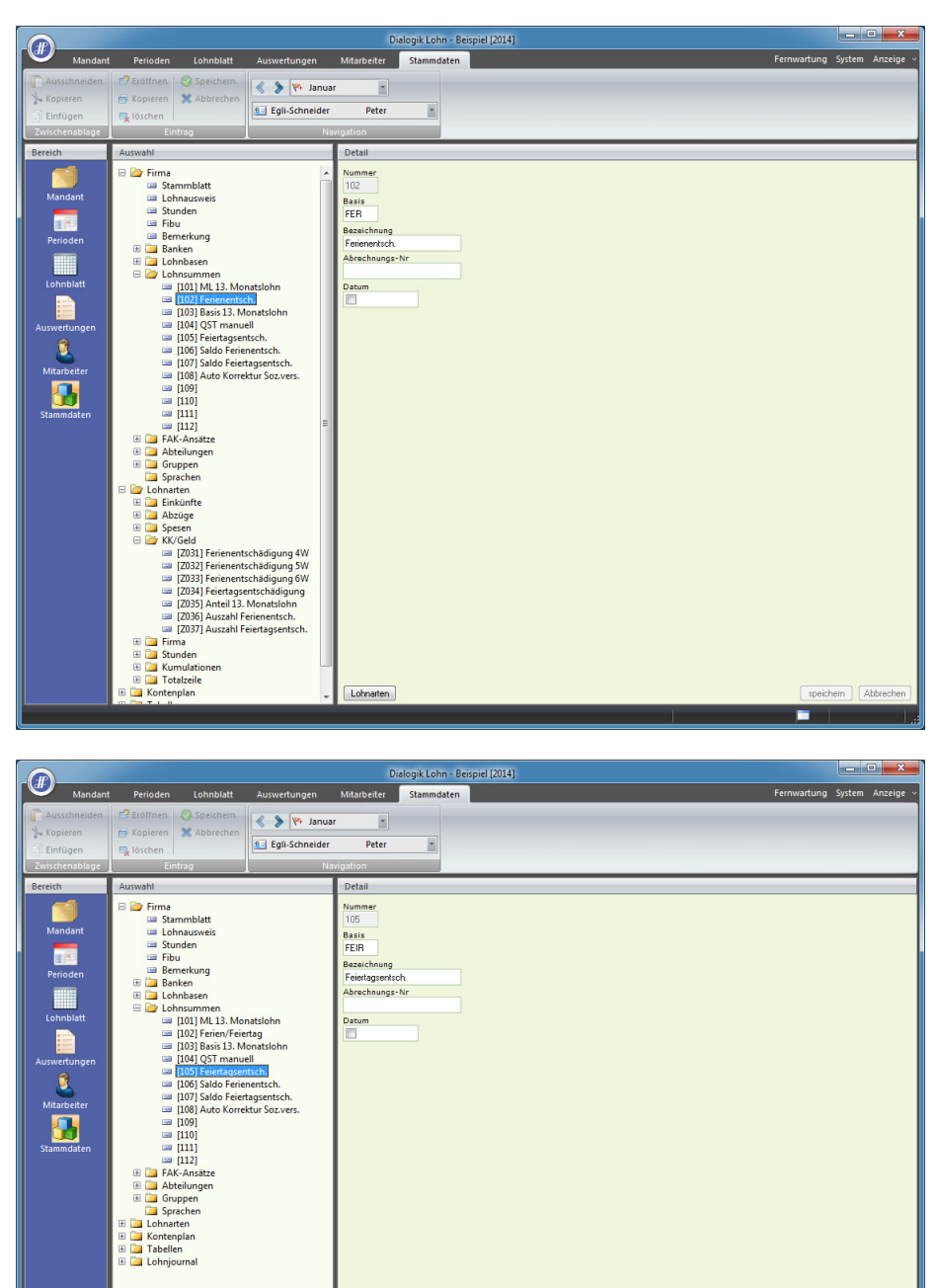

Klicken Sie anschliessend auf den Button <Lohnarten> und selektieren Sie alle Lohnarten, welche als Basis für die Berechnung der Ferienentschädigung gedacht sind. (sicherlich die Stundenlohn-Einkunftslohnarten)

## Lohnarten

Richten Sie eine Einkunfts-Lohnart ein, welche der Berechnung dient. Hier ist wichtig, dass unter "Kumulation" das Häklein bei "BRT" entfernt wird, damit diese Lohnart nicht ausbezahlt wird.

Bestimmen Sie den prozentualen Wert, welcher berechnet werden soll. (z.B. 10.640% bei 5 Wochen Ferienguthaben) Beim <SYSTEM> wählen Sie die vorhin erstellte Lohnsumme aus.

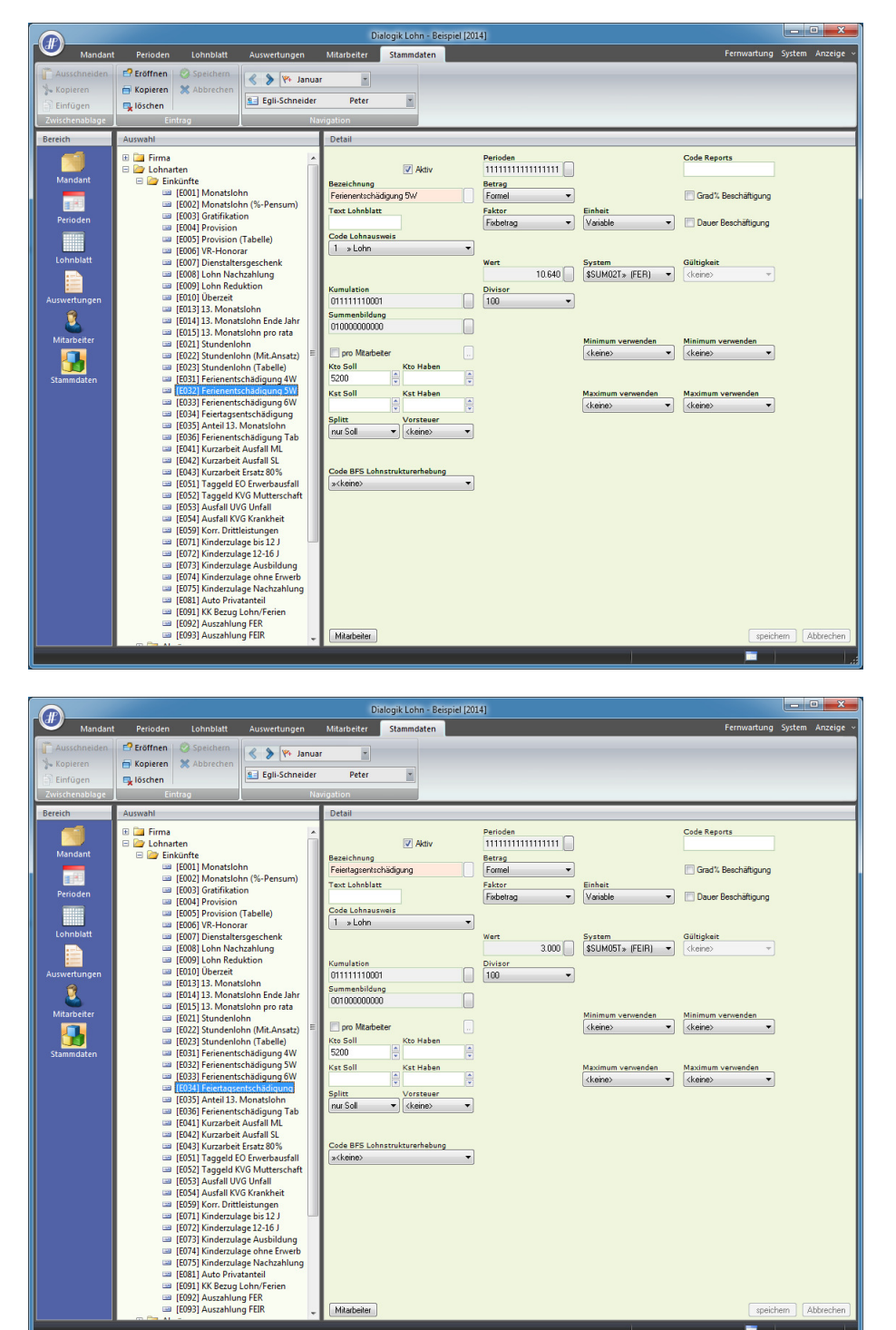

Eröffnen Sie eine Lohnart unter "KK/Geld". In diese Lohnart wir das Guthaben des Mitarbeiters monatlich aufkumuliert und auf der Lohnabrechnung ausgewiesen.

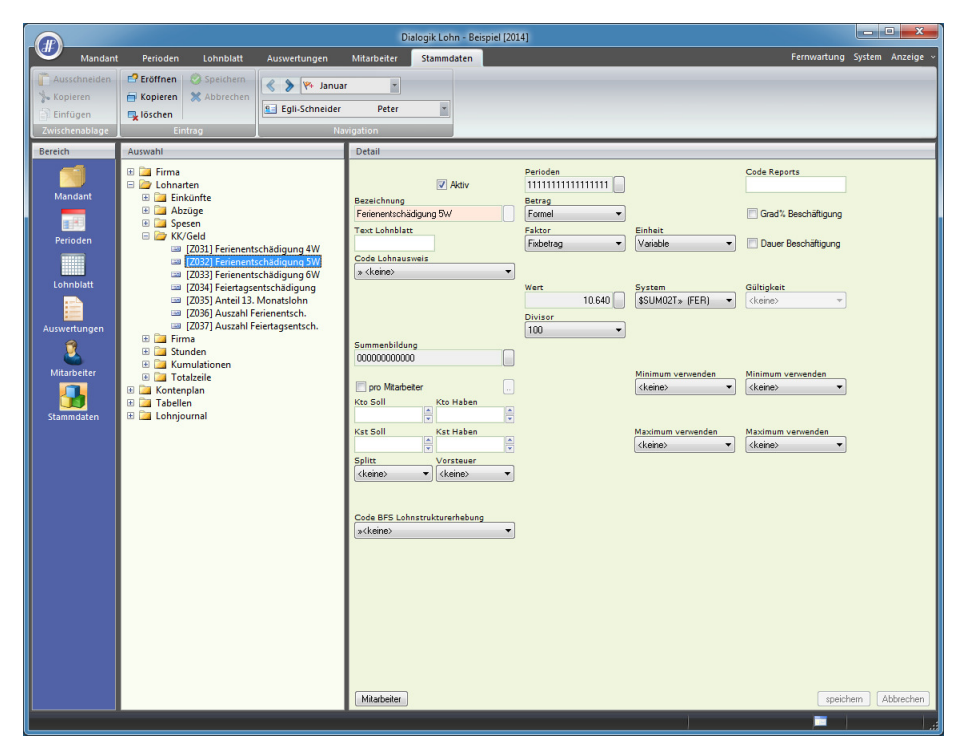

|                                                                         |                                                                                                    |                                                                                                    |                                                                                                    | alogik Lohn -                                                                                                    | Beispiel [201 | 4]                                                                                        |                                                                                        |                                                                                                    | - • ×            |
|-------------------------------------------------------------------------|----------------------------------------------------------------------------------------------------|----------------------------------------------------------------------------------------------------|----------------------------------------------------------------------------------------------------|----------------------------------------------------------------------------------------------------|---------------|-------------------------------------------------------------------------------------------|----------------------------------------------------------------------------------------|----------------------------------------------------------------------------------------------------|------------------|
| Manda Manda                                                             | nt Perioden Lohnblatt                                                                                                    | Auswertungen                                                                                                    | Mitarbeiter                                                                                                    | Stammdater                                                                                                    | n             |                                                                                           |                                                                                        | Fernwartung                                                                                                    | System Anzeige ~ |
| Kopieren<br>Einfügen<br>Zwischenablage                                  | Eröffnen 🔗 Speichern<br>F Kopieren 💥 Abbrechen<br>Lioschen                                                                                                    | Segli-Schneider                                                                                                    | ar •<br>Peter                                                                                                    | ×                                                                                                    |               |                                                                                           |                                                                                        |                                                                                                    |                  |
| Bereich                                                                 | Auswahl                                                                                                    |                                                                                                    | Detail                                                                                                    |                                                                                                    | _             |                                                                                           |                                                                                        |                                                                                                    |                  |
| Direct<br>Mandant<br>Perioden<br>Lohnbiatt<br>Mitarbeiter<br>Stammdaten | Constant<br>Constant<br>Constant | schädigung 4W<br>schädigung 5W<br>schädigung 6W<br>schädigung 60<br>schädigung 60<br>schädigung 60<br>schädigung 70<br>schädigung 70<br>schädigung 70<br>schädigung 40<br>schädigung 40<br>sc | Bazeichnung<br>Feieragserktor<br>act Loheblatt<br>Summenbildur<br>Outcommen<br>sollter<br>Berne<br>Summenbildur<br>Outcommen<br>act character<br>spitt<br>(character<br>acharacter<br>acharacter | Aktiv      Aktiv      Aktiv | 4<br>         | Perioden  IIIIIIIIIIIIIII  Farrag Farrag Farrag Fabrar Fabetrag v Vert 2000 Drister 100 v | Einheit<br>Variable •<br>Syztam<br>(SSUM051» (FEIR) •<br>Minimum vervenden<br>(deme) • | Code Reports  Grad'. Beschäftigung Dauer Beschäftigung diltigkeit (keine>  Maximum verwenden (keine>  Maximum verwenden (keine> | em [Abbrechen]   |

Erfassen Sie nochmals eine Einkunfts-Lohnart ein. Mit dieser wird bei Bedarf die Auszahlung der Ferienentschädigung ausbezahlt und das Kontokorrent vermindert oder ganz aufgelöst. Wichtig ist, dass bei "Kumulation" das Häklein nur bei "BRT" und "KK\_A" gesetzt wird.

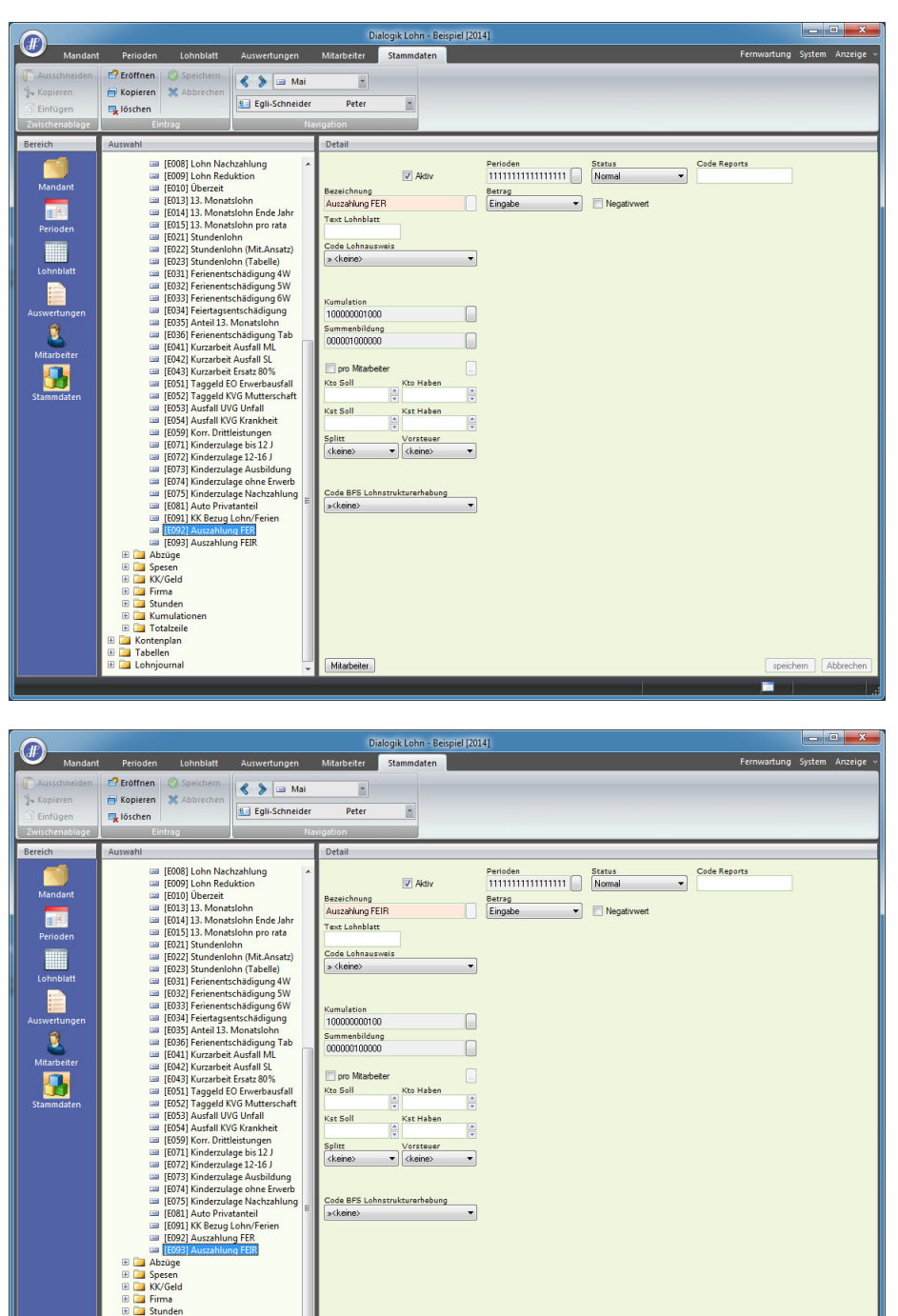

<u>Hinweis</u>: Wenn Sie eine detaillierte Auflistung der beiden KK-Saldi haben möchten, müssen Sie unter "Kumulationen" zusätzlich zum "BRT" und "KK\_A" auch die Lohnbasis "FER" bzw. "FEIR" auswählen.

### Lohnsumme für die Saldoberechnung (fakultativ)

Damit das Saldo jeweils korrekt berechnet wird, auch wenn nur ein Teilbetrag der Ferienentschädigung ausbezahlt wird, kann dies mittels einer zusätzlichen Lohnsumme gelöst werden.

Öffnen Sie das Register "Stammdaten" > "Firma" > "Lohnsummen" und markieren Sie eine noch nicht verwendete Lohnsumme. Geben Sie der Lohnsumme eine Basisabkürzung sowie eine normale Bezeichnung, z.B. "Ferienentsch." und speichern Sie diese. Bei der Lohnsumme "Saldo Ferienentsch." wählen Sie unter <Lohnarten> nur die Auszahlungslohnart "E092 Auszahlung FER".

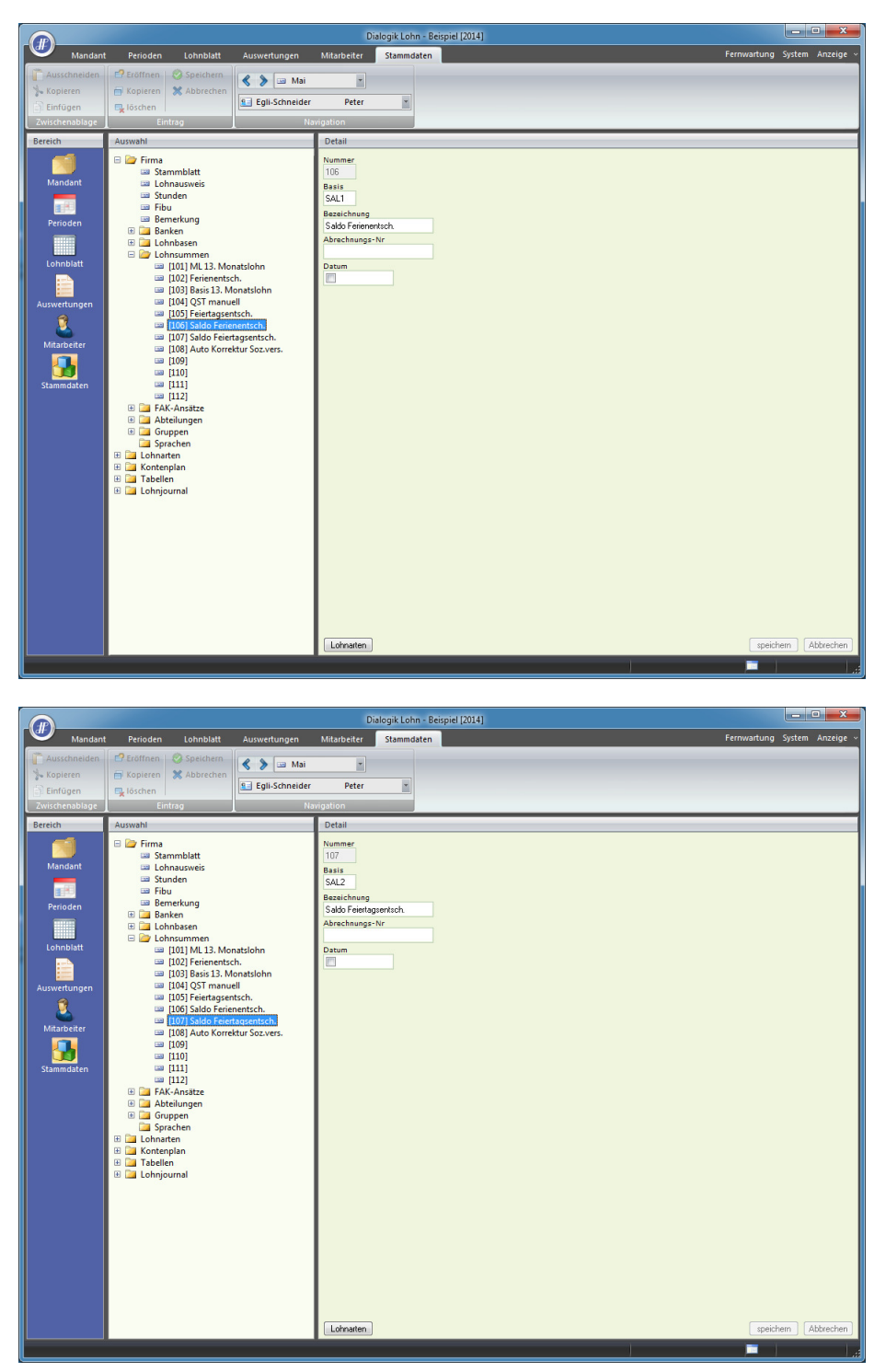

# KK-Lohnart für die Saldoberechnung (fakultativ)

Eröffnen Sie eine weitere Lohnart unter "KK/Geld". Diese zeigt auf dem Lohnblatt bei einer Auszahlung des KK-Guthabens die Minimierung bzw. die Auflösung des Saldos an.

| 0                                                                                                    |                                                                                                    |                                 |                                                                                                    |                                                                                                    |                                                                                                    |                                                                                                    |                                                                                                    |                                                                                                    |
|----------------------------------------------------------------------------------------------------|----------------------------------------------------------------------------------------------------|---------------------------------|----------------------------------------------------------------------------------------------------|----------------------------------------------------------------------------------------------------|----------------------------------------------------------------------------------------------------|----------------------------------------------------------------------------------------------------|----------------------------------------------------------------------------------------------------|----------------------------------------------------------------------------------------------------|
| -                                                                                                    | Decision Laboritati                                                                                                    | Auguadungan                     | Dit                                                                                                    | Ilogik Lohn - Beispiel [20                                                                                                    | 14]                                                                                                    |                                                                                                    | Ferowartung Syste                                                                                                    | em Anzeige v                                                                                                    |
| Ausschneiden                                                                                                    | Fröffnen   Sneichern                                                                                                    | Auswertungen                    | Mitarbeiter                                                                                                    | stammdaten                                                                                                    |                                                                                                    |                                                                                                    | reniwartung syste                                                                                                    | eni Anzeige                                                                                                    |
| % Kopieren                                                                                                    | Kopieren X Abbrechen                                                                                                    | 🔦 📎 🔤 Mai                       | 7                                                                                                    |                                                                                                    |                                                                                                    |                                                                                                    |                                                                                                    |                                                                                                    |
| Einfügen                                                                                                    | 🖳 löschen                                                                                                    | Egli-Schneider                  | Peter                                                                                                    | *                                                                                                    |                                                                                                    |                                                                                                    |                                                                                                    |                                                                                                    |
| Zwischenablage                                                                                                    | Eintrag                                                                                                    | Na                              | vigation                                                                                                    | _                                                                                                    |                                                                                                    |                                                                                                    |                                                                                                    |                                                                                                    |
| Bereich                                                                                                    | Auswahl                                                                                                    |                                 | Detail                                                                                                    |                                                                                                    |                                                                                                    |                                                                                                    |                                                                                                    |                                                                                                    |
|                                                                                                    | E Chnarten                                                                                                    |                                 |                                                                                                    | Aktiv                                                                                                    | 1111111111111111                                                                                                    |                                                                                                    | Code Reports                                                                                                    |                                                                                                    |
| Mandant                                                                                                    | 🕀 🚞 Einkünfte<br>🗄 🚞 Abzüge                                                                                                    |                                 | Bezeichnung<br>Auszahl Ferien                                                                                                    | entech                                                                                                    | Betrag<br>Formel                                                                                                    |                                                                                                    | Grad% Reschäftigung                                                                                                    |                                                                                                    |
|                                                                                                    | Spesen     KK/Geld                                                                                                    |                                 | Text Lohnblatt                                                                                                    |                                                                                                    | Faktor                                                                                                    | Einheit                                                                                                    | C did i boschaldgang                                                                                                    |                                                                                                    |
| Perioden                                                                                                    | [Z031] Ferienents                                                                                                    | chädigung 4W                    | Code Lohnaus                                                                                                    | veis                                                                                                    | Fixbetrag •                                                                                                    | Variable 🔻                                                                                                    | Dauer Beschäftigung                                                                                                    |                                                                                                    |
| L = b = b l = th                                                                                                    | <ul> <li>[2032] Ferienents</li> <li>[Z033] Ferienents</li> </ul>                                                                                                    | chädigung 6W                    | » <keine></keine>                                                                                                    | •                                                                                                    |                                                                                                    |                                                                                                    |                                                                                                    |                                                                                                    |
|                                                                                                    | [Z034] Feiertagser<br>[Z035] Anteil 13. I                                                                                                    | ntschädigung<br>Monatslohn      |                                                                                                    |                                                                                                    | -1.000                                                                                                    | \$SUM06T * (SAL1) -                                                                                                    | Gültigkeit<br>(keine)                                                                                                    |                                                                                                    |
| Auswertungen                                                                                                    | [Z036] Auszahl Fe<br>[Z037] Auszahl Fe                                                                                                    | erienentsch.<br>eiertagsentsch. |                                                                                                    |                                                                                                    | Divisor                                                                                                    |                                                                                                    |                                                                                                    |                                                                                                    |
| 1                                                                                                    | 🗄 🧰 Firma                                                                                                    | -                               | Summenbildun                                                                                                    | •                                                                                                    |                                                                                                    |                                                                                                    |                                                                                                    |                                                                                                    |
| Mitarbeiter                                                                                                    | Constant Sector Sector Se                                                                                                    |                                 | 000000000000000000000000000000000000000                                                                                                    |                                                                                                    |                                                                                                    | Minimum verwenden                                                                                                    | Minimum verwenden                                                                                                    |                                                                                                    |
| - 🛺 - I                                                                                                    | Kontenplan     Taballan                                                                                                    |                                 | pro Mitarbei                                                                                                    | ter 📃                                                                                                    |                                                                                                    | <keine> 💌</keine>                                                                                                    | <keine> •</keine>                                                                                                    |                                                                                                    |
| Stammdaten                                                                                                    | E Lohnjournal                                                                                                    |                                 |                                                                                                    | × ×                                                                                                    |                                                                                                    |                                                                                                    |                                                                                                    |                                                                                                    |
|                                                                                                    |                                                                                                    |                                 | Kst Soll                                                                                                    | Kst Haben                                                                                                    |                                                                                                    | Maximum verwenden<br><keine></keine>                                                                                    | Maximum verwenden<br><keine></keine>                                                                                                    |                                                                                                    |
|                                                                                                    |                                                                                                    |                                 | Splitt                                                                                                    | Vorsteuer                                                                                                    |                                                                                                    |                                                                                                    |                                                                                                    |                                                                                                    |
|                                                                                                    |                                                                                                    |                                 | (Kerne)                                                                                                    | • (Keine) •                                                                                                    |                                                                                                    |                                                                                                    |                                                                                                    |                                                                                                    |
|                                                                                                    |                                                                                                    |                                 | Code BFS Lobe                                                                                                    | strukturerhebung                                                                                                    |                                                                                                    |                                                                                                    |                                                                                                    |                                                                                                    |
|                                                                                                    |                                                                                                    |                                 | » <keine></keine>                                                                                                    | •                                                                                                    |                                                                                                    |                                                                                                    |                                                                                                    |                                                                                                    |
|                                                                                                    |                                                                                                    |                                 |                                                                                                    |                                                                                                    |                                                                                                    |                                                                                                    |                                                                                                    |                                                                                                    |
|                                                                                                    |                                                                                                    |                                 |                                                                                                    |                                                                                                    |                                                                                                    |                                                                                                    |                                                                                                    |                                                                                                    |
|                                                                                                    |                                                                                                    |                                 |                                                                                                    |                                                                                                    |                                                                                                    |                                                                                                    |                                                                                                    |                                                                                                    |
|                                                                                                    |                                                                                                    |                                 |                                                                                                    |                                                                                                    |                                                                                                    |                                                                                                    |                                                                                                    |                                                                                                    |
|                                                                                                    |                                                                                                    |                                 |                                                                                                    |                                                                                                    |                                                                                                    |                                                                                                    |                                                                                                    |                                                                                                    |
|                                                                                                    |                                                                                                    |                                 |                                                                                                    |                                                                                                    |                                                                                                    |                                                                                                    |                                                                                                    |                                                                                                    |
|                                                                                                    |                                                                                                    |                                 | Mitarbeiter                                                                                                    |                                                                                                    |                                                                                                    |                                                                                                    | speichern                                                                                                    | Abbrechen                                                                                                    |
|                                                                                                    |                                                                                                    |                                 |                                                                                                    |                                                                                                    |                                                                                                    |                                                                                                    |                                                                                                    | 11                                                                                                    |
|                                                                                                    |                                                                                                    |                                 |                                                                                                    |                                                                                                    |                                                                                                    |                                                                                                    |                                                                                                    |                                                                                                    |
|                                                                                                    |                                                                                                    |                                 |                                                                                                    |                                                                                                    |                                                                                                    |                                                                                                    |                                                                                                    |                                                                                                    |
|                                                                                                    |                                                                                                    |                                 | Di                                                                                                    | alogik Loba - Beispiel (20                                                                                                    | 141                                                                                                    |                                                                                                    |                                                                                                    |                                                                                                    |
| Mandant                                                                                                    | Perioden Lohnblatt                                                                                                    | Auswertungen                    | Dii<br>Mitarbeiter                                                                                                    | logik Lohn - Beispiel (20<br>Stammdaten                                                                                                    | 14]                                                                                                    |                                                                                                    | Fernwartung Syste                                                                                                    | em Anzeige ~                                                                                                    |
| Mandant<br>Ausschneiden                                                                                                    | Períoden Lohnblatt                                                                                                    | Auswertungen                    | Dia<br>Mitarbeiter                                                                                                    | ilogik Lohn - Beispiel [20<br>Stammdaten                                                                                                    | 14]                                                                                                    |                                                                                                    | Fernwartung Syste                                                                                                    | em Anzeige ~                                                                                                    |
| Mandant<br>Ausschneiden<br>Skopieren                                                                                                    | Perioden Lohnblatt Perioden Öspeichern Kopieren Xabbrechen                                                                                                    | Auswertungen                    | Dir<br>Mitarbeiter                                                                                                    | ilogik Lohn - Beispiel [20<br>Stammdaten                                                                                                    | 14]                                                                                                    | _                                                                                                    | Fernwartung Syste                                                                                                    | em Anzeige ~                                                                                                    |
| Mandant<br>Ausschneiden<br>Kopieren<br>Einfügen<br>Zwischensblage                                                                                                    | Perioden Lohnblatt Perioden Speichern Kopieren & Abbrechen Joshen Entrane                                                                                                    | Auswertungen                    | Di<br>Mitarbeiter<br>•<br>Peter                                                                                                    | Ilogik Lohn - Beispiel (20<br>Stammdaten                                                                                                    | 14]                                                                                                    | -                                                                                                    | Fernwartung Syste                                                                                                    | em Anzeige v                                                                                                    |
| Mandant<br>Mandant<br>Musschneiden<br>Seinfügen<br>Zwischenablage<br>Bereich                                                                                                    | Perioden Lohnblatt<br>Perioden Ø Speichern<br>Kopieren Abbrechen<br>Kischen<br>Eintrag                                                                                                    | Auswertungen                    | Dit<br>Mitarbeiter<br>Peter<br>vigation<br>Detail                                                                                                    | Ilogik Lohn - Beispiel (20<br>Stammdaten                                                                                                    | 14]                                                                                                    |                                                                                                    | Fernwartung Syste                                                                                                    | em Anzeige ~                                                                                                    |
| Mandant<br>Ausschneiden<br>Kopleren<br>Zwischenablage<br>Bereich                                                                                                    | Perioden Lohnblatt Perioden Speichen Ropieren Kobren Lintrag Auswahl Firma                                                                                                    | Auswertungen                    | Dit<br>Mitarbeiter<br>Peter<br>vigation<br>Detail                                                                                                    | Ilogik Lohn - Beispiel (20<br>Stammdaten                                                                                                    | 14]<br>Perioden                                                                                                    |                                                                                                    | Ferrivartung Syste                                                                                                    | em Anzeige ~                                                                                                    |
| Mandant<br>Ausschneiden<br>Kopieren<br>Einfögen<br>Zwischenablage<br>Bereich<br>Mandant                                                                                                    | Perioden Lohnblatt  Perioden Speichen  Speichen  Speichen  Auswahi  Periode  Lohnaten  Denkorfe                                                                                                    | Auswertungen                    | Di<br>Mitarbeiter<br>Peter<br>Vigation<br>Detail                                                                                                    | Ilogik Lohn - Beispiel (20<br>Stammdaten                                                                                                    | 14]<br>Perioden                                                                                                    |                                                                                                    | Fernivartung Syste                                                                                                    | em Anzeige v                                                                                                    |
| Mandant<br>Ausschneiden<br>Kopieren<br>Einfügen<br>Zwischneiblige<br>Bereich<br>Mandant                                                                                                    | Perioden Lohnblatt                                                                                                    | Auswertungen                    | Dit<br>Mitarbeiter<br>Peter<br>vigation<br>Detail<br>Bezeichnung<br>Auszahl Feiertz                                                                                                    | elogik Lohn - Beispiel (20<br>Stammdaten                                                                                                    | Perioden<br>111111111111111<br>Berry<br>Formel V                                                                                                    |                                                                                                    | Eenwartung Syste                                                                                                    | em Anzeige ~                                                                                                    |
| Mandart<br>Ausschneiden<br>Kopieren<br>Einfügen<br>Zwischnebibge<br>Bereich<br>Mandant<br>Fridden                                                                                                    | Perioden Lohnblatt                                                                                                    | Auswertungen                    | Dit<br>Mitarbeiter<br>Peter<br>Vigation<br>Detail<br>Bezeichnung<br>Auszahl Feiert<br>Text Lohoblatt                                                                                                    | Ilogik Lohn Berspiel (20<br>Stammdaten<br>IIIIIIIIIIIIIIIIIIIIIIIIIIIIIIIIIIII                                                                                                    | 14)<br>Perioden<br>1111111111111<br>Betrag<br>Formel V<br>Faktor<br>Faktor                                                                                                    | Einheit Vaidde 🗸                                                                                                    | Eernwartung Syste                                                                                                    | em Anzeige -                                                                                                    |
| Mandant<br>Ausschneiden<br>Ausschneiden<br>Einfögen<br>Zwischensblage<br>Bereich<br>Mandant<br>Perioden                                                                                                    | Perioden Lohnblatt  Cohnblatt  Co                                                                                                    | Auswertungen                    | Dri<br>Mitarbeiter<br>Veter<br>Vigation<br>Detail<br>Bezeichnung<br>Auszahl Feiett<br>Code Lohnausz<br>Code Lohnausz                                                                                                    | Stammdaten                                                                                                    | 14)<br>Perioden<br>1111111111111<br>Betrg<br>Formel v<br>Falsor<br>Falsor<br>Falsorg v                                                                                                    | Einheit.<br>Vysiable v                                                                                                  | Cade Reports Cade Reports Cade Reschilligung Dawr Beschilligung                                                                                                    | em Anzeige v                                                                                                    |
| Mandant<br>Ausschneiden<br>Einfügen<br>Zwischensblage<br>Bereich<br>Mandant<br>Perioden<br>Lohnblatt                                                                                                    | Perioden Lohnblatt  Perioden Cohnblatt  Sopieren Sopiethen  Sopieren Abbrechen  Cintrao  Auswahl  Einkünfte  Einkünfte  Auswahl  Sopieren  Sopieren  Sopiere                                                                                                    | Auswertungen                    | Dri<br>Mitarbeiter<br>Peter<br>Vigation<br>Detail<br>Bezeichnung<br>Auszahl Feiett<br>Code Lohnuer<br>» (keine)                                                                                                    | slogik Lohn - Beispiel (20<br>Stammdaten<br>)<br>)<br>)<br>)<br>/<br>/<br>/<br>/<br>/<br>/<br>/<br>/<br>/<br>/<br>/<br>/<br>/<br>/<br>/                                                                                                    | 14) Perioden IIIIIIIIIIIIIII Eerras Formel Fotor Faborag V Wert                                                                                                    | Enhalt<br>Vaidde •                                                                                                    | Code Reports Code Reports Code Reports Code Reschäftgung Dauer Beschäftgung Gulfspielt                                                                                                    | em Anzeige v                                                                                                    |
| Mandant<br>Ausschneiden<br>Berlogen<br>Zwischenablage<br>Bereiden<br>Mandant<br>Perioden<br>Lohnbiatt                                                                                                    | Périoden Lohnblatt  Colonblatt  Colonblatt                                                                                                    | Auswertungen                    | Di<br>Mitarbeiter<br>Peter<br>Vipation<br>Detail<br>Bezeichnung<br>Auszahl Feiert<br>Text Lohnblatt<br>Code Lohnaus<br>(> ckeino)                                                                                                    | slogik Lohn - Beispiel (20<br>Stammdaten<br>)                                                                                                    | 14)<br>Perioden<br>11111111111111<br>Betrag<br>Formel •<br>Faktor<br>Faktor<br>Faktor<br>Faktor<br>Fubeling •<br>Wert<br>-1.000                                                                                                    | Einheit<br>Vailable •<br>System<br>(\$SUM071s (SAL2) •)                                                                 | Code Reports Code Reports Gad's Beachalligung Douer Beachalligung Guilspiest (kore) *                                                                                                    | i x                                                                                                    |
| Mandant<br>Ausschneiden<br>Einfogen<br>Zwischenblage<br>Bereich<br>Mandant<br>Echnbiatt<br>Echnbiatt                                                                                                    | Perioden Lohnblatt  Eröffnen Sprichten  Kopieren Sprichten  Kopieren  Lohnsten  Lohnsten  Lohnsten  KK/Geld  KK/Geld  KK                                                                                                    | Auswertungen                    | Di<br>Mitarbeiter<br>Peter<br>Vipation<br>Detail<br>Bezeichnung<br>Rezeichnung<br>Text Lohnblatt<br>Code Lohnaus<br>(> ckoiro>                                                                                                    | slogik Lohn - Beispiel (20<br>Stammdaten<br>IIIIIIIIIIIIIIIIIIIIIIIIIIIIIIIIIIII                                                                                                    | 14]<br>Perioden<br>11111111111111<br>Betrag<br>Formel •<br>Faboring •<br>Wert<br>1.000<br>Diviser<br>1. •                                                                                                    | Einheit<br>Variable •<br>System<br>SSUM07T# (SAL2) •                                                                    | Cade Reports Cade Reports Grad's Beschäftgung Dauer Beschäftgung Guiltsplast (kone) *                                                                                                    | em Anzeige -                                                                                                    |
| Mandant<br>Ausschneiden<br>Ausschneiden<br>Einfogen<br>Zwischensblage<br>Bereich<br>Mandant<br>Perioden<br>Perioden<br>Leinblatt<br>Einfogen<br>Aussverfungen<br>E                                                                                                    | Perioden Lohnblatt                                                                                                    | Ausweitungen                    | Dir<br>Mitarbeiter<br>Peter<br>Vigation<br>Detail<br>Bezeichnung<br>Auszahl Feinet<br>Code Lohausz<br>(> ckeino>                                                                                                    | slogik Lohn - Beispiel (20<br>Stammdaten<br>)                                                                                                    | 14]<br>Perioden<br>11111111111111<br>Eetrag<br>Formal V<br>Faktor<br>Faktor<br>Faktor<br>Faktor<br>Jubatrag V<br>Wert<br>1 V<br>Divisor<br>1 V                                                                                                    | Enheit<br>Vaisble •<br>System<br>(SUM071s (SAL2) •)                                                                     | Cade Reports<br>Cade Reports<br>Cade Rechtligung<br>Dauer Beschäligung<br>Salltgleit<br>(dereo) v                                                                                                    | em Anzeige                                                                                                    |
| Ausschneiden<br>Ausschneiden<br>Einfügen<br>Zwischenablage<br>Bereich<br>Mandant<br>Perioden<br>Lehnblatt<br>Jussetrungen<br>Auswertungen                                                                                                    | Perioden Lohnblatt                                                                                                    | Auswertungen                    | Or<br>Mitarbeiter<br>Peter<br>rigation<br>Detail<br>Beseichnung<br>Auszahl Feiert<br>Schnaux<br>s - Chonblat<br>Code Lohnaux<br>s - Chonblat<br>Summenbildur<br>Concentration                                                                                                    | Ilogik Lohn - Bespiel (20<br>Stammdaten<br>)<br>)<br>)<br>)<br>)<br>(2)<br>Adav<br>gjerritich<br>)<br>(2)<br>(3)<br>(4)<br>(4)<br>(4)<br>(4)<br>(4)<br>(4)<br>(4)<br>(4)<br>(4)<br>(4                                                                                                    | 14]<br>Perioden<br>11111111111111<br>Betrag<br>Formal v<br>Faltor<br>Flobting v<br>Wert<br>-1.000<br>Driser<br>1 v                                                                                                    | Einhait<br>Vaidele •<br>System<br>(SUM07/s (SAL2) •<br>Minimum varenden                                                 | Cade Reports Cade Reports Cade Rechtligung Deuer Beschäftigung Gültigkeit (deine) V                                                                                                    | em Anzelge -                                                                                                    |
| Ausschneiden<br>Ausschneiden<br>Einfügen<br>Zwischenblage<br>Bereich<br>Mandant<br>Perioden<br>Lohnbiatt<br>Lohnbiatt<br>Auswerfungen<br>Quisterer<br>Quisterer                                                                                                    | Perioden Lohnblatt                                                                                                    | Auswertungen                    | Or<br>Mitatbeiter                                                                                                    | Ilogik Lohn Bespiel (20<br>Stammdaten<br>)<br>)<br>)<br>)<br>(2) Adav<br>geertsch<br>)<br>)<br>)<br>)<br>)<br>)<br>)<br>)<br>)<br>)<br>)<br>)<br>)<br>)<br>)<br>)<br>)<br>)<br>)                                                                                                    | 14] Perioden 1111111111111 Betrag Formel v Faktor Faktor Faktor V ort ort ort ort ort ort ort ort ort ort                                                                                                    | Einheit<br>Vatable •<br>System<br>(SSUM077=(SA2) •<br>Minimum vervenden<br>(dverve) •                                   | Code Reports<br>Code Reports<br>Cade Reports<br>Dauer Boschäftigung<br>Oaltisplast<br>ckerep •                                                                                                    | m Anzelge -                                                                                                    |
| Ausschneiden<br>Ausschneiden<br>Einfogen<br>Zeischemblage<br>Bereich<br>Mindent<br>Löhnbistt<br>Löhnbistt<br>Auswertungen<br>Auswertungen<br>Auswertungen<br>Auswertungen                                                                                                    | Perioden Lohnblatt                                                                                                    | Auswertungen                    | Otr<br>Mitatbeiter<br>Peter<br>Ingation<br>Detail<br>Bezeichnung<br>Bezeichnung<br>Bezeichnung<br>Code Lohnuur<br>Scommenbildur<br>Code Lohnuur<br>Scommenbildur<br>Code Lohnuur<br>Scommenbildur<br>Code Lohnuur<br>Scommenbildur                                                                                                    | Ilogik Lohn - Bespiel (20<br>Stammdaten<br>)<br>)<br>)<br>)<br>)<br>)<br>)<br>)<br>)<br>)<br>)<br>)<br>)<br>)<br>)<br>)<br>)<br>)<br>)                                                                                                    | 14] Perioden IIIIIIIIIIIIIII Berrg Formel   Fabtor Fabtor Fabtor Vert -1.000 I I -1.000 I I -1.00 I I -1.000 I I -1.000 I | Einheit<br>Vatable •<br>System<br>(SSUM077x (SA2) •<br>Minimum vervenden<br>(skeine) •                                  | Code Reports<br>Code Reports<br>Cade Reports<br>Cade | em Anzelge v                                                                                                    |
| Mandant<br>Ausschneiden<br>Ausschneiden<br>Einfogen<br>Zwischenablage<br>Dereich<br>Mandant<br>Perioden<br>Lohnbiatt<br>Lohnbiatt<br>Marseiter<br>Miarseiter<br>Stammdaten                                                                                                    | Perioden     Löhnblatt       © föffnen     Speidern       Nopieren     Abbrechen       Nopieren     Abbrechen       Dischen     Einkänft       Dumaten     Einkänft       Dubraten     Speieren       Discharten     Speieren       Discharten     Spei                                                                                                    | Auswertungen                    | Attabelter     Attabelter     Peter     rigation     Detail     Bezeichnung     Auszahl Feint     Code Lohnusz     sckeire>     Summenbilden     O000000000     Por Maabe     Kes Sill     Sailt                                                                                                    | Verstement<br>Verstement<br>Verstement | 14) Perioden 1111111111111 Estrag Formel                                                                                                    | Einheit<br>Vorisble •<br>Systam<br>(SUM077s (SAL2) •<br>Minimum vervenden<br>(d.eine) •                                 | Cade Reports<br>Cade Reports<br>Cade Reports<br>Cade Rechtligung<br>Dauer Beschäftigung<br>Galtuplasi:<br>(d.erec)<br>Calumer vervenden<br>(d.erec)<br>Calumer vervenden<br>(d.erec)                                                                                                    | em Anzeige -                                                                                                    |
| Ausschneiden<br>Calender<br>Calender<br>Ca                                                                                                   | Perioden     Lohnblatt       © Ecoffnen     Speichern       © Kopieren     Abbrechen       © Johnsten     Einkänft       © Lohnaten     Einkänft       © Lohnaten     Einkänft       © Abzüge     Speicn       © Zussyll Ferienents     Züssil Ferienents       © Zissil Ferienents     Züssil Ferienents       © Zissil Ferienents     Züssil Ferienents       © Zissil Ferienents     Züssil Ferienents       © Zissil Ferienents     Züssil Ferienents       © Zissil Ferienents     Züssil Ferienents       © Zissil Ferienents     Einsteinents       © Tabelien     Stunden       © Kontenplan     Tabelien       © Lohnjournal     Einsteinen                                                                                                    | Auswettungen                    | Attabeller      Mtabeller      Peter      rigation      Detail      Detail      Detail      Detail      Detail      Sessichnung      Auszahl Feinten      Code Lohnaus      schenso      Summenbildun      Summenbildun      Su | slogik Lohn - Beispiel (20<br>Stammdaten<br>)<br>)<br>)<br>)<br>)<br>)<br>)<br>)<br>)<br>)<br>)<br>)<br>)<br>)<br>)<br>)<br>)<br>)<br>)                                                                                                    | 14) Perioden 1111111111111 Eering Fater Fater Fater I.000 Vert 1  V                                                                                                    | Eisheit<br>Voibb v<br>System<br>SSUM0715 (SAL2) v<br>Minimum vervenden<br>(skene) v                                     | Code Reports<br>Code Reports<br>Cade Reports<br>Cade Rechtligung<br>Dauer Beschäftigung<br>Galft Beschäftigung<br>Mainimum vervenden<br>(keine)                                                                                                    | m Anzeige -                                                                                                    |
| Mandant<br>Ausschneiden<br>Capteen<br>Enfogen<br>Zeischeneblage<br>Zeischeneblage<br>Mandant<br>Echneblat<br>Echneblat<br>Echneblat<br>Echneblat<br>Echneblat<br>Echneblat<br>Echneblat                                                                                                    | Perioden         Lohnblatt                Exoffmen                                                                                                    | Auswertungen                    | Di<br>Mitarbeiter<br>Peter<br>vigation<br>Detail<br>Bezeichnung<br>Auszahl Feint<br>Text Lohnblatt<br>Code Lohnaus<br>(xitono)<br>Summenbildur<br>(cono)<br>Di po Mitabe<br>Kras Soll<br>Splitt<br>(ckono)                                                                                                    | slogik Lohn - Beispiel (20<br>Stammdaten<br>)<br>)<br>)<br>)<br>)<br>)<br>)<br>)<br>)<br>)<br>)<br>)<br>)<br>)<br>)<br>)<br>)<br>)<br>)                                                                                                    | 14) Perioden 1111111111111 Betrag Fomel Faberrag Vert 1.000 1 v                                                                                                    | Einhait<br>Vaidde •<br>System<br>(SUM071s (SAL2) •)<br>Misimum vervenden<br>(keine) •<br>Maximum vervenden<br>(keine) • | Cede Reports Cede Reports Giftiglast Giftiglast Giftiglast Minimum vervenden Cedere> Maximum vervenden Cedre>                                                                                                    | em Anzeige -                                                                                                    |
| Ausschneiden<br>Ausschneiden<br>Einfoge<br>Einfoge<br>Zischenblage<br>Berieden<br>Perioden<br>Lehnbistt<br>Einbistt<br>Einbistt<br>Einbistt<br>Einbistt<br>Einbistt<br>Einbistt<br>Einbistt<br>Einbistt<br>Einbistt                                                                                                    | Perioden     Lohnblatt       © Köpternen     Speichern       © Köpternen     Abbrechernen       © Köpternen     Abbrechernen       © Lohnarten     Entrage       © Speinn     Entrage       © KK/Geld     KK/Geld       © Speinnents     E2033 Ferienents       © Z033 Ferienents     E2033 Ferienents       © Z033 Ferienents     E2033 Ferienents       © Z033 Ferienents     E2033 Ferienents       © Z033 Ferienents     E2033 Ferienents       © Z033 Ferienents     E2033 Ferienents       © Z033 Ferienents     E2033 Ferienents       © Z033 Ferienents     E2033 Ferienents       © Z033 Ferienents     E2033 Ferienents       © Z033 Ferienents     E2033 Ferienents       © Z033 Ferienents     E2033 Ferienents       © Z033 Ferienents     E2033 Ferienents       © Z033 Ferienents     E2033 Ferienents       © Z033 Ferienents     E2033 Ferienents       © Z033 Ferienents     E2033 Ferienents       © Z034 Ferienents     E2033 Ferienents       © Entrage     Stunden       © Fortes     Ferienents       © Koncenplan     External       © Lohnjournal     External                                                                                                    | Ausweitungen                    | Dr.<br>Mitarbeiter<br>Peter<br>rightion<br>Detail<br>Bezsichnung<br>Auszahl Feiert<br>Summenbildun<br>Code Lohnaus<br>s <keino><br/>Summenbildun<br/>Code Lohnaus<br/>s <keino><br/>Summenbildun<br/>Code Soll<br/>Satt Soll<br/>Splitt<br/><keino></keino></keino></keino>                                                                                                    | slogik Lohn - Beispiel (20<br>Stammdaten<br>)<br>)<br>)<br>)<br>)<br>)<br>)<br>)<br>)<br>)<br>)<br>)<br>)<br>)<br>)<br>)<br>)<br>)<br>)                                                                                                    | 14) Perioden 1111111111111 Betrag Formel Fabetrog Vert 1.000 Diser 1 V                                                                                                    | Einheit<br>Vaidole •<br>System<br>(SUM071s (SAL2) •)<br>Minimum vervenden<br>(d.ene) •                                  | Cade Reparts<br>Cade Reparts<br>Cade Reparts<br>Cade Reschäftigung<br>Dauer Beschäftigung<br>Callopkeit<br>Carlo Saw warenden<br>Callopkeit                                                                                                    | an Anzeige                                                                                                    |
| Mandant<br>Ausschneiden<br>Ausschneiden<br>Einfogen<br>Zerschensblage<br>Bereich<br>Mandant<br>Perioden<br>Deinoden<br>Auswertungen<br>Einfogen<br>Auswertungen<br>Einfogen<br>Auswertungen<br>Einfogen<br>Auswertungen                                                                                                    | Perioden     Lohnblatt       IF gröffnen     Speichen:       IF kopieren     Abbrechen:       IF kopieren     Abbrechen:       Isischen     Entrage       Auswahl     Imma       IF infinitie     Entrage       IS peinn     Speinn       IF infinitie     Abzüge       IF Speinn     Imma       IF Speinn     Imma </td <td>Auswertungen</td> <td>Or<br/>Mitarbeiter<br/>Peter<br/>rigation<br/>Detail<br/>Bezeichnung<br/>Auszahl Feiert<br/>Summenbildun<br/>Code Lohnaux<br/>s. ckoireo<br/>Summenbildun<br/>Code Lohnaux<br/>s. ckoireo<br/>Code B55 Lohn<br/>ackeireo<br/>Code B55 Lohn</td> <td>Ilogik Lohn - Beispiel (20<br/>Stammdaten<br/>)<br/>)<br/>)<br/>)<br/>)<br/>)<br/>)<br/>)<br/>)<br/>)<br/>)<br/>)<br/>)<br/>)<br/>)<br/>)<br/>)<br/>)<br/>)</td> <td>14) Perioden 1111111111111 Betrag Formel  V Falter Flobotog  V Wert 1.000 Dhiser 1 V</td> <td>Einheit<br/>Vaidde •<br/>System<br/>(SUMDTs (SAL2) •<br/>Minimum versenden<br/>(keine) •<br/>Maximum versenden<br/>(keine) •</td> <td>Cade Reports<br/>Cade Reports<br/>Cade</td> <td>em Anzelge -</td> | Auswertungen                    | Or<br>Mitarbeiter<br>Peter<br>rigation<br>Detail<br>Bezeichnung<br>Auszahl Feiert<br>Summenbildun<br>Code Lohnaux<br>s. ckoireo<br>Summenbildun<br>Code Lohnaux<br>s. ckoireo<br>Code B55 Lohn<br>ackeireo<br>Code B55 Lohn                                                                                                    | Ilogik Lohn - Beispiel (20<br>Stammdaten<br>)<br>)<br>)<br>)<br>)<br>)<br>)<br>)<br>)<br>)<br>)<br>)<br>)<br>)<br>)<br>)<br>)<br>)<br>)                                                                                                    | 14) Perioden 1111111111111 Betrag Formel  V Falter Flobotog  V Wert 1.000 Dhiser 1 V                                                                                                    | Einheit<br>Vaidde •<br>System<br>(SUMDTs (SAL2) •<br>Minimum versenden<br>(keine) •<br>Maximum versenden<br>(keine) •   | Cade Reports<br>Cade Reports<br>Cade | em Anzelge -                                                                                                    |
| Ausschneiden<br>Ausschneiden<br>Einfügen<br>Zwischenablage<br>Bereich<br>Mandant<br>Perioden<br>Auswertungen<br>Auswertungen<br>Mitabbiter<br>Stammdaten                                                                                                    | Perioden Lohnblatt                                                                                                    | Auswertungen                    | Or<br>Mitarbeiter<br>Peter<br>Peter<br>Autzahl Feiet<br>Bezeichnung<br>Autzahl Feiet<br>Code Lohnauz<br>a <keine><br/>Summenbildur<br/>Code Lohnauz<br/>a <keine><br/>Summenbildur<br/>Code Lohnauz<br/>a <keine><br/>Summenbildur<br/>Code Lohnauz<br/>a <keine><br/>Summenbildur<br/>Code Lohnauz<br/>a <keine><br/>Summenbildur<br/>Code Lohnauz<br/>a <keine><br/>Summenbildur<br/>Code BES Lohn<br/>a <keine></keine></keine></keine></keine></keine></keine></keine>                                                                                                    | slogik Lohn - Bespiel (20<br>Stammdaten<br>)<br>)<br>)<br>)<br>)<br>)<br>)<br>)<br>)<br>)<br>)<br>)<br>)<br>)<br>)<br>)<br>)<br>)<br>)                                                                                                    | 14) Perioden 1111111111111 Betrag Formel • Faktor Faktor Faktor Oniser 1 000                                                                                                    | Einheit<br>Vatable •<br>System<br>(SSUM071s (SA2) •<br>Maximum vervenden<br>(dereo •                                    | Code Reports<br>Code Reports<br>Cade Reschäftigung<br>Dauer Beschäftigung<br>Gültigkeit<br>(keine) •                                                                                                    | m Anzelge -                                                                                                    |
| Ausschneiden<br>Ausschneiden<br>Einfögen<br>Zwischenablage<br>Bereich<br>Mandant<br>Derioden<br>Auswerfungen<br>Auswerfungen<br>Auswerfungen<br>Stammdaten                                                                                                    | Perioden Lohnblatt                                                                                                    | Auswertungen                    | Atitabeiter     Atitabeiter     Atitabeiter     Peter     Peter     Peter     Peter     Summerbildun     Summerbildun    | alogik Lohn - Bespiel (20<br>Stammater                                                                                                    | 14) Perioden IIIIIIIIIIIIIIII Eerza Faborog v Fator Faborog v Wet U Vet I                                                                                                    | Einheit<br>Vatable •<br>Systam<br>SSUM071x (SA2) •<br>Maximum vervenden<br>deines •                                     | Code Reports<br>Code Reports<br>Cade Reports<br>Cade Reports<br>Cade Reports<br>Cade Reports<br>Cade Reports<br>Cade Reports<br>Cade Reports<br>Cade Reports<br>Cade Reports<br>Cade Reports<br>Cade Reports                                                                                                    | m Anzeige v                                                                                                    |
| Ausschneiden<br>Cepter<br>Cepter | Perioden Lohnblatt                                                                                                    | Auswertungen                    | Dia       Mitarbeiter       Peter       Peter       Impact on       Detail       Bezeichnung       Auszahl Feint       Code Lohnurz       a - Keine>       Summenbilden       Summenbilden       Code Lohnurz       a - Keine>       Code Lohnurz       a - Keine>       Code BS Lohnurz       a - Keine>                                                                                                    | slogik Lohn - Beispiel (20<br>Stammdaten<br>)<br>)<br>)<br>)<br>)<br>)<br>)<br>)<br>)<br>)<br>)<br>)<br>)<br>)<br>)<br>)<br>)<br>)<br>)                                                                                                    | 14) Perioden 1111111111111 Estrag Framel v Fatar Fatar fatar 1.000 1 · · · · · · · · · · · · · · · · ·                                                                                                    | Einheit<br>Voriable •<br>Systam<br>(SUM077s (SAL2) •<br>Minimum vervenden<br>(d.eine) •                                 | Code Reports Code Reports Code                                                                                                    | em Anzeige •                                                                                                    |
| Ausschneiden<br>Ausschneiden<br>Enfogen<br>Zereichenblage<br>Berloden<br>Derioden<br>Derioden<br>Lohnbikt<br>Einholikt<br>Einholikt<br>Einholikt<br>Einholikt<br>Einholikt<br>Einholikt<br>Einholikt<br>Einholikt<br>Einholikt                                                                                                    | Perioden     Lohnblatt       © Kopiernen     Speichern       © Kopiernen     Abbrechere       © Jösthen     Abbrechere       © Jösthen     Entrage       Auswahl     Entrage       © Septen     Entrage       With State     Abbrechere       Ø Speich     Entrage       Ø Speich     Entrage       Ø Speich     Entrage       Ø Speich     Entrage       Ø Speich     Entrage       Ø Speich     Entrage       Ø Stunden     Entrage       Ø Stunden     Totalzeie       Ø Stunden     Entrage       Ø Stunden     Entrage       Ø Konden     Stunden       Ø Konden     Entrage                                                                                                    | Auswettungen                    | Attabeller<br>Attabeller<br>Peter<br>vigation<br>Detail<br>Beseichnung<br>Auszehl Feint<br>Tast Lohblatt<br>Code Lohnaus<br>a ckeineo<br>Summenbilden<br>Code Lohnaus<br>a ckeineo<br>Summenbilden<br>Code Lohnaus<br>(cheine)<br>Code BFS Lohn<br>(cheine)                                                                                                    | slogik Lohn - Beispiel (20<br>Stammdaten<br>)<br>)<br>)<br>)<br>)<br>)<br>)<br>)<br>)<br>)<br>)<br>)<br>)<br>)<br>)<br>)<br>)<br>)<br>)                                                                                                    | 14) Perioden 1111111111111 Eeria Formel Fatter Fatter Fatter 1.000                                                                                                    | Eshait<br>Voible •<br>System<br>SSUM0715 (SAL2) •<br>Maimum vervenden<br>(skene) •                                      | Code Reports Code Reports Code Reports Code Reports Code Reschäftigung Dauer Beschäftigung Gilftiglieit Code: Minimum vervenden Code: Maximum vervenden Code: Maximum vervenden Code:                                                                                                    | em Anzeige -                                                                                                    |
| Ausschneiden<br>Ausschneiden<br>Einfogen<br>Einfogen<br>Einfogen<br>Derich<br>Mandant<br>Einholst<br>Einholst<br>E                                                                                                   | Perioden     Lohnblatt       © Köpternen     Speichernen       © Köpternen     Abbrechnen       © Köpternen     Abbrechnen       © Körtenn     Eintrage       Auswahl     Eintrage       © Speich     KK/Geld       © Speich     KK/Geld       © Speich     Z033] Ferienents       © Z033] Ferienents     Z033] Ferienents       © Z033] Ferienents     Z033] Ferienents       © Sunden     E Stunden       © Koncenplan     E Stunden       © Lohnjournal     E Stunden                                                                                                    | Ausweitungen                    | Vir<br>Mitarbeiter                                                                                                    | slogik Lohn - Beispiel (20<br>Stammdaten<br>)<br>)<br>)<br>)<br>)<br>)<br>)<br>)<br>)<br>)<br>)<br>)<br>)<br>)<br>)<br>)<br>)<br>)<br>)                                                                                                    | 14) Perioden 1111111111111 Betrap Formel   Faltor Faltor Faltor I 0/visor 1                                                                                                    | Einhait<br>Vaitole •<br>System<br>(studo) •<br>System<br>(skene) •<br>Maximum vervenden<br>(skene) •                    | Cade Reports<br>Cade Reports<br>Cade Reports<br>Cade Reports<br>Cade Reschäfigung<br>Dauer Beschäfigung<br>Calltipleat<br>(dereo)<br>Minimum vervenden<br>(dereo)<br>Minimum vervenden<br>(dereo)                                                                                                    | ation and a second second seco |
| Ausschneiden<br>Ausschneiden<br>Enfogen<br>Enfogen<br>Reinden<br>Perioden<br>Lehnblatt<br>Einblatt<br>Einblatt<br>Einblatt<br>Einblatt<br>Einblatt<br>Einblatt<br>Einblatt<br>Einblatt                                                                                                    | Perioden     Lohnblatt       © Kopieren     Speichern       © Kopieren     Abbrechern       © Kopieren     Abbrechern       © Sopieren     Entrago       Auswahi     Entrago       © Firms     Entrago       © KK/Geld     Z033] Ferienents       © Z033] Ferienents     E Z033] Ferienents       © Z033] Ferienents     E Z033] Ferienents       © Z033] Ferienents     Z033] Ferienents       © Z033] Ferienents     E Z033] Ferienents       © Z033] Ferienents     E Z033] Ferienents       © Z033] Ferienents     E Z033] Ferienents       © Z033] Ferienents     E Z033] Ferienents       © Z033] Ferienents     E Z033] Ferienents       © Z033] Ferienents     E Z033] Ferienents       © Z033] Ferienents     E Z033] Ferienents       © Z033] Ferienents     E Z033] Ferienents       © Z034] Ferienents     E Z034] Ferienents       © Z035] Antell 31     E Cohngunal                                                                                                    | Auswertungen                    | Or<br>Mitarbeiter<br>Peter<br>rigation<br>Detail<br>Bezeichnung<br>Auszahl Feierl<br>Text Lohnbist<br>Code Lohnauz<br>a ckoireo<br>Summenbildur<br>Code Lohnauz<br>a ckoireo<br>Summenbildur<br>Code Soll<br>Selts<br>Code BF5 Lohn<br>ackeireo                                                                                                    | Ilogik Lohn - Beispiel (20<br>Stammdaten<br>)<br>)<br>)<br>)<br>)<br>)<br>)<br>)<br>)<br>)<br>)<br>)<br>)<br>)<br>)<br>)<br>)<br>)<br>)                                                                                                    | 14) Perioden IIIIIIIIIIIIIIIIIIIIIIIIIIIIIIIIIIII                                                                                                    | Einheit<br>Vaidde •<br>System<br>(SUMDTs (SAL2) •)<br>Minimum vervenden<br>(kerre) •                                    | Cade Reports<br>Cade Reports<br>Cade | at a second second seco |

Fügen Sie diese danach noch auf das Lohnblatt ein.

# Lohnblatt

Auf dem Lohnblatt sieht das Ganze danach so aus: Der Mitarbeiter sieht somit, wie sich die Berechnungs-Basis für die Sozialabzüge zusammensetzt. Der 13. Monatslohn wird zwar aufgerechnet und ins KK-Saldo addiert, jedoch nicht ausbezahlt.

|                                                                            |                                                                                                    |                                                              | Dialogik Lohn                                                                                                    | Beispiel AG [2014]                                                                                               |                                                                                                    |                                                                                                    |                                                                                                    |                                                                                                    |
|----------------------------------------------------------------------------|----------------------------------------------------------------------------------------------------|--------------------------------------------------------------|----------------------------------------------------------------------------------------------------|----------------------------------------------------------------------------------------------------|----------------------------------------------------------------------------------------------------|----------------------------------------------------------------------------------------------------|----------------------------------------------------------------------------------------------------|----------------------------------------------------------------------------------------------------|
| Mandan                                                                     | t Perioden Lohnblatt                                                                                                    | Auswertungen                                                 | Mitarbeiter Stammd                                                                                                    | aten                                                                                                    |                                                                                                    |                                                                                                    | Fernwartung                                                                                                    | System Anzeige ~                                                                                                    |
| Ausschneiden<br>Skopieren<br>Einfügen<br>Zwischenablage                    | Eröffnen 🔗 Speichern<br>Eröffnen 🛠 Abbrecher<br>State<br>Fintrag                                                                                   | S Egli-Schneider                                             | Peter Vication                                                                                                    | Entwurf<br>Lohnarten                                                                                             | ortragen Netto > Brut<br>rechnen                                                                                   | to Abrechnung Anteiliger<br>Überstunden Jahreslohn                                                                                                    | Aufwärts<br>Abwärts                                                                                                    |                                                                                                    |
| Bereich                                                                    | Name Voma                                                                                                    | me #                                                         | Detail                                                                                                    |                                                                                                    |                                                                                                    |                                                                                                    | contact                                                                                                    |                                                                                                    |
| Eereich<br>Mandant<br>Perioden<br>Lohnblatt<br>Auswertungen<br>Mitarbeiter | None Vorma<br>Archimen Hore<br>Archiment Benet<br>Ediff-Schner Peter<br>Ediff-Schner Her-<br>Gruppe<br>Hormon Marin<br>Scherer Enil<br>Walder Monk | me #<br>2<br>2<br>an 7<br>Peter 11<br>12<br>a 13<br>3<br>a 4 | Detail  La. Lohnart  La. Lohnart  ES21: Stundenlohn  S23: Forienestesch  Bruttolohn  Aopt AHV Abagg  Aobt NeU Urhait(Same)  Aobt Selfertageents  Aobt Selfertageents  Aobt Selfertageents  Aobt Selfertageents  Aobt Selfertageents  KK-Saldo  Auszahlung T  Auszahlung T  Auszahlung T  Auszahlung T  Beschäftgung  Beschäftgung  B | digung SW<br>hàdigung<br>Yék)<br>kasse<br>ggeld<br>digung SW<br>hàdigung<br>tal<br>tal<br>fr.<br>sgrad<br>sdauer | */// Faktorx<br>100.0 ×<br>10.64 %<br>3.0 %<br>5.15 %<br>1.102 %<br>10.64 %<br>3.0 %<br>1.02 %<br>10.64 %<br>3.0 % | 4000 00 47545.60 47545.60 47565.60 47565.60 4756 | Betrag         Betrag           4'000.00         4'000.00           425.60         122.00           224.10         50.00           552.00         552.00           3'105.85         [           3'105.85         [           3'105.85         [           3'105.85         [           3'105.85         [           3'105.85         [           252.00         545.60           2545.60         [           255.00         25.00           251.00         25.00           50.10         54.56           54.56         [ | Kumuliert<br>4000.00<br>425.60<br>120.00<br>4'000.00<br>224.10<br>50.00<br>552.00<br>804.15<br>3'105.85<br>425.60<br>425.60<br>120.00<br>545.60<br>23'105.85<br>100.00<br>30.00<br>25.00<br>25.0 |
|                                                                            | Abteilung<br>(keine) •<br>Status<br>aktive •                                                                                                    |                                                              | F020 AHV Verwaltun<br>Total Arbeitge<br>Perioden Bemerku                                                                                                    | gskosten<br>ber<br>ng Zahlung                                                                                    | 2.525 ‰                                                                                                    | 4'545.60                                                                                                    | 11.50<br>9999.75<br>speic                                                                                                    | 11.50<br>999.75<br>hem Abbrechen                                                                                                    |

Bei Bedarf kann das KK-Saldo oder ein Teilbetrag davon mittels der Auszahlungs-Lohnart ausbezahlt werden. Dadurch wird das KK Saldo entsprechend reduziert. Wenn Sie ebenfalls die fakultativen Schritte vorgenommen haben, wird je nach gemachter Auszahlung nur das Saldo der Ferien- bzw. Feiertagsentschädigung gemacht.

|                                                                          |                                                                                                    |                                    | Dialogik Lohn                                                                                                    | - Beispiel AG [2014]                                                                                                    | 1                                                                                       |                                                                                                    |                                                                                                    | - O X                                                                                                    |
|--------------------------------------------------------------------------|----------------------------------------------------------------------------------------------------|------------------------------------|----------------------------------------------------------------------------------------------------|----------------------------------------------------------------------------------------------------|-----------------------------------------------------------------------------------------|----------------------------------------------------------------------------------------------------|----------------------------------------------------------------------------------------------------|----------------------------------------------------------------------------------------------------|
| Mandant                                                                  | Perioden Lohnblatt                                                                                                    | Auswertungen                       | Mitarbeiter Stammo                                                                                                    | laten                                                                                                    |                                                                                         |                                                                                                    | Fernwar                                                                                                    | tung System Anzeige -                                                                                                    |
| Carlor Ausschneiden<br>Kopieren<br>Einfügen                              | Eröffnen 🔗 Speichern<br>The Kopieren X Abbrechen<br>Speichern Abbrechen                                                                                                    | 🔇 🕽 🎋 Mai<br>🖭 Egli-Schneider      | •<br>Peter •                                                                                                    | Entwurf<br>Lohnarten                                                                                                    | Vortragen Netto > Bru<br>rechnen                                                        | utto Abrechnung Antei<br>Überstunden Jahres                                                                                                    | 2<br>liger<br>slohn                                                                                                    |                                                                                                    |
| Zwischenablage                                                           | Eintrag                                                                                                    | Na                                 | avigation                                                                                                    | Ansicht                                                                                                    | Be                                                                                      | rechnung                                                                                                    | Lohnart                                                                                                    | 1                                                                                                    |
| Bereich                                                                  | Name Vomame                                                                                                    | . #                                | Detail                                                                                                    |                                                                                                    |                                                                                         |                                                                                                    |                                                                                                    |                                                                                                    |
| Mandant<br>Peroden<br>Lohnbiatt<br>Dishnbiatt<br>Marbeiter<br>Stammdaten | def Schwarth - Verse     def Schwarth - Perse     form - Perse     form - Perse     form - Hann Perse     form - Hann Perse | 1<br>6<br>11<br>12<br>13<br>3<br>4 | La Lohnart     East Studscholm     East Studscholm     East Studscholm     East Studscholm     East Studscholm     East Studscholm     East Studscholm     East Studscholm     Ann AHV Abzug     Adv Abzug     Adv Abzug | idgung 5W<br>chaldgung<br>ER<br>0%)<br>aggeld<br>idgung 5W<br>chaldgung<br>thadgung<br>5W<br>chaldgung<br>5W<br>chaldgung<br>5W<br>chaldgung<br>50%) | "# Faktor x<br>1000 x<br>1000 4 %<br>3.0 %<br>5.15 %<br>1.1 %<br>0.615 %<br>1.102 %<br> | Einheit<br>4000<br>4000,00<br>4000,00<br>4545,60<br>4545,6 | Betrag           4000.00           4000.00           120.00           120.00           120.00           4100.00           234.10           362.15           3737.85           2782.40           425.60           425.60           425.60           425.60           425.60           120.00           27628.00           3737.85           100.00           25620.00           234.10           50.00           234.10           50.10           50.11.50 | Kumuliett           20000 00           2128 00           600 00           21728 00           600 00           1170 50           250 00           117757 25           2128 00           60000           17757 25           2128 00           60000           10000           2628.00           117757 25           2128 00           600 00           150 00           250 00           150 00           250 00           197 75           250 00           197 75           27 75           197 75           27 75           197 75           197 75           200 00 |
|                                                                          | Status                                                                                                    |                                    | Total Arbeitge                                                                                                    | eber                                                                                                    |                                                                                         |                                                                                                    | 467.75                                                                                                    | 2'870.75                                                                                                    |
|                                                                          | aktive 💌                                                                                                    |                                    | Perioden Bemerk                                                                                                    | ung Zahlung                                                                                                    |                                                                                         |                                                                                                    |                                                                                                    | speichem Abbrechen                                                                                                    |
|                                                                          |                                                                                                    |                                    |                                                                                                    |                                                                                                    |                                                                                         |                                                                                                    |                                                                                                    |                                                                                                    |

<u>Hinweis</u>: Wenn die Sozialabzüge erst bei der Auszahlung gemacht werden sollen, muss bei der Berechnungs-Lohnart E032 die Kumulation angepasst werden und bei der Auszahlungs-Lohnart (E092) die entsprechenden Lohnbasen dazu gewählt werden.

### Wechsel des Entschädigungs-Satzes ab dem Geburtstag (fakultativ, in Ausnahmefällen)

Grundsätzlich bleibt der prozentuale Satz zur Berechnung der Ferienentschädigung während des gesamten Kalenderjahres gleich. (Ferienanspruch im Kalenderjahr des 50. Geburtstages) In Ausnahmefällen kann es sein, dass dennoch der Wechsel unter dem Jahr gemacht werden soll.

Beispiel: Der Mitarbeiter wird am 01.09. dieses Jahres 50 Jahre alt. Der Wechsel des Ferienentschädigungs-Satzes von 8.333% auf 10.64% soll per September gemacht werden.

#### <u>Vorgehen</u>

Öffnen Sie das Register "Stammdaten" > "Tabellen" und wählen Sie die Tabelle 3 aus. Definieren Sie eine Bezeichnung und erfassen Sie pro betroffenen Mitarbeiter folgende Daten:

- Im Feld <Schlüssel> muss ein eindeutiger Wert definiert werden. Wir empfehlen, die Personal-Nummer des Mitarbeiters zu wählen.
- Im Feld <Wert> wird einmal der prozentuale Wert von '8.333' erfasst.

- In den Datum-Felder <Schlüssel> geben Sie den Zeitraum an, von wann bis wann '8.333' gelten soll.

Zum Bestätigen klicken Sie auf den Button <einfügen>. Erfassen Sie anschliessend den zweiten Eintrag für den Wert '10.64' nach gleichem Vorgehen.

<u>Hinweis:</u> Lassen Sie pro Mitarbeiter das letzte "Datum bis" leer, somit hat der letzte Datensatz auch nach einem Geschäftsjahres-Wechsel noch Gültigkeit.

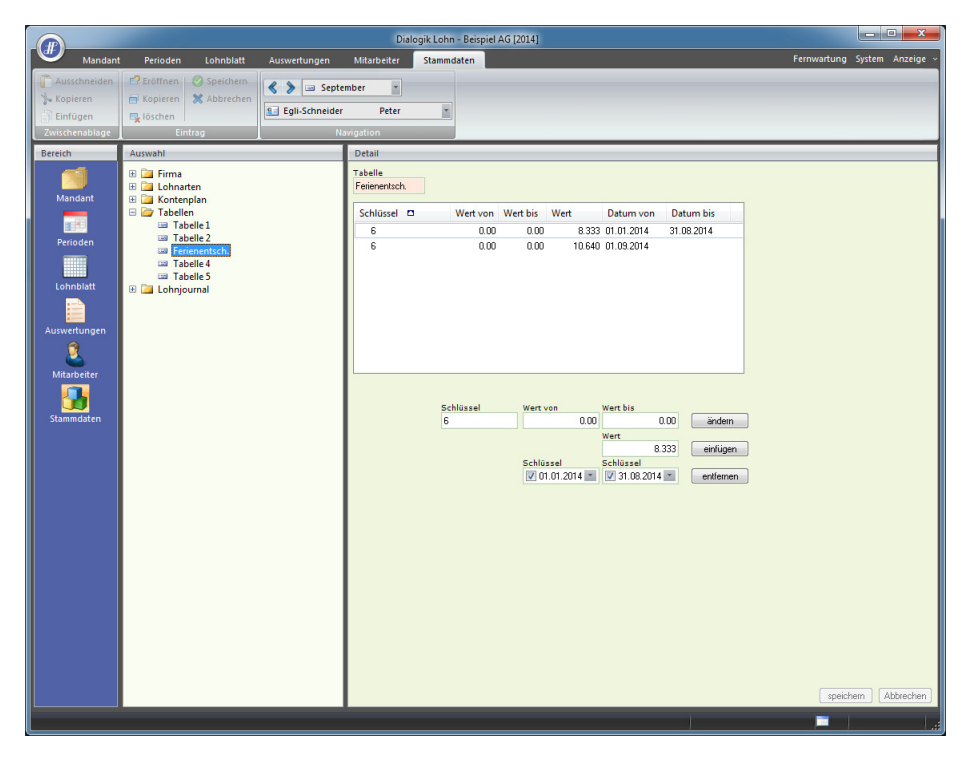

#### Zusätzliche Einkunfts-Lohnart

Kopieren Sie unter "Stammdaten" > "Lohnarten" > "Einkünfte" eine bestehende Lohnart "Ferienentschädigung 5W" (oder ähnlich) und passen Sie die Einstellungen wie in folgendem Print-Screen an.

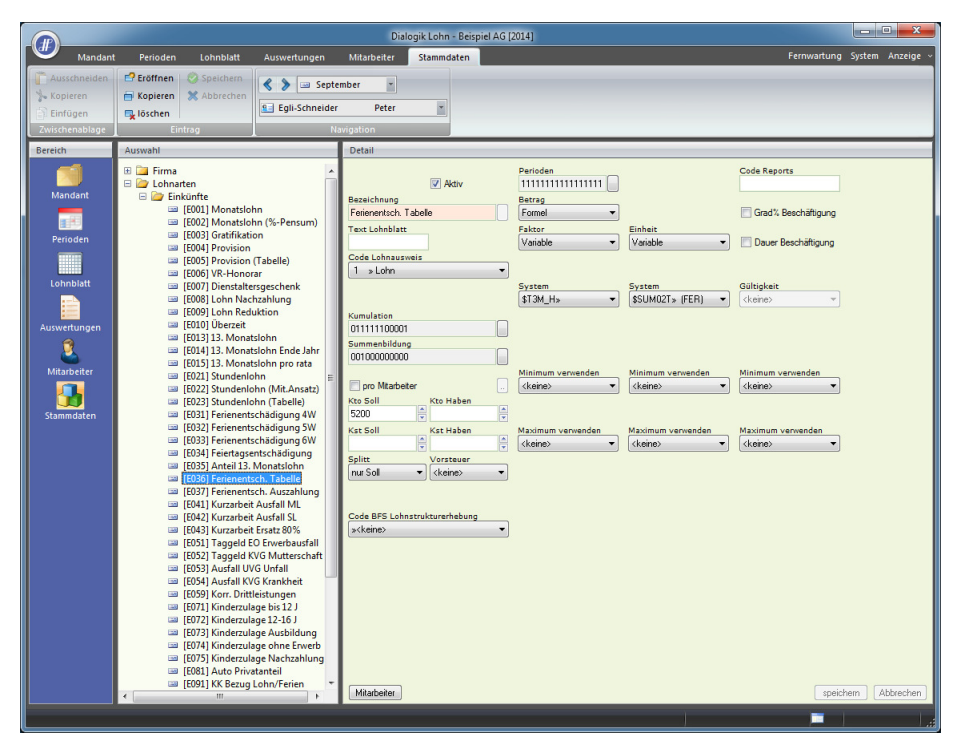

#### Zusätzliche KK-Lohnart

Ebenso kopieren Sie unter "Stammdaten" > "Lohnarten" > "KK/Geld" eine bestehende Lohnart und passen Sie die Einstellungen wie folgt an.

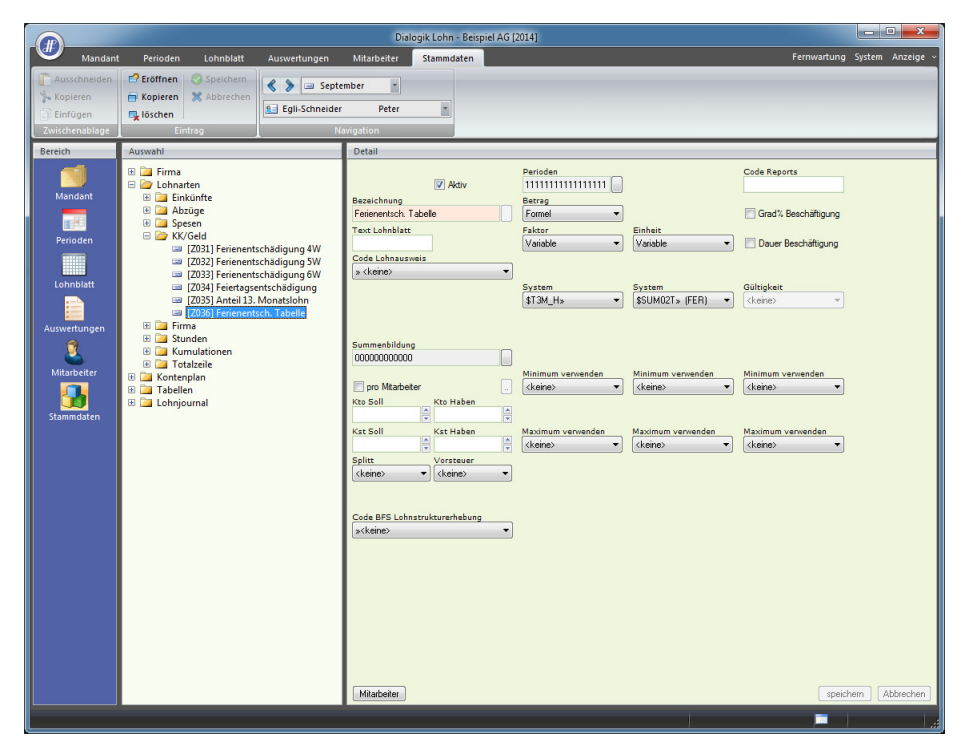

#### Mitarbeiter-Stammdaten

Um die Verknüpfung zur Tabelle 3 zu erstellen, klicken Sie auf "Mitarbeiter" und wählen Sie beim entsprechenden Mitarbeiter den Menüpunkt "Variabeln". Erfassen Sie im Feld <Tabelle 3> den korrespondierenden Schlüssel, welchen Sie vorhin gewählt haben. (Personal-Nummer des Mitarbeiters)

|                                                                          |                                                                                                    |                                                                          | Dialogik Lohn -     | Beispiel AG [2014]                                                                                                    |                                                                                                    |                                                                    |                              |
|--------------------------------------------------------------------------|----------------------------------------------------------------------------------------------------|--------------------------------------------------------------------------|---------------------|----------------------------------------------------------------------------------------------------|----------------------------------------------------------------------------------------------------|--------------------------------------------------------------------|------------------------------|
| Mandan                                                                   | Perioden Lohnblatt Au                                                                                                    | iswertungen Mit                                                          | itarbeiter Stammdat | en                                                                                                    |                                                                                                    |                                                                    | Fernwartung System Anzeige ~ |
| Ausschneiden<br>Skopieren<br>Einfügen                                    | Carlor Contraction Contraction | September Egli-Schneider                                                 | r •<br>Peter •      | Laden Anfordern Sp-<br>u                                                                                                    | eichern Löschen<br>nter                                                                                                    |                                                                    |                              |
| Zwischenablage                                                           | Eintrag                                                                                                    | Navigat                                                                  | ition               | Bild                                                                                                    |                                                                                                    |                                                                    |                              |
| Eereide<br>Mandant<br>Perioden<br>Lohnbibit<br>Milarbeiter<br>Stammdaten | Auswahl      Gerin     Gaministation     Gerin     Gerin | Det<br>Std<br>Std<br>Std<br>Std<br>Std<br>Std<br>Std<br>Std<br>Std<br>St | etail               | 0.00         Prz-Ansetz 1<br>0.00         0.00           0.00         Prz-Ansetz 2<br>0.00         0.00           Prz-Ansetz 3<br>0.00         Prz-Ansetz 4<br>0.00         0.00           Prz-Ansetz 5<br>0.00         0.00         0.00           Prz-Ansetz 5<br>0.00         0.00         0.00           Intel 0.00         0.00         0.00           Intel 0.00         0.00         0.00 | Ansatz 1<br>000<br>Ansatz 2<br>000<br>Ansatz 5<br>000<br>Ansatz 5<br>000<br>BVG AN SpJ<br>000<br>BVG AN SpJ<br>000<br>BVG AN SpJ<br>000 | Tabelle 1<br>Tabelle 2<br>Tabelle 3<br>6<br>Tabelle 4<br>Tabelle 5 |                              |
|                                                                          |                                                                                                    |                                                                          | Mitarbeiter         |                                                                                                    | _                                                                                                    |                                                                    | speichem Abbrechen           |
|                                                                          |                                                                                                    |                                                                          |                     |                                                                                                    |                                                                                                    |                                                                    |                              |

#### <u>Lohnblatt</u>

Fügen Sie im Lohnblatt die neu erfasste Einkunfts- und KK-Lohnart ein und entfernen Sie die bisherigen.

Zurück zum Beispiel: Im Januar ist der Mitarbeiter noch nicht 50 Jahre alt, somit wird anhand der Tabelle der Wert 8.333% genommen.

|                                                                                                    |                                                                                                    |                                                                                                    |                                                    |                                                                                        | Dialogik Lohn                                                                                                    | - Beispiel AG [2014                                                                       | 1       |                                                                                  |                                                                                                    |                          |                                                                                                    |                                                                                                    |
|----------------------------------------------------------------------------------------------------|----------------------------------------------------------------------------------------------------|----------------------------------------------------------------------------------------------------|----------------------------------------------------|----------------------------------------------------------------------------------------|----------------------------------------------------------------------------------------------------|-------------------------------------------------------------------------------------------|---------|----------------------------------------------------------------------------------|----------------------------------------------------------------------------------------------------|--------------------------|----------------------------------------------------------------------------------------------------|----------------------------------------------------------------------------------------------------|
| Mandan                                                                                                    | Perioden L                                                                                                    | Lohnblatt                                                                                          | Auswertungen                                       | Mitarbeit                                                                              | er Stammd                                                                                                    | aten                                                                                      |         |                                                                                  |                                                                                                    |                          | Fernwa                                                                                                    | rtung System Anzeige ~                                                                                                    |
| Kopieren                                                                                                    | Eröffnen 🔗                                                                                                    | Speichern<br>Abbrechen                                                                             | Segli-Schneider                                    | Pet                                                                                    | er v                                                                                                    | Entwurf<br>Lohnarten                                                                      | Vortrag | gen Netto > Bru<br>rechnen                                                       | utto Abrechnung<br>Überstunden                                                                                                    | Anteiliger<br>Jahreslohn | 🖻 Aufwärts<br>📑 Abwärts                                                                                                    |                                                                                                    |
| Zwischenablage                                                                                                    | Eintrag                                                                                                    |                                                                                                    | Na                                                 | vigation                                                                               |                                                                                                    | Ansicht                                                                                   |         | Be                                                                               | rechnung                                                                                                    |                          | Lohnart                                                                                                    |                                                                                                    |
| Zwischenablage<br>Bereich<br>Mandant<br>Perioden<br>Lohnblatt<br>Einden<br>Maswerlungen<br>Maswerlungen<br>Stammdaten | Eintrag     Eintrag     Eintrag     Eintrag     Aeschlmann     Ardematt     Aeschlmann     Ardematt     Eis-Schneider     Furer     Furer     Hatmann     Scherer     Walder | Vomane<br>Hana<br>Bestrice<br>Peter<br>Christian<br>Hans-Pete<br>Usula<br>Morina<br>Emil<br>Monika | 113<br>1<br>2<br>6<br>6<br>7<br>12<br>13<br>3<br>4 | Application                                                                            | Lohnart<br>Sündenlöhn<br>Feifenenisch,<br>Feifengentsch,<br>Feifengentsch,<br>Feifengentsch,<br>Bruttolohn<br>AHV Abzug<br>BVG Pensions<br>VKG Kranken<br>Nettolohn<br>Total Spesen<br>Guthaben<br>Feifengestes<br>KK-Saldo<br>Auszahlung T | Tabelle<br>Tabelle<br>thàdigung<br>kasse<br>aggeld<br>digung 5W<br>thàdigung<br>thàdigung | */#     | Faktor x<br>Faktor x<br>8.333 %<br>3.0 %<br>5.15 %<br>1.1%<br>0.615 %<br>1.102 % | Einheit           4000           4000           4000           4000           4453           4453           4453           4453           4453           4000           4000           4000 |                          | Lohnart Betrag 4'000.03 33.30 33.30 220.05 4'000.00 229.35 49.00 27.40 886.85 3'113.15 3'113.15 425.60 120.00 3'113.15 425.60 3'113.15 | Kumuliert           4000.00           333.30           122.00           4000.00           229.35           49.00           27.40           532.00           49.10           532.00           49.13           3113.15           425.60           120.00           545.60           3113.15 |
|                                                                                                    | Gruppe<br>(keine)<br>Abteilung<br>(keine)<br>Status<br>aklive                                                                                                    | •                                                                                                  |                                                    | U008<br>F001<br>F002<br>F004<br>F005<br>F008<br>F008<br>F009<br>F020<br>P010<br>Period | Beschäftigung<br>Beschäftigung<br>Ferien Soll<br>AHV Beitrag<br>AHV Beitrag<br>AHV Beitrag<br>BVG Prämie (<br>BVG Brämie<br>BVG Prämie<br>BU Prämie<br>AHV Verwaltur<br>Total Arbeitge<br>Ien Bemeiki                                       | sgrad<br>sdauer<br>50%)<br>gskosten<br>ber<br>ng Zahlung                                  |         | 5.15 %<br>1.1 %<br>0.615 %<br>1.2 %<br>8.7 ‰<br>2.525 ‰                          | 4453.30<br>4453.30<br>4453.30<br>4453.30<br>4453.30<br>4453.30<br>4453.30                                                                                                    |                          | 100.00<br>30.00<br>25.00<br>229.35<br>49.00<br>27.40<br>532.00<br>532.00<br>49.10<br>53.45<br>38.75<br>11.25<br>990.30                 | 100.00<br>30.00<br>25.00<br>26.00<br>40.00<br>40.00<br>40.10<br>53.45<br>30.75<br>11.25<br>990.30<br>speichem Abbrechen                                                                                                    |

Ab September wird mit dem höheren Wert (10.64%) gerechnet.

|                                                        |                                                                                                    |                                                                                    |                                         |                                                                                                    | Dialogik Lohn                                                                                                    | Beispiel AG [2014                                                                                                    | ]         |                                                                                                    |                                                                                                    |                          |                                                                                                    |          | - O X                                                                                                    |
|--------------------------------------------------------|----------------------------------------------------------------------------------------------------|------------------------------------------------------------------------------------|-----------------------------------------|----------------------------------------------------------------------------------------------------|----------------------------------------------------------------------------------------------------|----------------------------------------------------------------------------------------------------|-----------|----------------------------------------------------------------------------------------------------|----------------------------------------------------------------------------------------------------|--------------------------|----------------------------------------------------------------------------------------------------|----------|----------------------------------------------------------------------------------------------------|
| Mandant                                                | Perioden                                                                                                    | Lohnblatt                                                                          | Auswertungen                            | Mitarbeite                                                                                                    | r Stammdi                                                                                                    | iten                                                                                                    |           |                                                                                                    |                                                                                                    |                          | Fernwa                                                                                                    | rtung Sy | vstem Anzeige ~                                                                                                    |
| Ausschneiden<br>Kopieren<br>Einfügen<br>Zwischensblage | Eröffnen<br>Kopieren<br>Löschen                                                                                                    | Speichern                                                                          | 🔇 义 📼 Septe                             | mber<br>Peti                                                                                                    | er v                                                                                                    | Entwurf<br>Lohnarten<br>Abrechnung                                                                                                    | Vortrager | n Netto > Bru<br>rechnen<br>Be                                                                                                    | utto Abrechnung<br>Überstunden                                                                                                    | Anteiliger<br>Jahreslohn | Aufwärts                                                                                                    |          |                                                                                                    |
| Baraich                                                | Name                                                                                                    | Vomama                                                                             | #                                       | Detail                                                                                                    |                                                                                                    |                                                                                                    |           |                                                                                                    |                                                                                                    |                          |                                                                                                    | _        |                                                                                                    |
| Eereich                                                | Nane<br>B. Aschlmann<br>B. Byre<br>B. Furer<br>B. Hurer<br>B. Hure | Vomane<br>Hans<br>r Peter<br>Onstan<br>Ans-Pet<br>Usula<br>Marina<br>Emi<br>Monika | 1<br>1<br>7<br>8r<br>11<br>13<br>3<br>4 | Detail         LA           LA         E021           E024         E034           E034         E034           A001         E034           A002         A004           Z0232         A006           Z0232         A006           Z0232         E034           E034         E034           E034         E034           E035         E034           E034         E034           E035         E034           E034         E034           E035         E034           E035         E034 | Lohnart<br>Lohnart<br>Sundenlohn<br>Ferienentsch. Teierlagsentsch<br>Bruttolohn<br>AHV Abzug<br>ALV Abzug<br>NBU Unfall (50<br>WSG Pensions<br>WG Krankent<br>Total Abzuge<br>Nettolohn<br>Total Spesen<br>Guthaben<br>KK-Eingang<br>Ferienentschä<br>Ferienentschä<br>Ferienastid<br>Beschäftigung<br>Eeschäftigung<br>Eeschäftigung<br>Eeschäftigung<br>ALV Beitrag<br>AHV Beitrag<br>AHV Beitrag<br>NBU Prämie<br>BLV Färmie<br>SLA K Prämie | rabelle<br>hadigung<br>%)<br>kasse<br>ggeld<br>digung 5W<br>hadigung<br>tal<br>r.<br>r.<br>r.<br>r.<br>r.<br>r.<br>r.<br>r.<br>r.<br>r.<br>r.<br>r.<br>r. | */#       | 5.15 %<br>1.100 ×<br>10.64 %<br>3.0 %<br>5.15 %<br>1.12 %<br>1.12 %<br>1.064 %<br>3.0 %<br>5.15 %<br>1.15 %<br>1.15 %<br>1.15 %<br>1.15 %<br>1.15 %<br>1.15 %<br>1.15 % | Einheit<br>4000<br>40000<br>470000<br>4754560<br>4754560<br>475660<br>4 |                          | Betrag<br>4'000.00<br>425.60<br>120.00<br>4'000.00<br>224.10<br>50.00<br>27.95<br>532.00<br>894.15<br>3'105.85<br>4'364.80<br>425.60<br>120.00<br>4'910.40<br>120.00<br>3'105.85<br>100.00<br>3'105.85<br>100.00<br>225.00<br>234.10<br>50.00<br>225.00<br>234.50<br>11.50<br>457.55<br>11.50<br>467.75 |          | umuliert           37002.00           3702.00           3702.00           3702.00           3702.00           387000.00           2068.90           442.00           247.15           1705.05           31735.05           31735.05           2708.90           4910.40           31735.05           2500           2068.90           442.15           340735.05           1100.00           270.00           25.00           2068.90           442.15           340.55           1105.00           25.00           247.15           340.55           101.50           101.50           101.50 |
|                                                        | Status<br>aktive                                                                                                    | •                                                                                  |                                         | Period                                                                                                    | en Bemerku                                                                                                    | ng Zahlung                                                                                                    | _         | _                                                                                                    | 1                                                                                                    | _                        | [                                                                                                    | speicher | Abbrechen                                                                                                    |

#### Weitere Mitarbeiter aufnehmen

Sollten weitere Mitarbeiter die Ferienentschädigung nach dieser Regelung haben, ist das Vorgehen folgendermassen:

- Unter "Stammdaten" > "Tabellen" > die Tabelle 3 ergänzen.
   Unter "Mitarbeiter" > "Variabeln" den Schlüssel im Feld <Tabelle 3> erfassen.
   Neue Lohnarten ins Lohnblatt einfügen und bisherige entfernen.

## 7.6 Einrichtung Quellensteuer

Die Berechnungsgrundlage für die Ermittlung des Quellensteuertarifes (bei Kurzaufenthalter) ist kantonal unterschiedlich. Insbesondere wird in einigen Kantonen für die Berechnung des Quellensteuertarifes zwischen regelmässigen (Monatslohn) und unregelmässigen (Bonus, Gratifikationen) Einkünften unterschieden.

Die Differenzierung wird in den Kumulationen der einzelnen Einkunfts-Lohnarten vorgenommen.

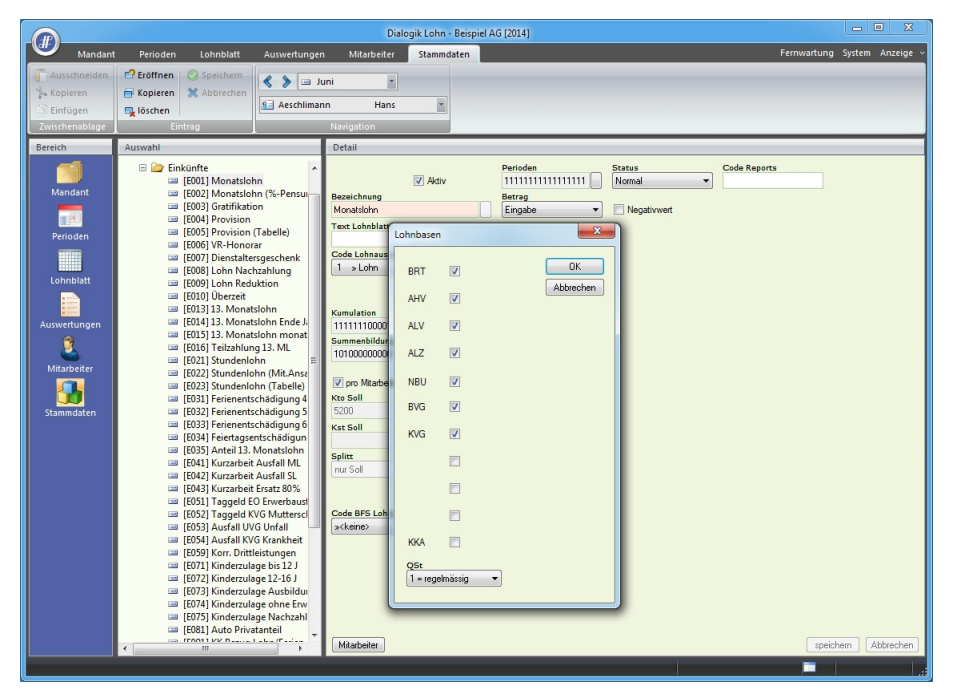

Mit dieser Funktion wird bei einer Beschäftigungsdauer kleiner als 30 Tage das Total der regelmässigen Einkünfte durch die Anzahl Arbeitstage x 30 Tage gerechnet. Die unregelmässigen Einkünfte (z.B. Bonus) werden dazu gezählt und daraufhin die entsprechende QSt-Tarifstufe ermittelt.

|                                                                                        |                                                                                                    | Dialogik Lohn - Beispiel A                                                                                                    | G [2014]                                                    | - • ×                                                                                                    |
|----------------------------------------------------------------------------------------|----------------------------------------------------------------------------------------------------|----------------------------------------------------------------------------------------------------|-------------------------------------------------------------|----------------------------------------------------------------------------------------------------|
| Mandant Periode                                                                        | n Lohnblatt Auswert                                                                                                    | ngen Mitarbeiter Stammdaten                                                                                                    |                                                             | Fernwartung System Anzeige ~                                                                                                    |
| Ausschneiden 🔂 Eröffner<br>Kopieren 🔂 Kopieren<br>Einfügen 🔂 löschen<br>Zwischenablage | Abbrechen Aescl                                                                                                    | a Juni r<br>Imann Hans r<br>Navigation                                                                                                    |                                                             |                                                                                                    |
| Bereich Auswahl                                                                        |                                                                                                    | Detail                                                                                                    |                                                             |                                                                                                    |
| Eereich Auswahl Auswahl Auswahl Perioden Auswerlungen Mitaneiter Stammdsten E Lohn     | a<br>anaten<br>inkunfre<br>bibarge<br>a (A001) AHV Abzug<br>a (A002) AHV Abzug<br>a (A002) AHV Abzug<br>a (A002) AHV Abzug<br>a (A002) KV Abrainonkaste<br>a (A002) KV Abrainonkaste<br>a (A002) KV Abrainonkaste<br>a (A022) Auto Korrektur Sozv<br>a (A021) Auto Storrektur Sozv<br>a (A021) Auto Storrektur Sozv<br>a (A021 | Detail       V Adiv       Bezeichneg       (ST Gudendeer       Tet Labablet       Cridt Labaszerets       12 > QST Abzug       V       Summabilding       000000000       Import Matheter       Kts Soll       Kts Soll       Kts Soll       Code BFS Labartriktursrhebung       sckene> | Berrag<br>føbotog v<br>Sjabet<br>System<br>SLobri2s (QST) v | Code Reports Code Reports Grad % Beschäftgung Duuer Beschäftgung Minimum varvenden (kaine) Minimum varvenden (kaine) Varimum varvenden |
|                                                                                        |                                                                                                    | (Initial Delice)                                                                                                    |                                                             | spectrem Abbrechen                                                                                                    |

Ebenfalls muss die Abzugslohnart "QST Quellensteuer" unter "Stammdaten" > "Lohnarten" noch definiert werden.

# Mitarbeiter

Um die Quellensteuer automatisch durch Dialogik Lohn rechnen zu lassen, sind nur wenige Einrichtungsschritte beim Mitarbeiter vorzunehmen.

<u>Hinweis</u>: Voraussetzung für eine korrekte, automatische Berechnung der Quellensteuer ist ein Lizenzschlüssel für das Update-Abo des aktuellen Jahres.

Öffnen Sie das Register "Mitarbeiter" und wählen Sie den gewünschten Mitarbeiter und den Bereich "Parameter" aus.

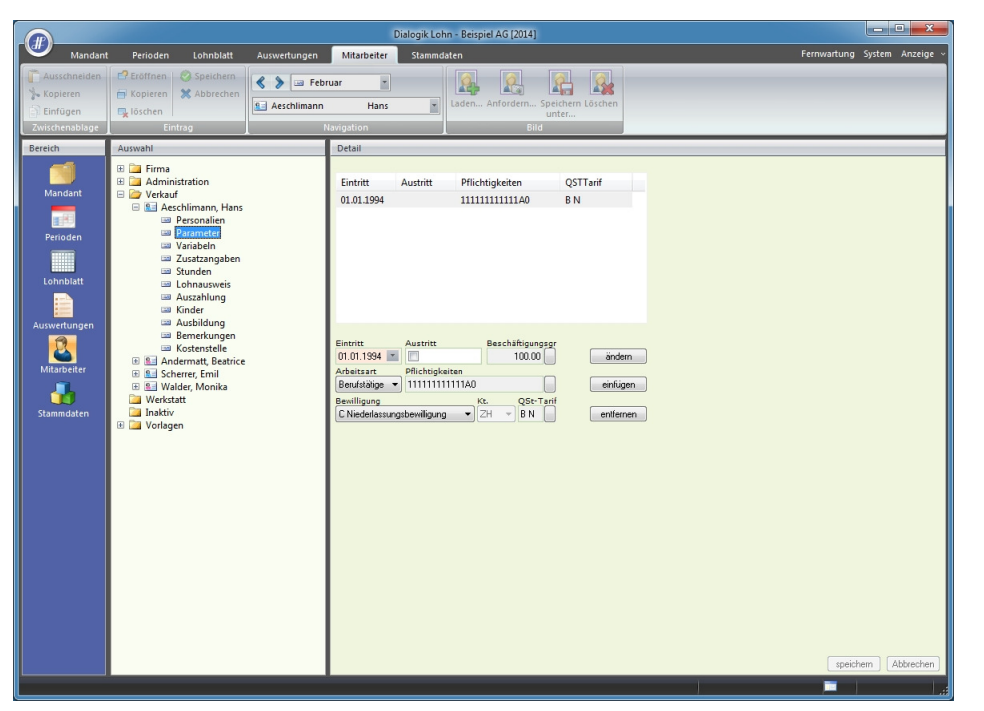

Hinterlegen Sie dem Mitarbeiter die richtige Bewilligung und klicken Sie anschliessend auf den Button [..] hinter dem Feld QSt.-Tarif. Wählen Sie im nächsten Fenster den Kanton aus, setzen Sie ggf. das Häklein "Krichensteuer" und wählen Sie anschliessend den Tarif.

| Quellensteuer Tarif                                                                                                    |                                                                                                    |
|----------------------------------------------------------------------------------------------------|----------------------------------------------------------------------------------------------------|
| Kt.<br>ZH                                                                                                    | Gewählter QSt-Tarif B#N Abbrechen                                                                                             |
| <ul> <li>Tarif A<br/>Tarif f ür alleinstehende Personen</li> </ul>                                                                              | Tarif L<br>Tarif für Grenzgänger aus Deutschland, welche die<br>Vorraussetzung für Tarifcode A erfüllen                       |
| <ul> <li>Tarif B<br/>Tarif für verheiratete Alleinverdiener</li> </ul>                                                                          | <ul> <li>Tarif M<br/>Tarif für Grenzgänger aus Deutschland, welche die<br/>Vorraussetzung für Tarifcode B erfüllen</li> </ul> |
| <ul> <li>Tarif C<br/>Tarif für verheiratete Doppelverdiener</li> </ul>                                                                          | <ul> <li>Tarif N<br/>Tarif für Grenzgänger aus Deutschland, welche die<br/>Vorraussetzung für Tarifcode C erfüllen</li> </ul> |
| <ul> <li>Tarif D<br/>Tarif für Nebenerwerb und Ersatzeinkünfte</li> </ul>                                                                       | <ul> <li>Tarif 0<br/>Tarif für Grenzgänger aus Deutschland, welche die<br/>Vorraussetzung für Tarifcode D erfüllen</li> </ul> |
| <ul> <li>Tarif H<br/>Tarif f ür alleinstehende Personen, die mit Kindern oder<br/>unterst ützungsbed ürftigen Personen zusammenleben</li> </ul> | <ul> <li>Tarif P<br/>Tarif für Grenzgänger aus Deutschland, welche die<br/>Vorraussetzung für Tarifcode H erfüllen</li> </ul> |
|                                                                                                    | <ul> <li>Tarif F<br/>Tarif für Grenzgänger aus Italien, deren Ehegatte<br/>ausserhalb der Schweiz erwerbstätig ist</li> </ul> |
|                                                                                                    |                                                                                                    |

Mit Klick auf den Button <OK> können Sie den Tarif übernehmen.

Klicken Sie anschliessend auf den Button <ändern> um die aktuelle Pflichtigkeit anzupassen und auf den Button <speichern> um sämtliche Änderungen zu speichern.

Die Auswahl der richtigen Tarifstufe ist abhängig von den Anzahl Kindern. Gehen Sie dazu beim Mitarbeiter in den Bereich "Kinder". Eröffnen Sie gegebenenfalls noch nicht erfasste Kinder.

|                                                        |                                                                                                    |                                      | Dialogik Lohr                                                                                                    | - Beispiel AG [2014]                                                                                                    |                                                                                                    |                                | - • ×                        |
|--------------------------------------------------------|----------------------------------------------------------------------------------------------------|--------------------------------------|----------------------------------------------------------------------------------------------------|----------------------------------------------------------------------------------------------------|----------------------------------------------------------------------------------------------------|--------------------------------|------------------------------|
| Mandan                                                 | Perioden Lohnblatt Au                                                                                                    | uswertungen                          | Mitarbeiter Stamm                                                                                                    | ıdaten                                                                                                    |                                                                                                    |                                | Fernwartung System Anzeige ~ |
| Ausschneiden<br>Kopieren<br>Einfügen<br>Zwischenablage | C Eröffnen Speichern<br>Kopieren X Abbrechen<br>Listnog                                                                                                    | 🖇 🔪 Y– Januar<br>Aeschlimann<br>Navi | T Hans T                                                                                                    | Laden Anfordern<br>Bil                                                                                                    | Speichern Löscher<br>unter                                                                                                    | n                              |                              |
| Bereich                                                | Auswahl                                                                                                    |                                      | Detail                                                                                                    |                                                                                                    |                                                                                                    |                                |                              |
| Mandant<br>Perioden<br>Lohnblatt                       | <ul> <li>Firma</li> <li>Administration</li> <li>Verkauf</li> <li>Aeschlimann, Hans</li> <li>Personalien</li> <li>Parameter</li> <li>Zusätzagaben</li> <li>Stunden</li> <li>Lohnausweis</li> <li>Lohnausweis</li> <li>Auszahlung</li> </ul> |                                      | Name W<br>Andrea<br>Marco<br>Sven                                                                                                  | /ohnort Land                                                                                                    | % Gebun<br>100 06.08.<br>100 20.07.<br>100 08.10.                                                                                                    | rt 1994<br>1997<br>2006        |                              |
| Auswertungen<br>Mitarbeiter<br>Stammdaten              | Auszahlung     Auszahlung     Auszahlung     Ausbildung     Ausbildung     Kostenstele     Ausbildung     Worksent fon     Wakker, Monika     Maktiv     Maktiv     Worksen                                                                |                                      | Name<br>Andrea<br>Ausland<br>Jugend. o/Erweb<br>V Rinder bis 12J ZH<br>V Rinder 12-16J ZH<br>V Rinder 12-16J ZH<br>V Guellensteuer | Wehnert<br>Land<br>06.08.1394 (c)<br>von<br>01.09.2006 (c)<br>von<br>01.09.2010 (c)<br>von<br>(c).08.2101 (c)<br>von<br>(c).08.1394 (c)<br>von<br>(c).08.1394 (c) | Geburt         00.0139         P           Paraant         100         91.02006           Bis         31.00.2006         P           Bis         31.00.2006         P           Bis         31.00.2010         P           Bis         31.00.2010         P           Bis         31.00.2010         P           Bis         31.12.2019         P | indem<br>infligen<br>ontferren | speichem (Abbrechen)         |

Aktivieren Sie in jedem Fall bei sämtlichen Kindern die Checkbox <Quellensteuer> und passen Sie - falls notwendig - die Datum von und bis an. Klicken Sie auf den Button <ändern> um die Änderungen bei jedem Kind in der Liste anzupassen. Klicken Sie zum Abschluss auf den Button <speichern> um sämtliche Änderungen zu speichern.

Anschliessend können Sie beim Mitarbeiter die Lohnart Quellensteuer auf dem Lohnblatt hinzufügen. Die Quellensteuer wird gemäss Pflichtigkeiten, Tarif und Tarifstufe berechnet.

|                                       |                                                                                                    |                                        |                              | Dialogik Loh                                                                                                    | n - Beispiel AG [20]                 | 4]                                                                 |                                                                                         |                                 |                                                                                                    |                                                                                                    | X         |
|---------------------------------------|----------------------------------------------------------------------------------------------------|----------------------------------------|------------------------------|----------------------------------------------------------------------------------------------------|--------------------------------------|--------------------------------------------------------------------|-----------------------------------------------------------------------------------------|---------------------------------|----------------------------------------------------------------------------------------------------|----------------------------------------------------------------------------------------------------|-----------|
| Mandar                                | t Perioden Lohn                                                                                      | blatt Auswerl                          | ungen M                      | litarbeiter Stammda                                                                                                    | ten                                  |                                                                    |                                                                                         |                                 | Fer                                                                                                    | nwartung System                                                                                                    | Anzeige   |
| Ausschneiden<br>Skopieren<br>Einfügen | Eröffnen 🔗 Speic                                                                                     | chern<br>echen                         | 🌾 Januar<br>hlimann          | T Hans                                                                                                    | Entwurf<br>Lohnarten<br>Abrechnung   | Vortragen Netto > Br<br>rechner                                    | utto Abrechnu<br>D Überstund                                                            | ng Anteiliger<br>den Jahreslohn | Aufwärts Abwärts                                                                                                    |                                                                                                    |           |
| Zwischenablage                        |                                                                                                    |                                        | Naviga                       |                                                                                                    | Ansiene                              |                                                                    | electinung                                                                              |                                 | Lonnart                                                                                                    | 1                                                                                                    | _         |
| Mandant<br>Perioden<br>Lohnblatt      | tor Aecohimann III<br>III Furer III<br>III Hatmann N<br>Schemer III<br>III Vidder N<br>IIII Vidder N | lana<br>Ians-Peter<br>Jatina<br>Jonika | 1<br>11<br>13<br>3<br>4<br>4 | LA Lohnart<br>Monatslohn<br>Kinderzulage bis<br>Bruttolohn<br>Alv Abzug<br>Anoze<br>Kirakense<br>Gast Autor<br>Gast Autor<br>Cast Quellenster<br>Total Abzüge<br>Nettolohn<br>Total Spesen<br>Gistheboen                                                                                                    | 12 J<br>sbildung<br>)<br>geld<br>ter | "# Faktor x<br>1.0 ×<br>2.0 ×<br>5.15%<br>1.1%<br>0.615%<br>1.102% | Einheit<br>200.00<br>250.00<br>5'500.00<br>5'500.00<br>5'500.00<br>6'500.00<br>6'200.00 | B3N 0.42%                       | Betrag<br>5'500.00<br>200.00<br>5'00.00<br>6'200.00<br>283.25<br>60.50<br>33.85<br>60.60<br>26.05<br>464.25<br>5'735.75                       | Kumuliert<br>5'500.00<br>200.00<br>500.00<br>6'200.00<br>283.25<br>60.50<br>33.85<br>60.60<br>28.05<br>464.25<br>5'735.75              |           |
| Stammdaten                            |                                                                                                    |                                        |                              | Guthaben<br>Auszahlung Ban<br>Auszahlung Tota<br>Auszahlung Diff.<br>Beschäftigungso<br>Beschäftigungso<br>Beschäftigungso<br>Beschäftigungso<br>Arbeitszeit Sald<br>Arbeitszeit Sald<br>Arbeitszeit Sald<br>Arbeitszeit Sald<br>Arbeitszeit Sald<br>Arbeitszeit Sald<br>Solo KVG Prämie<br>Solo KVG Prämie | KDTA<br>II<br>Irad<br>Jauer<br>D     | 100.0 %<br>5.15 %<br>1.1 %<br>1.102 %<br>1.2 %<br>8.7 ‰            | 160.00<br>5'500.00<br>5'500.00<br>5'500.00<br>5'500.00                                  |                                 | 57735.75<br>57761.80<br>57761.80<br>-26.05<br>100.00<br>30.00<br>160.00<br>-160.00<br>-160.00<br>283.25<br>60.50<br>60.60<br>60.60<br>64.7.85 | 5/35.75<br>5761.80<br>5761.80<br>-26.05<br>100.00<br>30.00<br>160.00<br>-160.00<br>283.25<br>60.50<br>60.50<br>60.50<br>60.50<br>47.85 |           |
|                                       | Gruppe<br>(keine><br>Abteilung<br>(keine><br>Status<br>aktive                                        |                                        |                              | Perioden Bemerkung                                                                                                    | skosten<br>r<br>J Zahlung            | 2.525 ‰                                                            | 5'500.00                                                                                |                                 | 13.90<br>532.10                                                                                                    | 13.90<br>532.10<br>speichem                                                                                                    | Abbrechen |

## Bezugsprovision

Für die QST Bezugsprovision gibt es eine Lohnart unter "Stammdaten" > "Lohnarten" > "Firma" > "F021 QST Bezugsprovision". Diese berechnet die Höhe der Bezugsprovision und weisst sie auf der QST-Abrechnung aus.

|                                                       |                                                                                                    | Dialogik Lohn - Beispiel AG [2014]                                                                                                    |              |
|-------------------------------------------------------|----------------------------------------------------------------------------------------------------|----------------------------------------------------------------------------------------------------|--------------|
| Mand                                                  | nt Perioden Lohnblatt Auswertung                                                                                                    | en Mitarbeiter Stammdaten Fernwartung Syst                                                                                                    | em Anzeige ~ |
| Ausschneide<br>Skopieren<br>Einfügen<br>Zwischenablag | Eintrag                                                                                                    | Juni 🔹<br>ann Hans 🕷<br>Navigation                                                                                                    |              |
| Bereich                                               | Auswahl                                                                                                    | Detail                                                                                                    |              |
| Mandant                                               | Firma     Lohnarten     Lohnarten     L | Pendele         Code Reperts           Bepalchnung         Battag           QB1 Bezgistowison         Farmel           Text Labelbitt         Fakter                                                                                                    |              |
| Perioden<br>Lohnblatt                                 | <ul> <li>Firma</li> <li>Firma</li> <li>Firma</li> <li>Frolo1 AHV Beitrag</li> <li>Frolo2 ALV Beitrag</li> <li>Frolo3 ALV Zusatzbeitrag</li> <li>Frolo3 IAV Zusatzbeitrag</li> <li>Frolo5 ING Pramie</li> <li>Frolo5 ISVG Patraje</li> </ul>                                                                                                    | Code Lohnauseis  s ckeines  Wert  United  System  Galagkeit  Cone -  Galagkeit  Cone -  Galagkeit  Cone -  Cone -  Con                                                                                                    |              |
| Mitarbeiter<br>Stammdaten                             | IF005 FAK Pramie     IF009 BU Pramie     IF009 BU Pramie     IF009 BU Pramie     IF020 AHV Verwaltungskosten     If021 QSI Ideuussonnisten     Suuden     Suuden | Summenbildung<br>00000000000<br>po Mabeter<br>Kto Haben<br>Ktr Sall<br>Ktr Sall<br>Ktr Sall<br>Ktr Sall<br>Ktr Haben<br>Ktr Sall<br>Ktr Haben<br>Ktr Sall<br>Ktr Sall<br>K |              |
|                                                       | 🗄 🔚 Lohnjournal                                                                                                    | Splitt Verstauer<br>(doine) • (doine) •<br>Code BFS Lohnstrukturerhebung<br>(sckame) •                                                                                                    |              |
|                                                       |                                                                                                    | Mateier spechem                                                                                                    | Abbrechen    |

Prüfen Sie an dieser bestehenden Lohnart folgende Punkte, und passen Sie diese bei Bedarf an:

- Die Höhe der Bezugsprovision im Feld <Wert> (in der Regel 3% oder 4%);
- Diese Lohnart bei sämtlichen QST-pflichtigen Mitarbeitern in den Firmenlohnarten auf dem Lohnblatt hinterlegen.

Bei entsprechender Kontierung wird die Bezugsprovision in die Finanzbuchhaltung verbucht. Andernfalls kann die Kontierung weggelassen werden.

## **QST-Abrechnung**

Für die Quellensteuer-Abrechnung unter "Auswertungen" > "Daten" können Abrechnungsnummern für mehrere Kantone erfasst werden. Dies erfolgt unter "Stammdaten" > "Firma" > "Lohnbasen" > "Quellensteuer".

Bei Eingabe von mehreren Kantonen erfolgt die Trennung durch ein Semikolon [;].

|                                                                          |                                                                                                    |                                                                                                | Dial                                                                                                    | logik Lohn - Beispiel AG [2014]     |               | - • ×            |
|--------------------------------------------------------------------------|----------------------------------------------------------------------------------------------------|------------------------------------------------------------------------------------------------|----------------------------------------------------------------------------------------------------|-------------------------------------|---------------|------------------|
| Mandant                                                                  | Perioden Lohnblatt                                                                                                    | Auswertungen                                                                                   | Mitarbeiter                                                                                                    | Stammdaten                          | Fernwartung S | system Anzeige - |
| Ausschneiden                                                             | 🗗 Eröffnen 🚫 Speichern                                                                                                    | 🔇 📎 🖂 Janua                                                                                    | ar T                                                                                                    |                                     |               |                  |
| Kopieren                                                                 | 🖶 Kopieren 💥 Abbrechen                                                                                                    | 9 Hartmann                                                                                     | Martina                                                                                                    | *                                   |               |                  |
| Einfügen<br>Zwischensblage                                               | Ex löschen                                                                                                    | N N                                                                                            | wightion                                                                                                    |                                     |               |                  |
| Baraich                                                                  | Aurwahl                                                                                                    |                                                                                                | Detail                                                                                                    |                                     |               |                  |
| Mandant<br>Perioden<br>Lohnbiatt<br>Diskutt<br>Mitarbeiter<br>Stammdaten | Firms     Stamblett     Lohnacswis     Sunden     Sunden | je<br>e<br>ekraje<br>nskasse<br>nskasse<br>asse<br>asse<br>asse<br>asse<br>asse<br>asse<br>ass | Nummer<br>U12<br>Bait<br>U31<br>U31<br>Quefenduer<br>Quefenduer<br>Quefenduer<br>Quefenduer<br>Quefenduer<br>Quefenduer<br>Quefenduer<br>Datum<br>Datum | Nummern im Format Kt=Nummern<br>103 | speiches      | m Abbrechen      |
|                                                                          | [QSt Abrechnungs-Numm<br>Inhalt: QSt-Abrech<br>Verwendung: Liste im Fo<br>Beispiel: Zh<br>Ausgabe:                                                                                                    | ern im Format Kr<br>nnungsnummer<br>rmat Kt=Nummer;<br>H=123456;ZG=123                         | <b>≔Nummer;]</b><br>(getrennt mit Se<br>456:                                                                                                    | amikolon)                           |               |                  |
|                                                                          |                                                                                                    |                                                                                                |                                                                                                    |                                     |               |                  |

# 7.7 Einrichtung Quellensteuer auf Pauschalspesen

In einigen Kantonen ist es üblich, dass die Pauschal- bzw. die Repräsentationsspesen ebenfalls Quellensteuerpflichtig sind. Um die Quellensteuerbasis zu erhöhen, und gleichzeitig die Spesen weiterhin über Eingabe auf der Spesenlohnart abrechnen zu können, empfehlen wir Ihnen folgende Einrichtung.

### Lohnsumme: QST Pauschalspesen

Eröffnen Sie als erstes unter "Stammdaten" > "Firma" > "Lohnsummen" eine neue Lohnsumme ein. Nehmen Sie dafür eine noch nicht gebrauchte Lohnsumme. Geben Sie im Feld <Basis> "QSTS" und im Feld <Bezeichnung> "QST Pauschalspesen" ein und klicken Sie auf den Button <speichern>.

Anschliessend klicken Sie auf den Button <Lohnarten>, aktivieren dort die Lohnart "Repräsentationsspesen" bzw. "Pauschalspesen" und bestätigen dies mit <OK>.

|                                                                   |                                                                                                    |                                                    | Dial                                                                         | ogik Lohn -                                                                                                    | Beispiel AG [2014]                                                                                                    |                 |                             |
|-------------------------------------------------------------------|----------------------------------------------------------------------------------------------------|----------------------------------------------------|------------------------------------------------------------------------------|----------------------------------------------------------------------------------------------------|----------------------------------------------------------------------------------------------------|-----------------|-----------------------------|
| Mandan                                                            | t Perioden Lohnblatt                                                                                                    | Auswertungen                                       | Mitarbeiter                                                                  | Stammd                                                                                                    | aten                                                                                                    | F               | ernwartung System Anzeige 🗸 |
| Ausschneiden<br>Kopieren<br>Einfügen<br>Zwischenablage<br>Bereich | Certoden Controlat Certoden Controlat Certoden Controlat Certoden Certoden | Auswertungen                                       | Hans<br>Hans<br>Vavigation<br>Detail<br>Nummer<br>109                        |                                                                                                    |                                                                                                    |                 |                             |
| Mandant                                                           | <ul> <li>Lohnausweis</li> <li>Stunden</li> <li>Fibu</li> <li>Bemerkung</li> <li>Lohnbasen</li> <li>Lohnbasen</li> <li>Lohnjasen</li> <li>[101] ML 13. Monatslo</li> <li>[102] Ferien/Feiert.</li> <li>[103] 13. Monatslo</li> <li>[104]</li> <li>[105]</li> <li>[106]</li> <li>[107]</li> <li>[108] Auto Korrekt</li> <li>[109] QST Pauscha</li> <li>[111]</li> <li>[112]</li> <li>FAK-Ansätze</li> <li>Abteilungen</li> <li>Gruppen</li> <li>Kontenplan</li> <li>Kontenplan</li> <li>Lohnjournal</li> </ul>                                                                                                    | ttslohn i<br>ag<br>ihn<br>ur Soz.vers.<br>Ilspesen | Basis Ku<br>QSTS & Ku<br>Bezeichnung<br>QST Pauscha<br>Abrechnungs-<br>Datum | Nr.           E043           E051           E052           E053           E054           E057           E071           E072           E073           E074           E075           F001           F002           F003           F004           F005           F006           F008           F009           F020           F021           S002           ✓ S003           S004 | Lohnbasis [QSTS]  Lohnbasis [QSTS]  Lohnat Kurzarbeit Ersatz 80% Taggeld ED Erwerbausfall Taggeld KUG Mutterschaft Ausfall UVG Unfall Ausfall UVG Unfall Ausfall VVG Writeschaft Korr. Dritteistungen Kinderzulage Ausbildung Kinderzulage Ausbildung Kinderzulage Ausbildung Kinderzulage Ausbildung Kinderzulage Ausbildung Auto Privatenteil KK Bezug Lohn/Ferien AHV Beitrag ALV Zusatzbeitrag NBU Prämie (502) BVG Beitrag KVG Prämie FAK Prämie BU Prämie AHV Verwaltungskosten QST Bezugsprovision Autospesen pauschal Reisespesen effektiv Repräsentationsspesen Kloneterentschädigung | OK<br>Abbrechen |                             |
|                                                                   |                                                                                                    |                                                    | Lohnarten                                                                    |                                                                                                    |                                                                                                    |                 | speichern Abbrechen         |
|                                                                   |                                                                                                    |                                                    |                                                                              |                                                                                                    |                                                                                                    |                 |                             |

### Lohnart: QST Pauschalspesen

Nun muss noch eine Einkunftslohnart erstellt werden. Diese erhöht die Quellensteuerbasis, ohne jedoch den Bruttolohn zu verändern. Dafür müssen nach dem Eröffnen der Lohnart unter "Kumulation" alle Häkchen deaktiviert werden und nur bei "QSt" muss das Dropdownfeld auf <1 = regelmässig> gestellt werden.

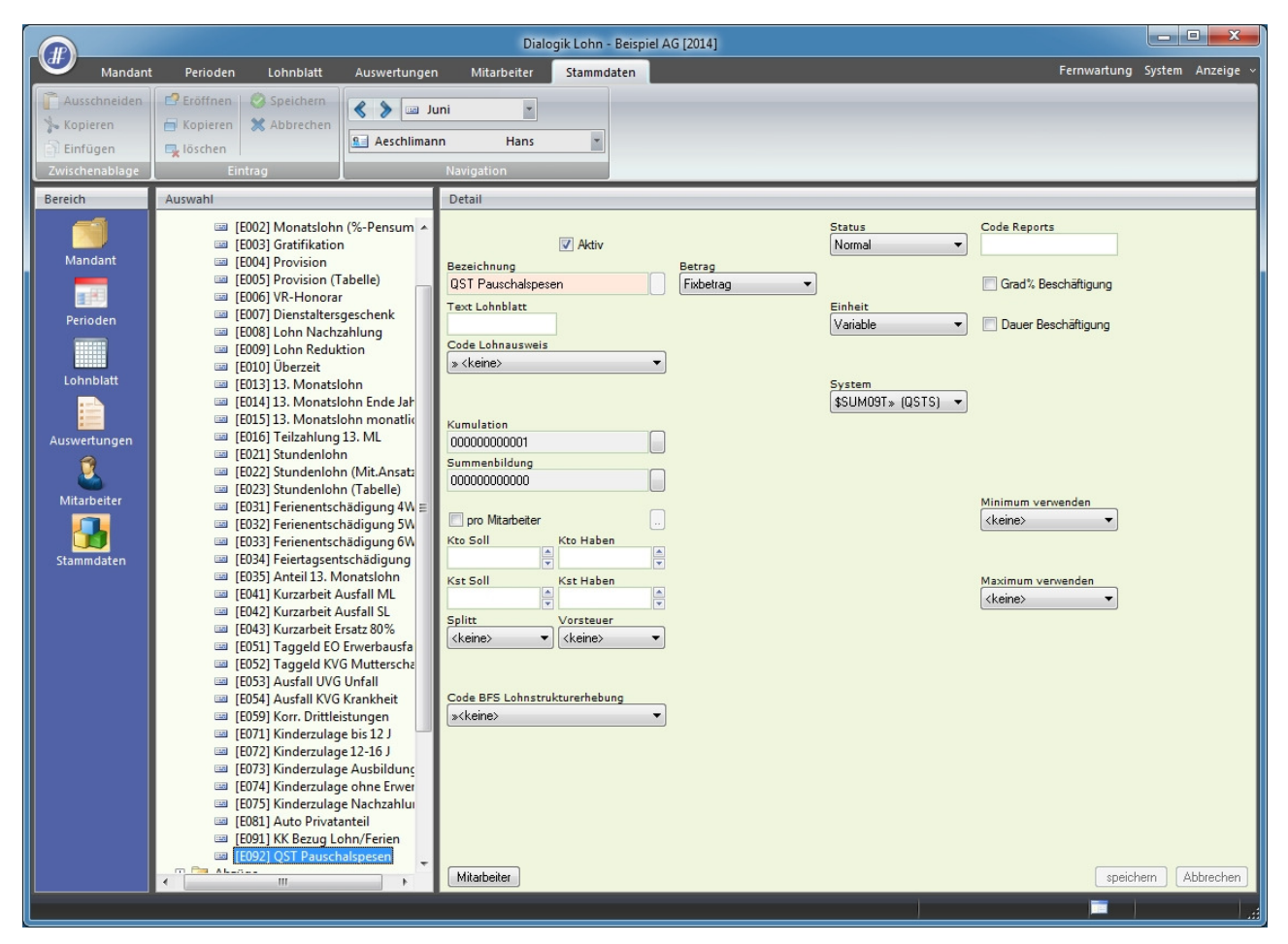

Fügen Sie anschliessend die Lohnart "QST Pauschalspesen" auf dem Lohnblatt ein und geben Sie auf der Spesenlohnart die Pauschalspesen ein. Dieser Betrag wird dann automatisch in "QST Pauschalspesen" übernommen und erhöht somit die Quellensteuerbasis.

|                |                        |                    |              |                     | Dialogik Lohn - | Beispiel AG [2014]   |                   |              |                |           |                |           |
|----------------|------------------------|--------------------|--------------|---------------------|-----------------|----------------------|-------------------|--------------|----------------|-----------|----------------|-----------|
| Mandant        | Perioden               | Lohnblatt          | Auswertungen | Mitarbeit           | er Stammd       | aten                 |                   |              |                | Fernw     | artung System  | Anzeige 🗸 |
| Ausschneiden   | Eröffnen 1<br>Kopieren | Speichern          | 🔇 📏 🖂 Ju     | ni Hə               | •               | Entwurf<br>Lohnarten | Vortragen Netto > | Brutto Abreo | o 2            | aer Aufwä | ärts<br>rts    |           |
| Einfügen       | 🖳 löschen              |                    | Aeschilmani  | n na                | 15              | Abrechnung           | rechi             | nen Übers    | tunden Jahresl | ohn       |                |           |
| Zwischenablage | Eintr                  | rag                |              | Navigation          |                 | Ansicht              |                   | Berechnung   |                | Lohnar    | t              |           |
| Bereich        | Name                   | Vomame             | #            | Detail              |                 |                      |                   |              |                |           |                |           |
|                | Aeschiimann            | Hans<br>Hans-Peter | 11           | LA Loh              | nart            |                      | */# Faktor x      | Einheit      |                | Betrag    | Kumulie        | t 🔄       |
| Mandant        | 8 Hartmann             | Martina            | 13           | E001 Mor            | natslohn        |                      |                   |              |                | 5'500.00  | 33'000.        | 00        |
| Mandant        | Scherrer               | Emil               | 3            | E015 13.            | Monatslohn m    | onatlich             | 83.333 ‰          | 5'500.00     |                | 458.35    | 2'750.         | 10        |
| <b>1</b>       | 😖 Walder               | Monika             | 4            | E071 Kin            | derzulage bis 1 | 2 J                  | 1.0 ×             | 200.00       |                | 200.00    | 1'200.         | 00        |
| Perioden       |                        |                    |              | E073 KIN<br>E092 QS | f Pauschalspe   | sen                  | 2.0 ×             | 250.00       |                | 500.00    | 3'000.<br>500. | 00        |
|                |                        |                    |              | Bru                 | ttolohn         |                      |                   |              |                | 6'658.35  | 39'950.        | 10        |
|                |                        |                    |              | A001 AH             | / Abzug         |                      | 5.15 %            | 5'958.35     |                | 306.85    | 1'841.         | 10        |
| Combiate       |                        |                    |              | A002 ALV            | Abzug           |                      | 1.1 %             | 5'958.35     |                | 65.55     | 393.           | 30        |
|                |                        |                    |              | A004 NB             | J Unfall (50%)  |                      | 0.615 %           | 5'958.35     |                | 36.65     | 219.           | 90        |
| Auswertungen   |                        |                    |              | A006 KVC            | G Krankentagge  | eld                  | 1.102 %           | 5'958.35     | 002 4 008      | 65.65     | 393.           | 90        |
| 2              |                        |                    |              | A007 Q3             | Quellensteue    |                      |                   | / 106.30     | 031 4.33%      | 309.95    | 1008.          | 45        |
|                |                        |                    |              | lot                 | al Abzuge       |                      |                   |              |                | 784.65    | 4'456.         | 65        |
| Mitarbeiter    |                        |                    |              | Net                 | tolohn          |                      |                   |              |                | 5'873.70  | 35'493.        | 45        |
|                |                        |                    |              | S003 Rep            | präsentationss  | pesen                |                   |              |                | 500.00    | 500.           | 00        |
|                |                        |                    |              | Tot                 | al Spesen       |                      |                   |              |                | 500.00    | 500.           | 00        |
| Stammuaten     |                        |                    |              | Gut                 | haben           |                      |                   |              |                | 6'373.70  | 35'993.        | 45        |
|                |                        |                    |              | Aus                 | zahlung Total   |                      |                   |              |                |           | 10'943.        | 10        |
|                |                        |                    |              | Aus                 | zahlung Diff.   |                      |                   |              |                | 6'373.70  | 25'050.        | 35        |
|                |                        |                    |              | Bes                 | chäftigungsgra  | ad                   |                   |              |                | 100.00    | 700            | 00        |
|                |                        |                    |              | Bes                 | chäftigungsda   | uer                  |                   |              |                | 30.00     | 180.           | 00        |
|                |                        |                    |              | U004 Arb            | eitszeit Eingan | 9                    |                   |              |                | -160.00   |                |           |
|                |                        |                    |              | Arb                 | eitszeit Saldo  |                      |                   |              |                | -160.00   | -160.          | 00        |
|                |                        |                    |              |                     |                 |                      |                   |              |                |           |                |           |
|                | _                      |                    | _            | F001 AH             | / Beitrag       |                      | 5.15 %            | 5'958.35     |                | 306.85    | 1'841.         | 30        |
|                | Gruppe                 |                    |              | F002 ALV            | S Prämie        |                      | 1.102 %           | 5'958.35     |                | 65.65     | 393            | 90        |
|                | <keine></keine>        | •                  |              | FOOS FAM            | Prämie          |                      | 1.2 %             | 5'958.35     |                | 71.50     | 429.           | 00        |
|                | Abtenung<br>(keine)    | •                  |              | F009 BU             | Prämie          |                      | 8.7 ‰             | 5'958.35     |                | 51.85     | 311.           | 10        |
|                | Status                 |                    |              | F020 AH             | / Verwaltungsk  | osten                | 2.525 ‰           | 5'958.35     |                | 15.05     | 90.            | 30 👻      |
|                | aktive                 | •                  |              | Perioden            | Bemerkung       | Zahlung              |                   |              |                |           | speichern /    | Abbrechen |
|                |                        |                    |              |                     | , <u> </u>      |                      |                   |              | 1              | _         |                |           |
|                |                        |                    |              |                     |                 |                      |                   |              |                |           |                |           |

### 7.8 Einrichtung Familienzulagen

Die Kurzanleitung zur Einrichtung der Familienzulagen ist aufgrund der Vorgaben des Kantons Zürich erstellt. (unter Berücksichtigung der Einführung per 1. Januar 2009 sowie der Änderungen per 1. Juni 2009)

Für weitere/andere Kantone inkl. deren Sonderregelungen verwenden Sie bitte die Zahlen der entsprechenden Kantone (am Ende dieser Kurzanleitung). Führen Sie vor Beginn der Änderungen in jedem Fall eine Mandantensicherung durch, so können Sie bei allfälligen Fehlmanipulationen jederzeit wieder auf den Ursprung zurückkehren.

#### Lohnarten

Kontrollieren Sie zu Beginn die Einrichtung der Lohnarten. Passen Sie diese - falls notwendig - an, ergänzen Sie diese oder eröffnen Sie die Lohnarten neu. Nicht verwendete Lohnarten im Zusammenhang mit Kinder- und/oder Ausbildungszulagen können inaktiv gestellt oder gelöscht werden.

Im Normallfall werden drei Familienzulagen-Lohnarten benötigt. Die Lohnarten-Nummern entsprechen dem Beispiel-Mandant von Dialogik Lohn:

- [E071] Kinderzulage bis 12 J
- [E072] Kinderzulage 12-16 J. (wird nur für die Kantone LU und ZH benötigt)
- [E073] Kinderzulage Ausbildung
- [E074] Kinderzulage ohne Erwerb \*

\* Für erwerbsunfähige Jugendliche ist die Kinderzulage bis zum Monat vorgesehen, in dem das 20. Lebensjahr vollendet wird. In diesem Fall kommt die Lohnart "Kinderzulage ohne Erwerb" zur Anwendung.

Die Einrichtungen/Änderungen können im Register "Stammdaten" unter "Lohnarten" > "Einkünfte" vorgenommen werden. Eröffnen bzw. ändern Sie die entsprechenden Lohnarten gemäss den Print-Screens.

Zur Neueröffnung klicken Sie dazu auf den Button < Eröffnen>.

#### [E071] Kinderzulage bis 12 J

|                                                        |                                                                                                    |                       | Dialo                                                            | gik Lohn - Beispiel AG [2        | 014]                                               |                                      |                                | • ×       |
|--------------------------------------------------------|----------------------------------------------------------------------------------------------------|-----------------------|------------------------------------------------------------------|----------------------------------|----------------------------------------------------|--------------------------------------|--------------------------------|-----------|
| Mandant                                                | Perioden Lohnblatt Auswertu                                                                                                    | ngen                  | Mitarbeiter                                                      | Stammdaten                       |                                                    |                                      | Fernwartung System             | Anzeige ~ |
| Ausschneiden<br>Kopieren<br>Einfügen<br>Zwischenablage | Eróffnen     Kopieren     Koberchen     Koberchen     Eintrag                                                                                                    | a Juni<br>imann<br>Na | •<br>Hans                                                        |                                  |                                                    |                                      |                                |           |
| Bereich                                                | Auswahl                                                                                                    | _                     | Detail                                                           |                                  |                                                    |                                      |                                |           |
| Mandant                                                | <ul> <li>E013) 13. Monatslohn</li> <li>E014) 13. Monatslohn Ende.</li> <li>E015) 13. Monatslohn mona</li> <li>E010) Teilzahlung 13. ML</li> <li>E021) Stundenlohn</li> </ul>                                                                                                    | ahr<br>tlich          | Bezeichnung<br>Kinderzulage b                                    | ☑ Aktiv<br>sis 12 J              | Perioden<br>111111111111111111<br>Betrag<br>Formel |                                      | Code Reports                   |           |
| Perioden                                               | <ul> <li>[E022] Stundenlohn (Mit.Ans</li> <li>[E023] Stundenlohn (Tabelle)</li> </ul>                                                                                                    | atz)                  | Text Lohnblatt                                                   |                                  | Faktor<br>Variable 🔹                               | Einheit<br>Variable 🔹                | Dauer Beschäftigung            |           |
| Lohnblatt<br>Auswertungen                              | <ul> <li>[E031] Ferienentschädigung</li> <li>[E032] Ferienentschädigung</li> <li>[E033] Ferienentschädigung</li> <li>[E033] Ferientsgrentschädigung</li> <li>[E034] Feiertagsentschädigung</li> <li>[E035] Anteil 13. Monatslohn</li> <li>[E041] Kurzarbeit Ausfall ML</li> <li>[E042] Kurzarbeit ausfall SL</li> </ul> | IW<br>5W<br>5W<br>19  | Code Lohnaust<br>1 » Lohn<br>Kumulation<br>10000000000           | 1                                | System<br>\$KindG1≫ Total G1 	▼                    | System<br>\$FAKG1≫AnsatzG1 ▼         | Gültigkeit<br><keine></keine>  |           |
| Mitarbeiter                                            | <ul> <li>E042] Kurzarbeit Ersatz 80%</li> <li>E043] Kurzarbeit Ersatz 80%</li> <li>E051] Taggeld EO Erwerbau</li> <li>E052] Taggeld KVG Mutters</li> <li>E053] Ausfall UVG Unfall</li> <li>E054] Ausfall KVG Krankheit</li> <li>E0594 Ausfall KVG Krankheit</li> </ul>                                                  | fall<br>haft          | Summenbildun<br>000000000000<br>pro Mitarbei<br>Kto Soll<br>2221 | ig<br>D<br>iter<br>Kto Haben     | Minimum verwenden<br>(keine)                       | Minimum verwenden<br><keine></keine> | Minimum verwenden<br>(keine)   |           |
| Stanningetti                                           | <ul> <li>[E071] Kınderzulage bis 12.]</li> <li>[E072] Kinderzulage 12-16.]</li> <li>[E073] Kinderzulage Ausbild.</li> <li>[E074] Kinderzulage ohne En</li> <li>[E075] Kinderzulage Nachzah</li> </ul>                                                                                                    | ng<br>verb<br>lung ≡  | Kst Soll<br>Splitt<br><keine></keine>                            | Kst Haben<br>Vorsteuer<br>Keine> | Maximum verwenden                                  | Maximum verwenden<br>(keine)         | Maximum verwenden<br>(keine) 🔻 |           |
|                                                        | □ [L081] Auto Privatanteil<br>□ [E091] KK Bezug Lohn/Ferien<br>□ [E092] QST Pauschalspesen<br>▲ Abzüge<br>▲ Spesen<br>▲ KK/Geld<br>▲ Firma<br>▲ Stunden<br>▲ Contenplan<br>▲ Contenplan                                                                                                    |                       | Code BFS Lohr                                                    | nstrukturerhebung<br>agen 🗸      |                                                    |                                      |                                |           |
|                                                        | 😢 🧰 Tabellen<br>😢 🚰 Lohnjournal                                                                                                    | Ŧ                     | Mitarbeiter                                                      |                                  |                                                    |                                      | speichern                      | bbrechen  |

# [E072] Kinderzulage 12-16 J (wird nur für die Kantone LU und ZH benötigt)

| (-IP)                                       |                                                                                                    |                                                                                                    | Dialo                                                                                                    | gik Lohn - Beispiel AG [20 | )14]                                                                                                    |                                                                                      |                                                                                     |                        |
|---------------------------------------------|----------------------------------------------------------------------------------------------------|----------------------------------------------------------------------------------------------------|----------------------------------------------------------------------------------------------------|----------------------------|----------------------------------------------------------------------------------------------------|--------------------------------------------------------------------------------------|-------------------------------------------------------------------------------------|------------------------|
| Mandar                                      | t Perioden Lohnblatt                                                                                                    | Auswertungen                                                                                                    | Mitarbeiter                                                                                                    | Stammdaten                 |                                                                                                    |                                                                                      | Fernwartung                                                                         | System Anzeige ~       |
| Ausschneiden<br>Kopieren<br>Einfügen        | Eröffnen     Speichern     Kopieren     Xobrechen     Schen                                                                                                    | Aeschlimann                                                                                                    | Hans                                                                                                    | ×                          |                                                                                                    |                                                                                      |                                                                                     | -                      |
| Zwischenablage                              | Eintrag                                                                                                    | Na                                                                                                    | vigation                                                                                                    |                            |                                                                                                    |                                                                                      |                                                                                     |                        |
| Bereich<br>Mandant<br>Perioden<br>Lohnblatt | Auswahl      [E013] 13. Mona     [E014] 13. Mona     [E014] 13. Mona     [E015] 13. Mona     [E015] 13. Mona     [E015] 13. Mona     [E012] Stundenk     [E022] Stundenk     [E022] Stundenk     [E023] Stundenk     [E032] Ferienent     [E033] Ferienent     [E032] Ferienent     [E034] Ferienent     [E035] Ferienent     [E035] Anteil 13.     [E041] Kurzabei     [E041] Kurzabei                                                                                                    | tslohn A and tslohn Ende Jahr<br>tslohn Ende Jahr<br>tslohn monatlich<br>g 13. ML<br>ohn<br>ohn (Mit.Ansatz)<br>ohn (Tabelle)<br>schädigung SW<br>schädigung SW<br>schädigung SW<br>schädigung SW<br>tschädigung SW<br>tschädigung SW<br>schädigung SW<br>schädigun | Detail<br>Bezeichnung<br>Kinderzulage 1<br>Text Lohnblatt<br>Code Lohnaus<br>1 » Lohn<br>Kumulation<br>1000000000                               | Aktiv 2-16 J weis          | Perioden<br>1111111111111111111<br>Betrag<br>Formel •<br>Faktor<br>Variable •<br>System<br>\$KindG2> Total G2 • | Einheit<br>Variable •<br>System<br>(\$FAKG2>Ansatz G2 •                              | Code Reports<br>Grad% Beschäftigung<br>Dauer Beschäftigung<br>Gültigkeit<br>(keine) | ]                      |
| Mitarbeiter<br>Stammdaten                   | E042] Kurzahei     E042] Kurzahei     E053] Taggeld E     E052] Taggeld H     E053] Ausfall W     E054] Ausfall W     E054] Ausfall W     E059] Korr. Dritt     E073] Kinderzul     E073] Kinderzul     E073] Kinden     Firma     Firma     Kumulationen     Kotaleile     Kotaleile     Kontenpian | t Ausfall SL<br>t Ersatz 80%<br>O Erwerbausfall<br>VG Mutterschaft<br>/G Unfall<br>(G Krankheit<br>leistungen<br>age bis 12 J<br>age Ausbildung<br>age Ausbildung<br>age Nachzahlung<br>atanteil<br>Lohn/Ferien<br>chalspesen                                                                                                    | Summenbildum<br>0000000000<br>pro Mitabe<br>Kto Soll<br>2221<br>Kst Soll<br>Splitt<br>(keine><br>Code BPS Lohn<br>[K] Familienzul<br>Mitabeiter | ig                         | Minimum verwenden<br><keine><br/>Maximum verwenden<br/><keine></keine></keine>                                  | Minimum verwenden<br><keine><br/>Maximum verwenden<br/><keine><br/>▼</keine></keine> | Minimum verwenden<br>(keine)<br>Maximum verwenden<br>(keine)<br>speiche             | )<br>)<br>em Abbrechen |

### [E073] Kinderzulage Ausbildung

|                                                        |                                                                                                    |                                                                                                    | Dialog                                                                   | gik Lohn - Beispiel AG [20 | 14]                                                                            |                                                                                |                                                                                | - • ×            |
|--------------------------------------------------------|----------------------------------------------------------------------------------------------------|----------------------------------------------------------------------------------------------------|--------------------------------------------------------------------------|----------------------------|--------------------------------------------------------------------------------|--------------------------------------------------------------------------------|--------------------------------------------------------------------------------|------------------|
| Mandant                                                | Perioden Lohnblatt                                                                                                    | Auswertungen                                                                                                    | Mitarbeiter                                                              | Stammdaten                 |                                                                                |                                                                                | Fernwartung S                                                                  | iystem Anzeige ~ |
| Ausschneiden<br>Kopieren<br>Einfügen<br>Zwischenablage | Eröffnen Speichern<br>Kopieren Abbrechen<br>Schen<br>Eintrag                                                                                                    | Aeschlimann                                                                                                    | Hans                                                                     | ×                          |                                                                                |                                                                                |                                                                                | -                |
| Bereich                                                | Auswahl                                                                                                    |                                                                                                    | Detail                                                                   |                            |                                                                                |                                                                                |                                                                                |                  |
| Mandant<br>Perioden                                    | <ul> <li>[E013] 1.3. Monat</li> <li>[E014] 1.3. Monat</li> <li>[E015] 1.3. Monat</li> <li>[E016] Teitzahlur</li> <li>[E021] Stundenlc</li> <li>[E022] Stundenlc</li> <li>[E022] Stundenlc</li> <li>[E022] Stundenlc</li> </ul>                                | slohn Altar<br>slohn Ende Jahr<br>slohn monatlich<br>ig 13. ML<br>ihn<br>ihn (Mit.Ansatz)<br>ihn (Tabelle)                    | Bezeichnung<br>Kinderzulage A<br>Text Lohnblatt                          | V Aktiv                    | Perioden<br>111111111111111<br>Betrag<br>Formel<br>Faktor<br>Variable          | Einheit<br>Variable                                                            | Code Reports                                                                   |                  |
| Lohnblatt<br>Auswertungen                              | <ul> <li>[E031] Ferienents</li> <li>[E032] Ferienents</li> <li>[E033] Ferienents</li> <li>[E034] Feierengts</li> <li>[E034] Feiertagse</li> <li>[E035] Anteil 13.</li> <li>[E041] Kurzarbeit</li> <li>[E042] Kurzarbeit</li> <li>[E042] Kurzarbeit</li> </ul> | schädigung 4W<br>schädigung 5W<br>schädigung 6W<br>ntschädigung<br>Monatslohn<br>: Ausfall ML<br>: Ausfall SL<br>: Freatz 80% | Code Lohnausy<br>1 » Lohn<br>Kumulation<br>100000000001<br>Summenbildung | veis                       | System<br>[\$Kind_A» Total A ▼                                                 | System<br>\$FAK_A» Ansatz A 🔹                                                  | Gültigkeit<br>( <keine></keine>                                                |                  |
| Mitarbeiter                                            | (E051) Taggeld E<br>(E051) Taggeld E<br>(E052) Taggeld W<br>(E053) Ausfall W<br>(E053) Ausfall W<br>(E054) Ausfall K<br>(E059) Korr. Dritt<br>(E059) Korr. Dritt<br>(E072) Kindezuli<br>(E072) Kindezuli                                                      | O Erwerbausfall<br>VG Mutterschaft<br>G Unfall<br>G Krankheit<br>leistungen<br>age bis 12 J<br>age 22-16 J<br>age Ausbildung  | D00000000000<br>pro Mitarbeil<br>Kto Soll<br>2221<br>Kst Soll            | Kto Haben                  | Minimum verwenden<br><keine><br/>Maximum verwenden<br/><keine></keine></keine> | Minimum verwenden<br><keine><br/>Maximum verwenden<br/><keine></keine></keine> | Minimum verwenden<br><keine><br/>Maximum verwenden<br/><keine></keine></keine> |                  |
|                                                        |                                                                                                    | age ohne Erwerb<br>gge Nachzahlung<br>stanteil<br>Lohr/Ferien<br>chalspesen                                                   | Splitt<br>(keine)<br>Code BFS Lohn<br>(K) Familienzule                   | Vorsteuer                  |                                                                                |                                                                                | speiche                                                                        | m (Abbrechen)    |

#### [E074] Kinderzulage ohne Erwerb

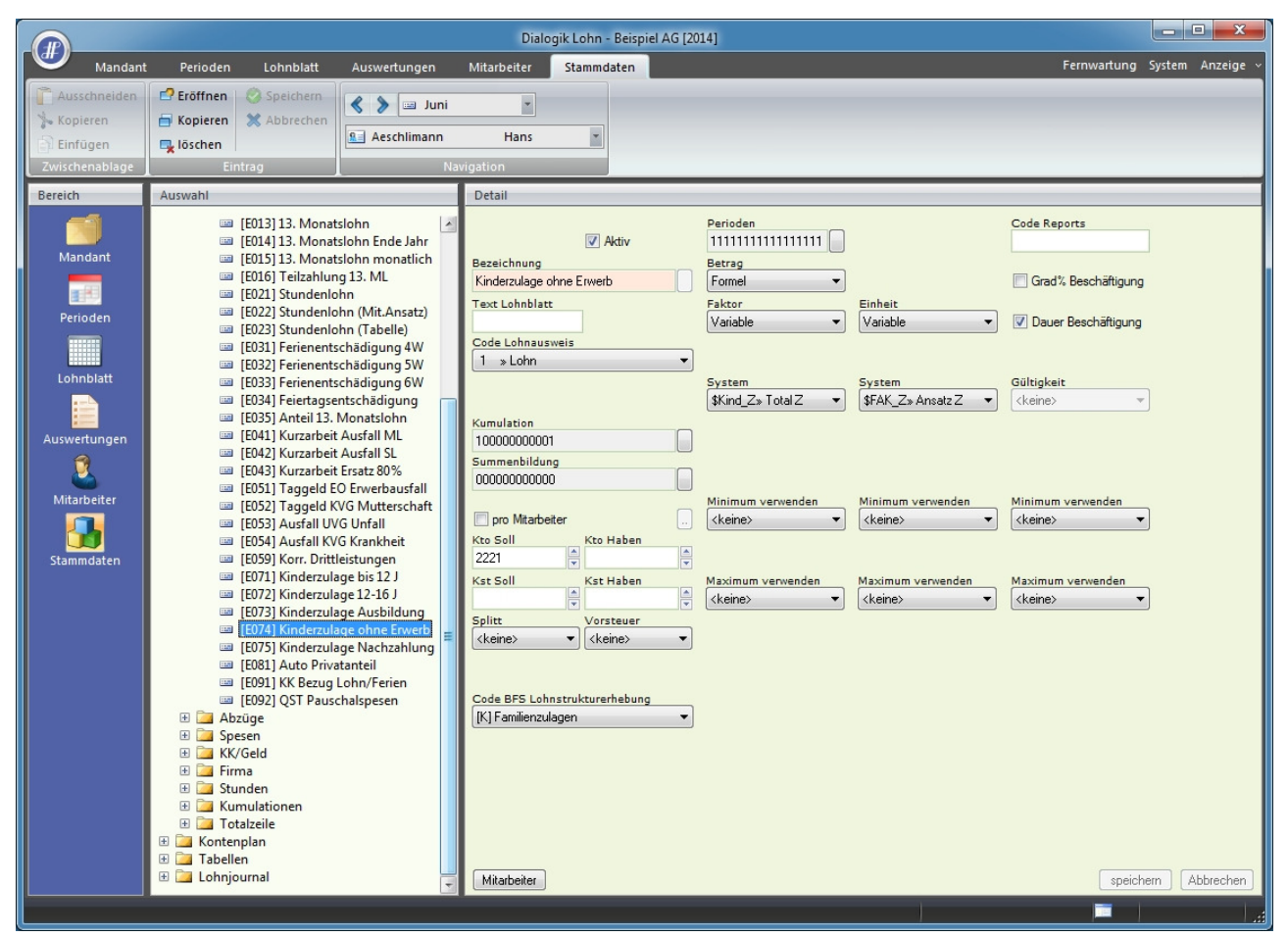
## **Zuteilung Mitarbeiter**

Mittels Klick auf den Button <Mitarbeiter> können die Lohnarten direkt in den Stammdaten den gewünschten Mitarbeitern zugewiesen werden. Achten Sie dabei darauf, dass Sie alle drei (resp. alle vier in den Kantonen LU oder ZH) Lohnarten den Mitarbeitern zuteilen. Nur so kann ein automatischer und reibungsloser Übergang von Kinder- zu Ausbildungszulage sichergestellt werden. Sie können auch problemlos die Lohnarten allen Mitarbeitern zuteilen, da die Auszahlung/Berechnung erst erfolgt, wenn in den Mitarbeiter-Stammdaten entsprechend Kinder erfasst werden.

## **Tabellen FAK-Ansätze**

Dialogik Lohn stellt Ihnen vier Tabellen zur Definition der Kinder- und Ausbildungszulagen zur Verfügung. Sie finden diese im Register "Stammdaten" > "Firma" > "FAK-Ansätze".

- Kinderzulagen (Jugendliche ohne Erwerb)
- Kinderzulagen G1
- Kinderzulagen G2 (wird nur in den Kantonen LU und ZH benötigt)
- Ausbildungszulagen

Hinterlegen Sie die Ansätze und Altergrenzen der Kinder- und Ausbildungszulagen für Ihren Kanton gemäss Print-Screens. Die Bezeichnung kann individuell vorgenommen werden.

#### Kinderzulagen

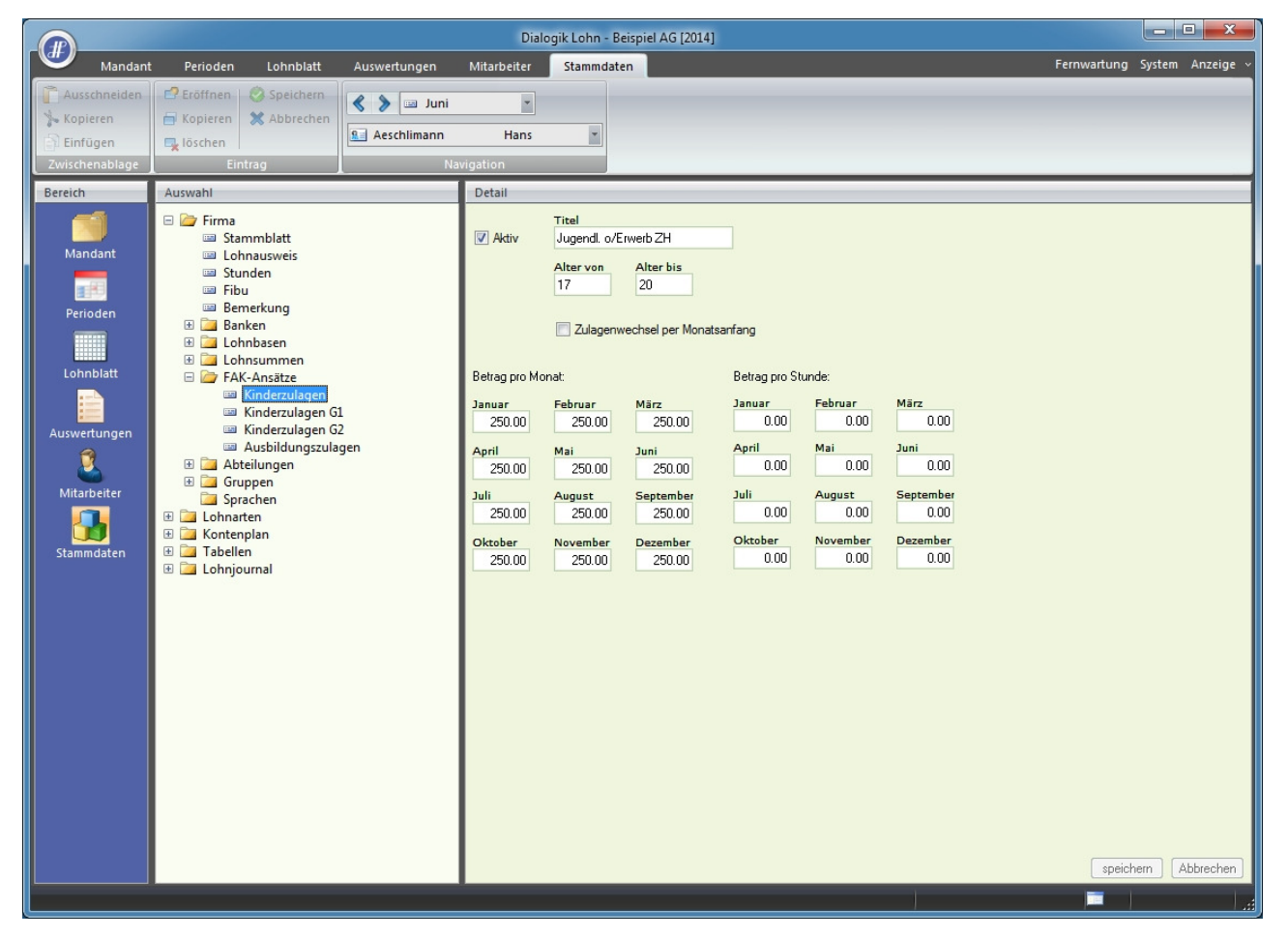

# Kinderzulagen G1

|                                                                                                    | Dialogik Lohn - Beispiel AG [2014]                                                                                                    | - C <b>X</b>    |
|----------------------------------------------------------------------------------------------------|----------------------------------------------------------------------------------------------------|-----------------|
| Mandant Perioden Lohnblatt Auswertungen                                                                                                    | Mitarbeiter Stammdaten Fernwartung S                                                                                                    | ystem Anzeige ~ |
| Passchneiden     Passchneiden       Image: Speichern     Image: Speichern       Image: Speichern     Image: Speichern       Image: Spei | ni v<br>Hans v<br>Navigation                                                                                                    |                 |
| Bereich       Auswahl         Mandant       Stammblatt         Perioden       Stammblatt         Lohnblatt       Emerkung         Lohnblatt       Emerkungen         Mitarbeiter       Spachen         Stammdaten       Spachen         Stammdaten       Cohnsumen         E Chnbust       Emerkung         Stammdaten       Kinderzulagen         Stammdaten       Spachen         Stammdaten       E Chonjournal                                                                                                    | Detail         Image: Active in Tricel         Kinder bis 12J ZH         Alter von       Alter bis         1       12         Zulagenwechsel per Monatsanfang         Betrag pro Monat:       Betrag pro Stunde:         Januar       Februar         200.00       200.00         200.00       200.00         200.00       200.00         200.00       200.00         200.00       200.00         200.00       200.00         200.00       200.00         200.00       200.00         200.00       200.00         200.00       200.00         0.00       0.00         Jali       August         September       0.00         0.00       0.00         200.00       200.00         200.00       200.00         200.00       200.00         0.00       0.00         0.00       0.00         200.00       200.00         200.00       200.00         200.00       200.00         0.00       0.00         0.00       0.00         200.00       200.00 | n Abbrechen     |

#### Kinderzulagen G2

(Wird nur für Kanton LU und ZH benötigt. Bei allen anderen Kantonen ist die Tabelle <Kinderzulagen G2> unbedingt inaktiv zu stellen.)

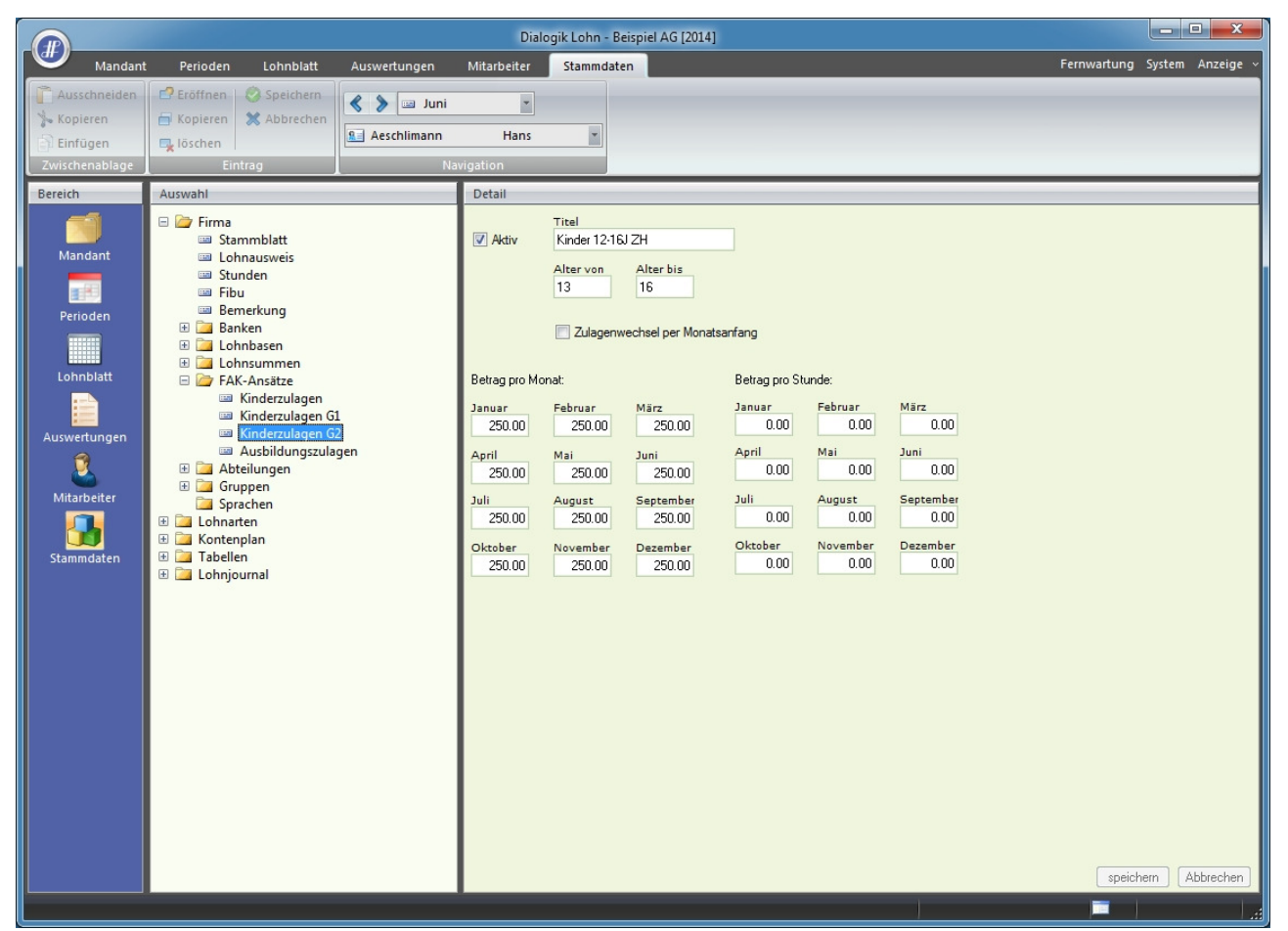

#### Ausbildungszulagen

Die Altersgrenzen sind hier für den Kanton ZG abweichend.)

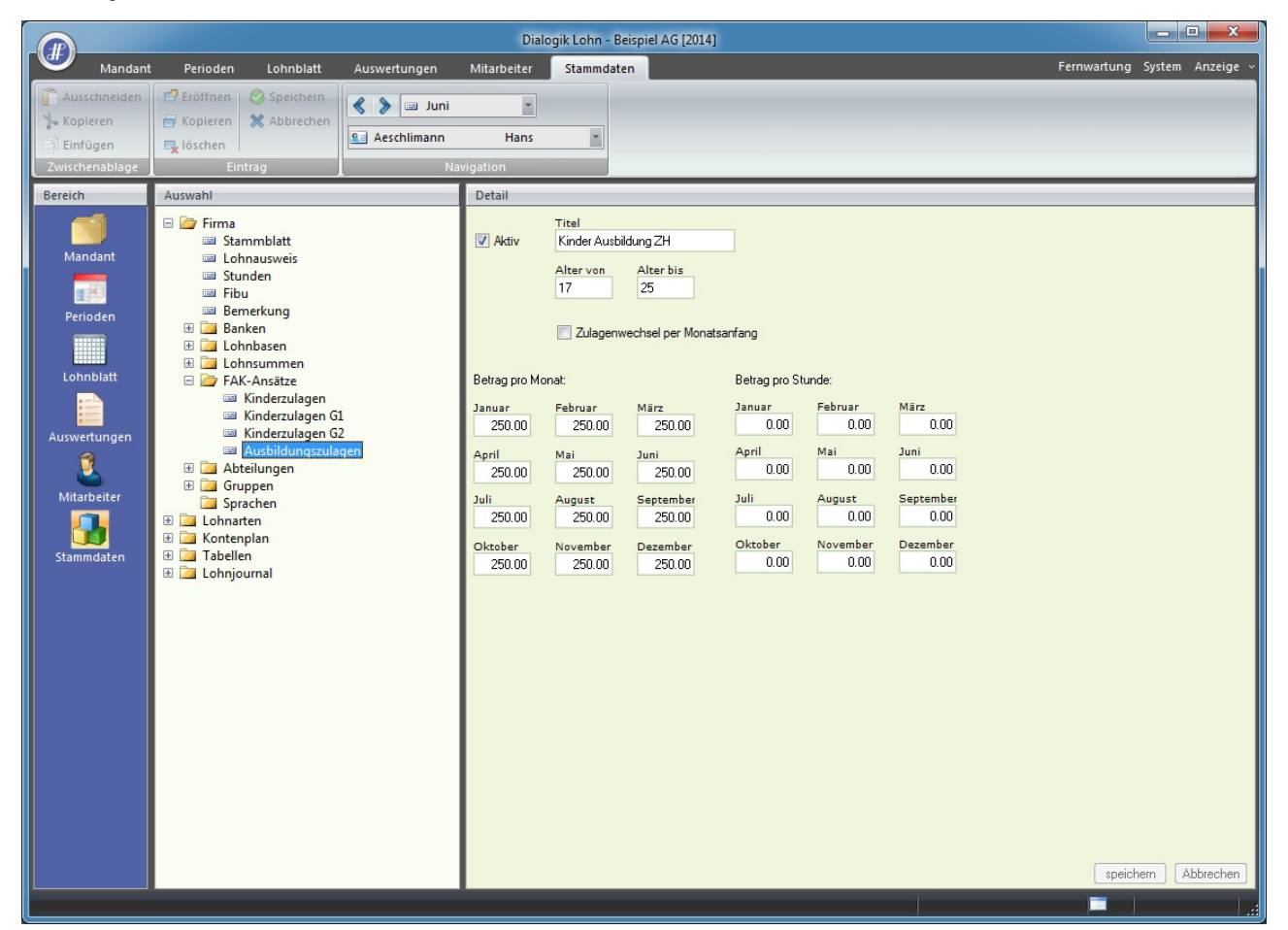

## Mitarbeiter-Stammdaten

Die Stammdaten der Mitarbeiter mit Kindern sind anschliessend zu kontrollieren resp. zu ergänzen und zu korrigieren. Rufen Sie dazu den entsprechenden Mitarbeiter im Register "Mitarbeiter" auf und öffnen Sie den Bereich "Kinder". Markieren Sie in der Liste jedes Kind (oder erfassen Sie dieses neu) und aktivieren Sie die Checkboxes <Kinderzulagen -12>, <Kinderzulagen 13-16> und <Ausbildungszulagen>.

|                                                                          |                                               | Dialogik Lohn - Beispiel AG [2014]                                                                                                    |                     |
|--------------------------------------------------------------------------|-----------------------------------------------|----------------------------------------------------------------------------------------------------|---------------------|
| Mandant                                                                  | Perioden Lohnblatt Auswertungen               | Mitarbeiter Stammdaten Fernwartu                                                                                                    | ng System Anzeige ~ |
| Ausschneiden<br>Kopieren<br>Einfügen<br>Zwischenablage                   | Eröffnen 🔗 Speichern 🛪 Abbrechen 🕵 Aeschliman | huar b<br>hans b<br>Navigation Did                                                                                                    |                     |
| Dereich<br>Mandant<br>Petioden<br>Leinnblatt<br>Leinnblatt<br>Stammdaten | Auswahl                                       | Detail           Name         Wohnort         Land         % Geburt           Andrea         100         66.08.1994           Marco         100         20.07.1997           Sven         100         08.10.2006             Name         Wohnert         Geburt           Andrea         100         08.10.2006             Name         Wohnert         Geburt           Audrea         66.08.1934         anden           Audrea         100         einfligen           Jugendl.o/Eweb          entfernen           V Knder 12.161.2H         010.92010 @         \$31.08.200 @           V Knder Aubildung         01.03.2010 @         \$31.08.2013 @ | eichem Abbrechen    |

Mittels Klick auf den Button [<>] kann das Von- und Bis-Datum automatisch berechnet werden. Sie können auch manuell angepasst werden. Dies jedoch nur so, dass die maximale Zeitspanne verkürzt wird.

#### Kinder im Ausland

Für im Ausland lebende Kinder aktivieren Sie die Checkbox < Ausland> und tragen Sie den Prozentsatz gemäss Ausgleichskasse ein.

#### Ausbildungsende

Bei Jugendlichen, deren Ausbildungsende bereits bekannt ist, kann das entsprechende Bis-Datum überschrieben und gespeichert werden. Speichern Sie sämtliche Mutationen mit einem Klick auf den Button <ändern>.

#### <u>Hinweis</u>:

Differenzzahlungen für Kinderzulagen (Kantonsausgleich bzw. Ausland Bilat.II) werden über eine separate Lohnart erfasst. Deren Einrichtung ist weiter in dieser Kurzanleitung ersichtlich. Bei diesen Mitarbeiter ist darauf zu achten, dass die Kinder inkl. aktivierter FAK-Ansätze in den Stammdaten erfasst werden (für die Kinderzulagen-Abrechnung). Die Lohnarten für Kinder- und Ausbildungszulagen sind jedoch vom Lohnblatt zu entfernen und durch die Lohnart für die Differenzzahlungen zu ersetzen.

## Erwerbsunfähige Jugendliche

Zur Erfassung von erwerbsunfähigen Jugendlichen gehen Sie bitte genau gleich vor. Aktivieren Sie dabei aber ausschliesslich die Checkbox </br>

|                                                               |                                                                                                    |              | Dialogik Loh                                                                                                   | n - Beispiel AG [2014]        |                                                             |                                                  |                        | ×      |
|---------------------------------------------------------------|----------------------------------------------------------------------------------------------------|--------------|----------------------------------------------------------------------------------------------------|-------------------------------|-------------------------------------------------------------|--------------------------------------------------|------------------------|--------|
| Mandan                                                        | t Perioden Lohnblatt                                                                                                    | Auswertungen | Mitarbeiter Stam                                                                                               | mdaten                        |                                                             |                                                  | Fernwartung System Anz | eige ~ |
| Carlor Ausschneiden<br>Kopieren<br>Einfügen<br>Zwischenablage | Eröffnen     Speichern     Kopieren     Kopieren     Kopieren     Eintrag                                                                                                    | Aeschlimann  | Hans<br>rigation                                                                                               | Laden Anfordern               | Speichern Li<br>unter                                       | öschen                                           |                        |        |
| Bereich                                                       | Auswahl                                                                                                    |              | Detail                                                                                                    |                               |                                                             |                                                  |                        |        |
| Mandant<br>Perioden<br>Lohnblatt                              | <ul> <li>Firma</li> <li>Administration</li> <li>Verkauf</li> <li>E Aeschlimann, Hans</li> <li>Personalien</li> <li>Parameter</li> <li>Variabeln</li> <li>Zusatzangaben</li> <li>Stunden</li> <li>Chanasseis</li> <li>Auranblues</li> </ul> |              | Name N<br>Andrea<br>Marco<br>Sven                                                                              | Vohnort Land                  | %<br>100<br>100                                             | Geburt<br>06.08.1994<br>20.07.1997<br>08.10.2006 |                        |        |
| Auswertungen<br>Mitarbeiter<br>Stammdaten                     | Auszahlung     Kinder     Auszahlung     Auszidung     Bemerkungen     Kostenstelle     S    Scherrer, Emil     S    Scherrer, Emil     S    Scherrer, Emil     Werkstatt     Inaktiv     Vorlagen                                         |              | Name<br>Andrea<br>Ausland<br>V Jugendi. a/Eweb<br>Kinder bis 12J ZH<br>Kinder 12:16J ZH<br>Kinder Ausbildung J | Von<br>von<br>01.09.2010 V (> | Geburt<br>06.08.1934<br>Prozent<br>100<br>bis<br>31.08.2014 | inden     erfügen     erfleren                   | speichem Abbred        | chen   |

# Reorganisation

Wenn nach den Mutationen in den Stammdaten die Änderungen auf dem Lohnblatt noch nicht ersichtlich sind, kann es hilfreich sein eine Reorganisation des Mandanten durchzuführen. Gehen Sie dazu ins Register "Mandant" und klicken Sie auf den Button <Reorganisieren>. Aktivieren Sie in jedem Fall die Checkbox <Lohnarten explizit nachführen>.

Weitere Informationen zur Reorganisation finden Sie hier: Reorganisation.

# Kontrolle im Lohnblatt

Kontrollieren Sie die Mutationen im Lohnblatt des entsprechenden Mitarbeiters.

|                                                                |                                                                                |                                                 |                                                                                                    |                                                                                                    | Dialogik Lohn -                                                                                                    | Beispiel AG [2014]                                                                                                    |                                                                             |                                                                                                    |                                |                                                                                                    | _ 0 <b>_ X</b>                                                                                                    |
|----------------------------------------------------------------|--------------------------------------------------------------------------------|-------------------------------------------------|----------------------------------------------------------------------------------------------------|----------------------------------------------------------------------------------------------------|----------------------------------------------------------------------------------------------------|----------------------------------------------------------------------------------------------------|-----------------------------------------------------------------------------|----------------------------------------------------------------------------------------------------|--------------------------------|----------------------------------------------------------------------------------------------------|----------------------------------------------------------------------------------------------------|
| Mandan                                                         | : Perioden                                                                     | Lohnblatt                                       | Auswertungen                                                                                                    | Mitarbeit                                                                                                    | er Stammd                                                                                                    | aten                                                                                                    |                                                                             |                                                                                                    |                                | Fernwartung                                                                                                    | System Anzeige ~                                                                                                    |
| Ausschneiden<br>% Kopieren<br>Einfügen<br>Zwischenablage       | Eröffnen<br>Kopieren<br>Löschen<br>Eir                                         | Speichern<br>X Abbrechen                        | Aeschlimann                                                                                                    | Hai                                                                                                    | •<br>ns •                                                                                                    | Entwurf<br>ELohnarten<br>Abrechnung<br>Ansicht                                                                                                  | Vortragen Netto > Brut<br>rechnen<br>Ber                                    | to Abrechnur<br>Überstund<br>echnung                                                                                                    | ng Anteiliger<br>en Jahreslohn | Aufwärts<br>Abwärts<br>Lohnart                                                                                                    |                                                                                                    |
| Bereich                                                        | Name                                                                           | Vomame                                          | . #                                                                                                    | Detail                                                                                                    |                                                                                                    |                                                                                                    |                                                                             |                                                                                                    |                                |                                                                                                    |                                                                                                    |
| Aandant<br>Perioden<br>Lohnblatt<br>Auswertungen<br>Stammdaten | Gruppa<br>(keino)<br>de Gruppa<br>(keino)<br>de Gruppa<br>(keino)<br>de Gruppa | volraine<br>Hans-Pe<br>Marina<br>Emil<br>Monika | The second second secon | LA<br>E001<br>E071<br>E072<br>A001<br>A002<br>A004<br>A006<br>A007<br>C<br>C<br>C<br>C<br>C<br>C<br>C<br>C<br>C<br>C<br>C<br>C<br>C<br>C<br>C<br>C<br>C<br>C | Lohnart<br>Monatslohm<br>Kinderzulage<br>Bruttolohn<br>AHV Abzug<br>ALV Abzug<br>ALV Abzug<br>ALV Abzug<br>ALV Abzug<br>ALV Abzug<br>ALV Abzug<br>ALV Abzug<br>ALV Abzug<br>ALV Abzug<br>ALV Abzug<br>ALV Abzug<br>ALV Abzug<br>ALV Abzug<br>ALV Abzug<br>ALV Abzug<br>ALV Abzug<br>ALV Abzug<br>ALV Abzug<br>ALV Abzug<br>ALV Abzug<br>AtV Abzug<br>Beschäftigun;<br>Beschäftigun;<br>Beschäftigun;<br>Beschäftigun;<br>ALV Beltag<br>KVG Prämie<br>ALV Seltag<br>BU Prämie<br>ALV Verwaltur<br>Total Arbeitg | bis 12 J<br>Ausbildung<br>0%)<br>aggeld<br>teuer<br>0<br>0<br>1<br>1<br>1<br>1<br>1<br>1<br>1<br>1<br>1<br>1<br>1<br>1<br>1<br>1<br>1<br>1<br>1 | "/# Faktor x<br>1.0 ×<br>2.0 ×<br>5.15 %<br>1.1 %<br>0.615 %<br>1.102 %<br> | Einheit<br>200,00<br>250,00<br>5'500,00<br>5'500,00<br>6'200,00<br>6'200,00<br>5'500,00<br>5'500,00<br>5'500,00<br>5'500,00<br>5'500,00<br>5'500,00<br>5'500,00 | C3Y 3.48%                      | Betrag<br>5'500.00<br>200.00<br>5'00.00<br>6'200.00<br>283.25<br>60.50<br>33.85<br>60.60<br>215.75<br>5'546.05<br>5'546.05<br>5'546.05<br>5'546.05<br>100.00<br>30.00<br>-160.00<br>283.25<br>60.50<br>60.50<br>60 | Kumuliert           33'000.00           1'200.00           3'000.00           3'7200.00           1'699.50           363.00           203.10           363.60           1'294.50           3'3'276.30           33'276.30           33'276.30           22'333.20           700.00           180.00           -160.00           363.60           395.00           363.00           363.00           363.00           363.00           363.00           363.40           394.00           27'33.20 |
|                                                                | Status<br>aktive                                                               | <b>_</b>                                        |                                                                                                    | Perio                                                                                                    | den Bemerk                                                                                                    | ung Zahlung                                                                                                    |                                                                             |                                                                                                    |                                | speic                                                                                                    | herm Abbrechen                                                                                                    |

# Haushaltszulagen

Einige Kantone kennen für landwirtschaftliche Arbeitnehmende eine zusätzliche Haushaltszulage. Für diese ist lediglich eine entsprechende Lohnart einzurichten (meistens CHF 100) und den anspruchsberechtigten Mitarbeitern im Lohnblatt zu hinterlegen. Die Einrichtung dieser Lohnart entnehmen Sie dem Print-Screen.

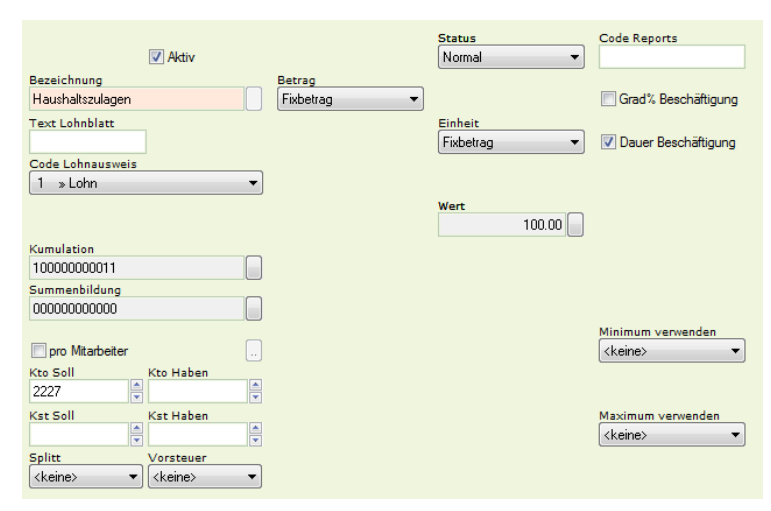

#### Verschiedene Kantone

Es kann vorkommen, dass pro Mandant mehrere Mitarbeiter mit Familienzulagen geführt werden, welche in unterschiedlichen Kantonen wohnhaft sind. In solchen Fällen führen Sie bei den betroffenen Mitarbeiter, manuelle Eingabe-Lohnarten. Gehen Sie dazu ins Register "Stammdaten" > "Lohnarten" > "Einkünfte" und kopieren Sie eine bestehende Lohnart. Passen Sie diese anhand folgendem Printscreen an.

|                        | V Aktiv           | Perioden             | Status<br>Normal 🔻 » | Code Reports                                     |
|------------------------|-------------------|----------------------|----------------------|--------------------------------------------------|
| Kinderzulage andere    |                   | Eormel 🔹             |                      | Grad% Beschäftigung                              |
| Text Lohnblatt         |                   | Faktor               | Einheit              |                                                  |
|                        |                   | Variable 🔹           | Eingabe 🔹            | Dauer Beschäftigung                              |
| Code Lohnausweis       | ·                 |                      |                      |                                                  |
| 1 »Lohn                | •                 |                      |                      |                                                  |
|                        |                   | System               |                      | Gültigkeit                                       |
| Kumulatian             |                   | akinud ta tudai di t |                      | <keinez +<="" td=""></keinez>                    |
| 100000000001           |                   |                      |                      |                                                  |
| Summenbildung          |                   |                      |                      |                                                  |
| 00000000000            |                   |                      |                      |                                                  |
|                        |                   | Minimum verwenden    |                      | Minimum verwenden                                |
| pro Mitarbeiter        |                   | <keine></keine>      |                      | <keine></keine>                                  |
| Kto Soll               | Kto Haben         |                      |                      |                                                  |
| ZZZI V                 | Vet Usher         | Massimum summarian   |                      | Maximum unandan                                  |
| KSC SOIL               | Kst Habell        | (keine)              |                      | <pre>/// /////////////////////////////////</pre> |
| Splitt                 | Vorsteuer         |                      |                      |                                                  |
| (keine>                | <keine> 💌</keine> |                      |                      |                                                  |
|                        |                   |                      |                      |                                                  |
|                        |                   |                      |                      |                                                  |
| Code BFS Lohnstruk     | cturerhebung      |                      |                      |                                                  |
| [IN] r animerizulageri | •                 |                      |                      |                                                  |

Bei <Einheit> können Sie entscheiden, ob Sie "Eingabe" oder "Fixbetrag" definieren.

#### Differenzzahlungen

Für einen allfälligen Kantonsausgleich ist eine Lohnart "Differenzzahlungen" einzurichten. Die Beträge werden manuell auf dem Lohnblatt des Mitarbeiters geführt.

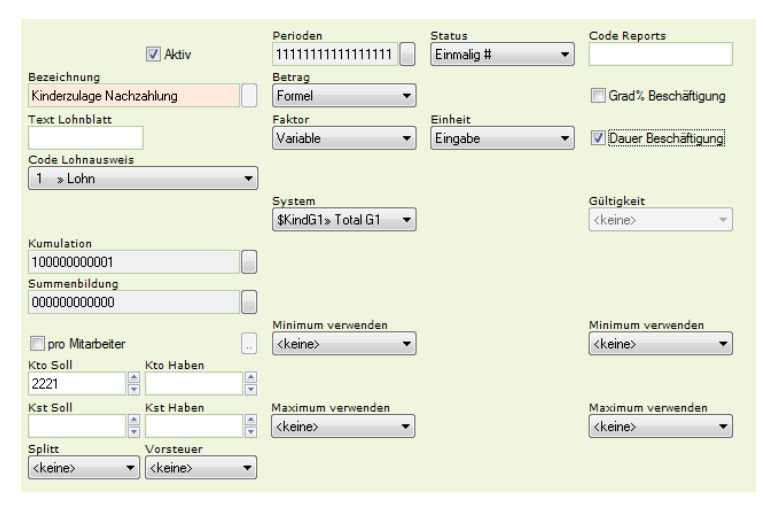

Damit auch diese Werte auf die Kinderzulagen-Abrechnung kommen, muss für jede Kinderzulage (Altersabstufung) eine separate Lohnart eingerichtet werden. Wählen Sie auf der Lohnart bei <SYSTEM> eine der folgenden Abstufungen:

- \$Kind\_A>Total A
- \$KindG1>Total G1
- \$KindG2>Total G2
- \$Kind\_Z>Total Z

Bei <Einheit> können Sie entscheiden, ob Sie "Eingabe" oder "Fixbetrag" definieren.

## Zulagen nach Kantonen (Stand 01.01.2014)

Die nachfolgende Tabelle zeigt lediglich eine Übersicht und beruht auf den uns vorliegenden Angaben der Kantone und Ausgleichskassen.

| Kanton | Kinderzulage | Ausbildungszulage | Kanton | Kinderzulage | Ausbildungszulage |
|--------|--------------|-------------------|--------|--------------|-------------------|
| ZH*    | 200/250      | 250               | SH     | 200          | 250               |
| BE*    | 230          | 290               | AR     | 200          | 250               |
| LU*    | 200/210      | 250               | AI     | 200          | 250               |
| UR     | 200          | 250               | SG     | 200          | 250               |
| SZ     | 200          | 250               | GR     | 220          | 270               |
| OW     | 200          | 250               | AG     | 200          | 250               |
| NW     | 240          | 270               | TG     | 200          | 250               |
| GL     | 200          | 250               | TI     | 200          | 250               |
| ZG*    | 300          | 300/350           | VD*    | 230/370      | 300/440           |
| FR*    | 245/265      | 305/325           | VS*    | 275/375      | 425/525           |
| SO     | 200          | 250               | NE*    | 200/250      | 280/330           |
| BS     | 200          | 250               | GE*    | 300/400      | 400/500           |
| BL     | 200          | 250               | JU     | 250          | 300               |

### Ausnahmeregelungen und Sonderfälle

#### Landwirtschaft

In verschiedenen Kantonen ist für die Landwirtschaft eine spezielle Regelung vorgesehen. Diese sieht meist vor, dass die Zulage in Berggebieten (Kinder und Ausbildung) pro Kind um CHF 20 höher liegt. Zudem kann zusätzlich eine Haushaltszulage entrichtet werden, deren Einrichtung weiter vorne in dieser Kurzanleitung ersichtlich ist.

#### Kanton Zürich

Der Kanton Zürich hat per 1. Juli 2009 ebenfalls die abgestufte Kinderzulage eingeführt. Der erste Ansatz der Kinderzulage gilt für Kinder bis zu 12 Jahren, der zweite für Kinder über 12 Jahren.

#### Kanton Zug

Im Kanton Zug erfolgt die Umstellung von Kinder- zu Ausbildungszulagen mit dem vollendeten 18. Altersjahr (nicht 16. Altersjahr). Bei der Ausbildungszulage gilt für Kinder bis zu 18 Jahren der erste, für Kinder über 18 Jahren der zweite Ansatz. Dies ist auf den Tabellen der FAK-Ansätze zu berücksichtigen.

#### Kanton Luzern

Im Kanton Luzern ist die Abstufung der Kinderzulagen nochmals bis zum vollendeten 12. Altersjahr (CHF 200) und anschliessend bis zum 16. Altersjahr (CHF 210) unterschieden. Allfällige Einrichtungen sind in dieser Anleitung entsprechend gekennzeichnet.

#### Ausnahmen und Sonderregelungen \*

Die Familienausgleichskassen können in gewissen Kantonen spezielle Ausnahmen sowie andere Ansätze oder Abstufungen verwenden.

# 7.9 Einrichtung Mutterschaftsentschädigung

Wenn eine Mitarbeiterin Mutter wird, hat sie Anrecht auf 14 Wochen bezahlten Mutterschaftsurlaub. Den in dieser Zeit anfallenden Lohn wird zu 80% von der Ausgleichskasse übernommen und dem Arbeitgeber ausbezahlt. Dies ist ebenfalls im Lohnblatt abzubilden um die Sozialversicherungsabzüge zu berichtigen, da Mutterschaftsgelder wie Unfall- und Krankentaggelder nicht NBU-pflichtig sind.

# Lohnarten

Kontrollieren Sie vorgängig, ob die beiden Einkunfts-Lohnarten "Mutterschaftsentschädigung" und "Korrektur Drittleistungen" vorhanden sind und fügen Sie diese bei der betroffenen Mitarbeiterin aufs Lohnblatt ein.

Erfassen Sie in der Lohnart Mutterschaftsentschädigung den Betrag, welcher die Mitarbeiterin zu Gute hat und ziehen Sie diesen in der Lohnart Drittleistungen gleich wieder ab. Somit wird, wie auf folgendem Printscreen ersichtlich, die NBU-Basis auf die verbleibenden, vom Arbeitgeber bezahlten 20% Lohn reduziert.

| Mandant Perioden Lohnblatt Mandant Perioden Lohnblatt Maschneiden Kopieren Linfügen Zwischenablage Bereich Name Abbrechen Ackenablage Bereich Ackenablage Ackenablage Ackenabl                                                                                                    | Auswertung                                                     | gen<br>Juli<br>nn<br>Navi<br>1     | Mitarbeiter  Martina gation Detail                                                                                              | Stammdaten<br>Entwurf<br>Lohnarten<br>Abrechnung<br>Ansicht                                                                                                    | Vortragen Netto                           | > Brutto Abrechnung<br>chnen Überstunden J                                                               | Fernwartung                                                                                                    | System Anzeige v                                                                                                    |
|----------------------------------------------------------------------------------------------------|----------------------------------------------------------------|------------------------------------|----------------------------------------------------------------------------------------------------|----------------------------------------------------------------------------------------------------|-------------------------------------------|----------------------------------------------------------------------------------------------------|----------------------------------------------------------------------------------------------------|----------------------------------------------------------------------------------------------------|
| Ausschneiden     Construction     Kopieren     Kopieren     Kopie                                                                                                    | Vomame<br>Hans<br>Peter                                        | Juli<br>nn<br>Navi                 | •<br>Martina<br>gation<br>Detail                                                                                                | Entwurf<br>ELohnarten<br>Abrechnun<br>Ansicht                                                                                                    | Vortragen Netto                           | > Brutto Abrechnung<br>chnen Überstunden J                                                               | Anteiliger                                                                                                    | _                                                                                                    |
| Zwischenablage Eintrag Bereich Name Aeschlimann                                                                                                    | Vomame<br>Hans<br>Peter                                        | Navi                               | gation<br>Detail                                                                                                    | Ansicht                                                                                                    |                                           |                                                                                                    | anresionn                                                                                                    |                                                                                                    |
| Bereich Name                                                                                                    | Vomame<br>Hans<br>Peter                                        | #                                  | Detail                                                                                                    |                                                                                                    |                                           | Berechnung                                                                                               | Lohnart                                                                                                    |                                                                                                    |
| Mandant<br>Perioden<br>Lohnblatt<br>Stammdaten<br>Perioden<br>Stammdaten<br>Perioden<br>Perioden<br>Perioden<br>Purer<br>Purer<br>Purer<br>Purer<br>Purer<br>Purer<br>Purer<br>Purer<br>Purer<br>Purer<br>Purer<br>Purer<br>Purer<br>Purer<br>Valder<br>Purer<br>Purer | Christian<br>Hans-Peter<br>Ursula<br>Martina<br>Emil<br>Monika | 6<br>7<br>11<br>12<br>13<br>3<br>4 | LA Loh E001 Mor E052 Mut E059 Kor E071 Kin Bru A001 AHA A002 ALV A004 NB A008 KVC Tot Net Tot Gut Aus Bes Bes U004 Arb F001 AHV | innart<br>atslohn<br>tersch. Entschädigung<br>r. Dritteistungen<br>derzulage bis 12 J<br>ittolohn<br>/ Abzug<br>/ Abzug<br>U Unfall (50%)<br>3 Krankentaggeld<br>al Abzüge<br>tolohn<br>al Spesen<br>haben<br>szahlung Total<br>szahlung Diff.<br>schäftigungsgrad<br>schäftigungsdauer<br>eitszeit Eingang<br>/ Beitrag | */# Faktor # # 1 5.1 0.61 1.10            | x Einheit<br>1.0 × 200.00<br>15 % 5'000.00<br>15 % 5'000.00<br>2 % 5'000.00<br>                          | Betrag<br>5000.00<br>4'000.00<br>200.00<br>5'200.00<br>5'200.00<br>257.50<br>6.15<br>55.10<br>373.75<br>4'826.25<br>4'826.25<br>4'826.25<br>60.00<br>30.00<br>30.00<br>-160.00 | Kumuliert<br>5'000.00<br>4'000.00<br>200.00<br>5'200.00<br>257.50<br>6.15<br>55.10<br>373.75<br>4'826.25<br>4'826.25<br>4'826.25<br>60.00<br>30.00<br>-160.00<br>257.50 |
| Gruppe<br>(keine)<br>Abteilung<br>(keine)<br>Status<br>aktive                                                                                                    |                                                                |                                    | F002 ALV<br>F004 NBI<br>F006 KVC<br>F008 FAH<br>F009 BU<br>F020 AHV<br>F021 QS<br>Tot                                           | / Beitrag<br>U Prămie (50%)<br>3 Prămie<br>Prămie<br>Prămie<br>Verwaltungskosten<br>T Bezugsprovision<br>al Arbeitgeber<br>Bemerkung Zahlung                                                                                                    | 1<br>0.61<br>1.1(<br>1<br>8<br>2.52<br>-4 | .1% 5'000.00<br>15% 1'000.00<br>2% 5'000.00<br>.2% 5'000.00<br>.7% 1'000.00<br>5% 5'000.00<br>.0% 548.60 | 55.00<br>6.15<br>55.10<br>60.00<br>8.70<br>12.65<br>-21.95<br>433.15                                                                                                    | 55.00<br>6.15<br>55.10<br>60.00<br>8.70<br>12.65<br>-21.95<br>433.15<br>hem Abbrechen                                                                                   |

Soll die NBU-Basis nicht reduziert werden, sondern wie die AHV-Basis den vollen Lohn ausweisen, gehen Sie bitte wie folgt vor:

Wechseln Sie ins Register "Stammdaten". Öffnen Sie nun die Lohnart "Korr. Drittleistungen" und öffnen Sie darin ebenfalls die Kumulation. Bei dieser sollte die Lohnbasis "NBU" deaktiviert sein, deaktivieren Sie diese falls nötig.

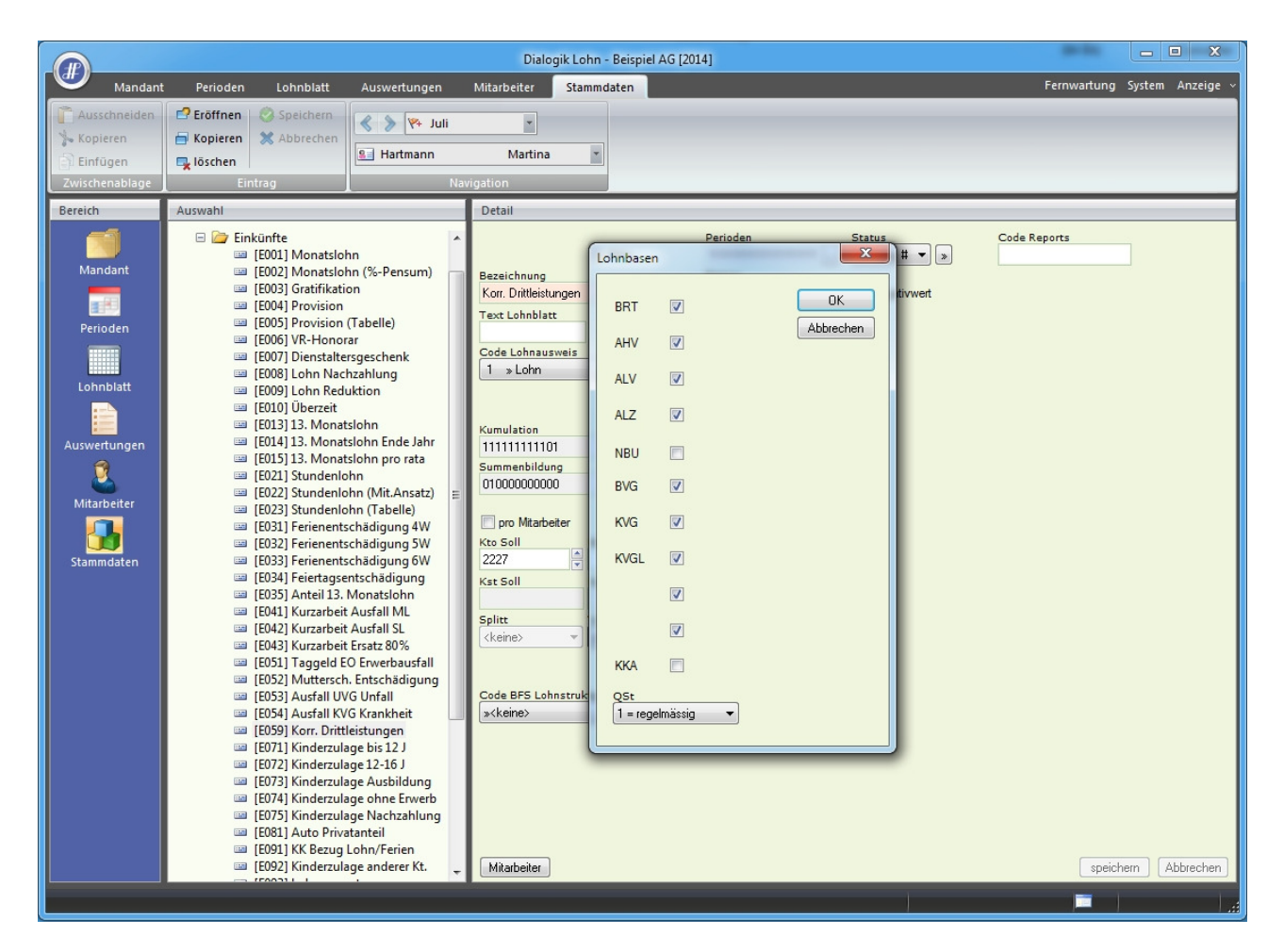

Nun weist die NBU-Basis den vollen Lohn aus.

|                                                                                    |                                                                                                    |                                                                                                    | Dialogik Lohn - I                                                                                                    | Beispiel AG [2014]                                                                                                    | 94.                                                                                                    |                                                                                                    | -                                                                                                    | - • ×                                                                                                    |
|------------------------------------------------------------------------------------|----------------------------------------------------------------------------------------------------|----------------------------------------------------------------------------------------------------|----------------------------------------------------------------------------------------------------|----------------------------------------------------------------------------------------------------|----------------------------------------------------------------------------------------------------|----------------------------------------------------------------------------------------------------|----------------------------------------------------------------------------------------------------|----------------------------------------------------------------------------------------------------|
| Mandant                                                                            | Perioden Lohnblatt                                                                                                    | Auswertungen                                                                                       | Mitarbeiter Stammda                                                                                                    | ten                                                                                                    |                                                                                                    |                                                                                                    | Fernwartung                                                                                                    | System Anzeige ~                                                                                                    |
| Ausschneiden                                                                       | Eröffnen 🔗 Speichern<br>Kopieren 🛠 Abbrechen<br>Istochen                                                                                                    | Kartmann                                                                                           | •<br>Martina •                                                                                                    | Entwurf<br>ELohnarten<br>Abrechnung                                                                                                    | tragen Netto > Brutto<br>rechnen                                                                                                    | Abrechnung Anteiliger<br>Überstunden Jahreslohn                                                                                                    | Aufwärts                                                                                                    |                                                                                                    |
| Zwischenablage                                                                     | Eintrag                                                                                                    | Na                                                                                                 | vigation                                                                                                    | Ansicht                                                                                                    | Berech                                                                                                    | inung                                                                                                    | Lohnart                                                                                                    |                                                                                                    |
| Bereich                                                                            | Name                                                                                                    | Vomame #                                                                                           | Detail                                                                                                    |                                                                                                    |                                                                                                    |                                                                                                    |                                                                                                    |                                                                                                    |
| Mandant<br>Perioden<br>Uohnblatt<br>Auswertungen<br>E<br>Mitarbeiter<br>Stammdaten | Aeschimann     Ejil-Schneider     Favre     Favre     Furer     Furer     Valder      Valder  Gruppe <keine>     Absilung     <keine>     V</keine></keine> | Hans 1<br>Peter 6<br>Christian 7<br>Hans-Peter 11<br>Ursula 12<br>Martina 13<br>Emil 3<br>Monika 4 | LA       Lohnart         E001       Monatslohn         E002       Muttersch. Ent         E003       Korr. Dritteist         E011       Kinderzulage         Bruttolohn       Anora         A001       AHV Abzug         A002       ALV Abzug         A004       NBU Unfall (5         A005       KVG Krankent         Total Abzüge       Nettolohn         Auszahlung T       Auszahlung T         Auszahlung T       Beschäftigung         Beschäftigung       Beschäftigung         U004       Arbeitszeit Ein         F001       AHV Beitrag         F002       ALV Beitrag         F005       KVG Prämie         F006       FAK Prämie         F002       AHV Verwaltur         F020       AHV Verwaltur         F021       ST Bezugspi         Total Arbeitszeit       ST Bezugspi | schädigung<br>ungen<br>bis 12 J<br>0%)<br>aggeld<br>otal<br>otal<br>isgrad<br>isgrad<br>isglauer<br>gang<br>50%)<br>tigskosten<br>rovision | <pre>'# Faktor x  # # 1.0 × 5.15 % 1.1 % 0.615 % 1.102 % 5.15 % 1.102 % 5.15 % 1.102 % 5.15 % 1.102 % 5.15 % 1.22 % 8.7 % 2.525 % -4.0 %</pre> | Einheit  200.00  5'000.00 5'000.00 5'00 | Betrag<br>5000.00<br>4'000.00<br>200.00<br>5'200.00<br>257.50<br>55.00<br>398.35<br>4'801.65<br>4'801.65<br>4'801.65<br>4'801.65<br>60.00<br>30.00<br>-160.00<br>257.50<br>55.10<br>30.00<br>-160.00<br>257.50<br>55.00<br>30.75<br>55.10<br>60.00<br>43.50<br>12.65<br>-21.95<br>492.55 | Kumuliert           5'000.00           4'000.00           -4'000.00           200.00           5'200.00           257.50           55.10           398.35           4'801.65           4'801.65           4'801.65           257.50           55.10           398.35           4'801.65           55.00           30.00           -160.00           257.50           55.10           30.75           55.10           30.02           -160.00           4'301.65           4.50           12.65           -21.95           492.55 |
|                                                                                    | Status<br>aktive                                                                                                    |                                                                                                    | Perioden Bemerku                                                                                                    | ung Zahlung                                                                                                    |                                                                                                    |                                                                                                    | speich                                                                                                    | iern Abbrechen                                                                                                    |
|                                                                                    |                                                                                                    |                                                                                                    |                                                                                                    |                                                                                                    |                                                                                                    |                                                                                                    |                                                                                                    |                                                                                                    |

# 7.10 Einrichtung Auto Privatanteil

Darf ein Mitarbeiter sein Geschäftsfahrzeug auch zu privaten Zwecken nutzen, muss ihm diese geldwerte Leistung vom Lohn abgezogen werden. Eine geldwerte Leistung ist es deshalb, weil er ein Fahrzeug, stünde ihm nicht das Geschäftsfahrzeug zur Verfügung, selbst bezahlen müsste. Da ein Mitarbeiter, welcher sein Fahrzeug aus seinem eigenen Verdienst bezahlt und dies ja nicht den Steuern abziehen darf, nicht im Vorteil ist, muss ihm mindestens 0.8% des Kaufwerts (exkl. MwSt.) bzw. mindestens CHF 150.- pro Monat vom Bruttolohn abgezogen werden.

Diese Brutto-Leistung (inkl. MwSt.) kann dem Mitarbeiter im Dialogik Lohn üblicherweise mit einer einfachen Abzugs-Lohnart abgezogen werden. Von diesem Mindestabzug wird dann die Lohnaufwandsminderung und 8% Umsatzsteuer in die Finanzbuchhaltung gebucht.

Damit diese Reduktion des Abzugs "Privatanteil Auto" (Brutto- zu Netto-Leistung) für alle Dialogik Lohn Anwender verständlich und nachvollziehbar wird, haben wir im Folgenden noch einige erklärende Details zur Handhabung des Privatanteils Auto sowie dessen Einrichtung ausgeführt.

## Handhabung Privatanteil Auto

In der folgenden Darstellung zeigen beide Varianten die selbe Situation. Ein Mitarbeiter hat einen Lohn und benutzt das Geschäftsfahrzeug auch privat.

Die Variante 1 zeigt wie der Privatanteil in den Einkünften explizit ausgewiesen wird. Hier müsste dann evtl. der Monatslohn entsprechend gemindert werden (Achtung Arbeitsvertrag).

Bei der Variante 2 enthält der ausgewiesene Bruttolohn bereits den ansonsten aufgerechneten Privatanteil (= Brutto-Leistung) und ihm wird für den privaten Gebrauch des Geschäftsautos ein Betrag abgezogen, welcher nicht im zu deklarierenden Nettolohn enthalten ist.

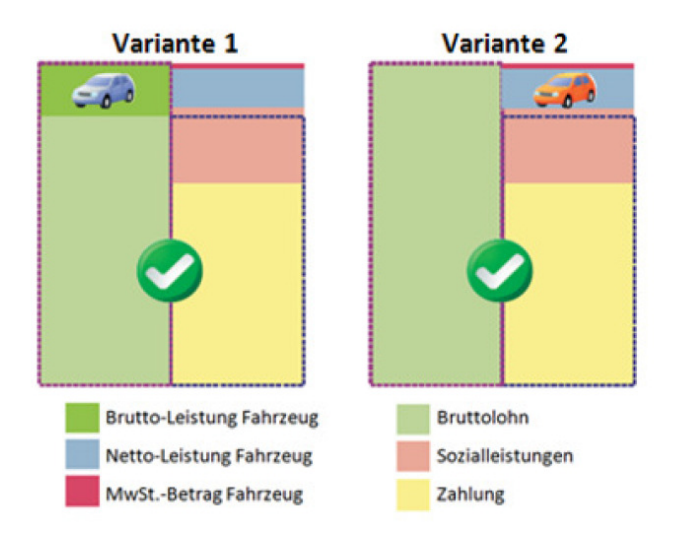

Bei einer nachträglichen Aufrechnung (Variante 1) resultieren dem Mitarbeiter neben den Steuern keine weiteren Kosten (Soz. Vers.). Leider sind die Ansätze für den Fall der Aufrechnung festgesetzt, nicht für die ordentliche Abrechnung. Im Normalfall ist der Privatanteil jedoch ordentlich abzurechnen, so dass es zu keiner Aufrechnung und auch zu keiner Ausweisung im Lohnausweis kommt (lediglich Fussnote in Bemerkung, dass der Privatanteil abgerechnet wurde). Damit der Mitarbeiter bei der Variante 2 gegenüber der Aufrechnung (Variante 2) keinen Nachteil erfährt, muss als Privatkosten nur der tatsächlich geldwerte Vorteil (=Netto-Leistung) abgezogen werden. Ebenfalls muss für den Gebrauch Mehrwertsteuer entrichtet werden.

## Lohnart Einkünfte: Auto Privatanteil (für Variante 1)

Der Privatanteil für Geschäftsfahrzeuge ist nicht nur steuerpflichtig, sondern auch pflichtig für die Sozialleistungen. Wird ein Privatanteil eingetragen, muss auch in den Abzügen die entsprechende Netto-Leistung eingetragen werden.

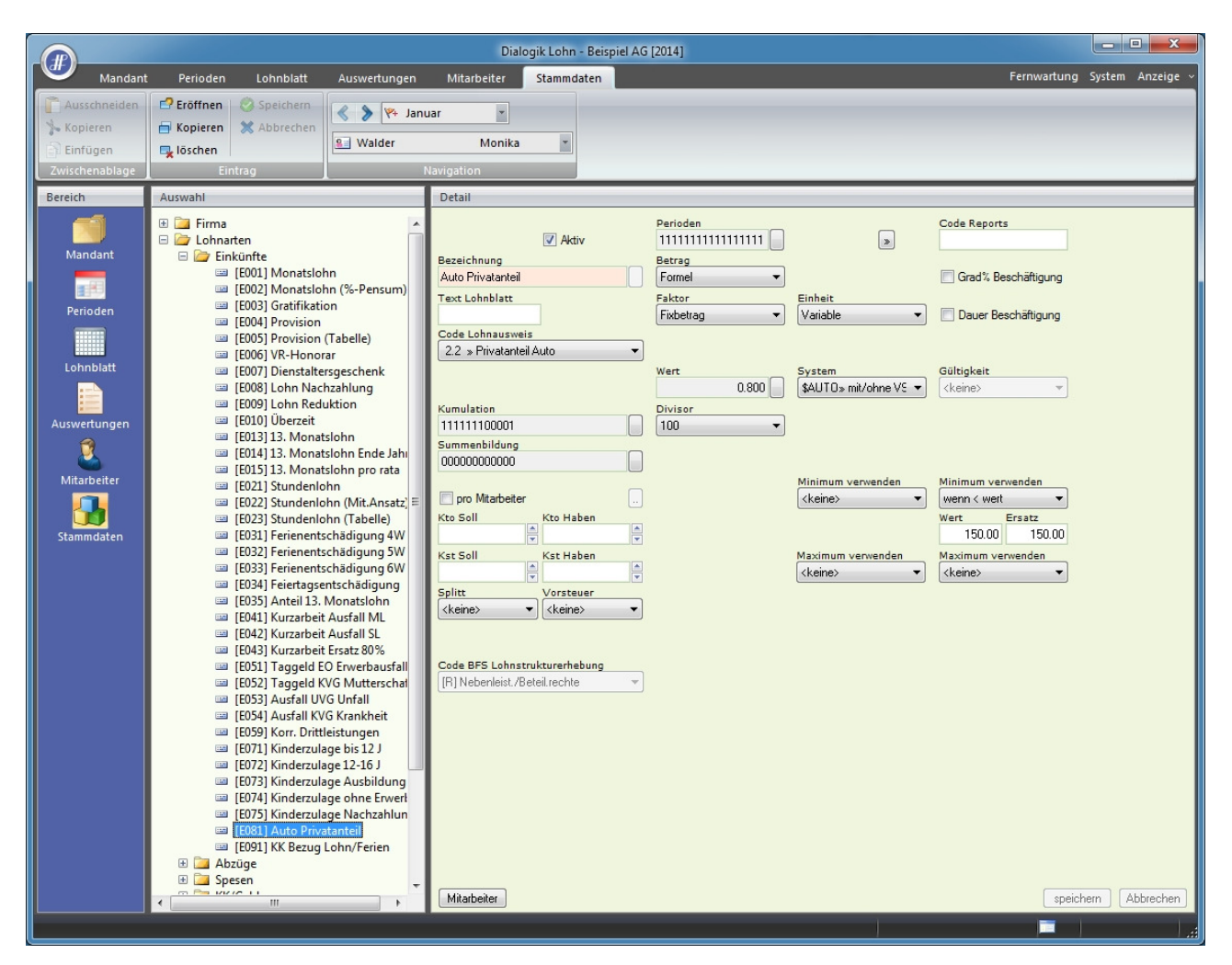

# Lohnart Abzüge: Auto Privatanteil

Diese Lohnart korrigiert die Bruttoleistung welcher durch den Auto Privatanteil generiert wurde. Auf dieser Lohnart wird ebenfalls die Mehrwertsteuer für die Fibu-Verbuchung berechnet. Falls die Abrechnung nach Variante 2 erfolgt, wird mit dem Code Lohnausweis 'Auto » Mitarbeiterabzug Auto' und der Bemerkung '0.8 % = {CHF} belastet' der belastete Autoprivatanteil unter Punkt 15 auf dem Lohnausweis aufgeführt.

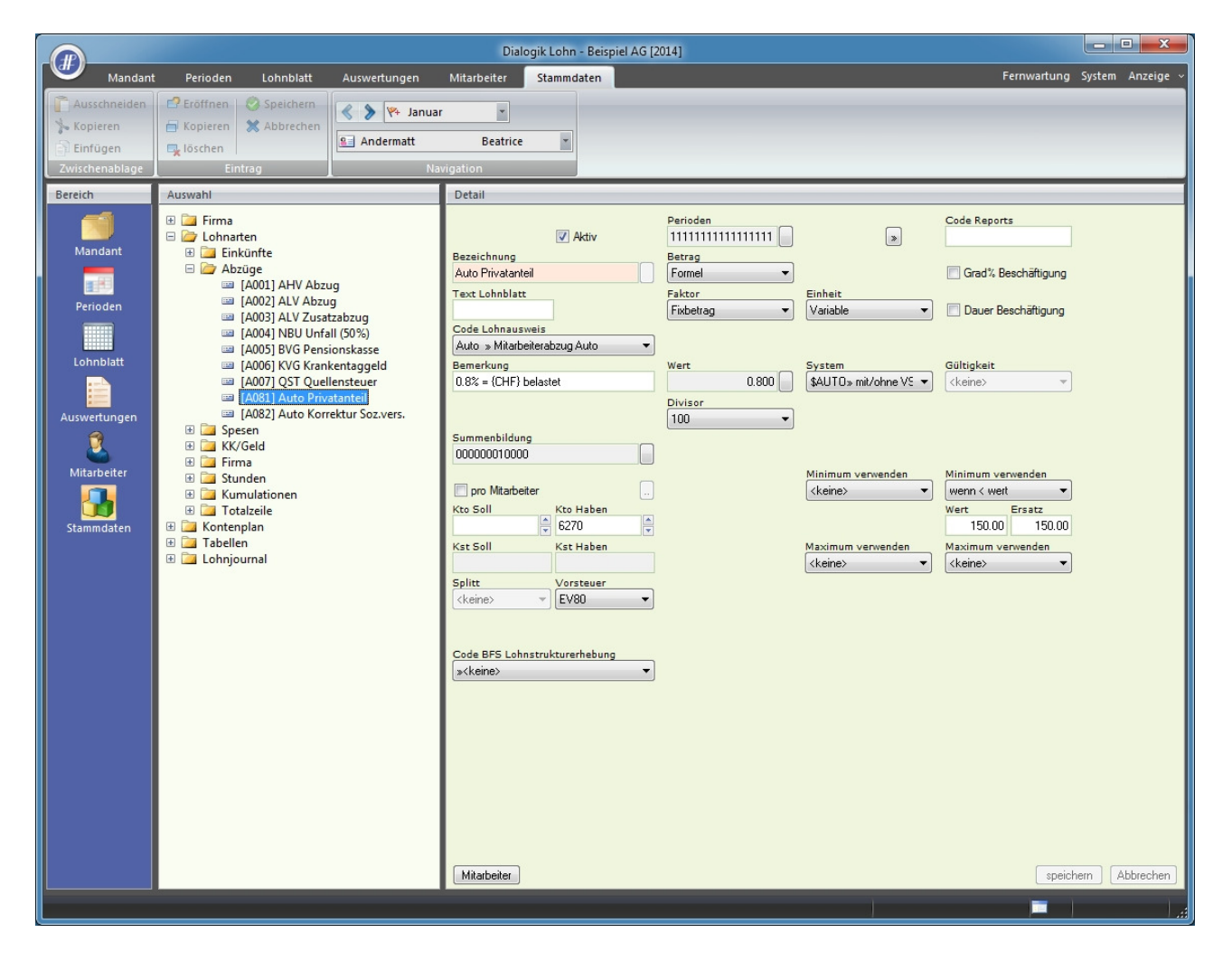

## Lohnart Abzüge: Korrektur Soz. vers.

Diese Lohnart korrigiert die durch den Autoprivatanteil verursachten zusätzlichen Sozialabzüge. Der Wert im Faktor entspricht den zusammengezählten prozentualen Sozialabzügen. Diese Einrichtung ist freiwillig und je nach Firma unterschiedlich zu handhaben.

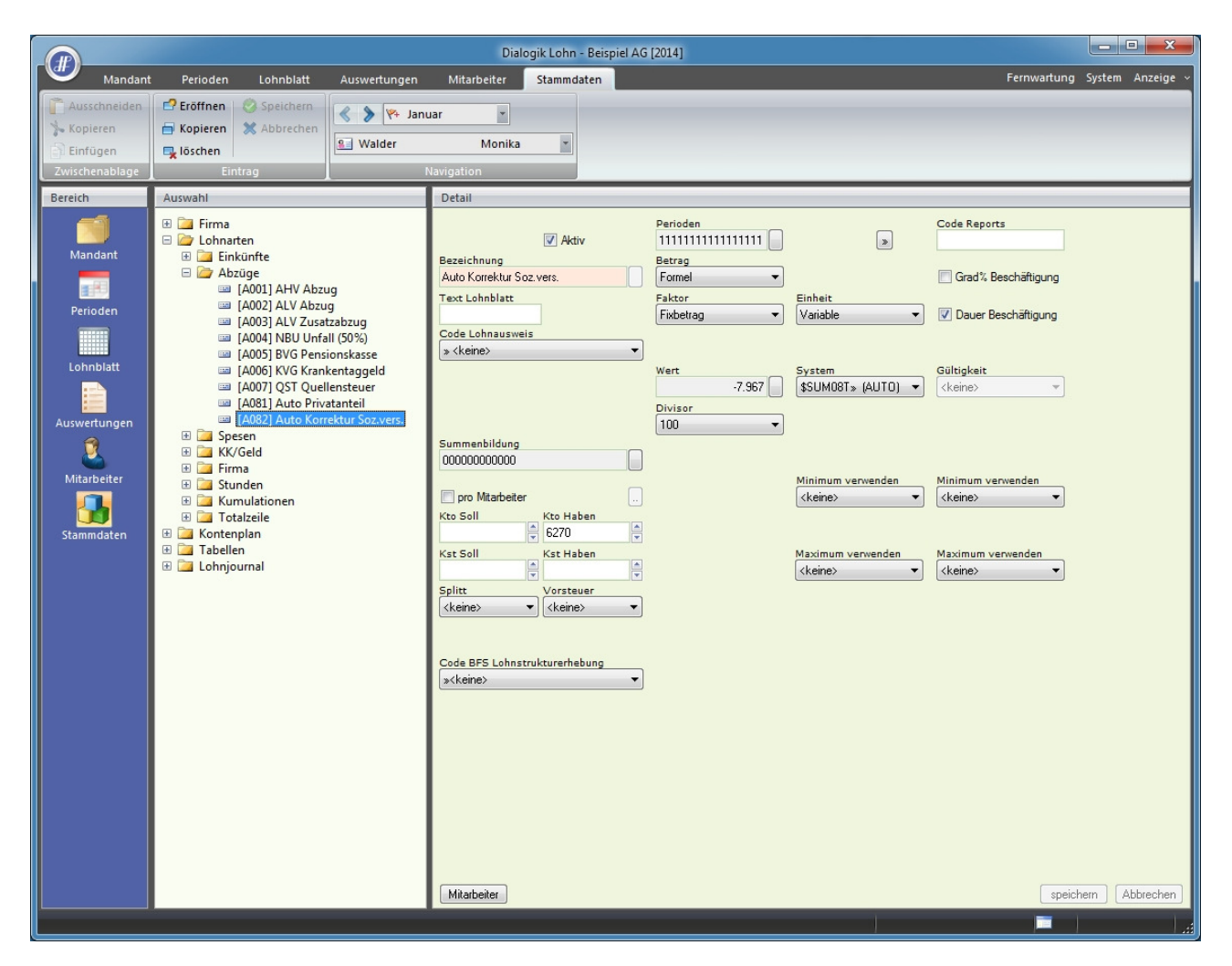

### Lohnsumme: Auto Korrektur Soz. Vers.

Zur Eröffnung der Lohnsumme "Auto Korrektur Soz. Vers." gehen Sie auf "Stammdaten" > "Firma" > "Lohnsummen" und wählen Sie dort eine freie Lohnsumme (im Beispiel [108]). Geben Sie nun im Feld "Basis" "AUTO" und bei "Bezeichnung" "Auto Korrektur Soz. Vers." ein. Anschliessend klicken Sie auf den Button "Lohnarten", wählen die Abzugslohnart "Auto Privatanteil" aus und bestätigen dies mit <OK>.

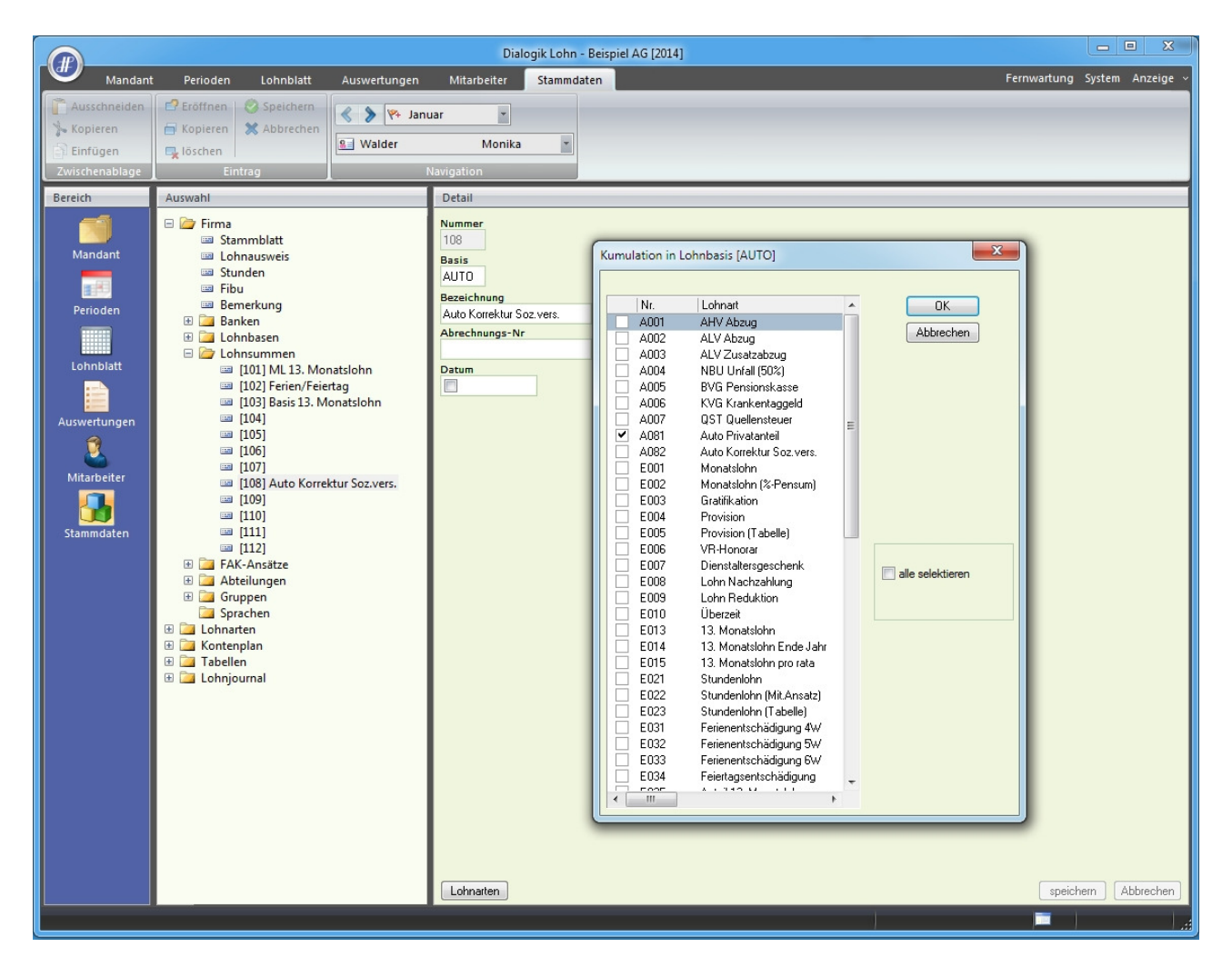

# **Einrichtung Privatanteil Auto**

Im Normalfall ist lediglich der Abzug des Auto-Privatanteil in den Bemerkungen aufzuführen (vgl. Handhabung Privatanteil Auto, bzw. Variante 2).

Um den Privatanteil Auto einzurichten, gehen Sie bitte wie folgt vor:

- Gehen Sie ins Register "Mitarbeiter" zum betroffenen Mitarbeiter und öffnen Sie die "Variabeln".
- Geben Sie im Feld "Geschäfts-Fahrzeug" die Bezeichnung des Fahrzeugs ein und klicken Sie danach auf den Button [..] hinter dem Feld "Kaufpreis"

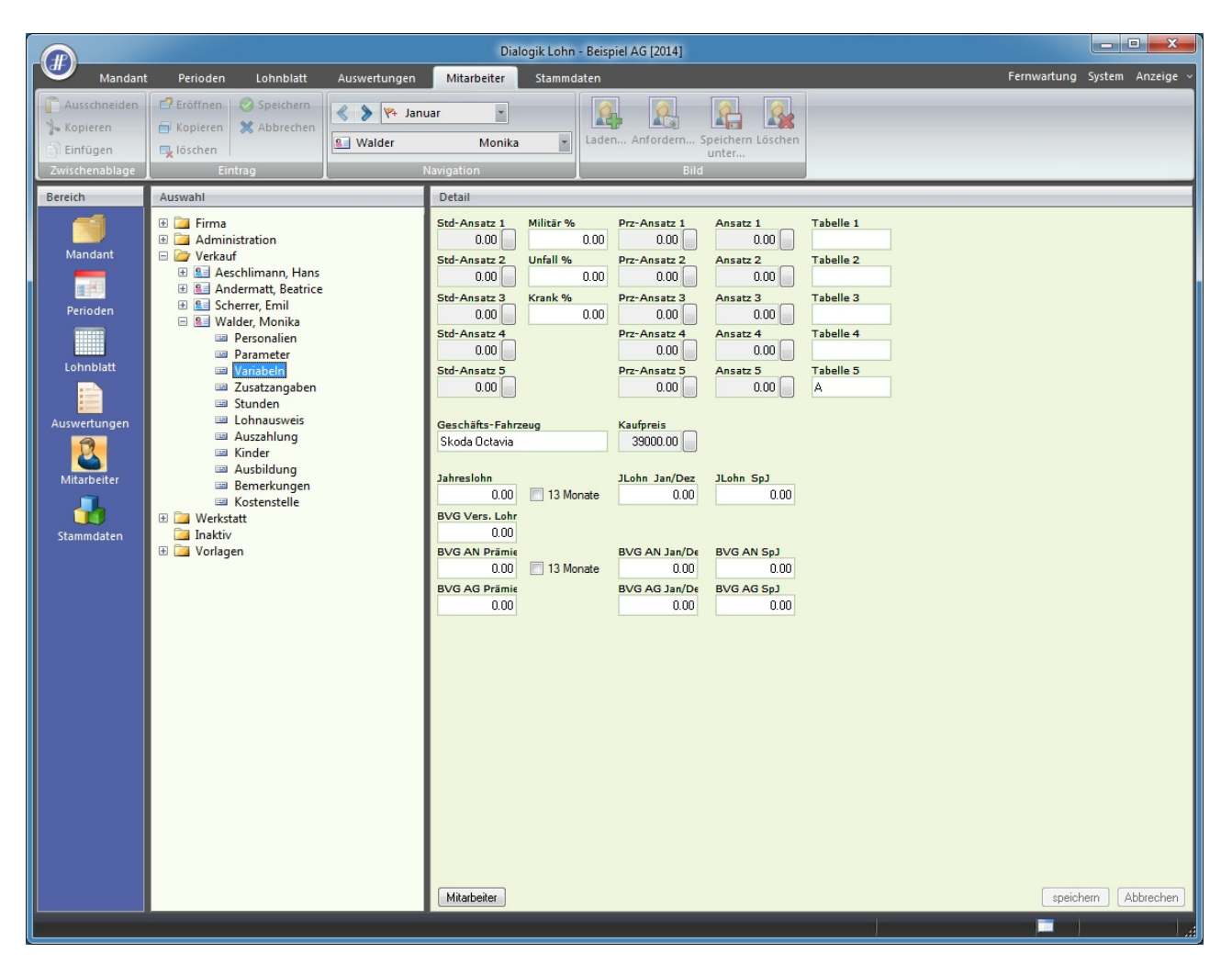

| Periodenwerte listen |                   |                | ×                |
|----------------------|-------------------|----------------|------------------|
|                      |                   |                |                  |
| Periode              | Wert Info         |                | OK               |
| 🗖 Januar             | 39000.00 VSt      |                | Abbrechen        |
| Februar              | 39000.00 VSt      |                |                  |
| 🗆 März               | 39000.00 VSt      |                | Funktion         |
| Spezial 1.Q          | 0.00              |                |                  |
| April 🗆              | 39000.00 VSt      |                |                  |
| 🗆 Mai                | 39000.00 VSt      |                |                  |
| 🗆 Juni               | 39000.00 VSt      |                |                  |
| Spezial 2.Q          | 0.00              |                |                  |
| 🗆 Juli               | 39000.00 VSt      |                |                  |
| August               | 39000.00 VSt      |                |                  |
| September            | 39000.00 VSt      |                |                  |
| Spezial 3.Q          | 0.00              |                |                  |
| C Oktober            | 39000.00 VSt      |                |                  |
| November             | 39000.00 VSt      |                | alle selektieren |
| Dezember             | 39000.00 VSt      |                |                  |
| Spezial 4.Q          | 0.00              |                |                  |
| Spezial Jahr         | 0.00              |                |                  |
|                      |                   |                |                  |
|                      |                   |                |                  |
|                      |                   |                |                  |
|                      |                   |                |                  |
|                      |                   |                |                  |
| Tenner               | <b>EN</b> 1       | Wert Sedere    |                  |
| Januar               | Vorsteuer         | 39000.00 angem |                  |
| -                    | The second second | -              |                  |

- Darauf erscheint das Fenster "Periodenwerte listen", in welchem Sie zweimal auf "alle Selektieren" klicken, so dass nur die Perioden aktiviert werden, ohne die Spezial-Perioden
- Setzen Sie nun das Häkchen "Vorsteuer" und geben Sie im Feld "Wert" den Kaufpreis des Fahrzeugs ein (exkl. MwSt.)
- Bestätigen Sie diese Eingaben mit <andern>, <OK> und <speichern>
- Wechseln Sie nun in das Mitarbeiter-Unterverzeichnis "Lohnausweis" und aktivieren Sie darin die Option "F Arbeitsweg unentgeltlich"

|                                                                         |                                                                                                    |                         | Dialogi                                                                                                    | ik Lohn                                                         | - Beispiel AG [2014]                                                                                                    |                                                                              |
|-------------------------------------------------------------------------|----------------------------------------------------------------------------------------------------|-------------------------|----------------------------------------------------------------------------------------------------|-----------------------------------------------------------------|----------------------------------------------------------------------------------------------------|------------------------------------------------------------------------------|
| Mandar                                                                  | t Perioden Lohnblatt                                                                                                    | Auswertungen            | Mitarbeiter                                                                                                    | Stammd                                                          | aten                                                                                                    | Fernwartung System Anzeige ~                                                 |
| Ausschneiden<br>Schopieren                                              | C Eröffnen     S Speichern     Kopieren     Kopieren     Kopieren                                                                                                    | 🔇 🔰 🖗 Janua<br>🖭 Walder | ar 💌                                                                                                    | ¥                                                               | Laden Anfordern Speichern Löschen<br>unter                                                                                                    |                                                                              |
| Zwischenablage                                                          | Eintrag                                                                                                    | N                       | avigation                                                                                                    |                                                                 | Bild                                                                                                    |                                                                              |
| Bereich<br>Mandant<br>Frioden<br>Lohnblatt<br>Mitarbeiter<br>Stammdaten | Auswahl      Auswahl      Auswahl      Andermation      Aeschlimann, Hans      Aeschlimann, Hans      Austaft      Aeschlimann, Hans      Auswahl      Aeschlimann, Hans      Aeschlimann, Hans      Auswahl      Aeschlimann, Hans      Auswahl      Auswahl      Auswahl      Auswahl      Auswahl      Auswahl      Auswahl      Kinder      Auswahl      Kinder      Auswahlug      Kinder      Auswahlug      A |                         | Detail  Inur effektive Spe Spesenreglement Kt. Datum Bemerkung Bemerkung 2 Weitere Gehaltsneb Auto-Privatanteil Auto-Privatanteil Mtt.Beteiligung V Mtt.Beteiligung D Mtt.Beteiligung D | esen<br>t genehm<br>genehmi<br>abzuklär<br>erkehrsw<br>hne Etra | Image: Provide the system of the system of the system | Umzugskosten Ausfall<br>0.00<br>FAK-Beträge drekt<br>Telzet-Pensum ausweisen |

- Richten Sie nun in den Stammdaten je nach Abrechnungsvariante die entsprechenden Lohnarten gemäss den Printscreens auf Seite 3 und 4 ein und fügen Sie diese im Lohnblatt des Mitarbeiters hinzu
- Variante 1: "E081 Auto Privatanteil", "A081 Auto Privatanteil" und "A082 Auto Korrektur Soz. Vers."
- Variante 2: "A081 Auto Privatanteil" und "A082 Auto Korrektur Soz. Vers."

Der Lohn des Mitarbeiters wird nun wie auf der nächsten Seite ersichtlich berechnet und auf dem Lohnausweis ausgewiesen.

# Variante 1: Aufrechnung & Abzug

|                                                                            |                                                                                                    |                                                   | Dialogik Lohn - I                                                                                                    | Beispiel AG [2014]                                                                                                    |                                                                          |                                                                                                    |                                                                                                    | x     |
|----------------------------------------------------------------------------|----------------------------------------------------------------------------------------------------|---------------------------------------------------|----------------------------------------------------------------------------------------------------|----------------------------------------------------------------------------------------------------|--------------------------------------------------------------------------|----------------------------------------------------------------------------------------------------|----------------------------------------------------------------------------------------------------|-------|
| Mandant                                                                    | Perioden Lohnblatt                                                                                                    | Auswertungen                                      | Mitarbeiter Stammdat                                                                                                    | ten                                                                                                    |                                                                          | Fernwartung                                                                                                    | g System Anzei                                                                                                    | ige ~ |
| Ausschneiden<br>Kopieren<br>Einfügen<br>Zwischenablage                     | Eröffnen Speichern<br>Kopieren Abbrechen<br>Schen<br>Eintrag                                                                                                    | S Walder                                          | lar T                                                                                                    | Entwurf     Lohnarten     Abrechnung     Ansicht                                                                                                    | Brutto Abrechnung Anteiliger<br>nen Überstunden Jahreslohn<br>Berechnung | Aufwärts<br>Abwärts<br>Lohnart                                                                                                    |                                                                                                    |       |
| Bereich                                                                    | Name Vorname                                                                                                    | #                                                 | Detail                                                                                                    |                                                                                                    |                                                                          |                                                                                                    |                                                                                                    |       |
| Bereich<br>Mandant<br>Perioden<br>Lohnblatt<br>Auswertungen<br>Estammdaten | Name Vomame<br>Aeschlimann Hans<br>Andemat Beatrice<br>Egli-Schneider Peter<br>Favre Christian<br>Furrer Hans-Peter<br>Scherer Eml<br>Walder Monika<br>Gruppe<br>(keine> | #<br>1<br>2<br>6<br>7<br>11<br>12<br>13<br>3<br>4 | Detail         LA       Lohnart         E001       Monatslohn         E001       Kinderzulage bis         E001       Bruttolohn         Auto Privatanteil       Bruttolohn         A001       AHV Abzug         A002       ALV Abzug         A003       ALV Zusatzabzug         A004       NBU Unfall (50%)         A005       BVG Pensionskas         A006       KVG Krankentagg         A007       Auto Korrektur So;         Total Abzüge       Nettolohn         S003       Repräsentationss         Total Spesen       Guthaben         U001       Auszahlung Kass         U001       Auszahlung Total         Auszahlung Total       Auszahlung Diff.         Beschäftigungsd;       U004         U004       Arbeitszeit Haben         U005       Ferien Saldo | */# Faktor x  12 J  1.0 ×  12 J  1.0 ×  5.15 %  1.1 %  0.5 %  0.615 %  2.vers.  5.9eld  1.102 %  0.8 %  2.vers.  7.967 %  5.9esen  5.9esen 5.9esen 5.9esen 5.9e | Einheit 200.00 39'00.00 5'312.00 5'312.00 5'312.00 39'00.00 312.00       | Betrag<br>5'000.00<br>200.00<br>312.00<br>5'512.00<br>273.55<br>58.45<br>32.65<br>58.55<br>312.00<br>-24.85<br>1'295.35<br>4'216.65<br>500.00<br>500.00<br>4'716.65<br>80.00<br>128.00<br>128.00<br>-128.00<br>25.00 | Kumuliert           5'000.00           200.00           312.00           5'512.00           273.55           58.45           32.65           585.00           58.55           312.00           -24.85           1'295.35           4'216.65           500.00           500.00           500.00           500.00           500.00           500.00           500.00           500.00           1295.35           4'716.65           80.00           30.00           128.00           25.00           25.00 |       |
|                                                                            | Status<br>aktive                                                                                                    |                                                   | Perioden Bemerkung                                                                                                    | Zahlung                                                                                                    |                                                                          | spei                                                                                                    | chern Abbrech                                                                                                    | hen   |

# Variante 2: Nur Abzug

|                                                                           |                                                                                                    |                                                | Dialogik Lohn                                                                                                    | - Beispiel AG [2014]                                                                                                    | 1                                                                                            |                                                                                                  |                                                                                                    |                                                                                                    | x       |
|---------------------------------------------------------------------------|----------------------------------------------------------------------------------------------------|------------------------------------------------|----------------------------------------------------------------------------------------------------|----------------------------------------------------------------------------------------------------|----------------------------------------------------------------------------------------------|--------------------------------------------------------------------------------------------------|----------------------------------------------------------------------------------------------------|----------------------------------------------------------------------------------------------------|---------|
| Mandani                                                                   | Perioden Lohnblatt                                                                                                    | Auswertungen                                   | Mitarbeiter Stammd                                                                                                    | laten                                                                                                    |                                                                                              |                                                                                                  | Fernwar                                                                                                    | tung System Anz                                                                                                    | teige ~ |
| Ausschneiden                                                              | Eröffnen Speichern<br>Kopieren Abbrechen<br>Isintze                                                                                                    | 🔇 🔰 🙌 Janu                                     | ar •<br>Monika •                                                                                                    | Entwurf<br>Lohnarten<br>Abrechnung                                                                                                    | Vortragen Netto > B<br>rechno                                                                | irutto Abrechnung Anteiliger<br>Die Überstunden Jahreslohn                                       | Aufwärts<br>Abwärts                                                                                                    |                                                                                                    |         |
| Zwischenablage                                                            | Linitag                                                                                                    | 1.4                                            | Detail                                                                                                    | Ansicht                                                                                                    |                                                                                              | serectinung                                                                                      | Lonnart                                                                                                    | ]                                                                                                    |         |
| Bereich<br>Mandant<br>Perioden<br>Lohnblatt<br>Auswertungen<br>Stammdaten | Name     Vomame       Andemat     Hans       Andemat     Beatrice       Epil-Schneider     Peter       Favre     Christian       Furer     Usula       Hattmann     Matrina       Scherner     Eml       Walder     Monka | # 1<br>2<br>6<br>7<br>11<br>12<br>13<br>3<br>4 | Detail           LA         Lohnart           E001         Monatslohn           E071         Kinderzulage bi           Bruttolohn         A001           A001         AHV Abzug           A002         ALV Zusatzabzu           A003         ALV Zusatzabzu           A004         NBU Unfall (50%           A005         BVG Pensionski           A006         KVG Krankental           A007         Auto Korrektur S           Total Abzüge         Nettolohn           S003         Repräsentation           Total Spesen         Guthaben           U001         Auszahlung Kas           U002         Auszahlung Kas           U003         Auszahlung Dif           Beschäftigungs         Beschäftigungs           U004         Arbeitszeit Esoll           U005         Ferien Sald           U006         Feries Soll           U007         Ferien Saldo           Ferien Saldo         Fo01 | IS 12 J<br>IG<br>%)<br>tasse<br>ggeld<br>I<br>Sozvers.<br>I<br>Sozvers.<br>Sozvers.<br>I<br>Sozvers.<br>I<br>Sozvers.<br>Sozvers.<br>I<br>Sozvers.<br>I<br>Sozvers.<br>I<br>Sozvers.<br>I<br>Soz | */# Faktor x<br>1.0 ×<br>1.1 %<br>0.5 %<br>0.615 %<br>1.102 %<br>0.8 %<br>-7.967 %<br>80.0 % | Einheit<br>200.00<br>5'000.00<br>5'000.00<br>5'000.00<br>39'000.00<br>312.00<br>160.00<br>160.00 | Betrag<br>5'000.00<br>200.00<br>5'200.00<br>257.50<br>55.00<br>30.75<br>585.00<br>312.00<br>-24.85<br>1'270.50<br>3'929.50<br>500.00<br>500.00<br>4'429.50<br>80.00<br>30.00<br>128.00<br>-128.00<br>25.00<br>25.00 | Kumuliert<br>5'000.00<br>200.00<br>5'200.00<br>257.50<br>55.00<br>55.00<br>55.00<br>312.00<br>-24.85<br>1'270.50<br>3'929.50<br>500.00<br>500.00<br>500.00<br>4'429.50<br>80.00<br>30.00<br>128.00<br>25.00<br>25.00 |         |
|                                                                           | aktive •                                                                                                    |                                                | Perioden Bemerkun                                                                                                    | ng Zahlung                                                                                                    |                                                                                              |                                                                                                  |                                                                                                    | speichern Abbre                                                                                                    | chen    |
|                                                                           |                                                                                                    |                                                |                                                                                                    |                                                                                                    |                                                                                              |                                                                                                  |                                                                                                    |                                                                                                    | 1       |

## 7.11 Einrichtung Kurzarbeit

<u>Hinweis</u>: Bitte beachten Sie in jedem Fall die aktuellen Informationen zur Kurzarbeitsentschädigung auf der Website des Eidg. Volkswirtschaftsdepartement EVD, Staatssekretariat für Wirtschaft SECO: <u>www.seco.admin.ch</u>

## Voraussetzungen

Die Kurzarbeit bedarf der Anmeldung bei der kantonalen Amtsstelle sowie die Zustimmung des Mitarbeiters. Für die Anmeldung der Kurzarbeit wird pro Mitarbeiter der durchschnittliche Stundenlohn ermittelt. Dieser Ansatz bleibt während der gesamten Kurzarbeitsperiode unverändert. Der Ausfall infolge Kurzarbeit wird diesem Stundenansatz berechnet.

Aufgrund der Komplexität dieser Berechnung (Höchstlohn sowie Ferien- bzw. Feiertagsentschädigung) empfehlen wir die Berechnung ausserhalb von Dialogik Lohn (z.B. Excel) zu lösen.

Der Arbeitgeber ist verpflichtet dem Arbeitnehmer 80% des Ausfalles infolge Kurzarbeit zu entschädigen. Dies unabhängig von der Rückvergütung an den Arbeitgeber (Karenztage). Der Stundenansatz für den Lohnersatz beträgt demzufolge 80% des durchschnittlichen Stundenlohns des Mitarbeiters.

Die Sozialleistungen werden immer zu 100% abgerechnet, d.h. ohne Berücksichtigung der Differenz zwischen Ausfall und Ersatz Kurzarbeit.

Die Ausweisung gegenüber dem Mitarbeiter (Lohnabrechnung) erfolgt durch Angabe der ausgefallenen Stunden. Diese Ausfallstunden werden mit dem Stundenansatz für den Ausfall sowie der Entschädigung aufgeführt.

# **Beispiel Monatslohn**

Es werden zwei neue Lohnarten benötigt. Diese können in den Einkunfts-Lohnarten ("Stammdaten" > "Lohnarten" > "Einkünfte") eröffnet werden. Die Stundenansätze (errechneter resp. gemeldeter durchschnittlicher Stundenansatz pro Mitarbeiter) werden im Register "Mitarbeiter", Bereich "Variabeln" in den Feldern "Std-Ansatz 2" bzw. "Std-Ansatz 3" hinterlegt.

- Std-Ansatz 2: Errechneter durchschnittlicher Stundenlohn (im Beispiel CHF 36.50)
- Std-Ansatz 3: 80% des errechneten Stundenlohns

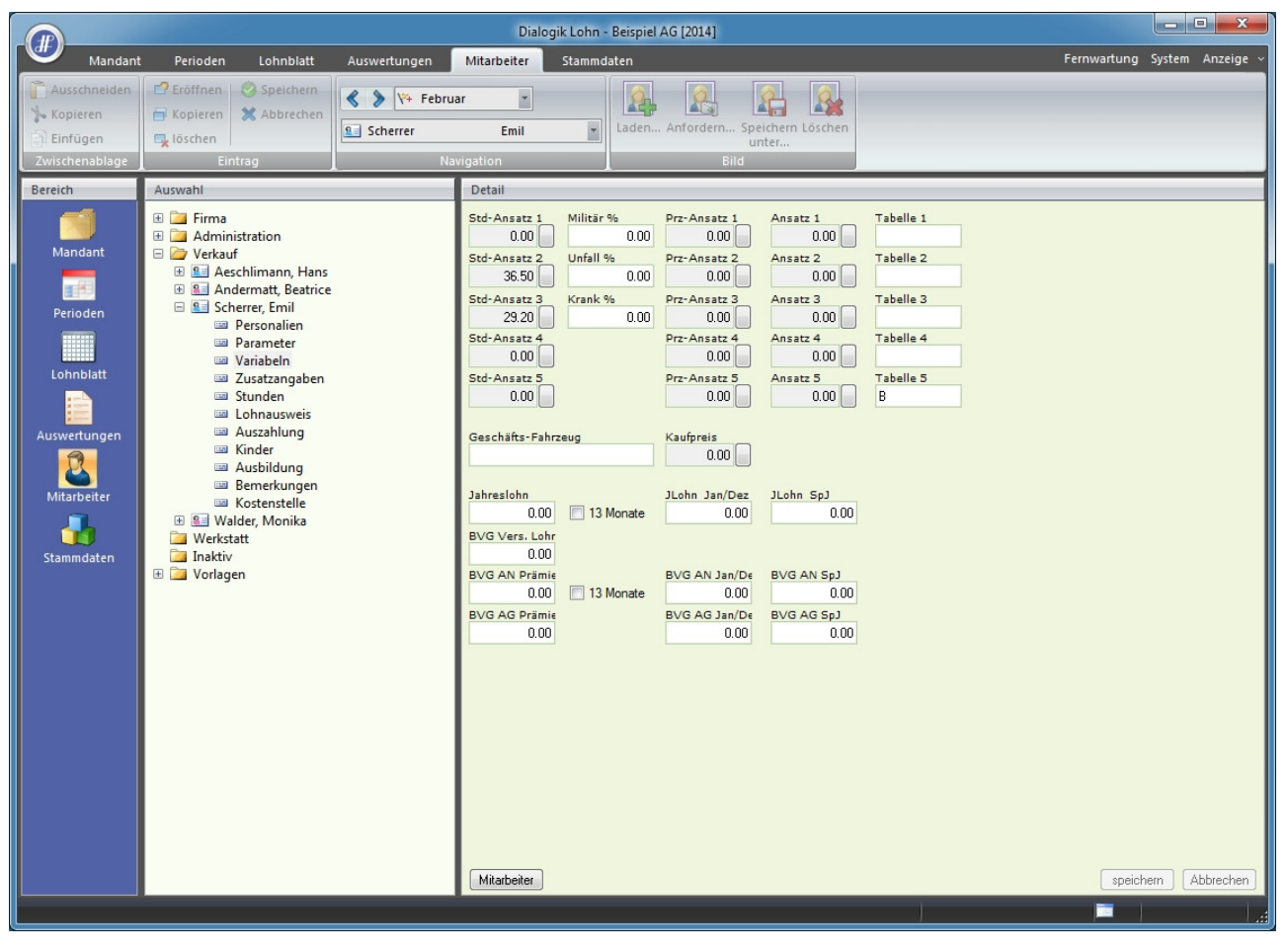

## Kurzarbeit Ausfall ML

|                                                        |                                                                                                    |                                                                                                    | Dialogik Loh                                                                                                    | n - Beispiel AG [2                                     | 014]                                                                      |                                                                                    |                                                                                       | - 0 ×            |
|--------------------------------------------------------|----------------------------------------------------------------------------------------------------|----------------------------------------------------------------------------------------------------|----------------------------------------------------------------------------------------------------|--------------------------------------------------------|---------------------------------------------------------------------------|------------------------------------------------------------------------------------|---------------------------------------------------------------------------------------|------------------|
| Mandan                                                 | t Perioden Lohnblatt                                                                                                    | Auswertungen                                                                                                    | Mitarbeiter Stamm                                                                                                    | ndaten                                                 |                                                                           |                                                                                    | Fernwartung                                                                           | iystem Anzeige ~ |
| Ausschneiden<br>Kopieren<br>Einfügen<br>Zwischenablage | Eröffnen     Speichern     Kopieren     Kopieren     Schen     Eintrag                                                                                                    | Scherrer                                                                                                    | Lar  Emil avigation                                                                                                    |                                                        |                                                                           |                                                                                    |                                                                                       | -                |
| Bereich                                                | Auswahl                                                                                                    |                                                                                                    | Detail                                                                                                    |                                                        |                                                                           |                                                                                    |                                                                                       |                  |
| Mandant<br>Perioden<br>Lohnblatt<br>Auswertungen       | E014) 13. Monal<br>E015) 13. Monal<br>E016) Teilzahlur<br>E021) Stundenk<br>E022) Stundenk<br>E022] Stundenk<br>E023] Stundenk<br>E032] Ferienent<br>E032] Ferienent<br>E033] Ferienent<br>E033] Ferienent<br>E034] Kurzarbei<br>E035] Anteil 13.<br>E035] Anteil 13.<br>E035] Anteil 13.<br>E035] Anteil 13.<br>E035] Anteil 13.<br>E035] Kurzarbei<br>E035] Kurzarbei<br>E035] Kurzarbei                                                                                                    | tslohn Ende Jahr<br>tslohn monatlich<br>g 13. ML<br>ohn<br>(Mit.Ansatz)<br>ohn (Mit.Ansatz)<br>ohn (Mit.Ansatz)<br>ohn (Mit.Ansatz)<br>ohn (Tabelle)<br>schädigung 4W<br>schädigung 5W<br>schädigung 5W<br>schädigung 5W<br>schädigung 6W<br>mischädigung<br>Monatslohn<br><b>CAusfall ML</b><br>t Ausfall SL<br>t Ersatz 80% | Bezeichnung<br>Kurzarbeit Ausfall ML<br>Text Lohnblatt<br>Code Lohnausweis<br>1 * Lohn<br>Kumulation<br>1000000010                                     | ) Aktiv                                                | Perioden<br>1111111111111111<br>Betrag<br>Formel V<br>Faktor<br>Eingabe V | Status<br>Einmalig # •<br>Einheit<br>Variable •<br>System<br>\$MI_S2> Mit Std. 2 • | Code Reports  Grad% Beschäftigung  Dauer Beschäftigung  Gültigkeit  (keine>  v        |                  |
| Mitarbeiter<br>Stammdaten                              | E051] Taggeld E     E052] Taggeld K     E052] Taggeld K     E053] Ausfall U     E053] Muttersch     E058] Muttersch     E059] Korr. Dritt     E071] Kinderzul,     E072] Kinderzul,     E072] Kinderzul,     E073] Kinderzul,     E073] Kinderzul,     E075] Kinderzul,     E075] Kin | O Erwerbausfall<br>VG Mutterschaft<br>/G Unfall<br>/G Krankheit<br>n. Entschädigung<br>leistungen<br>age bis 12 J<br>age 212 J<br>age Ausbildung<br>age ohne Erwerb<br>age Nachzahlung<br>atanteil<br>Lohn/Ferien<br>chalspesen                                                                                               | Summenbildung<br>00000000000<br>pro Mtarbeiter<br>Kto Soll Kt<br>Soll K<br>Kst Soll K<br>Split V<br>nur Soll Code BFS Lohnstruktu<br>s <keine></keine> | o Haben<br>t Haben<br>v<br>rsteuer<br>keine><br>v<br>v |                                                                           | Minimum verwenden          Keine>         Maximum verwenden         Keine>         | Minimum verwenden<br><keine>   Maximum verwenden   <keine>    speiche</keine></keine> | n Abbrechen      |

## Kurzarbeit Ersatz 80%

|                                                                                             |                                                                                                    |                                                                                                    | Dialo                                                                                                    | gik Lohn - Beispiel AG [20                                                                                                    | )14]                       |                                                                                                    |                                                                                                    | - 🗆 🗙           |
|---------------------------------------------------------------------------------------------|----------------------------------------------------------------------------------------------------|----------------------------------------------------------------------------------------------------|----------------------------------------------------------------------------------------------------|----------------------------------------------------------------------------------------------------|----------------------------|----------------------------------------------------------------------------------------------------|----------------------------------------------------------------------------------------------------|-----------------|
| Mandani                                                                                     | t Perioden Lohnblatt                                                                                                    | Auswertungen                                                                                                    | Mitarbeiter                                                                                                    | Stammdaten                                                                                                    |                            |                                                                                                    | Fernwartung Sj                                                                                                    | ystem Anzeige ~ |
| Ausschneiden                                                                                | Eröffnen 🛛 😕 Speichern                                                                                                    | < 📏 🌾 Febr                                                                                                    | Jar 👻                                                                                                    |                                                                                                    |                            |                                                                                                    |                                                                                                    |                 |
| 🐜 Kopieren                                                                                  | 🚽 Kopieren  💥 Abbrechen                                                                                                    | 8 Scherrer                                                                                                    | Emil                                                                                                    | *                                                                                                    |                            |                                                                                                    |                                                                                                    |                 |
| Zwischenablage                                                                              | Fintrag                                                                                                    |                                                                                                    | avigation                                                                                                    |                                                                                                    |                            |                                                                                                    |                                                                                                    | -               |
| Baraich                                                                                     | Auswahl                                                                                                    |                                                                                                    | Detail                                                                                                    |                                                                                                    |                            |                                                                                                    |                                                                                                    |                 |
| Bereich<br>Mandant<br>Eisen<br>Perioden<br>Eisen<br>Lohnblatt<br>Auswertungen<br>Stammdaten | Auswahl           Image: Big Strate Strate S | slohn Ende Jahr<br>slohn monatlich<br>ig 13. ML<br>ihn<br>hn (Tabelle)<br>schädigung 4W<br>schädigung 5W<br>schädigung 6W<br>ntschädigung 6W<br>ntschädigung<br>Monatslohn<br>Ausfall ML<br>Ausfall ML<br>Ausfall SL<br>Ersatz 80%<br>O Erwerbausfall<br>VG Mutterschaft<br>G Unfall<br>G Krankheit<br>b. Entschädigung<br>leistungen<br>age bis 12 J<br>age Ausbildung<br>age ohne Erwerb<br>age ohne Erwerb<br>age Nachzahlung<br>stanteil<br>Lohn/Ferien<br>chalspesen | Detail Bezeichnung Kurzatbeit Ersz Text Lohnblatt Code Lohnaus 1 * Lohn Kumulation 10000000000 Summenbildun 00000000000 pro Mitarbe Kto Soll 5200 Kst Soll Splitt nur Soll Code BFS Lohn * <keine></keine> | Aktiv atz 80% atz 80% | Perioden<br>11111111111111 | Status<br>Normal   Einheit<br>Variable  System  Minimum verwenden  (keine>  Maximum verwenden  (keine> | Code Reports          Grad% Beschäftigung         Dauer Beschäftigung         Gültigkeit <keine>         Keine&gt;         Maximum verwenden         <keine></keine></keine> |                 |
|                                                                                             | Contemplan     Contemplan     Contemplan     Contemplan     Contemplan     Contemplan     Contemplan                                                                                                    |                                                                                                    | Mitarbeiter                                                                                                    |                                                                                                    |                            |                                                                                                    | speicher                                                                                                    | n Abbrechen     |

# <u>Lohnblatt</u>

Im Lohnblatt werden die Ausfallstunden (im Beispiel 24) infolge Kurzarbeit manuell eingetragen. Die Anzahl Stunden wird beim Ausfall mit negativem Vorzeichen, beim Ersatz normal eingesetzt.

|                |                 |                  |              | (          | Dialogik Lohn - Beispiel AG [2014 | 1]       |          |             |            |                       |
|----------------|-----------------|------------------|--------------|------------|-----------------------------------|----------|----------|-------------|------------|-----------------------|
| Mandant        | Perioden        | Lohnblatt        | Auswertungen | Mitarbeite | r Stammdaten                      |          |          |             | Fernwar    | tung System Anzeige ~ |
| Ausschneiden   | Eröffnen        | Speichern        | 🖉 💊 🖄 Eebru  | ar         | Entwurf                           |          |          |             |            |                       |
| 🐆 Kopieren     | 🗐 Kopieren      | 🗙 Abbrechen      |              |            | Lohnarten                         |          |          |             | Autwart    |                       |
| Einfügen       | 🖳 löschen       |                  | Scherrer     | Emi        | Abrechnung                        | Vortrage | rechnen  | Überstunden | Jahreslohn |                       |
| Zwischenablage | Eint            | rag              | Na           | vigation   | Ansicht                           |          | Bere     | chnung      | Lohnart    |                       |
| Bereich        | Name            | Vomame           | #            | Detail     |                                   |          |          |             |            |                       |
|                | Aeschlimann     | Hans<br>Hans Pet | 1            | LA         | Lohnart                           | */#      | Faktor x | Einheit     | Betrag     | Kumuliert             |
| Non dont       | 8 Hartmann      | Martina          | 13           | E001       | Monatslohn                        | Σ        |          |             | 6'000.00   | 12'000.00             |
| Mandahi        | Scherrer        | Emil             | 3            | E041       | Kurzarbeit Ausfall ML             | #        | -24.0 ×  | 36.50       | -876.00    | -876.00               |
| <b>a</b> (1)   | 😖 Walder        | Monika           | 4            | E043       | Kurzarbeit Ersatz 80%             |          | 24.0 ×   | 29.20       | 700.80     | 700.80                |
| Perioden       |                 |                  |              |            | Bruttolohn                        |          |          |             | 5'824.80   | 11'824.80             |
|                |                 |                  |              | A001       | AHV Abzug                         |          | 5.15 %   | 6'000.00    | 309.00     | 618.00                |
|                |                 |                  |              | A002       | ALV Abzug                         |          | 1.1 %    | 6'000.00    | 66.00      | 132.00                |
| Lohnblatt      |                 |                  |              | A004       | NBU Unfall (50%)                  |          | 0.615 %  | 6'000.00    | 36.90      | 73.80                 |
|                |                 |                  |              | A006       | KVG Krankentaggeld                |          | 1.102 %  | 6.000.00    | 66.10      | 132.20                |
| <b>:</b>       |                 |                  |              |            | Total Abzüge                      |          |          |             | 478.00     | 956.00                |
| Auswertungen   |                 |                  |              |            | Nettolohn                         |          |          |             | 5'346.80   | 10'868.80             |
|                |                 |                  |              |            | Total Spesen                      |          |          |             |            |                       |
| Mitarbaitar    |                 |                  |              |            | Guthaben                          |          |          |             | 5'346.80   | 10'868.80             |
|                |                 |                  |              |            |                                   |          |          |             |            |                       |
| 010            |                 |                  |              |            | Auszahlung Total                  |          |          |             |            | 5'287.55              |
| Stammdaten     |                 |                  |              |            | Auszahlung Diff.                  |          |          |             | 5'346.80   | 5'581.25              |
|                |                 |                  |              |            | Beschäftigungsgrad                |          |          |             | 100.00     | 200.00                |
|                |                 |                  |              |            | Beschäftigungsdauer               |          |          |             | 30.00      | 60.00                 |
|                |                 |                  |              | U004       | Arbeitszeit Eingang               |          |          |             | -160.00    | 1                     |
|                |                 |                  |              |            | Arbeitszeit Saldo                 |          |          |             | -160.00    | -160.00               |
|                |                 |                  |              | 5001       | ALIV Boitrog                      |          | E 1E 0/  | 6'000 00    | 200.00     | 610.00                |
|                |                 |                  |              | F001       | AHV Beitrag                       |          | 0.10 %   | 6'000.00    | 509.00     | 132.00                |
|                |                 |                  |              | F002       | NBU Prämie (50%)                  |          | 0.615 %  | 6'000.00    | 36.90      | 73.80                 |
|                |                 |                  |              | F006       | KVG Prämie                        |          | 1.102 %  | 6'000.00    | 66.10      | 132.20                |
|                |                 |                  |              | F008       | FAK Prämie                        |          | 1.2 %    | 6'000.00    | 72.00      | 144.00                |
|                | Gruppe          |                  |              | F009       | BU Prämie                         |          | 8.7 ‰    | 6'000.00    | 52.20      | 104.40                |
|                | <keine></keine> | -                |              | F020       | AHV verwaltungskosten             |          | 2.525 ‰  | 6.000.00    | 15.1       | 30.30                 |
|                | Abteilung       |                  |              |            | Total Arbeitgeber                 |          |          |             | 617.3      | 1'234.70              |
|                | <keine></keine> | -                |              |            |                                   |          |          |             |            |                       |
|                | Status          |                  |              |            |                                   |          |          |             | -          |                       |
|                | aktive          |                  |              | Period     | ten Bemerkung Zahlung             |          |          |             |            | speichern Abbrechen   |
|                |                 |                  |              |            |                                   |          |          |             |            |                       |

# **Beispiel Stundenlohn**

Es werden ebenfalls zwei Lohnarten benötigt, wobei für die Lohnart "Kurzarbeit Ersatz 80%" die gleiche Lohnart verwendet werden kann wie beim Monatslohn. Die Ansätze werden wiederum in den Mitarbeiter-Stammdaten ("Std-Ansatz 2" resp. "Std-Ansatz 3") hinterlegt.

- Std-Ansatz 2: Normaler Stundenlohn (im Beispiel CHF 32.85)
- Std-Ansatz 3: 80% des Stundenlohns

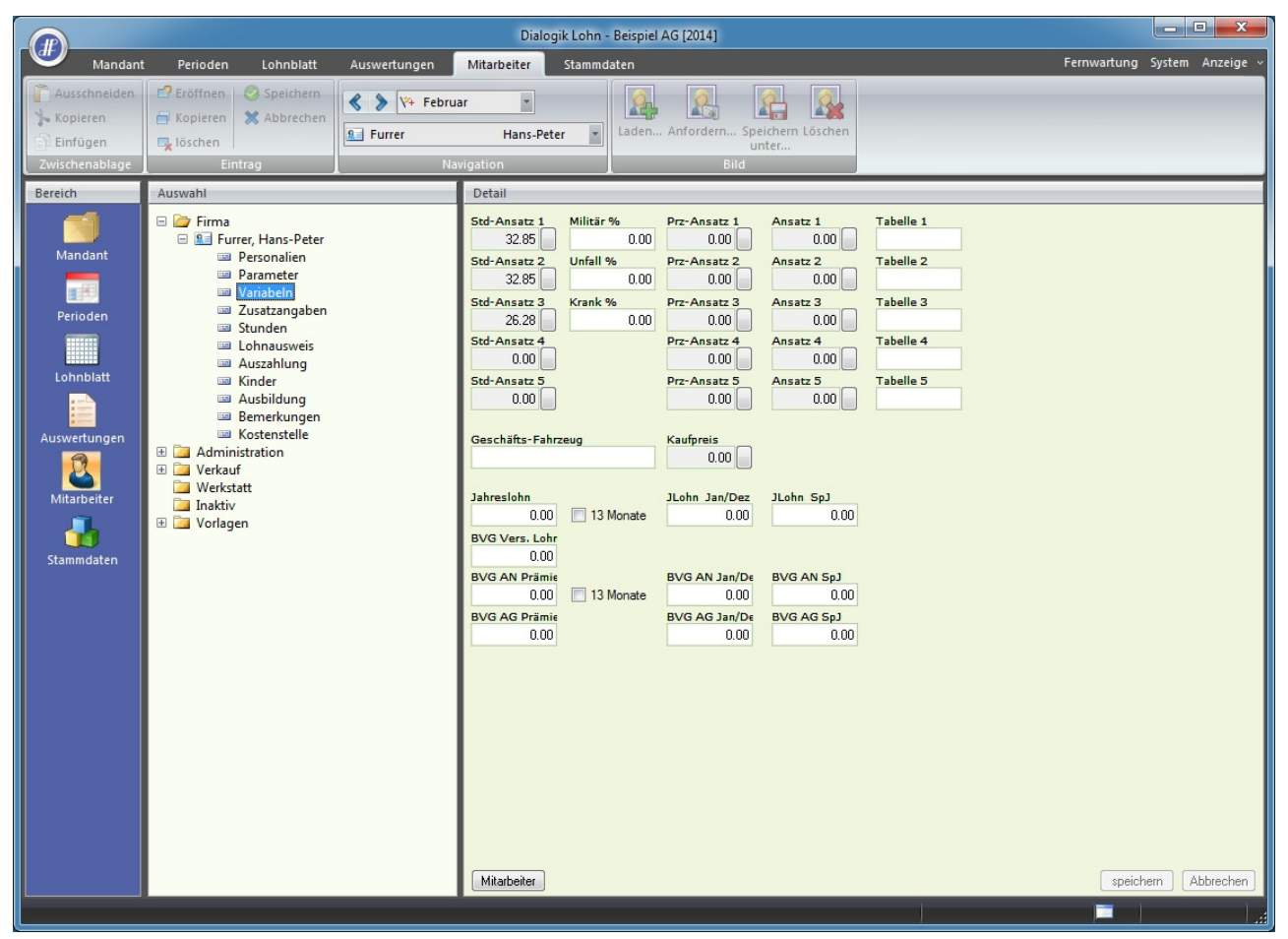

## Kurzarbeit Ausfall SL

|                |                                                                                                   |                                              | Dialo                         | ogik Lohn - Beispiel A | [2014]           |                                      | - <b>-</b> X                         |
|----------------|---------------------------------------------------------------------------------------------------|----------------------------------------------|-------------------------------|------------------------|------------------|--------------------------------------|--------------------------------------|
| Mandant        | Perioden Lohnblatt                                                                                | Auswertungen                                 | Mitarbeiter                   | Stammdaten             |                  |                                      | Fernwartung System Anzeige           |
| Ausschneiden   | 🗗 🖸 Eröffnen 🛛 🔕 Speichern                                                                        | A No. Esher                                  |                               |                        |                  |                                      |                                      |
| 🐪 Kopieren     | 🗐 Kopieren 💥 Abbrechen                                                                            | V+ Febr                                      | Jar 🍸                         |                        |                  |                                      |                                      |
| Einfügen       | 🗔 löschen                                                                                         | 9 Furrer                                     | Hans-Pe                       | eter 💌                 |                  |                                      |                                      |
| Zwischenablage | Eintrag                                                                                           | N                                            | avigation                     |                        |                  |                                      |                                      |
| Bereich        | Auswahl                                                                                           |                                              | Detail                        |                        |                  |                                      |                                      |
| Mandant        | Einkünfte EICO1] Monatsloh                                                                        | n N                                          |                               | 📝 Aktiv                | Perioden         | Status<br>Normal 👻                   | Code Reports                         |
|                | EU02] Monatsion<br>[E003] Gratifikatio<br>[E004] Provision                                        | n (%-Pensum)                                 | Bezeichnung<br>Kurzarbeit Au: | sfall SL               | Betrag<br>Formel | Finhait                              | Carad% Beschäftigung                 |
| Perioden       | <ul> <li>[E005] Provision (</li> <li>[E006] VR-Honora</li> <li>[E007] Dienstalters</li> </ul>     | Tabelle)<br>ar<br>sgeschenk                  | Code Lohnaus                  | sweis                  | Eingabe •        | Variable                             | Dauer Beschäftigung                  |
| Lohnblatt      | <ul> <li>[E008] Lohn Nach</li> <li>[E009] Lohn Redu</li> <li>[E010] Überzeit</li> </ul>           | izahlung<br>ktion                            | 1 » Lohn                      |                        | •                | System<br>\$MI_S2» Mit Std. 2 →      | Gültigkeit<br><keine></keine>        |
| Auswertungen   | <ul> <li>[E013] 13. Monats</li> <li>[E014] 13. Monats</li> <li>[E015] 13. Monats</li> </ul>       | ilohn<br>Ilohn Ende Jahr                     | Kumulation<br>01111110000     | 0                      |                  |                                      |                                      |
| 2              | iiii [E013] 13. Monats<br>iiii [E016] Teilzahlung<br>iiii [E021] Stundenloh                       | g 13. ML                                     | Summenbildu<br>00000000000    | ng<br>)0               |                  |                                      |                                      |
|                | <ul> <li>[E022] Stundenloh</li> <li>[E023] Stundenloh</li> </ul>                                  | nn (Mit.Ansatz)<br>nn (Tabelle)              | pro Mitarbe                   | eiter                  |                  | Minimum verwenden<br><keine></keine> | Minimum verwenden<br><keine></keine> |
| Stammdaten     | E031] Ferienentso<br>E032] Ferienentso<br>E033] Ferienentso                                       | chädigung 4W<br>chädigung 5W<br>chädigung 6W | 5200                          | Kot Habon              | ▲                | Maximum vonvondon                    | Maximum vanwandan                    |
|                | 💷 [E034] Feiertagsen<br>💷 [E035] Anteil 13. N                                                     | ntschädigung<br>Monatslohn                   | Solitt                        | Vorsteiler             |                  | <keine></keine>                      | <keine></keine>                      |
|                | <ul> <li>[E041] Kurzarbeit /</li> <li>[E042] Kurzarbeit /</li> <li>[E043] Kurzarbeit /</li> </ul> | Ausfall ML<br>Ausfall SL<br>Freatz 80%       | nur Soll                      | ▼ (keine>              |                  |                                      |                                      |
|                | <ul> <li>[E042] Kal2albert</li> <li>[E051] Taggeld EC</li> <li>[E052] Taggeld KV</li> </ul>       | ) Erwerbausfall<br>/G Mutterschaft           | Code BFS Lot                  | Instrukturerhebung     |                  |                                      |                                      |
|                | E053] Ausfall UVG                                                                                 | G Unfall<br>G Krankheit                      | _> <keine></keine>            |                        | •                |                                      |                                      |
|                | <ul><li>[E058] Muttersch.</li><li>[E059] Korr. Drittle</li></ul>                                  | Entschädigung<br>eistungen                   |                               |                        |                  |                                      |                                      |
|                | 📟 [E071] Kinderzulag<br>📟 [E072] Kinderzulag                                                      | ge bis 12 J<br>ge 12-16 J                    |                               |                        |                  |                                      |                                      |
|                | [E073] Kinderzulag [E074] Kinderzulag                                                             | ge Ausbildung<br>ge ohne Frwerb              |                               |                        |                  |                                      |                                      |
|                | [E075] Kinderzulag                                                                                | ge Nachzahlung                               |                               |                        |                  |                                      |                                      |
|                | E081] Auto Privat                                                                                 | tanteil                                      | Mitarbeiter                   |                        |                  |                                      | speichern Abbrechen                  |
|                |                                                                                                   |                                              |                               |                        |                  |                                      |                                      |

# <u>Lohnblatt</u>

Im Lohnblatt werden die Ausfallstunden (im Beispiel 24) infolge Kurzarbeit manuell eingetragen. Die Anzahl Stunden wird beim Ausfall sowie beim Ersatz normal eingesetzt (beide mit positivem Vorzeichen).

|                                                                           |                                                                                                    |                                               |                                         |                                                                                                    | Dialogik Lohn -                                                                                                    | Beispiel AG [2014]                                        |          |                                                                                                    |                                                                                                    |                          |                                                                                                    |                                                                                                    |                                                                                                    |
|---------------------------------------------------------------------------|----------------------------------------------------------------------------------------------------|-----------------------------------------------|-----------------------------------------|----------------------------------------------------------------------------------------------------|----------------------------------------------------------------------------------------------------|-----------------------------------------------------------|----------|----------------------------------------------------------------------------------------------------|----------------------------------------------------------------------------------------------------|--------------------------|----------------------------------------------------------------------------------------------------|----------------------------------------------------------------------------------------------------|----------------------------------------------------------------------------------------------------|
| Mandant                                                                   | Perioden                                                                                                    | Lohnblatt                                     | Auswertungen                            | Mitarbeit                                                                                                    | er Stammd                                                                                                    | aten                                                      |          |                                                                                                    |                                                                                                    |                          | Fernwartung                                                                                                    | System                                                                                                    | Anzeige 🗸                                                                                                    |
| Carlor Ausschneiden<br>Schreiten<br>Einfügen                              | Eröffnen<br>Kopieren<br>Löschen                                                                                      | Speichern                                     | Surrer                                  | ar<br>Hai                                                                                                    | •<br>ns-Peter •                                                                                                    | Entwurf<br>Lohnarten<br>Abrechnung                        | Vortrage | n Netto > Brut<br>rechnen                                                                                                    | to Abrechnung<br>Überstunden                                                                                                    | Anteiliger<br>Jahreslohn | Aufwärts                                                                                                    |                                                                                                    |                                                                                                    |
| Zwischenablage                                                            |                                                                                                    | trag                                          |                                         | rigation                                                                                                    |                                                                                                    | Ansicht                                                   | _        | ber                                                                                                    | ecnnung                                                                                                    |                          | Lonnart                                                                                                    |                                                                                                    |                                                                                                    |
| Bereich<br>Mandant<br>Ferioden<br>Lohnblatt<br>Auswertungen<br>Stammdaten | Name       Image: Asschlimann       Furrer       Hartmann       Scherrer       Walder         Gruppe <keine></keine> | Vomane<br>Hans Pet<br>Matina<br>Emi<br>Monika | er   #<br>er   11<br>  13<br>  3<br>  4 | Detail           LA           E022           E042           E042           E043           A001           A002           A004           A006           E01           F001           F004           F005           F008           F009           F020 | Lohnart<br>Stundenlohn<br>Kurzarbeit Au:<br>Kurzarbeit Au:<br>Kurzarbeit Ers<br>Bruttolohn<br>AHV Abzug<br>AHV Abzug<br>NBU Unfall (5<br>KVG Krankem<br>Total Abzüge<br>Nettolohn<br>Total Spesen<br>Guthaben<br>Auszahlung I<br>Beschäftigung<br>Beschäftigung<br>Beschäftigung<br>HV Beitrag<br>ALV Beitrag<br>ALV Beitrag | (MitAnsatz)<br>sfall SL<br>satz 80%<br>0%)<br>taggeld<br> |          | Faktor x           146.0 ×           24.0 ×           24.0 ×           24.0 ×           5.15 %           1.1 %           0.615 %           1.102 % | Einheit<br>32.85<br>32.85<br>26.28<br>5'584.50<br>5'584.50<br>5'584. |                          | Betrag<br>4796.10<br>788.40<br>630.70<br>5426.80<br>287.60<br>61.45<br>34.35<br>4.55<br>444.95<br>4.981.85<br>4.981.85<br>4.981.85<br>100.00<br>30.00<br>287.60<br>61.45<br>34.35<br>100.00<br>30.00<br>287.60<br>61.45<br>34.35<br>61.55<br>61.55<br>61.55<br>61.55<br>61.55<br>61.55<br>61.55<br>61.55<br>61.55<br>61.55<br>61.55<br>61.55<br>61.55<br>61.55<br>61.55<br>61.55<br>61.55<br>61.55<br>61.55<br>61.55<br>61.55<br>61.55<br>61.55<br>61.55<br>61.55<br>61.55<br>61.55<br>61.55<br>61.55<br>61.55<br>61.55<br>61.55<br>61.45<br>61.55<br>61.55<br>61 | Kum           4";           5";           4";           4";           4";           4";           4";           4";           4";           4";           4";           4";           4";           4";           4";           4";           4";           4";           4";           4";           4";           4";           4";           4";           4";           4";           4";           4";           4";           4";           4";           4";           4";           4";           4";           4";           4";           4"; | ullert<br>196.10<br>1788.40<br>330.70<br>426.80<br>426.80<br>287.60<br>61.45<br>34.35<br>61.55<br>587.80<br>394.05<br>200.00<br>60.00<br>287.60<br>61.45<br>34.35<br>61.55<br>67.00<br>48.60<br>61.55<br>67.00<br>48.60<br>574.65 |
|                                                                           | Abteilung<br><keine><br/>Status<br/>aktive</keine>                                                                   | <b>•</b>                                      |                                         | Perio                                                                                                    | den Bemerk                                                                                                    | ung] Zahlung                                              |          |                                                                                                    |                                                                                                    |                          | speich                                                                                                    | nem A                                                                                                    | bbrechen                                                                                                    |

# 7.12 Einrichtung PK GastroSuisse (GastroSocial)

Für die Einrichtung der Pensionskasse (BVG-Abzug) GastroSocial sind einige Einrichtungs-Schritte notwendig.

In diesem Beispiel verwenden wir folgende Voraussetzungen (Grenzwerte 2014 für Uno Basis):

- Eintrittsschwelle mtl. CHF 1'755.00
- Koordinationsabzug mtl. CHF 2'047.50
- Minimal vers. Lohn mtl. CHF 292.50
- Maximal vers. Lohn mtl. 4'972.50

Zur Einrichtung des BVG-Abzugs nach GastroSocial benötigen Sie neu die folgenden Komponenten:

- Neue Lohnbasis (BVG-Basis) inkl. Grenzwerte unter den Kumulationen
- Neue Lohnarten Koordinationsabzug und BVG-Basis
- Anpassungen am BVG-Abzug resp. am BVG-Arbeitgeber
- Tabelle BVG für die Höhe der Abzüge

<u>Hinweis:</u> Bitte beachten Sie, dass die Handhabung/Kontrolle der Eintrittsschwelle manuell und periodisch (im besten Fall monatlich) vorgenommen werden muss.

## Lohnbasis für die Berechnung der BVG-Basis

Zur Berechnung der BVG-Basis benötigen wir eine weitere Lohnbasis. Gehen Sie unter "Stammdaten" > "Firma" > "Lohnbasen" > [008] und eröffnen/bezeichnen Sie die Lohnbasis mit "BVGB" & "BVG-Basis".

Klicken Sie anschliessend auf den Button <Lohnarten> und aktivieren Sie sämtliche BVG-pflichtigen Einkunftslohnarten.

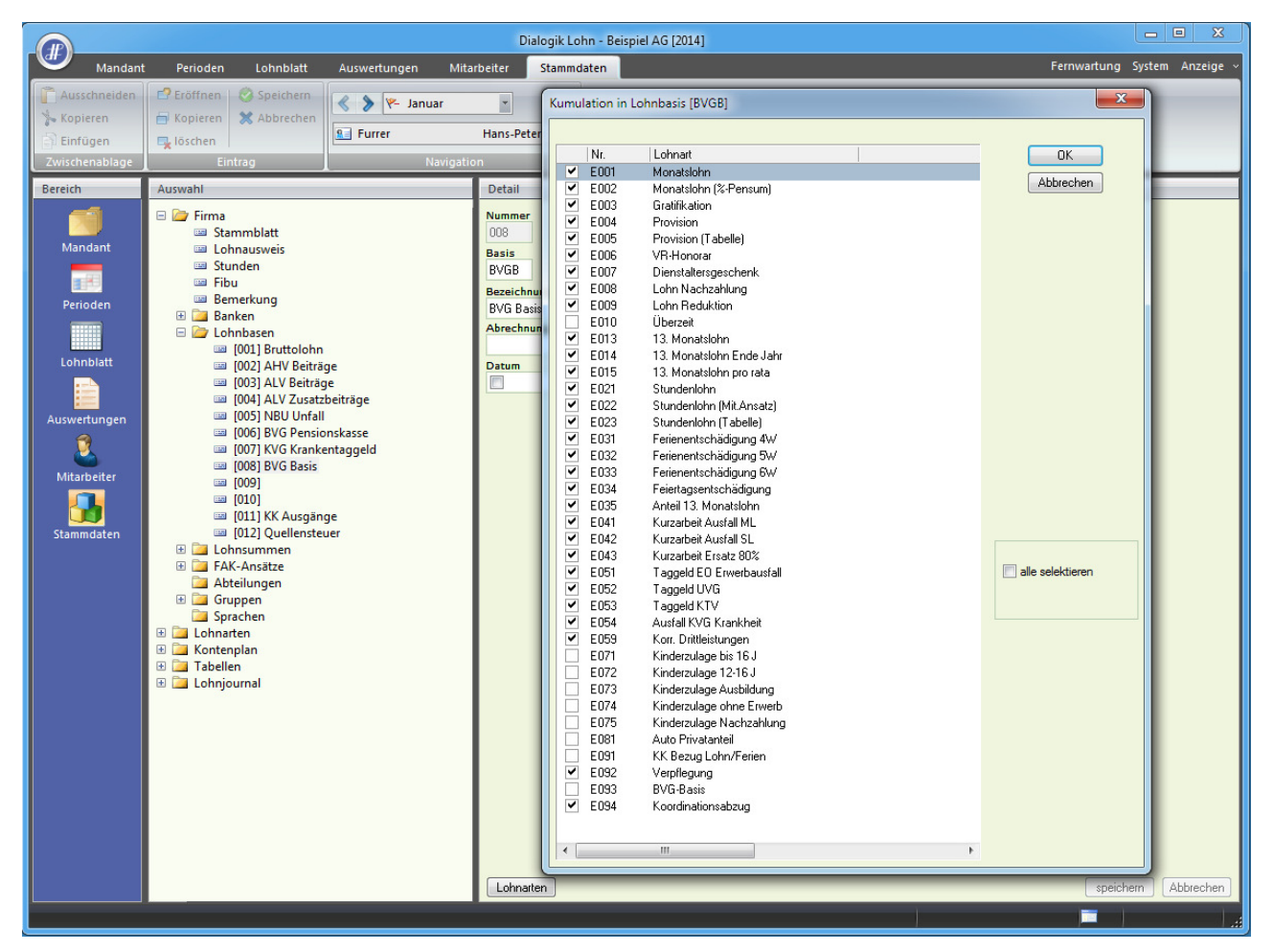

<u>Hinweis:</u> Bitte beachten Sie, dass unter "Stammdaten" > "Lohnarten" > "Kumulationen" eine bereits vorhandene Kumulation [L006] oder [L008] deaktiviert werden muss, sollte diese bereits bestehen mit einem Minimum/Maximum.

# Lohnarten Koordinationsabzug und BVG-Basis

Für den Koordinationsabzug eröffnen wir eine Einkunftslohnart gemäss Print-Screen.

|                                                                                                    | Dialogik Lonn - Beispiel AG [2014]                                                                                                    |             |
|----------------------------------------------------------------------------------------------------|----------------------------------------------------------------------------------------------------|-------------|
| Mandant Perioden Lohnblatt A                                                                                                    | Auswertungen Mitarbeiter Stammdaten Fernwartung Syst                                                                                                    | m Anzeige v |
| Mandant Perioden Lohnblatt A<br>Mandant Perioden Lohnblatt A<br>Lohnblatt Speichern<br>Kopieren<br>Einfügen<br>Zwischenablage<br>Bereich<br>Mandant<br>Perioden<br>Perioden<br>Perioden<br>Lohnblatt<br>Lohnblatt<br>EIDSJ Provision (Tal<br>EIDSJ Provision (Tal)<br>EIDSJ Provision (Tal<br>EIDSJ Provision (Tal<br>EIDSJ Prov                                                                                                    | Dialogic Lohn - Betspiel AG (2014)         Auswertungen       Mitarbeiter       Stammdaten       Fernwartung Syste         Image: Status       Pernwartung       System         Image: Status       Code Reports         Normal       Image: Status       Code Reports         Image: Status       Code Reports       Image: Status       Code Reports         Image: Status       Code Reports       Image: Status       Code Reports         Image: Status       Code Reports       Image: Status       Code Reports         Image: Status       Code Reports       Image: Status       Code Reports         Image: Status       Code Lohnausweis       Image: Status       Code Reports         Image: Status       Code Lohnausweis       Image: Status       Code Reports         Image: Status       Code Lohnausweis       Image: Status       Image: Status       Image: Status         Image: Status       Image: Status       Image: Status       Image: Status       Image: Status       Image: Status         Image: Status       Image: Status       Image: Status       Image: Status       Image: Status       Image: Status         Image: Status       Image: Status       Image: Status       Image: Status       Image: Status       Image: Status <thimage: sta<="" th=""><th>m Anzeige ~</th></thimage:>                                                                                                    | m Anzeige ~ |
| Mitarbeiter<br>Mitarbeiter<br>Stammdaten<br>Stammdaten<br>Stam | n (Mit.Ansatz)<br>n (Mit.Ansatz)<br>n (Tabelle)<br>adigung 4W<br>adigung 5W<br>adigung 6W<br>schädigung 6W<br>schädigung 6W<br>schädigung 6W<br>schädigung 8W<br>adigung 6W<br>schädigung 6W<br>schädigung 7W<br>schädigung 7W<br>schädigung 7W<br>sch |             |
| EU94] Koordinations                                                                                                    |                                                                                                    | Aubrechen   |

Der Koodinationsabzug wird ebenfalls in die Lohnbasis "[008] BVG-Basis" gerechnet. Der Koordinationsabzug ist auf allen regulären Perioden (nicht aber auf den Spezial-Perioden) zu hinterlegen.

| Periodenwerte liste | n        |      |       |        | ×                 |
|---------------------|----------|------|-------|--------|-------------------|
|                     |          |      |       |        |                   |
| Periode             | Wert     |      |       |        | ОК                |
| 🗖 Januar            | -2047.50 |      |       |        | Abbrechen         |
| E Februar           | -2047.50 |      |       |        |                   |
| 🗆 März              | -2047.50 |      |       |        | Funktion          |
| 🗆 Spezial 1Q        | 0.00     |      |       |        |                   |
| 🗆 April             | -2047.50 |      |       |        |                   |
| 🗆 Mai               | -2047.50 |      |       |        |                   |
| 🗆 Juni              | -2047.50 |      |       |        |                   |
| 🗆 Spezial 2Q        | 0.00     |      |       |        |                   |
| 🗆 Juli              | -2047.50 |      |       |        |                   |
| August              | -2047.50 |      |       |        |                   |
| September           | -2047.50 |      |       |        |                   |
| 🗆 Spezial 3Q        | 0.00     |      |       |        |                   |
| C Oktober           | -2047.50 |      |       |        | 🔲 alla astatatana |
| November            | -2047.50 |      |       |        | alle selektieren  |
| Dezember            | -2047.50 |      |       |        |                   |
| 🗆 Spezial 4Q        | 0.00     |      |       |        |                   |
| 🗆 Spezial Jahr      | 0.00     |      |       |        |                   |
|                     |          |      |       |        |                   |
|                     |          |      |       |        |                   |
| •                   |          |      |       | F.     |                   |
|                     |          |      |       |        |                   |
|                     |          | Wert |       |        |                   |
| Januar              |          | -204 | 47.50 | ändern |                   |
|                     |          |      | _     |        |                   |

Eine zweite Einkunftslohnart bildet die Basis für die BVG-Berechnung:

|                                                               |                                                                                                    |                                                                                                    | Dialogik Lo                                                                                                    | ohn - Beispiel AG [2014                          | 1]                                                                                                    |                                                                                                    |                                                                                                    |                  |
|---------------------------------------------------------------|----------------------------------------------------------------------------------------------------|----------------------------------------------------------------------------------------------------|----------------------------------------------------------------------------------------------------|--------------------------------------------------|----------------------------------------------------------------------------------------------------|----------------------------------------------------------------------------------------------------|----------------------------------------------------------------------------------------------------|------------------|
| Mandant                                                       | Perioden Lohnblatt                                                                                                    | Auswertungen Mita                                                                                                    | rbeiter Stamm                                                                                                    | daten                                            |                                                                                                    |                                                                                                    | Fernwartung                                                                                                    | System Anzeige ~ |
| Ausschneiden<br>Kopieren<br>Einfügen<br>Zwischenablage        | CP Eröffnen 🔗 Speichern<br>Kopieren X Abbrechen<br>Sischen<br>Eintrag                                                                                                    | S Furrer                                                                                                    | T Hans-Peter T                                                                                                    |                                                  |                                                                                                    |                                                                                                    |                                                                                                    |                  |
| Bereich                                                       | Auswahl                                                                                                    |                                                                                                    | Detail                                                                                                    |                                                  |                                                                                                    |                                                                                                    |                                                                                                    |                  |
| Mandant<br>Perioden<br>Lohnblatt<br>Mitarbeiter<br>Stammdaten | □         Lohnarten           □         Einkünfte           □         [E001] Monatslol           □         [E002] Monatslol           □         [E002] Monatslol           □         [E003] Gratifikati           □         [E004] Provision           □         [E005] Provision           □         [E007] Dienstahte           □         [E008] Lohn Naci           □         [E009] Uohn Redi           □         [E001] Uberzeit           □         [E001] Uberzeit           □         [E013] 13. Monati           □         [E013] Stundenlo           □         [E023] Stundenlo           □         [E023] Stundenlo           □         [E033] Ferienents           □         [E033] Ferienents           □         [E033] Ferienents           □         [E034] Kurzarbeit           □         [E035] Taggeld K           □         [E037] Sinderzula           □         [E037] Sinderzula           □         [E073] Kinderzula           □         [E073] Kinderzula           □         [E073] Kinderzula           □         [E073] Kinderzula           □ | hn ni (%-Pensum) on (Tabelle) ar rsgeschenk tabahlung uktion slohn slohn fabelle) sich rata ohn (Mit.Ansatz) hin (Mit.Ansatz) hin (Mit.Ansatz) hin (Mit.Ansatz) hin (Mit.Ansatz) hin (Mit.Ansatz) hin (Ashadigung GW schädigung GW schädigung SW schädigung GW schädigung SW schädigung GW schädigung SW schädigung GW schädigung GW schädigung GW schädigung SW schädigung sge Ausbildung sge Ausbildung sge Ausbildung stanteil Lohn/Ferien ng schädigung GW schädigung GW schädigung GW schädigung GW schädigung SW schädigung SW sch | Bezeichnung<br>BVG-Basis<br>Text Lohnblatt<br>Code Lohnauswei<br>> (keine)<br>Kumulation<br>000001000000<br>Summenbildung<br>00000000000<br>pro Mtarbeiter<br>Kts Soll<br>Splitt<br>(keine)<br>Code BFS Lohnst<br>s(keine) | Vorsteuer<br>Vorsteuer<br>Vorsteuer<br>Vorsteuer | Perioden<br>1110111011101100<br>Betrag<br>Formel •<br>Faktor<br>Fixbetrag •<br>Wert<br>1.000<br>Divisor<br>1 • | Einheit<br>Variable<br>System<br>\$LohnB> (BVGB) •<br>Minimum verwenden<br>wenn < wert oder 0 •<br>Wet Ersatz<br>292.50 292.50<br>Maximum verwenden<br>wenn >=wert •<br>Vert Ersatz<br>4972.50 4972.50 | Code Reports Code Reports Grad% Beschäftigung Dauer Beschäftigung Gültigkeit (keine> Minimum verwenden (keine> | ern Abbrechen    |
|                                                               |                                                                                                    |                                                                                                    |                                                                                                    |                                                  |                                                                                                    |                                                                                                    |                                                                                                    |                  |

Diese wird in den Kumulationen ausschliesslich in die BVG-Basis gerechnet. Kontrollieren Sie, dass in der Lohnbasis [006] nur die Lohnart "E093 BVG-Basis" hineinrechnet. Die Abzugslohnart für die BVG Pensionskasse ist wie folgt anzupassen:

| Mandant                                                                                | Perioden Lohnblatt                                                                                                    | Auswertungen Mita                                                                                                    | Chammed at an |                                                                                                    |                                                                                                    |                                                                                                    | No. 22 No. 20    |
|----------------------------------------------------------------------------------------|----------------------------------------------------------------------------------------------------|----------------------------------------------------------------------------------------------------|---------------|----------------------------------------------------------------------------------------------------|----------------------------------------------------------------------------------------------------|----------------------------------------------------------------------------------------------------|------------------|
|                                                                                        | Pröffnen   🖉 Speichern                                                                                                    |                                                                                                    | stammdaten    |                                                                                                    |                                                                                                    | Fernwartung                                                                                                    | System Anzeige ~ |
| Ausschneiden<br>Kopieren<br>Einfügen<br>Zwischenablage<br>Bereich                      | Kopieren Kopieren Ko | Ver Januar                                                                                                    | Hans-Peter v  |                                                                                                    |                                                                                                    |                                                                                                    |                  |
| Defeich<br>Mandant<br>Perioden<br>Lonnblatt<br>Linnblatt<br>Auswertungen<br>Stammdaten | Auswahi                                                                                                    | g<br>g<br>zabzug<br>ll<br>onsizasse<br>nikentaggeld<br>nikentaggeld<br>b. BVG-Abzug<br>tanteil<br>ektur Soz.vers.<br>ng<br>Izugskostenbeit<br>ete<br>zuer Nachbelast |               | Perioden<br>11111111111111<br>Betrag<br>Formel •<br>Faktor<br>Variable •<br>System<br>\$T1GAH> •<br>Minimum verwenden<br><keine> •</keine> | Einheit<br>Variable   System  SuchnSs (BVG)  Minimum verwenden  (keine>  Maximum verwenden  (keine> | Code Reports Code Reports Guidigkeit Code Reschäftigung Dauer Beschäftigung Guidigkeit Code Reschäftigung Minimum verwenden Code Reschäftigung Minimum verwenden Code Reschäftigung Subscripts Subscripts Subscri | em Abbrechen     |

Für manuelle Anpassungen oder den manuellen Bezug der BVG gegenüber dem Mitarbeiter empfiehlt es sich einen manuellen BVG-Abzug einzurichten:

|                                                                                              |                                                                                                    |                                                                                                    | Dialogik Lohn - Beispiel AG [2014]                                                                                                    |                              |
|----------------------------------------------------------------------------------------------|----------------------------------------------------------------------------------------------------|----------------------------------------------------------------------------------------------------|----------------------------------------------------------------------------------------------------|------------------------------|
| Mandar                                                                                       | t Perioden Lohnblatt                                                                                                    | Auswertungen                                                                                                    | Mitarbeiter Stammdaten                                                                                                    | Fernwartung System Anzeige v |
| <ul> <li>Ausschneiden</li> <li>Kopieren</li> <li>Einfügen</li> <li>Zwischenablage</li> </ul> | Constant in the second second se      | Furrer                                                                                                    | uar v<br>Hans-Peter v<br>Navigation                                                                                                    |                              |
| Bereich<br>Mandant<br>Perioden<br>Lohnblatt<br>Lohnblatt<br>Mitarbeiter<br>Stammdaten        | Auswahl  Auswahl  Aus | ug<br>19<br>17<br>17<br>18<br>18<br>18<br>18<br>18<br>18<br>19<br>19<br>19<br>19<br>19<br>19<br>19<br>19<br>19<br>19<br>19<br>19<br>19 | Detail       Peri         Bezeichnung       Bezei         Prov./man. BVG-Abzug       Ein         Text Lohnblatt       Code Lohnausweis         10.1 > BVG-Prämie       •         Summenbildung       0000000000         00000000000       •         Pro Mtarbeter       •         Kto Soll       Kto Haban         Splitt       Vorsteuer <keine>       •         Code BFS Lohnstrukturerhabung       •         [M] BVG Vorsorge (AN-Antei)       •         Mitarbeiter       •</keine> | ioden Status Code Reports    |

Auf der Arbeitgeber-Seite unter "Stammdaten" > "Lohnarten" > "Firma" ist der BVG-Beitrag ebenfalls anzupassen.

|                                                                                                    |                                                                     |                                                                                                    | Dialogik Loh                                                                                                    | n - Beispiel AG [2014                                | ]                          |                                                                                                    |                                                                                                    |              | ~     |
|----------------------------------------------------------------------------------------------------|---------------------------------------------------------------------|----------------------------------------------------------------------------------------------------|----------------------------------------------------------------------------------------------------|------------------------------------------------------|----------------------------|----------------------------------------------------------------------------------------------------|----------------------------------------------------------------------------------------------------|--------------|-------|
| Mandant                                                                                                 | Perioden Lohnblatt                                                  | Auswertungen Mita                                                                                                    | rbeiter Stammda                                                                                                    | ten                                                  |                            |                                                                                                    | Fernwartung                                                                                                    | System Anzei | ige ~ |
| Contraction Ausschneiden Kopieren Einfügen Zwischenablage                                               | Eröffnen 🔗 Speichern<br>Kopieren X Abbrechen<br>klöschen<br>Eintrag | Superior Content of the second second | •<br>Hans-Peter •                                                                                                    |                                                      |                            |                                                                                                    |                                                                                                    |              |       |
| Bereich                                                                                                 | Auswahl                                                             |                                                                                                    | Detail                                                                                                    |                                                      |                            |                                                                                                    |                                                                                                    |              |       |
| Bereich<br>Mandant<br>Perioden<br>Lohnblatt<br>Eim<br>Auswertungen<br>Eist<br>Mitarbeiter<br>Stammdaten | Auswahl                                                             | ig<br>g<br>gbeitrag<br>ie (50%)<br>e<br>nie<br>e<br>altungskosten<br>isprovision                                                                                                    | Detail  Bezeichnung BVG Beitrag  Text Lohnblatt  Code Lohnausweis  (keine>  Summenbildung 0000000000  pro Mitarbeiter (kto Soll  Splitt (keine>  Code BFS Lohnstru (s <keine>  Mitarbeiter</keine> | Aktiv  Aktiv  Ko Haben  Ko Haben  Vorsteuer  (keine> | Perioden<br>11111111111111 | Einheit<br>Variable  System  SLohn6> (BVG)  Minimum verwenden  (keine>  Maximum verwenden  (keine> ) | Code Reports Code Reports Grad% Beschäftigung Dauer Beschäftigung Gültigkeit <keine> Minimum verwenden <keine> Maximum verwenden <keine></keine></keine></keine> | em) (Abbrech | hen   |

<u>Hinweis</u>: Bei Bedarf kann auch auf der Arbeitgeber-Seite eine manuelle BVG-Lohnart erstellt werden, um Rückstellungen für die BVG verbuchen zu können.

Alle neuen Lohnarten können den Mitarbeitern auf dem Lohnblatt hinterlegt werden.

# **Tabellen BVG**

Für den korrekten BVG-Abzug ist eine entsprechende Tabelle zu hinterlegen. Gehen Sie dazu unter "Stammdaten" > "Tabellen" > "Tabelle 1" und benennen Sie diese. Fügen Sie anschliessend die Schlüssel gemäss Vorgabe ein:

|                                                                            |                                                                                                    |                   | Dialogik Loł                    | nn - Beispiel AG [                                             | 2014]                                                                                                    |                                                                                                    |                                    |                              |
|----------------------------------------------------------------------------|----------------------------------------------------------------------------------------------------|-------------------|---------------------------------|----------------------------------------------------------------|----------------------------------------------------------------------------------------------------|----------------------------------------------------------------------------------------------------|------------------------------------|------------------------------|
| Mandant                                                                    | Perioden Lohnblatt                                                                                                    | Auswertungen Mita | rbeiter Stammda                 | aten                                                           |                                                                                                    |                                                                                                    |                                    | Fernwartung System Anzeige ~ |
| Ausschneiden                                                               | Eröffnen 😵 Speichern                                                                                                    | < ≽ 🖗 Januar      | *                               |                                                                |                                                                                                    |                                                                                                    |                                    |                              |
| Einfügen                                                                   | Schen                                                                                                    | Se Furrer         | Hans-Peter 👻                    |                                                                |                                                                                                    |                                                                                                    |                                    |                              |
| Zwischenablage                                                             | Eintrag                                                                                                    | Navigati          | on                              |                                                                |                                                                                                    |                                                                                                    |                                    |                              |
| Bereich                                                                    | Auswahl                                                                                                    |                   | Detail                          |                                                                |                                                                                                    |                                                                                                    |                                    |                              |
| Mandant<br>Perioden<br>Lohnblatt<br>Lohnblatt<br>Mitarbeiter<br>Stammdaten | <ul> <li>Image: Second Second</li></ul> |                   | Schlüssel D<br>m<br>m<br>w<br>w | Vert von<br>18.00<br>25.00<br>18.00<br>25.00<br>Schlüssel<br>m | Wert bis         Wert           24.00         0.50           65.00         7.00           24.00         0.50           64.00         7.00 | Datum von<br>0<br>0<br>0<br>0<br>0<br>0<br>0<br>0<br>0<br>0<br>0<br>0<br>0<br>0<br>0<br>0<br>0<br>0<br>0 | Datum bis<br>0 ăndem<br>0 einfügen |                              |
|                                                                            |                                                                                                    | _                 |                                 |                                                                |                                                                                                    |                                                                                                    | 1                                  | speicnern Addrechen          |

#### Mitarbeiter unterhalb der Eintrittsschwelle

Mitarbeiter, welche durchschnittlich brutto unterhalb der Eintrittsschwelle liegen (CHF 1'755 pro Monat, CHF 21'060 im Jahr) müssen nicht vesichert werden. Diese Mitarbeiter sind im Mitarbeiterstamm auf "nicht pflichtig" zu stellen. Die Mutation ist immer bei beiden Pflichtigkeiten vorzunehmen (BVG und BVGB).

<u>Hinweis</u>: Die Überprüfung der betroffenen Mitarbeiter hat periodisch zu erfolgen und die Umstellung in den Mitarbeiter-Stammdaten ist manuell vorzunehmen.

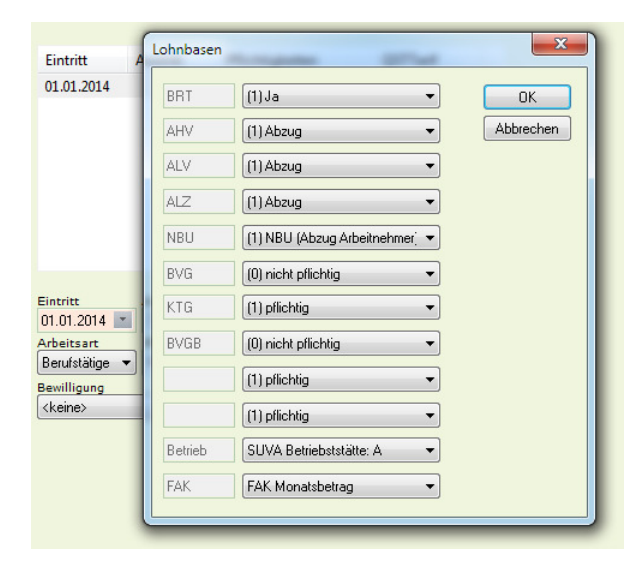

<u>Hinweis:</u> Dies gilt auch für Mitarbeiter, welche aufgrund eines befristeten Arbeitsvertrag mit höchstens drei Monate nicht versichert werden müssen.

#### Mitarbeiter, welche die Eintrittsschwelle übersteigen

Übersteigt der Mitarbeiter die Eintrittsschwelle und wird somit BVG-pflichtig, kann der Mitarbeiter in den Stammdaten pflichtig gestellt werden, indem ein Aus- und Wiedereintritt am entsprechenden Übertritt (Monatsbeginn) gesetzt wird:

| _                     | Lohnbasen | ×                              |
|-----------------------|-----------|--------------------------------|
| Eintritt              |           |                                |
| 01.03.2014            | BRT       | (1) Ja • OK                    |
| 01.01.2014            | AHV       | (1) Abzug   Abbrechen          |
|                       | ALV       | (1) Abzug 👻                    |
|                       | ALZ       | (1) Abzug 👻                    |
|                       | NBU       | (1) NBU (Abzug Arbeitnehmer) 🔻 |
|                       | BVG       | (1) pflichtig                  |
| Eintritt              | KTG       | (1) pflichtig                  |
| 01.03.2014 Arbeitsart | BVGB      | (1) pflichtig                  |
| Berufstätige          |           | (1) pflichtig                  |
| <pre>keine&gt;</pre>  |           | (1) pflichtig                  |
|                       | Betrieb   | SUVA Betriebststätte: A        |
|                       | FAK       | FAK Monatsbetrag               |
|                       |           | )                              |

#### Mitarbeiter, welche unter die Eintrittsschwelle sinken

Sinkt der Lohn eines Mitarbeiters während eines Kalenderjahres unter die Eintrittsschwelle, so wird dieses bis längstens Ende des Kalenderjahres weiter versichert und in allen Perioden der minimal versicherte Lohn abgerechnet. Eine "Neubeurteilung" der Situation erfolgt frühestens mit dem neuen Geschäftsjahr.

#### "Einmaliges" Überschreiten der Eintrittsschwelle

Mitarbeiter, welche in einem Monat die Eintrittsschwelle übersteigen, jedoch anschliessend wieder unter die Eintrittsschwelle sinken und im Jahr nicht über CHF 21'060 verdienen, müssen nicht abgerechnet werden.

Häufig ist dies jedoch zu diesem Zeitpunkt noch nicht bekannt, ob der Mitarbeiter bis zum Jahresende auf einen Bruttolohn von CHF 21'060 kommt. In diesem Fall ist der Mitarbeiter bei der GastroSocial nicht zu melden und auch nicht abzurechnen. Der Situation muss zum Ende des Jahres (oder bei Austritt) definitiv beurteilt werden. Liegt der Bruttolohn über der Eintrittsschwelle kann der Mitarbeiter abgerechnet werden, wie oben beschrieben und der GastroSocial nachgemeldet werden.

<u>Hinweis:</u> Durch die rückwirkende Umstellung der BVG-Pflichtigkeiten, werden die BVG-Abzüge nachgerechnet. Es entsteht eine Forderung gegenüber dem Mitarbeiter, was zu Problemen führen kann. Allenfalls ist ein prov. Bezug möglich.

#### Prov. Bezug der BVG

Ist die Situation bezüglich Eintrittsschwelle bei einem Mitarbeiter unter dem Jahr unklar, kann mit der Meldung an GastroSocial zugewartet werden. Um später eine Nachforderungen beim Mitarbeiter vermeiden zu können, ist ein prov. Bezug möglich (siehe entsprechende Lohnart).

Der ungefähre BVG-Abzug kann anhand der Tabelle (siehe GastroSocial) ermittelt werden und dem Mitarbeiter provisorisch abgezogen werden.

Wird der Mitarbeiter zum Ende des Jahres (oder bei Austritt) mit der Pensionskasse abgerechnet, können die Stammdaten eingestellt und der prov. Bezug entfernt werden. Es entsteht (wenn überhaupt) nur eine kleine Differenz in der Berechnung.

Wird der Mitarbeiter zum Ende des Jahres nicht angemeldet und abgerechnet, kann der prov. Bezug ebenfalls entfernt werden. Es entsteht ein Guthaben zu Gunsten des Mitarbeiters, welche separat oder mit dem Dezember-Lohn dem Mitarbeiter ausbezahlt werden kann.
# 7.13 Einrichtung KTG ab Tabelle

### Tabelle

Richten Sie unter "Stammdaten" > "Tabellen" > "Tabelle 5" diese so ein, dass ein Zeileneintrag für die Männer, und einer für die Frauen vorgesehen ist.

| abelle<br>abelle 5 |   |           |          |      |     |          |       |           |        |
|--------------------|---|-----------|----------|------|-----|----------|-------|-----------|--------|
| Schlüssel          | • | Wert von  | Wert bis | Wert |     | Datum vo | on (  | Datum bis | 5      |
| м                  |   | 0.00      | 0.00     | 0.   | 555 |          |       |           |        |
| W                  |   | 0.00      | 0.00     | 0.   | 666 |          |       |           |        |
|                    |   | Schlüssel | Wert     | ron  | v   | Vert bis |       |           |        |
|                    |   | м         |          | 0    | .00 |          | 0.00  | ) äi      | ndern  |
|                    |   |           |          |      | v   | Vert     |       |           |        |
|                    |   |           |          |      |     |          | O EEE | i oir     | Ginan  |
|                    |   |           |          |      |     |          | 0.555 |           | liugen |
|                    |   |           | Schlü    | ssel | s   | chlüssel | 0.555 |           | lluger |

Geben Sie der Tabelle einen eindeutigen Namen und fügen Sie die Werte in die Liste ein. Als Schlüssel geben Sie das Geschlecht an (M=männlich, W=weiblich). Das Feld "Wert" entspricht dem gewünschten Prozentsatz.

Klicken Sie auf den Button <einfügen> um einen neuen Wert in die Liste einzufügen. Klicken Sie auf den Button <ändern> um den angewählten Eintrag in der Liste zu überschreiben.

### Mitarbeiter-Variabeln

Unter "Mitarbeiter" > "Variabeln" definieren Sie beim Feld <Tabelle 5> den entsprechenden Code (M=Männer, W=Frauen). Somit wird die Verbindung von jedem Mitarbeiter zum Wert in der Tabelle hergestellt.

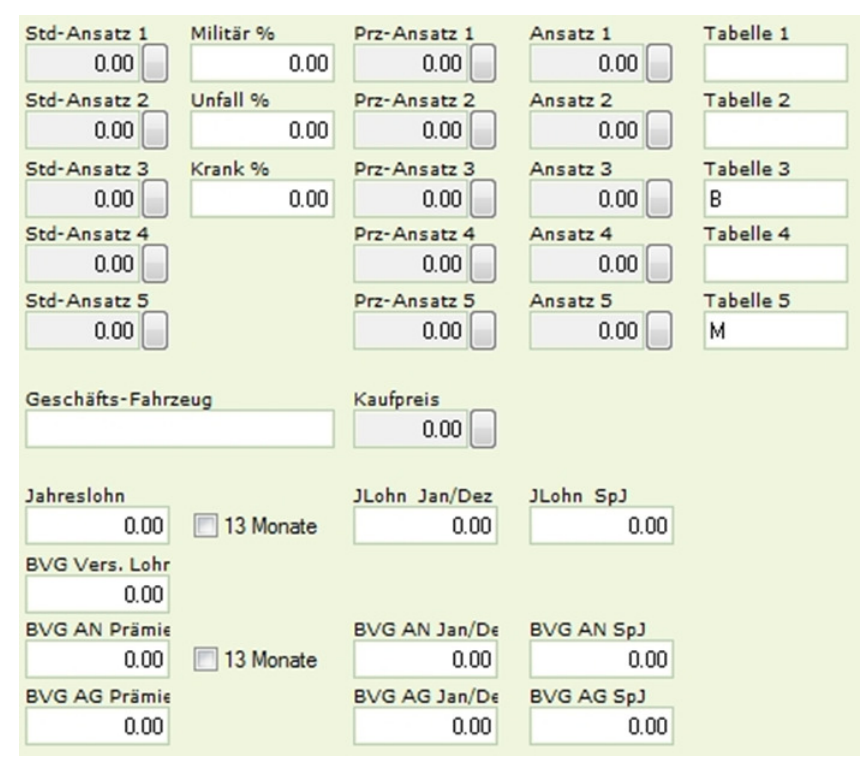

Klicken Sie auf den Button <Speichern> um die Mutationen zu speichern.

# Lohnart

Öffnen Sie das Register "Stammdaten" > "Lohnarten" > "Einkünfte". Markieren Sie die entsprechende KTG-Lohnart. Beim Feld <SYSTEM> unterhalb des Faktors wählen Sie den Eintrag "\$T5MEH".

| Aktiv Bezeichnung KVG Krankentaggeld Text Lohnblatt Code Lohnausweis  | Perioden<br>1111111111111111<br>Betrag<br>Formel •<br>Faktor<br>Variable • | Einheit<br>Variable 👻                | Code Reports Grad% Beschäftigung Dauer Beschäftigung |
|-----------------------------------------------------------------------|----------------------------------------------------------------------------|--------------------------------------|------------------------------------------------------|
| » <keine> ▼</keine>                                                   | System<br>\$T5MEH»                                                         | System<br>\$Lohn7» (KVG)             | Gültigkeit<br><keine></keine>                        |
| Summenbildung<br>00000000000<br>pro Mitarbeiter<br>Kto Soll Kto Haben | Minimum verwenden<br><keine></keine>                                       | Minimum verwenden<br><keine></keine> | Minimum verwenden<br><keine></keine>                 |
| Kst Soll Kst Haben Splitt Vorsteuer <keine> Kst Keine&gt;</keine>     | Maximum verwenden<br><keine></keine>                                       | Maximum verwenden                    | Maximum verwenden                                    |
| Code BFS Lohnstrukturerhebung<br>//////////////////////////////////// |                                                                            |                                      |                                                      |

Klicken Sie auf den Button <Speichern> um die Änderungen zu übernehmen.

# 7.14 Einrichtung Sitzungsgelder mit reduzierter AHV-Beitragspflicht

In bestimmten Fällen kann es vorkommen, dass von den bezahlten Sitzungsgelder nicht auf den gesamten Betrag, sondern z.B. nur für 80% eine AHV-Beitragspflicht besteht.

In dieser Kurzanleitung gehen wir vom Beispiel aus, dass 80% von einem Sitzungsgeld AHV-beitragspflichtig sind.

# Lohnart

### Sitzungsgeld brutto

Erfassen Sie unter "Stammdaten" > "Lohnarten" > "Einkünfte" eine neue Lohnart und nehmen Sie die Einrichtung (auch "Kumulation" und "Summenbildung") gemäss Printscreen vor.

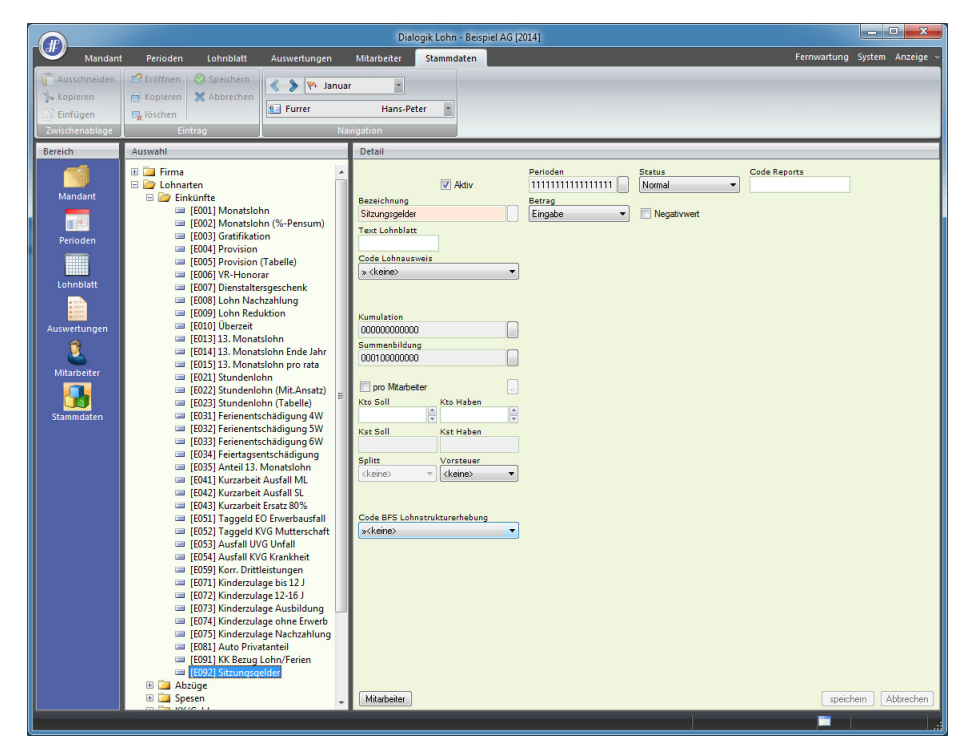

Mit dieser Lohnart wird später auf dem Lohnblatt das ganze Sitzungsgeld (brutto) erfasst.

# Lohnsumme

Wählen Sie unter "Stammdaten" > "Firma" > "Lohnsummen" die nächst freie Lohnsumme und definieren Sie die Bezeichnungen. Klicken Sie anschliessend auf den Button <Lohnarten> und wählen Sie die vorhin erstellte Lohnart aus. (In diesem Beispiel E092)

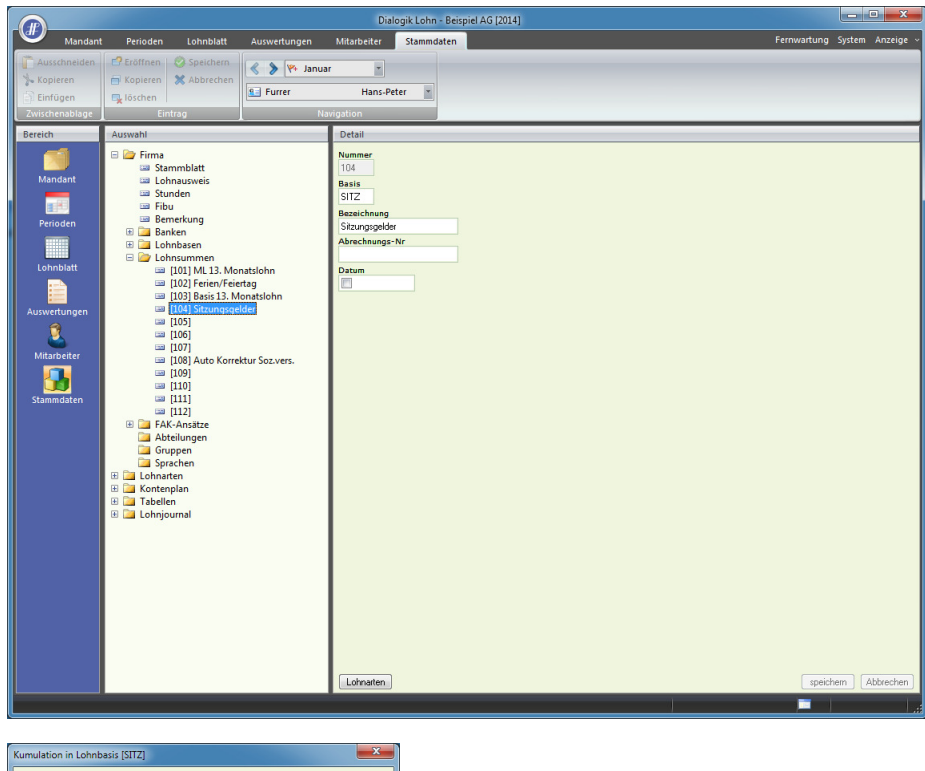

| Nr.    | Lohnart                  |   | OK               |
|--------|--------------------------|---|------------------|
| E031   | Ferienentschädigung 4W   |   |                  |
| E032   | Ferienentschädigung 5W   |   | Abbrechen        |
| E033   | Ferienentschädigung 6W   |   |                  |
| E034   | Feiertagsentschädigung   |   |                  |
| E035   | Anteil 13. Monatslohn    |   |                  |
| E041   | Kurzarbeit Ausfall ML    |   |                  |
| E042   | Kurzarbeit Ausfall SL    |   |                  |
| E043   | Kurzarbeit Ersatz 80%    |   |                  |
| E051   | Taggeld EO Erwerbausfall |   |                  |
| E052   | Taggeld KVG Mutterschaft |   |                  |
| E053   | Ausfall UVG Unfall       |   |                  |
| E054   | Ausfall KVG Krankheit    |   |                  |
| E059   | Korr. Drittleistungen    |   |                  |
| E071   | Kinderzulage bis 12 J    |   |                  |
| E072   | Kinderzulage 12-16 J     |   |                  |
| E073   | Kinderzulage Ausbildung  |   |                  |
| E074   | Kinderzulage ohne Erwerb | E |                  |
| E075   | Kinderzulage Nachzahlung |   | alle selektieren |
| E081   | Auto Privatanteil        |   |                  |
| E091   | KK Bezug Lohn/Ferien     |   |                  |
| ✓ E092 | Sitzungsgelder           |   |                  |
| F001   | AHV Beitrag              |   |                  |
| F002   | ALV Beitrag              |   |                  |
| F003   | ALV Zusatzbeitrag        |   |                  |
| F004   | NBU Prämie (50%)         |   |                  |
| F005   | BVG Beitrag              |   |                  |
| F006   | KVG Prämie               | - |                  |

# Lohnarten zur prozentualen Berechnung

### Berechnung von 80% AHV-Pflicht

Erfassen Sie unter "Stammdaten" > "Lohnarten" > "Einkünfte" zwei weitere Lohnarten und nehmen Sie die Einrichtungen (auch "Kumulation" und "Summenbildung") gemäss Printscreens vor.

 < 📏 🎋 Jar -Hans-Peter \* S Furrer Detail Eirma
 Cohnar
 Cohnar
 Cohnar
 Cohnar
 Cohnar
 Cohnar
 Cohnar
 Cohnar
 Cohnar
 Cohnar
 Cohnar
 Cohnar
 Cohnar
 Cohnar
 Cohnar
 Cohnar
 Cohnar
 Cohnar
 Cohnar
 Cohnar
 Cohnar
 Cohnar
 Cohnar
 Cohnar
 Cohnar
 Cohnar
 Cohnar
 Cohnar
 Cohnar
 Cohnar
 Cohnar
 Cohnar
 Cohnar
 Cohnar
 Cohnar
 Cohnar
 Cohnar
 Cohnar
 Cohnar
 Cohnar
 Cohnar
 Cohnar
 Cohnar
 Cohnar
 Cohnar
 Cohnar
 Cohnar
 Cohnar
 Cohnar
 Cohnar
 Cohnar
 Cohnar
 Cohnar
 Cohnar
 Cohnar
 Cohnar
 Cohnar
 Cohnar
 Cohnar
 Cohnar
 Cohnar
 Cohnar
 Cohnar
 Cohnar
 Cohnar
 Cohnar
 Cohnar
 Cohnar
 Cohnar
 Cohnar
 Cohnar
 Cohnar
 Cohnar
 Cohnar
 Cohnar
 Cohnar
 Cohnar
 Cohnar
 Cohnar
 Cohnar
 Cohnar
 Cohnar
 Cohnar
 Cohnar
 Cohnar
 Cohnar
 Cohnar
 Cohnar
 Cohnar
 Cohnar
 Cohnar
 Cohnar
 Cohnar
 Cohnar
 Cohnar
 Cohnar
 Cohnar
 Cohnar
 Cohnar
 Cohnar
 Cohnar
 Cohnar
 Cohnar
 Cohnar
 Cohnar
 Cohnar
 Cohnar
 Cohnar
 Cohnar
 Cohnar
 Cohnar
 Cohnar
 Cohnar
 Cohnar
 Cohnar
 Cohnar
 Cohnar
 Cohnar
 Cohnar
 Cohnar
 Cohnar
 Cohnar
 Cohnar
 Cohnar
 Cohnar
 Cohnar
 Cohnar
 Cohnar
 Cohnar
 Cohnar
 Cohnar
 Cohnar
 Cohnar
 Cohnar
 Cohnar
 Cohnar
 Cohnar
 Cohnar
 Cohnar
 Cohnar
 Cohnar
 Cohnar
 Cohnar
 Cohnar
 Cohnar
 Cohnar
 Cohnar
 Cohnar
 Cohnar
 Cohnar
 Cohnar
 Cohnar
 Cohnar
 Cohnar
 Cohnar
 Cohnar
 Cohnar
 Cohnar
 Cohnar
 Cohnar
 Cohnar
 Cohnar
 Cohnar
 Cohnar
 Cohnar
 Cohnar
 Cohnar
 Cohnar
 Cohnar
 Cohnar
 Cohnar
 Cohnar
 Cohnar
 Cohnar
 Cohnar
 Cohnar
 Cohnar
 Cohnar
 Cohnar
 Cohnar
 Cohnar
 Cohnar
 Cohnar
 Cohnar
 Cohnar Perioden Code Reports Aktiv Betrag Formel ezeichnung Sitzungsgelder mit AHV ext Lohnblatt [E001] Grad% Beschäft • Faktor Fixbetra Periode • Dauer B [E004] ode Loh on (Tabelle [E005] [E006] 1 » Lohr • ohnbl Wert 80.000 System Gültigk \$SUM04T\* (SITZ) - Keine ersgeschen chzahlung [E008] Lohn Na
 [E009] Lohn Re Divisor 100 111111100001 • Mitarbeite [E010] Uberzeit [E013] 13. Monatslohn [E014] 13. Monatslohn Ende Jah [E015] 13. Monatslohn pro rata [E021] Stundenlohn Summenbildung 100000000000 [6021] Stundenlohn [6022] Stundenlohn (Mit-Ansatz) [6023] Stundenlohn (Tabelle) [6033] Ferienentschädigung 4W [6032] Ferienentschädigung 5W [6034] Ferienentschädigung 6W [6034] Ferientagstantschädigung [6035] Arsteil 13. Monstellehn cto Soll Kto Habe st Soll Kst Haber [E033] F [E034] F [E035] A teil 13. Mo 13. Monatslohr beit Ausfall ML beit Ausfall SL beit Ersatz 80% - [E041] Kurza
 [E042] Kurza [E045] Kurzarbeit Ersatz 80% [E051] Taggeld EO Erwerbausfall [E052] Taggeld KVG Mutterschat [E053] Ausfall UVG Unfall [E054] Ausfall KVG Krankheit Code BF: »<keine E059] Korr. Drit rittleistungen zulage bis 12 J zulage 12-16 J zulage Ausbild E073] | [E074] | inderzulage ohne Erwe inderzulage Nachzahlu uto Privatanteil [E091] KK Bezug Lohn/Ferier [E092] Sitzungsgelder iae 

Diese Lohnart berechnet die 80% des Sitzungsgeldes aus, und legt die AHV-Basis fest.

#### Berechung von 20% ohne AHV-Pflicht

Diese Lohnart berechnet und deklariert die 20% des Sitzungsgeldes aus, für welche keine AHV-Pflicht besteht.

|                                                                           |                                                                                                    | Dialogik Lohn - Beispiel AG [2014]                                                                                                    |                  |
|---------------------------------------------------------------------------|----------------------------------------------------------------------------------------------------|----------------------------------------------------------------------------------------------------|------------------|
| Mandant                                                                   | : Perioden Lohnblatt Auswertungen                                                                                                    | Mitarbeiter Stammdaten Fernwartung                                                                                                    | System Anzeige ~ |
| Ausschneiden<br>Kopieren<br>Einfügen<br>Zwischenablage                    | Copieren     Kopieren     Kobechen     Kopieren     Kopieren | Hans-Peter M<br>Agation                                                                                                    |                  |
| Bereich                                                                   | Auswahl                                                                                                    | Detail                                                                                                    |                  |
| Pereich<br>Mandant<br>Perioden<br>Lohnbiatt<br>Auswertungen<br>Stammdaten | Aurwehl                                                                                                    | Detail     Pariode:       Baselchung     Pariode:       Baselchung     Finder:       Strangpeder ohre AHV     Pariode:       Tast Lohnbitt     Fisker       Fisker     Einheit       Fisker     Einheit       Strangseder ohre AHV     Pariode:       Tast Lohnbitt     Pariode:       I > Lohn     Vert       Code Ehrsuneit     Diviser       Diviser     Oold       Summabildung     Non       Notebeder     Kaniz       Kat Soll     State:       Splitt     Verteese       Splitt     Verteese       Splitt     Verteese       Code Ehrs Lohnstrukturenhebung<br>packeres     Verteese |                  |
|                                                                           |                                                                                                    | (applied)                                                                                                    | and [Austechen]  |
|                                                                           |                                                                                                    |                                                                                                    |                  |

# Lohnblatt

Fügen Sie diese 3 Lohnarten auf dem Lohnblatt ein.

Erfassen Sie nun einzig den Brutto-Betrag des Sitzungsgeldes, der Rest wird nun berechnet und ausgewiesen.

| Mandart       Perioden       Unnbikt       Auswerbungen       Matabeter       Sammadaren       Fermundungs       Spiten       Auszig         Norden       Soperan       Sopera                                                                                                    |                                                                            |                                                                                |                                                        |                                          | Dialog                                                                                                    | ik Lohn - Beispiel AG [2014                                                                                                    | ]                            |                                                                                                    |                                                                                                    |                                                                                                    | _ <b>D</b> X                                                                                                    |
|----------------------------------------------------------------------------------------------------|----------------------------------------------------------------------------|--------------------------------------------------------------------------------|--------------------------------------------------------|------------------------------------------|----------------------------------------------------------------------------------------------------|----------------------------------------------------------------------------------------------------|------------------------------|----------------------------------------------------------------------------------------------------|----------------------------------------------------------------------------------------------------|----------------------------------------------------------------------------------------------------|----------------------------------------------------------------------------------------------------|
| Auschneiden       Existent       Existent                                                                                                    | Mandant                                                                    | t Perioden                                                                     | Lohnblatt                                              | Auswertungen                             | Mitarbeiter                                                                                                    | Stammdaten                                                                                                    |                              |                                                                                                    |                                                                                                    | Fernwartung                                                                                                    | System Anzeige ~                                                                                                    |
| Name         John         Ottail           Breich         Backchinam         Hans         1           Breich         Backchinam         Hans         1           Breich         Backchinam         Hans         1           Breich         Hansen         1         Exercise         6000.00           Breich         Backchinam         Marta         2         Exercise         6000.00           Breich         Backchinam         Marta         2         Exercise         6000.00         800.00           Breich         Backchinam         Hansen         1         Exercise         6000.00         800.00         800.00           Breich         Backchinam         Hansen         1         Exercise         800.05         1000.00         800.00         800.00         800.00         800.00         800.00         800.00         800.00         800.00         800.00         800.00         800.00         800.00         800.00         800.00         800.00         800.00         800.00         800.00         800.00         800.00         800.00         800.00         800.00         800.00         800.00         800.00         800.00         800.00         800.00         800.00         800.00 </th <th>Ausschneiden<br/>Kopieren<br/>Einfügen<br/>Zwischenablage</th> <th>Eröffnen<br/>Kopieren<br/>kopieren</th> <th>Speichern</th> <th>S Furrer</th> <th>• Hans-Pete</th> <th>r T Abrechnung</th> <th>Vortragen Nett</th> <th>to &gt; Brutto Abrechnun<br/>echnen Überstunde</th> <th>g Anteiliger<br/>n Jahreslohn</th> <th>rfwärts<br/>wärts</th> <th></th>                             | Ausschneiden<br>Kopieren<br>Einfügen<br>Zwischenablage                     | Eröffnen<br>Kopieren<br>kopieren                                               | Speichern                                              | S Furrer                                 | • Hans-Pete                                                                                                    | r T Abrechnung                                                                                                    | Vortragen Nett               | to > Brutto Abrechnun<br>echnen Überstunde                                                                                    | g Anteiliger<br>n Jahreslohn                                                                                                    | rfwärts<br>wärts                                                                                                    |                                                                                                    |
| Octob         Table         Oxade         Image: Processing States           Mandam         Image: Processing States         Image: Processing States         Image: Processing: Pr | Paraich                                                                    | Mana                                                                           | Venan                                                  |                                          | Detail                                                                                                    | 1 Minter                                                                                                    |                              | bereating                                                                                                    | 1                                                                                                    |                                                                                                    |                                                                                                    |
| Abselung<br>Abselung<br>Abselung<br>Abselung<br>Abselung<br>Abselung<br>Status<br>Abbelung<br>Zahung<br>Zahung<br>Zahung<br>Zahung<br>Zahung                                                                                                    | Dereich<br>Mandant.<br>Perioden<br>Lohnbiatt<br>Auswertungen<br>Etammdaten | Name<br>S. Aeschimarking<br>S. Hadmann<br>B. Scherrer<br>S. Scherrer<br>Walder | Vornens<br>Hons Pe<br>Matrix<br>Matrix<br>Emi<br>Monka | 9   #<br>  1<br>  1<br>  2<br>  3<br>  4 | Detail           LA. Lohni           LA. Lohni           Exon Monas           Exon Monas           Staur           Exon Monas           Staur           Exon Monas           Exon Monas           Exon Monas           Exon Monas           Exon Monas           Acco Altra           Acco Altra           Acco Altra           Acco Altra           Unon Ausza           Ausza           Ausz           Ausz <th>status<br/>solution<br/>specification<br/>specification<br/>spe</th> <th>*/# Fakto (2) 8 2 5 01 10 10</th> <th>0.0 % 1000.00<br/>15 % 6300.00<br/>15 % 6300.00<br/>15 % 6300.00<br/>15 % 6300.00<br/>15 % 6300.00<br/>15 % 6300.00<br/>15 % 6300.00</th> <th>Betr<br/>6°C<br/>1°C<br/>8<br/>2<br/>7°C<br/>8<br/>2<br/>7°C<br/>8<br/>5<br/>6°5<br/>6°5<br/>1<br/>1<br/>1<br/>1<br/>1<br/>1<br/>1<br/>1<br/>1<br/>1<br/>1<br/>1<br/>1</th> <th>99<br/>00.00<br/>00.00<br/>00.00<br/>00.00<br/>00.00<br/>00.00<br/>00.00<br/>00.00<br/>00.00<br/>00.00<br/>41.80<br/>0.65.80<br/>33.20<br/>33.20<br/>33.20<br/>0.00<br/>0.00<br/>0.00<br/>0.00</th> <th>Kumulet           6'000.00           1'000.00           200.00           7'000.00           350.20           74.80           466.80           6'533.20           6'533.20           100.00           30.00           30.00</th> | status<br>solution<br>specification<br>specification<br>spe | */# Fakto (2) 8 2 5 01 10 10 | 0.0 % 1000.00<br>15 % 6300.00<br>15 % 6300.00<br>15 % 6300.00<br>15 % 6300.00<br>15 % 6300.00<br>15 % 6300.00<br>15 % 6300.00 | Betr<br>6°C<br>1°C<br>8<br>2<br>7°C<br>8<br>2<br>7°C<br>8<br>5<br>6°5<br>6°5<br>1<br>1<br>1<br>1<br>1<br>1<br>1<br>1<br>1<br>1<br>1<br>1<br>1 | 99<br>00.00<br>00.00<br>00.00<br>00.00<br>00.00<br>00.00<br>00.00<br>00.00<br>00.00<br>00.00<br>41.80<br>0.65.80<br>33.20<br>33.20<br>33.20<br>0.00<br>0.00<br>0.00<br>0.00 | Kumulet           6'000.00           1'000.00           200.00           7'000.00           350.20           74.80           466.80           6'533.20           6'533.20           100.00           30.00           30.00 |
|                                                                                                    |                                                                            | Abteilung<br><keine><br/>Status<br/>aktive</keine>                             | •                                                      |                                          | Perioden                                                                                                    | Bemeikung Zahlung                                                                                                    |                              |                                                                                                    |                                                                                                    | speir                                                                                                    | chem Abbrechen                                                                                                    |

# 7.15 Abrechnung von Taggeldern (KVG und UVG)

Die Taggelder sind im Falle von Krankheit (KVG) oder Unfall (UVG) auf der Lohnabrechnung des Mitarbeiters zu deklarieren. Diese Lohnbestandteile sind in der Regel von AHV/ALV befreit.

In der Regel entsprechen die Taggelder 80% vom Einkommen, dies bedeutet, dass der Bruttobetrag mit der Lohnart für das Taggeld ausgewiesen wird und mit der Lohnart "Korrektur Drittleistungen" der 100%-Anteil des Lohnes korrigiert wird.

Diese Abrechnungs-Art bedeutet, dass der betroffene Mitarbeiter einen reduzierten Lohn erhält. Es gibt jedoch auch noch andere Varianten, welche ebenfalls zulässig sind. Als Beispiel für diese Kurzanleitung dient der Fall "Ausfall infolge Krankheit".

### Varianten für Monatslöhner

<u>Variante 1</u>

Es wird der normale Monatslohn erfasst.

- Mit der Lohnart "Ausfall KVG Krankheit" wird der Betrag der Versicherung erfasst. (Beispiel 1300.- CHF).

- Berechnen Sie, wieviel der 100%-ige Betrag für die Lohnart "Korr. Drittleistungen" ist. Dieser Betrag wird automatisch als Minusbetrag dargestellt.

|                   |                                                                                   |                       |                 |              | Dialogik Lohn             | Beispiel AG [2014] | l        |                            |                                                  |                          |             |         |           |
|-------------------|-----------------------------------------------------------------------------------|-----------------------|-----------------|--------------|---------------------------|--------------------|----------|----------------------------|--------------------------------------------------|--------------------------|-------------|---------|-----------|
| Mandant           | Perioden                                                                          | Lohnblatt             | Auswertungen    | Mitarbeit    | er Stammdi                | sten               |          |                            |                                                  |                          | Fernwartung | System  | Anzeige 🗸 |
| Carl Ausschneiden | Eröffnen                                                                          | Speichern X Abbrechen | 🔇 📏 🙌 Januar    |              | -                         | Entwurf            |          |                            | 0                                                | Σ                        | 🖻 Aufwärts  |         |           |
| 🗊 Einfügen        | 🖳 löschen                                                                         |                       | Sea Aeschlimann | Har          | ns 💌                      | Abrechnung         | Vortrage | n Netto > Brutt<br>rechnen | <ul> <li>Abrechnung<br/>Überstunden .</li> </ul> | Anteiliger<br>Jahreslohn | Abwarts     |         |           |
| Zwischenablage    | Eir                                                                               | ntrag                 | Na              | vigation     |                           | Ansicht            |          | Bere                       | chnung                                           |                          | Lohnart     |         |           |
| Bereich           | Name                                                                              | Vomame                | #               | Detail       |                           |                    |          |                            |                                                  |                          |             |         |           |
|                   | Aeschiman                                                                         | n Hans<br>Madian      | 1               | LA           | Lohnart                   |                    | */#      | Faktor x                   | Einheit                                          |                          | Betrag      | Kumuli  | ert       |
| Mandant           | Scherrer                                                                          | Emil                  | 3               | E001         | Monatslohn                |                    |          |                            |                                                  |                          | 5'000.00    | 5'00    | 0.00      |
| Manualic          | Walder                                                                            | Monika                | 4               | E054         | Ausfall KVG K             | rankheit           | #        |                            |                                                  |                          | 1'300.00    | 1'30    | 0.00      |
| <b>1</b>          |                                                                                   |                       |                 | E059         | Korr. Drittleist          | ungen              | > #      |                            |                                                  |                          | -1'625.00   | -1'62   | 5.00      |
|                   |                                                                                   |                       |                 |              | Bruttolohn                |                    |          |                            | 1000000000                                       |                          | 4'675.00    | 4.67    | 5.00      |
|                   |                                                                                   |                       |                 | A001         | AHV Abzug                 |                    |          | 5.15 %                     | 3'375.00                                         |                          | 173.80      | 17      | 3.80      |
| Lohohlatt         |                                                                                   |                       |                 | A002<br>A004 | NBU Unfall (5)            | 0%)                |          | 0.615 %                    | 3'375.00                                         |                          | 20.75       | 2       | 0.75      |
|                   |                                                                                   |                       |                 |              | Total Abzüge              |                    |          |                            |                                                  |                          | 231.70      | 23      | 1.70      |
|                   |                                                                                   |                       |                 |              | Nettolohn                 |                    |          |                            |                                                  |                          | 4'443.30    | 4'44    | 3.30      |
| Auswertungen      |                                                                                   |                       |                 |              | Total Engage              |                    |          |                            |                                                  |                          |             |         |           |
|                   |                                                                                   |                       |                 |              | Guthabon                  |                    |          |                            |                                                  |                          | 4'443 30    | 4.44    | 3 30      |
| Mitarbeiter       |                                                                                   |                       |                 |              | Guthaben                  |                    |          |                            |                                                  |                          | 4445.50     |         | 5.50      |
|                   |                                                                                   |                       |                 |              | Auszahlung T              | otal               |          |                            |                                                  |                          |             |         |           |
| 1 10              |                                                                                   |                       |                 |              | Auszahlung D              | iff.               |          |                            |                                                  |                          | 4'443.30    | 4'44    | 3.30      |
| Stammdaten        |                                                                                   |                       |                 |              | Beschäftigung             | isorad             |          |                            |                                                  |                          | 100.00      | 10      | 0.00      |
|                   |                                                                                   |                       |                 |              | Beschäftigung             | sdauer             |          |                            |                                                  |                          | 30.00       | 3       | 0.00      |
|                   |                                                                                   |                       |                 |              |                           |                    |          |                            |                                                  |                          |             |         | 1.1       |
|                   |                                                                                   |                       |                 | F001         | AHV Beitrag               |                    |          | 5.15 %                     | 3'375.00                                         |                          | 173.80      | 17      | 3.80      |
|                   |                                                                                   |                       |                 | F002         | ALV Beitrag<br>KVG Prämie |                    |          | 1.1 %                      | 3'375.00                                         |                          | 37.15       | 3       | 7.15      |
|                   |                                                                                   |                       |                 | F009         | BU Prämie                 |                    |          | 8.7 ‰                      | 3'375.00                                         |                          | 29.35       | 2       | 9.35      |
|                   |                                                                                   |                       |                 | F020         | AHV Verwaltur             | ngskosten          |          | 2.525 ‰                    | 3'375.00                                         |                          | 8.50        |         | 8.50      |
|                   |                                                                                   |                       |                 |              | Total Arbeitge            | eber               |          |                            |                                                  |                          | 286.00      | 28      | 6.00      |
|                   | Gruppe<br><keine><br/>Abteilung<br/><keine><br/>Status<br/>aktive</keine></keine> | •                     |                 | Perio        | den Bemerk                | ung) Zahlung       |          |                            |                                                  |                          | speic       | iem) (A | bbrechen  |

### Variante 2

Mit der Lohnart "Korr. Drittleistungen" wird der exakt gleiche Betrag wieder abgezogen. Konsequenz: Dadurch erhält der Mitarbeiter netto etwas mehr Lohn.

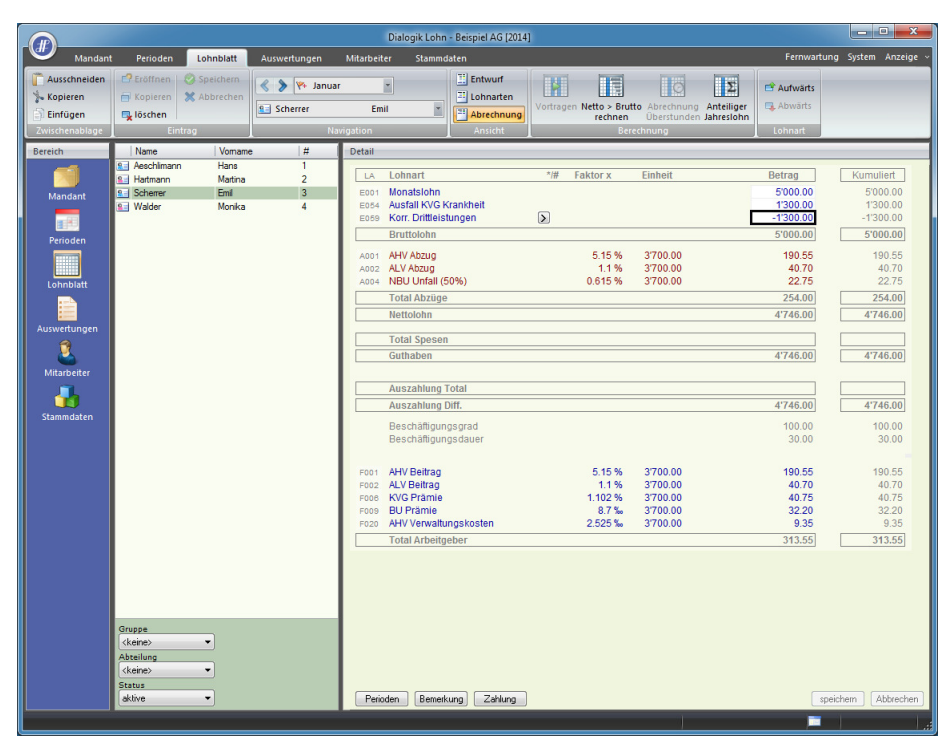

#### Variante 3

Wenn Sie möchten, dass der Mitarbeiter trotz Ausfall den gleichen Nettolohn erhält, gehen Sie so vor:

- Setzen Sie den Cursor in das leere Feld der Lohnart "Korr. Drittleistungen".
   Klicken Sie auf die Schaltfläche "Netto > Brutto rechnen" und fügen Sie im Feld "Nettolohn neu" den gewünschten Nettolohn ein.
   Anschliessend klicken Sie auf "OK".

Somit rechnet Dialogik Lohn den Bruttobetrag für "Korrektur Drittleistungen" aus, damit der Mitarbeiter den gewünschten Nettolohn (resp. Auszahlung) erhält.

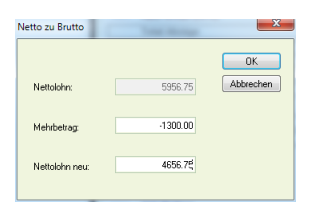

|                                                        |                                                                                   |                                            |                         | Dialogik Lohn - Beispiel AG [2014]                                                                                                    | - • ×                                                      |
|--------------------------------------------------------|-----------------------------------------------------------------------------------|--------------------------------------------|-------------------------|----------------------------------------------------------------------------------------------------|------------------------------------------------------------|
| Mandant                                                | Perioden                                                                          | Lohnblatt                                  | Auswertungen            | Mitarbeiter Stammdaten Fernwartung                                                                                                    | System Anzeige ~                                           |
| Ausschneiden<br>Kopieren<br>Einfügen<br>Zwischenablage | Eröffnen<br>Kopieren<br>Löschen<br>Ein                                            | Speichern<br>X Abbrechen                   | S Walder                | uar<br>Monika<br>Monika<br>Monik |                                                            |
| Bereich<br>Mandant<br>Perioden                         | Name<br>Aeschlimann<br>Hartmann<br>Scherrer<br>Walder                             | Vomame<br>Hans<br>Martina<br>Emí<br>Monika | e #<br>1<br>2<br>3<br>4 | Detail         Faktor x         Einheit         Betrag           LA         Lohnart         */#         Faktor x         Einheit         Bornov           E001         Mondslohn         5000.00         5000.00         E044         Ausfall KVG Knahheit         1300.00           E005         Korn Drittleistungen         0         -1305.82         -1305.82           Bruttochn         4'964.15         4'964.15         -1305.83         -1305.83                                                                                                    | Kumuliert<br>5'000.00<br>1'300.00<br>-1'395.85<br>4'904.15 |
| Lohnblatt<br>Auswertungen                              |                                                                                   |                                            |                         | A011         AHV Abzug         515 %         3964.15         185.60           A002         ALV Abzug         1.1 %         3964.15         3965           A04         ABU Untal (50%)         0.615 %         3964.15         22.15           Total Abzüge         247.40          4765.75           Nettolohn         4765.75          4765.75           Guthaben         47656.75                                                                                                    | 185.60<br>39.65<br>22.15<br>247.40<br>4'656.75             |
| Stammdaten                                             |                                                                                   |                                            |                         | Auszahlung Total       Auszahlung Diff.       4*656.75       Beschäftgungsgrad       100.00       Beschäftgungsdauer       30.00                                                                                                    | 4'656.75<br>100.00<br>30.00                                |
|                                                        |                                                                                   |                                            |                         | Poil         AHV Beitrag         515%         3904.15         185.60           Poil         AHV Beitrag         1.1%         3904.15         39.65           Poil         ALV Beitrag         1.1%         3904.15         39.65           Poil         ALV Detraine         1.102%         3904.15         39.70           Poil         Pramie         8.7%         3904.15         31.35           Poil         Pramie         8.7%         3904.15         31.35           Poil         Pramie         2.525%         3604.15         9.10           Total Arbeitgeber         305.40         305.40         305.40                                                                                                    | 185.60<br>39.65<br>39.70<br>31.35<br>9.10<br><b>305.40</b> |
|                                                        | Gruppe<br><keine><br/>Abteilung<br/><keine><br/>Status<br/>aktive</keine></keine> | •                                          |                         | Perioden Berreikung Zahlung speich                                                                                                    | nem Abbrechen                                              |

# Variante für Stundenlöhner

Bei Mitarbeitern im Stundenlohn erfassen Sie nur die tatsächlich geleisteten Stunden. In der Lohnart "Ausfall KVG Krankheit" erfassen Sie den versicherten Betrag.

|                                                |                                                               |                  |              |              | Dialogik Lohn  | - Beispiel AG [2014] | 1        |                            |                              |                          |             | - • ×            |
|------------------------------------------------|---------------------------------------------------------------|------------------|--------------|--------------|----------------|----------------------|----------|----------------------------|------------------------------|--------------------------|-------------|------------------|
| Mandant                                        | Perioden                                                      | Lohnblatt        | Auswertungen | Mitarbeit    | er Stammd      | aten                 |          |                            |                              |                          | Fernwartung | System Anzeige ~ |
| Contraction Ausschneiden<br>Kopieren  Einfügen | Eröffnen<br>Kopieren                                          | Speichern        | Kartmann     | Ma           | rtina r        | Entwurf<br>Lohnarten | Vortrage | en Netto > Brut<br>rechnen | to Abrechnung<br>Überstunden | Anteiliger<br>Jahreslohn | 🖻 Aufwärts  |                  |
| Zwischenablage                                 | Eir                                                           | ntrag            | Na           | vigation     |                | Ansicht              |          | Ber                        | chnung                       |                          | Lohnart     |                  |
| Bereich                                        | Name                                                          | Vomame           | . #          | Detail       |                |                      |          |                            |                              |                          |             |                  |
|                                                | Aeschiman                                                     | n Hans<br>Madian | 1            | LA           | Lohnart        |                      | */#      | Faktor x                   | Einheit                      |                          | Betrag      | Kumuliert        |
| Mandant                                        | Scherrer                                                      | Emi              | 3            | E021         | Stundenlohn    |                      | »        | 25.0 ×                     | 30.00                        |                          | 750.00      | 750.00           |
|                                                | 🖭 Walder                                                      | Monika           | 4            | E054         | Ausfall KVG K  | rankheit             | #        |                            |                              |                          | 1'300.00    | 1'300.00         |
|                                                |                                                               |                  |              |              | Bruttolohn     |                      |          |                            |                              |                          | 2'050.00    | 2'050.00         |
| Perioden                                       |                                                               |                  |              | A001         | AHV Abzug      |                      |          | 5.15 %                     | 750.00                       |                          | 38.65       | 38.65            |
|                                                |                                                               |                  |              | A002<br>A004 | NBU Unfall (5  | 0%)                  |          | 0.615 %                    | 750.00                       |                          | 4.60        | 4.60             |
| Lohnblatt                                      |                                                               |                  |              |              | Total Abzüge   |                      |          |                            |                              |                          | 51.50       | 51.50            |
|                                                |                                                               |                  |              |              | Nettolohn      |                      |          |                            |                              |                          | 1'998.50    | 1'998.50         |
| Auswertungen                                   |                                                               |                  |              |              | Total Spesen   |                      |          |                            |                              |                          |             |                  |
| 3                                              |                                                               |                  |              |              | Guthaben       |                      |          |                            |                              |                          | 1'998.50    | 1'998.50         |
| <u></u>                                        |                                                               |                  |              |              |                |                      |          |                            |                              |                          |             |                  |
| Mitarbeiter                                    |                                                               |                  |              |              | Auszahlung T   | otal                 |          |                            |                              |                          |             |                  |
| 👍                                              |                                                               |                  |              |              | Auszahlung D   | hff.                 |          |                            |                              |                          | 1'998.50    | 1'998.50         |
| Stammdaten                                     |                                                               |                  |              |              | Beschäftigung  | asgrad               |          |                            |                              |                          | 100.00      | 100.00           |
|                                                |                                                               |                  |              |              | Desenangung    | 13 4 4 4 4 1         |          |                            |                              |                          | 30.00       | 30.00            |
|                                                |                                                               |                  |              | F001         | AHV Beitrag    |                      |          | 5.15 %                     | 750.00                       |                          | 38.65       | 38.65            |
|                                                |                                                               |                  |              | F002         | ALV Beitrag    |                      |          | 1.1 %                      | 750.00                       |                          | 8.25        | 8.25             |
|                                                |                                                               |                  |              | F008         | BU Prämie      |                      |          | 1.102 %                    | 750.00                       |                          | 8.25        | 8.25             |
|                                                |                                                               |                  |              | F020         | AHV Verwaltur  | ngskosten            |          | 2.525 ‰                    | 750.00                       |                          | 1.90        | 1.90             |
|                                                |                                                               |                  |              |              | Total Arbeitge | eber                 |          |                            |                              |                          | 65.40       | 65.40            |
|                                                | Gruppe<br>{keine><br>Abteilung<br>{keine><br>Status<br>aktive | •<br>•           |              | Perix        | iden Bemerk    | ung) Zahlung         |          |                            |                              |                          | speic       | hern Abbrechen   |

# 7.16 Einrichtung BVG-Prämie Arbeitgeber

Gemäss Wegleitung zum neuen Lohnausweis (NLA) müssen vom Arbeitgeber übernommene Beiträge an Einrichtungen der kollektiven beruflichen Vorsorge (2. Säule, inkl. Kaderversicherungen), die nach Gesetz, Statut oder Reglement vom Arbeitnehmer geschuldet sind, als deklarierende Leistungen unter Ziffer 7 des Lohnausweises ausgewiesen werden. Die Beträge können unter Ziffer 10 des Lohnausweises wieder in Abzug gebracht werden.

### Lohnarten

Für diese Deklarationspflicht sind in Dialogik Lohn zwei Lohnarten einzurichten. Eine Einkunfts- und eine evtl. schon bestehende (Vorlageresp. Beispiel-Mandant) Abzugs-Lohnart.

Öffnen Sie das Register "Stammdaten" > "Lohnarten" > "Einkünfte" und klicken Sie auf den Button < Eröffnen> und richten Sie die neue Lohnart gemäss Print-Screen ein.

|                                                                                                    |                                                                                                    |                                                                                                    | Dialo                                                                                                    | gik Lohn - Beispiel AG                                                    | [2014]                                        |                    |             |           |           |
|----------------------------------------------------------------------------------------------------|----------------------------------------------------------------------------------------------------|----------------------------------------------------------------------------------------------------|----------------------------------------------------------------------------------------------------|---------------------------------------------------------------------------|-----------------------------------------------|--------------------|-------------|-----------|-----------|
| Mandan                                                                                                    | Perioden Lohnblatt                                                                                                    | Auswertungen                                                                                                    | Mitarbeiter                                                                                                    | Stammdaten                                                                |                                               |                    | Fernwartung | System 🧳  | Anzeige ~ |
| Mandan<br>Mandan<br>Vauschneiden<br>Einfügen<br>Zwischenablage<br>Bereich<br>Bereich<br>Mandant<br>Perioden<br>Lohnblatt<br>Lohnblatt | Perioden Lohnblatt                                                                                                    | Auswertungen                                                                                                    | Dialo:<br>Mitarbeiter<br>ar •<br>Hans<br>Vigotion<br>Detail<br>Bezeichnung<br>BVG Prämie AC<br>Text Lohnblatt<br>Code Lohnauss<br>7 * Andere I<br>Bemerkung<br>Kumulation<br>10000000001 | gik Lohn - Beispiel AG                                                    | [2014] Perioden 11111111111111 Betrag Eingabe | Status<br>Normal • | Fernwartung | System ,  | Anzeige v |
| Auswertungen<br>Mitarbeiter<br>Stammdaten                                                                                             | Elocal Stundeniohr     Elocal Stundeniohr     Elocal Stundeniohr     Elocal Ferienentsch     Elocal Ferienentsch     Eloc | n (Tabelle)<br>nădigung 4W<br>nădigung 5W<br>nădigung 5W<br>schādigung 6W<br>schādigung 6W<br>schādigung 6W<br>schādigung 6W<br>schādigung 6W<br>schādigung<br>statz 80%<br>Erwerbausfall<br>S Mutterschaft<br>Unfall<br>Krankheit<br>Entschādigung<br>e bis 12 J<br>e 12-16 J<br>e Ausbildung<br>e Nachzahlung<br>anteil<br>bhn/Ferien<br>alaspesen<br>nung<br>CAG | Mitarbeiter                                                                                                    | g<br>ter<br>Kto Haben<br>Kst Haben<br>Vorsteuer<br>Vorsteuer<br>Vorsteuer | · · · · · · · · · · · · · · · · · · ·         |                    | speicht     | ern ) (Ab | ibrechen  |

Zu beachten sind dabei die Eingaben in den Feldern "Lohnausweis" sowie Kumulationen.

Klicken Sie auf den Button <speichern> um die Lohnart anzulegen.

Öffnen Sie das Register "Stammdaten" > "Lohnarten" > "Abzüge" > "[A005]" und kontrollieren Sie die bestehende Lohnart "BVG-Prämie".

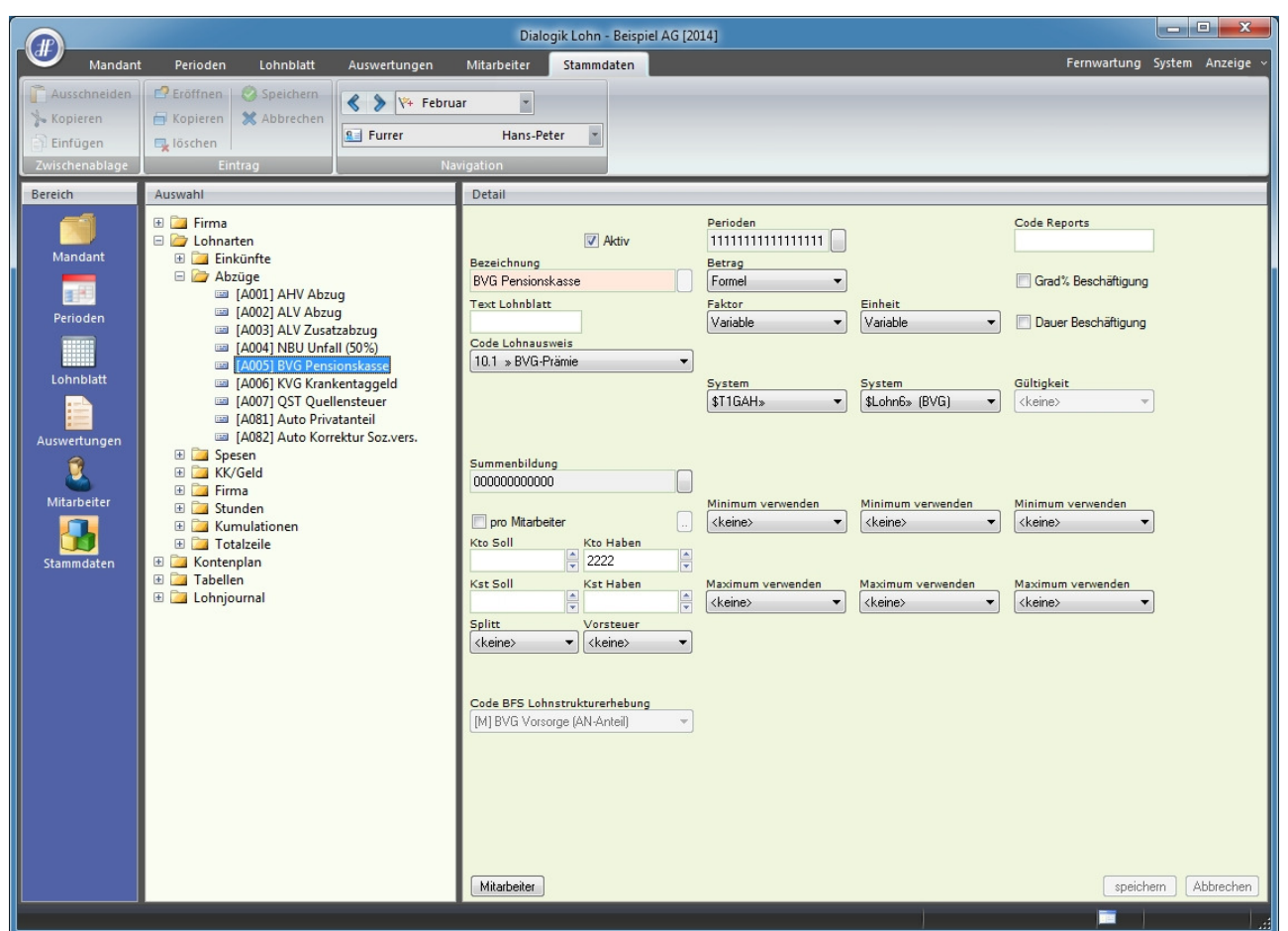

Passen Sie die Angaben gegebenenfalls an. Klicken Sie auf den <speichern> um die Mutationen fertig zu stellen.

### **Deklaration Lohnblatt**

Die beiden Lohnarten werden auf dem Lohnblatt der entsprechenden Mitarbeiter eingefügt, in den Perioden Januar bis Dezember jedoch nicht nachgeführt. Die Deklaration des BVG-Abzug (gesamte Jahressumme) erfolgt in der Periode "Spezial Jahr" (wahlweise auch Spezial Q1 - Spezial Q4).

# Jahreslohnkonto

Zur Kontrolle verwenden Sie bitte das Jahreslohnkonto im Register "Auswertungen" > "Daten" > "Jahreslohnkonto".

| Beisp<br>Bahn | iel AG                                           |       |       |              |              |              | A   | eschliman    | n Hans       |              |     |              |              |              | Calvat       |              | 5.06.1970    |              | Jahreslo | hnkonto   | 2014       |
|---------------|--------------------------------------------------|-------|-------|--------------|--------------|--------------|-----|--------------|--------------|--------------|-----|--------------|--------------|--------------|--------------|--------------|--------------|--------------|----------|-----------|------------|
| 8340          | Hinwil                                           |       |       |              |              |              | 86  | 600 Dübende  | orf          |              |     |              |              |              | Versicherten | -Nr.: 7      | 56.4289.3468 | 3.82         | Pers     | onal-Nr.: | 1          |
| LA            | Bezeichnung                                      | Soll  | Haben | JAN          | FEB          | MAR          | SQ1 | APR          | MAI          | JUN          | SQ2 | JUL          | AUG          | SEP          | SQ3          | OKT          | NOV          | DEZ          | SQ4      | SQJ       | TOTAL      |
|               | Einkünfte                                        |       |       |              |              |              |     |              |              |              |     |              |              |              |              |              |              |              |          |           |            |
| E001          | Monatsiohn<br>Kindem dans his 12                 | 5200  |       | 5'500.00     | 5'500.00     | 5'500.00     |     | 5'500.00     | 5'500.00     | 5'500.00     |     | 5'500.00     | 5'500.00     | 5'500.00     |              | 5'500.00     | 5'500.00     | 5'500.00     |          |           | 00.000'66  |
| E0/1<br>E073  | Kinderzulage bis 12 J<br>Kinderzulage Ausbildung | 2221  |       | 500.00       | 500.00       | 500.00       |     | 500.00       | 500.00       | 500.00       |     | 500.00       | 500.00       | 500.00       |              | 500.00       | 500.00       | 500.00       |          |           | 61000.00   |
| E093          | BVG Berechnung                                   | 23226 |       | 6'200.00     | 6'200.00     | 6'200.00     |     | 6'200.00     | 6'200.00     | 6'200.00     |     | 6'200.00     | 6'200.00     | 6'200.00     |              | 6'200.00     | 6'200.00     | 6'200.00     |          |           | 74'400.00  |
| T001          | Bruttolohn                                       |       |       | 6'200.00     | 6'200.00     | 6'200.00     |     | 6'200.00     | 6'200.00     | 6'200.00     |     | 6'200.00     | 6'200.00     | 6'200.00     |              | 6'200.00     | 6'200.00     | 6'200.00     |          |           | 74'400.00  |
| 12            | Basen                                            |       |       |              |              |              |     |              |              |              |     |              |              |              |              |              |              |              |          |           |            |
| B002          | AHV                                              |       |       | 5'500.00     | 5'500.00     | 5'500.00     |     | 5'500.00     | 5'500.00     | 5'500.00     |     | 5'500.00     | 5'500.00     | 5'500.00     |              | 5'500.00     | 5'500.00     | 5'500.00     |          |           | 661000.00  |
| B003<br>B004  | ALV2                                             |       |       | 5'500.00     | 5'500.00     | 5'500.00     |     | 5'500.00     | 5'500.00     | 5'500.00     |     | 5'500.00     | 5'500.00     | 5'500.00     |              | 5'500.00     | 5'500.00     | 5'500.00     |          |           | 66'000.00  |
| B005          | UVG                                              |       |       | 5'500.00     | 5'500.00     | 5'500.00     |     | 5'500.00     | 5'500.00     | 5'500.00     |     | 5'500.00     | 5'500.00     | 5'500.00     |              | 5'500.00     | 5'500.00     | 5'500.00     |          |           | 66'000.00  |
| B005          | KTG                                              |       |       | 5'500.00     | 5'500.00     | 5'500.00     |     | 5'500.00     | 5'500.00     | 5'500.00     |     | 5'500.00     | 5'500.00     | 5'500.00     |              | 5'500.00     | 5'500.00     | 5'500.00     |          |           | 00.000100  |
| 8008          | (leer)                                           |       |       | 6'200.00     | 6'200.00     | 6'200.00     |     | 6'200.00     | 6'200.00     | 6'200.00     |     | 6'200.00     | 6'200.00     | 6'200.00     |              | 6'200.00     | 6'200.00     | 6'200.00     |          |           | 74'400.00  |
| 8012          | QSI                                              |       |       | 12400.00     | 12400.00     | 12400.00     |     | 12400.00     | 12400.00     | 12400.00     |     | 12400.00     | 12400.00     | 12400.00     |              | 12400.00     | 12400.00     | 12400.00     |          |           | 148 800.00 |
| 1000          | pflichtige Löhne                                 |       |       | 5'500.00     | 5'500.00     | 5'500.00     |     | 5'500.00     | 5'500.00     | 5'500.00     |     | 5'500.00     | 5'500.00     | 6'600.00     |              | 6'600.00     | 5'500.00     | 5'500.00     |          |           | 881000.00  |
| L003          | ALV                                              |       |       | 5'500.00     | 5'500.00     | 5'500.00     |     | 5'500.00     | 5'500.00     | 5'500.00     |     | 5'500.00     | 5'500.00     | 5'500.00     |              | 5'500.00     | 5'500.00     | 5'500.00     |          |           | 661000.00  |
| L004          | ALV2                                             |       |       | 5'500.00     | 5'500.00     | 5'500.00     |     | 5'500.00     | 5'500.00     | 5'500.00     |     | 5'500.00     | 5'500.00     | 5'500.00     |              | 5'500.00     | 5'500.00     | 5'500.00     |          |           | 661000.00  |
| L006          | BVG                                              |       |       | 4'205.00     | 4'205.00     | 4'205.00     |     | 4'205.00     | 4'205.00     | 4'205.00     |     | 4'205.00     | 4'205.00     | 4'205.00     |              | 4'205.00     | 4'205.00     | 4'205.00     |          |           | 50'460.00  |
| L007          | KTG                                              |       |       | 5'500.00     | 5'500.00     | 5'500.00     |     | 5'500.00     | 5'500.00     | 5'500.00     |     | 5'500.00     | 5'500.00     | 5'500.00     |              | 5'500.00     | 5'500.00     | 5'500.00     |          |           | 66'000.00  |
| L012          | Quellensteuer                                    |       |       | 12'400.00    | 12'400.00    | 12'400.00    |     | 12'400.00    | 12'400.00    | 12'400.00    |     | 12'400.00    | 12'400.00    | 12'400.00    |              | 12'400.00    | 12'400.00    | 12'400.00    |          |           | 148'800.00 |
| 100.000       | Abzüge                                           |       |       |              |              |              |     |              |              |              |     |              |              |              |              |              |              |              |          |           |            |
| A001          | AHV Abzug                                        |       | 2220  | 283.25       | 283.25       | 283.25       |     | 283.25       | 283.25       | 283.25       |     | 283.25       | 283.25       | 283.25       |              | 283.25       | 283.25       | 283.25       |          |           | 3'399.00   |
| A002          | ALV Abzug                                        |       | 2220  | 60.50        | 60.50        | 60.50        |     | 60.50        | 60.50        | 60.50        |     | 60.50        | 60.50        | 60.50        |              | 60.50        | 60.50        | 60.50        |          |           | 726.00     |
| A004          | NBU Unfall (50%)                                 |       | 2223  | 33.85        | 33.85        | 33.85        |     | 33.85        | 33.85        | 33.85        |     | 33.85        | 33.85        | 33.85        |              | 33.85        | 33.85        | 33.85        |          |           | 406.20     |
| A005          | KVG Krankentaggeld                               |       | 2224  | 60.60        | 60.60        | 60.60        |     | 60.60        | 60.60        | 60.60        |     | 60.60        | 60.60        | 60.60        |              | 60.60        | 60.60        | 60.60        |          |           | 727.20     |
| A007          | QST Quellensteuer                                |       | 2228  | 1'067.65     | 1'067.65     | 1'067.65     |     | 1'067.65     | 1'067.65     | 1'067.65     |     | 1'067.65     | 1'067.65     | 1'067.65     |              | 1'067.65     | 1'067.65     | 1'067.65     |          |           | 12'811.80  |
| A005          | BVG Pensionskasse                                |       | 2222  | 260.70       | 260.70       | 260.70       |     | 260.70       | 260.70       | 260.70       |     | 260.70       | 260.70       | 260.70       |              | 260.70       | 260.70       | 260.70       |          |           | 3'128.40   |
| A083          | PK Verwaltungskosten                             |       |       | 29.45        | 29.45        | 29.45        |     | 29.45        | 29.45        | 29.45        |     | 29.45        | 29.45        | 29.45        |              | 29.45        | 29.45        | 29.45        |          |           | 353.40     |
| T002          | Nettolohn                                        |       |       | 4143.30      | 4'143.30     | 4'143.30     |     | 4'143.30     | 4'143.30     | 4'143.30     |     | 4143.30      | 4'143.30     | 4'143.30     |              | 4'143.30     | 4'143.30     | 4'143.30     |          |           | 49'719.60  |
|               | Courses.                                         |       |       |              |              |              |     |              |              |              |     |              |              |              |              |              |              |              |          |           |            |
| T004          | Total Spesen                                     |       |       |              |              |              |     |              |              |              |     |              |              |              |              |              |              |              |          |           | 0.00       |
| 7005          | Guthaben                                         |       |       | 4143.30      | 4'143.30     | 4'143.30     |     | 4'143.30     | 4143.30      | 4'143.30     |     | 4143.30      | 4'143.30     | 4'143.30     |              | 4'143.30     | 4'143.30     | 4'143.30     |          |           | 49'719.60  |
| -             | Kontokorrent                                     |       |       |              |              |              |     |              |              |              |     |              |              |              |              |              |              |              |          |           |            |
| T005          | KK-Eingang                                       |       |       |              |              |              |     |              |              |              |     |              |              |              |              |              |              |              |          |           | 0.00       |
| 1000          |                                                  |       |       |              |              |              |     |              |              |              |     |              |              |              |              |              |              |              |          |           | 0.00       |
| 7009          | Auszahlung<br>Auszahlung Total                   |       |       |              |              |              |     |              |              |              |     |              |              |              |              |              |              |              |          |           | 0.00       |
| T010          | Auszahlung Diff.                                 |       |       | 4'143.30     | 4'143.30     | 4'143.30     |     | 4'143.30     | 4'143.30     | 4'143.30     |     | 4'143.30     | 4'143.30     | 4'143.30     |              | 4'143.30     | 4'143.30     | 4'143.30     |          |           | 49'719.60  |
| 10.0          | Arbeitgeber                                      |       |       |              |              |              |     |              |              |              |     |              |              |              |              |              |              |              |          |           |            |
| F001          | AHV Beitrag                                      | \$700 | 2220  | 283.25       | 283.25       | 283.25       |     | 283.25       | 283.25       | 283.25       |     | 283.25       | 283.25       | 283.25       |              | 283.25       | 283.25       | 283.25       |          |           | 3'399.00   |
| F002          | ALV Beitrag                                      | \$700 | 2220  | 60.50        | 60.50        | 60.50        |     | 60.50        | 60.50        | 60.50        |     | 60.50        | 60.50        | 60.50        |              | 60.50        | 60.50        | 60.50        |          |           | 726.00     |
| F005          | FAK Prämie                                       | \$704 | 2224  | 66.00        | 66.00        | 66.00        |     | 66.00        | 66.00        | 66.00        |     | 66.00        | 66.00        | 68.00        |              | 66.00        | 66.00        | 66.00        |          |           | 792.00     |
| F009          | BU Prämie                                        | \$703 | 2223  | 47.85        | 47.85        | 47.85        |     | 47.85        | 47.85        | 47.85        |     | 47.85        | 47.85        | 47.85        |              | 47.85        | 47.85        | 47.85        |          |           | 574.20     |
| F020          | AHV Verwaltungskosten                            | \$700 | 2220  | 13.90        | 13.90        | 13.90        |     | 13.90        | 13.90        | 13.90        |     | 13.90        | 13.90        | 13.90        |              | 13.90        | 13.90        | 13.90        |          |           | 166.80     |
| F022          | PK Prämie AG                                     |       |       | 260.70       | 260.70       | 260.70       |     | 260.70       | 260.70       | 260.70       |     | 260.70       | 260.70       | 260.70       |              | 260.70       | 260.70       | 260.70       |          |           | 3'128.40   |
| F023          | MK VWK AG                                        |       | _     | 29.45        | 29.45        | 29.45        |     | 29.45        | 29.45        | 29.45        |     | 29.45        | 29.45        | 29.45        |              | 29.45        | 29.45        | 29.45        |          |           | 353.40     |
| 1010          | ious Aldergeber                                  |       |       | 022.20       | 022.20       | 022.20       |     | 022.20       | 022.20       | 022.20       |     | 022.20       | 022.20       | 022.20       |              | 022.20       | 022.20       | 022.20       |          |           | 3 867.00   |
|               | Beschäftigungsgrad<br>Beschäftigungsdauer        |       |       | 100%<br>30Tg | 100%<br>30Tg | 100%<br>30Tg |     | 100%<br>30Tg | 100%<br>30Tg | 100%<br>30Tg |     | 100%<br>30Tg | 100%<br>30Tg | 100%<br>30Tg |              | 100%<br>30Tg | 100%<br>30Tg | 100%<br>30Tg |          |           |            |

# Lohnausweis

Kontrollieren Sie ebenso den Lohnausweis im Register "Auswertungen" > "Daten" > "Lohnausweis".

|     |                                                                                                    |                                                                                                    | 750 1000 0100 00                                                                                                    | _                                                                                                    | Unentgeitliche Beförderung zwischen                                                                                                    | Wohn- und Arbeitsort                         |
|-----|----------------------------------------------------------------------------------------------------|----------------------------------------------------------------------------------------------------|----------------------------------------------------------------------------------------------------|----------------------------------------------------------------------------------------------------|----------------------------------------------------------------------------------------------------|----------------------------------------------|
|     | 105.70.687.737                                                                                                    |                                                                                                    | 756.4289.3468.82                                                                                                    | F                                                                                                    | Transport gratuit entre le domicile et l<br>Trasporto gratuito dal domicilio al luo                                                                                                    | e lieu de travall<br>go di lavoro            |
| 5   | 2014                                                                                                    | E 01.0                                                                                                    | 01. 31.12.                                                                                                    | G                                                                                                    | Kantinenverpflegung / Lunch-Checks<br>Repas à la cantine / chèques-repas                                                                                                    |                                              |
|     | Jahr - Année - Anno                                                                                                    | von - du - d                                                                                                    | sal bis - au - al                                                                                                    |                                                                                                    | Pasti alla mensa / buoni pasto                                                                                                    |                                              |
| 1   |                                                                                                    |                                                                                                    |                                                                                                    |                                                                                                    | Aeschlimann Hans<br>Bohlstrasse 5<br>8600 Dübendorf                                                                                                    |                                              |
|     | Lohn soweit nicht unter Ziffer<br>Salaire qui ne concerne pas let<br>Salario se non da Indicare soto                                                                                                    | 2-7 aufzuführen<br>chiffres 2 à 7 ci-de<br>c fre da 2 a 7 più s                                                                                                    | / Rente<br>ssous / Rente<br>sotto / Rendita                                                                                                    |                                                                                                    |                                                                                                    | сні<br>74 400                                |
|     | Gehaltsnebenleistungen<br>Prest. salariales accessoires                                                                                                    | 2.1 Verpfle                                                                                                    | gung, Unterkunft - Pension, logement -                                                                                                    | Vitto, alloggio                                                                                                    | +                                                                                                    |                                              |
| F   | Prest. accessorie al salario                                                                                                    | 2.2 Privata                                                                                                    | anteil Geschäftswagen - Part privée voitu                                                                                                    | ire de service - Quota priv                                                                                                    | ata automob. di servi +                                                                                                    |                                              |
|     |                                                                                                    | 2.3 Art - Ge                                                                                                    | nre - Genere                                                                                                    |                                                                                                    | +                                                                                                    |                                              |
| •   | Unregelmässige Leistungen - I                                                                                                    | Prestations non p                                                                                                    | périodiques - Prestazioni aperiodiche                                                                                                    | Art - Gen                                                                                                    | re - Genere                                                                                                    |                                              |
|     | Vanitalleistunnen Prostations                                                                                                    | on conital Prov                                                                                                    | tariesi is applale                                                                                                    |                                                                                                    | +                                                                                                    |                                              |
|     | Art - Genre - Genere                                                                                                    | en capital - Pres                                                                                                    | stazioni in capitale                                                                                                    |                                                                                                    |                                                                                                    |                                              |
|     |                                                                                                    |                                                                                                    |                                                                                                    |                                                                                                    |                                                                                                    |                                              |
| . ! | Beteiligungsrechte gemäss Be                                                                                                    | iblatt - Droits de                                                                                                    | participation selon annexe - Diritti di part                                                                                                    | tecipazione secondo alleç                                                                                                    | ato +                                                                                                    |                                              |
|     | Beteiligungsrechte gemäss Be<br>Verwaltungsratsentschädigung                                                                                                    | iblatt - Droits de<br>Jen - Indemnités                                                                                                    | participation selon annexe - Diriti di part<br>des membres de l'administration - Inden                                                                                                    | tecipazione secondo alleg<br>mità dei membri di consig                                                                                                    | ato +<br>i d'anminstrazione +                                                                                                    |                                              |
|     | Beteiligungsrechte gemäss Be<br>Verwaltungsratsentschädigung<br>Andere Leistungen - Autres pr<br>Art - Genre - Genere                                                                                                    | iblatt - Droits de<br>jen - Indemnités<br>estations - Altre p                                                                                                    | participation selon annexe - Diritti di part<br>des membres de l'administration - Inden<br>prestazioni                                                                                                    | tecipazione secondo alleg<br>Inità dei membri di consig                                                                                                    | ato +<br>i d'amminstrazione +<br>+                                                                                                    |                                              |
|     | Beteiligungsrechte gemäss Be<br>Verwaltungsratsentschädigung<br>Andere Leistungen - Autres pn<br>Art - Genre - Genere<br>Bruttolohn total / Rente - Salai                                                                                                    | iblatt - Droits de<br>jen - Indemnités<br>estations - Altre p<br>re brut total / Rer                                                                                                    | participation selon annexe - Diritti di part<br>des membres de l'administration - Inden<br>prestazioni<br>nte - Salario lordo totale / Rendita                                                                                                    | lecipazione secondo alleg<br>Inità dei membri di consig                                                                                                    | ato +<br>i d'amminstrazione +<br>+<br>-                                                                                                    | 74 400                                       |
|     | Beteiligungsrechte gemäss Be<br>Verwaltungsratsentschädigung<br>Andere Leistungen - Autres pr<br>urt - Genre - Genere<br>Bruttolohn total / Rente - Salair<br>Beiträge AHV/IV/EO/ALV/NBU                                                                                                    | iblatt - Droits de<br>jen - Indemnités<br>estations - Altre p<br>re brut total / Rer<br>V - Cotisations A                                                                                                    | participation selon annexe - Diritti di part<br>des membres de l'administration - Inden<br>prestazioni<br>tte - Salario lordo totale / Rendita<br>VS/AI/APG/AC/AANP - Contributi AVS/A                                                                                                    | leoipazione secondo alleg<br>Inità dei membri di consig<br>I/IPG/AD/AINP                                                                                                    | sto +<br>+ d'amminstrazione +<br>+<br>=<br>                                                                                                    | 74 400<br>4 531                              |
|     | Beteiligungsrechte gemäss Be<br>Verwaltungsratsentschädigung<br>Andere Leistungen - Autres pri<br>Art - Genere<br>Brutstolohn total / Rente - Salaili<br>Betiräge AHV//V/EO(ALV/NBU<br>Beufliche Vorsorge<br>Prévoyance professionelle                                                                                                    | iblatt - Droits de<br>en - Indemnités<br>estations - Altre p<br>re brut total / Rer<br>V - Cotisations A<br>2. Saule 1<br>2' piller                                                                                                    | participation selon annexe - Dirtti di part<br>des membres de l'administration - Inder<br>restazioni<br>te - Salanio lordo totale / Rendita<br>WSAI/APGI/AC/AANP - Contribut AVS/A/<br>OLAPGI/AC/AANP - Contribut AVS/A/                                                                                                    | tecipazione secondo alleg<br>Inità dei membri di consig<br>IVIPG(AD/AINP<br>Irdinaires - Contributi ordin                                                                                                    | ato + + + + + + + +                                                                                                    | 74 400<br>4 531<br>6 257                     |
|     | Beteiligungsrechte gemäss Be<br>Verwaltungsratsentschäldigung<br>Andere Leistungen - Autres pri<br>vrt - Gente - Gente<br>Bruttutolohin total / Rente - Salail<br>Berträge AHVIIV/EO/ALV/NBU<br>Berträge AHVIIV/EO/ALV/NBU<br>Berträge AHVIIV/EO/ALV/NBU<br>Berträge AHVIIV/EO/ALV/NBU<br>Berträge Autore professionale                                                                                                    | iblatt - Droits de<br>ern - Indemnités<br>estations - Altre p<br>re brut total / Ren<br>V - Cotisations A<br>2: Gaule 1<br>2: piller<br>2: piller<br>2: piller                                                                                                    | participation selon annexe - Dirtti di part<br>des membres de l'administration - Inder<br>restacioni<br>te - Salario lordo totale / Rendita<br>VSAIVAPG/AC/AANP - Contribut AVG/A<br>VSAIVAPG/AC/AANP - Contribut AVG/A<br>0.1 Ordentitiohe Behräge - Cotisations<br>0.2 Behräge für des Einkauf - Cotisation                                                                                                    | tecipazione secondo alleg<br>Inità dei membri di consig<br>I/IPQ/AD/AINP<br>rdinaires - Contributi ordin<br>1s pour le rachat - Contrib                                                                                                    | ato + + i d'anministrazione + i d'anministrazione ant uti per il riscatto                                                                                                    | 74 400<br>4 531<br>6 257                     |
|     | Beteiligungsrechte gemäss Be<br>Verwahtungsratsentschlickligung<br>Andere Leistungen - Autres pr<br>ni - Getre - Gereit<br>Bruttolohn Istal / Pente - Salai<br>Beiträge AHV/IV/EO/ALV/NBU<br>Beiträge Previognene professionale<br>Previognene professionale<br>Previognene professionale<br>Rettolohn / Rente - Salaire ner<br>mis fistuserkätting zu Gestrag<br>Deter Salaire ner                                                                                                    | iblatt - Droits de<br>ien - Indemnités<br>estations - Altre p<br>re brut total / Rer<br>V - Cotisations A<br>2. Saule 1<br>2º pilastro 1<br>t/ Rente - Salari<br>en - A raporter sur                                                                                                    | participation selon annexe - Dirtti di part<br>des membres de l'administration - Inder<br>restazioni<br>te - Salario lordo totale / Rendita<br>VISAI/APG/AC/AANP - Contributi AVG/A<br>0.1 Ordentiliche Behräge - Cotisation o<br>0.2 Behräge für den Einkauf - Cotisation<br>o netto / Rendita                                                                                                    | teoipazione secondo alleg<br>Inità dei membri di consig<br>IUPG/AD/AINP<br>rdinaires - Contributi ordii<br>ns pour le rachat - Contrib<br>Intarazione d'Imposta                                                                                                    | ato + +<br>i d'amminstrazione + +<br>+                                                                                                    | 74 400<br>4 531<br>6 257<br>63 612           |
|     | Beteiligungsrechte gemäss Be<br>Verwahtungsratsentschlickligung<br>Andere Leistungen - Autres pr<br>- Autres - Gereiter<br>Bruttolohn total / Pente - Salai<br>Beiträge AH/I/I/EO/ALI/I/NBU<br>Beträfee AH/I/I/EO/ALI/I/NBU<br>Beträfee Vorsorge<br>Netvolohn / Rente - Salaire ne<br>net is Stauserklärung zu Sterftrag                                                                                                    | iblatt - Droits de<br>yen - Indemnités<br>estations - Altre p<br>re brut total / Rer<br>V - Cotisations A<br>2: 53ule 1<br>2' piller<br>2' piller<br>2' piller<br>1<br>t/ Rente - Salari<br>en - A raporter sur                                                                                                    | participation selon annexe - Dirtti di part<br>des membres de l'administration - Inder<br>restazioni<br>te - Salario lordo totale / Rendita<br>VISAUAPGIACIANP - Contributi AVGIA<br>VISAUAPGIACIANP - Contributi AVGIA<br>0.2 Behräge für den Einkauf - Cotsastor<br>o netto / Rendita<br>ta desantor Strept - Da reportare netta di                                                                                                    | tecipazione secondo alleg<br>unità dei membri di consig<br>ulPG(AD/AINP<br>velinaires - Contributi ordi<br>na pour le rachat - Contrib<br>hiaratione d'Imposta                                                                                                    | ato + + i d'anninistrazione + i d'anninistrazione +                                                                                                    | 74 400<br>4 531<br>6 257<br>63 612<br>12 812 |
|     | Betellgungsrechte gemäss Be<br>Verwahlungsratesrtschätigung<br>Andres Leitungsrechtschätigung<br>Hr. Genrer Gener<br>Brutscholm total / Rente - Salais<br>Brutscholm total / Rente - Salais<br>Betrläpe AHV/V/IS/EG/ALL/V/BEU<br>Betrläpe AHV/V/SEG/ALL/V/BEU<br>Betrläpe AHV/V/SEG/ALL/V/SEG/ALL/V/SEG/ALL/V/                                                                                                    | iblatt - Droits de<br>ten - Indemnités<br>estations - Altre p<br>re brut total / Rer<br>V - Cotisations Al<br>2. Saule 1<br>2. piller<br>2. piller<br>1. Rente - Salari<br>en - A raporter sur<br>de l'impôt à la s<br>ns pour fraie - la                                                                                                    | participation selon annexe - Diritti di part<br>des menthres de l'administration - Inder<br>reretazioni<br>te - Salario lordo totale / Rendita<br>VSIA/PEQIACIANIP - Contribut AVSIA<br>0,1 Ordentitive Beiträge - Cottastoro so<br>0,2 Beiträge für den Einkauf - Cottastor<br>o netto / Rendita<br>ta declaration d'impôt - Da riportare meta de<br>ouroe - Rienuta d'imposta alla fonte<br>dennità per cases                                                                                                    | tecipazione secondo alleg<br>Inità dei membri di consig<br>ILIPGIADIAINP<br>rdinaires - Contributi ordii<br>ns pour le rachat - Contrib<br>Interactione d'Impoeta                                                                                                    | ato +<br>i d'anninistrazione +<br>i d'anninistrazione +<br>i d'anninistrazione -<br>-<br>ari -<br>-<br>-<br>-<br>-<br>-<br>-<br>-<br>-<br>-<br>-                                                                                                    | 74 400<br>4 531<br>6 257<br>63 612<br>12 812 |
|     | Beteiligungsrechte gemäss Be<br>Verwahlungsrataentschäftigung<br>Andres Leistungen - Aufers pr<br>Mr. Genter- Geere<br>Brutolohn tstal / Rente - Salail<br>Betritige AH-VI/VIEO/LLV/NBU/<br>Betritige AB-VI/VIEO/LLV/NBU/<br>Betritige AB-VI/VIEO/LLV/<br>Betritige AB-VI/VIEO/LLV/<br>Betritige AB-VI/VIEO                                                                                                    | iblatt - Droits de<br>en - Indemnités<br>estations - Altre p<br>re brut total / Rer<br>v - Cotisations A<br>2: Olaie<br>2' pilaetro<br>2' pilaetro<br>1 t / Rente - Salari<br>en - A raporter sur<br>de l'impôt à la s<br>ns pour frais - In-<br>) enthalten - Non c                                                                                                    | participation selon annexe - Dirtti di part<br>des menthres de l'administration - Inder<br>pretazioni<br>te - Salano lordo totale / Rendita<br>WSIA/IAPGIACIANIP - Controlar AVISIA<br>On dentilione Betrige - Cotisacions o<br>O. 2. Betrizge für den Einkauf - Cotisacions<br>o netto / Rendita<br>ta décaration d'avigót - Da riportare neta dic<br>curure - Ritenuta d'Imposta alla fonte<br>dennità per spese<br>omprise cans a suare bru (au chilfe 6) - Ni                                                                                                    | Inclpazione secondo allega<br>Inità dei membri di consig<br>UIPGIADIAINP<br>refinaires - Contribui ordin<br>re pour le rachat - Contrib<br>Interazione d'Impoeta                                                                                                    | ato + + + + + + + + + + + + + + + + + + +                                                                                                    | 74 400<br>4 531<br>6 257<br>63 612<br>12 812 |
|     | Betellgungsrechte gemäss Be<br>Verwahlungsratesrtschätigung<br>Andres Leitungsratesrtschätigung<br>htt- Gener - Gener<br>Brutstohm total / Rente - Salati<br>Brutstohm total / Rente - Salati<br>Brutstohm total / Rente - Salati<br>Brutstohm zum Sterner<br>Prövoganoe professionale<br>Prövoganoe professionale<br>Netfolohn / Rente - Salatire ner<br>m die Stauernitierung zu Betring<br>Gesenwerzührungen - Alocoto<br>Spessnergüngungen - Alocoto<br>Spessner Brutsengen - Alocoto<br>Spessner Brutsengen - Alocoto<br>Spessner Brutsengen - Alocoto<br>Spessner Brutsengen - Alocoto<br>Spessner Brutsengen - Alocoto<br>Spessner Brutsengen - Alocoto<br>Spessner Brutsengen - Alocoto<br>Spessner Brutsengen - Alocoto<br>Spessner Brutsengen - Alocoto<br>Spessner Brutsengen - Alocoto<br>Spessner Brutsengen - Alocoto<br>Spessner Brutsengen - Alocoto<br>Spessner Brutsengen - Alocoto<br>Brutser Brutsengen - Alocoto<br>Brutser Brutsengen - Alocoto<br>Brutser Brutsengen - Alocoto<br>Brutser Brutsengen - Alocoto<br>Brutser Brutsengen - Alocoto<br>Brutser Brutsengen - Alocoto<br>Brutser Brutsengen - Alocoto<br>Brutser Brutsengen - Alocoto<br>Brutser Brutsengen - Alocoto<br>Brutser Brutsengen - Alocoto<br>Brutser Brutsengen - Alocoto<br>Brutser Brutsengen - Alocoto<br>Brutser Brutser Brutsengen - Alocoto<br>Brutser Brutser Brutser Brutser<br>Brutser Brutser Brutser<br>Brutser Brutser<br>Brutser Brutser<br>Brutser Brutser<br>Brutser<br>Brutser | ibiat - Droits de,<br>en - Indemnités<br>estations - Altre ;<br>le brut total / Rer<br>V - Cotisations A<br>2 · Daire<br>2 · Diate<br>2 · Diate<br>2 · Diate<br>2 · Diate<br>2 · Diate<br>2 · Diate<br>3 · Diate<br>4 / Rente - Salari<br>en - A raporter sur<br>de l'Impôt à la s<br>ins pour frais - In<br>3 · entante - Non c<br>3 · 1,11 · <u>Reise V</u>                                                                                                    | participation selon annexe - Diritti di part<br>des mentbres de l'administration - Inder<br>pretazioni<br>te - Salario lordo totale / Rendita<br>VSI/APCIACIANP - Contribut AVSIA<br>0,1 Ordentilone Beiträge - Cottasitorio no<br>0,2 Beiträge Tirc des Elinkauf - Cotsastor<br>o noto / Rendita<br>ta declaration d'impôt - Da riportare neta de<br>contra e la declaration d'impôts a la fonte<br>domină par neper<br>comprise que se salam bori (su unite 1) - Ni<br>unifergung, Demandhurg - Voyage, reportanter - A                                                                                                    | eopazione secondo allega<br>inità dei membri di consig<br>ul PGUADI/AINP<br>ridinaires - Contribuil ordi<br>in spour le rachat - Contrib<br>Narazione d'Imposta<br>on comprese nel saaro torso<br>as, nuñées - Vlaggio, vita                                                                       | ato + +<br>i d'amministrazione + +<br>+<br><br><br><br><br><br><br>-                                                                                                    | 74 400<br>4 531<br>6 257<br>63 612<br>12 812 |
|     | Beteiligungsrechte gemäss Be<br>Verwaltungsratesrtschätigung<br>Andres Leitungen - Autes pr<br>Mr. Senter- Gener<br>Brutolohn total / Rente - Salala<br>Beträge AH-V//VEO/LLV/NBU/<br>Beträge AH-V//VEO/LLV/NBU/<br>Beträge AB-V//VEO/LLV/NBU/<br>Beträge AB-V//VEO/LLV/<br>Beträge AB-V//VEO/LLV/<br>Beträge AB-V//VEO/LLV/<br>Beträge AB-V//VEO/LLV/<br>Beträge AB-V//LLV/<br>Beträge AB-V//LLV/<br>Betr                                                                                           | iblatt - Droits de,<br>en - Indemnités<br>estations - Altre ;<br>e brut total / Rer<br>V - Cotisations A<br>2 : Davie 1<br>2 : plate 1<br>2 : plate 1<br>2 : plate 1<br>2 : plate 1<br>2 : plate 1<br>2 : plate 1<br>2 : plate 1<br>2 : plate 1<br>3 : plate 1<br>3 : plate                                              | participation selon annexe - Dirtti di part<br>des menthres de l'administration - Inder<br>pretazioni<br>te - Salan bordo totale / Rendita<br>VSIA/APGIACIANAP - Controlar AVSIA<br>0,1 Ondertilione Beiträge - Cotisations o<br>0,2 Beiträge für den Einkauf - Cotisation<br>on etto / Rendit<br>te dedustion d'wegit - De riporter nete dic<br>ource - Ritenuta d'Imposta alla fonte<br>dennità per spese<br>onorie - Renet alla conte di partito e se re<br>professation - Voyage, repa                                                                                                    | Initia dei membri di consig<br>unità dei membri di consig<br>ul PGUADIAINP<br>ndinaines - Contribui ordi<br>na pour le rachat - Contribui ordi<br>na pour le rachat - Contribui ordi<br>na comprese nel salario indo<br>no comprese nel salario indo                                               | ato +<br>i d'amminstrazione +<br>i d'amminstrazione +<br>ari -<br>ari -<br>uti per il riscatto -<br>-<br>uti per il riscatto -<br>-<br>-<br>uti per il riscatto -<br>-<br>-<br>-<br>-<br>-<br>-<br>-<br>-<br>-<br>-<br>-<br>-<br>-                                                                                                    | 74 400<br>4 531<br>6 257<br>63 612<br>12 812 |
|     | Beteiligungsrechte gemäss Be<br>Verwalbungsratesentschädigung<br>Andere Leistungen – Autres pr<br>und – Gener - Geiter<br>Beträge AH-VI/VIEO/LLV/BEU<br>Beträge AH-VI/VIEO/LLV/BEU<br>Pervidenza professionale<br>Pervidenza professionale<br>Pervidenza professionale<br>Desertlähe Vorson<br>Pervidenza professionale<br>Desertlähe Vorson<br>Beträge AH-VIIVIEO/LLV/BEU<br>Desertlähe Vorson<br>Desert Beträge<br>Duellensteuerabzug – Reterue<br>Spesen vergütungen – Alloodis<br>Deses effettive<br>13.2 Pauschlusgesan<br>Spese friettive                                                                                                    | iblatt - Droits de<br>en - Indemnités<br>estations - Altre p<br>le brut total / Rer<br>V - Cotisations A<br>2: pilet<br>2: pilet<br>2: pilet<br>2: pilet<br>4: frente - Salari<br>en - A rapotre sur<br>de l'impôt à la s<br>ne - A rapotre sur<br>13.1,1 (brease Ve<br>13.1,2 (brease)<br>13.2,1 (brease)                                                                                                    | participation selon annexe - Dirtti di part<br>dea membres de l'administration - Inder<br>prestataioni<br>de - Salano lordo totale / Pandita<br>VSIAIAPCIACIANP - Contribud AVISIA<br>0.1 Ordentliche Beltrige - Cotassiono o<br>0.2 Behträge für den Einkauf - Cossaiono<br>netto / Rendita<br>la declaration d'Impôsta alla fonte<br>dennità per spese<br>morrises dan le samo sno (pu chitte 8) - Ni<br>preferiguar, Deemachturg - Voyage, repo<br>Aurora - Attem - Names - Names - Names<br>e Genere<br>ratation - Représentation - Rappresentation                                                                                                    | eopacione secondo allega<br>Inită dei membri di consig<br>UIPG/AD/AINP<br>refinaires - Contribuți ordi<br>ante pour le rachat - Contrib<br>Interactione d'Impoela<br>on comprese nel stato lordo<br>na, nutées - Viaggio, vito<br>raza                                                             | ato + + + + + + + + + + + + + + + + + + +                                                                                                    | 74 400<br>4 531<br>6 257<br>63 612<br>12 812 |
|     | Beteiligungsrechte gemäss Be<br>Verwalbungsrateentschädigung<br>Andere Leistungen – Autres pr<br>vi - Gene - Genieu<br>Benträge AH-VIIVIEO/ALV/NBU<br>Beträge AH-VIIVIEO/ALV/NBU<br>Be                                                                                                    | iblatt - Droits de<br>ten - Indemnités<br>estations - Altre p<br>te brut total / Rer<br>V - Cotisations A<br>2: piler<br>2: piler<br>2: piler<br>2: piler<br>4: / Rente - Salari<br>an - Arapouter sur<br>de l'impôt à la s<br>13.1.1 (Reie Ve<br>13.1.2 Art gen<br>13.2.2 Auto - Ve<br>13.2.2 Auto - Ve<br>13.2.2 Auto - Ve                                                                                                    | participation selon annexe - Dirtti di part<br>dea membres de l'administration - Inder<br>prestationi<br>de - Salano tordo totale / Rendita<br>WSAI/APG/AC/AN/P - Contribud AVIS/A<br>0,1 Ordentiche Beitzge - Cotassiono o<br>0,2 Behtzige Bir den Einkauf - Cotassiono<br>o de la Gentra de Marga - Cotassiono<br>o metto / Rendita<br>la declaration d'ang/M - Da riportare sella dic<br>ouroe - Ritenuta d'imposta alla fonte<br>dennià por spese<br>montes dans les anomori (un offine 8) - Ni<br>enferigung, Dipersachturg - Voyage, repu<br>Artares - Arter<br>- Gamen<br>ature - Automobile<br>Autore - Automobile                                                                                                    | eopacione secondo allege<br>Inită dei membri di consig<br>UIPGIAD/AINP<br>relinaires - Contribudi ordi<br>ne pour le rachat - Contrib<br>Marazione d'Importa<br>as, nutrées - Viaggio, vitto<br>tza                                                                                                | ato + + i d'amministrazione + i d'amministrazione + ari - ari - ari - di per il riscatto - (otto ofta 6) alloggio -                                                                                                    | 74 400<br>4 531<br>6 257<br>63 612<br>12 812 |
|     | Beteiligungsrechte gemäss Be<br>Verwahungsratsentschätigung<br>Andre Leitungen - Aktres pr<br>kr. Getre - Gentre<br>Bruttofohn total / Rente - Salai<br>Beträge AHV/IN/EIO/ALV/NEU/<br>Beträge AHV/IN/EIO/ALV/NEU/<br>ALV/IN/EIO/ALV/NEU/<br>Beträge AHV/IN/EIO/ALV/NEU/<br>Beträge AHV/IN/EIO/ALV/NEU/<br>Beträge AHV/IN/EIO/ALV/NEU/<br>ALV/IN/EIO/ALV/NEU/<br>Beträge AHV/IN/EIO/ALV/NEU/<br>Beträge AHV/IN/EIO/ALV/IN/EIO/ALV/IN/                                                                                                    | ibilat - Droits de<br>en - Indemnités<br>estations - Altre r<br>le brut total / Rer<br>e brut total / Rer<br>2 - Ostaations A<br>2 - Ostaations A<br>2 - Ostaations                                                                                                    | participation selon annexe - Dirtti di part<br>des membres de l'administration - Inder<br>prestazioni<br>de - Salano tordo totale / Rendta<br>WSAI/APCI/AC/ANAP - Contribut AVSI/A<br>0.1 Ordentible Beiträge - Cotastono o<br>0.2 Beiträge für den Einkauf - Cotastono<br>0.2 Beiträge für den Einkauf - Cotastono<br>on oet o / Rendta<br>is declaration d'ampôt - Da riporture nets de<br>ouroe - Ritenuta d'Imposta alla fonte<br>dennià per spese<br>motres dans te samo traf (su ontife 8) - Ni<br>undersentation - Représentation - Représentation                                                                                                    | eopacione secondo allege<br>Initià dei membri di consig<br>UIPGIAD/AINP<br>rdinaires - Contributi ordi<br>ni pour le rachat - Contrib<br>niarazione d'Impoela<br>as, nuiñes - Viaggio, vitio<br>tza                                                                                                | ato + + i d'amministrazione + i d'amministrazione + ai d'amministrazione - ain - ain | 74 400<br>4 531<br>6 257<br>63 612<br>12 812 |
|     | Beteiligungsrechte gemäss Be<br>Verwahungsrateentschäligung<br>Andre Leitungen - Aktres pr<br>vr. Genre - Genre<br>Brutslohm total / Rente - Salaia<br>Bertige AH/VI/SCOLL/VIREU<br>Bertliche Vorsorge<br>Prévoganoe professionale<br>Nettolohn / Rente - Salaire m<br>nie Bitwerntitrung zu Bertrag<br>Quelensteuerstitzung - Retenue<br>Spesenvergütungen - Allovatö<br>Utoti im Brutslohn (genas Ziter<br>Spese feittive<br>13.2 Pauschalspesen<br>Präs forfataires<br>Spese forfettave<br>13.3 Beträge and wielensteuer                                                                                                    | ibibit - Droits de<br>en - Indemnités<br>estations - Altre ;<br>le brut total / Rer<br>v - Cotstations A<br>2 : piller<br>2 : piller<br>2 : piller<br>2 : piller<br>2 : piller<br>1 : piller<br>2 : piller<br>1 : piller<br>1 : pi | participation selon annexe - Diritti di part<br>des menthres de l'administration - Inder<br>prestationi<br>te - Salario lordo totale / Rendita<br>VSIA/APGACIANP - Contribut AVSIA<br>O.1 Ordentitione Beiträge - Cottasioni de<br>O.2 Beiträge für den Einkarf - Cottasioni<br>o netto / Rendita<br>ta declaration d'ampôt - Da riportare meta de<br>ourore - Ritemuta d'imposta alla fonte<br>dentità per spese<br>compres dans le suare tori (un dim 8) - Ni<br>riportagiung, Ubernachturg - Voyage, repu<br>Auros - Atte<br>e Gance<br>altere - Automobile<br>Automobile<br>e cance<br>e ante                                                                                                    | eopadore secondo allega<br>INFG/AD/AINP<br>edinaires - Contribuil ordi<br>in comprese nel salaro ordo<br>an comprese nel salaro ordo<br>an comprese nel salaro ordo<br>as, nuiñes - Viagolo, vitto<br>rea<br>er il perfectonamento                                                                 | ato + +<br>+ i d'amminstrazione + +<br>+                                                                                                    | 74 400<br>4 531<br>6 257<br>63 612<br>12 812 |
|     | Betellgungsrechte gemäss Be<br>Verwahlungsratesrtschätigung<br>Andres Leitungsrechte Schläden<br>Hinders Leitungsrechten<br>Hinders Leitungsrechten<br>Brutschofn total / Rente - Salais<br>Berträge AHV/VI/SOLL/V/NBU/<br>Berträge AHV/VI/SOLL/V/NBU/<br>Berträge AHV/VI/SOLL/V/NBU/<br>Berträge AHV/VI/SOLL/V/NBU/<br>Berträge AHV/VI/SOLL/V/NBU/<br>Berträge AHV/VI/SOLL/V/NBU/<br>Berträge AHV/VI/SOLL/V/NBU/<br>Berträge AHV/VI/SOLL/V/NBU/<br>Berträge AHV/VI/SOLL/V/NBU/<br>Berträge AHV/VI/SOLL/V/NBU/<br>Berträge AHV/VI/SOLL/V/NBU/<br>Berträge AHV/VI/SOLL/V/NBU/<br>Sollen Berträge AHV/VI/SOLL/V/NBU/<br>ANV/VI/SOLL/V/NBU/<br>Sollen Berträge AHV/VI/SOLL/V/NBU/<br>ANV/VI/SOLL/V/NBU/<br>Sollen Berträge AHV/VI/SOLL/V/NBU/<br>ANV/VI/SOLL/V/NBU/<br>ANV/VI/SOLL/V/NBU/<br>Sollen Berträge AHV/VI/SOLL/V/NBU/<br>ANV/VI/SOLL/V/NBU/<br>ANV/VI/SOLL/V/SOLL/V/NBU/<br>ANV/VI/SOLL/V/SOLL/V/SO                                                                                                    | ibilat - Droits de<br>en - Indemnités<br>estations - Altre y<br>e brut total / Rer<br>- Cotisations A<br>- Octisations A<br>- Octisations                                                                                                    | participation selon annexe - Diritti di part<br>des menthres de l'administration - Inder<br>pretazioni<br>te - Salano lordo totale / Rendita<br>VSIA/APGIACIANP - Contribut AVSIA<br>0,1 Ordentliche Beiträge - Cottasitori so<br>0,2 Beiträge für des Einkauf - Cotsastor<br>o noto / Rendita<br>ta declaration d'ampôt - Da riportare neta de<br>contro / Rendita<br>ta declaration d'ampôt - Da riportare neta de<br>contro / Rendita<br>ta declaration d'ampôt - Da riportare neta de<br>contro / Rendita<br>ta declaration d'ampôt - Da riportare neta de<br>contro / Rendita<br>ta declaration d'ampôt - Da riportare neta de<br>contro / Rendita<br>ta declaration d'ampôt - Da riportare neta de<br>contro a sub e salam bruí (su order), resp<br>Autors - Altre<br>contro - Rater<br>e contro<br>teor - Automobile                                                                                                    | eopazione secondo allega<br>Inità dei membri di consig<br>UIPGAADIAINP<br>refinaires - Contribuil ordi<br>ni sopur le rachat - Contribuil ordi<br>ni comprese nel statori lordo<br>sis, nutrières - Viaggio, vito<br>tza                                                                           | ato + + + + + + + + + + + + + + + + + + +                                                                                                    | 74 400<br>4 531<br>6 257<br>63 612<br>12 812 |
|     | Betelligungsrechte gemäss Be<br>Verwahungsrateerstch-lätigung<br>Andres Leitungsrateerstch-lätigung<br>Mr. Senter- Gener<br>Beträge AL-WI/WEO/ALL/WBU/<br>Beträge AL-WI/WEO/ALL/WBU/<br>Beträge AL-WI/WEO/ALL/WBU/<br>Beträge AL-WI/WEG/<br>Beträge AL-WI/WEG/<br>Beträge AL-Beträge AL<br>Beträge AL<br>Sestimerstander AL<br>Sestimerstander AL<br>Sestimersta                                                 | ibilat - Droits de<br>en - Indemnités<br>estationa - Altre p<br>le brut total / Rer<br>- Cotisations A<br>- Cotisations A<br>- Cotisations A<br>- Cotisations A<br>- Droite<br>- Droite - Droite<br>- Droite - Droite - Droite<br>- Droite - Droite - Droite<br>- Droite - Droite - Droite<br>- Droite - Droite - Droite - Droite<br>- Droite - Droite - Droite - Droite - Droite<br>- Droite - Droite -                                                                                                    | participation selon annexe - Dirtit di part<br>des membres de l'administration - Inder<br>pretazioni<br>te - Salario lordo totale / Rendita<br>VSIAI/APA(XIANP - Control AVISIA<br>0,1 Ondertilione Beiträge - Cotasianos o<br>0,2 Beiträge für den Einkauf - Cotasianos<br>o dato / Rendita<br>1e dedaration d'ingét - Da riporter nete dic<br>ouroe - Ritenuta d'Imposta alla fonte<br>dennità per spese<br>onories dans e same tanci qua chiffe § - Ni<br>prefise dans le same tanci qua chiffe § - Ni<br>prefise dans le s | Inità dei membri di consig<br>Inità dei membri di consig<br>UIPGIADIAINP<br>Infinaires - Contribuil ordi<br>ori comprese nel salario tordo<br>na spuzi le ranchat - Contrib<br>Interactione d'Imposta<br>on comprese nel salario tordo<br>na sa, nutrèse - Viaggio, vitto<br>taza                  | ato + + + + + + + + + + + + + + + + + + +                                                                                                    | 74 400<br>4 531<br>6 257<br>63 612<br>12 812 |
|     | Betellgungsrechte gemäss Be<br>Verwahlungsratesrtschätigung<br>Andres Leitungsrechte Schläden<br>Brutschofen total / Rente - Salati<br>Betritige AH/VI/VIEO/ALU/NBU<br>Betritige AH/VI/VIEO/ALU/NBU<br>Serufiche Vorsorg<br>Prévognes professionale<br>Netfolchen / Songe<br>Prévognes professionale<br>Netfolchen / Songe<br>Prévognes professionale<br>Netfolchen / Songe<br>Prévognes professionale<br>Netfolchen / Songe<br>Prévognes professionale<br>Netfolchen / Songe<br>Prévognes professionale<br>Netfolchen / Songe<br>Prévognes professionale<br>Netfolchen / Songe<br>Prévognes professionale<br>Netfolchen / Songe<br>Prévognes professionale<br>Spese forfettare<br>Spese forfettare<br>Spese forfettare<br>Spese forfettare<br>Spese forfettare<br>Spese forfettare<br>Spese forfettare<br>Spese forfettare<br>Spese forfettare<br>Spese forfettare<br>Spese forfettare<br>Spese forfettare<br>Bernektungen<br>Deservations<br>Deservations                                                                                                    | ibilat - Droits de<br>en - Indemnités<br>estations - Altre y<br>e brut total / Rer V<br>- Cotisations A<br>2 · Diate<br>2 · Diate<br>2 · Diate<br>2 · Diate<br>1 · Cotisations A<br>2 · Diate<br>2 · Diate<br>2 · Diate<br>1 · Cotisations A<br>2 · Diate<br>2 · Diate<br>1 · Cotisations A<br>2 · Diate<br>2 · Diate<br>1 · Cotisations A<br>2 · Diate<br>1 · Cotisations A<br>2 · Cotisations A<br>2 · Cotisations A                                                                                                    | participation selon annexe - Diritti di part<br>des menthres de l'administration - Inder<br>pretazioni<br>te - Salario lordo stotale / Rendita<br>VSIA/APCA/ACIANP - Contribuil AVSIA<br>0.1 Ordentliche Beiträge - Cotissitori<br>o notto / Rendita<br>1a dédaration d'impôt - Da riportare nata de<br>demità per spase<br>motifica sina e i asana that (au ontifie 8) - Ni<br>prifique (jue e salam that (au ontifie 8) - Ni<br>prifique (jue e salam that (au ontifie 8) - Ni<br>prifique (jue e salam that (au ontifie 8) - Ni<br>prifique (jue e salam that (au ontifie 8) - Ni<br>prifique (jue e salam that (au ontifie 8) - Ni<br>prifique (jue e salam that (au ontifie 8) - Ni<br>prifique (jue e salam that (au ontifie 8) - Ni<br>prifique (jue e salam that (au ontifie 8) - Ni<br>prifique (jue e salam that (au ontifie 8) - Ni<br>prifique (jue e salam that (au ontifie 8) - Ni<br>prifique (jue e salam that (au ontifie 8) - Ni<br>prifique (jue e salam that (jue ontifie 8) - Ni<br>prifique (jue e salam that (jue ontifie 8) - Ni<br>prifique (jue e salam that (jue ontifie 8) - Ni<br>prifique (jue e salam that (jue ontifie 8) - Ni<br>prifique (jue e salam that (jue ontifie 8) - Ni<br>prifique (jue e salam that (jue ontifie 8) - Ni<br>prifique (jue e salam that (jue ontifie 8) - Ni<br>prifique (jue e salam that (jue ontifie 8) - Ni<br>prifique (jue e salam that (jue ontifie 8) - Ni<br>prifique (jue e salam that (jue e salam that (jue e salam                                                       | eopazione secondo allega<br>Intià dei membri di consig<br>UIPGIACI/AINP<br>refinaines - Contribui ordi<br>na pour la rachat - Contribui ordi<br>na comprese nel astano londo<br>se, nuiñes - Viaggio, vito<br>nza<br>ri li perfezionamento                                                         | ato + + + + + + + + + + + + + + + + + + +                                                                                                    | 74 400<br>4 531<br>6 257<br>63 612<br>12 812 |
|     | Beteiligungsrechte gemäss Be<br>everwaltungsrateentschäligung<br>Andres Leitungsrateentschäligung<br>htt: Senter- Gener<br>Bruttolohn total / Rente - Salaia<br>Betritige AH-VI/VIEO/ALV/NBU/<br>Betritige AH-VI/VIEO/ALV/NBU/<br>Weiters Gehättnebenlestatures<br>Spese forfettarie<br>13.3 Betritige an die Weiterbi-<br>Weiters Gehättnebenlestatures<br>Ah/Ter perstationi accessorie al<br>Benerkungen<br>Diservationi<br>Diservationi                                                                                                    | ibilat - Droits de<br>en - Indemnités<br>estationa - Altre p<br>le brut total / Rer<br>/ - Cotisations A<br>2 · piler<br>2 · piler<br>1 · 2 · piler<br>4 / Rente - Salarí<br>en - Argoriter sur<br>de l'impôt à la s<br>res pour frais - In<br>jentania - Noc<br>jentania - Noc<br>instania - Noc<br>instani                                                                                                    | participation selon annexe - Dirtit di part<br>des membres de l'administration - Inder<br>pretazioni<br>de - Salario lordo totale / Rendita<br>VSIAI/APA(XIAANP - Contribuit AVSIA<br>0,1 Ondertilione Belträge - Cotasianor o<br>0,2 Belträge für den Einkauf - Cotasianor<br>o ento / Rendita<br>la declaration d'mp04 - Da riportare nets dic<br>ouroe - Ritenuta d'imposta alla fonte<br>dennità per spese<br>ouroe - Ritenuta d'imposta alla fonte<br>dennità per spese<br>ouroe - Ritenuta d'imposta alla fonte<br>dennità per spese<br>ouroe - Ritenuta d'imposta alla fonte<br>dennità per spese<br>ouroe - Ritenuta d'imposta alla fonte<br>dennità per spese<br>ouroe - Ritenuta d'imposta alla fonte<br>dennità de représentation - Rappresentar<br>butors au perfectionnement - Contribuit per<br>At<br>Genere<br>Dei Rottiguet und Voisitanget et<br>Die Rottiguet und Voisitanget et                                                                                                    | eopacione secondo allega<br>Inità dei membri di consig<br>UIPGIADIAINP<br>refinaires - Contribuil ordi<br>ns pour le rachat - Contribuil ordi<br>ns pour le rachat - Contribuil ordi<br>nuarazione d'Imposta<br>no comprese nel saano lordo<br>ns, nutéres - Viaggio, vitio<br>raza                | ato + + + + + + + + + + + + + + + + + + +                                                                                                    | 74 400<br>4 531<br>6 257<br>63 612<br>12 812 |
|     | Beteiligungsrechte gemäss Be<br>Verwaltungsratsenston-häligung<br>Andre Leitungen - Autres pr<br>unt - Genter - Genter<br>Bindtolchn total / Rente - Salai<br>Beträge AHVINEO/ALVINEU<br>Beträge AHVINEO/ALVINEU<br>ANDRESS ANDRESS<br>Beträge AHVINEO/ALVINEO/ALVINEU<br>Handressen and ANDRESS<br>Beträge AHVINEO/ALVINEU<br>Metricken Gehaltanebenleistung<br>Murres prestations salariales -<br>Sterenzioni                                                                                                    | iblat - Droits de<br>en - Indemnités<br>estationa - Altre ; e<br>le brut total / Rer<br>V - Cotisations A<br>2º pier<br>a. 3.0axe<br>2º pier<br>a. 3.0axe<br>2º pier<br>a. 4. Araporter sur<br>dt / Rente - Salari<br>an - Araporter sur<br>dt / Rente - Salari<br>an - Araporter sur<br>dt / Rente - Salari<br>an - Araporter sur<br>dt / Rente - Salari<br>an - Araporter sur<br>dt / Rente - Salari<br>an - Gen<br>13.12 An - Gen<br>Idan - Contribut<br>en<br>cossosiones<br>salano<br>Luogo e data                                                                                                    | participation selon annexe - Dirtit di part<br>des membres de l'administration - Inder<br>pretazioni<br>de - Salano lordo totale / Pandita<br>VSAIAPA(ACIANAP - Contribud AVSA<br>0.1 Ordentibue Beltrige - Cotasiono o<br>0.2 Beltrige für den Einkauf - Costantor<br>on etto / Rendita<br>la detaution d'mp01 - Da riportars meta do<br>course - Ritenuta d'imposta alla fonte<br>dennità per spese<br>morrises dans la sama bra (pa chiffe 8) - Ni<br>professioni a parfectionnement - Contribuil par<br>Attor - Automotio<br>Genere<br>Die Rotriggest una Voistandigiet I,<br>and enterprotection et alla chiffe a<br>danse - Attor<br>Genere                                                                                                    | eopadore secondo alleg<br>Inită dei membri di contig<br>UIPGIAD/AINP<br>refinaires - Contribuili ordi<br>ni pour le rachat - Contrib-<br>ni arazione d'Impelia<br>on comprese nel stato lordo<br>ni arazione d'Impelia<br>ni arazione d'Impelia<br>ni perfectonamento<br>sestilogi<br>restatogenes | ato + + + + + + + + + + + + + + + + + + +                                                                                                    | 74 400<br>4 531<br>6 257<br>63 612<br>12 812 |

# 7.17 Einrichtung eMailing

Der monatliche Versand von Lohnabrechnungen kann in Dialogik Lohn auf elektronischem Weg erfolgen. Auch Jahresend-Abrechnungen wie zum Beispiel das Jahreslohnkonto oder der Lohnausweis können via eMail an den Arbeitnehmer geschickt werden. Dies spart Zeit und (Versand-)Kosten. Damit der Versand möglich ist, sind einige Einrichtungen in Dialogik Lohn vorzunehmen.

# Grundeinstellungen

Öffnen Sie die Mail-Grundeinstellungen über das Menü System und anschliessend das Register "Mail".

| 🕖 LohnXT Admii |                                                      |
|----------------|------------------------------------------------------|
| Lizenz Mail    | LiveUpdate Einstellungen                             |
|                | BCC an FROM senden HTML (anstelle Text)     speichem |
|                | SMTP automatisch                                     |
| MailServer     | Port SSL                                             |
| Username       |                                                      |
| Passwort       |                                                      |
|                |                                                      |
|                |                                                      |
|                |                                                      |
|                |                                                      |

#### BCC an FROM senden

Aktivieren Sie die Checkbox um von jedem Mail eine Kopie an den eMail-Absender (gemäss Einstellungen Absender) zu senden.

#### SMTP automatisch

Aktivieren Sie die Checkbox um den Mail-Versand automatisch über einen externen SMTP-Server vorzunehmen. Es sind keine weiteren Grundeinstellungen vorzunehmen. (Der Port 587 muss auf der Firewall offen sein)

#### SMTP manuell

Deaktivieren Sie die Checkbox <SMTP automatisch> um die Angaben des eigenen Mailservers zu hinterlegen. Der Versand der Mails wird über diesen konfigurierten Server vorgenommen.

Mail-Server, Port, Username, Hinterlegen Sie die Angaben gemäss Auskunft Ihres Mail- oder Netzwerk-Administrators. Passwort

SSL Verwendet SSL für Kommunikation mit Mail-Server. Falls nicht möglich erfolgt ein Timeout.

<u>Hinweis</u>: Diese Einstellung ist an jeder Arbeitsstation vorzunehmen. Bei älteren Programmversionen wurden diese Einstellungen im lokalen Programm-Verzeichnis in der Datei "LohnXTMail.ini" gespeichert.

# Einstellungen Absender

Öffnen Sie das Register "Stammdaten" > "Firma" > "Stammblatt".

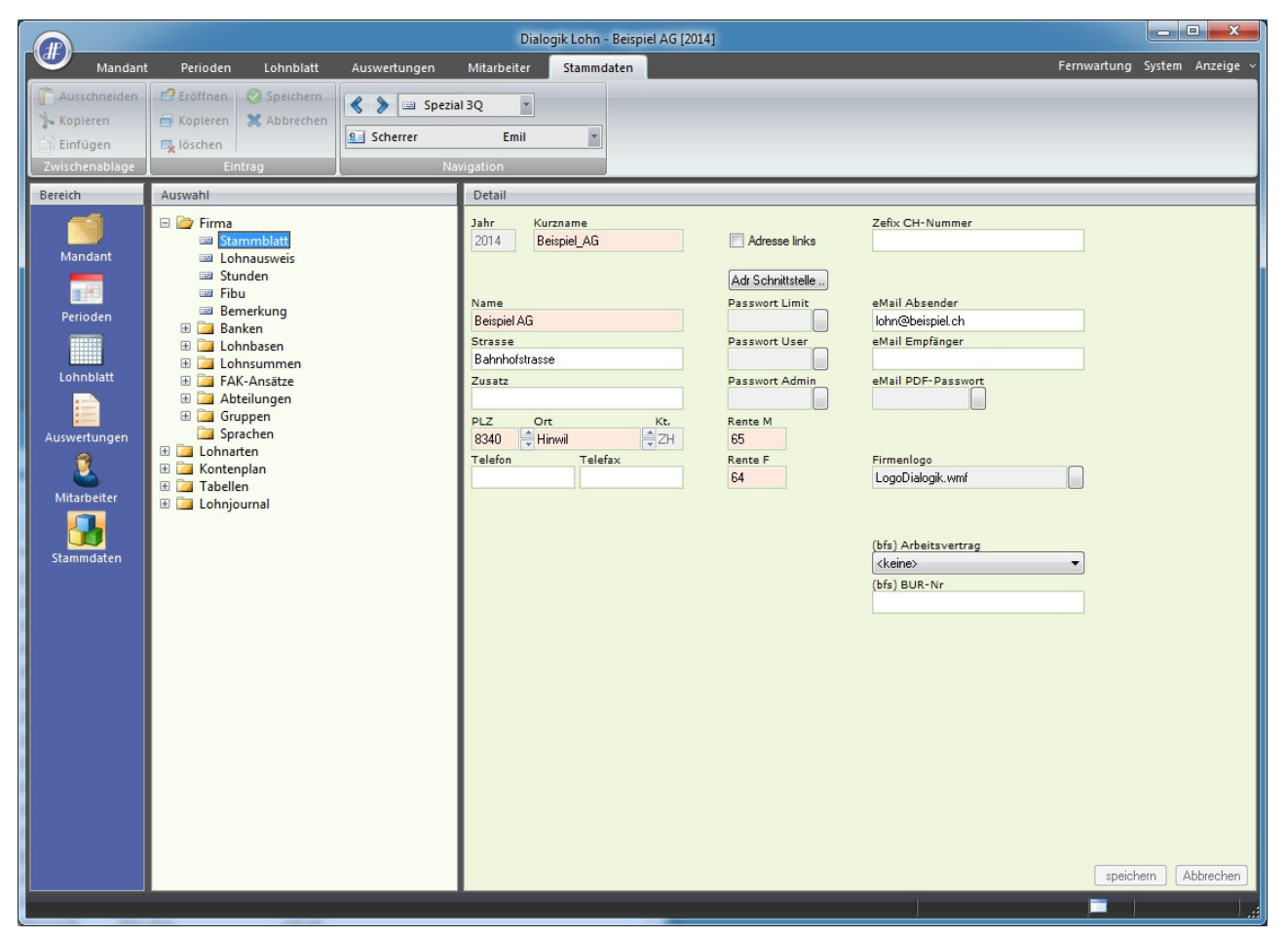

Hinterlegen Sie im Feld "eMail Absender" die eMail-Adresse des Mail-Abesender. Dies kann Ihre persönliche Mail-Adresse sein. Oder die Mail-Adresse des Lohnverantwortlichen im Betrieb Ihres Kunden.

Ist die Checkbox <BCC an FROM senden> aktiviert, wird von jedem Mail eine Kopie an diese eMail-Adresse gesendet.

Klicken Sie auf den Button <speichern> um die Einstellungen zu übernehmen.

# Einstellungen Empfänger

- -Dialogik Lohn - Beispiel AG [2014] ₫₽) Stammdaten Ma Pe Mitarbeiter Fer 🗗 Eröffnen 🛛 🙆 Speichern 🔇 📏 💷 Spezial 3Q 2 -2 -12 🗙 Abbrecher 8 Aeschlimann -Hans 🗖 löschen Bereich Auswahl Detail Firma
 Administration
 Verkauf
 Second Action Telefon P eMail P Dienstjubiläum Jahre 01.01.2004 10 Mandani Telefon G Militär Einteilung eMail G hans.aeschlimann@beispiel.ch intern 346 Personalien
 Parameter Mobile P Militär Grad Auswertungen an eMail P Variabeln
 Zusatzano Mobile G Militär von Militär bis eMail PDF-Passwort 079/500 00 99 QOJ8H4HNBI Stunden Lohnblat Lohnausweis Anrede Auszahlung Herr KinderAusbildung Briefanrede Zemis-Nr Sehr geehrter Herr Bemerkungen
 Kostenstelle 2 Konfession Nickname 🗄 👫 Andermatt, Beatrice Image: Base of the second second seco matort Kt Nationalität Werkstatt ☐ Inaktiv ⊕ ☐ Vorlagen Geburtsort speichern Abbrechen Mitarbeiter 1 14

Öffnen Sie im Register "Mitarbeiter" die Mitarbeiter-Stammdaten und den Bereich "Zusatzangaben".

Hinterlegen Sie im Feld "eMail P" die private und/oder im Feld "eMail G" die geschäftliche Mail-Adresse. Aktiveren Sie die Checkbox <Auswertungen an eMail P> wenn die Mails an die private eMail-Adresse gesandt werden sollen.

Erfassen Sie zudem ein Passwort im Feld "eMail PDF-Passwort" oder lassen Sie sich ein Passwort generieren, in dem Sie auf den Button [..] hinter dem Feld klicken.

Es können eMails ausschliesslich an Mitarbeiter geschickt werden, bei welchen eine Mail-Adresse und ein Mail-Passwort hinterlegt wurde. Der Versand sämtlicher Auswertungen erfolgt als PDF-Anhang. Das Passwort wird benötigt, um das PDF öffnen zu können.

Klicken Sie auf den Button <speichern> um die Einstellungen abzuspeichern.

# **Monats-eMailing**

Für den Versand der monatlichen Lohnabrechnungen öffnen Sie das Register "Auswertungen" > "PDF-eMail" > "Monats-eMailing". Klicken Sie auf den Button <Assistent>.

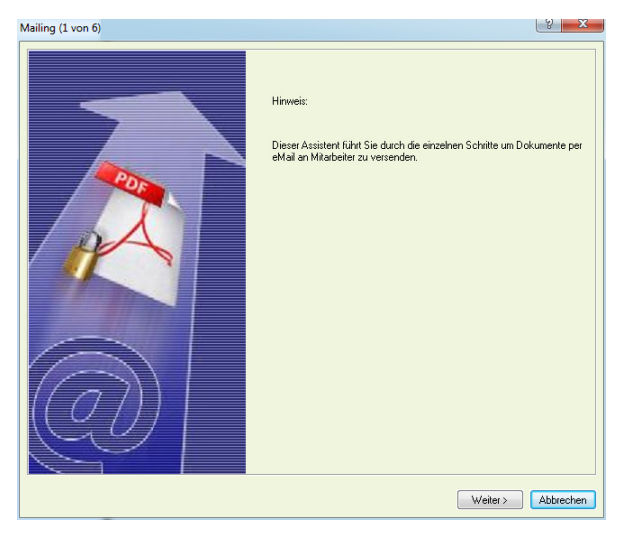

Dieser Assistent führt Sie durch die einzelnen Schritte um Dokumente per eMail an die Mitarbeiter versenden zu können.

Klicken Sie auf den <Weiter> um fortzusetzen.

| atus /               | Abteilung<br>(koino) | _  | Gruppe    |           |              |
|----------------------|----------------------|----|-----------|-----------|--------------|
| ×076 •               | (Kellie/             | •  | (Keinez   | - dile    | selektieren; |
| ame                  | Ort                  | Nr | Abteilung | Gruppe    |              |
| Scherrer Emil        | 8122 Binz            | 3  | Verkauf   | Monatslo  |              |
| Walder Monika        | 8133 Esslingen       | 4  | Verkauf   | Monatslo  |              |
| Andermatt Beatrice   | 8330 Pfäffikon       | 2  | Verkauf   | Monatslo  |              |
| Aeschlimann Hans     | 8600 Dübendorf       | 1  | Verkauf   | Monatslo  |              |
| Furrer Hans-Peter    | 8606 Greifensee      | 11 |           | Monatslo  |              |
| Furrer Ursula        | 8610 Uster           | 12 |           | Monatslo  |              |
| Hartmann Martina     | 8610 Uster           | 13 | Administr | Monatslo  |              |
| Egli-Schneider Peter | 8630 Rüti ZH         | 6  | Werkstatt | Stundenlo |              |
| Favre Christian      | 8636 Wald ZH         | 7  | Werkstatt | Monatslo  |              |
|                      |                      |    |           |           |              |
|                      |                      |    |           |           | /eiter >     |

Treffen Sie Ihre Mitarbeiter-Selektion anhand von Status, Abteilung und Gruppe. Aktivieren Sie die Checkbox <alle selektieren> um sämtliche Mitarbeiter der Liste anzuwählen. Sie können die Mitarbeiter einzeln über die Checkbox aktivieren.

<u>Hinweis</u>: Es können nur Mitarbeiter ausgewählt und aktiviert werden, welche in den Mitarbeiter-Stammdaten über eine hinterlegte eMail-Adresse sowie über ein PDF-Passwort verfügen.

Klicken Sie auf den Button <Weiter> um den Assistenten fortzusetzen.

| N | Aailing (2 von 6)                      |                 | S X       |
|---|----------------------------------------|-----------------|-----------|
|   |                                        |                 |           |
|   | Bestimmen Sie die Monats-Auswertungen. | keine           |           |
|   |                                        | ✓ aktuelle      |           |
|   |                                        | ale             |           |
|   |                                        |                 |           |
|   |                                        | Chnabrechnungen |           |
|   |                                        |                 |           |
|   |                                        |                 |           |
|   |                                        |                 |           |
|   |                                        |                 |           |
|   |                                        |                 |           |
|   |                                        |                 |           |
|   |                                        |                 |           |
| I |                                        | weiter >        | Abbrechen |

Aktivieren Sie die Checkbox <Lohnabrechnungen> und klicken Sie auf den Button <Weiter>.

| Mailing (2 von 6)                    |        | 3 X            |
|--------------------------------------|--------|----------------|
| Bestimmen Sie die Monata-Druckdaten. | Januar | 25.01.2012     |
|                                      |        |                |
|                                      |        |                |
|                                      |        |                |
| 7                                    |        |                |
| Landern                              |        |                |
|                                      | Weite  | er > Abbrechen |

Aktivieren Sie die Checkbox der gewünschten Periode. Tragen Sie im Feld das gewünschte Tagesdatum (Abrechnungsdatum) ein und klicken Sie auf den Button <ändern>.

Klicken Sie auf den Button <Weiter> um den Assistenten fortzusetzen.

| ailing (6 von 7             |                            | े <mark>४</mark>                      |
|-----------------------------|----------------------------|---------------------------------------|
|                             |                            |                                       |
| Bestimmen Sie die Ausgaben. | PDF Passwort               |                                       |
|                             | PDF Wasserzeichen          |                                       |
|                             | PDF drucken                | · · · · · · · · · · · · · · · · · · · |
|                             | PDF mailen Betreff         | Lohnabrechnung (Firma) (Periode)      |
|                             | Mitteilung                 | (Briefanrede) (Nachname)              |
|                             | PDF kopieren               |                                       |
|                             | MAILING löschen            |                                       |
|                             |                            |                                       |
|                             | *alle Dateien im Verzeichn | nis <mandant>\Mailing.PDF</mandant>   |
|                             |                            |                                       |
|                             |                            |                                       |
|                             |                            |                                       |
|                             |                            | < Zurück Fertig Abbrechen             |

Aktivieren Sie eine oder mehrere der folgenden Optionen (Checkboxes).

| PDF Wasserzeichen | Den PDFs (Lohnabrechnungen) kann ein Wasserzeichen in Textform hinterlegt werden.                                                                                       |
|-------------------|----------------------------------------------------------------------------------------------------|
| PDF drucken       | Die PDFs können zeitgleich auf einem gewünschten Drucker ausgedruckt werden.                                                                                            |
| PDF mailen        | Die PDFs werden an die hinterlegten E-Mail-Adresse gesendet. Betreff und Text des eMails können angepasst werden.                                                       |
| PDF kopieren      | Die PDFs können zeitgleich in ein gewünschtes Verzeichnis kopiert werden.                                                                                               |
| MAILING löschen   | Das Monats-eMailing erstellt im Mandantenordner einen Unterordner "Mailing.PDF". Aktivieren Sie die Checkbox um nach Erstellung und Versand die PDFs wieder zu löschen. |

#### PDF mailen

In den beiden Feldern Betreff und Mitteilung können die Texte (Inhalte) des Mails angepasst werden. Dabei können auch Platzhalter\* verwendet werden.

| Mailing (6 von 7)           | 2                                                   |
|-----------------------------|-----------------------------------------------------|
|                             |                                                     |
| Bestimmen Sie die Ausgaben. | PDF Passwort                                        |
|                             | PDF Wasserzeichen                                   |
|                             | PDF drucken                                         |
|                             | PDF mailen Betreff Lohnabrechnung (Firma) (Periode) |
|                             | Mitteilung                                          |
|                             | PDF kopieren                                        |
|                             | TMAILING löschen                                    |
|                             | "alle Dateien im Verzeich                           |
|                             |                                                     |
|                             |                                                     |
|                             | Ok Cancel                                           |
|                             | < Zurück Fertig Abbrechen                           |
|                             |                                                     |

#### \* Platzhalter:

- {Telefon}
- {Sachbearbeiter}
- {Firma}
- => Diese Nummer wird vom Feld <Telefon> unter "Stammdaten" > "Firma" > "Stammblatt" gefüllt. => Dieser Name wird vom Feld <Sachbearbeiter> unter "Stammdaten" > "Firma" > "Lohnausweis" gefüllt.
  - => Dieser Name wird vom Feld <Name> unter "Stammdaten" > "Firma" > "Stammblatt" gefüllt.

Klicken Sie auf den Button <Fertig> um den Assistenten abzuschliessen. Dadurch werden die erfassten Änderungen gespeichert und die PDF-Auswertungen per E-Mail verschickt.

# 7.18 Einrichtung geringfügiger Lohn

Bei einem Jahresbruttolohn von unter CHF 2'300 kann aufgrund von geringfügigem Lohn auf die Abrechnung von AHV, ALV etc. verzichtet werden. Bei einer Überschreitung dieser Grenze muss jedoch auf dem vollen Bruttolohn die Sozialabzüge gerechnet werden.

In Dialogik Lohn wird dazu kein Automatismus angeboten. Es handelt sich dabei nicht um einen Freibetrag. Zudem kann der Mitarbeiter jederzeit, auch ohne Überschreitung der Grenze von CHF 2'300 eine Abrechnung der Abzüge verlangen. Die Grenze ist im Weiteren bei Ein- und Austritten unter dem Jahr pro Rata zu rechnen. Dies macht es notwendig die Situation bei jedem betroffenen Mitarbeiter individuell zu beurteilen und anzupassen.

# Mitarbeiter-Stammdaten

Mitarbeiter mit geringfügigem Lohn, welche keine Abrechnung verlangen, sind nicht AHV-pflichtig. Öffnen Sie dazu das Register "Mitarbeiter" und gehen Sie beim entsprechenden Mitarbeiter in den Bereich "Parameter".

Klicken Sie auf den Button [..] hinter dem Feld < Pflichtigkeiten>.

| Lohnbasen |                             |   | 8 X       |
|-----------|-----------------------------|---|-----------|
| BRT       | (1) Ja                      | • | OK        |
| AHV       | (0) kein Abzug              | • | Abbrechen |
| ALV       | (0) kein Abzug              | • |           |
| ALZ       | (0) kein Abzug              | • |           |
| NBU       | (0) nicht BU/NBU versichert | • |           |
| BVG       | (0) nicht pflichtig         | • |           |
| KVG       | (0) nicht pflichtig         | • |           |
| PK        | (0) nicht pflichtig         | • |           |
|           | (0) nicht pflichtig         | • |           |
|           | (0) nicht pflichtig         | • |           |
| Betrieb   | SUVA Betriebststätte: A     | • |           |
| FAK       | FAK Monatsbetrag            | • |           |

Wählen Sie die richtigen Pflichtigkeiten (AHV und ALV = <(0) kein Abzug>) und klicken Sie auf den Button <OK> mit die Änderungen zu bestätigen. Klicken Sie dann auf die Button <ändern> und <speichern> um die Mutationen vorzunehmen.

Bei einer Überschreitung der Grenze von CHF 2'300 ist die manuell zurückzustellen - dies auch wenn der Arbeitnehmer dies fordert. Die Umstellung kann jederzeit unter dem Jahr vorgenommen werden. Vorteilhafterweise sobald die Grenze überschritten ist resp. wenn der Mitarbeiter dies verlangt. Spätestens am Ende des Geschäftsjahres ist die Situation jedes Mitarbeiters zu beurteilen und die Änderungen vorzunehmen.

# Lohnabrechnung

Nach der Umstellung der Mitarbeiter-Stammdaten werden die bereits abgerechneten Perioden neu beurteilt und neu berechnet. Die kommende Periode wird gemäss den Änderungen gerechnet. Auf der Lohnabrechnung werden die in den Vorperioden gerechneten Abzüge als "Differenez Vormonat (zu Gunsten Arbeitgeber)" in Abzug gebracht.

| LA         | Bezeichnung                                | F       | aktor | Einheit  |              | Betrag    | Total     |
|------------|--------------------------------------------|---------|-------|----------|--------------|-----------|-----------|
| E001       | Monatslohn                                 |         |       |          |              | 5 500.00  |           |
| E071       | Kinderzulage bis 12 J                      | 1.00    | х     | 200.00   |              | 200.00    |           |
| E073       | Kinderzulage Ausbildung                    | 2.00    | x     | 250.00   |              | 500.00    |           |
|            | Bruttolohn                                 |         |       |          |              | 6 200.00  |           |
| 4001       | AHV Abzug                                  | 5.15    | % x   | 5 500.00 |              | 283.25    |           |
| 4002       | ALV Abzug                                  | 1,10    | % x   | 5 500.00 |              | 60.50     |           |
| A004       | NBU Unfall (50%)                           | 0.615   | % x   | 5 500.00 |              | 33.85     |           |
| A005       | BVG Pensionskasse                          | 6.20    | % x   | 4 205.00 |              | 260.70    |           |
| A006       | KVG Krankentaggeld                         | 1.102   | % x   | 5 500.00 |              | 60.60     |           |
| A007       | QST Quellensteuer                          |         |       |          | ZH C3Y 8.61% | 1 067.65  |           |
| A005       | BVG Pensionskasse                          | 6.20    | % x   | 4 205.00 |              | 260.70    |           |
| A083       | PK Verwaltungskosten                       | 0.70    | % x   | 4 205.00 |              | 29.45     |           |
|            | Total Abzüge                               |         |       |          |              | 2 056.70  |           |
|            | Nettolohn                                  |         |       |          |              | 4 143.30  |           |
|            | Guthaben                                   |         |       |          |              |           | 4 143.30  |
|            |                                            |         |       |          |              |           |           |
| 01.01.2014 | Bank DTA: 1159-345.986.4, ZKB, Aeschlima   | nn Hans |       |          |              | 4 143.30  |           |
| 01.01.2014 | Bank DTA: 1159-345.986.4, ZKB, Aeschlima   | nn Hans |       |          |              | 1 500.00  |           |
|            | Auszahlung Total                           |         |       |          |              |           | 5 643.30  |
|            |                                            |         |       |          |              |           |           |
|            | Auszahlung Januar (Mehrbetrag)             |         |       |          |              | -1 500.00 |           |
|            | Differenz Ende Januar (zu Gunsten Arbeitge | ber)    |       |          |              |           | -1 500.00 |

# **Umgekehrte Methode**

Ist zu Beginn des Abrechnungsjahres nicht klar, ob ein Arbeitnehmer unter die Regelung mit geringfügigem Lohn fällt, kann die "umgekehrte Methode" zur Abrechnung gewählt werden. Dies hat den Vorteil, dass am Ende des Abrechnungsjahres sicher nicht noch beim Mitarbeiter nicht abgerechnete Sozialabzüge nachgefordert werden müssen (evtl. ist der Mitarbeiter ja bereits ausgetreten und erhält keine Abrechnung mehr).

Dabei wird zu Beginn des Abrechnungsjahres bei den entsprechenden Mitarbeiter die Stammdaten auf <(1) Abzug> gestellt. Stellt sich am Ende des Abrechnungsjahres heraus, dass der Mitarbeiter unter die Regelung mit geringfügigem Lohn fällt, können die Mitarbeiter-Stammdaten auf <(0) kein Abzug> gestellt werden.

Die Auszahlung (resp. Nachzahlung) der bereits abgezogenen Sozialabzüge, kann mit der nächsten Auszahlung gemacht werden.

| Zahlungen März                                                                                                    |                                                 |                                                 |                                                                    |                                          |                                                     |                              |                                                     | ×                                                                                                    |
|----------------------------------------------------------------------------------------------------|-------------------------------------------------|-------------------------------------------------|--------------------------------------------------------------------|------------------------------------------|-----------------------------------------------------|------------------------------|-----------------------------------------------------|----------------------------------------------------------------------------------------------------|
| <ul> <li>Zahlungen erstellen (neu)</li> <li>Zahlungen ansehen (bezahlt)</li> </ul>                                              | ŝ.                                              |                                                 |                                                                    |                                          |                                                     |                              |                                                     | Schliessen                                                                                                    |
| Name                                                                                                    | Vomame                                          | Abteilung                                       | Gruppe                                                             | Diff. Vormonat                           | Guthaben                                            | Zahlungen                    | Auszahlung                                          | -                                                                                                    |
| <ul> <li>♥ Ø €. Aeschlmann</li> <li>♥ Ø E. Furer</li> <li>♥ Ø E. Hatmann</li> <li>♥ Ø E. Scherer</li> <li>♥ Ø Walder</li> </ul> | Hans<br>Hans-Peter<br>Martina<br>Emil<br>Monika | Verkauf<br>Administration<br>Verkauf<br>Verkauf | Monatslohn<br>Monatslohn<br>Monatslohn<br>Monatslohn<br>Monatslohn | -1500.00<br>0.00<br>0.00<br>0.00         | 4143.30<br>4981.85<br>5851.25<br>6222.90<br>3424.90 | 0.00<br>0.00<br>0.00<br>0.00 | 2643 31<br>4981.85<br>5851.25<br>6222.80<br>3424.90 | Filter Gruppe<br>(keine) •<br>Filter Abteilung<br>(keine) •<br>Filter Abteilung<br>(keine) •<br>Gruppierung<br>(keine) • |
| Zahlquelle<br>Bank DTA: 14-571.117-05                                                                                           | •                                               | ©                                               | Guthaben der F<br>Guthaben der F                                   | Periode ± Differenz<br>Periode ohne Ausg | Vormonat<br>leich                                   | Zahlur                       | ngen ausführen                                      | Auswahl Mitarbeiter                                                                                                    |

# 7.19 Einrichtung Verbuchung mit Kostenstellen

Die Verbuchung auf Kostenstellen aus Dialogik Lohn kann auf verschiedene Methoden vorgenommen werden. Die Verbuchung kann gemäss Lohnart (direkt auf eine Kostenstelle - resp. pro Mitarbeiter eine Kostenstelle) und/oder gemäss Mitarbeiter (inkl. %-anteilige Aufteilung auf unterschiedliche Kostenstellen) vorgenommen werden.

# Voraussetzungen / Einrichtung

Damit die Löhne aus der Dialogik Lohnsoftware automatisch auf die richtigen Konten und Kostenstellen Ihrer Finanzbuchhaltung übertragen werden, kann jeder Lohnart das entsprechende Fibukonto bzw. die zu belastende Kostenstelle hinterlegt werden. Dies kann pro Lohnart gemäss Lohnart sowie gemäss Mitarbeiter eingerichtet werden. Bei der Kontierung der Kostenstellen gemäss Mitarbeiter können Lohnbestandteile (Kostenarten) auch gesplittet, also prozentual geteilt auf unterschiedliche Kostenstellen gebucht werden. Somit muss diese Verteilung nicht nachträglich im Buchhaltungsprogramm vorgenommen werden.

- Öffnen Sie das Register "Stammdaten" > "Firma" > "Fibu".
- Aktivieren Sie die Checkbox "Kostenstellen" und geben Sie die entsprechenden Konti an.
- Wählen Sie den Pfad zu Ihrer Finanzbuchhaltung aus.

|                                                                            |                                                                                                    |              | Dialo                                                                                                    | gik Lohn                                               | Beispiel / | AG [2014] |  |                             |             |        |           |
|----------------------------------------------------------------------------|----------------------------------------------------------------------------------------------------|--------------|----------------------------------------------------------------------------------------------------|--------------------------------------------------------|------------|-----------|--|-----------------------------|-------------|--------|-----------|
| Manda                                                                      | nt Perioden Lohnblatt                                                                                                    | Auswertungen | Mitarbeiter                                                                                                    | Stammo                                                 | aten       |           |  |                             | Fernwartung | System | Anzeige v |
| Carl Ausschneider<br>Schwarz Kopieren<br>Einfügen<br>Zwischenablage        | Construction     Construction     C | Aeschlimann  | • Hans                                                                                                    | ¥                                                      |            |           |  |                             |             |        |           |
| Bereich                                                                    | Auswahl                                                                                                    |              | Detail                                                                                                    |                                                        |            |           |  |                             |             |        |           |
| Mandant<br>Perioden<br>Lohnblatt<br>Lohnblatt<br>Mitarbeiter<br>Stammdaten | <ul> <li>Firma</li> <li>Stammblatt</li> <li>Lohnausweis</li> <li>Fibu</li> <li>Banken</li> <li>Lohnbasen</li> <li>Lohnsummen</li> <li>Abteilungen</li> <li>Abteilungen</li> <li>Gruppen</li> <li>Sprachen</li> <li>Lohnaten</li> <li>Tabellen</li> <li>Lohnjournal</li> </ul>                                                                                                    |              | Kostenstelle Buchungsbeleg Einzelbeleg Mi Differenz:Kont 2223 Gegen-Konto Programm <anderes> Fibu Pfad Fibu Pfad Fibu Nummerni Fibu Passwort</anderes> | en<br>2<br>tarbeiter<br>0<br>V<br>V<br>A<br>V<br>kreis |            |           |  |                             |             |        |           |
|                                                                            |                                                                                                    |              | (nach Verbuch                                                                                                    | ung) Progra                                            | amm        |           |  | (nach Verbuchung) Parameter |             |        |           |
|                                                                            |                                                                                                    |              |                                                                                                    |                                                        |            |           |  | Mitatheiter weiter          | speich      | iem A  | bbrechen  |

Damit Sie nun die entsprechenden Konten und Kostenstellen, wie im später Folgenden beschrieben, auf den Lohnarten hinterlegen können, müssen diese erst im Lohnmandanten eröffnet werden. Dialogik Lohn führt einen eigenen Kontenplan, welcher die lohnrelevanten Konten, Kostenstellen sowie MwSt.-Sätze enthalten sollte. Diese müssen unbedingt mit dem Kontenplan der Finanzbuchhaltung übereinstimmen. Dialogik Lohn verfügt unter anderem über eine interaktive Schnittstelle zu Sage50, mit welcher Sie den Kontenplan direkt aus dem Buchhaltungsmandanten in den Dialogikmandanten importieren können. Zur Einrichtung des Kontenpl ans gehen Sie folgendermassen vor:

- Öffnen Sie das Register "Stammdaten" und das Verzeichnis "Kontenplan".
- Wählen Sie den Ordner an, zu welchem das zu eröffnende Konto gehört.
- Geben Sie über die Toolbar oder Rechtsklick den Befehl "Eintrag eröffnen"
- Sage50:Klicken Sie nun auf den Button "Auswahl", wählen im erschienenen Fenster alle zu<br/>importierenden Konten an und bestätigen dies mit "OK".Andere Buchhaltungsprogramme:Fügen Sie nun, wie auf folgendem Printscreen ersichtlich, im Feld "Konto" die<br/>Kontonummer, im Feld "Bezeichnung" die Kontenbezeichnung und bei Bedarf ebenfalls

einen Buchungstext ein

|                                                                           |                                                                                                    |              | Dialo                                                                    | gik Lohn - Beispiel AG [2014] |                    |                         |
|---------------------------------------------------------------------------|----------------------------------------------------------------------------------------------------|--------------|--------------------------------------------------------------------------|-------------------------------|--------------------|-------------------------|
| Mandant                                                                   | Perioden Lohnblatt                                                                                                    | Auswertungen | Mitarbeiter                                                              | Stammdaten                    | Fernwa             | artung System Anzeige ~ |
| Ausschneiden<br>% Kopieren                                                | Eröffnen     Speichern     Kopieren     X Abbrechen     Seken                                                                                                    | Aeschlimann  | •<br>Hans                                                                | ×                             |                    | _                       |
| Zwischenablage                                                            | Eintrag                                                                                                    | Na           | vigation                                                                 |                               |                    |                         |
| Bereich<br>Mandant<br>Perioden<br>Lohnblatt<br>Auswertungen<br>Stammdaten | Auswahl      Generation of the second second | .HF          | Detail<br>Konto<br>1000<br>Bezeichnung<br>Kasse<br>Buchungstext<br>Kasse |                               |                    |                         |
|                                                                           |                                                                                                    |              | Auswahl                                                                  |                               |                    | speichern Abbrechen     |
|                                                                           |                                                                                                    |              |                                                                          |                               | Mitarbeiter weiter |                         |

• Speichern Sie dieses Konto und eröffnen Sie alle nötigen Konten so. Dabei beachten Sie bitte, dass Sie dies jeweils in der korrekten Kontengruppe tun und dass Sie die Kontonummern und Bezeichnungen genau übernehmen.

## Verbuchungsschema

|   | Lohnblatt               | Mit                   |   |               |            |          | Lohr          | nart         |                | Mita        | beiter                                                                                      | Buchungen |                      |                       |       |              |       |
|---|-------------------------|-----------------------|---|---------------|------------|----------|---------------|--------------|----------------|-------------|---------------------------------------------------------------------------------------------|-----------|----------------------|-----------------------|-------|--------------|-------|
| Ī | Lohrart                 | KST-                  | Ē | 1             | Kontierung | Lohnart  |               | Mita         | rbeiter- Konti | ierung (MA- | Kont)                                                                                       | Ĩ         | KST-Vert<br>Mitarbei | eilung im<br>terstamm | Ver   | buchung in I | fibu  |
| L |                         | Vertelung             |   | MA-Kont       | Konto      | KST      | Splitt        | Mitarb.      | Konto          | KST         | Splitt                                                                                      |           | KST                  | 96                    | Konto | KST          | Betra |
|   | Monatsiohn<br>Fr. 4'400 | <keine></keine>       | - | <nein></nein> | 4000       | <u> </u> | (nein>        | Mitarb.<br>A |                |             |                                                                                             |           |                      |                       | 4000  |              | 4'400 |
|   | Monatsiohn<br>Fr. 5'200 | gemäss<br>Lohnart     | - | <nein></nein> | 4000       | 100      | <nein></nein> | Mitarb.<br>B |                |             |                                                                                             |           |                      |                       | 4000  | 100          | 5'200 |
| Г | Monsteinen              | amier                 | Г |               |            |          | /             | Mitarb.<br>C | 4000           | 100         | <nerp td="" ©<=""><td></td><td></td><td></td><td>4000</td><td>100</td><td>5'600</td></nerp> |           |                      |                       | 4000  | 100          | 5'600 |
| l | Fr. 5'600               | Lohnart               |   | <j8></j8>     |            |          |               | Mitarb.<br>D | 4050           | 200         | <nein></nein>                                                                               |           |                      |                       | 4050  | 200          | 5.600 |
| [ | Monatsiohn              | gemäss                |   | (000)         | 4000       |          | city          | Mitarb.      |                |             |                                                                                             | 0         | 100                  | 40%                   | 4000  | 100          | 2'400 |
| l | Fr. 6'000               | Mitarbeiter           |   | crienty       | 4000       |          | 402           | E            |                |             |                                                                                             |           | 200                  | 60%                   | 4000  | 200          | 3'60  |
|   |                         |                       |   |               |            |          |               | Mitarb.      | 4000           |             |                                                                                             | .[        | 100                  | 40%                   | 4000  | 100          | 3000  |
| [ | Monatsiohn              | gemäss                |   | -             |            |          | /             | F            | 4000           | -           | <a></a>                                                                                     |           | 200                  | 60%                   | 4000  | 200          | 4'500 |
|   | Fr. 7'500               | Mitarbeiter           | 1 |               |            |          |               | Mitarb.<br>G | 4050           | 100         | kneirp                                                                                      |           |                      |                       | 4050  | 100          | 7'50  |
| [ | Spesen<br>Fr. 500       | gemäss<br>Mitarbeiter | - | <nen></nen>   | 4850       | 100      | <nein></nein> | Mitarb.<br>F |                |             |                                                                                             |           |                      |                       | 4850  | 100          | 500   |

- (1) Der Monatslohn wird einem Aufwandkonto belastet. Kostenstellen sind keine vorhanden.
- (2) Die KST-Verteilung erfolgt gemäss Lohnart. D.h. das Aufwandkonto sowie die Kostenstelle der Lohnart wird berücksichtigt. Die Funktionen <MA-Kontierung> und <Splitt> sind inaktiv, somit gilt für Mitarbeiter B die Kontierung gemäss Lohnart (Aufwand=4000; KST=100)
- (3) Die KST-Verteilung erfolgt gemäss Lohnart. Die Funktion <MA-Kontierung> ist aktiv, wodurch die Monatslöhne von Mitarbeiter C und D unterschiedlich kontiert werden können. Der Lohn von Mitarbeiter C wird dem Aufwandkonto 4000 sowie der Kostenstelle 100 belastet. Der Lohn von Mitarbeiter D hingegen wird auf das Aufwandkonto 4050 und die Kostenstelle 200 gebucht.
- (4) Die KST-Verteilung erfolgt gemäss Mitarbeiter (KST-Verteilschlüssel in den Mitarbeiterstammdaten). Durch die aktive Funktion <Splitt> in der Lohnart berücksichtigt Dialogik Lohn den Kostenstellen-Verteilschlüssel in den Mitarbeiterstammdaten. Der Verteilschlüssel lautet in diesem Beispiel: 40% werden der Kostenstelle 100 und 60% der Kostenstelle 200 belastet.
- (5) Die KST-Verteilung erfolgt grundsätzlich gemäss Mitarbeiter (Verteilschlüssel in den Mitarbeiterstammdaten). Da die Mitarbeiterkontierung aktiv ist, können die Löhne von Mitarbeiter E und F unterschiedlich kontiert werden. Der Lohn von Mitarbeiter E wird durch die aktive Funktion <Spiltt> gemäss Verteilschlüssel in den Mitarbeiterstammdaten verteilt. Der Lohn von Mitarbeiter F hingegen wird zu 100% der Kostenstelle 100 belastet (Funktion <Splitt> inaktiv).
- (6) Die Spesen von Mitarbeiter F werden gemäss Kontierung der Lohnart zu 100% der Kostenstelle 100 belastet, obwohl die Kosten-Verteilung gemäss Mitarbeiter aktiviert ist. Dies aufgrund der inaktiv gesetzten Funktion <Splitt>.
- (A) Die Funktion <MA-Kontierung> ermöglicht pro Mitarbeiter eine individuelle Kontierung der Lohnkosten. Ist diese Funktion inaktiv, wird das Konto resp. die Kostenstelle der Lohnart verwendet.
- (B) Mit der Funktion <Splitt> auf der Lohnart können Lohnkosten pro Mitarbeiter auf verschiedene Kostenstellen verteilt werden. Ist die Funktion inaktiv, wird die Kostenstellen-Verteilung in den Mitarbeiterstammdaten nicht berücksichtigt, sondern die Kostenstelle der Lohnart verwendet.
- (C) Ist in der Mitarbeiterkontierung die Funktion <Splitt> inaktiv, erfolgt die Verbuchung aufgrund der Kostenstelle in der Mitarbeiterkontierung. Die Kostenstellen-Verteilung in den Mitarbeiterstammdaten wird nicht berücksichtigt.
- (D) Ist die Funktion <Splitt> auf Lohnart inaktiv, kommt die prozentuale Kostenstellen-Verteilung in den Mitarbeiterstammdaten zur Anwendung

# **Kontierung Lohnart**

|                                                                               |            |                                                                                                    |                                                                                                    | Dialo                                                                                                    | gik Lohn - Be                                                                                                    | eispiel AG [20:                       | 14]                        |                  |              |              | • ×       |
|-------------------------------------------------------------------------------|------------|----------------------------------------------------------------------------------------------------|----------------------------------------------------------------------------------------------------|----------------------------------------------------------------------------------------------------|----------------------------------------------------------------------------------------------------|---------------------------------------|----------------------------|------------------|--------------|--------------|-----------|
| Mandant                                                                       | Perioden   | Lohnblatt                                                                                                    | Auswertungen                                                                                                    | Mitarbeiter                                                                                                    | Stammdate                                                                                                    | n                                     |                            |                  | Fernwa       | rtung System | Anzeige ~ |
| Ausschneiden                                                                  | Eröffnen   | Speichern                                                                                                    |                                                                                                    |                                                                                                    |                                                                                                    |                                       |                            |                  |              |              |           |
| 🏷 Kopieren                                                                    | 📄 Kopieren | 🗙 Abbrechen                                                                                                    | Narz                                                                                                    |                                                                                                    |                                                                                                    |                                       |                            |                  |              |              |           |
| Einfügen                                                                      | 🖳 löschen  |                                                                                                    | Aeschlimann                                                                                                    | Hans                                                                                                    | *                                                                                                    |                                       |                            |                  |              |              |           |
| Zwischenablage                                                                | Eir        | ntrag                                                                                                    | Na                                                                                                    | vigation                                                                                                    |                                                                                                    |                                       |                            |                  |              |              |           |
| Bereich                                                                       | Auswahl    |                                                                                                    |                                                                                                    | Detail                                                                                                    |                                                                                                    |                                       |                            |                  |              |              |           |
| Mandant<br>Perioden<br>Lohnblatt<br>Auswertungen<br>Kitarbeiter<br>Stammdaten |            | künfte<br>[E001] Monatslol<br>[E002] Monatslol<br>[E003] Gratifikati<br>[E004] Provision<br>[E005] Provision<br>[E007] Dienstalte<br>[E008] Lohn Nac<br>[E009] Lohn Rac<br>[E009] Lohn Rac<br>[E009] Lohn Rac<br>[E009] Lohn Rac<br>[E001] Diberzeit<br>[E010] Überzeit<br>[E011] Ji. Monat<br>[E015] 13. Monat<br>[E015] 13. Monat<br>[E015] 13. Monat<br>[E012] Stundenlo<br>[E022] Stundenlo<br>[E023] Stundenlo<br>[E031] Ferienents<br>[E031] Ferienents<br>[E031] Ferienents<br>[E031] Ferienents<br>[E031] Ferienents<br>[E032] Anteil 13.<br>[E041] Kurzarbeit<br>[E032] Ausfall W.<br>[E053] Ausfall W.<br>[E053] Ausfall W.<br>[E053] Kinderzuk<br>[E073] Kinderzuk<br>[E073] Kinderzuk<br>[E073] Kinderzuk | hn<br>nn (%-Pensum)<br>on<br>(Tabelle)<br>ar<br>rsgeschenk<br>hzahlung<br>uktion<br>slohn Mole Jahr<br>slohn monatlich<br>ig 13. ML<br>ihn (Mit.Ansatz)<br>ihn (Mit.Ansatz)<br>ihn (Mi | Bezeichnung<br>Monatslohn<br>Text Lohnblat<br>Code Lohnaus<br>1 » Lohn<br>11111011000<br>Summenbildur<br>10100000000<br>pro Mitabe<br>Kto Soll<br>5200<br>Kat Soll<br>Splitt<br>nur Soll<br>Code BFS Loh<br>\$\$ Keine> | Aktive     Aktive     Aktive | v v v v v v v v v v v v v v v v v v v | Perioden<br>11111111111111 | Status<br>Normal | Code Reports |              |           |
|                                                                               | :22        | [E081] Auto Priva                                                                                                    | tanteil                                                                                                    | Mitarbeiter                                                                                                    |                                                                                                    |                                       |                            |                  |              | speichern /  | Abbrechen |
|                                                                               | (10.00)    | Contraction Partice                                                                                                    | one/borion                                                                                                    |                                                                                                    |                                                                                                    |                                       |                            | Mitarbeiter      | weiter 🗖     |              |           |

Öffnen Sie das Register "Stammdaten" > "Lohnarten" und dann die gewünschte Lohnart.

Tragen Sie die gewünschte Kontierung in den Feldern "Kto Soll", "Kto Haben", "Kst Soll" sowie "Kst Haben" ein. Wird im Soll- oder Haben-Konto kein Konto eingetragen, wird ein Gegenkonto angenommen. Dieses können Sie im Register "Stammdaten" > "Firma" > "Fibu" hinterlegen. Im Feld Vorsteuer kann der Lohnart eine MwSt.-Code hinterlegt werden. Sämtliche Beträge über dieser Lohnart werden dann mit diesem MwSt.-Satz berechnet.

### Kontierung Lohnart pro Mitarbeiter

Aktivieren Sie auf der Lohnart die Checkbox <pro Mitarbeiter> und klicken Sie anschliessend auf den Button [..] dahinter.

| Vorhanden   |          |            |            |          |          |        |           |          |                                  |
|-------------|----------|------------|------------|----------|----------|--------|-----------|----------|----------------------------------|
|             |          |            |            |          |          |        |           |          |                                  |
| Name        | Vorna    | Abteilu    | Gruppe     | Kto Soll | Soll KST | Kto Ha | Kst Haben | Splitt   | Steuer OK                        |
| 🗹 👥 Aeso    |          |            |            |          |          |        |           |          | <keine> Abbrechen</keine>        |
| Ander       | Beatrice | Verkauf    | Monatslohn | 5200     |          |        |           | nur Soll | <keine></keine>                  |
| 🗆 🔝 Scher   | Emil     | Verkauf    | Monatslohn | 5200     |          |        |           | nur Soll | <keine> Funktion</keine>         |
| 🗆 🔝 Hartm   | Martina  | Administra | Monatslohn | 5200     |          |        |           | nur Soll | <keine></keine>                  |
|             |          |            |            |          |          |        |           |          |                                  |
|             |          |            |            |          |          |        |           |          |                                  |
|             |          |            |            |          |          |        |           |          |                                  |
|             |          |            |            |          |          |        |           |          | Gruppe                           |
|             |          |            |            |          |          |        |           |          | Abteilung                        |
|             |          |            |            |          |          |        |           |          | <pre>keine&gt;</pre>             |
|             |          |            |            |          |          |        |           |          | Status                           |
|             |          |            |            |          |          |        |           |          | aktive 🔻                         |
|             |          |            |            |          |          |        |           |          |                                  |
|             |          |            |            |          |          |        |           |          |                                  |
|             |          |            |            |          |          |        |           |          |                                  |
|             |          |            |            |          |          |        |           |          |                                  |
|             |          |            |            |          |          |        |           |          |                                  |
| •           |          |            |            |          | III      |        |           |          | •                                |
|             |          |            |            |          |          |        |           |          |                                  |
|             |          |            |            |          |          |        |           |          | Kto Soll Kto Haben Splitt ändern |
| Aeschlimann |          |            |            |          |          |        |           |          | 5200 Sim nur Soll                |
|             |          |            |            |          |          |        |           |          | Kst Soll Kst Haben Vorsteuer     |

Sie können pro Mitarbeiter oder für Gruppen von Mitarbeitern unterschiedliche Kontierungen hinterlegen. Dies gilt für Soll- und Haben-Konto wie auch für die Kostenstellen (Soll und Haben) sowie den Splitt und die Vorsteuer.

Über die Selektion (rechts) können Sie die Auswahl für die Liste bestimmen. Wählen Sie die Checkbox <alle selektieren> um alle Mitarbeiter in der Liste zu aktivieren oder wählen Sie die gewünschten Mitarbeiter aus der Liste aus.

Tragen Sie die gewünschte Kontierung in die Felder (unten) ein und klicken Sie auf den Button <ändern>. Es werden sämtliche aktivierten Mitarbeiter entsprechend mutiert.

Klicken Sie auf den Button <OK> um die Mutationen zu übernehmen.

<u>Splitt</u>

Sowohl in der Kontierung Lohnart wie auch pro Mitarbeiter kann ein Splitt hinterlegt werden. Dabei steht <nur Soll>, <nur Haben> oder <beides> zur Auswahl. Wird der Splitt aktiviert, so werden bei dieser Lohnart (resp. diesem Mitarbeiter) im Soll, im Haben oder im Soll und Haben die Kostenstellen-Verteilung gemäss den Angaben auf dem Mitarbeiter-Stamm vorgenommen.

# KST-Verteilung gemäss Mitarbeiter

Öffnen Sie das Register "Mitarbeiter" und gehen Sie beim gewünschten Mitarbeiter in den Bereich "Kostenstelle".

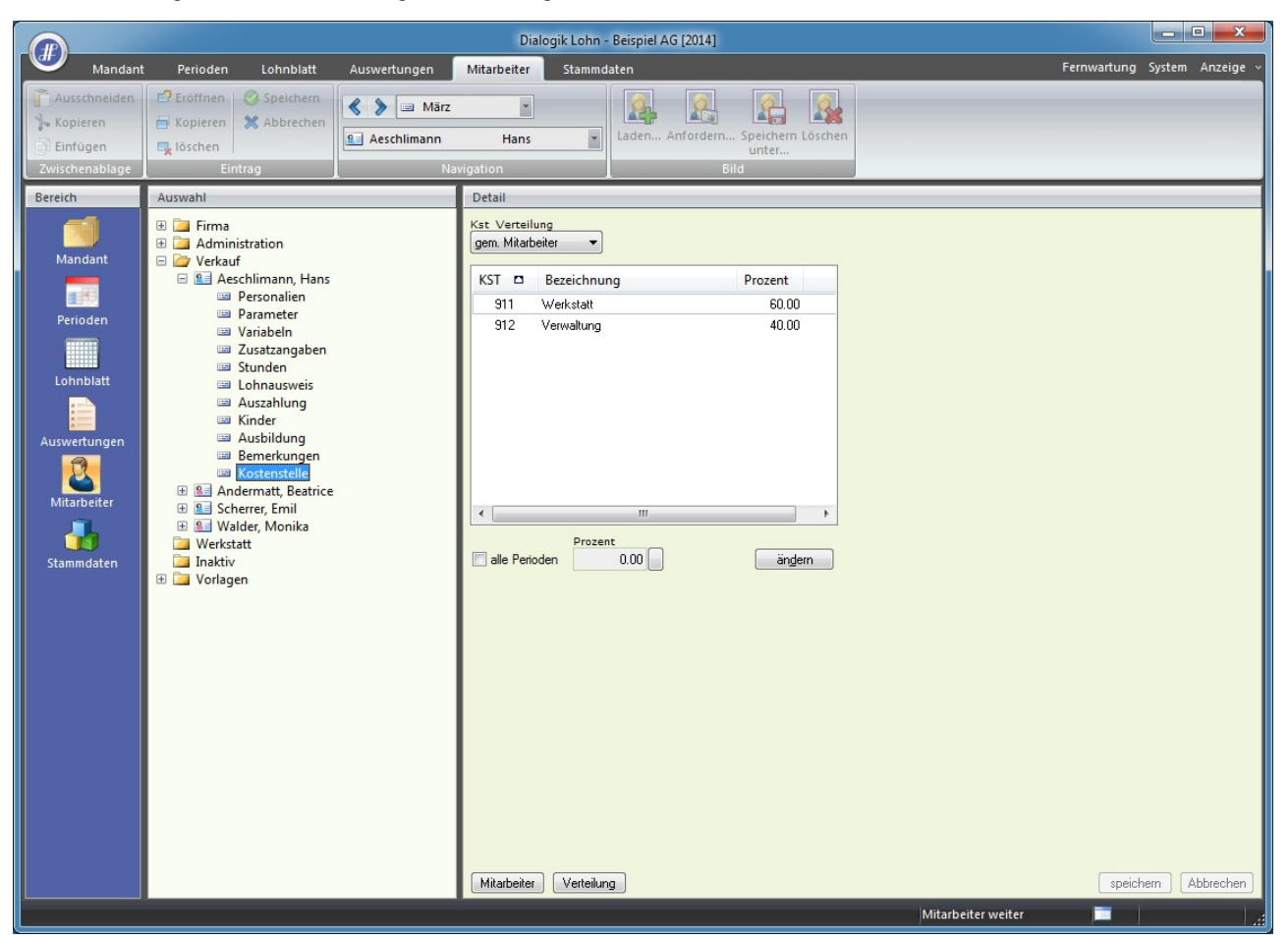

Wählen Sie im Feld "KSt Verteilung" die Option <gem. Mitarbeiter>. Markieren Sie in der Liste die gewünschte Kostenstelle und aktivieren Sie die Checkbox <alle Perioden> wenn der Prozentsatz für das ganze Jahr gilt. Sollte die KSt-Verteilung unterschiedlich sein, klicken Sie auf den Button [..] hinter dem Feld Prozent. Tragen Sie im Feld Prozent den gewünschten Prozentsatz ein und klicken Sie auf den Button <ändern>.

Wiederholen Sie dies für jede Kostenstelle. Achten Sie darauf, dass die Summe bei allen Mitarbeitern und in allen Perioden immer 100% betragen sollte.

Speichern Sie die Angaben in dem Sie auf den Button <speichern> klicken.

# 7.20 Einrichtung AHV Verwaltungskosten

Ausgangspunkt für die Berechnung der Verwaltungskostenbeiträge sind die jährlich abgerechneten AHV/IV/EO-Beiträge der Mitglieder. Die Verwaltungskostenbeiträge für Arbeitgebende, Selbständigerwerbende und Nichterwerbstätige betragen 5 Prozent der AHV/IV/EO-Beiträge.

Für die Einrichtung in Dialogik Lohn gibt es 2 verschiedene Varianten.

### Variante 1: Monatslohn als Berechnungsbasis

Mit dieser Variante wird vom AHV-pflichtigen Monatslohn ein Prozentsatz als Verwaltungskosten berechnet.

Eröffnen Sie (falls noch nicht vorhanden) unter "Lohnarten" > "Firma" die Firmenlohnart "Verwaltungskosten AHV". - Nehmen Sie die Einstellungen gemäss Printscreen vor.

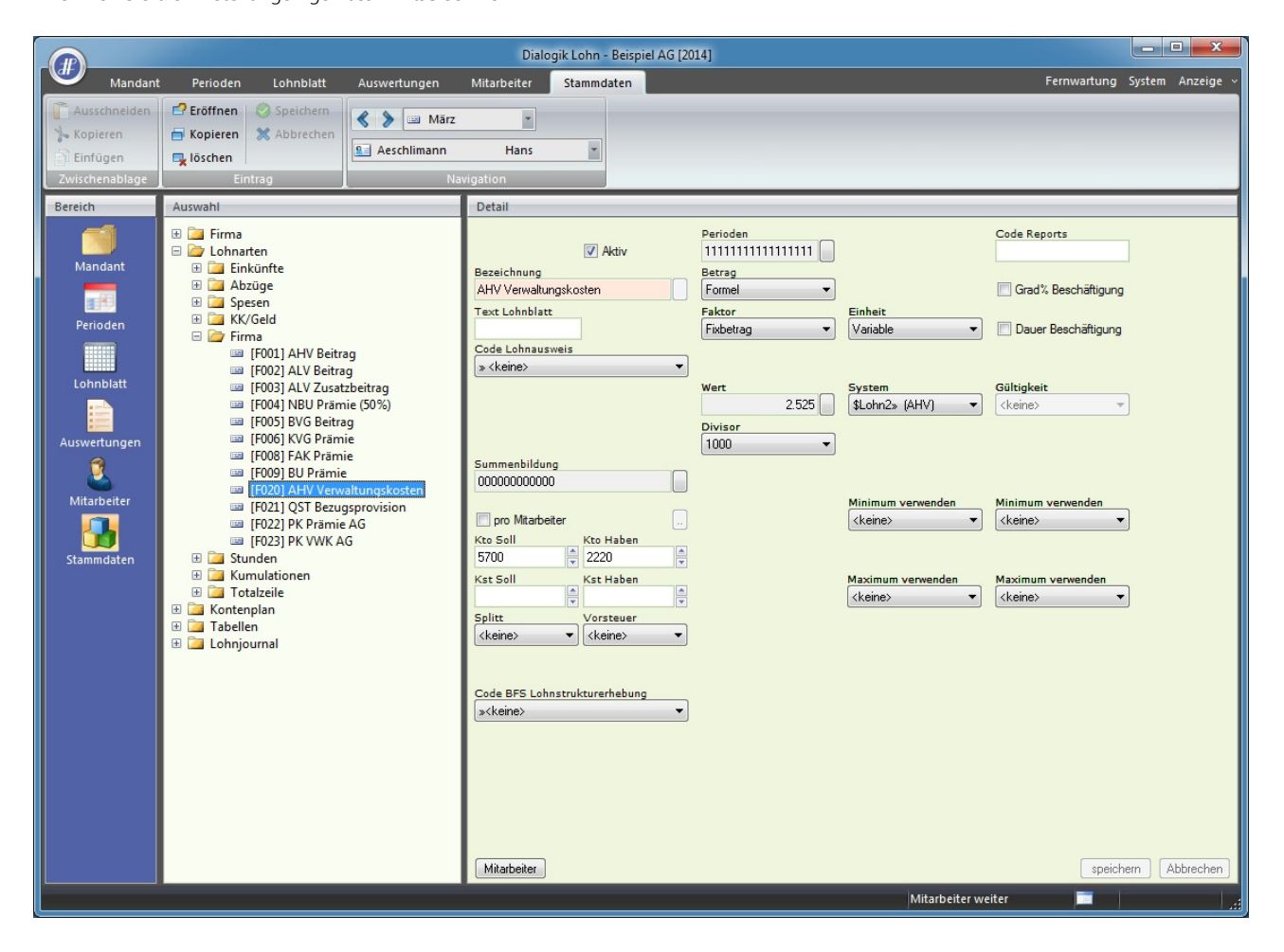

Auf dem Lohnblatt ist ersichtlich, dass von der gleichen Basis (Monatslohn) der in der Lohnart definierte Prozent-Wert als Verwaltungskosten AHV gerechnet werden.

|                |                              |               |              |              | Dialogik Lohn - | Beispiel AG [2014]     |                       |                       |                |             |                  |
|----------------|------------------------------|---------------|--------------|--------------|-----------------|------------------------|-----------------------|-----------------------|----------------|-------------|------------------|
| Mandant        | Perioden                     | Lohnblatt     | Auswertungen | Mitarbeit    | er Stammd       | aten                   |                       |                       |                | Fernwartung | System Anzeige ~ |
| Ausschneiden   | Eröffnen                     | Speichern     | 🔇 🔰 🔤 März   |              | •               | Entwurf<br>Lohnarten   | Vottagen Netto > Brut |                       |                | Aufwärts    |                  |
| Einfügen       | 🖳 löschen                    |               | Aeschlimann  | Hai          | ns 👔            | Abrechnung             | rechnen               | Überstund             | ien Jahreslohn | - Abwarts   |                  |
| Zwischenablage | Eir                          | trag          | Na           | vigation     |                 | Ansicht                | Ber                   | echnung               |                | Lohnart     |                  |
| Bereich        | Name                         | Vomame        | . #          | Detail       |                 |                        |                       |                       |                |             |                  |
|                | Aeschiimanr<br>Rei Furrer    | Hans Hans-Per | ter 11       | LA           | Lohnart         |                        | */# Faktor x          | Einheit               |                | Betrag      | Kumuliert 🛕      |
| Mandant        | 📒 Hartmann                   | Martina       | 13           | E001         | Monatslohn      |                        |                       |                       |                | 5'500.00    | 16'500.00        |
|                | Scherrer                     | Emil          | 3            | E071         | Kinderzulage    | bis 12 J<br>Ausbildung | 1.0 ×<br>20 ×         | 200.00                |                | 200.00      | 600.00           |
|                | Maider                       | Monika        | 4            | E093         | BVG Berechni    | ing                    | 1.0 ×                 | 6'200.00              |                | 6'200.00    | 18'600.00        |
| Perioden       |                              |               |              |              | Bruttolohn      |                        |                       |                       |                | 6'200.00    | 18'600.00        |
|                |                              |               |              | A001         | AHV Abzug       |                        | 5.15 %                | 5'500.00              |                | 283.25      | 849.75           |
| Lohnblatt      |                              |               |              | A002         | ALV Abzug       | 00/1                   | 1.1 %                 | 5'500.00              |                | 60.50       | 181.50           |
|                |                              |               |              | A004<br>A005 | BVG Pension:    | u%)<br>skasse          | 0.015 %               | 4'205.00              |                | 260.70      | 782.10           |
| Aurwartungan   |                              |               |              | A006         | KVG Krankent    | aggeld                 | 1.102 %               | 5'500.00              |                | 60.60       | 181.80           |
|                |                              |               |              | A007         | QST Quellens    | teuer                  | 62%                   | 12'400.00<br>4'205.00 | C3Y 8.61%      | 1'067.65    | 3'202.95         |
| L 👗 🛛          |                              |               |              | A083         | PK Verwaltun    | jskosten               | 0.7 %                 | 4'205.00              |                | 29.45       | 88.35            |
| Mitarbeiter    |                              |               |              |              | Total Abzüge    |                        |                       |                       |                | 2'056.70    | 6'170.10         |
| - 🛃            |                              |               |              |              | Nettolohn       |                        |                       |                       |                | 4'143.30    | 12'429.90        |
| Stammdaten     |                              |               |              |              | Total Spesen    | 8                      |                       |                       |                |             |                  |
|                |                              |               |              |              | Guthaben        |                        |                       |                       |                | 4'143.30    | 12'429.90        |
|                |                              |               |              | l            |                 |                        |                       |                       |                |             |                  |
|                |                              |               |              |              | Auszahlung T    | otal                   |                       |                       |                |             | 9'786.60         |
|                |                              |               |              |              | Auszahlung D    | iff.                   |                       |                       |                | 4'143.30    | 2'643.30         |
|                |                              |               |              |              | Beschäftigung   | gsgrad                 |                       |                       |                | 100.00      | 300.00           |
|                |                              |               |              | U004         | Arbeitszeit Ein | jsdauer<br>Idand       |                       |                       |                | -160.00     | 90.00            |
|                |                              |               |              |              |                 |                        |                       |                       |                |             |                  |
|                |                              |               |              | F001         | AHV Beitrag     |                        | 5.15 %                | 5'500.00              |                | 283.25      | 849.75           |
|                | Gruppe                       |               |              | F002         | ALV Beitrag     |                        | 1.1 %                 | 5'500.00              |                | 60.50       | 181.50           |
|                | <keine></keine>              | -             |              | F008         | FAK Prämie      |                        | 1.2 %                 | 5'500.00              |                | 66.00       | 198.00           |
|                | Abteilung<br><keine></keine> | •             |              | F009         | BU Prämie       |                        | 8.7 ‰                 | 5'500.00              |                | 47.85       | 143.55           |
|                | Status                       |               |              | F020         | AHV verwaltu    | ngskösten              | 2.525 ‰               | 5'500.00              |                | 13.90       | 41./0            |
|                | aktive                       | •             |              |              | speic           | hern Abbrechen         |                       |                       |                |             |                  |
|                |                              |               |              |              |                 |                        |                       |                       |                |             |                  |

### Variante 2: Lohnsumme als Berechnungsbasis

Mit dieser Variante werden alle getätigten AHV/IV/EO-Beiträge in eine Lohnsumme addiert und davon ein Teil für die Verwaltungskosten berechnet.

Eröffnen Sie (falls noch nicht vorhanden) unter "Firma" > "Lohnsummen" die Summe "AHV Verwaltungskosten".

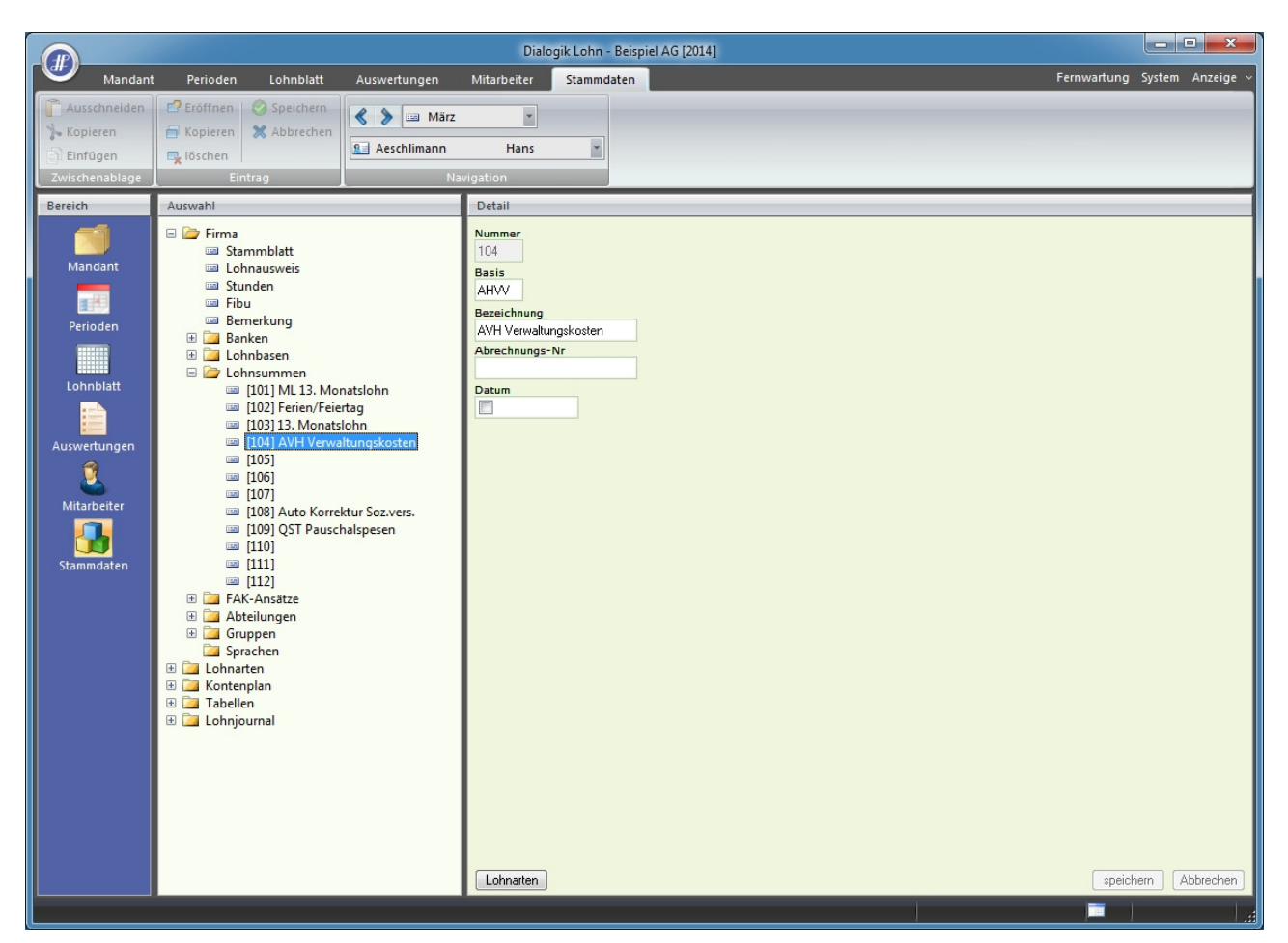

Klicken Sie auf den Button <Lohnarten> und selektieren Sie die Sozialbeiträge.

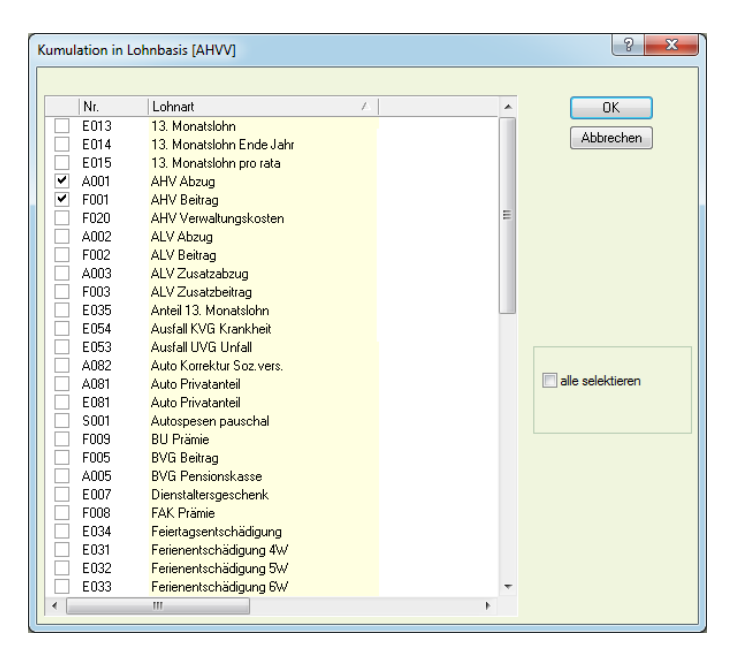

Eröffnen Sie (falls noch nicht vorhanden) unter "Lohnarten" > "Firma" die Firmenlohnart "AHV Verwaltungskosten".

- Nehmen Sie die Einstellungen gemäss Printscreen vor. Bei <System> muss die entsprechende Lohnsumme (im Beispiel die Lohnsumme Nr. 4) ausgewählt werden.

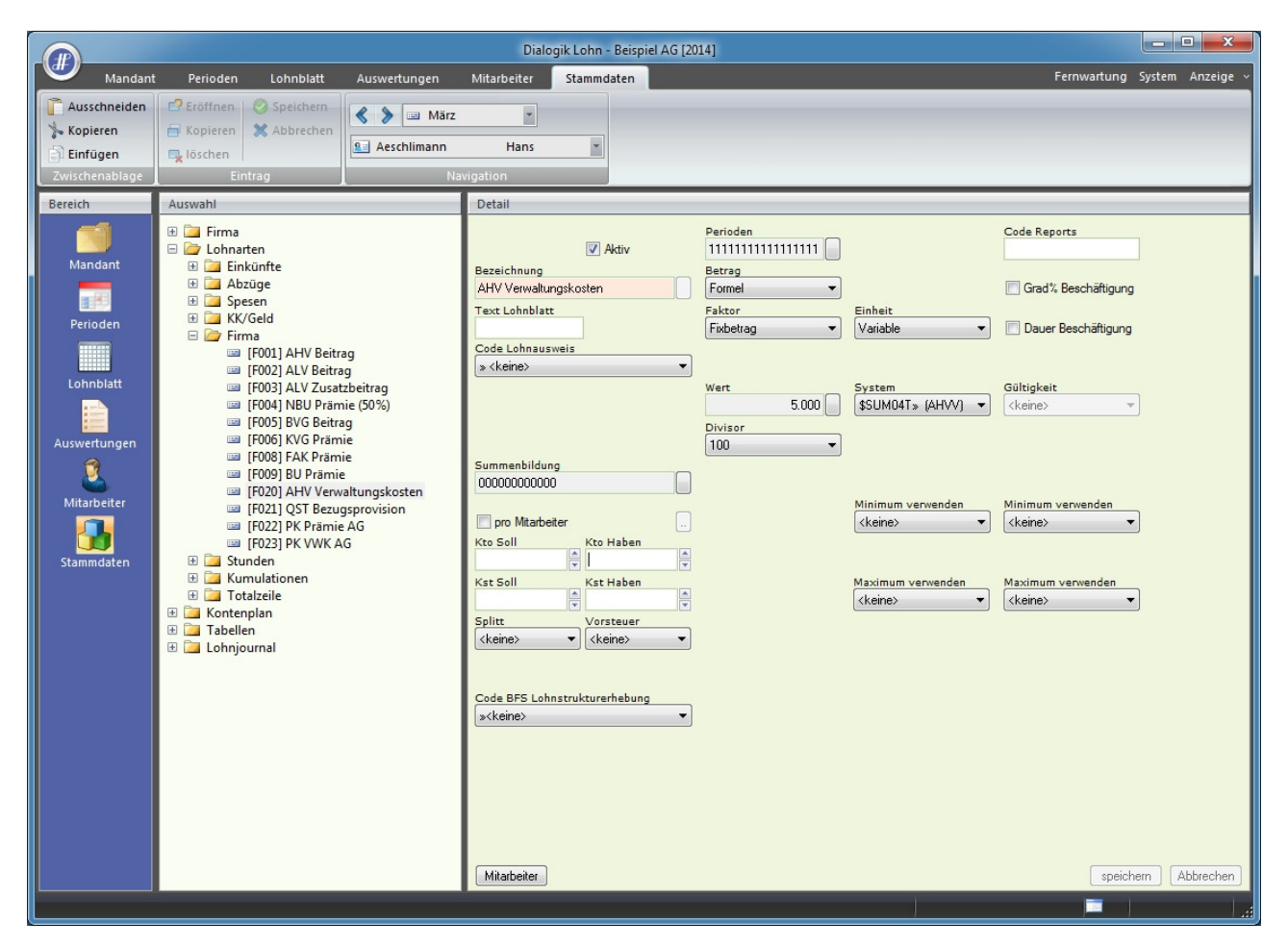

Auf dem Lohnblatt ist ersichtlich, dass von der Summe der Sozialabzüge (sowohl von Arbeitnehmer als auch Arbeitgeber) der in der Lohnart definierte Prozent-Wert als AHV Verwaltungskosten gerechnet werden.

|                                                        |                                                               |                                         |                            |                                                                                                    | Dialogik Lohn -                                                                                                    | Beispiel AG [2014]                                                                |                                                                                                    |                                                                             |                                 |                                                                                                    | - • ×                                                                                                    |
|--------------------------------------------------------|---------------------------------------------------------------|-----------------------------------------|----------------------------|----------------------------------------------------------------------------------------------------|----------------------------------------------------------------------------------------------------|-----------------------------------------------------------------------------------|----------------------------------------------------------------------------------------------------|-----------------------------------------------------------------------------|---------------------------------|----------------------------------------------------------------------------------------------------|----------------------------------------------------------------------------------------------------|
| Mandani                                                | Perioden                                                      | Lohnblatt                               | Auswertungen               | Mitarbeit                                                                                               | er Stammd                                                                                                    | aten                                                                              |                                                                                                    |                                                                             |                                 | Fernwartung                                                                                                    | System Anzeige ~                                                                                                    |
| Ausschneiden<br>Kopieren<br>Einfügen<br>Zwischenablage | Eröffnen<br>Kopieren<br>köschen                               | Speichern                               | Aeschlimann                | Hai                                                                                                    | r<br>ns r                                                                                                    | Entwurf<br>Lohnarten<br>Abrechnung<br>Ansicht                                     | Vortragen Netto > Brut<br>rechnen<br>Ber                                                           | to Abrechnu<br>Überstunc<br>echnung                                         | ng Anteiliger<br>Ien Jahreslohn | Aufwärts<br>Abwärts<br>Lohnart                                                                                           |                                                                                                    |
| Bereich                                                | Name                                                          | Vomame                                  | #                          | Detail                                                                                                  |                                                                                                    |                                                                                   |                                                                                                    |                                                                             |                                 |                                                                                                    |                                                                                                    |
| Mandant<br>Perioden<br>Lohnblatt<br>Auswertungen       | Aeschilmann     Furrer     Hartmann     Scherrer     Walder   | n Hans Pet<br>Martina<br>Emil<br>Monika | 1<br>er 11<br>13<br>3<br>4 | LA<br>E001<br>E073<br>A001<br>A002<br>A004<br>A005<br>A006<br>A006<br>A007<br>A005<br>A008<br>A007<br>C | Lohnart<br>Monatslohn<br>Kinderzulage<br>Bruttolohn<br>AHV Abzug<br>ALV Abzug<br>NBU Unfall (5<br>BVG Pension<br>SVG Pension<br>RVG Kranken<br>QST Quellens<br>BVG Pension<br>Total Abzüge<br>Nettolohn<br>Total Spesen<br>Guthaben<br>Auszahlung T | bis 12 J<br>Ausbildung<br>0%)<br>skasse<br>taggeld<br>teuer<br>skasse<br>gskosten | */# Faktor x<br>1.0 ×<br>2.0 ×<br>5.15 %<br>1.1 %<br>0.615 %<br>6.2 %<br>1.102 %<br>6.2 %<br>0.7 % | Einheit<br>200.00<br>250.00<br>5'000.00<br>5'000.00<br>5'000.00<br>5'700.00 | C3Y 3.14%                       | Betrag<br>5'00.00<br>200.00<br>5'700.00<br>257.50<br>55.00<br>30.75<br>55.10<br>179.00<br>577.35<br>5'122.65<br>5'122.65 | Kumuliert         ▲           16'000.00         600.00           1500.00         17500.00           18'100.00         824.00           176.30         610.50           17835.25         16'214.75           16'214.75         16'214.75           9'786.60         6'428.15 |
|                                                        | Gruppe<br>{keine><br>Abteilung<br>{keine><br>Status<br>aktive | •                                       |                            | U004<br>F001<br>F002<br>F006<br>F008<br>F009<br>F020<br>F022<br>Perio                                   | Beschäftigung<br>Beschäftigung<br>Arbeitszeit Ein<br>AHV Beitrag<br>ALV Beitrag<br>KVG Prämie<br>FAK Prämie<br>BU Prämie<br>BU Prämie<br>AHV Verwaltu<br>PK Prämie AC                                                                               | gsgrad<br>gsdauer<br>igang<br>ngskosten<br>s<br>ung Zahlung                       | 5.15 %<br>1.1 %<br>1.102 %<br>1.2 %<br>8.7 ‰<br>5.0 %<br>6.2 %                                     | 5'000.00<br>5'000.00<br>5'000.00<br>5'000.00<br>5'000.00<br>515.00          |                                 | 100.00<br>30.00<br>-160.00<br>257.50<br>55.10<br>60.00<br>43.50<br>25.75<br>speict                                       | 300.00<br>90.00<br>176.00<br>176.30<br>192.00<br>139.20<br>82.45                                                                                                    |

# 7.21 Einrichtung Lohnjournal

Das Lohnjournal bietet zusätzliche Möglichkeiten, Lohndaten individuell auszuwerten. Dabei stehen diverse Selektionsvarianten zur Verfügung. Es können Auswertungen pro Lohnartengruppe (Einkünfte, Abzüge, Spesen, Firma) erstellt oder Lohndaten aus verschiedenen Lohngruppen ausgewertet werden. Ferner können die Auswertungen nach Abteilung, Gruppe oder über die ganze Firma erstellt werden. Der Zeitraum ist jeweils beliebig wählbar.

Im Gegensatz zum Lohnblatt werden im Lohnjournal die Lohndaten horizontal ausgewiesen, dies pro Mitarbeiter (Zeile).

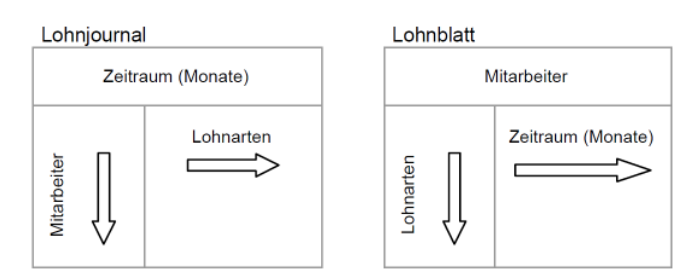

Im Beispielmandant von Dialogik Lohn sind bereits zwei Beispiele von Lohnjournalen vorhanden. Es sind dies die Übersicht detailliert und die Übersicht kurz.

In der **Übersicht detailliert** wird pro Lohngruppe (Einkünfte, Abzüge, Spesen, Firma) ein separates Datenblatt erstellt. Die Lohndaten können pro Gruppe, Abteilung oder für die ganze Firma ausgewertet werden. Der Zeitraum des Journals ist wählbar.

### Auszug ÜBERSICHT DETAILLIERT:

### Datenblatt Einkünfte

| Beis<br>Bahr | <b>piel AG</b><br>ihofstrasse |            |                    |                                  |                     |                                  | Ganzes Ja                       | hr               |                     |                       |                   |                    |                                  |                           |  |                   | Lohnjour | nal 2014           |
|--------------|-------------------------------|------------|--------------------|----------------------------------|---------------------|----------------------------------|---------------------------------|------------------|---------------------|-----------------------|-------------------|--------------------|----------------------------------|---------------------------|--|-------------------|----------|--------------------|
| 8340         | Hinwil                        |            |                    |                                  |                     |                                  |                                 |                  |                     |                       |                   |                    |                                  |                           |  |                   |          |                    |
|              |                               |            | E001<br>Monatsiohn | E002<br>Monatslohn<br>(%-Pensum) | E021<br>Stundenlohn | E071<br>Kinderzulage<br>bis 12 J | E072<br>Kinderzulage<br>12-16 J | E010<br>Überzeit | E021<br>Stundenlohn | E003<br>Gratifikation | E004<br>Provision | E006<br>VR-Honorar | E007<br>Dienstaltersg<br>eschenk | E009<br>Lohn<br>Reduktion |  | DIFF<br>Differenz |          | T001<br>Bruttolohn |
| 1            | Aeschlimann                   | Hans       | 96'000.00          |                                  |                     |                                  |                                 |                  |                     |                       |                   |                    |                                  |                           |  | 15'000.00         |          | 111'000.00         |
| 2            | Andermatt                     | Beatrice   | 60'000.00          |                                  |                     |                                  |                                 |                  |                     |                       |                   |                    |                                  |                           |  |                   |          | 60'000.00          |
| 11           | Furrer                        | Hans-Peter | 72'000.00          |                                  |                     |                                  |                                 |                  |                     |                       |                   |                    |                                  |                           |  |                   |          | 72'000.00          |
| 13           | Hartmann                      | Martina    |                    |                                  | 38'500.00           | 2'400.00                         | 3'000.00                        |                  | 38'500.00           |                       |                   |                    |                                  |                           |  | -34'403.60        |          | 47'996.40          |
| 3            | Scherrer                      | Emil       | 67*200.00          |                                  |                     |                                  |                                 |                  |                     |                       |                   |                    |                                  |                           |  |                   |          | 67'200.00          |
| 4            | Walder                        | Monika     |                    |                                  |                     |                                  |                                 |                  |                     |                       |                   |                    |                                  |                           |  | 40'500.00         |          | 40'500.00          |
|              |                               |            |                    |                                  |                     |                                  |                                 |                  |                     |                       |                   |                    |                                  |                           |  |                   |          |                    |
| Total        |                               |            | 0000000000         |                                  | 00/500.00           | 01400.00                         | 0000.00                         |                  | 00/500.00           |                       |                   |                    |                                  |                           |  | 041000 40         |          | 0000000.40         |

#### Datenblatt Abzüge

| Beis<br>Bahr<br>8340 | <b>piel AG</b><br>nhofstrasse<br>) Hinwil |            |                   | Ganzes Ja         | ihr                        |                            |                             |                            |                             |                             |  | Lohnjou | rnal 2014 |                   |                      |                   |
|----------------------|-------------------------------------------|------------|-------------------|-------------------|----------------------------|----------------------------|-----------------------------|----------------------------|-----------------------------|-----------------------------|--|---------|-----------|-------------------|----------------------|-------------------|
|                      |                                           |            | A001<br>AHV Abzug | A002<br>ALV Abzug | A003<br>ALV<br>Zusatzabzug | A003<br>ALV<br>Zusatzabzug | A004<br>NBU Unfall<br>(50%) | A005<br>BVG<br>Pensionskas | A008<br>KVG<br>Krankentagge | A007<br>QST<br>Quellensteue |  |         |           | DIFF<br>Differenz | T002<br>Total Abzüge | T003<br>Nettolohn |
| 1                    | Aeschlimann                               | Hans       | 5716.50           | 1'221.00          |                            |                            | 682.65                      |                            | 1'223.10                    |                             |  |         |           |                   | 8'843.25             | 102'158.75        |
| 2                    | Andermatt                                 | Beatrice   | 3'090.00          | 660.00            |                            |                            | 369.00                      |                            | 661.20                      |                             |  |         |           |                   | 4'780.20             | 55'219.80         |
| 11                   | Furrer                                    | Hans-Peter | 3'708.00          | 792.00            |                            |                            | 442.80                      |                            | 793.20                      | 5'364.00                    |  |         |           |                   | 11'100.00            | 00.000/00         |
| 13                   | Hartmann                                  | Martina    | 2'193.95          | 468.60            |                            |                            | 261.80                      |                            | 469.15                      | 444.70                      |  |         |           |                   | 3'838.20             | 44'158.20         |
| 3                    | Scherrer                                  | Emil       | 2'595.60          |                   |                            |                            | 413.40                      |                            | 740.40                      |                             |  |         |           |                   | 3'749.40             | 63'450.60         |
| 4                    | Walder                                    | Monika     | 1'220.40          |                   |                            |                            | 249.00                      |                            | 448.40                      |                             |  |         |           |                   | 1'915.80             | 38'584.20         |
|                      |                                           |            |                   |                   |                            |                            |                             |                            |                             |                             |  |         |           |                   |                      |                   |
| Total                |                                           |            | 18'524.45         | 3141.60           |                            |                            | 2'418.65                    |                            | 4'333.45                    | 5'808.70                    |  |         |           |                   | 34'226.85            | 364'469.55        |

#### Datenblatt Spesen

| Beis  | piel AG     |            |                                |                                 |                                   |                                    | Ganzes Ja | ahr |  |  |  |  |                   | Lohnjou              | rnal 2014        |
|-------|-------------|------------|--------------------------------|---------------------------------|-----------------------------------|------------------------------------|-----------|-----|--|--|--|--|-------------------|----------------------|------------------|
| Bah   | nhofstrasse |            |                                |                                 |                                   |                                    |           |     |  |  |  |  |                   |                      |                  |
| 834(  | ) Hinwil    |            |                                |                                 |                                   |                                    |           |     |  |  |  |  |                   |                      |                  |
|       |             |            | S001<br>Autospesen<br>pauschal | S002<br>Reisespesen<br>offektiv | S003<br>Repräsentati<br>onsspesen | S004<br>Kilometerent<br>schädigung |           |     |  |  |  |  | DIFF<br>Differenz | T004<br>Total Spesen | T005<br>Guthaben |
| 1     | Aeschlimann | Hans       |                                |                                 |                                   |                                    |           |     |  |  |  |  |                   |                      | 102'156.75       |
| 2     | Andermatt   | Beatrice   |                                |                                 |                                   |                                    |           |     |  |  |  |  |                   |                      | 55'219.80        |
| 11    | Furrer      | Hans-Peter |                                |                                 | 4'200.00                          |                                    |           |     |  |  |  |  |                   | 4'200.00             | 65'100.00        |
| 13    | Hartmann    | Martina    |                                |                                 |                                   |                                    |           |     |  |  |  |  |                   |                      | 44'158.20        |
| 3     | Scherrer    | Emi        |                                |                                 | 3'000.00                          |                                    |           |     |  |  |  |  |                   | 3'000.00             | 661450.60        |
| 4     | Walder      | Monika     |                                |                                 | 1'800.00                          |                                    |           |     |  |  |  |  |                   | 1'800.00             | 40'384.20        |
|       |             |            |                                |                                 |                                   |                                    |           |     |  |  |  |  |                   |                      |                  |
| Total |             |            |                                |                                 | 9/000 00                          |                                    |           |     |  |  |  |  |                   | 97000.00             | 373'469 55       |

### Datenblatt Firma

| Beis  | piel AG     |            |                     |                     |                              |                             | Ganzes Ja           | hr                 |  |  |  |  |                   | Lohnjou | rnal 2014                    |
|-------|-------------|------------|---------------------|---------------------|------------------------------|-----------------------------|---------------------|--------------------|--|--|--|--|-------------------|---------|------------------------------|
| Bahr  | hofstrasse  |            |                     |                     |                              |                             |                     |                    |  |  |  |  |                   |         |                              |
| 8340  | Hinwil      |            |                     |                     |                              |                             |                     |                    |  |  |  |  |                   |         |                              |
|       |             |            | F001<br>AHV Beitrag | F002<br>ALV Beitrag | F003<br>ALV<br>Zusatzbeitrag | F004<br>NBU Prämie<br>(50%) | F005<br>BVG Beitrag | F006<br>KVG Prämie |  |  |  |  | DIFF<br>Differenz |         | T015<br>Total<br>Arbeitgeber |
| 1     | Aeschlimann | Hans       | 5716.50             | 1'221.00            |                              |                             |                     | 1'223.10           |  |  |  |  | 2'578.00          |         | 10738.00                     |
| 2     | Andermatt   | Beatrice   | 3'090.00            | 660.00              |                              | 369.00                      |                     | 661.20             |  |  |  |  | 1'393.80          |         | 6174.00                      |
| 11    | Furrer      | Hans-Peter | 3'708.00            | 792.00              |                              | 442.80                      |                     | 793.20             |  |  |  |  | 1'672.20          |         | 7408.20                      |
| 13    | Hartmann    | Martina    | 2'193.95            | 468.60              |                              | 261.80                      |                     | 469.15             |  |  |  |  | 971.70            |         | 4'385.20                     |
| 3     | Scherrer    | Emil       | 2'595.60            |                     |                              | 413.40                      |                     | 740.40             |  |  |  |  | 1'316.40          |         | 5'085.80                     |
| 4     | Walder      | Monika     | 1'220.40            |                     |                              | 249.00                      |                     | 446.40             |  |  |  |  | 696.60            |         | 2'612.40                     |
|       |             |            |                     |                     |                              |                             |                     |                    |  |  |  |  |                   |         |                              |
| Total |             |            | 18'524.45           | 3'141.00            |                              | 1738.00                     |                     | 4'333.45           |  |  |  |  | 8'628.70          |         | 36/364.20                    |

<u>Hinweis:</u> Pro Lohnarten-Gruppe weist eine Spalte eine allfällige Differenz auf (Summe der ausgewerteten Lohnarten (Spalten) zu Total-Spalte). Diese Differenz-Spalten sind nur bei Auswertungen über Lohnarten-Gruppen verfügbar (Beispiel Übersicht detailliert). Die korrekte Addition ist somit nicht gewährleistet.

Die **Übersicht kur**z wertet Lohnkosten aus verschiedenen Lohngruppen (Einkünfte, Abzüge, Spesen, Firma) aus. Auch hier besteht die Möglichkeit Lohnkosten pro Gruppe, Abteilung oder für die ganze Firma aufzubereiten. Der Zeitraum ist ebenfalls wählbar.

### Auszug ÜBERSICHT KURZ:

| Beis         | piel AG              |            |            |                          |                     | Ganzes Ja   | hr         |           |           |                     |                    |              |            |                        |                         |              | Lohnjour   | nal 2014 |  |
|--------------|----------------------|------------|------------|--------------------------|---------------------|-------------|------------|-----------|-----------|---------------------|--------------------|--------------|------------|------------------------|-------------------------|--------------|------------|----------|--|
| Bahr<br>8340 | hofstrasse<br>Hinwil |            |            |                          | Einkünfte           |             |            |           |           | Aba                 | üge                |              |            |                        | Spe                     | sen          |            |          |  |
|              | 1.0000               |            | 5004       | 5000                     | 5000                | 5004        | 7004       | 1001      |           | 1004                | 1005               | 7000         | 7000       | 0004                   | 0000                    | 7004         | 7005       |          |  |
|              |                      |            | Monatsiohn | Monatsiohn<br>(%-Pensum) | Lohn<br>Nachzahlung | Stundenlohn | Bruttolohn | AHV Abzug | ALV Abzug | NBU Unfall<br>(50%) | BVG<br>Pensionskas | Total Abzüge | Nettolohn  | Autospesen<br>pauschal | Reisespesen<br>effektiv | Total Spesen | Guthaben   |          |  |
| 1            | Aeschlimann          | Hans       | 96'000.00  |                          |                     |             | 111'000.00 | 5716.50   | 1'221.00  | 682.65              |                    | 8'843.25     | 102'156.75 |                        |                         |              | 102'156.75 |          |  |
| 2            | Andermatt            | Beatrice   | 60'000.00  |                          |                     |             | 60'000.00  | 3'090.00  | 660.00    | 369.00              |                    | 4780.20      | 55'219.80  |                        |                         |              | 55/219.80  |          |  |
| 11           | Furrer               | Hans-Peter | 72'000.00  |                          |                     |             | 72'000.00  | 3'708.00  | 792.00    | 442.80              |                    | 11'100.00    | 60'900.00  |                        |                         | 4'200.00     | 65'100.00  |          |  |
| 13           | Hartmann             | Martina    |            |                          |                     | 38'500.00   | 47'996.40  | 2'193.95  | 468.60    | 261.80              |                    | 3'838.20     | 44'158.20  |                        |                         |              | 44'158.20  |          |  |
| 3            | Scherrer             | Emil       | 67*200.00  |                          |                     |             | 67'200.00  | 2'595.60  |           | 413.40              |                    | 3'749.40     | 63'450.60  |                        |                         | 3'000.00     | 66'450.60  |          |  |
| 4            | Walder               | Monika     |            |                          |                     |             | 40'500.00  | 1'220.40  |           | 249.00              |                    | 1'915.80     | 38'584.20  |                        |                         | 1'800.00     | 40'384.20  |          |  |
|              |                      |            |            |                          |                     |             |            |           |           |                     |                    |              |            |                        |                         |              |            |          |  |
| Total        |                      | 295'200.00 |            |                          | 38'500.00           | 398'696.40  | 18'524.45  | 3'141.60  | 2'418.65  |                     | 34'228.85          | 364'469.55   |            |                        | 9/000.00                | 373'469.55   |            |          |  |
# Lohnjournal einrichten

Unter "Stammdaten" > "Lohnjournal" werden die Journale erstellt resp. den Bedürfnissen entsprechend eingerichtet. Neue Journale können mit dem Befehl <Eintrag eröffnen> (oder CTRL+E) eröffnet werden.

Im Feld <Bezeichnung> kann das Journal benannt werden. Jedes Journal verfügt über 18 Spalten, d.h. es können 18 Lohnarten ausgewertet werden (siehe Beispiel Übersicht kurz). Bei Journalen welche sich nur über eine bestimmte Lohngruppe erstrecken, können 16 Lohnarten (Spalte 1 – 16) ausgewertet werden. In Spalte 18 wird automatisch das Total der Gruppe eingetragen. In Spalte 17 wird die Differenz zwischen Bruttolohn und

den Lohnarten in Spalte 1 -16 berechnet (siehe Beispiel Übersicht Detailliert).

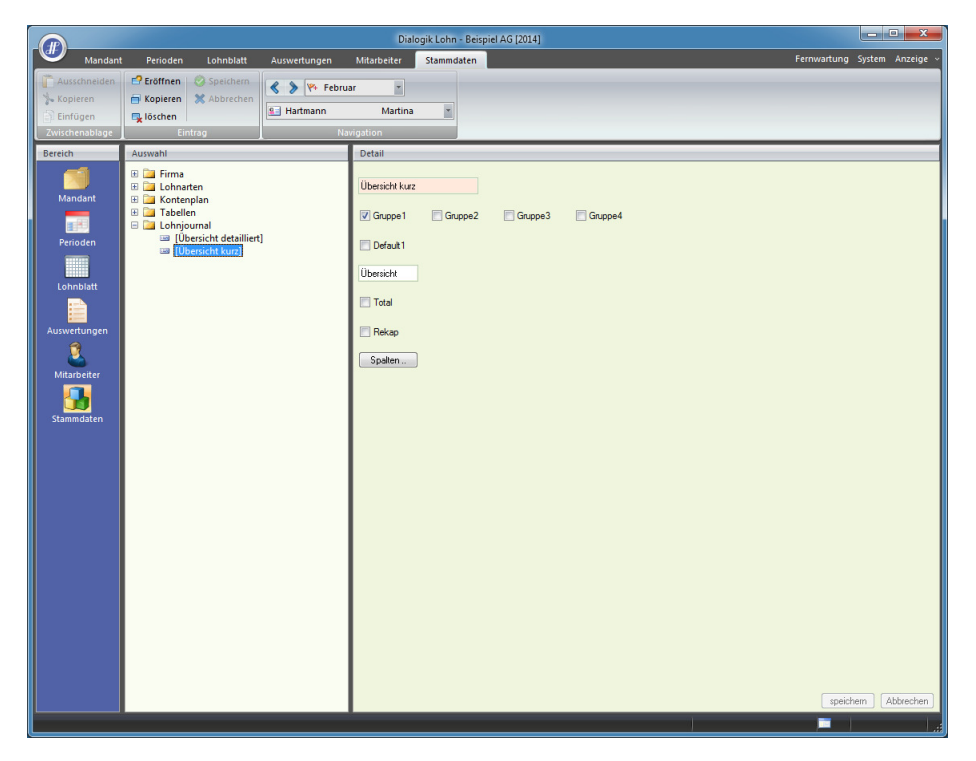

#### Gruppen 1 bis 4

Die Gruppen 1 – 4 widerspiegeln die vier Lohnartengruppen **Einkünfte**, **Abzüge**, **Spesen** und **Firma**. Mit Aktivierung der Gruppe 1 sowie der Checkbox Einkünfte kann eine Auswertung über Einkunfts-Lohnarten erstellt werden. Soll eine Auswertung über verschiedene Lohngruppen erstellt werden, ist nur die Checkbox Gruppe 1 zu aktivieren. Somit stehen für die Auswertung alle Lohnarten zur Verfügung (siehe Bsp. Übersicht kurz).

#### Total

Fügt eine Spalte <Total> in die Auswertung ein, welche alle Lohnarten totalisiert.

#### Rekap

Erstellt auf der letzten Seite eine Rekapitulation der Lohnarten.

#### Button <Spalten>

Im Fenster "Spalten" werden die gewünschten Lohnarten eingetragen. Diese können mit F5 aus der Auswahlliste übernommen werden.

| Spalten  |      |                       |                            | X         |
|----------|------|-----------------------|----------------------------|-----------|
|          |      |                       |                            | OK        |
| Spalte 1 | E001 | Monatsiohn            | Betrag 🔻 🗸 addieren        |           |
| 2        | E002 | Monatslohn (%-Pen:    | sum) 🛛 Betrag 🔻 📝 addieren | Abbrechen |
| 3        | E008 | 🗧 Lohn Nachzahlung    | Betrag 🔻 🗹 addieren        |           |
| 4        | E021 | Stundenlohn           | Betrag 🔻 🗹 addieren        |           |
| 5        | T001 | Bruttolohn            | Betrag 🔻 🗹 addieren        |           |
| 6        | A001 | AHV Abzug             | Betrag 🔻 🗹 addieren        |           |
| 7        | A002 | ALV Abzug             | Betrag 🔻 🗹 addieren        |           |
| 8        | A004 | NBU Unfall (50%)      | Betrag 🔻 🗹 addieren        |           |
| 9        | A005 | BVG Pensionskasse     | e Betrag 🔹 📝 addieren      |           |
| 10       | T002 | 🗧 Total Abzüge        | Betrag 🔻 🗹 addieren        |           |
| 11       | T003 | Nettolohn             | Betrag 🔻 🗹 addieren        |           |
| 12       | S001 | Autospesen pausch     | al Betrag 🔻 🗸 addieren     |           |
| 13       | S002 | 🚔 Reisespesen effekti | iv Betrag 🔻 🗸 addieren     |           |
| 14       | T004 | 🗧 Total Spesen        | Betrag 🔻 🗸 addieren        |           |
| 15       | T005 | 🚔 Guthaben            | Betrag 🔻 🗸 addieren        |           |
| 16       |      |                       | addieren                   |           |
| 17       |      |                       | addieren                   |           |
| 18       |      |                       | - addieren                 |           |

# 7.22 Korrektur Arbeitszeit

Nach Eröffnung eines neuen Geschäftsjahres (siehe Kapitel <u>Geschäftsjahr eröffnen</u>) werden in den Lohnblättern des Januars die Saldi der Arbeitszeit eröffnet und vorgetragen. Sind im Vorjahr Änderungen an den Arbeitszeiten vorgenommen worden, sind die Vorträge im neuen Geschäftsjahr manuell nachzuführen.

## Lohnblatt

Handelt es sich dabei um einzelne Mutationen, können diese im Lohnblatt des Mitarbeiter vorgenommen werden.

Öffnen Sie das Register "Lohnblatt" und wählen Sie das Lohnblatt Januar des Mitarbeiters (Mutationen am Vortrag können ausschliesslich im Januar vorgenommen werden).

| U004 | Beschäftigungsgrad<br>Beschäfigungsdauer<br>Arbeitszeit Eingang | × |         |          | 100.00<br>30.00<br>6.00 | 100.00<br>30.00<br><b>6.00</b> |
|------|-----------------------------------------------------------------|---|---------|----------|-------------------------|--------------------------------|
| U005 | Arbeitszeit Soll                                                |   | 100.0 % | 160.00   | 160.00                  | 160.00                         |
| U006 | Arbeitszeit Haben                                               |   |         |          | 188.00                  | 188.00                         |
|      | Arbeitszeit Saldo                                               |   |         |          | 34.00                   | 34.00                          |
| U008 | Ferien Soll                                                     |   |         |          | 25.00                   | 25.00                          |
|      | Ferien Saldo                                                    |   |         |          | 25.00                   | 25.00                          |
| F001 | AHV Beitrag                                                     |   | 5.15 %  | 9'333.35 | 480.65                  | 480.65                         |
| F002 | ALV Beitrag                                                     |   | 1.1 %   | 9'333.35 | 102.65                  | 102.65                         |
| F005 | BVG Beitrag                                                     |   |         |          | 695.00                  | 695.00                         |
| F006 | KVG Prämie                                                      |   | 1.102 % | 9'333.35 | 102.85                  | 102.85                         |
| F008 | FAK Prämie                                                      |   | 1.2 %   | 9'333.35 | 112.00                  | 112.00                         |
| F009 | BU Prämie                                                       |   | 8.7 ‰   | 9'333.35 | 81.20                   | 81.20                          |
| F020 | AHV Verwaltungskosten                                           |   | 2.525 ‰ | 9'333.35 | 23.55                   | 23.55                          |
|      | Total Arbeitgeber                                               |   |         |          | 1'597.90                | 1'597.90                       |

Wählen Sie die Lohnart "[U004] Arbeitszeit Eingang" und korrigieren Sie den eingetragenen Wert.

## Massenmutation

Müssen im Januar mehrere Vorträge korrigiert (z.B. auf Null gestellt) werden, kann dies schnell und einfach gemacht werden.

Öffnen Sie das Register "Perioden" und markieren Sie den Januar. Klicken Sie auf den Button <Lohnarten>.

| Lohnart | selektieren             |   | ? ×       |
|---------|-------------------------|---|-----------|
|         |                         |   |           |
| Nr.     | Lohnart                 |   | ОК        |
| U004    | Arbeitszeit Eingang     |   | Abbrechen |
| U005    | Arbeitszeit Soll        |   |           |
| U006    | Arbeitszeit Haben       |   |           |
| U007    | Arbeitszeit abgerechnet |   |           |
|         |                         |   |           |
|         |                         |   |           |
|         |                         |   |           |
|         |                         |   |           |
|         |                         |   |           |
|         |                         |   |           |
|         |                         |   |           |
|         |                         |   | Lohnart   |
|         |                         |   | Stunden 🔻 |
|         |                         |   |           |
|         |                         |   |           |
|         |                         |   |           |
|         |                         |   |           |
|         |                         |   |           |
|         |                         |   |           |
|         |                         |   |           |
|         |                         |   |           |
|         |                         |   |           |
| •       | - 111                   | + |           |

Wählen Sie in der Selektion Lohnart (rechts) den Wert <Stunden> aus. Markieren Sie in der Liste die Lohnart "Arbeitszeit Eingang" und klicken Sie auf den Button <OK>.

| ohnarten listen |            |         |             |         |     |         |        |        |        | S 2                 |
|-----------------|------------|---------|-------------|---------|-----|---------|--------|--------|--------|---------------------|
|                 |            |         |             |         |     |         |        |        |        |                     |
| Name            | Vornam     | LA      | LA Text     | Fakt    | or  | Einheit | Betrag | Vormon |        | ОК                  |
| 🗹 🖭 Aeschlima   | Hans       | Verkauf | Monatslohn  | 0.00    | 000 | 0.00    | 6.00   | 0.00   |        | Abbrechen           |
| 🗹 🔝 Andermatt   | Beatrice   | Verkauf | Monatslohn  | 0.00    | 000 | 0.00    | 0.00   | 0.00   |        |                     |
| 🗹 🔝 Egli-Schn   | Peter      | Werk    | Stundenlohn | 0.00    | 000 | 0.00    | 0.00   | 0.00   |        | Funktion            |
| 🖌 🔝 Favre       | Christian  | Werk    | Monatslohn  | 0.00    | 000 | 0.00    | 0.00   | 0.00   |        |                     |
| 🗹 🔝 Furrer      | Hans-Peter |         | Monatslohn  | 0.00    | 000 | 0.00    | 0.00   | 0.00   |        | BETTER D            |
| 🗹 🎦 Furrer      | Ursula     |         | Monatslohn  | 0.00    | 000 | 0.00    | 0.00   | 0.00   |        | A                   |
| 🗹 🔝 Hartmann    | Martina    | Admin   | Monatslohn  | 0.00    | 000 | 0.00    | 0.00   | 0.00   |        | 3                   |
| 🖌 🔝 Scherrer    | Emil       | Verkauf | Monatslohn  | 0.00    | 000 | 0.00    | 0.00   | 0.00   |        |                     |
| 🗹 🖭 Walder      | Monika     | Verkauf | Monatslohn  | 0.00    | 000 | 0.00    | 16.50  | 0.00   |        |                     |
|                 |            |         |             |         |     |         |        |        |        |                     |
|                 |            |         |             |         |     |         |        |        |        | 4.6                 |
|                 |            |         |             |         |     |         |        |        |        |                     |
|                 |            |         |             |         |     |         |        |        |        | 🔽 alle selektieren  |
|                 |            |         |             |         |     |         |        |        |        |                     |
|                 |            |         |             |         |     |         |        |        |        | Gruppe              |
|                 |            |         |             |         |     |         |        |        |        | <keine></keine>     |
|                 |            |         |             |         |     |         |        |        |        | Abtenung            |
|                 |            |         |             |         |     |         |        |        |        | Lohnart             |
|                 |            |         |             |         |     |         |        |        |        | Arbeitszeit Eingang |
|                 |            |         |             |         |     |         |        |        |        | The stoces and and  |
|                 |            |         |             |         |     |         |        |        |        |                     |
|                 |            |         |             |         |     |         |        |        |        |                     |
|                 |            |         |             |         |     |         |        |        |        |                     |
|                 |            |         |             |         |     |         |        |        |        |                     |
|                 |            |         |             |         |     |         |        |        |        |                     |
| •               | III        |         |             |         |     |         |        |        | 4      |                     |
|                 |            |         |             |         |     |         |        |        |        | -                   |
|                 |            |         | Faktor      | Einheit | Bet | rag     |        |        |        |                     |
| Aeschlimann     |            |         | 0.00000     | 0.0     | 00  | 6.00    |        |        | ändern |                     |
|                 |            |         |             |         |     |         |        |        |        |                     |

Bestimmen Sie den Inhalt der Liste über die Selektion auf der rechten Seite. Aktivieren Sie die Checkbox <alle selektieren> um alle Mitarbeiter auszuwählen oder wählen Sie die Mitarbeiter einzeln aus der Liste aus.

Tragen Sie den gewünschten Wert im Feld Betrag ein und klicken Sie auf den Button <ändern>. Sämtliche Mitarbeiter werden mutiert.

Sollten die Mitarbeiter unterschiedliche Werte erhalten, können Sie den obersten Mitarbeiter aktivieren und den Wert im Feld Betrag eintragen. Wenn Sie auf den Button <ändern> klicken, wird der Wert gespeichert und der Cursor springt automatisch zum nächsten Mitarbeiter.

Klicken Sie zum Abschluss der Mutationen auf den Button <OK> um die Massenmutation zu verlassen.

## 7.23 Korrektur Familienzulagen

Nachmeldungen des Mitarbeiters oder der Ausgleichskasse machen es nötig Familienzulagen rückwirkend abzurechnen und auszuzahlen. Dabei ist zu unterscheiden, ob die Korrektur "nur" das laufende Jahr betrifft oder eine Korrektur aus dem Vorjahr notwendig ist.

## Korrektur im laufenden Jahr

Soweit möglich ist zu empfehlen, die Korrektur in den "Original-Perioden" abzurechnen, auf jeden Fall für das laufende Geschäftsjahr. So kann - trotz verspäteter Auszahlung - eine saubere Abrechnung der Familienzulagen erstellt werden.

Eröffnen Sie in den Mitarbeiter-Stammdaten die Kinder mit den korrekten Werten. Insbesondere das "Datum von" soll gemäss Nachmeldung erfasst werden (siehe auch Kapitel Einrichtung Familienzulagen).

Die bereits abgerechneten Perioden werden nachgerechnet - es entsteht eine Differenz.

Die Differenz kann mit der kommenden Lohnabrechnung ausbezahlt werden. Die Differenz aus den Vormonaten wird dem Mitarbeiter auf der Lohnabrechnung ausgewiesen.

| LA         | Bezeichnung                                     | F          | aktor   | Einheit  | Betrag   | Total    |
|------------|-------------------------------------------------|------------|---------|----------|----------|----------|
| E001       | Monatslohn                                      |            |         |          | 3 200.00 |          |
| E071       | Kinderzulage bis 12 J                           | 1.00       | x       | 200.00   | 200.00   |          |
|            | Bruttolohn                                      |            |         |          | 3 400.00 |          |
|            |                                                 |            |         |          |          |          |
| A001       | AHV Abzug                                       | 5.15       | % x     | 3 200.00 | 164.80   |          |
| A002       | ALV Abzug                                       | 1.10       | % x     | 3 200.00 | 35.20    |          |
| A004       | NBU Unfall (50%)                                | 0.615      | % x     | 3 200.00 | 19.70    |          |
| A006       | KVG Krankentaggeld                              | 1.102      | % x     | 3 200.00 | 35.25    |          |
|            | Total Abzüge                                    |            |         |          | 254.95   |          |
|            |                                                 |            |         |          |          |          |
|            | Nettolohn                                       |            |         |          | 3 145.05 |          |
|            |                                                 |            |         |          |          |          |
|            | Guthaben                                        |            |         |          |          | 3 145.05 |
|            |                                                 |            |         |          |          |          |
|            |                                                 |            |         |          |          |          |
| 06.06.2013 | Bank DTA: 567-788.3, Clientis Zürcher Regiona   | albank, Ha | artmann | Martina  | 3 745.05 |          |
|            | Auszahlung Total                                |            |         |          |          | 3 745.05 |
|            |                                                 |            |         |          |          |          |
|            |                                                 |            |         |          |          |          |
|            | Differenz Beginn April (zu Gunsten Mitarbeiter) |            |         |          | 600.00   |          |
|            | Auszahlung April (Mehrbetrag)                   |            |         |          | -600.00  |          |
|            | Differenz Ende April                            |            |         |          |          | 0.00     |

### Unregelmässige Korrektur-Zahlungen

Damit die Korrektur einer Kinderzulage ebenfalls auf die Kinderzulagen-Abrechnung kommen, muss beim Einrichten der Lohnart bei <SYSTEM> eine der folgenden Optionen gewählt werden:

- \$Kind\_A>Total A
- \$KindG1>Total G1
- \$KindG2>Total G2
- \$Kind\_Z>Total Z

Wählen Sie entsprechend dem Alter des Kindes (bzw. anhand der unter "Mitarbeiter" > "Kinder" gesetzten Einstellungen) jeweils das System aus.

Bei <Einheit> können Sie immer noch entscheiden, ob Sie "Eingabe" oder "Fixbetrag" definieren.

# Korrektur des Vorjahres

Soweit möglich sollte eine Nachzahlung der Familienzulagen immer im korrekten Geschäftsjahr nachgetragen und ausgezahlt werden. Dabei kann im Dezember für diesen Mitarbeiter auch eine zweite, separate Auszahlung getätigt werden. Sollten die Abrechnung im bereits abgeschlossenen Geschäftsjahr nicht mehr möglich sein, ist im aktuellen Geschäftsjahr eine Lohnart "Nachzahlung Familienzulagen 20xx" eröffnet werden.

#### Lohnart "Nachzahlung Familienzulagen"

Öffnen Sie das Register "Stammdaten" > "Lohnarten" > "Einkünfte". Eröffnen Sie eine neue Lohnart gemäss Print-Screen.

|                                                                   |                                                                                                    | Dialogik Lohn - Beispiel AG [2014]                                                                                                    |                                                                                                    |                            |                                                                                                    |                      |                       |          |  |  |  |
|-------------------------------------------------------------------|----------------------------------------------------------------------------------------------------|----------------------------------------------------------------------------------------------------|----------------------------------------------------------------------------------------------------|----------------------------|----------------------------------------------------------------------------------------------------|----------------------|-----------------------|----------|--|--|--|
| Mandant                                                           | Perioden Lohnblatt                                                                                                    | Auswertungen                                                                                                    | Mitarbeiter                                                                                                    | Stammdaten                 |                                                                                                    |                      | Fernwartung System Ar | nzeige 🗸 |  |  |  |
| Ausschneiden<br>Kopieren<br>Einfügen<br>Zwischenablage<br>Bereich | Croffnen Speichern Speichern Speichern Schen Lintrag Auswahl                                                                                                    | Aeschlimann N                                                                                                    | Hans<br>avigation<br>Detail                                                                                                    | ×                          |                                                                                                    |                      |                       |          |  |  |  |
| Mandant<br>Perioden<br>Lohnblatt<br>Auswertungen<br>Estammdaten   | <ul> <li>E016] Teilzahlun</li> <li>E021] Stundenlo</li> <li>E022] Stundenlo</li> <li>E023] Stundenlo</li> <li>E023] Stundenlo</li> <li>E033] Ferienents</li> <li>E033] Ferienents</li> <li>E034] Feienants</li> <li>E034] Feienants</li> <li>E034] Kurzarbeit</li> <li>E041] Kurzarbeit</li> <li>E042] Kurzarbeit</li> <li>E055] Ausfall V</li> <li>E055] Ausfall V</li> <li>E054] Ausfall KV</li> <li>E055] Korr. Dritti</li> <li>E071] Kinderzula</li> <li>E073] Kinderzula</li> <li>E073] Kinderzula</li> <li>E073] Kinderzula</li> <li>E073] Kinderzula</li> <li>E073] Kinderzula</li> <li>E073] Kinderzula</li> <li>E073] Kinderzula</li> <li>E073] Kinderzula</li> <li>E073] Kinderzula</li> <li>E073] Kinderzula</li> <li>E073] Kinderzula</li> <li>E073] Kinderzula</li> <li>E074] Kinderzula</li> <li>E073] Kinderzula</li> <li>E074] Kinderzula</li> <li>E073] Kinderzula</li> <li>E074] Kinderzula</li> <li>E073] Kinderzula</li> <li>E074] Kinderzula</li> <li>E073] Kinderzula</li> <li>E074] Kinderzula</li> <li>E074] Kinderzula</li> <li>E073] Kinderzula</li> <li>E074] Kinderzula</li> <li>E074] Kinderzula</li> <li>E074] Kinderzula</li> <li>E075] Kinderzula</li> <li>E076] Kinderzula</li> <li>E076] Katesugi</li> <li>E093] BVG Berec</li> <li>E093] BVG Berec</li> <li>E093] BVG Berec</li> <li>E093] BVG Berec</li> <li>E093] BVG Berec</li> <li>E093] BVG Berech</li> <li>Spesen</li> <li>Sunden</li> <li>Totalzeile</li> <li>Kontenplan</li> <li>Lohnjournal</li> </ul> | g 13. ML<br>hn<br>hn (Mit.Ansat2)<br>hn (Tabelle)<br>chädigung 4W<br>chädigung 5W<br>cchädigung 6W<br>ntschädigung 6W<br>ntschädigung 6W<br>ntschädigung<br>Konatsiohn<br>Ausfall SL<br>Ersatz 80%<br>O Erwerbausfall<br>VG Mutterschaft<br>G Krankheit<br>Erstat 80%<br>O Erwerbausfall<br>VG Mutterschaft<br>G Krankheit<br>Juge Ausbildung<br>leistungen<br>ge ohe Erwerb<br>uge Nachzahlung<br>ichalspesen<br>chaung<br>ie AG | Bezeichnung<br>Kinderzulage<br>Text Lohnblat<br>Code Lohnaur<br>1 » Lohn<br>Kumulation<br>1000001000<br>Summenbildu<br>00000000000<br>Summenbildu<br>00000000000<br>Summenbildu<br>00000000000<br>Summenbildu<br>000000000000<br>Summenbildu<br>000000000000<br>Summenbildu<br>000000000000<br>Summenbildu<br>000000000000<br>Summenbildu<br>000000000000<br>Summenbildu<br>00000000000<br>Summenbildu<br>Summenbildu<br>Splitt<br>Code BFS Loh<br>s <keine></keine> | Aktiv Nachzahlung tt Sweis | Perioden         1111111111111         Betrag         Eingabe         •         •         •         •         •         •         •         •         •         •         •         •         •         •         •         •         •         •         •         •         •         •         •         • | Status<br>Einnalig # | Code Reports          | rechen   |  |  |  |
|                                                                   |                                                                                                    |                                                                                                    |                                                                                                    |                            |                                                                                                    |                      | <b>1</b>              |          |  |  |  |

Klicken Sie auf den Button <speichern>.

# <u>Lohnblatt</u>

Fügen Sie die eingerichtete Lohnart auf dem Lohnblatt hinzu und geben Sie als Wert den nachzuzahlenden Betrag ein.

|                                        |                                                                                   |                                               |                       |                                                       | Dialogik Lohn -                                                                                                    | Beispiel AG [2014]                                   |          |                                                       |                                                                    |                             |                                                                                         |                                                                                                    |
|----------------------------------------|-----------------------------------------------------------------------------------|-----------------------------------------------|-----------------------|-------------------------------------------------------|----------------------------------------------------------------------------------------------------|------------------------------------------------------|----------|-------------------------------------------------------|--------------------------------------------------------------------|-----------------------------|-----------------------------------------------------------------------------------------|----------------------------------------------------------------------------------------------------|
| Mandani                                | t Perioden                                                                        | Lohnblatt                                     | Auswertungen          | Mitarbeit                                             | er Stammd                                                                                                    | aten                                                 |          |                                                       |                                                                    |                             | Fernwartung                                                                             | g System Anzeige ~                                                                                         |
| Ausschneiden<br>% Kopieren<br>Einfügen | Eröffnen<br>Kopieren<br>Roschen                                                   | Speichern<br>X Abbrechen                      | Aeschlimann           | Hai                                                   | •<br>ns •                                                                                                    | Entwurf<br>Lohnarten<br>Abrechnung                   | Vortrage | en Netto > Brutt<br>rechnen                           | • Abrechnur<br>Überstund                                           | Anteiliger<br>en Jahreslohn | Aufwärts                                                                                |                                                                                                    |
| Zwischenablage                         | Eint                                                                              | rag                                           | Na                    | vigation                                              |                                                                                                    | Ansicht                                              | _        | Bere                                                  | chnung                                                             |                             | Lohnart                                                                                 |                                                                                                    |
| Mandant                                | Aeschlimann<br>Furrer<br>Hartmann<br>Scherrer<br>Walder                           | Hans<br>Hans-Pet<br>Martina<br>Emil<br>Monika | er 11<br>13<br>3<br>4 | LA<br>E001<br>E071<br>E073                            | Lohnart<br>Monatslohn<br>Kinderzulage<br>Kinderzulage                                                                                                    | bis 12 J<br>Ausbilduna                               | */#      | Faktor x<br>1.0 ×<br>2.0 ×                            | Einheit<br>200.00<br>250.00                                        |                             | Betrag<br>5'000.00<br>200.00<br>500.00                                                  | Kumuliert<br>16'000.00<br>600.00<br>1'500.00                                                               |
| Perioden<br>Uohnblatt<br>Auswertungen  | a wade                                                                            | mor inke                                      | *                     | A001<br>A002<br>A004<br>A006<br>A007                  | Kinderzulage<br>Bruttolohn<br>AHV Abzug<br>ALV Abzug<br>NBU Unfall (5<br>KVG Kranken<br>QST Quellens<br>Total Abzüge<br>Nettolohn<br>Total Spesen<br>Guthaben | Nachzahlung<br>0%)<br>laggeld<br>teuer               | > #      | 5.15 %<br>1.1 %<br>0.615 %<br>1.102 %                 | 5'000.00<br>5'000.00<br>5'000.00<br>5'000.00<br>5'950.00           | C3Y 3.31%                   | 250.00<br>5'950.00<br>257.50<br>55.00<br>30.75<br>55.10<br>196.95<br>595.30<br>5'354.70 | 250.00<br>18'350.00<br>824.00<br>176.00<br>98.45<br>176.30<br>628.45<br>1'903.20<br>16'446.80<br>16'446.80 |
| Stammdaten                             |                                                                                   |                                               |                       | U004                                                  | Auszahlung T<br>Auszahlung E<br>Beschäftigun<br>Arbeitszeit Eir<br>Arbeitszeit Sa                                                                             | iotal<br>iiff.<br>jsgrad<br>jsdauer<br>igang<br>aldo |          |                                                       |                                                                    |                             | 5'354.70<br>100.00<br>30.00<br>-160.00<br>-160.00                                       | 9'786.60<br>6'660.20<br>300.00<br>90.00<br>-160.00                                                         |
|                                        | Gruppe<br><keine><br/>Abteilung<br/><keine><br/>Status<br/>aktive</keine></keine> | •                                             |                       | F001<br>F002<br>F006<br>F008<br>F009<br>F020<br>Perio | AHV Beitrag<br>ALV Beitrag<br>KVG Prämie<br>FAK Prämie<br>BU Prämie<br>AHV Verwaltu<br>Total Arbeitg<br>den Bemerk                                            | ngskosten<br>aber<br>ung Zahkung                     |          | 5.15 %<br>1.1 %<br>1.102 %<br>1.2 %<br>8.7 ‰<br>5.0 % | 5'000.00<br>5'000.00<br>5'000.00<br>5'000.00<br>5'000.00<br>515.00 |                             | 257.50<br>55.00<br>55.10<br>60.00<br>43.50<br>25.75<br>496.85                           | 824.00<br>176.00<br>176.30<br>192.00<br>139.20<br>82.45<br><b>1*589.95</b><br>ichem Abbrechen              |

# 7.24 Rückzahlung Darlehen über Kontokorrent

Um die Rückzahlung des Darlehens auf dem Kontokorrent und somit auch auf der Lohnabrechnung des Mitarbeiters abbilden zu können, ist die Einrichtung von drei Lohnarten und einer Lohnsumme notwendig. *Das Kontokorrent darf beim entsprechenden Mitarbeiter noch nicht verwendet werden.* 

### Lohnarten

Als Erstes wird eine Kontokorrent-Lohnart, auf welcher das Darlehen eingegeben wird, benötigt. Klicken Sie auf "Stammdaten" > "Lohnarten" > "KK/Geld" stehend, auf den Button <Eröffnen> oder betätigen Sie <Ctrl + E> um eine neue Lohnart zu eröffnen. Nehmen Sie die Einrichtung gemäss Printscreen vor.

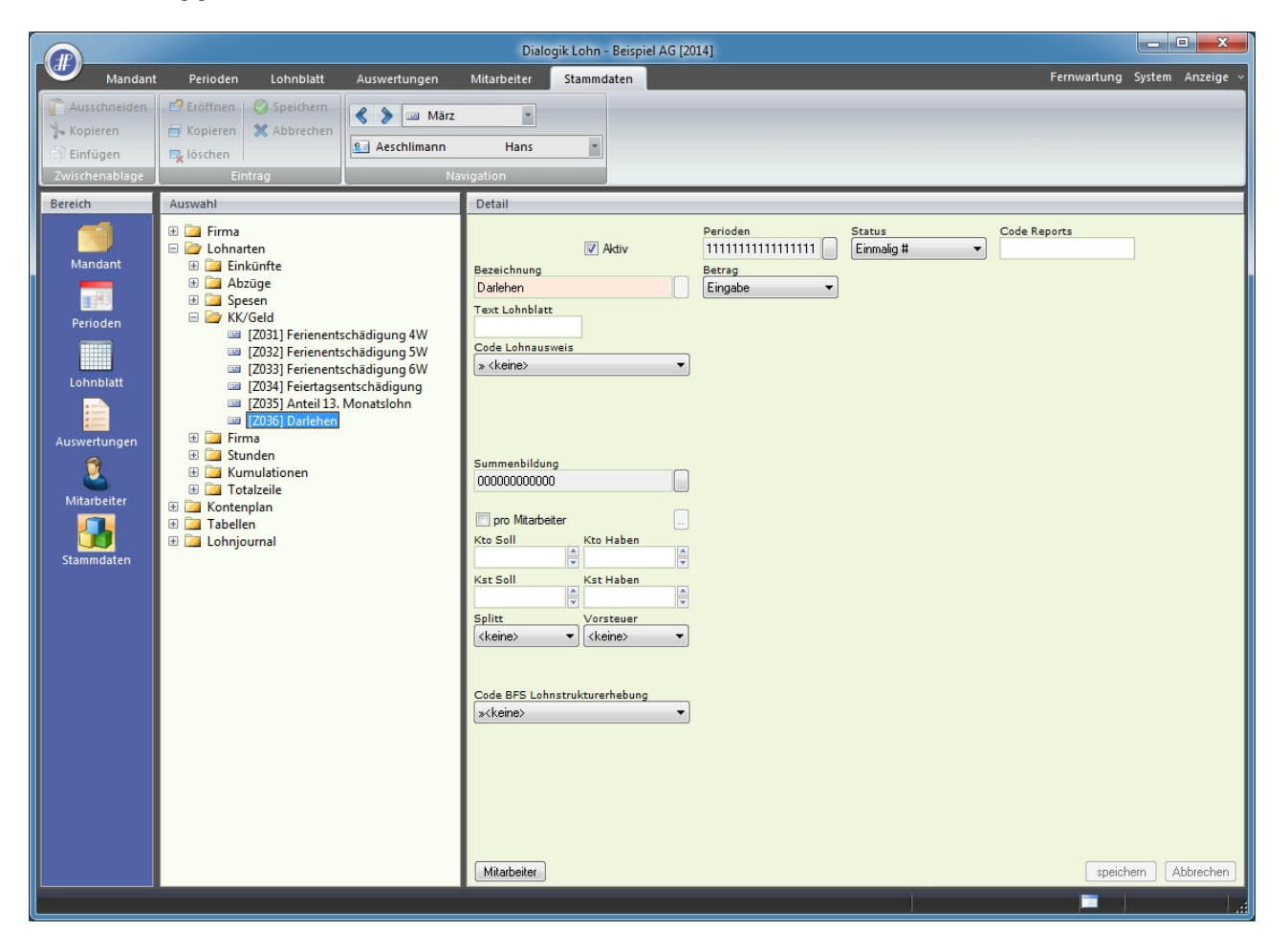

Als nächstes sind in den Registern "Stammdaten" > "Lohnarten" > "Einkünfte" bzw. "Abzüge" je eine Lohnart einzurichten.

Die Einkunftslohnart wird dabei zur Reduzierung des Kontokorrentkontos verwendet und erscheint nicht auf der Lohnabrechnung und hat auch sonst keinerlei Einfluss auf AHV-Berechnung, Lohnausweis etc.

Dafür müssen, nach der Eröffnung der Lohnart (siehe Printscreen), in den Kumulationen alle Lohnbasen bis auf "KKA" deaktiviert werden. Wichtig ist auch die richtige Systemvariable in der Einheit (im Beispiel "\$SUM05T") gemäss Einrichtung der Lohnsumme zu verwenden.

|                                                    |                                                                                                    |                                                                                                    | Dialo       | gik Lohn - Beisj                                                                                                    | piel AG [20: | [4]                 |                                                                          |                                                                                                    | - <b></b>              |
|----------------------------------------------------|----------------------------------------------------------------------------------------------------|----------------------------------------------------------------------------------------------------|-------------|----------------------------------------------------------------------------------------------------|--------------|---------------------|--------------------------------------------------------------------------|----------------------------------------------------------------------------------------------------|------------------------|
| Mandant                                            | Perioden Lohnblatt                                                                                                    | Auswertungen                                                                                                    | Mitarbeiter | Stammdaten                                                                                                    |              |                     |                                                                          | Fernwartung                                                                                                    | System Anzeige ~       |
| Ausschneiden                                       | 🗗 Eröffnen 🛛 🤣 Speichern                                                                                                    | 🔇 > 📼 März                                                                                                    | -           |                                                                                                    |              |                     |                                                                          |                                                                                                    |                        |
| 🏷 Kopieren                                         | 📄 Kopieren 💥 Abbrechen                                                                                                    | Aeschlimann                                                                                                    | Hans        | *                                                                                                    |              |                     |                                                                          |                                                                                                    |                        |
| Zwischapablage                                     | Fintrag                                                                                                    | No.                                                                                                    | viation     |                                                                                                    |              |                     |                                                                          |                                                                                                    |                        |
| Zwischenablage                                     | Annual                                                                                                    | L Na                                                                                                    | Datall      |                                                                                                    |              |                     |                                                                          |                                                                                                    |                        |
| Lohnblatt<br>Einigen<br>Auswertungen<br>Stammdaten | uswani           (E005) Provision           (E005) VR-Hono           (E007) Dienstate           (E008) Lohn Nac           (E009) Lohn Rac           (E010) Überzeit           (E011) Notecahl           (E011) Notecahl           (E011) I. Notecahl           (E011) I. Notecahl           (E011) I. Notecahl           (E012) I. Notecahl           (E012) I. Notecahl           (E012) I. Stundenki           (E012) Stundenki           (E022) Stundenki           (E032) Ferienent           (E033) Ferienent           (E034) Ferienent           (E033) Al Ferienent           (E034) Ferienent           (E035) Anteil 13.           (E041) Kurzarbeil           (E052) Taggeld E           (E053) Taggeld F           (E054) Ausfall (V)           (E054) Ausfall (V)           (E054) Ausfall (V)           (E057) Kinderzul           (E071) Kinderzul           (E071) Kinderzul           (E073) Kinderzul           (E074) Kinderzul           (E075) Kinderzul           (E071) Kinderzul           (E073) Kinderzul           (E074) Kinderzul           (E | (Tabelle)<br>rar<br>rar<br>rsgeschenk<br>hzahlung<br>uktion<br>Ing Darlehen<br>Islohn Ende Jahr<br>Islohn Ende Jahr<br>Islohn Monatslohn<br>ohn (Mit.Ansatz)<br>ohn (Tabelle)<br>schädigung 4W<br>schädigung 5W<br>schädigung 6W<br>Honatslohn<br>Ausfall ML<br>4 Ausfall ML<br>4 Ausfall ML<br>4 Ausfall SL<br>Ersatz 80%<br>O Erwerbausfall<br>G Krankheit<br>b. Entschädigung<br>leistungen<br>ge bis 12 J<br>age Ausbildung<br>age Aushildung<br>tanteil<br>Lohn/Ferien<br>chalspesen<br>change |             | Aktiv Darlehen      Second Second Secon |              | Betrag<br>Fixbeltag | Status<br>Normal •<br>Einheit<br>Variable •<br>System<br>(\$SUM05T> () • | Code Reports Code Reports Grad% Beschäftigung Dauer Beschäftigung Minimum verwenden <keine> Maximum verwenden <keine></keine></keine> | )<br>)<br>em Abbrechen |
|                                                    | 🔲 🎦 Abrüge                                                                                                    |                                                                                                    |             |                                                                                                    |              |                     | 1                                                                        |                                                                                                    |                        |
|                                                    |                                                                                                    |                                                                                                    |             |                                                                                                    |              |                     |                                                                          |                                                                                                    |                        |

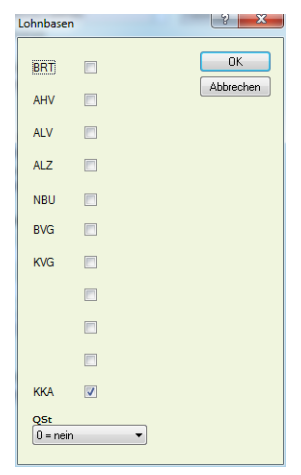

Kurzanleitungen Rückzahlung Darlehen über Kontokorrent

Die Abzugslohnart kann gemäss folgendem Printscreen als normale Eingabelohnart eingerichtet werden.

|                                                                        |                                                                                                    |                                                                                                    | Dialo                                                                                                    | gik Lohn - Beispiel AG [2                                      | 014]                                                    |             | - <b>X</b>                 |
|------------------------------------------------------------------------|----------------------------------------------------------------------------------------------------|----------------------------------------------------------------------------------------------------|----------------------------------------------------------------------------------------------------|----------------------------------------------------------------|---------------------------------------------------------|-------------|----------------------------|
| Mandar                                                                 | t Perioden Lohnblatt                                                                                                    | Auswertungen                                                                                                  | Mitarbeiter                                                                                                    | Stammdaten                                                     |                                                         | F           | ernwartung System Anzeige  |
| Ausschneiden Kopieren Einfügen Zwischenablage Bereich                  | Erotffnen     Kopieren     Kopieren     Kopieren     Kobrechen     Eintrag                                                                                                    | K S März<br>Aeschlimann<br>Na                                                                                 | Hans  avigation  Detail                                                                                                    | ×                                                              |                                                         |             |                            |
| Mandant<br>Perioden<br>Juim<br>Lohnblatt<br>Auswertungen<br>Stammdaten | Firma     Lohnarten     Lohnarten     L | abzug<br>(50%)<br>inskasse<br>entaggeld<br>insteuer<br>ing Darlehen<br>anteil<br>ktur Soz.vers.<br>ungskosten | Bezeichnung<br>Rückzahlung I<br>Text Lohnblatt<br>Code Lohnaus<br>(s <keine><br/>Summenbildun<br/>00000000000<br/>() pro Mtarbe<br/>Kto Soll<br/>Splitt<br/>(keine&gt;<br/>Code BFS Lohn<br/>(s<keine><br/>Code BFS Lohn<br/>(s<keine></keine></keine></keine> | Activ  Datehen  t  weis  %  %  %  %  %  %  %  %  %  %  %  %  % | Perioden Statu<br>11111111111111<br>Betrag<br>Eingabe • | s Code Repo | rts<br>speicherm Abbrechen |

## Lohnsumme

Zur korrekten Berechnung der Einkunftslohnart wird eine neue Lohnsumme benötigt. Gehen Sie ins Register "Stammdaten" > "Firma" > "Lohnsummen" und wählen Sie eine freie Lohnsumme aus (im Beispiel "105"). Geben Sie hier in den Feldern <Basis> und <Bezeichnung> eine Abkürzung bzw. die eindeutige Bezeichnung ein (z.B. "RZDL" und "Rückzahlung Darlehen").

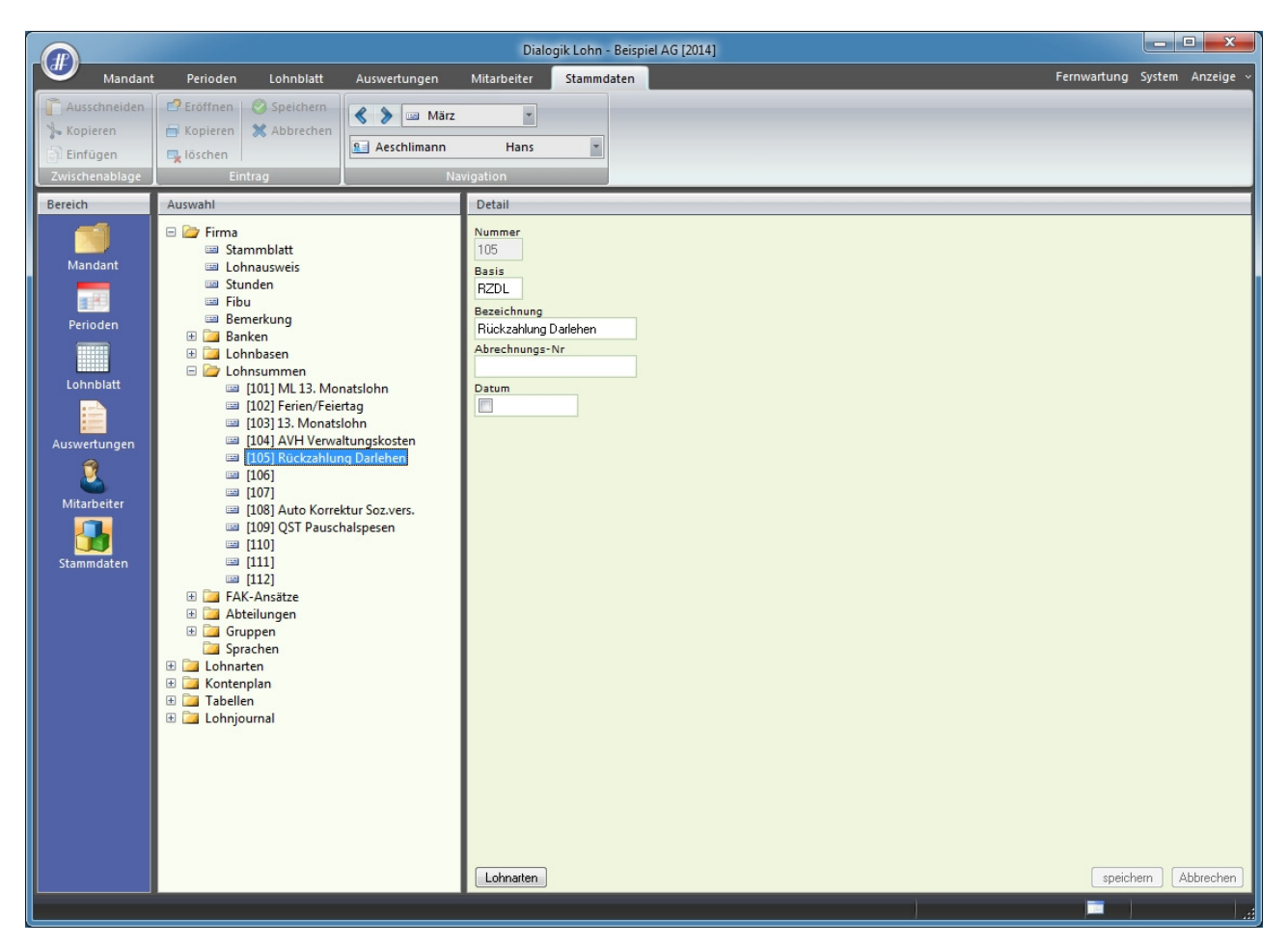

Klicken Sie anschliessend auf den Button <Lohnarten> und wählen Sie dort die zuvor Erfasste Abzugslohnart "A008 Rückzahlung Darlehen" an.

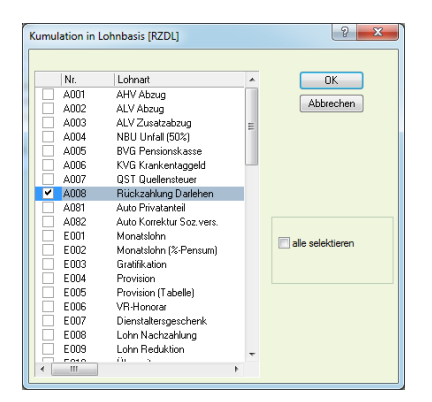

# Lohnblatt

Anschliessend müssen noch alle drei Lohnarten auf dem Lohnblatt eingefügt werden.

Auf der Lohnart "Z037 Darlehen" wird das komplette Darlehen einmalig (# setzen) eingegeben. Nun wird jeweils in der Abzugslohnart "A008 Rückzahlung Darlehen" der Rückzahlungsbetrag eingegeben. Dieser Betrag wird nun beim Nettolohn sowie beim Kontokorrent belastet.

|                            |                                                               |                                               |                  |                                                       | Dialogik Lohn -                                                                                                    | Beispiel AG [2014]                        |         |                                                                  |                                                                                                |                          |                                                                                                    | - • ×                                                                                                    |
|----------------------------|---------------------------------------------------------------|-----------------------------------------------|------------------|-------------------------------------------------------|----------------------------------------------------------------------------------------------------|-------------------------------------------|---------|------------------------------------------------------------------|------------------------------------------------------------------------------------------------|--------------------------|----------------------------------------------------------------------------------------------------|----------------------------------------------------------------------------------------------------|
| Mandant                    | Perioden                                                      | Lohnblatt                                     | Auswertungen     | Mitarbeit                                             | er Stammd                                                                                                    | aten                                      |         |                                                                  |                                                                                                |                          | Fernwartung                                                                                                    | System Anzeige ~                                                                                                    |
| Ausschneiden<br>* Kopieren | Eröffnen<br>Kopieren<br>Löschen                               | <ul><li>Speichern</li><li>Abbrechen</li></ul> | Surrer           | r<br>Har                                              | •<br>ns-Peter •                                                                                                    | Entwurf<br>Lohnarten<br>Abrechnung        | Vortrag | en Netto > Brut<br>rechnen                                       | tto Abrechnung<br>Überstunden                                                                  | Anteiliger<br>Jahreslohn | Aufwärts                                                                                                    |                                                                                                    |
| Zwischenablage             | Eint                                                          | trag                                          | Na               | vigation                                              |                                                                                                    | Ansicht                                   |         | Ber                                                              | echnung                                                                                        |                          | Lohnart                                                                                                    |                                                                                                    |
| Bereich                    | Name                                                          | Vomame                                        | #                | Detail                                                |                                                                                                    |                                           |         |                                                                  |                                                                                                |                          |                                                                                                    |                                                                                                    |
| Mandant                    | Aeschiimann<br>Furrer<br>Hartmann                             | Hans<br>Hans-Pet<br>Martina<br>Emil           | er 11<br>13<br>2 | LA<br>E022<br>E011                                    | Lohnart<br>Stundenlohn<br>Rückzahlung                                                                                                    | (Mit.Ansatz)<br>Darlehen                  | */#     | Faktor x<br>145.0 ×                                              | Einheit<br>32.85                                                                               |                          | Betrag<br>4'763.25<br>500.00                                                                                                    | Kumuliert<br>4'763.25<br>500.00                                                                                                    |
| <b>1</b>                   | Walder                                                        | Monika                                        | 4                |                                                       | Bruttolohn                                                                                                    | Danenen                                   |         |                                                                  |                                                                                                |                          | 4'763.25                                                                                                    | 4'763.25                                                                                                    |
| Perioden                   |                                                               |                                               |                  | A001<br>A002<br>A004<br>A008<br>A008<br>Z008          | AHV Abzug<br>ALV Abzug<br>NBU Unfall (5<br>KVG Kranken'<br>Rückzahlung<br>Total Abzüge<br>Nettolohn<br>Total Spesen<br>Guthaben<br>Darlehen<br>KK-Bezug<br>KK-Saldo<br>Auszahlung T<br>Beschäftigum | 0%)<br>taggeld<br>Darlehen                | #       | 5.15 %<br>1.1 %<br>0.615 %<br>1.102 %                            | 4763.25<br>4763.25<br>4763.25<br>4763.25                                                       |                          | 245.30<br>52.40<br>29.30<br>52.50<br>500.00<br>879.50<br>3'883.75<br>20'000.00<br>-500.00<br>19'500.00<br>3'883.75<br>100.00<br>3'883.75 | 245.30<br>52.40<br>29.30<br>52.50<br>500.00<br><b>879.50</b><br><b>3'883.75</b><br>20'000.00<br>-500.00<br><b>19'500.00</b><br><b>19'500.00</b><br><b>3'883.75</b><br>100.00<br>30.00 |
|                            | Gruppe<br>(keine)<br>Abteilung<br>(keine)<br>Status<br>aktive | •                                             |                  | F001<br>F002<br>F004<br>F008<br>F009<br>F020<br>Perio | AHV Beitrag<br>ALV Beitrag<br>NBU Prämie<br>FAK Prämie<br>BU Prämie<br>AHV Verwattu<br>Total Arbeitg<br>den Bemerk                                                                                  | (50%)<br>ngskosten<br>eber<br>ung Zahlung |         | 5.15 %<br>1.1 %<br>0.615 %<br>1.102 %<br>1.2 %<br>8.7 %<br>5.0 % | 4763.25<br>4763.25<br>4763.25<br>4763.25<br>4763.25<br>4763.25<br>4763.25<br>4763.25<br>490.60 |                          | 245.30<br>52.40<br>29.30<br>52.50<br>57.15<br>41.45<br>24.55<br>502.65<br>speich                                                         | 245.30<br>52.40<br>29.30<br>52.50<br>57.15<br>41.45<br>24.55<br><b>502.65</b><br>mem Abbrechen                                                                                        |

## Lohnabrechnung

Die Darstellung der Fusszeile, sieht im Monat in dem das Darlehen gewährt wird (inkl. einer ersten Rückzahlung) so aus:

| Guthaben |           |
|----------|-----------|
| Darlehen | 20'000.00 |
| KK-Bezug | -500.00   |
| KK-Saldo | 19'500.00 |

Die Folgemonate werden anschliessend so ausgewiesen:

| Guthaben   |           |
|------------|-----------|
| KK-Eingang | 19'500.00 |
| KK-Bezug   | -500.00   |
| KK-Saldo   | 19'000.00 |

### Bezeichnungen Kontokorrent

Falls im Mandant das Kontokorrent nur zur Abbildung des Darlehens verwendet wird, können im Register "Stammdaten" > "Lohnarten" > "Totalzeile" die Bezeichnungen der KK-Totalzeilen (T006, T007 und T008) nach belieben angepasst werden.

# 7.25 Verarbeitung Vorschuss

Bei Auszahlung eines (Kassen-)Vorschuss unter dem Monat, kann dies bereits innerhalb der Periode erfasst werden. Die Vorauszahlung wird dann bei der Abrechnung resp. Auszahlung des ordentlichen Lohnlaufs berücksichtigt.

Öffnen Sie das Register "Lohnblatt" in der aktuellen Periode für den gewünschten Mitarbeiter und klicken Sie unten auf den Button <Zahlung>.

| Zahlungen: Ja | nuar |              |                    |            |   |                 | ×                  |
|---------------|------|--------------|--------------------|------------|---|-----------------|--------------------|
| Valuta        | Ziel | Betrag Grund | Zahldatu Zahlquell | Spesen     |   |                 | ОК                 |
|               |      |              |                    |            |   |                 | *neu               |
|               |      |              |                    |            |   |                 | löschen            |
|               |      |              |                    |            |   |                 |                    |
|               |      |              |                    |            |   |                 | 🔲 alle selektieren |
|               |      | m            |                    |            |   | 4               |                    |
| Valuta        | Ziel | Grund        | Patras             |            | 1 |                 |                    |
| 13.12.2013    |      |              | 0.01               | ) 🔲 Spesen |   | än <u>d</u> ern |                    |

Klicken Sie auf den Button <neu> um einen neuen Eintrag anzulegen. Tragen Sie die Werte in die Felder Valuta, Grund und Betrag ein und klicken Sie auf den Button <ändern> um den Eintrag richtigzustellen.

| Zaniungen: Janua | r     |           |               |            |                   |        |                 |                    |
|------------------|-------|-----------|---------------|------------|-------------------|--------|-----------------|--------------------|
| Valuta           | Ziel  | Betrag    | Grund         | Zahldatu   | Zahlquell         | Spesen |                 | ОК                 |
| 01.01.2014       | Kasse | 1500.00   | Vorschuss     | 01.01.2014 | Kasse             | Nein   |                 |                    |
|                  |       |           |               |            |                   |        |                 | *neu               |
|                  |       |           |               |            |                   |        |                 | löschen            |
|                  |       |           |               |            |                   |        |                 |                    |
|                  |       |           |               |            |                   |        |                 |                    |
|                  |       |           |               |            |                   |        |                 | 🔲 alle selektieren |
|                  |       |           |               |            |                   |        |                 |                    |
|                  |       |           |               |            |                   |        |                 |                    |
| •                |       |           | III           |            |                   |        | F               |                    |
|                  |       |           |               |            |                   |        |                 |                    |
| 01.01.2014       | Ziel  | Gru<br>Vo | nd<br>rschuss |            | Betrag<br>1500.00 | Spesen | in <u>d</u> ern |                    |

Klicken Sie auf den Button <OK> um die Erfassung des Vorschuss abzuschliessen.

Die Löhne dieser Periode können ganz normal erfasst und ausgewertet werden. Bei Erstellung der Auszahlung wird der Auszahlungsbetrag des Mitarbeiters entsprechend reduziert.

| ∠ahlungen erstellen (neu)<br>Zahlungen ansehen (bezal | hlt)           |                |                |                     |          |           |                | Schliessen                                                                                                   |
|-------------------------------------------------------|----------------|----------------|----------------|---------------------|----------|-----------|----------------|----------------------------------------------------------------------------------------------------|
| Name                                                  | Vomame         | Abteilung      | Gruppe         | Diff. Vormonat      | Guthaben | Zahlungen | Auszahlung     |                                                                                                    |
| 🛙 🔝 Aeschlimann                                       | Hans           | Verkauf        | Monatslohn     | 0.00                | 5761.80  | 1500.00   | 4261.80        |                                                                                                    |
| V 🔝 Furrer                                            | Hans-Peter     |                | Monatslohn     | 0.00                | 3587.80  | 0.00      | 3587.80        |                                                                                                    |
| V 🛀 Hartmann                                          | Martina        | Administration | Monatslohn     | 0.00                | 4282.15  | 0.00      | 4282.15        |                                                                                                    |
| V Malder                                              | Emil<br>Monika | Verkauf        | Monatsionn     | 0.00                | 3/2/ 90  | 0.00      | 3/2/ 90        |                                                                                                    |
|                                                       |                |                |                |                     |          |           |                | Filter Gruppe<br>(keine)<br>Filter Abteilung<br>(keine)<br>Filter Status<br>øklive<br>Gruppierung<br>(keine) |
| 1 <mark>quelle</mark><br>nk DTA: 14-571.117-05        | <b></b>        | ۲              | Guthaben der F | Periode ± Differenz | Vormonat | Zahlur    | ngen ausführen | Auswahl Mitarbeit<br>📝 alle/aktuell/ke                                                                       |

In der Lohnabrechnung werden die Positionen der Auszahlung einzeln ausgewiesen.

| Beispiel A G<br>Bahnhofstrass<br>8340 Hinwil<br>Druckdatum: 1:<br>Mitarbeiter N°1<br>AHV #756.428<br>Pensum: 100 %<br>Geburt: 25.06.<br>Eintritt: 01.01.1<br>(QOUBHHNB) hars<br>Verkauf / Mona | see<br>13. 12. 2013<br>1<br>39. 3468. 82<br>%6<br>1970<br>1994<br>.sechimen@begpel.ch<br>atslohn |                  |       | Herr<br>Hans Aeschlimann<br>Bohlstrasse 5<br>8600 Dübendorf |          |          |
|----------------------------------------------------------------------------------------------------|--------------------------------------------------------------------------------------------------|------------------|-------|-------------------------------------------------------------|----------|----------|
| LA E                                                                                                    |                                                                                                  |                  |       |                                                             |          |          |
|                                                                                                    | Bezeichnung                                                                                      | F                | aktor | Einheit                                                     | Betrag   | Total    |
| E001                                                                                                    | Monatslohn                                                                                       |                  |       |                                                             | 5 500 00 |          |
| E071                                                                                                    | Kinderzulage bis 12-1                                                                            | 1.00             | x     | 200.00                                                      | 200.00   |          |
| E073 K                                                                                                    | Kinderzulage Ausbildung                                                                          | 2.00             | x     | 250.00                                                      | 500.00   |          |
| F                                                                                                    | Bruttolohn                                                                                       |                  |       |                                                             | 6 200.00 |          |
|                                                                                                    |                                                                                                  |                  |       |                                                             |          |          |
| A001 A                                                                                                    | AHV Abzug                                                                                        | 5.15             | % x   | 5 500.00                                                    | 283.25   |          |
| A002 4                                                                                                    | ALV Abzug                                                                                        | 1.10             | % x   | 5 500.00                                                    | 60.50    |          |
| A004 N                                                                                                    | NBU Unfall (50%)                                                                                 | 0.615            | % x   | 5 500.00                                                    | 33.85    |          |
| A006 k                                                                                                    | KVG Krankentaggeld                                                                               | 1.102            | % x   | 5 500.00                                                    | 60.60    |          |
|                                                                                                    | Total Abzüge                                                                                     |                  |       |                                                             | 438.20   |          |
|                                                                                                    | Nettolohn                                                                                        |                  |       |                                                             | 5 761 90 |          |
| ľ                                                                                                    | nettoionili                                                                                      |                  |       |                                                             | 3701.00  |          |
| C                                                                                                    | Guthaben                                                                                         |                  |       |                                                             |          | 5 761.80 |
| 01.01.2014                                                                                                    | Kasse, Vorschuss                                                                                 |                  |       |                                                             | 1 500.00 |          |
| 25.01.2014 E                                                                                                    | Bank DTA: 1159-345.986.4, ZKB, A                                                                 | Aeschlimann Hans |       |                                                             | 4 261.80 |          |
| I                                                                                                    | Auszahlung Total                                                                                 |                  |       |                                                             |          | 5 761.80 |

# 7.26 Zahlungen erstellen

Im Ordner "Banken" in den Firmenstammdaten werden die Bankkonten verwaltet, von denen Löhne ausbezahlt werden. Insgesamt können drei Bankkonten (zwei für DTA-Zahlungen, ein Konto für Vergütungsaufträge) sowie ein Postcheckkonto (inkl. EZAG) sowie ein Kassakonto eingerichtet werden.

Damit - wie im folgenden Beispiel - DTA-Zahlungen erstellt werden können, sind folgende Voraussetzungen zu schaffen:

Im Eintrag Bank DTA1 oder Bank DTA2 in den Firmenstammdaten ist eine Auszahlungsbank zu erfassen (siehe auch Kapitel Mandant anlegen);

|                                  |                                                                                                    |                          | Dialo                                                                                                    | gik Lohn -                                                                                  | Beispiel AG [20 | 14] |  |          |             | • ×       |
|----------------------------------|----------------------------------------------------------------------------------------------------|--------------------------|----------------------------------------------------------------------------------------------------|---------------------------------------------------------------------------------------------|-----------------|-----|--|----------|-------------|-----------|
| Manda                            | t Perioden Lohnblatt                                                                                                    | Auswertungen             | Mitarbeiter                                                                                                    | Stammd                                                                                      | iten            |     |  | Fernwart | ung System  | Anzeige ~ |
| Ausschneiden<br>Skopieren        | Eröffnen Speichern<br>Kopieren XAbbrechen<br>Löschen                                                                                                    | < 🔰 🖂 Janu<br>🖭 Scherrer | sr 💌<br>Emil                                                                                                    | ×                                                                                           |                 |     |  |          |             | -         |
| Baraich                          | Aurwahl                                                                                                    |                          | Detail                                                                                                    | _                                                                                           |                 |     |  |          |             |           |
| Mandant<br>Petioden<br>Lohnblatt | <ul> <li>Firma</li> <li>Firma</li> <li>Stammblatt</li> <li>Stammblatt</li> <li>Studen</li> <li>Studen</li> <li< th=""><th></th><th>File Kanto Kr.<br/>1920<br/>1920<br/>19</th><th>T<br/>T<br/>T<br/>T<br/>T<br/>T<br/>T<br/>T<br/>T<br/>T<br/>T<br/>T<br/>T<br/>T<br/>T<br/>T<br/>T<br/>T<br/>T</th><th></th><th></th><th></th><th></th><th>pechem ].[J</th><th>Abbrechen</th></li<></ul> |                          | File Kanto Kr.<br>1920<br>1920<br>19 | T<br>T<br>T<br>T<br>T<br>T<br>T<br>T<br>T<br>T<br>T<br>T<br>T<br>T<br>T<br>T<br>T<br>T<br>T |                 |     |  |          | pechem ].[J | Abbrechen |

Diese Zahlungsquelle ist in den Mitarbeiterstammdaten beim Eintrag Auszahlung zu hinterlegen (siehe auch Kapitel Mitarbeiter erfassen).

| Mondort       Perioden       Lohobidit       Ausverfungs       Manteelf       Stammale         Vordaust       Stammale       Stammale       S                                         | Dialogik Lohn - Beispiel AG [2014]                                                                                                    |                              |
|----------------------------------------------------------------------------------------------------|----------------------------------------------------------------------------------------------------|------------------------------|
| Auscianstate   Personers   Personers   Personers     Personers                                                                                                    | Mandant Perioden Lohnblatt Auswertungen Mitarbeiter Stammdaten                                                                                                    | Fernwartung System Anzeige - |
| Zentraly     Landy Look     Dis       Beecin     Mundant     Image and in the constraints at ion     Image and in the constraints at ion       Image and the constraints at ion     Image and ion     Image and ion       Image and the constraints at ion     Image and ion     Image and ion       Image and the constraints at ion     Image and ion     Image and ion       Image and the constraints     Image and ion     Image and ion       Image and the constraints     Image and ion     Image and ion       Image and the constraints     Image and ion     Image and ion       Image and the constraints     Image and ion     Image and ion       Image and the constraints     Image and ion     Image and ion       Image and the constraints     Image and ion     Image and ion       Image and the constraints     Image and ion     Image and ion       Image and the constraints     Image and ion     Image and ion       Image and the constraints     Image and ion     Image and ion       Image and the constraints     Image and ion     Image and ion       Image and the constraints     Image and ion     Image and ion       Image and the constraints     Image and ion     Image and ion       Image and the constraints     Image and ion     Image and ion       Image and the constraints     Image and | Auschneiden <sup>O</sup> Eröffnen <sup>O</sup> Speichern <sup>O</sup> Speichern |                              |
| Bereich     Auswahl     Defail       Mindbart     Imministration     Imministration       Imministration     Imministration       Imministratio                                                                                                    | Zwischenablage Lintrag Navigation Bild                                                                                                    |                              |
|                                                                                                    | Bereich     Auswehl     Detail       Mindertift <ul> <li>Administration</li> <li>Yorkad</li> <li>Scherer, Enil</li> <li>Scherer, Enil</li> <li>Scherer, Marka</li> <li>Scherer, Enil</li> <li>Scherer, Enil</li> <li>Scherer, Enil</li> <li>Scherer, Enil</li> <li>Scherer, Enil</li> <li>Scherer, Enil</li> <li>Scherer, Enil</li> <li>Scherer, Enil</li> <li>Scherer, Enil</li> <li>Scherer, Enil</li> <li>Scherer, Enil</li> <li>Scherer, Enil</li> <li>Scherer, Enil</li></ul>                                                                                                    | speichem                     |

# Zahlung per DTA

Öffnen Sie das Register "Perioden" und markieren Sie die gewünschte Periode. Klicken Sie dann auf den Button <Zahlungen> bzw. mit rechter Maustaste auf die entsprechende Periode und danach auf "Zahlungen Übersicht".

| z | ahlungen Januar                                                                                                    |                                                 |                                                 |                                                                    |                                                                                                    |                                                     |           |                                                    |                                                                         | ×                                                                    |
|---|----------------------------------------------------------------------------------------------------|-------------------------------------------------|-------------------------------------------------|--------------------------------------------------------------------|----------------------------------------------------------------------------------------------------|-----------------------------------------------------|-----------|----------------------------------------------------|-------------------------------------------------------------------------|----------------------------------------------------------------------|
| ſ | <ul> <li>Zahlungen erstellen (neu)</li> <li>Zahlungen ansehen (bezahlt)</li> </ul>                                                                                                    |                                                 |                                                 |                                                                    |                                                                                                    |                                                     |           |                                                    |                                                                         | ichliessen                                                           |
|   | Name                                                                                                    | Vomame                                          | Abteilung                                       | Gruppe                                                             | Diff. Vormonat                                                                                                    | Guthaben                                            | Zahlungen | Auszahlung                                         |                                                                         |                                                                      |
|   | <ul> <li>I construction</li> <li>I construction</li> <li>I construction<!--</td--><td>Hans<br/>Hans-Peter<br/>Martina<br/>Emil<br/>Monika</td><td>Verkauf<br/>Administration<br/>Verkauf<br/>Verkauf</td><td>Monatelohn<br/>Monatelohn<br/>Monatelohn<br/>Monatelohn<br/>Monatelohn</td><td>0.00 0.00 0.</td><td>5546.05<br/>3883.75<br/>3289.55<br/>5522.00<br/>3424.90</td><td></td><td>5546.05<br/>383.75<br/>3299.55<br/>5522.00<br/>3424.90</td><td>Filter<br/>(kein<br/>Filter<br/>(kkin<br/>Filter<br/>(kkin<br/>Grupp<br/>(kkin</td><td>Sruppe<br/>e&gt; •<br/>Abteilung<br/>e&gt; •<br/>iscuts<br/>iscung<br/>e&gt; •<br/>•</td></li></ul> | Hans<br>Hans-Peter<br>Martina<br>Emil<br>Monika | Verkauf<br>Administration<br>Verkauf<br>Verkauf | Monatelohn<br>Monatelohn<br>Monatelohn<br>Monatelohn<br>Monatelohn | 0.00 0.00 0. | 5546.05<br>3883.75<br>3289.55<br>5522.00<br>3424.90 |           | 5546.05<br>383.75<br>3299.55<br>5522.00<br>3424.90 | Filter<br>(kein<br>Filter<br>(kkin<br>Filter<br>(kkin<br>Grupp<br>(kkin | Sruppe<br>e> •<br>Abteilung<br>e> •<br>iscuts<br>iscung<br>e> •<br>• |
|   | Zahlquelle<br>Bank DTA: 001234567890                                                                                                    | •                                               | 0<br>©                                          | Guthaben der F<br>Guthaben der F                                   | Periode ± Differenz<br>Periode ohne Aus <u>o</u>                                                                                                    | :Vormonat<br>Jeich                                  | Zahlu     | ngen ausführen                                     | Auswa<br>V ale                                                          | hl Mitarbeiter<br>s/aktuell/keine                                    |

Automatisch ist oben links "Zahlungen erstellen (neu)" aktiviert. Wählen Sie in der Selektion unten links die gewünschte Zahlquelle - z.B. Bank DTA - und aktivieren Sie die Checkbox <alle selektieren> um alle Mitarbeiter dieser Zahlungsquelle auszuwählen. Sie können auch einzelne der Mitarbeiter aktivieren und auswählen.

Sie haben die Möglichkeit den Auszahlungsbetrag für jeden Mitarbeiter manuell anzupassen. Markieren Sie einfach den gewünschten Mitarbeiter, tragen Sie den neuen Auszahlungsbetrag im Feld Betrag ein und klicken Sie anschliessend auf den Button <Zahlungen ausführen>. Die Differenz aus Guthaben und Auszahlung wird in die kommende Periode vorgetragen.

Führen Sie den Zahlungsvorgang fort indem Sie den Button <OK> anklicken.

| Zahlungen                                                                                   | ×               |
|---------------------------------------------------------------------------------------------|-----------------|
| Valuta Totalbetrag<br>25.01.2014 21676.25<br>Valuta 21676.25<br>EZAG yellownet<br>Zieldatei | OK<br>Abbrechen |
| C:\lohn.jan.25.01.2014.Beispiel_AG.dta                                                      |                 |
| ☑ Dateiname automatisch an Periode/Datum anpassen                                           |                 |

Tragen Sie das gewünschte Valuta-Datum ein und geben Sie für die Erstellung der DTA-Datei einen Pfad und einen Dateinamen an. Sie können den Pfad auswählen indem Sie den Button [..] hinter dem Feld Zieldatei drücken.

Starten Sie die Erstellung des DTA-Files indem Sie den Button <OK> anklicken.

Dass die Auszahlung erfolgreich war, erkennen Sie daran, dass die Beträge von der Spalte "Auszahlung" in die Spalte "Zahlungen" gewechselt haben. Diese Ansicht können Sie nun über den Button <Schliessen> beenden.

| Zahlungen Januar                                                                |                    |                    |                                  |                                          |                     |                    |                | <b>—</b> X                                                                                |
|---------------------------------------------------------------------------------|--------------------|--------------------|----------------------------------|------------------------------------------|---------------------|--------------------|----------------|-------------------------------------------------------------------------------------------|
| <ul> <li>Zahlungen erstellen (neu)</li> <li>Zahlungen ansehen (bezal</li> </ul> | hlt)               |                    |                                  |                                          |                     |                    |                | Schliessen                                                                                |
| Name                                                                            | Vomame             | Abteilung          | Gruppe                           | Diff. Vormonat                           | Guthaben            | Zahlungen          | Auszahlung     |                                                                                           |
| Aeschlimann                                                                     | Hans<br>Hans-Peter | Verkauf            | Monatslohn                       | 0.00                                     | 5546.05<br>3883.75  | 5546.05<br>3883.75 | 0.00           |                                                                                           |
| V 🔛 Hartmann                                                                    | Martina            | Administration     | Monatslohn                       | 0.00                                     | 3299.55             | 3299.55            | 0.00           |                                                                                           |
| V Sei Scherrer                                                                  | Emil<br>Monika     | Verkauf<br>Verkauf | Monatslohn                       | 0.00                                     | 5522.00<br>3424.90  | 5522.00<br>3424.90 | 0.00           |                                                                                           |
|                                                                                 |                    |                    |                                  |                                          |                     |                    |                | Filter Gruppe<br>(deine) •<br>Filter Abtailung<br>(deine) •<br>Filter Status<br>(deine) • |
| Zahlquelle<br>Bank DTA: 001234567890                                            | •                  | •<br>©             | Guthaben der F<br>Guthaben der F | Periode ± Differenz<br>Periode ohne Ausg | : Vormonat<br>Jeich | Zahlu              | ngen ausführen | Auswahl Mitarbeite<br>V alle/aktuell/keine                                                |

Im Register "Auswertungen", Eintrag "Geldverkehr" kann ein DTA- oder Bank-Vergütungsauftrag sowie eine Zahlungsliste DTA erstellt und gedruckt werden.

# Zahlungen ansehen (bezahlt) und löschen

Über den Button <Zahlungen> bzw. über die rechte Maustaste auf die entsprechende Periode und danach "Zahlungen Übersicht" können bereits ausgelöste Zahlungen der jeweiligen Periode verwaltet werden. Hierfür wählen Sie oben links "Zahlungen ansehen (bezahlt)". Nebst neuen Zahlungen erstellen können bezahlte Zahlungen angesehen oder über den Button <Zahlungen löschen> gelöscht werden.

| Zahlungen Januar                                                                                                    |                                                 |                                                 |                                                                    |                                                     |                                                                                  |                                                                                  |        |                                                                                             | ×                                |
|----------------------------------------------------------------------------------------------------|-------------------------------------------------|-------------------------------------------------|--------------------------------------------------------------------|-----------------------------------------------------|----------------------------------------------------------------------------------|----------------------------------------------------------------------------------|--------|---------------------------------------------------------------------------------------------|----------------------------------|
| <ul> <li>Zahlungen erstellen (neu)</li> <li>Zahlungen ansehen (bezahlt)</li> </ul>                                               |                                                 |                                                 |                                                                    |                                                     |                                                                                  |                                                                                  |        |                                                                                             | Schliessen                       |
| Name                                                                                                    | Vomame                                          | Abteilung                                       | Gruppe                                                             | Betrag                                              | Datum                                                                            | Valuta                                                                           | Grund  | Empfänger                                                                                   |                                  |
| ♥     €     Aeschlimann       ♥     9:     Furrer       ♥     ≤     Hatmann       ♥     5:     Scherrer       ♥     ≤     Walder | Hans<br>Hans-Peter<br>Martina<br>Emil<br>Monika | Verkauf<br>Administration<br>Verkauf<br>Verkauf | Monatslohn<br>Monatslohn<br>Monatslohn<br>Monatslohn<br>Monatslohn | 5546.05<br>3883.75<br>3299.55<br>5522.00<br>3424.90 | 17.12.2013<br>17.12.2013<br>17.12.2013<br>17.12.2013<br>17.12.2013<br>17.12.2013 | 25.01.2014<br>25.01.2014<br>25.01.2014<br>25.01.2014<br>25.01.2014<br>25.01.2014 |        | Aeschlimann Hans<br>Furrer Hans-Peter<br>Hartmann Martina<br>Scherrer Emil<br>Walder Monika |                                  |
|                                                                                                    |                                                 |                                                 |                                                                    |                                                     |                                                                                  |                                                                                  |        |                                                                                             | Filter Gruppe                    |
|                                                                                                    |                                                 |                                                 |                                                                    |                                                     |                                                                                  |                                                                                  |        |                                                                                             | Aklive<br>Gruppierung<br>(keine) |
| •                                                                                                    |                                                 |                                                 | III                                                                |                                                     |                                                                                  |                                                                                  |        | •                                                                                           |                                  |
| Zahlquelle<br>Bank DTA: 001234567890                                                                                             | •                                               |                                                 |                                                                    |                                                     |                                                                                  |                                                                                  | Zahlur | gen löschen                                                                                 | Auswahl Mitarbeiter              |

# Zusätzliche Zahlung erstellen

Es ist auch möglich, im gleichen Monat nach der regulären Lohnzahlung eine weitere Zahlung zu erstellen (z.B. ein Lohn-Vorschuss). Dazu öffnen Sie wiederum die Ansicht "Zahlungen Übersicht". Tragen Sie nun beim entsprechenden Mitarbeiter in der Spalte "Auszahlung" den gewünschten Betrag ein und bestätigen Sie zum Schluss mittels Button <Zahlungen ausführen>.

| Zahlungen Januar                                                                                                   |                                         |                                                 |                                                                    |                                          |                                                     |                                                     |                                 | ×                                                                                                  |
|----------------------------------------------------------------------------------------------------|-----------------------------------------|-------------------------------------------------|--------------------------------------------------------------------|------------------------------------------|-----------------------------------------------------|-----------------------------------------------------|---------------------------------|----------------------------------------------------------------------------------------------------|
| <ul> <li>Zahlungen erstellen (neu)</li> <li>Zahlungen ansehen (bezahlt)</li> </ul>                                 | (                                       |                                                 |                                                                    |                                          |                                                     |                                                     |                                 | Schliessen                                                                                         |
| Name                                                                                                    | Vomame                                  | Abteilung                                       | Gruppe                                                             | Diff. Vormonat                           | Guthaben                                            | Zahlungen                                           | Auszahlung                      |                                                                                                    |
| <ul> <li>Ge Aeschimann</li> <li>Ge Furrer</li> <li>Ge Astmann</li> <li>✓ Ge Scherrer</li> <li>Øe Walder</li> </ul> | Hana Peter<br>Martina<br>Emil<br>Monika | Verkauf<br>Administration<br>Verkauf<br>Verkauf | Monatalohn<br>Monatalohn<br>Monatalohn<br>Monatalohn<br>Monatalohn | 0.00                                     | 5546.05<br>3883.75<br>3299.55<br>5522.00<br>3424.90 | 5546.05<br>3883.75<br>3299.55<br>5522.00<br>3424.90 | 0.00<br>0.00<br>1550.00<br>0.00 | Filter Gruppe<br>(keine)<br>Filter Abteilung<br>(keine)<br>Filter Status<br>Gruppierung<br>(keine) |
| Zahlquelle<br>Bank DTA: 001234567890                                                                               | •                                       | <b>0</b>                                        | Guthaben der F<br>Guthaben der F                                   | Periode ± Differenz<br>Periode ohne Ausg | Vormonat<br>leich                                   | Zahlur                                              | ngen ausführen                  | Auswahl Mitarbeiter                                                                                |

Auf der Lohnabrechnung erscheint nun sowohl die reguläre Monatszahlung als auch die zusätzliche Auszahlung.

| LA         | Bezeichnung                                      |                 | Faktor  | Einheit  | Betrag    | Total     |
|------------|--------------------------------------------------|-----------------|---------|----------|-----------|-----------|
| E001       | Monatslohn                                       |                 |         |          | 6 000.00  |           |
|            | Bruttolohn                                       |                 |         |          | 6 000.00  |           |
| A001       | AHV Abzug                                        | 5.15            | % ×     | 6 000.00 | 309.00    |           |
| A002       | ALV Abzug                                        | 1.10            | % ×     | 6 000.00 | 66.00     |           |
| A004       | NBU Unfall (50%)                                 | 0.615           | % x     | 6 000.00 | 36.90     |           |
| A006       | KVG Krankentaggeld                               | 1.102           | % x     | 6 000.00 | 66.10     |           |
|            | Total Abzüge                                     |                 |         |          | 478.00    |           |
|            | Nettolohn                                        |                 |         |          | 5 522.00  |           |
|            | Guthaben                                         |                 |         |          |           | 5 522.00  |
| 25.01.2014 | Bank DTA: b66-45321.X2, Raiffeisenbank Zürcher O | berlan, Scherre | er Emil |          | 5 522.00  |           |
| 26.01.2014 | Bank DTA: b66-45321.X2, Raiffeisenbank Zürcher O | berlan, Scherre | er Emil |          | 1 500.00  |           |
|            | Auszahlung Total                                 |                 |         |          |           | 7 022.00  |
|            | Auszahlung Januar (Mehrbetrag)                   |                 |         |          | -1 500.00 |           |
|            | Differenz Ende Januar (zu Gunsten Arbeitgeber)   |                 |         |          |           | -1 500.00 |

Das System merkt sich für die Folgeperiode die Beträge, welche das reguläre Guthaben übersteigen. Standardmässig wird nun der Betrag in der Spalte "Auszahlung" um den Wert minimiert, somit wären die Zahlungen wieder ausgeglichen. Um dies so zu übernehmen, klicken Sie auf den Button <Zahlungen ausführen>.

| z | ahlungen Februar                                                                   |                                                 |                                                 |                                                                    |                                          |                                                     |                                      |                                                     | ×                      |
|---|------------------------------------------------------------------------------------|-------------------------------------------------|-------------------------------------------------|--------------------------------------------------------------------|------------------------------------------|-----------------------------------------------------|--------------------------------------|-----------------------------------------------------|------------------------|
| Γ | <ul> <li>Zahlungen erstellen (neu)</li> <li>Zahlungen ansehen (bezahlt)</li> </ul> |                                                 |                                                 |                                                                    |                                          |                                                     |                                      |                                                     | Schliessen             |
|   | Name                                                                               | Vomame                                          | Abteilung                                       | Gruppe                                                             | Diff. Vormonat                           | Guthaben                                            | Zahlungen                            | Auszahlung                                          |                        |
|   |                                                                                    | Hans<br>Hans-Peter<br>Martina<br>Emil<br>Monika | Verkauf<br>Administration<br>Verkauf<br>Verkauf | Monatslohn<br>Monatslohn<br>Monatslohn<br>Monatslohn<br>Monatslohn | 0.00<br>0.00<br>-1500.00<br>0.00         | 5546.05<br>4981.85<br>5851.25<br>5522.00<br>3448.15 | 0.00<br>0.00<br>0.00<br>0.00<br>0.00 | 5546.05<br>4981.85<br>5851.25<br>4022.00<br>3448.15 |                        |
|   |                                                                                    |                                                 |                                                 |                                                                    |                                          |                                                     |                                      |                                                     |                        |
|   |                                                                                    |                                                 |                                                 |                                                                    |                                          |                                                     |                                      |                                                     | Filter Gruppe          |
|   |                                                                                    |                                                 |                                                 |                                                                    |                                          |                                                     |                                      |                                                     | <keine></keine>        |
|   |                                                                                    |                                                 |                                                 |                                                                    |                                          |                                                     |                                      |                                                     | Filter Status          |
|   |                                                                                    |                                                 |                                                 |                                                                    |                                          |                                                     |                                      |                                                     | Gruppierung<br>(keine) |
|   |                                                                                    |                                                 |                                                 |                                                                    |                                          |                                                     |                                      |                                                     |                        |
|   |                                                                                    |                                                 |                                                 |                                                                    |                                          |                                                     |                                      |                                                     |                        |
|   | Zahlquelle<br>Bank DTA: 001234567890                                               | •                                               | 0                                               | Guthaben der F<br>Guthaben der F                                   | Periode ± Differenz<br>Periode ohne Ausg | Vormonat<br>leich                                   | Zahlu                                | ngen ausführen                                      | Auswahl Mitarbeiter    |

Die andere Variante ist, den Ausgleich noch nicht zu tätigen und z.B. erst später zu machen. Dazu klicken Sie im unteren Bereich die Option "Guthaben der Periode ohne Ausgleich" an. Somit wird trotz der vorhandenen Differenz der reguläre Monatslohn ausgezahlt und der Ausgleich der Differenz aufgeschoben.

| 2       1       Aeschlimann       Hans       Verkauf       Monatalchn       0.00       5546.05       0.00       4591.85       0.00       4391.85         2       C       Hantann       Martin       Administration       0.00       5552.55       0.00       5552.20         2       C       Hantann       Martin       Administration       0.00       5552.20       0.00       5552.20         2       Schener       Emil       Verkauf       Monatalchn       -1500.00       5522.00       0.00       5522.00         2       Schener       Emil       Verkauf       Monatalchn       -0.00       3448.15       0.00       3448.15         2       Schener       Monika       Verkauf       Monatalchn       0.00       3448.15       0.00       3448.15 | Name            | Vomame     | Abteilung      | Gruppe     | Diff. Vormonat | Guthaben | Zahlungen | Auszahlung |                                                                                 |
|----------------------------------------------------------------------------------------------------|-----------------|------------|----------------|------------|----------------|----------|-----------|------------|---------------------------------------------------------------------------------|
| 2                                                                                                    | 🛛 🔝 Aeschlimann | Hans       | Verkauf        | Monatslohn | 0.00           | 5546.05  | 0.00      | 5546.05    |                                                                                 |
| Y a Hammann Martina Administration Monatsiohn 0.000 5851,25 0.000 5852,20<br>G Schemer Emil Verkauf Monatsiohn -1500.00 5522,00<br>2                                                                                                    | / 🖭 Furrer      | Hans-Peter |                | Monatslohn | 0.00           | 4981.85  | 0.00      | 4981.85    |                                                                                 |
| I schener Enni Verkauf Monatalohn -1500.00 5522.00 0.00 5522.00<br>I Walder Monika Verkauf Monatalohn 0.00 3448.15 0.00 3448.15<br>Filter Gruppe<br>(kkeine><br>Filter Status<br>aktive<br>(keine>                                                                                                    | / 🔠 Hartmann    | Martina    | Administration | Monatslohn | 0.00           | 5851.25  | 0.00      | 5851.25    |                                                                                 |
| P wook veraur wonktorn 0.00 3446.15 0.00 3446.15<br>Filter Gruppe<br>(keine)<br>Filter Status<br>aktive<br>Gruppierung<br>(keine)                                                                                                    | Scherrer        | Emil       | Verkauf        | Monatslohn | -1500.00       | 5522.00  | 0.00      | 5522.00    |                                                                                 |
| Filter Abeilu<br>(keine)<br>Filter Status<br>aktive<br>Gruppierung<br>(keine)                                                                                                    |                 |            |                |            |                |          |           |            | Filter Gruppe                                                                   |
| ( keine>                                                                                                    |                 |            |                |            |                |          |           |            | Filter Abteilur<br><keine><br/>Filter Status<br/>aktive<br/>Gruppierung</keine> |
|                                                                                                    |                 |            |                |            |                |          |           |            | <keine></keine>                                                                 |

# 7.27 Abrechnung Überstunden

Wollen Sie einem Mitarbeiter (Monatslöhner) Überstunden abrechnen und auszahlen, kann Dialogik Lohn die Berechnung für Sie übernehmen.

Öffnen Sie das Register "Lohnblatt" und das aktuelle Lohnblatt für diesen Mitarbeiter. Fügen Sie - falls notwendig - die Lohnart "[E010] Überzeit" auf dem Lohnblatt hinzu.

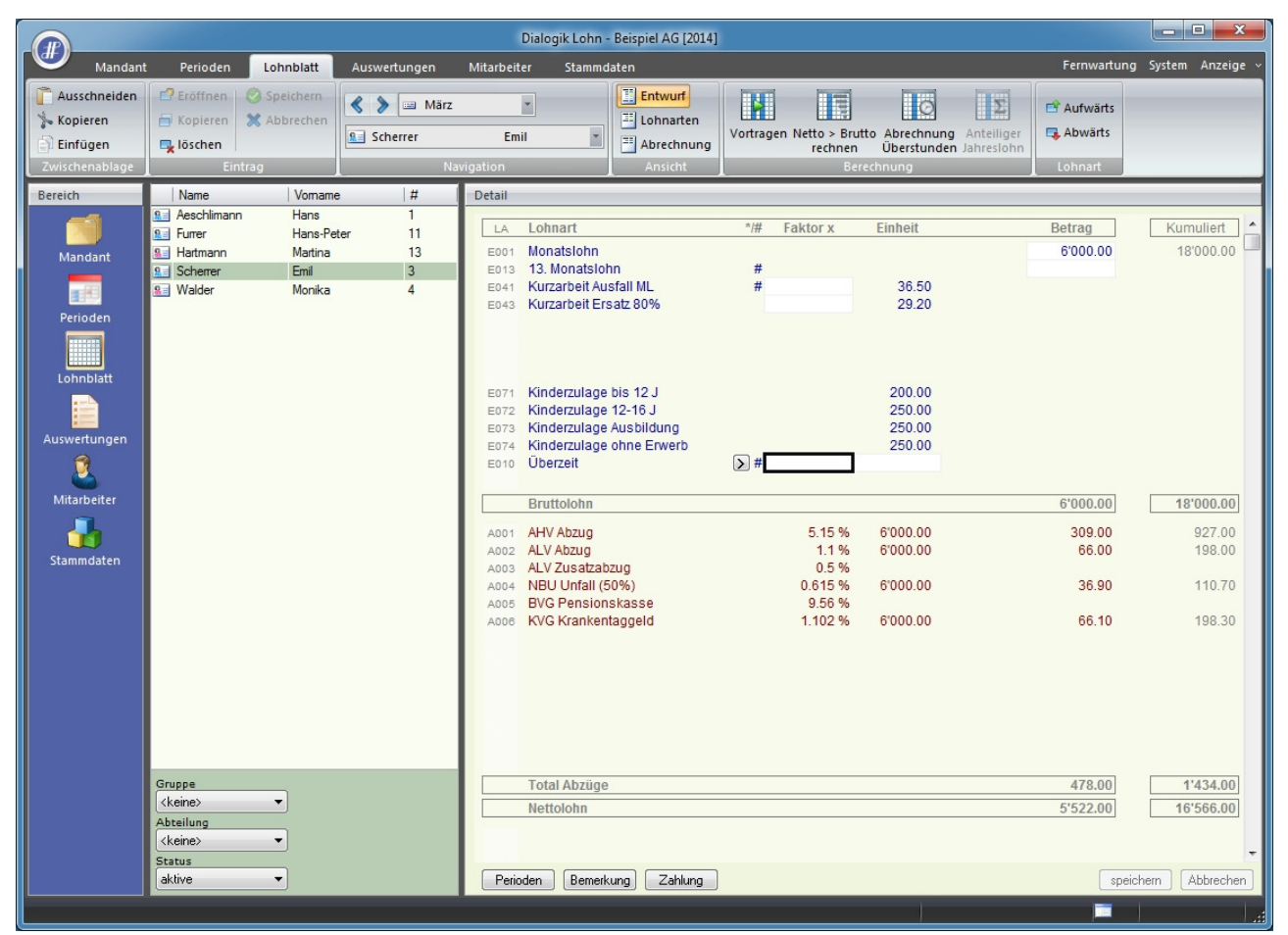

Klicken Sie dann auf den Button < Abrechnung Überstunden>.

| Lohn Überstunden         |                  |     |                   |   |         | ×                 |
|--------------------------|------------------|-----|-------------------|---|---------|-------------------|
| Arbeitszeit Eingang      |                  |     |                   |   | 48.00   |                   |
| Arbeitszeit Soll         | Kumm<br>320.00   | +   | Periode<br>160.00 | = | 480.00  | Abbrechen         |
| Arbeitszeit Haben        | 368.00           | +   | 180.00            | = | 548.00  | <u>B</u> emerkung |
| Arbeitszeit abgerechnet  | 0.00             | +   | 0.00              | = | 0.00    |                   |
| Arbeitszeit Saldo        |                  |     |                   |   | 68.00   |                   |
| Arbeitszeit abrechnen    |                  |     |                   |   | 60.00   |                   |
| \$Lohn2 (AHV) 👻          | Kumm<br>18000.00 | ,   | 480.00            | = | 37.50   |                   |
| abgerechnete Arbeitszeit | 60.00            | à   | 37.50             | = | 2250.00 |                   |
|                          | Fakto            | % ۱ | 125.00            |   | 2812.50 |                   |

Es wird eine Übersicht über die geleisteten Stunden inkl. deren Saldo angezeigt. Geben Sie im Feld "Arbeitszeit abrechnen" an, wieviel Stunden Sie abrechnen möchten. Aufgrund der Basis <\$Lohn2 (AHV)> und der bisherigen Soll-Stunden wird der entsprechende Stunden-Ansatz ausgerechnet (wobei die berechneten Stunden noch übersteuert werden können). Werden die Überstunden mit einem Zuschlag (z.B. 25%) ausbezahlt, kann dies im Feld "Faktor %" angegeben werden.

Über den Button <Bemerkung> kann dem Mitarbeiter eine Erläuterung zu den Überstunden gespeichert werden.

Klicken Sie auf den Button <OK> um die Berechnung ins Lohnblatt zu übernehmen.

|                                                             |                                                                                   |                                                 |                                |                                                                                                    | Dialogik Lohn -                                                                                                    | Beispiel AG [2014]                                                                          |                                    |                                                           |                          |                                                                                                    | - • ×                                                                                                    |
|-------------------------------------------------------------|-----------------------------------------------------------------------------------|-------------------------------------------------|--------------------------------|----------------------------------------------------------------------------------------------------|----------------------------------------------------------------------------------------------------|---------------------------------------------------------------------------------------------|------------------------------------|-----------------------------------------------------------|--------------------------|----------------------------------------------------------------------------------------------------|----------------------------------------------------------------------------------------------------|
| Mandar                                                      | t Perioden                                                                        | Lohnblatt                                       | Auswertungen                   | Mitarbeit                                                                                                    | er Stammda                                                                                                    | aten                                                                                        |                                    |                                                           |                          | Fernwartung                                                                                                    | System Anzeige ~                                                                                                    |
| Ausschneiden<br>Kopieren<br>Einfügen                        | Eröffnen<br>Kopieren<br>kopieren                                                  | Speichern                                       | Scherrer                       | Em                                                                                                    | •<br>il •                                                                                                    | Entwurf<br>Lohnarten<br>Abrechnung                                                          | Vortragen Netto > Brut<br>Rechnen  | to Abrechnung<br>Überstunden                              | Anteiliger<br>Jahreslohn | Aufwärts                                                                                                    |                                                                                                    |
| Bereich                                                     | Name                                                                              | Vomame                                          | #                              | Detail                                                                                                    |                                                                                                    |                                                                                             |                                    |                                                           |                          |                                                                                                    |                                                                                                    |
| Bereich<br>Mandant<br>Perioden<br>Lohnblatt<br>Auswertungen | Name<br>© Aeschilman<br>© Furer<br>© Hatmann<br>© Scherrer<br>© Walder            | Vomane<br>Hans-Pet<br>Martina<br>Emil<br>Monika | e # 1<br>er 11<br>13<br>3<br>4 | Detail           LA           E001           E010           A001           A002           A004           A006           U004           U004           U006           U007           F001           F002           F004 | Lohnart<br>Monatslohn<br>Überzeit<br>Bruttolohn<br>AHV Abzug<br>ALV Abzug<br>NBU Unfall (5<br>KVG Krankent<br>Total Abzüge<br>Nettolohn<br>Total Spesen<br>Guthaben<br>Auszahlung D<br>Beschäftigung<br>Arbeitszeit Sol<br>Arbeitszeit Sol<br>Arbeitszeit Sol<br>Arbeitszeit Sol<br>Arbeitszeit Sol | 0%)<br>aggeld<br>otal<br>iff.<br>isgrad<br>sclauer<br>gang<br>J<br>ben<br>perechnet<br>ildo | */# Faktor x                       | Einheit<br>46.875<br>8'812.50<br>8'812.50<br>8'812.50<br> |                          | Betrag<br>6'000.00<br>2'812.50<br>8'812.50<br>453.85<br>96.95<br>54.20<br>97.10<br>702.10<br>8'110.40<br>8'110.40<br>8'110.40<br>100.00<br>30.00<br>48.00<br>180.00<br>60.00<br>8.00<br>453.85<br>96.95<br>54.20 | Kumuliert<br>18'000.00<br>2'8'12.50<br>20'8'12.50<br>1'0'71.85<br>228.95<br>128.00<br>229.30<br>1'658.10<br>19'154.40<br>19'154.40<br>19'154.40<br>19'154.40<br>300.00<br>90.00<br>480.00<br>548.00<br>60.00<br>8.000<br>1'0'71.85<br>228.95<br>128.00 |
|                                                             | Gruppe<br><keine><br/>Abteilung<br/><keine><br/>Status<br/>aktive</keine></keine> | •                                               |                                | F006<br>F008<br>F009<br>F020<br>Peric                                                                                                    | KVG Prämie<br>FAK Prämie<br>BU Prämie<br>AHV Verwaltur<br>Total Arbeitge<br>den Bemerk                                                                                                    | ngskosten<br>eber<br>ung Zahlung                                                            | 1.102 %<br>1.2 %<br>8.7 ‰<br>5.0 % | 8'812.50<br>8'812.50<br>8'812.50<br>907.70                |                          | 97.10<br>105.75<br>76.65<br>45.40<br>929.90<br>speicl                                                                                                    | 229.30<br>249.75<br>181.05<br>107.20<br>2'196.10 -                                                                                                    |

Die abgerechneten Stunden werden dabei in der Arbeitszeitkontrolle auf dem Lohnblatt automatisch abgezogen.

### 7.28 Schnittstellen Finanzbuchhaltung

Dialogik Lohn unterhält Schnittstellen zu verschiedenen Finanzbuchhaltungsprogrammen. Die unterschiedlichen Einrichtungen (Herstellung der Verbindung) sowie deren Anwendung wird hier beschrieben. Informationen zur Einrichtung des Detaillierungsgrad sowie der Kostenstellen erhalten Sie in den Kapiteln <u>Mandant anlegen</u> und <u>Einrichtung Verbuchung mit Kostenstellen</u>.

## Sage Sesam

Unterstützt wird die Schnittstelle zu den Version Sesam KMU 2006 und 2008 sowie zu Sage50 Versionen 2009, 2011 bis 2014. Dabei muss die jeweilige Version auf der ausführenden Arbeitsstation korrekt installiert sein (eine Verbindung auf File-Ebene zum Mandanten genügt nicht). Neben der Übergabe der Buchungen an die Finanzbuchhaltung, kann bei einer Verbindung zu Sage Sesam ebenfalls der Kontenplan des Mandanten in den Mandanten von Dialogik Lohn übernommen werden.

Öffnen Sie das Register "Stammdaten" > "Firma" > "Fibu".

|                                                                |                                                                                                    |              | Dialog                                                                                                    | gik Lohn - B                                                                                                 | eispiel AG [2014] |                                                           |             |        | a x       |
|----------------------------------------------------------------|----------------------------------------------------------------------------------------------------|--------------|----------------------------------------------------------------------------------------------------|----------------------------------------------------------------------------------------------------|-------------------|-----------------------------------------------------------|-------------|--------|-----------|
| Mandant                                                        | Perioden Lohnblatt                                                                                                    | Auswertungen | Mitarbeiter                                                                                                    | Stammdat                                                                                                    | en                |                                                           | Fernwartung | System | Anzeige 🗸 |
| Ausschneiden                                                   | Eröffnen 😵 Speichern                                                                                                    | 🔦 > 📼 März   | -                                                                                                    |                                                                                                    |                   |                                                           |             |        |           |
| Einfügen                                                       | löschen                                                                                                    | Scherrer     | Emil                                                                                                    | -                                                                                                    |                   |                                                           |             |        |           |
| Zwischenablage                                                 | Eintrag                                                                                                    | Na           | vigation                                                                                                    |                                                                                                    |                   |                                                           |             |        |           |
| Bereich                                                        | Auswahl                                                                                                    |              | Detail                                                                                                    |                                                                                                    |                   |                                                           |             |        |           |
| Mandant<br>Perioden<br>Lohnblatt<br>Auswertungen<br>Stammdaten | <ul> <li>Firma</li> <li>Stammblatt</li> <li>Lohnausweis</li> <li>Stunden</li> <li>Banken</li> <li>Banken</li> <li>Lohnbasen</li> <li>FAK-Ansätze</li> <li>Abteilungen</li> <li>Lohnarten</li> <li>Lohnarten</li> <li>Tabellen</li> <li>Lohnjournal</li> </ul> |              | V Kostenstelle<br>Buchungsbeleg<br>Einzelbeleg Mit<br>Differenz-Konto<br>2223<br>Gegen-Konto<br>Sesam<br>Fibu Pfad<br>C:\ProgramDat<br>Fibu Pfad<br>C:\ProgramDat<br>Fibu Pfad<br>C:\Progr | n<br>arbeiter<br>2<br>2<br>3<br>3<br>3<br>3<br>3<br>3<br>3<br>3<br>3<br>3<br>3<br>3<br>3<br>3<br>3<br>3<br>3 |                   | (vor Verbuchung) Parameter<br>(nach Verbuchung) Parameter |             |        |           |
|                                                                |                                                                                                    |              |                                                                                                    |                                                                                                    |                   | <br>                                                      | speich      | ern Ab | obrechen  |

Wählen Sie im Feld Programm den Eintrag <Sesam> und klicken Sie auf den Button [..] hinter dem Feld Mandant. Suchen Sie den gewünschten Sesam-Mandanten (resp. die Datei <sfbini.dat>) und bestätigen Sie den Mandanten mit dem Button <öffnen>. Hinterlegen Sie den korrekten Nummernkreis gemäss Einrichtung Ihres Sesam-Mandanten. Sollte Ihr Sesam-Mandant Passwort-geschützt sein, klicken Sie auf den Button [..] hinter dem Feld "Fibu Passwort". Geben Sie das Passwort ein und klicken Sie auf den Button <OK>. Das Passwort wird verschlüsselt angezeigt. Dank der Hinterlegung müssen Sie dieses nicht bei jeder Übergabe eingeben.

Klicken Sie auf den Button <speichern> um die Einrichtung abzuschliessen.

#### <u>Stammdaten > Kontenplan:</u>

Wenn die Verbindung zum Sage50 besteht, kann man auf den Button <Auswahl> klicken und die gewünschten Konti direkt von Sage50 importieren.

Die Verbuchung der Löhne erfolgt gemäss Beschreibung im Kapitel Buchungen übergeben.

# blue office

Öffnen Sie das Register "Stammdaten" > "Firma" > "Fibu".

|                |                                                                                                    |              | Dialog                                                                                                    | gik Lohn -                 | Beispiel AG [201        | 4]                |        |                             |             |        |           |
|----------------|----------------------------------------------------------------------------------------------------|--------------|----------------------------------------------------------------------------------------------------|----------------------------|-------------------------|-------------------|--------|-----------------------------|-------------|--------|-----------|
| Mandar         | t Perioden Lohnblatt                                                                                                    | Auswertungen | Mitarbeiter                                                                                                    | Stammda                    | aten                    |                   |        |                             | Fernwartung | System | Anzeige v |
| Ausschneiden   | Eröffnen 🚫 Speichern                                                                                                    | 📏 🖿 März     | -                                                                                                    |                            |                         |                   |        |                             |             |        | _         |
| Einfügen       | löschen                                                                                                    | Scherrer     | Emil                                                                                                    | -                          |                         |                   |        |                             |             |        |           |
| Zwischenablage | Eintrag                                                                                                    | Na           | vigation                                                                                                    |                            | _                       |                   |        |                             |             |        |           |
|                | E C Firma                                                                                                    |              | V Kostenstelle                                                                                                    | en .                       |                         |                   |        |                             |             |        |           |
| Mandant        | <ul> <li>Lohnausweis</li> <li>Stunden</li> <li>Stunden</li> <li>Bemerkung</li> <li>Banken</li> <li>Lohnbasen</li> <li>Lohnbasen</li> <li>Lohnbaren</li> <li>FAK-Ansätze</li> <li>Abteilungen</li> <li>Gruppen</li> <li>Sprachen</li> <li>Kontenplan</li> <li>Tabellen</li> <li>Lohnjournal</li> </ul> |              | Buchungsbeleg<br>Einzelbeleg Mit<br>Differenz-Konto<br>2229 Gegen-Konto<br>Gegen-Konto<br>Fibu Pad<br>Fibu Pfad<br>Fibu Passwort<br>Fibu Passwort | arbeiter                   | •<br>•                  |                   |        | (vor Verbuchung) Parameter  |             |        |           |
|                |                                                                                                    |              | (nach Verbucht<br>C:\Program File                                                                                                    | ung) Progra<br>№ (x86)\Dia | ımm<br>logik\Lohn.Prog∖ | /875\Lohn\TFibuBI | OF.exe | (nach Verbuchung) Parameter | speich      | em) (A | bbrechen  |

Wählen Sie im Programm den Eintrag <anderes> aus.

Die Übergabe an die Finanzbuchhaltung wird dabei von einem zusätzlichen Programm übernommen. Die Übergabe muss nach der Verbuchung (in Dialogik Lohn) vorgenommen werden.

Klicken Sie auf den Button [..] hinter dem Feld "(nach Verbuchung Programm") und öffnen Sie im Explorer den Programmordner von Dialogik Lohn (z.B. C:\Programme\Dialogik\Lohn\Prog.V85). Markieren Sie die Datei <LohnXTFibuBOF.exe> und klicken Sie auf den Button <Öffnen>. Der Pfad wird eingetragen.

Klicken Sie auf den Button <speichern> um die Einrichtung abzuschliessen.

Öffnen Sie das Register "Perioden", markieren Sie die erste Periode und klicken Sie auf den Button <Buchungen>.

| Schliessen |
|------------|
| Start      |
|            |
|            |
|            |
|            |
|            |
|            |
|            |
|            |

Klicken Sie auf den Button < Einstellungen>.

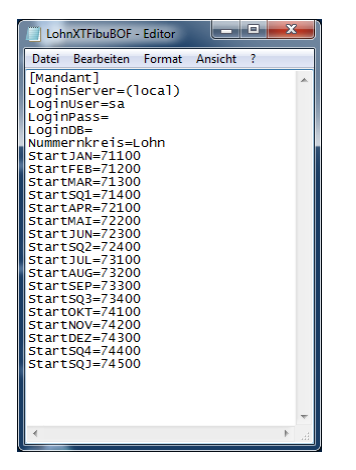

Die Datei <LohnXTFibuBOF.ini> wird angelegt und geöffnet. Hinterlegen Sie die Angaben LoginServer, LoginUser, LoginPass, und LoginDB gemäss Ihrer blue office-Installation.

Neben den Anmeldeinformationen muss der Nummernkreis für die Verbuchung angegeben werden. Dabei werden je nach Periode vorgängig alle Belege mit Nummern des Bereichs gelöscht, bevor die Buchungen übertragen werden.

Schliessen Sie die Datei <LohnXTFibuBOF.ini> und speichern Sie die Mutationen.

| III blue-office Finanz Schnittstelle (Online) | <b>X</b>   |
|-----------------------------------------------|------------|
| Einstellungen                                 | Schliessen |
| Periode:<br>Januar                            | Start      |
| c:\daten\dialogik\beispiel                    |            |
| Pfad Export:                                  |            |
| (local), sa,                                  |            |
| Pfad Log Datei:                               |            |
|                                               |            |
|                                               |            |

Die Angaben werden ins Feld "Pfad Export" übernommen. Kontrollieren Sie den korrekten Eintrag im Feld <Periode>. Für die Fibu-Übergabe kann eine Log-Datei erstellt werden. Klicken Sie auf den Button [..] hinter dem Feld "Pfad Log Datei" um Pfad und Dateiname auszuwählen.

Klicken Sie auf den Button <Start> um die Fibu-Übergabe fortzusetzen.

Die Verbuchung der Löhne erfolgt gemäss Beschreibung im Kapitel Buchungen übergeben.

<u>Hinweis</u>: Wählen Sie die Ausführung des Programms nach der Verbuchung, (siehe Einrichtung) wird zuerst die Verbuchung angezeigt und erst im Anschluss das Programm zu Verbuchung ausgeführt.

# Topal

Öffnen Sie das Register "Stammdaten" > "Firma" > "Fibu".

|                                                                           |                                                                                                    |              | Dialo                                           | gik Lohn -                          | Beispiel AG [2014] |                   |    |                                                           |             |        | <b>- X</b> |
|---------------------------------------------------------------------------|----------------------------------------------------------------------------------------------------|--------------|-------------------------------------------------|-------------------------------------|--------------------|-------------------|----|-----------------------------------------------------------|-------------|--------|------------|
| Mandan                                                                    | Perioden Lohnblatt                                                                                                    | Auswertungen | Mitarbeiter                                     | Stammd                              | aten               |                   |    |                                                           | Fernwartung | System | Anzeige v  |
| Ausschneiden                                                              | Eröffnen     Speichern     Kopieren     Kopieren     Kopieren     Kopieren     Eintren                                                                                                    | März         | Emil                                            |                                     |                    |                   |    |                                                           |             |        |            |
| Bereich                                                                   | Auswahl                                                                                                    | LINA         | Detail                                          | _                                   |                    |                   | _  |                                                           |             | _      |            |
| Dereich<br>Mandant<br>Perioden<br>Lohnblatt<br>Auswertungen<br>Stammdaten | Stammblatt     Stammblatt     Stammblatt     Stammblatt     Stammblatt     Stammblatt     Stambar     Bemerkung     Bemerkung     Bemerkung     Bemerkung     Bemerkung     Stambar     Cohnbasen     Cohnbasen     Soften     Soften     Sof |              | Verail Vor Verbuchu (vor Verbuchu (nach Verbuch | ng) Programung) Programung) Program |                    | 5\LohnXTFibuTOP.e | xe | (vor Verbuchung) Parameter<br>(nach Verbuchung) Parameter |             |        |            |
|                                                                           |                                                                                                    |              |                                                 |                                     |                    |                   | _  |                                                           | speich      | ern A  | bbrechen   |

Wählen Sie im Programm den Eintrag <anderes> aus.

Die Übergabe an die Finanzbuchhaltung wird dabei von einem zusätzlichen Programm übernommen. Die Übergabe muss nach der Verbuchung (in Dialogik Lohn) vorgenommen werden.

Klicken Sie auf den Button [..] hinter dem Feld "(nach Verbuchung Programm") und öffnen Sie im Explorer den Programmordner von Dialogik Lohn (z.B. C:\Programme\Dialogik\Lohn.Prog.V875). Markieren Sie die Datei <LohnXTFibuTOP.exe> und klicken Sie auf den Button <Öffnen>. Der Pfad wird eingetragen.

Klicken Sie auf den Button <speichern> um die Einrichtung abzuschliessen.

<u>Hinweis</u>. Schlägt die Inititalisierung der Schnittstelle fehl, gehen Sie ins Programmverzeichnis in das Verzeichnis "Options" > "Wrapper" und führen Sie die Datei "TopalComRegister.bat" aus.

Öffnen Sie das Register "Perioden", markieren Sie die erste Periode und klicken Sie auf den Button <Buchungen>.

| Einstellungen                            |    | Schliessen |
|------------------------------------------|----|------------|
| Periode:<br>Januar 💌                     |    | Start      |
| Plad Mandanit                            |    |            |
| C:\Daten\DialogikLohn\\/.75\\/orlageHelp | ]. |            |
| Pfad Export.                             |    |            |
| localhost, TopUser, Mandant 1            |    |            |
| Pfad Log Date:                           |    |            |
|                                          | -  |            |

Klicken Sie auf den Button < Einstellungen>.

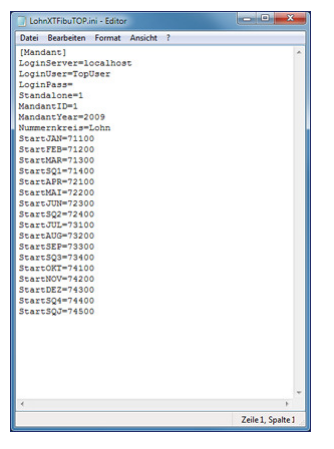

Die Datei <LohnXTFibuTOP.ini> wird angelegt und geöffnet. Hinterlegen Sie die Angaben LoginServer, LoginUser, LoginPass, LoginDB, Standalone, MandantID und MandantYear gemäss Ihrer Topal-Installation.

Neben den Anmeldeinformationen muss der Nummernkreis für die Verbuchung angegeben werden. Dabei werden je nach Periode vorgängig alle Belege mit Nummern des Bereichs gelöscht, bevor die Buchungen übertragen werden.

Schliessen Sie die Datei <LohnXTFibuTOP.ini> und speichern Sie die Mutationen.

| Einstellungen                          | Schäesser |
|----------------------------------------|-----------|
| Periode:<br>Januar 💌                   | Stat      |
| Flad Mandanit                          |           |
| C-\Daten\DialogikLohn\V.75\VorlageHelp |           |
| Pfad Export                            |           |
| localhost, TopUser, Mandant 1          |           |
| Pfad Log Datei                         |           |
| C/davtibuLog.txt                       |           |

Die Angaben werden ins Feld "Pfad Export" übernommen. Kontrollieren Sie den korrekten Eintrag im Feld <Periode>. Für die Fibu-Übergabe kann eine Log-Datei erstellt werden. Klicken Sie auf den Button [..] hinter dem Feld "Pfad Log Datei" um Pfad und Dateiname auszuwählen.

Klicken Sie auf den Button <Start> um die Fibu-Übergabe fortzusetzen.

Die Verbuchung der Löhne erfolgt gemäss Beschreibung im Kapitel Buchungen übergeben.

<u>Hinweis</u>: Wählen Sie die Ausführung des Programms nach der Verbuchung (siehe Einrichtung) wird zuerst die Verbuchung angezeigt und erst im Anschluss das Programm zu Verbuchung ausgeführt.

# **File-Schnittstellen**

Öffnen Sie das Register "Stammdaten" > "Firma" > "Fibu".

|                                                                                                  |                                                                                                    |              | Dialo                                                                                                    | gik Lohn ·                | Beispiel A                    | G [2014]       |                 |   |                                                          |             |         |           |
|--------------------------------------------------------------------------------------------------|----------------------------------------------------------------------------------------------------|--------------|----------------------------------------------------------------------------------------------------|---------------------------|-------------------------------|----------------|-----------------|---|----------------------------------------------------------|-------------|---------|-----------|
| Mandant                                                                                          | Perioden Lohnblatt                                                                                                    | Auswertungen | Mitarbeiter                                                                                                    | Stammo                    | aten                          |                |                 |   |                                                          | Fernwartung | System  | Anzeige v |
| Ausschneiden                                                                                     | Eintrag                                                                                                    | Scherrer     | Emil                                                                                                    | ¥                         |                               |                |                 |   |                                                          |             |         |           |
| Bereich                                                                                          | Auswahl                                                                                                    |              | Detail                                                                                                    |                           | _                             |                |                 | _ |                                                          |             | _       |           |
| Mandant<br>Perioden<br>Juin Diatt<br>Lohnblatt<br>Auswertungen<br>E<br>Mitarbeiter<br>Stammdaten | <ul> <li>Firma</li> <li>Stammblatt</li> <li>Lohnausweis</li> <li>Stunden</li> <li>Fibi</li> <li>Banken</li> <li>Lohnbasen</li> <li>Lohnsummen</li> <li>Lohnsummen</li> <li>Abteilungen</li> <li>Gruppen</li> <li>Sorachen</li> <li>Lohnaten</li> <li>Kontenplan</li> <li>Tabellen</li> <li>Lohnjournal</li> </ul> |              | Kostenstelle Buchungsbeleg Einzelbeleg Mi Differenz-Kont 2229 Gegen-Konto rogramm (anderes> Fibu Pfad Fibu Nummerni Fibu Passwort (vor Verbuchur (nach Verbuch C:\Program File | ng) Progra<br>ung) Progra | •<br>nm<br>amm<br>alogik\Lohr | .Prog.V875\Lot | nXTFibuFile.exe |   | (Vor Verbuchung) Parameter<br>nach Verbuchung) Parameter | speich      | iem) (Å | lbbrechen |
|                                                                                                  |                                                                                                    |              |                                                                                                    |                           |                               |                |                 |   |                                                          |             |         | 1.4       |

Wählen Sie im Programm den Eintrag <anderes> aus.

Die Übergabe an die Finanzbuchhaltung wird dabei von einem zusätzlichen Programm übernommen. Die Übergabe muss nach der Verbuchung (in Dialogik Lohn) vorgenommen werden.

Klicken Sie auf den Button [..] hinter dem Feld "(nach Verbuchung Programm") und öffnen Sie im Explorer den Programmordner von Dialogik Lohn (z.B. C:\Programme\Dialogik\Lohn.Prog.V875). Markieren Sie die Datei <LohnXTFibuFile.exe> und klicken Sie auf den Button <Öffnen>. Der Pfad wird eingetragen.

Klicken Sie auf den Button <speichern> um die Einrichtung abzuschliessen.

Öffnen Sie das Register "Perioden", markieren Sie die erste Periode und klicken Sie auf den Button <Buchungen>.

| Format<br>PebeGlobal | Mandant ID         | SB<br>9999         |           |       |
|----------------------|--------------------|--------------------|-----------|-------|
| Januar 🔻             | Beleg von<br>71100 | Beleg bis<br>71200 | speichern |       |
| Pfad Export:         | au tyt             |                    |           | Start |

Wählen Sie im Feld Format das gewünschte Ausgabeformat aus. Es stehen die folgenden Formate zur Auswahl:

- Abacus2007 (ausschliesslich Version 2007)
- Diamant
- PebeGlobal (pebe FINANCE und pebe Global)
- SesamCSV (File-Schnittstelle für Sesam v.2006 und 2008 sowie Sage50 2009 bis 2014)

Klicken Sie auf den Button [..] hinter dem Feld "Pfad Export" um das Verzeichnis und den Dateiname der Ausgabe auszuwählen. Für die

Fibu-Übergabe kann zusätzliche eine Log-Datei erstellt werden. Klicken Sie auf den Button [..] hinter dem Feld "Pfad Log Datei" um Pfad und Dateiname auszuwählen.

Klicken Sie auf den Button <speichern> um die Einstellungen zu speichern. Dabei wird im Mandantenordner eine Datei <LohnXTFibuFile.ini> erstellt. Die Datei kann mit dem Programm Notepad mutiert werden.

| 📋 diaxtfibuLog - Editor                                                                                                    |
|----------------------------------------------------------------------------------------------------|
| Datei Bearbeiten Format Ansicht ?                                                                                                    |
| InitLog<br>put_ExportFormat<br>put_ExportFile<br>IMandant::put_MandantID<br>put_SBGegenKonto<br>TMandant::0nen                                   |
| IFinDataAccount::Load<br>IFinDataCostCentre::Load<br>IFinDataVatBase::Load<br>IFinDataEntryCircuit::Load<br>IFinEntryHeaderRecord::Empty         |
| IFinEntryHeaderFields::put_recKEY<br>IFinEntryHeaderFields::put_dteKEY<br>IFinEntryHeaderFields::put_circui<br>IFinEntryHeaderFields::put_fldTXT |
| IFinEntryHeaderFields:.put_finEntryHeaderFields::put_fidTX<br>IFinEntryBookingFields::put_fidTX<br>IFinEntryBookingFields::put_keyAC             |
| IFinEntryBookingFields::put_valBM<br>IFinEntryBookingRecord::Insert<br>IFinEntryBookingFields::put_fldTX<br>IFinEntryBookingFields::put_fldTX    |
| IFinEntryBookingFields::put_keyAC<br>IFinEntryBookingFields::put_valBM<br>IFinEntryBookingFields::Insert                                         |
|                                                                                                    |

Klicken Sie auf den Button <Start> um die Fibu-Übergabe fortzusetzen.

Die Verbuchung der Löhne erfolgt gemäss Beschreibung im Kapitel Buchungen übergeben.

<u>Hinweis</u>: Wählen Sie die Ausführung des Programms nach der Verbuchung (siehe Einrichtung) wird zuerst die Verbuchung angezeigt und erst im Anschluss das Programm zu Verbuchung ausgeführt.

Die erstellte (Buchungs-)Datei kann im entsprechenden Programm eingelesen werden.

# 7.29 Zahlungen mit unterschiedlichem Datum

Mit Dialogik Lohn können Sie die Löhne verbuchen und einen Buchungsbeleg erstellen. Nähere Informationen finden Sie im Kapitel Buchungen übergeben.

In jeder Periode kann eine Verbuchung pro Mitarbeiter oder pro Mandant gemacht werden. Diese erfolgen per Sammelbuchung, welche mit nur einem Buchungsdatum verbucht werden. Bei Auszahlungen welche per Valuta aufgeteilt werden, kann dies im Hauptbuch je nach dem zu Abgrenzungs- oder Abstimmungsproblemen des Geld-Kontos führen. Insbesondere wenn die Auszahlung oder ein Teil der Auszahlung im Folgemonat erfolgt.

#### <u>Beispiel</u>

Die Lohnzahlungen für den März werden für die Monatslöhner am 25.02. getätigt. Da für die Stundenlöhner bis zu diesem Zeitpunkt noch nicht alle geleisteten Stunden bekannt sind, werden diese am 3. März abgerechnet und ausbezahlt.

### Lohnauszahlungs-Konto

Die Auszahlung erfolgt in diesem Fall über ein Lohnauszahlungs-Konto (Kontokorrent- oder Kontrollkonto).

#### Vorbereitung (einmalig)

Eröffnen Sie unter "Stammdaten" > "Kontenplan" > "Passiven" ein neues Konto, das als "Auszahlung Löhne" dient, mit welchem im Nachhinein eine Auszahlungs-Buchung in der Fibu gemacht werden kann. In diesem Beispiel nehmen wir "2230". Dieses muss selbstverständlich in der Fibu ebenso eröffnet werden.

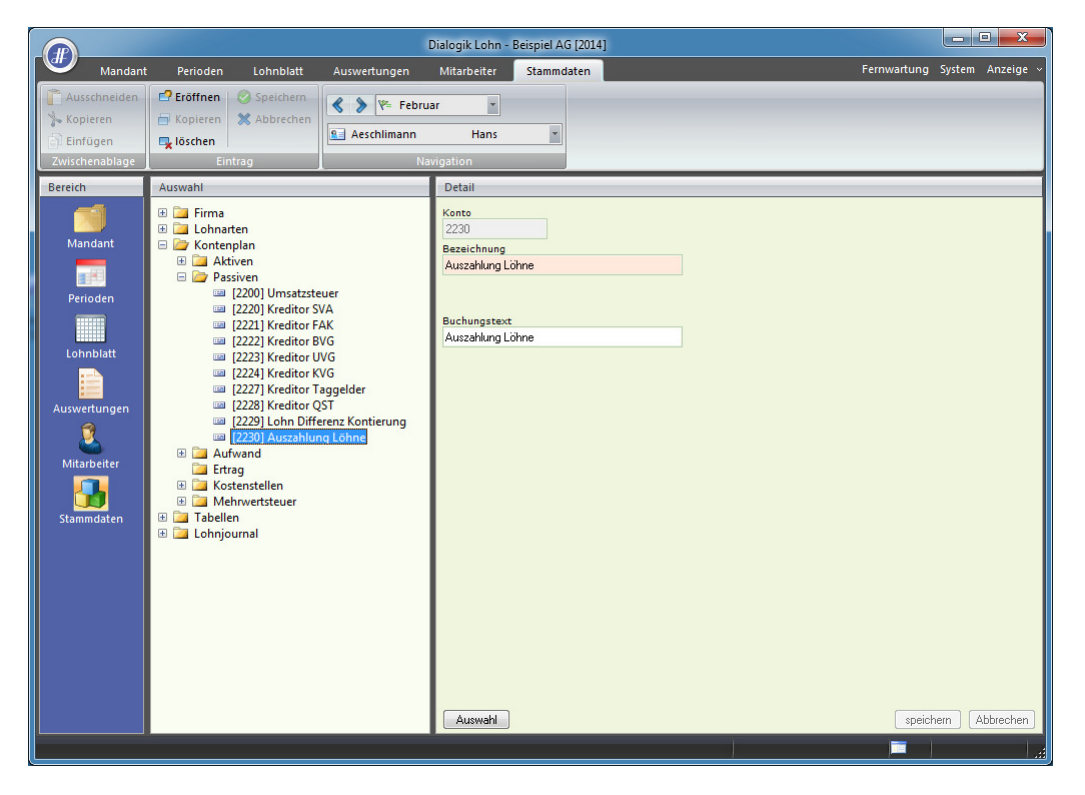

|                                                                                    |                                                                                                    | ſ            | Dialogik Lohn -                                                                                                    | Beispiel AG [2014]    |             |               | ×    |
|------------------------------------------------------------------------------------|----------------------------------------------------------------------------------------------------|--------------|----------------------------------------------------------------------------------------------------|-----------------------|-------------|---------------|------|
| Mand                                                                               | ant Perioden Lohnblatt                                                                                                    | Auswertungen | Mitarbeiter                                                                                                    | Stammdaten            | Fernwartung | System Anzeig | ge ~ |
| Ausschneide<br>Skopieren<br>Einfügen<br>Zwischenablag                              | Eröffnen Speichern<br>Kopieren Abbrechen<br>Istik                                                                                                    | Aeschlimann  | Hans                                                                                                    |                       |             |               |      |
| Bereich                                                                            | Auswahl                                                                                                    |              | Detail                                                                                                    |                       |             |               |      |
| Mandant<br>Perioden<br>Lohnblatt<br>Auswertungen<br>Ø<br>Mitarbeiter<br>Stammdaten | <ul> <li>Firma</li> <li>Stammblatt</li> <li>Chnausweis</li> <li>Stunden</li> <li>Fibu</li> <li>Banken</li> <li>Kasse</li> <li>Banken</li> <li>Banken</li> <li>Banken</li> <li>Banken</li> <li>Banken</li> <li>Chassen</li> <li>Chnbasen</li> <li>Chnbasen</li> <li>Chnbasen</li> <li>Chnbasen</li> <li>Chnbasen</li> <li>Gruppen</li> <li>Sprachen</li> <li>Chonarten</li> <li>Tabellen</li> <li>Cohnjournal</li> </ul> |              | Fibu Konto Nr<br>2230<br>Clearing<br>787<br>Konto<br>14-571.117-05<br>Bank<br>Zuget Kanton<br>Adresse<br>Zusatz<br>Potifach<br>Plz Or<br>6301 Zu | abank<br>s<br>t<br>49 | speict      | iern Abbrecht | en   |

Erfassen Sie unter "Stammdaten" > "Firma" > "Banken" das vorhin eröffnete Konto 2230 im Feld <Fibu Konto Nr.>.

#### Zahlungen ausführen

Führen Sie wie gewohnt die Lohnverarbeitung sowie die Zahlungen für den Februar aus. In diesem Beispiel ist das Valuta-Datum für die Monatslöhner der 25.02. und für die Stundenlöhner der 03.03.

Wenn man unter "Auswertungen" > "Geldverkehr" > "Zahlungen Übersicht" die Auswertung anschaut, sind dort entsprechend die beiden unterschiedlichen Daten zu sehen.

| Beispie<br>Bahnho<br>8340 H | el AG<br>ofstrasse<br>inwil |                     | Februar 20        | 14    |                | Zahlung    | en Übersicht |
|-----------------------------|-----------------------------|---------------------|-------------------|-------|----------------|------------|--------------|
| 1020                        | Bank KB CHF                 |                     |                   |       |                |            |              |
| 1                           | Aeschlimann Hans            | Bohlstrasse 5       | 8600 Dübendorf    | 729   | 1159-345.986.4 | 25.02.2014 | 7'299.50     |
| 2                           | Andermatt Beatrice          | Bachtelstrasse      | 8330 Pfäffikon ZH |       | 80-000001-0    | 25.02.2014 | 4'969.90     |
| 7                           | Favre Christian             | Bleichistrasse      | 8636 Wald ZH      |       | 54-819500-2    | 25.02.2014 | 5'412.10     |
| 11                          | Furrer Hans-Peter           | Sulzbachstrasse     | 8606 Greifen see  | 754   | 1154-301.401.1 | 25.02.2014 | 9'478.05     |
| 12                          | Furrer Ursula               | Sulzbachstrasse     | 8610 Uster        | 754   | 1154-302.402.2 | 25.02.2014 | 6'636.45     |
| 13                          | Hartmann Martina            | Seestrasse 3        | 8610 Uster        | 6850  | 567-788.3      | 25.02.2014 | 4'551.15     |
| 3                           | Scherrer Emil               | Hangweg             | 8122 Binz         | 81471 | b66-45321.X2   | 25.02.2014 | 10'329.50    |
| 4                           | Walder Monika               | Gotthardstrasse     | 8133 Esslingen    | 729   | 1129-897.564.1 | 25.02.2014 | 4'308.45     |
| Total                       | Zuger Kantonalbank          |                     | 6301 Zug          | 787   | 14-571.117-05  | 25.02.2014 | 52'985.10    |
| 6                           | Egli-Schneider Peter        | Rapperswilerstrasse | 8630 Rüti ZH      | 4835  | X3-765-32321   | 03.03.2014 | 6'167.60     |
| Total                       | Zuger Kantonalbank          |                     | 6301 Zug          | 787   | 14-571.117-05  | 03.03.2014 | 6'167.60     |
| 1020                        | Bank KB CHF                 |                     |                   |       |                |            | 59'152.70    |

#### Löhne verbuchen

Führen Sie wie gewohnt die Verbuchung für den Februar durch. Die Verbuchung wird mit einem Februar-Datum vorgenommen.

<u>Tipp:</u> Weitere Informationen finden Sie im Kapitel <u>Schnittstellen Finanzbuchhaltung</u>.

#### Finanzbuchhaltung

Manuelle Buchung für die Auszahlung

Erstellen Sie in der Fibu eine manuelle Buchung (z.B. bei der Verbuchung des Bankbelegs), sodass schlussendlich der Zahlungausgang für die Stundenlöhner (3. März) auch auf den Auswertungen mit dem korrekten Datum erscheint.

| Buchungsdatum | Soll | Haben | Betrag                                    |
|---------------|------|-------|-------------------------------------------|
| 25.02.2014    | 2230 | Bank  | 52'985.10 (Lohnaufwand Monatslöhner März) |
| 03.03.2014    | 2230 | Bank  | 6'167.60 (Lohnaufwand Stundenlöhner März) |

| SageDem                  | 1014           |                                                 |              |      |        |                       |                    |                  | The second second second second second second second second second second second second second second second se |
|--------------------------|----------------|-------------------------------------------------|--------------|------|--------|-----------------------|--------------------|------------------|----------------------------------------------------------------------------------------------------|
| Kontoblatt               |                | vom: 01.01.2014 bis 31.12.2014                  |              |      |        |                       | 12.03.2014 / 15:00 | Seite: 1         |                                                                                                    |
| Datum                    | Beleg          | Text                                            | G-Konto      | MWSt | Steuer | Soli                  | Haben              | Saldo            | 1                                                                                                    |
| 2230                     |                | Auszahlung Löhne                                |              |      |        |                       |                    |                  |                                                                                                    |
|                          |                | Saldo Vortrag                                   |              |      |        |                       |                    | 0.00             | -                                                                                                    |
| 25.02.2014               | 40001          | Auszahlung Löhne                                | div          |      |        |                       | 59'152.70          | 59'152.70        |                                                                                                    |
| 25.02.2014<br>03.03.2014 | 40002<br>40003 | Auszahlung Monatslohn<br>Auszahlung Stundenlohn | 1020<br>1020 |      |        | 52'985.10<br>6'167.60 |                    | 6'167.60<br>0.00 |                                                                                                    |
|                          |                | Totale                                          |              |      |        | 59'152.70             | 59'152.70          | 0.00             |                                                                                                    |
|                          |                |                                                 |              |      |        |                       |                    |                  |                                                                                                    |
|                          |                |                                                 |              |      |        |                       |                    |                  |                                                                                                    |
|                          |                |                                                 |              |      |        |                       |                    |                  |                                                                                                    |
|                          |                |                                                 |              |      |        |                       |                    |                  |                                                                                                    |

Der Lohnaufwand und die Auszahlung sind somit in der korrekten Periode verbucht.

# 7.30 AHV Lohnmeldeverfahren

Per Ende 2011 wurde das Format AKIS'08 mit dem Import über das PartnerWeb durch die Ausgleichskassen eingestellt. Neu kann ein Excel-File ausgefüllt oder erstellt werden, welches an die Ausgleichkasse übermittelt werden kann. Dialogik Lohn unterstützt ab Version 8.10 die Erstellung des Excel-Files.

Nach dem Ende des Geschäftsjahres und der Erfassung sämtlicher Lohnbestandteile, öffnen Sie das Register "Mandant" und wählen Sie dort den Button <AHV>.

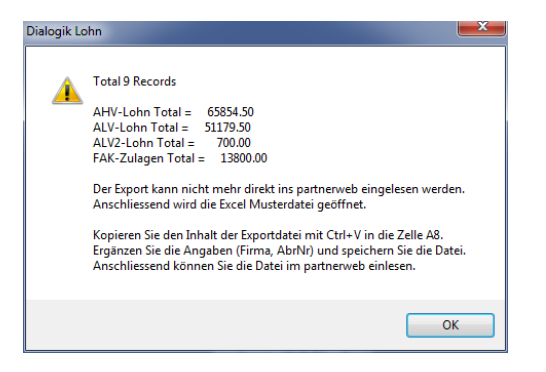

Kontrollieren Sie die Summen anhand der Auswertung "Jahreslohnrekap" und bestätigen Sie mit dem Button <OK>. Die Excel-Vorlage wird gestartet.

|      | 9-0                                                           | - 🙆       | ÷                                 |         |                                      | AkisLohn08.xls                                           | [Kompatibilitäts             | nodu  | s] - Microsoft E | Excel                                                           | -             |                                |                                    |                                                           |                     | • ×   |
|------|---------------------------------------------------------------|-----------|-----------------------------------|---------|--------------------------------------|----------------------------------------------------------|------------------------------|-------|------------------|-----------------------------------------------------------------|---------------|--------------------------------|------------------------------------|-----------------------------------------------------------|---------------------|-------|
| l 💼  | Start E                                                       | Einfügen  | Seitenlayout                      | Formeln | Daten                                | Überprüfen                                               | Ansicht Add                  | l-Ins |                  |                                                                 |               |                                |                                    |                                                           | ۲                   | - 🖷 X |
| Eir  | nfügen 🖋                                                      | Arial     | v 9 v<br><u>U</u> v<br>Schriftart |         | ≡ ≡ ) (≫<br>≡ ≡ ≡ ) (≇<br>Ausrichtur |                                                          | ] - % 000 (*₀0<br>Zahl       |       | Bedingte         | Formatierung *<br>e formatieren *<br>matvorlagen *<br>tvorlagen | Einfe<br>Lösc | ùgen ▼<br>hen ▼<br>nat ▼<br>en | Σ +<br>•<br>•<br>• S<br>• S<br>• S | A<br>Z<br>ortieren Such<br>d Filtern - Ausv<br>Bearbeiten | ien und<br>vählen * |       |
|      | A8                                                            | • (       | • fx                              |         |                                      | - /                                                      |                              |       |                  |                                                                 |               |                                |                                    |                                                           |                     | ×     |
|      | А                                                             |           |                                   | В       |                                      | С                                                        | D                            | Е     | F                | G                                                               | Н             | 1                              |                                    | М                                                         | N                   | 0     |
| 2    | Firma<br>Entreprise<br>Ditta<br>AbrNr<br>NoDecpte<br>No.Cont. | -         |                                   |         |                                      | Anzahl Mitarbe<br>Nombre de collabo<br>Numero di collabo | itende<br>orateurs<br>ratori |       | 0                | Total AHV<br>Lohnsumme<br>Total masse sala                      | riale AVS     | 0.00                           |                                    |                                                           |                     |       |
| 5    | AHVNr                                                         |           | Name                              |         |                                      | GebDat                                                   | Geschlecht                   | Kt    | von              | bi                                                              | A             | AHV                            | /-Lohn                             | FAK Zulage                                                | RJahr               |       |
| 6    | No AVS                                                        |           | Nom                               |         |                                      | DateNais<br>DatNascita                                   | Sexe                         | Ct    | du               | a                                                               | u S           | Sal                            | aire AVS                           | Alloc<br>AF Anticipati                                    | AnnéeR<br>AnnoR     |       |
| 8    |                                                               |           | Nonic .                           |         |                                      | Duritusciu                                               | 0030                         | UL.   | uu               |                                                                 |               |                                |                                    |                                                           | Annon               |       |
| 9    |                                                               |           |                                   |         |                                      |                                                          |                              |       |                  |                                                                 |               |                                |                                    |                                                           |                     |       |
| 10   |                                                               |           |                                   |         |                                      |                                                          |                              |       |                  |                                                                 |               |                                |                                    |                                                           |                     |       |
| 12   |                                                               |           |                                   |         |                                      |                                                          |                              |       |                  |                                                                 |               |                                |                                    |                                                           |                     | =     |
| 13   |                                                               |           |                                   |         |                                      |                                                          |                              |       |                  |                                                                 |               |                                |                                    |                                                           |                     |       |
| 14   |                                                               |           |                                   |         |                                      |                                                          |                              |       |                  |                                                                 |               |                                |                                    |                                                           |                     |       |
| 15   |                                                               |           |                                   |         |                                      |                                                          |                              |       |                  |                                                                 |               |                                |                                    |                                                           |                     |       |
| 16   |                                                               |           |                                   |         |                                      |                                                          |                              |       |                  |                                                                 |               |                                |                                    |                                                           |                     |       |
| 18   |                                                               |           |                                   |         |                                      |                                                          |                              |       |                  |                                                                 |               |                                |                                    |                                                           |                     |       |
| 19   |                                                               |           |                                   |         |                                      |                                                          |                              |       |                  |                                                                 |               |                                |                                    |                                                           |                     |       |
| 20   |                                                               |           |                                   |         |                                      |                                                          |                              |       |                  |                                                                 |               |                                |                                    |                                                           |                     |       |
| 21   |                                                               |           |                                   |         |                                      |                                                          |                              |       |                  |                                                                 |               |                                |                                    |                                                           |                     |       |
| 22   |                                                               |           |                                   |         |                                      |                                                          |                              |       |                  |                                                                 |               |                                |                                    |                                                           |                     |       |
| 23   |                                                               |           |                                   |         |                                      |                                                          |                              |       |                  |                                                                 |               |                                |                                    |                                                           |                     |       |
| 25   |                                                               |           |                                   |         |                                      |                                                          |                              |       |                  |                                                                 |               |                                |                                    |                                                           |                     |       |
| 26   |                                                               |           |                                   |         |                                      |                                                          |                              |       |                  |                                                                 |               |                                |                                    |                                                           |                     | -     |
| 14 4 | AKISLO                                                        | hn 🥂      | 17                                |         |                                      |                                                          |                              |       | <b>I</b> ∢       |                                                                 |               |                                | _                                  |                                                           |                     |       |
| SNTB | ase Version 5.31                                              | .0152 loa | ded.                              |         |                                      |                                                          |                              |       | _                |                                                                 |               | E                              |                                    | 120 % 😑                                                   | Ū                   | .,;   |

Vergewissern Sie sich, dass die aufgerufene Tabelle von Zeile 8 abwärts leer ist und die Zelle A8 selektiert ist. Fügen Sie die Daten aus Dialogik Lohn ein indem Sie einfach [CTRL + V] klicken.

|              | ) 🛃 🤊 - 🖓 - 🔯                                                | •                                                                                                    | AkisLohn08.xls                                           | [Kompatibilitätsr            | nodu         | s] - Microsoft E                                   | xcel                                                           |                                 |                                        |                                                    |                     | • ×      |
|--------------|--------------------------------------------------------------|----------------------------------------------------------------------------------------------------|----------------------------------------------------------|------------------------------|--------------|----------------------------------------------------|----------------------------------------------------------------|---------------------------------|----------------------------------------|----------------------------------------------------|---------------------|----------|
| re           | Start Einfügen                                               | Seitenlayout Formeln Daten                                                                                                    | Überprüfen                                               | Ansicht Add                  | -Ins         |                                                    |                                                                |                                 |                                        |                                                    | ۲                   | - 🖷 X    |
| Eir<br>Zwisc | henablage                                                    | $ \begin{array}{c c} \bullet & \bullet & \bullet \\ \hline \bullet & \bullet & \bullet \\ \hline \bullet & \bullet \\ \hline \bullet & \bullet \\ \hline \bullet & \bullet \\ $ |                                                          | ] ▼ % 000 ,00<br>Zahl        | •,00<br>•≯,0 | Bedingte f<br>Als Tabelle<br>Zellenform<br>Formati | Formatierung ×<br>e formatieren ×<br>natvorlagen ×<br>vorlagen | Einfü<br>I Cosc<br>Form<br>Zell | igen ▼ Σ ▼<br>hen ▼ ↓ ▼<br>nat ▼ 2 ▼ ↓ | Sortieren Such<br>Ind Filtern - Auss<br>Bearbeiten | nen und<br>vählen * |          |
|              | A8 🔻                                                         | ∫ <i>f</i> 756.4289.3468.82                                                                                                    |                                                          |                              |              |                                                    |                                                                |                                 |                                        |                                                    |                     | ×        |
|              | А                                                            | В                                                                                                    | С                                                        | D                            | Е            | F                                                  | G                                                              | Н                               | L.                                     | М                                                  | N                   | 0        |
| 2            | Firma<br>Entreprise<br>Dita<br>AbrNr<br>NoDecpte<br>No.Cont. |                                                                                                    | Anzahl Mitarbe<br>Nombre de collabo<br>Numero di collabo | itende<br>orateurs<br>ratori |              | 9                                                  | Total AHV<br>Lohnsumme<br>Total masse sala                     | riale AVS                       | 65'854.50                              |                                                    |                     |          |
| 5            | AHVNr                                                        | Name                                                                                                    | GebDat                                                   | Geschlecht                   | Kt           | von                                                | bi                                                             | s A                             | AHV-Loh                                | FAK Zulage                                         | RJahr               |          |
| 6            | No AVS                                                       | Nom                                                                                                    | DateNais                                                 | Sexe                         | Ct           | du                                                 | а                                                              | u S                             | Salaire AV                             | S Alloc                                            | AnnéeR              |          |
| 8            | N. AVS                                                       | Aeschlimann Hans                                                                                                    | 25.06.1970                                               | M                            | ZH           | 01 01 2012                                         | 31 12 201                                                      | 2 0                             | 9'900 00                               | S: AF Anticipati:<br>8'400.00                      | 2012                |          |
| 9            | 756 2914 3228 98                                             | Andermatt Beatrice                                                                                                    | 25.06.1974                                               | F                            | ZH           | 01 01 2012                                         | 31 03 201                                                      | 2 1                             | 4'400.00                               | 0.00                                               | 2012                |          |
| 10           | 756,7607,8014,69                                             | Eali-Schneider, Peter                                                                                                    | 23.01.1962                                               | M                            | ZH           | 01.01.2012                                         | 31,12,201                                                      | 2 0                             | 7'279.50                               | 0.00                                               | 2012                |          |
| 11           | 756.2971.1035.84                                             | Favre, Christian                                                                                                    | 04.06.1969                                               | M                            | ZH           | 01.01.2012                                         | 31,12,201                                                      | 2 0                             | 6'400.00                               | 0.00                                               | 2012                |          |
| 12           | 756.9137.1856.13                                             | Furrer, Hans-Peter                                                                                                    | 20.04.1960                                               | М                            | ZH           | 01.01.2012                                         | 31.12.201                                                      | 2 0                             | 11'200.00                              | 0.00                                               | 2012                |          |
| 13           | 756.1768.5771.33                                             | Furrer, Ursula                                                                                                    | 17.03.1962                                               | F                            | ZH           | 01.01.2012                                         | 31.12.201                                                      | 2 0                             | 7'500.00                               | 0.00                                               | 2012                |          |
| 14           | 756.2257.1996.76                                             | Hartmann, Martina                                                                                                    | 20.10.1966                                               | F                            | ZH           | 01.01.2012                                         | 31.12.201                                                      | 2 0                             | 5'200.00                               | 5'400.00                                           | 2012                |          |
| 15           | 756.9009.5610.26                                             | Scherrer, Emil                                                                                                    | 25.01.1946                                               | М                            | ZH           | 01.01.2012                                         | 31.12.201                                                      | 2 0                             | 9'975.00                               | 0.00                                               | 2012                |          |
| 16           | 756.3309.4384.39                                             | Walder, Monika                                                                                                    | 17.05.1945                                               | F                            | ZH           | 01.01.2012                                         | 31.12.201                                                      | 2 0                             | 4'000.00                               | 0.00                                               | 2012                |          |
| 17           |                                                              |                                                                                                    |                                                          |                              |              |                                                    |                                                                |                                 |                                        |                                                    |                     | <b>A</b> |
| 18           |                                                              |                                                                                                    |                                                          |                              |              |                                                    |                                                                |                                 |                                        |                                                    |                     | _        |
| 19           |                                                              |                                                                                                    |                                                          |                              |              |                                                    |                                                                |                                 |                                        |                                                    |                     |          |
| 20           |                                                              |                                                                                                    |                                                          |                              |              |                                                    |                                                                |                                 |                                        |                                                    |                     |          |
| 21           |                                                              |                                                                                                    |                                                          |                              |              |                                                    |                                                                |                                 |                                        |                                                    |                     |          |
| 22           |                                                              |                                                                                                    |                                                          |                              |              |                                                    |                                                                |                                 |                                        |                                                    |                     |          |
| 23           |                                                              |                                                                                                    |                                                          |                              |              |                                                    |                                                                |                                 |                                        |                                                    |                     |          |
| 24           |                                                              |                                                                                                    |                                                          |                              |              |                                                    |                                                                |                                 |                                        |                                                    |                     |          |
| 25           |                                                              |                                                                                                    |                                                          |                              |              |                                                    |                                                                |                                 |                                        |                                                    |                     |          |
| 26           | L H ANTON I                                                  |                                                                                                    |                                                          |                              |              |                                                    |                                                                |                                 |                                        |                                                    |                     |          |
|              | AKISLohn                                                     |                                                                                                    |                                                          |                              |              |                                                    | Annahl 00 Cur                                                  |                                 |                                        |                                                    |                     |          |
| SNIB         | ase version 5.31.0152 lo                                     | aded.                                                                                                    |                                                          | Mittel                       | wert:        | 192/1.4/222                                        | Anzahi: 99 Sur                                                 | mme: 1040                       | 029.2                                  |                                                    | - V                 | ÷        |

Ergänzen Sie in der Zelle B2 den Firmennamen sowie in Zelle B3 die korrekte Abrechnungs-Nummer manuell. Speichern Sie das Excel-File unter eigenem Namen im gewünschten Verzeichnis und übermitteln Sie das Excel-File via PartnerWeb an Ihre AHV-Ausgleichskasse.

# 7.31 Lohnstrukturerhebung

<u>Hinweis</u>: Verwenden Sie für die Lohnstrukturerhebung 2012 die aktuellste Version von Dialogik Lohn. Die Version muss mindestens 8.51.0352 oder neuer sein (aufgrund von Detailanpassungen).

Jedes zweite Jahr sammelt das Bundesamt für Statistik in einer Erhebung Informationen und Zahlen über Niveau und Struktur der Löhne in der Schweiz. Die Informationen können ab Version 8.5 in Dialogik Lohn erfasst und digital an das Bundesamt für Statistik übermittelt werden. Es sind einige Einrichtungs-Schritte notwendig.

Firmenstammdaten:

Öffnen Sie das Register "Stammdaten" > "Firma" > "Stammblatt".

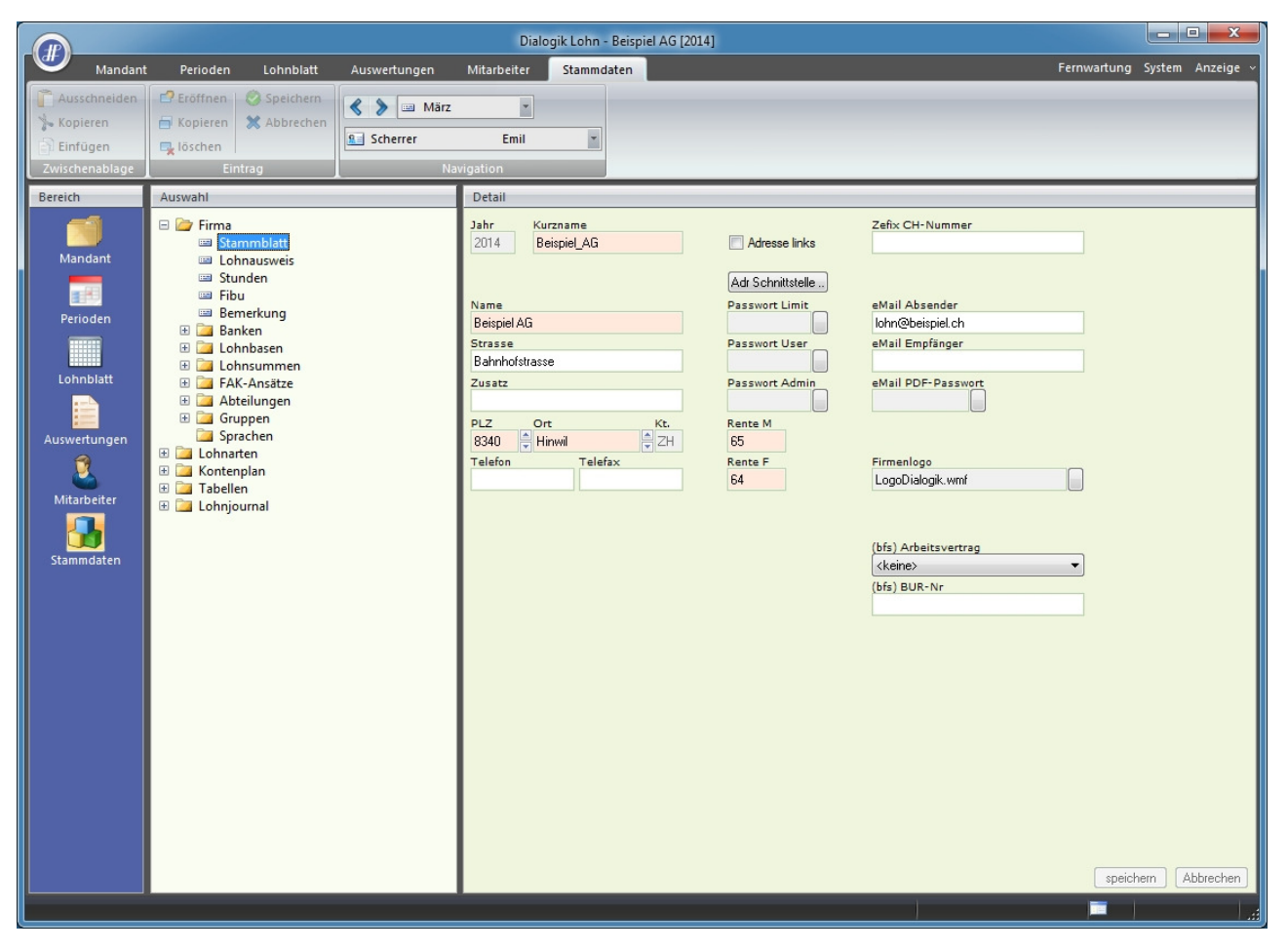

Ergänzen Sie die Angaben in den Feldern <(bfs) Arbeitsvertrag> sowie <(bfs) BUR-Nr> und speichern Sie die Mutationen. Die BUR-Nr kennen normalerweise nur Betriebe mit mehreren Betriebsstätten. Falls Sie die BUR-Nr nicht kennen, können Sie das Feld leer lassen.

Neu können die Lohnarten einem "Code BFS" zugeteilt werden. Die Zuteilung erfolgt bei den meisten Lohnarten automatisch und wird anhang des "Code Lohnausweis" vorgenommen. Wird der Code Lohnausweis angepasst, so wird auch der Code BFS mutiert.

Die Zuteilung der Lohnarten erfolgt nach folgendem Schlüssel:

| Code Lohnausweis                    | Zuteilung Code BFS                        |
|-------------------------------------|-------------------------------------------|
| 1 >> Lohn                           | Zuteilung muss manuell überprüft          |
|                                     | und angepasst werden:                     |
|                                     | [I] Grundlohn                             |
|                                     | [J] Zulagen (Schicht, Nacht, Erschwernis) |
|                                     | [K] Familienzulagen                       |
|                                     | [O] 13. Monatslohn                        |
|                                     | [P] Verg. Überstunden/Ferien              |
|                                     | [S] Kapitalleist. M. Vorsorgecharakter    |
|                                     | [T] Weitere Leist. M. Vorsorgecharakter   |
| 2.1 >> Verpflegung/Logis            | [R] Nebenleist./Beteil.rechte             |
| 2.2 >> Privatanteil Auto            | [R] Nebenleist./Beteil.rechte             |
| 2.3 >> Gehaltsnebenleistungen       | [R] Nebenleist./Beteil.rechte             |
| 3 >> Unregelm. Leistungen           | [Q] Unregelm. Leist. / VR-Honorar         |
| 4 >> Kapitalleistungen              | Keine Zuteilung                           |
| 5 >> Beteiligungsrechte             | [R] Nebenleist./Beteil.rechte             |
| 6 >> VR-Entschädigung               | [Q] Unregelm. Leist. / VR-Honorar         |
| 7 >> Andere Leistungen              | Keine Zuteilung                           |
| 9 >> AHV/IV/EO/ALV/NBUV             | [L] AHV/IV/EO/ALV/NBUV                    |
| 10.1 >> BVG-Prämie                  | [M] BVG Vorsorge (AN-Anteil)              |
| 10.2 >> BVG-Einkauf                 | [M] BVG Vorsorge (AN-Anteil)              |
| 12 >> QST-Einkauf                   | Keine Zuteilung                           |
| 13.1.1 >> Spesen eff. Reise/Verpfl. | Keine Zuteilung                           |
| 13.1.2 >> Spesen eff. Andere        | Keine Zuteilung                           |
| 13.2.1 >> Pauschalspesen Repräsent. | Keine Zuteilung                           |
| 13.2.2 >> Pauschalspesen Auto       | Keine Zuteilung                           |
| 13.2.3 >> Pauschalspesen übrige     | Keine Zuteilung                           |
| 13.3 >> Beiträge Weiterbildung      | Keine Zuteilung                           |
| Auto >> Mitarbeiterabzug Auto       | Keine Zuteilung                           |
| 15.Tot >> Bemerkung (Totalisierung) | Keine Zuteilung                           |

Die Lohnarten mit dem Code Lohnausweis <1 Lohn> müssen zusätzlich manuell dem richtigen Code BFS zugeteilt werden.

| Mandant       Perioden       Lohnblatt       Auswertungen       Mitarbeiter       Stammdaten         Mandant       Perioden       Speichern       März       März       Speichern         Kopieren       Kopieren       Kobieren       Scherrer       Emil       Scherrer       Emil         Zwischenablage       Eintrag       Navigation       Detail       Perioden       Ittittittittittittittittittittittittitti                                                                                                    | Fernwartung System Anzeige ~ |
|----------------------------------------------------------------------------------------------------|------------------------------|
| Ausschneiden     Foffnen     Kopieren     Kopieren |                              |
| Kopieren     Kopieren     Kopieren     Kabbrechen       Einfügen     Einfügen       Zwischenablage     Eintrag       Bereich     Auswahl       Detail       Perioden       Image: Sinkünfte       Image: Sinkünfte       Image:                                                                                                    |                              |
| Einfügen     Einfügen       Zwischenablage     Eintrag       Bereich     Auswahl       Detail       Image: Scherrer in the second second                                                                                                    |                              |
| Zwischenablage     Eintrag     Navigation       Bereich     Auswahl     Detail       Image: Second Second Se                                                                                           |                              |
| Bereich     Auswahl     Detail       Image: Second Second                                                   |                              |
| Mandant                                                                                                    |                              |
| Image: Book of the second second s                         | Status Code Reports          |
| E0/2) Kinderzulage Ausbildung     E0/3 Kinderzulage ohne Erwerb     E0/3 Kinderzulage Nachzahlung     E0/3 Kinderzulage Nachzahlung     E0/3 Kinderzulage Nachzahlung     E0/3 Kinderzulage Nachzahlung                                                                                                    | speichern Abbrechen          |

Die Lohnarten mit dem Code Lohnausweis <1 Lohn> müssen zusätzlich manuell dem richtigen Code BFS zugeteilt werden. Stellen Sie dazu den korrekten Wert im Feld <Code BFS Lohnstrukturerhebung> ein und speichern Sie die Mutation. Kontrollieren Sie die Werte bei sämtlichen Einkunfts-Lohnarten.

Mitarbeiter-Stammdaten:

Die Mitarbeiter müssen den verschiedenen BFS-Gruppen zugeteilt werden. Die Informationen werden auf den Personalien hinterlegt.

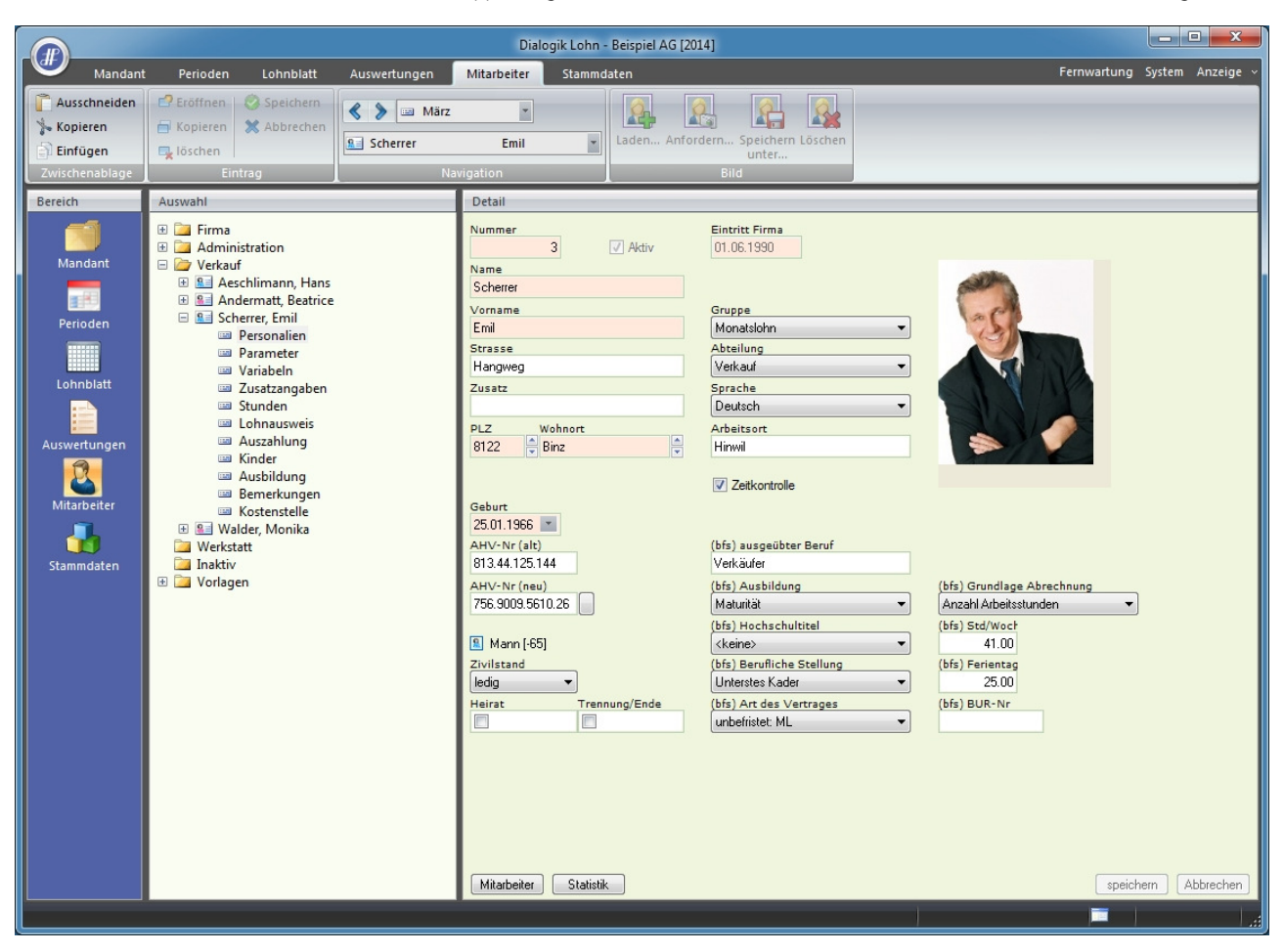

Achtung: Das Feld <(bfs) ausgeübter Beruf> wird aus dem bisherige n Feld <Stellung> übernommen.

Die Daten können auch in einer Übersicht mutiert werden indem Sie auf den Button <Statistik> klicken.

|        | ame          | Vomame     | Abteilung      | Gruppe      | (bfs) ausgeübter Beruf | (bfs) Ausbildung      | (bfs) Hochschultitel        | OK                                                        |
|--------|--------------|------------|----------------|-------------|------------------------|-----------------------|-----------------------------|-----------------------------------------------------------|
| V 🔒 Ae | eschlimann   | Hans       | Verkauf        | Monatslohn  | Verkäufer              | Lehre (Fähigkeitszeug | <pre> <keine></keine></pre> | Abbrechen                                                 |
| 🗸 📔 Ar | ndermatt     | Beatrice   | Verkauf        | Monatslohn  |                        | <keine></keine>       | <keine></keine>             |                                                           |
| 🗸 👔 Eg | li-Schneider | Peter      | Werkstatt      | Stundenlohn |                        | <keine></keine>       | <keine></keine>             |                                                           |
| 🗸 🔒 Fa | ivre         | Christian  | Werkstatt      | Monatslohn  |                        | <keine></keine>       | <keine></keine>             |                                                           |
| 🗸 船 Fu | irrer        | Hans-Peter |                | Monatslohn  |                        | <keine></keine>       | <keine></keine>             |                                                           |
| 🗸 🔒 Fu | irrer        | Ursula     |                | Monatslohn  | Geschäftsleiterin      | <keine></keine>       | <keine></keine>             |                                                           |
| 🗸 💼 Ha | artmann      | Martina    | Administration | Monatslohn  |                        | <keine></keine>       | <keine></keine>             |                                                           |
| 🗸 👔 So | herrer       | Emil       | Verkauf        | Monatslohn  |                        | <keine></keine>       | <keine></keine>             |                                                           |
| 🗸 💼 W  | alder        | Monika     | Verkauf        | Monatslohn  |                        | <keine></keine>       | <keine></keine>             |                                                           |
|        |              |            |                |             |                        |                       |                             | Filter Status<br>aktive<br>Gruppierung<br><keine></keine> |
|        |              |            |                |             |                        |                       | 4                           |                                                           |
Die Änderungen können als Massenmutation vorgenommen werden, indem eine Selektion der Mitarbeiter getroffen wird und anschliessend die Änderung in den Felder unterhalb der Selektion vorgenommen werden. Über den Button <anwenden> kann die Änderung jeweils über die selektierten Mitarbeiter angewendet werden. Die Mutationen bestätigen Sie bitte über den Button <OK>.

Hinweis: In der neuen Massenmutation für die Statistik können die Mutationen auch direkt in der Mitarbeiter-Liste vorgenommen werden.

Erstellung XML-File:

Nach den Anpassungen an den Stammdaten kann das XML-File für die Übermittlung an das Bundesamt für Statistik erstellt werden. Im Bereich Mandant klicken Sie bitte auf den Button <LSE>.

| Statistik (bfs Lohnstrukturerhebung) | <b></b>   |
|--------------------------------------|-----------|
| Ansprechperson                       | OK        |
| Name                                 |           |
| Muster                               | Abbrechen |
| Vorname<br>Hans                      |           |
| eMail                                |           |
| hans.muster@beispiel.ch              |           |
| Telefon<br>(044)6667788              |           |
| OID (auf Bogen oben rechts) 12345678 |           |
|                                      |           |
|                                      |           |

Ergänzen Sie die Informationen zur Ansprechperson sowie die OID Nummer auf dem Fragebogen (8 stellig) und klicken dann auf den Button <OK>. Bestimmen Sie den Speicherort für das XML-File und schliessen Sie den Export der Daten ab. Zu Ihrer persönlichen Kontrolle erstellt Dialogik Lohn neben dem XML-File auch

ein Text-File mit sämtlichen personalisierten Daten (dieses muss/darf nicht übermittelt werden).

| LSE2012_Beispiel_AG.txt - Editor                                                                                                    | - • • × |
|----------------------------------------------------------------------------------------------------|---------|
| Datei Bearbeiten Format Ansicht 2                                                                                                    |         |
| Erhebung = 2012                                                                                                    | *       |
|                                                                                                    |         |
| Unternehmen                                                                                                    |         |
| Firma = Beispiel AG                                                                                                    |         |
| Drase = Baiministrase                                                                                                    |         |
| Ort = Hinwil                                                                                                    |         |
| BUR-Nr = 12345678                                                                                                    |         |
|                                                                                                    |         |
| Pos 1                                                                                                    |         |
| Name - Mublemann<br>Vormme = Hans                                                                                                    |         |
| eMail = hans.mustermann@dialogik.ch                                                                                                    |         |
| Telefon = 0449343464                                                                                                    |         |
|                                                                                                    |         |
|                                                                                                    |         |
| nitalDelter = 0                                                                                                    |         |
| Fos 3                                                                                                    |         |
| Selektion = 1 (alle)                                                                                                    |         |
|                                                                                                    |         |
|                                                                                                    |         |
|                                                                                                    |         |
| Liste Seite 1                                                                                                    |         |
| Nr (Name nur für Kontrolle ) AHV-Nr A B Eintritt C D E F G H                                                                                                    |         |
| 00 Aeschlimann Hans 7564289346882 6 0 01.1994 4 1 3 42.50h 100% 25t                                                                                                    |         |
| 01 Egla-Schneider Peter 7567607801469 6 0 01.1985 5 3 1 42.50h 100% 25t                                                                                                    |         |
| 0.3 Furrer Hana-Peter 75627/105301 6 0 02.190 5 1 1 12.500 1008 255                                                                                                    |         |
| 04 Furrer Ursula 7561768577133 6 0 01.1980 2 1 1 42.50h 100% 25t                                                                                                    |         |
| 05 Hartmann Martina 7562257199676 6 0 08.1992 5 1 1 42.50h 100% 25t                                                                                                    |         |
| 06 Scherrer Emil 756009561026 3 0 06.1990 5 4 3 42.50h 100% 25t                                                                                                    |         |
| 07 Walder Monika 7563309438439 6 0 11.1995 5 1 1 34.00h 80% 25t                                                                                                    |         |
| Liste Seite 2                                                                                                    |         |
| Nr (Name nur für Kontrolle ) I Lohn J Zulage K Fam L AHV M BVG 2012                                                                                                    |         |
| 00 Aeschlimann Hans 0 6000 700 702 695 01.01-31.12                                                                                                    |         |
| 01 Egli-Schneider Peter 6673 0 0 496 532 01.01-31.12                                                                                                    |         |
| 02 Favre Christian 0 6400 0 365 0 01.01-31.12<br>03 Furrer Hang-Deter 0 11200 0 2512 788 01.01-31.12                                                                                                    |         |
| 04 Furrer Ursula 0 7500 0 570 512 01.01-31.12                                                                                                    |         |
| 05 Hartmann Martina 0 5200 450 357 345 01.01-31.12                                                                                                    |         |
| 06 Scherrer Emil 0 7000 0 412 520 01.01-31.12                                                                                                    |         |
| 07 Walder Monika 4640 0 0 351 585 01.01-31.10                                                                                                    |         |
| Liste Seite 3                                                                                                    |         |
| Nr (Name nur für Kontrolle ) O/13ML P/ÜZeit Q/GratVR R/Zulage S/Kaplei T/Vorsor                                                                                                    |         |
| 00 Aeschlimann Hans 9383 0 40598 0 0 0                                                                                                    |         |
| 01 Egli-Schneider Peter 6054 0 0 0 0 0                                                                                                    |         |
| 02 Favre Christian 6400 0 0 0 0 0                                                                                                    |         |
| 0.5 Furrer Desula 7500 0 9600 0 0 0                                                                                                    |         |
| 05 Hartmann Martina 5200 0 0 0 0 0 0                                                                                                    |         |
| 06 Scherrer Emil 7312 0 20547 0 0 0                                                                                                    |         |
| 07 Walder Monika 2700 0 0 0 0                                                                                                    |         |
| Tigra Saira A                                                                                                    |         |
| De la serve a serve a serve serve se |         |
| 00 Aeschlimann Hans Verkäufer                                                                                                    |         |
| 01 Egli-Schneider Peter Hilfsarbeiter/Monteu                                                                                                    |         |
| 02 Favre Christian Monteur                                                                                                    |         |
| US FUITEF HANS-FETER Geschaftsleiter<br>DA Fuiter Hans-Feter Geschaftsleiter                                                                                                    |         |
| 05 Hartann Martina Sekretärin                                                                                                    |         |
| 06 Scherrer Emil Verkäufer                                                                                                    |         |
| 07 Walder Monika Verkauf Innendienst                                                                                                    |         |
|                                                                                                    |         |
|                                                                                                    | -       |
| <                                                                                                    | ►       |
|                                                                                                    |         |

Registration und Übermittlung der Daten:

Starten Sie die Übermittlung der Statistik-Daten über die Webpage https://www.webftp.admin.ch und klicken Sie auf den Link < Transfer>.

| C → D https://www.webftp.admin.ch/de/transfer                          | P: Uploed ×                                                                | A 🛧 🛱 |
|------------------------------------------------------------------------|----------------------------------------------------------------------------|-------|
| Schweizerische Eidgenossenschaft                                       | Bundesverwaltung admin.ch                                                  |       |
| Confedération suisse<br>Confedération Svizera<br>Confedération svizera | WebFTP                                                                     |       |
| Startseite <sup>I</sup> Glossar <sup>I</sup> häufige Fragen            | Deutsch   Français   Italiano  <br>English                                 |       |
| Transfer Nutzungsbedingungen Über WebFTP                               |                                                                            |       |
|                                                                        | <ul> <li>Bitte trennen Sie die<br/>Empängeradressen mit</li> </ul>         |       |
| WebFTP : Upload                                                        | einem Komma oder einem<br>Leerzeichen.                                     |       |
| Der/Die Sender/in oder der/die Empfänger/in müssen e                   | Falls Sie diesen Dienst<br>nutzen, sind Sie an die<br>Nutzungsbedingeungen |       |
| Ihre E-Mail Adresse*:                                                  | gebunden.<br>• Vertrauliche Daten müssen                                   |       |
| E-Mail-Adresse der empfangenden Person*:                               | verschlüsselt versandt<br>werden.                                          |       |
|                                                                        | *                                                                          |       |
|                                                                        |                                                                            |       |
|                                                                        | Ψ.                                                                         |       |
| Nutzungsbedingungen akzeptieren                                        |                                                                            |       |
| Felder mit * müssen ausgefüllt werden.                                 | weiter                                                                     |       |
| Bundesamt für Informatik und Telekommunikation BIT<br>Rechtliches      |                                                                            |       |
|                                                                        |                                                                            |       |
|                                                                        |                                                                            |       |
|                                                                        |                                                                            |       |
|                                                                        |                                                                            |       |
|                                                                        |                                                                            |       |
|                                                                        |                                                                            |       |
|                                                                        |                                                                            |       |
|                                                                        |                                                                            |       |
|                                                                        |                                                                            |       |
|                                                                        |                                                                            |       |
|                                                                        |                                                                            |       |

Geben Sie Ihre E-Mail-Adresse an sowie die E-Mail-Adresse des Empfängers (lohn@bfs.admin.ch). Akzeptieren Sie dann die Nutzungsbedingungen und klicken Sie auf <weiter>. Sie erhalten innerhalb weniger Minuten ein E-Mail mit dem für den Upload notwendigen Link. Klicken Sie auf den Link.

Füllen Sie das Formular zur Übermittlung aus. Zur sicheren Übermittlung der Dateien setzen Sie ein Passwort. Das Passwort muss jedoch selbständig via E-Mail an den Empfänger (lohn@bfs.admin.ch) übermittelt werden.

Tipp: verwenden Sie das auf dem Formular aufgedruckte Passwort.

Klicken Sie auf <Weiter>. Klicken Sie dann auf <Dateien auswählen>, navigieren Sie zum neu erstellten XML-File und fügen Sie diese der Liste dazu. Wählen Sie nur das XML-File aus, das ebenfalls erstellte Text-File muss nicht übermittelt werden. Klicken Sie anschliessend auf <Dateien senden> um den Vorgang

abzuschliessen. Anschliessend erhalten Sie eine Sendebestätigung (WebFTP). Diese Sendebestätigung leiten Sie an lohn@bfs.admin.ch weiter, mit folgendem Text als Mitteilung:

Passwort = xyz BUR-Nr = OID-Nr

Bei technischen Rückmeldungen vom Bundesamt für Statistik wenden Sie sich an uns.

#### 7.32 Anpassung Lohnabrechnung

Zur Erstellung der Lohnabrechnungen stehen in Dialogik Lohn unterschiedliche Vorlagen zur Verfügung. Dazu können die bestehenden Lohnabrechnungs-Vorlagen mit verschiedenen Parametern ausgewertet werden.

Öffnen Sie das Register "Auswertungen" > "Daten" > "Lohnabrechnungen". Klicken Sie dann auf den Button <Definieren>.

|                                                                            |                                                                                                    |                                         | Dialogik Lohn                                                                 | - Beispiel AG    | [2014]                                                                                                    |                                                                                                    | - • ×            |
|----------------------------------------------------------------------------|----------------------------------------------------------------------------------------------------|-----------------------------------------|-------------------------------------------------------------------------------|------------------|----------------------------------------------------------------------------------------------------|----------------------------------------------------------------------------------------------------|------------------|
| Mandar                                                                     | nt Perioden Lohnblatt                                                                                                    | Auswertungen                            | Mitarbeiter Stammo                                                            | daten            |                                                                                                    | Fernwartung                                                                                                    | System Anzeige ~ |
| Ausschneiden<br>Kopieren<br>Einfügen<br>Zwischenablage                     | Croftnen Croftnen Cr | Scherrer                                | Emil  Emil                                                                    | Ansicht Dr<br>Au | ucken PDF                                                                                                    |                                                                                                    |                  |
| Mandant<br>Perioden<br>Lohnblatt<br>Lohnblatt<br>Mitarbeiter<br>Stammdaten | Construction     Construction     C     | n*<br>.chnung<br>ariable<br>ste<br>able | Auswerung<br>Lohnabrechnung<br>Bemerkung<br>Mitarbeiter<br>Drucker<br>Schacht |                  | Property         Report         Report-Datei         Reportat         Rand Links (mm)         Rand Deen (mm)         Rand Rechts (mm)         Rand Unten (mm)         Firmer-Logo         Logo verwenden         Links         Oben         Bilder-Mitarbeiter         Bilder-Mitarbeiter | Value           LABRGFRM.RPT           Mtarbetter/Lohnabrg           14.00           10.00           6.00           10.00           True           4           0 | rem Abbrechen    |

Im Feld Report-Datei kann die gewünschte Lohnabrechnungs-Vorlage hinterlegt werden. Sämtliche Vorlagen mit einem Dateinamen <LABRGxxx.RPT> stehen als Lohnabrechnung zur Verfügung. Im Feld "Reportart" muss zwingend immer der Wert <Mitarbeiter/Lohnabrg> stehen.

Die Ränder können je nach Druckermodell eingestellt werden, wobei das Verhältnis (Summe oben-unten resp. Summe links-rechts) immer 20 ergeben muss.

Möchten Sie für Ihre Lohnabrechnung ein Logo verwenden, kann im Feld "Logo verwenden" der Wert <True> hinterlegt werden. Anschliessend muss das Logo im Mandanten-Verzeichnis abgespeichert werden und über "Stammdaten" > "Firma" > "Stammblatt" eingelesen werden. Die Position wird über die beiden Felder Links und Oben gesteuert. Zudem ist es möglich das Mitarbeiter-Bild auf die Abrechnung zu drucken. Stellen Sie dabei im Feld "Bild anzeigen" den Wert <True> ein. Über "Mitarbeiter" > "Personalien" können Sie mittels Button <Bild laden> das Mitarbeiter-Foto einfügen.

| 8340 H<br>Switzei                                                                                                    | k AG<br>nbachstrasse 2<br>inwil<br>rland                                                                                                    |                                                |                                                                                       | <b>C</b> dia<br>software o                                                         | alogik<br>components |                                                                                                    |            |
|----------------------------------------------------------------------------------------------------|----------------------------------------------------------------------------------------------------|------------------------------------------------|---------------------------------------------------------------------------------------|------------------------------------------------------------------------------------|----------------------|----------------------------------------------------------------------------------------------------|------------|
| Lohna<br>Beispiel J<br>Bahnhof<br>8340 Hin<br>Druckdat<br>Mitarbeit<br>AHV #75<br>Pensum:<br>Geburt: 2<br>Eintritt: 0<br>10008H4HNE<br>Verkauf / | AG<br>strasse<br>wil<br>um: 17.12.2013<br>ar N <sup>®</sup> 1<br>5.4289.3468.82<br>100 %<br>5.06.1970<br>1.01.1994<br>I] hensaeknimannöbelspielich<br>Monatsiohn                                                                                                    |                                                |                                                                                       | Herr<br>Hans Aesch<br>Bohlstrasse<br>8600 Düber                                    | limann<br>5<br>Idorf |                                                                                                    |            |
| Werkstat                                                                                                    | [911]                                                                                                    |                                                |                                                                                       |                                                                                    |                      |                                                                                                    |            |
| Werkstat                                                                                                    | [911]<br>Bezeichnung                                                                                                    |                                                | Faktor                                                                                | Einheit                                                                            |                      | Betrag                                                                                                    | Tota       |
| Werkstat                                                                                                    | [911]<br>Bezeichnung<br>Monatslohn                                                                                                    |                                                | Faktor                                                                                | Einheit                                                                            |                      | Betrag                                                                                                    | Tota       |
| Werkstat                                                                                                    | [911]<br>Bezeichnung<br>Monatslohn<br>Kinderzulage bis 12 J                                                                                                    | 1.00                                           | Faktor                                                                                | Einheit<br>200.00                                                                  |                      | Betrag<br>5 500.00<br>200.00                                                                                            | Tota       |
| Werkstat<br>LA<br>5001<br>5071<br>5073                                                                                                    | [911]<br>Bezeichnung<br>Monatslohn<br>Kinderzulage bis 12 J<br>Kinderzulage Ausbildung                                                                                                    | 1.00<br>2.00                                   | Faktor<br>X<br>X                                                                      | Einheit<br>200.00<br>250.00                                                        |                      | Betrag<br>5 500.00<br>200.00<br>500.00                                                                                  | Tot        |
| Werkstat<br>LA<br>2001<br>2071<br>2073                                                                                                    | [911]<br>Bezeichnung<br>Monatslohn<br>Kinderzulage bis 12 J<br>Kinderzulage Ausbildung<br>Bruttolohn                                                                                                    | 1.00<br>2.00                                   | Faktor<br>X<br>X                                                                      | Einheit<br>200.00<br>250.00                                                        |                      | Betrag<br>5 500.00<br>200.00<br>500.00<br>6 200.00                                                                      | Tot        |
| Werkstat<br>LA<br>2001<br>2071<br>2073                                                                                                    | [911]<br>Bezeichnung<br>Monatslohn<br>Kinderzulage bis 12 J<br>Kinderzulage Ausbildung<br>Bruttolohn<br>AHV Abzug                                                                                                    | 1.00<br>2.00                                   | Faktor<br>X<br>X                                                                      | Einheit<br>200.00<br>250.00                                                        |                      | Betrag<br>5 500.00<br>200.00<br>500.00<br>6 200.00<br>283.25                                                            | Tot        |
| Werkstat<br>LA<br>E001<br>E071<br>E073<br>A001<br>A002                                                                                           | [911]<br>Bezeichnung<br>Monatslohn<br>Kinderzulage bis 12 J<br>Kinderzulage Ausbildung<br>Bruttolohn<br>AHV Abzug<br>ALV Abzug                                                                                                    | 1.00<br>2.00<br>5.15<br>1.10                   | Faktor<br>X<br>X<br>% X<br>% X                                                        | Einheit<br>200.00<br>250.00<br>5 500.00<br>5 500.00                                |                      | Betrag<br>5 500.00<br>200.00<br>500.00<br>6 200.00<br>283.25<br>60.50                                                   | Tot        |
| Werkstat<br>LA<br>2001<br>2071<br>2073<br>4001<br>4002<br>4004                                                                                   | [911]<br>Bezeichnung<br>Monatslohn<br>Kinderzulage bis 12 J<br>Kinderzulage Ausbildung<br>Bruttolohn<br>AHV Abzug<br>ALV Abzug<br>NBU Unfall (50%)                                                                                                    | 1.00<br>2.00<br>5.15<br>1.10<br>0.615          | Faktor<br>X<br>X<br>96 X<br>96 X<br>96 X                                              | Einheit<br>200.00<br>250.00<br>5 500.00<br>5 500.00<br>5 500.00                    |                      | Betrag<br>5 500.00<br>200.00<br>500.00<br>6 200.00<br>283.25<br>60.50<br>33.85                                          | Tot        |
| LA<br>E001<br>E071<br>E073<br>A001<br>A002<br>A004<br>A006                                                                                       | [911]<br>Bezeichnung<br>Monatslohn<br>Kinderzulage bis 12 J<br>Kinderzulage Ausbildung<br>Bruttolohn<br>AHV Abzug<br>ALV Abzug<br>NBU Unfall (50%)<br>KVG Krankentaggeld                                                                                                    | 1.00<br>2.00<br>5.15<br>1.10<br>0.615<br>1.102 | Faktor<br>X<br>X<br>96 X<br>96 X<br>96 X<br>96 X                                      | Einheit<br>200.00<br>250.00<br>5 500.00<br>5 500.00<br>5 500.00<br>5 500.00        |                      | Betrag<br>5 500.00<br>200.00<br>500.00<br>6 200.00<br>283.25<br>60.50<br>33.85<br>60.60                                 | Tot        |
| Werkstat<br>LA<br>E001<br>E071<br>E073<br>A001<br>A001<br>A002<br>A004<br>A006<br>A007                                                           | [911]<br>Bezeichnung<br>Monatslohn<br>Kinderzulage bis 12 J<br>Kinderzulage Ausbildung<br>Bruttolohn<br>AHV Abzug<br>ALV Abzug<br>NBU Unfall (50%)<br>KVG Krankentaggeld<br>QST Quellensteuer                                                                                                    | 1.00<br>2.00<br>5.15<br>1.10<br>0.615<br>1.102 | Faktor<br>X<br>X<br>96 X<br>96 X<br>96 X<br>96 X                                      | Einheit<br>200.00<br>250.00<br>5 500.00<br>5 500.00<br>5 500.00<br>5 500.00        | C3Y 3.48%            | Betrag<br>5 500.00<br>200.00<br>500.00<br>6 200.00<br>283.25<br>60.50<br>33.85<br>60.60<br>215.75                       | Tot        |
| A<br>3001<br>3071<br>3071<br>3071<br>3001<br>3001<br>3002<br>3004<br>3006<br>3007                                                                | [911]         Bezeichnung         Monatslohn         Kinderzulage bis 12 J         Kinderzulage Ausbildung         Bruttolohn         AHV Abzug         ALV Abzug         NBU Unfall (50%)         KVG Krankentaggeld         QST Quellensteuer         Total Abzüge                                    | 1.00<br>2.00<br>5.15<br>1.10<br>0.615<br>1.102 | Faktor<br>×<br>×<br>×<br>%<br>%<br>%<br>%<br>%<br>%<br>%                              | Einheit<br>200.00<br>250.00<br>5 500.00<br>5 500.00<br>5 500.00<br>5 500.00<br>2 H | C3Y 3.48%            | Betrag<br>5 500.00<br>200.00<br>500.00<br>283.25<br>60.50<br>33.85<br>60.60<br>215.75<br>653.95                         | Tot        |
| Werkstatt<br>LA<br>E001<br>E071<br>E073<br>4001<br>4002<br>4004<br>4006<br>4007                                                                  | Ig11]         Bezeichnung         Monatslohn         Kinderzulage bis 12 J         Kinderzulage Ausbildung         Bruttolohn         AHV Abzug         ALV Abzug         NBU Unfall (50%)         KVG Krankentaggeld         QST Quellensteuer         Total Abzüge         Nettolohn                  | 1.00<br>2.00<br>5.15<br>1.10<br>0.615<br>1.102 | *           %           %           %           %           %           %           % | Einheit<br>200.00<br>250.00<br>5 500.00<br>5 500.00<br>5 500.00<br>2 ZH 0          | C3Y 3.48%            | Betrag<br>5 500.00<br>200.00<br>500.00<br>6 200.00<br>283.25<br>60.50<br>33.85<br>60.60<br>215.75<br>653.95<br>5 546.05 | Tot        |
| Werkstatt<br>LA<br>E001<br>E071<br>E073<br>A001<br>A002<br>A004<br>A006<br>A007                                                                  | [911]         Bezeichnung         Monatslohn         Kinderzulage bis 12 J         Kinderzulage Ausbildung         Bruttolohn         AHV Abzug         ALV Abzug         NBU Unfall (50%)         KVG Krankentaggeld         QST Quellensteuer         Total Abzüge         Nettolohn         Guthaben | 1.00<br>2.00<br>5.15<br>1.10<br>0.615<br>1.102 | Faktor<br>×<br>×<br>%<br>%<br>%<br>%<br>%<br>%                                        | Einheit<br>200.00<br>250.00<br>5 500.00<br>5 500.00<br>5 500.00<br>2 ZH 0          | C3Y 3.48%            | Betrag<br>5 500.00<br>200.00<br>500.00<br>6 200.00<br>283.25<br>60.50<br>33.85<br>60.60<br>215.75<br>653.95<br>5 546.05 | T<br>5 546 |

Dialogik AG Brunnenbachstrasse 2 8340 Hinwil Switzerland

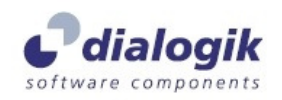

Herr Hans Aeschlimann Bohlstrasse 5 8600 Dübendorf

#### Lohnabrechnung

| Beisp<br>Bahnh<br>8340 | lei AG<br>nofstrasse<br>Hinwil |             |          |              | Mitarbeiter-Nr:<br>Periode:<br>Druckdatum: | 1<br>Januar 2014<br>17.12.2013 |
|------------------------|--------------------------------|-------------|----------|--------------|--------------------------------------------|--------------------------------|
| LA                     | Bezeichnung                    | Faktor      | Einheit  |              | Betrag                                     | Total                          |
| E001                   | Monatslohn                     |             |          |              | 5'500.00                                   |                                |
| 8071                   | Kinderzulage bis 12 J          | 1 ×         | 200.00   |              | 200.00                                     |                                |
| 073                    | Kinderzulage Ausbildung        | 2 ×         | 250.00   |              | 500.00                                     |                                |
|                        | Bruttolohn                     |             |          |              | 6'200.00                                   |                                |
| 001                    | AHV Abzug                      | 5.15 o/o x  | 5'500.00 |              | 283.25                                     |                                |
| 002                    | ALV Abzug                      | 1.1 o/o x   | 5'500.00 |              | 60.50                                      |                                |
| 004                    | NBU Unfall (50%)               | 0.615 o/o × | 5'500.00 |              | 33.85                                      |                                |
| 006                    | KVG Krankentaggeld             | 1.102 o/o × | 5'500.00 |              | 60.60                                      |                                |
| 007                    | QST Quellensteuer              |             |          | ZH C3Y 3.48% | 215.75                                     |                                |
|                        | Total Abzüge                   |             |          |              | 653.95                                     |                                |
|                        | Nettolohn                      |             |          |              | 5'546.05                                   |                                |
|                        | Guthaben                       |             |          |              |                                            | 5'546.05                       |
|                        | Auszahlung Diff.               |             |          |              |                                            | 5'546.05                       |

Im Feld CUSTOM können der Lohnabrechnung verschiedene Parameter (Einstellungen) zum Druck mitgegeben werden. Die Parameter sind auch in Kombination anwendbar. Mit der Report-Datei "LABRGFRM.RPT" funktionieren all diese Parameter. Wenn Sie eine andere Report-Datei gewählt haben, ist es möglich dass diese Parameter nicht funktionieren.

| NOZLG<br>NOKK  | Die Angaben zu den Zahlungen (Auszahlung) werden nicht gedruckt.<br>Die Angaben zum Kontokorrent werden nicht gedruckt. |
|----------------|----------------------------------------------------------------------------------------------------|
| FIRMA          | Die Firmen-Lohnarten (Arbeitgeber-Beiträge) werden auf der Lohnabrechnung gedruckt.                                     |
| NOHEADER       | Sämtliche Angaben im Kopfbereich (Adresse etc.) werden nicht gedruckt.                                                  |
| NOHDRPENSUM    | Die Angaben zum Pensum werden im Kopfbereich nicht gedruckt.                                                            |
| NOHDRPGRUPPE   | Die Angaben zur Gruppe werden im Kopfbereich nicht gedruckt.                                                            |
| NOBACKCLR      | Die Hintergrundfarben werden nicht gedruckt.                                                                            |
| NOFTRBACKCLR   | Die Hintergrundfarben bei den Bemerkungen werden nicht gedruckt.                                                        |
| FTRBACKCLRBLUE | Die Hintergrundfarben bei den Bemerkungen entspricht der Hintergrundfarbe der Totalzeile.                               |
| FTRTEXTBLUE    | Bemerkungen werden in blauer Schrift gedruckt.                                                                          |
| PRIVAT         | Über der Mitarbeiter-Adresse wird die Überschrift "Persönlich/Vertraulich" gedruckt.                                    |
| TITLE_IN_WND   | Der Titel (Lohnabrechnung xy) wird auf der Seite der Anschrift gedruckt.                                                |
| TEXTBLACK      | Sämtliche Schriften werden in jedem Fall in schwarz gedruckt.                                                           |

Verlassen Sie die Definition und speichern Sie die Änderungen indem Sie auf den Button <speichern> klicken.

# 7.33 Lohnabrechnung in einer anderen Sprache

Die Lohnabrechnungen können je nach Bedürfnis pro Mitarbeiter auch in der Sprache Französisch, Italienisch und Englisch geführt werden.

Öffnen Sie das Register "Stammdaten" und navigieren Sie zum Punkt "Firma" > "Sprachen". Klicken Sie auf den Button <Eröffnen> und geben Sie die exakte Bezeichnung an. (z.B. 'Französisch'). Bestätigen Sie diese Erfassung mit dem Button <Speichern>.

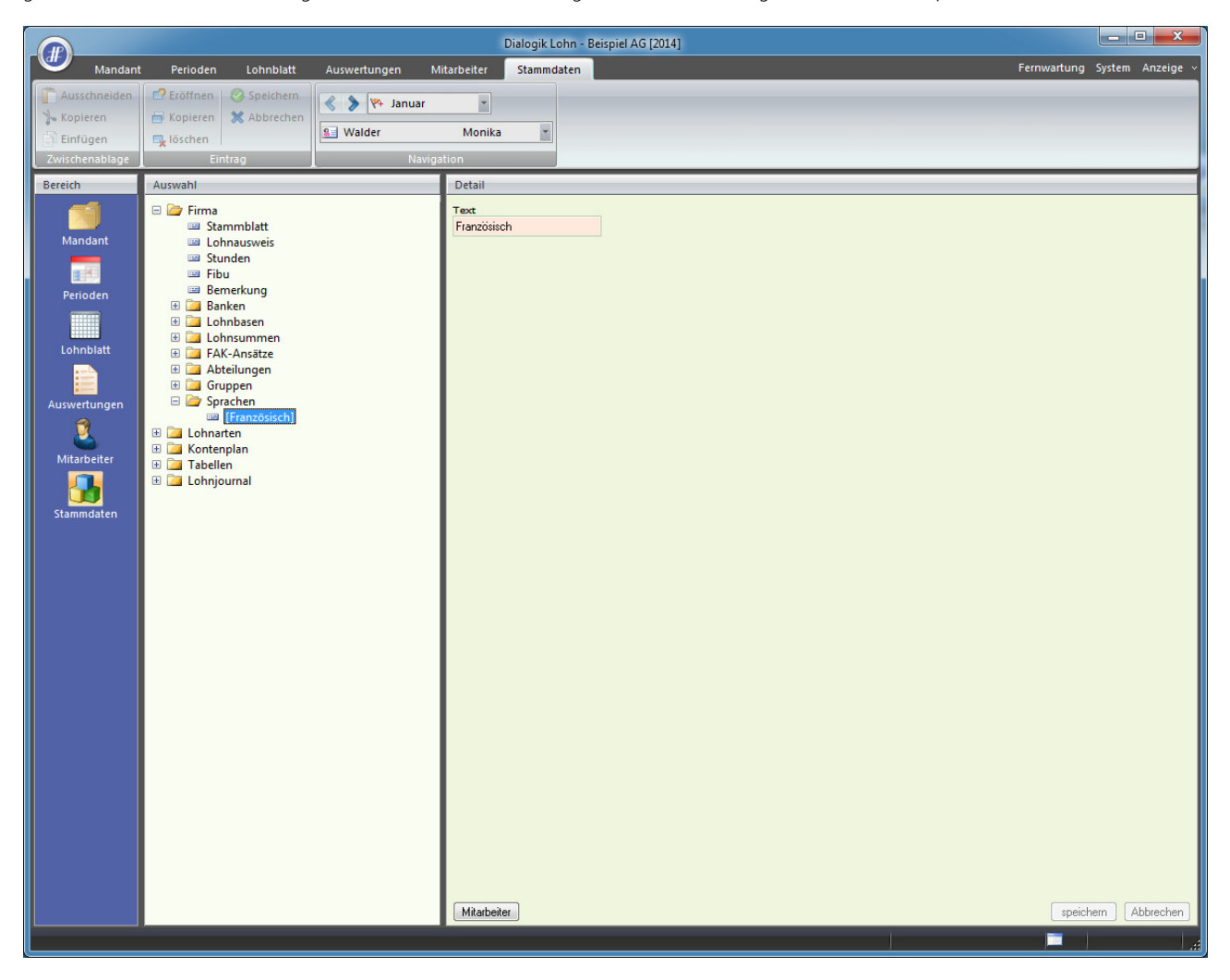

Unter "Mitarbeiter" > "Personalien" können Sie nun bei jedem Mitarbeiter beim Punkt <Sprache> die Einstellung anpassen.

|                                                                            |                                                                                                    |                | Dialogik L                                                                                                    | ohn - Beispiel AG [20 | 14]                                                                                                    |                                                                                                    | - • ×              |
|----------------------------------------------------------------------------|----------------------------------------------------------------------------------------------------|----------------|----------------------------------------------------------------------------------------------------|-----------------------|----------------------------------------------------------------------------------------------------|----------------------------------------------------------------------------------------------------|--------------------|
| Mandan                                                                     | t Perioden Lohnblatt                                                                                                    | Auswertungen M | litarbeiter Stammo                                                                                                    | laten                 |                                                                                                    | Fernwartun                                                                                                  | g System Anzeige ~ |
| Ausschneiden<br>Kopieren<br>Einfügen                                       | C Eröffnen Speichern<br>Kopieren X Abbrechen<br>R löschen                                                                                                    | Sarre          | Christian •                                                                                                    | Laden Anfordern.      | Speichern Löschen<br>unter                                                                                                    |                                                                                                    |                    |
| Zwischenablage                                                             | Eintrag                                                                                                    | Naviga         | Dotail                                                                                                    | в                     | sila                                                                                                    |                                                                                                    |                    |
| Lohnblatt<br>Mandant<br>Perioden<br>Lohnblatt<br>Mitarbeiter<br>Stammdaten | Prisrie<br>Firme<br>Firme<br>Verkauf<br>Verkauf<br>Favre, Christian<br>Parameter<br>Variabeln<br>Consumption<br>Stunden<br>Consumption<br>Stunden<br>Stunden<br>Stunden<br>Kinder<br>Auszahlung<br>Kinder<br>Auszahlung<br>Kinder<br>Auszahlung<br>Kinder<br>Variabeln<br>Vorlagen<br>Vorlagen<br>Norther<br>Vorlagen<br>Stunden<br>Norther<br>Stunden<br>Stunden<br>Vorlagen<br>Vorlagen<br>Stunden<br>Stunden<br>Stunden<br>Vorlagen<br>Stunden<br>Stunden<br>Stunden<br>Vorlagen<br>Stunden<br>Stunden<br>Stunden<br>Stunden<br>Vorlagen<br>Stunden<br>Stunden<br>Stun |                | Vertan<br>Nummer<br>7<br>Name<br>Favre<br>Vorname<br>Christian<br>Strasse<br>Zusatz<br>PLZ<br>Wohnort<br>8636<br>Wald ZI<br>Geburt<br>04.06.1969<br>AHV-Nr (at)<br>378.69.266.110<br>AHV-Nr (atu)<br>756.2971.1035.84<br>Mann [-65]<br>Zivilstand<br>ledig<br>Heirat<br>T | V Aktiv               | Eintritt Firma<br>10.03.2013<br>Gruppe<br>Monatslohn  Abteilung<br>Werkstatt Sprache<br>Französisch Arbeitsort<br>Hinwil<br>Zetikontrolle<br>(bfs) ausgeübter Beruf<br>(bfs) Ausbildung<br>(kkeine>  V<br>(bfs) Berufliche Stellung<br>(kkeine>  V<br>(bfs) Ardes Vertrages<br>(kkeine>  V | (bfs) Grundlage Abrechnung<br>(kkeine)<br>(bfs) Std/Wocf<br>0.00<br>(bfs) Ferientag<br>0.00<br>(bfs) BUR-Nr | ichem Abbrechen    |

Damit nun auch die verwendeten Lohnarten in der entsprechenden Fremdsprache erscheinen, müssen diese unter "Stammdaten" > "Lohnarten" übersetzt werden.

|                                                                                 |                                                                                                    |                                                                                                    | Dia                                                                                                    | logik Lohn - Beispiel AG [2                                                                                         | 2014]                          |                  |              | - • ×            |
|---------------------------------------------------------------------------------|----------------------------------------------------------------------------------------------------|----------------------------------------------------------------------------------------------------|----------------------------------------------------------------------------------------------------|----------------------------------------------------------------------------------------------------|--------------------------------|------------------|--------------|------------------|
| Mandant                                                                         | Perioden Lohnblatt                                                                                                    | Auswertungen N                                                                                                    | litarbeiter S                                                                                                    | tammdaten                                                                                                    |                                |                  | Fernwartung  | System Anzeige ~ |
| Ausschneiden<br>Ausschneiden<br>Chfügen<br>Zwischenablage<br>Bereich<br>Mandant | Eröffnen Speichern     Kopieren     Kopieren     Lintrag      Auswahl      Firma     Firma     Eintrag      Lohnarten     Einkünfte                                                                                                    | Favre                                                                                                    | Christian<br>ation<br>Detail<br>Bezeichnung                                                                                                    | ✓ Aktiv                                                                                                    | Perioden<br>111111111111111111 | Status<br>Normal | Code Reports |                  |
| Perioden<br>Lohnblatt<br>Lohnblatt<br>Mitarbeiter<br>Stammdaten                 | E001 Monatslo     E002 Monatslo     E003 Gartifikati     E004 Provision     E005 Provision     E005 Provision     E006 VR-Honor     E007 Dienstalte     E008 Lohn Nac     E009 Lohn Rac     E009 Lohn Rac     E010 Diberzeit     E013 13. Monat     E014 13. Monat     E015 I3. Monat     E015 I3. Monat     E015 IS. Monating     E015 IS. Monating     E013 IS. Monating     E013 IS. Monating     E014 IS. Monating     E014 IS. Monating     E0 | In<br>hn (%-Pensum)<br>on<br>(Tabelle)<br>rar<br>rsgeschenk<br>hzahlung<br>uktion<br>tslohn Ende Jahr<br>tslohn Ende Jahr<br>tslohn Ende Jahr<br>tslohn Finde Jahr<br>tslohn Ande Jahr<br>tslohn Ande Jahr<br>tslohn Ande Jahr<br>tslohn Ande Jahr<br>tslohn Ande Jahr<br>tslohn Statigung SW<br>Endeligung SW<br>Endeligu | Monatsion<br>Text Lohnblat<br>Code Lohnaus<br>1 » Lohn<br>Kumulation<br>1111110000<br>Summenbildu<br>1000000000<br>V pro Mitabe<br>Kto Soll<br>Kat Soll<br>Splitt<br>nur Soll | t<br>weis<br>v<br>1<br>1<br>29<br>0<br>0<br>kto Haben<br>Kat Haben<br>Kat Haben<br>Vorsteuer<br>v <keine> v</keine> | (Eingabe v)                    | Negativwert      |              |                  |
|                                                                                 | E(042) Kurzarbei     E(043) Kurzarbei     E(0531) Taggeld E     E(0531) Taggeld K     E(0532) Ausfall IV     E(0532) Ausfall IV     E(0532) Korr. Dritt     E(071) Kinderzul     E(0712) Kinderzul     E(0712) Kinderzul     E(0713) Kinderzul     E(0713) Kinderzul     E(0714) Kinderzul     E(0715) Kinderzul     E(0715) Kinderzu | F Ausfall SL<br>Ersatz 80%<br>O Enverbausfall<br>VG Mutterschaft<br>/G Krankheit<br>leistungen<br>age bis 12 J<br>age 12-16 J<br>age Chne Enverb<br>age One Enverb<br>age Onachzahlung<br>atanteil<br>Lohn/Ferien                                                                                                    | Code BFS Loh<br>(= <keine></keine>                                                                                                    | nstrukturerhebung                                                                                                   |                                |                  | speich       | em Abbrechen     |

Klicken Sie auf den kleinen Button neben der <Bezeichnung> "Monatslohn". In diesem neuen Fenster ist nun die vorhin erfasste Sprache "Französisch" ersichtlich.

Mittels der Eingabe im Feld <Bezeichung> sowie dem Klicken auf <ändern> wird die französische Bezeichnung gespeichert. Klicken Sie zum Schluss auf <OK>.

| Sprachen                        | Bezeichnung |    | OK               |
|---------------------------------|-------------|----|------------------|
| <ul> <li>Französisch</li> </ul> | Salaire     |    | Abbrechen        |
|                                 |             |    | Funktion         |
|                                 |             |    | alle selektieren |
|                                 |             |    |                  |
|                                 |             | P. |                  |

Gehen Sie für alle verwendeten Lohnarten so vor.

Anschliessend wird die Lohnabrechnung bei den ausgewählten Mitarbeitern in der entsprechenden Sprache dargestellt.

| Dialogik /<br>Brunnenb<br>8340 Hinv<br>Switzerla | AG<br>bachstrasse 2<br>wil<br>nd |          |      | <b>C</b> dialog<br>soliware compo | <b>gik</b><br>nents |       |
|--------------------------------------------------|----------------------------------|----------|------|-----------------------------------|---------------------|-------|
| Décom                                            | pte de salaire -                 | JAN/2014 |      |                                   |                     |       |
| Beispiel AG<br>Bahnhofstr<br>8340 Hinw           | G<br>rasse<br>il                 |          |      |                                   |                     |       |
| Date imprim                                      | né: 08.04.2014                   |          |      |                                   |                     |       |
| Collaborate<br>AVS #756.2<br>Tâche: 100          | ur N°7<br>2971. 1035. 84<br>%    |          |      | Christian Favre<br>8636 Wald ZH   |                     |       |
| Naissance: 0<br>Entrée: 10.0                     | 04.06.1969<br>03.2013            |          |      | 0020 11414 2                      |                     |       |
| Werkstatt /                                      | Mon atslohn                      |          |      |                                   |                     |       |
|                                                  |                                  |          |      |                                   |                     |       |
| MS                                               | Spécification                    |          | Taux | Unité                             | Montant             | Total |
| E001                                             | Salaire                          |          |      |                                   | 5 800.00            |       |
|                                                  | Bruttolohn                       |          |      |                                   | 5 800.00            |       |

## 7.34 Einrichtung Bezugsprovision auf manuelle QST

In vereinzelten Fällen kann es sein, dass durch eine Vereinbarung zwischen dem Steueramt und dem Arbeitgeber eine pauschale/manuelle Quellensteuer abgezogen werden kann. Die Einrichtung kann entsprechend mit einer Eingabelohnart getätigt werden.

Hinweis: Dies ist nur in Ausnahmefällen möglich. Die automatische Variante durch Dialogik Lohn ist in den allermeisten Fällen die sicherste.

#### Voraussetzung: Abzugs-Lohnart: Quellensteuer manuell

Mit dieser Lohnart gibt man auf dem Lohnblatt den mit dem Kanton vereinbarten Pauschalbetrag an. - Im Feld <Text Lohnblatt> kann man den fiktiven Prozentsatz eintragen (zur Info auf dem Lohnblatt).

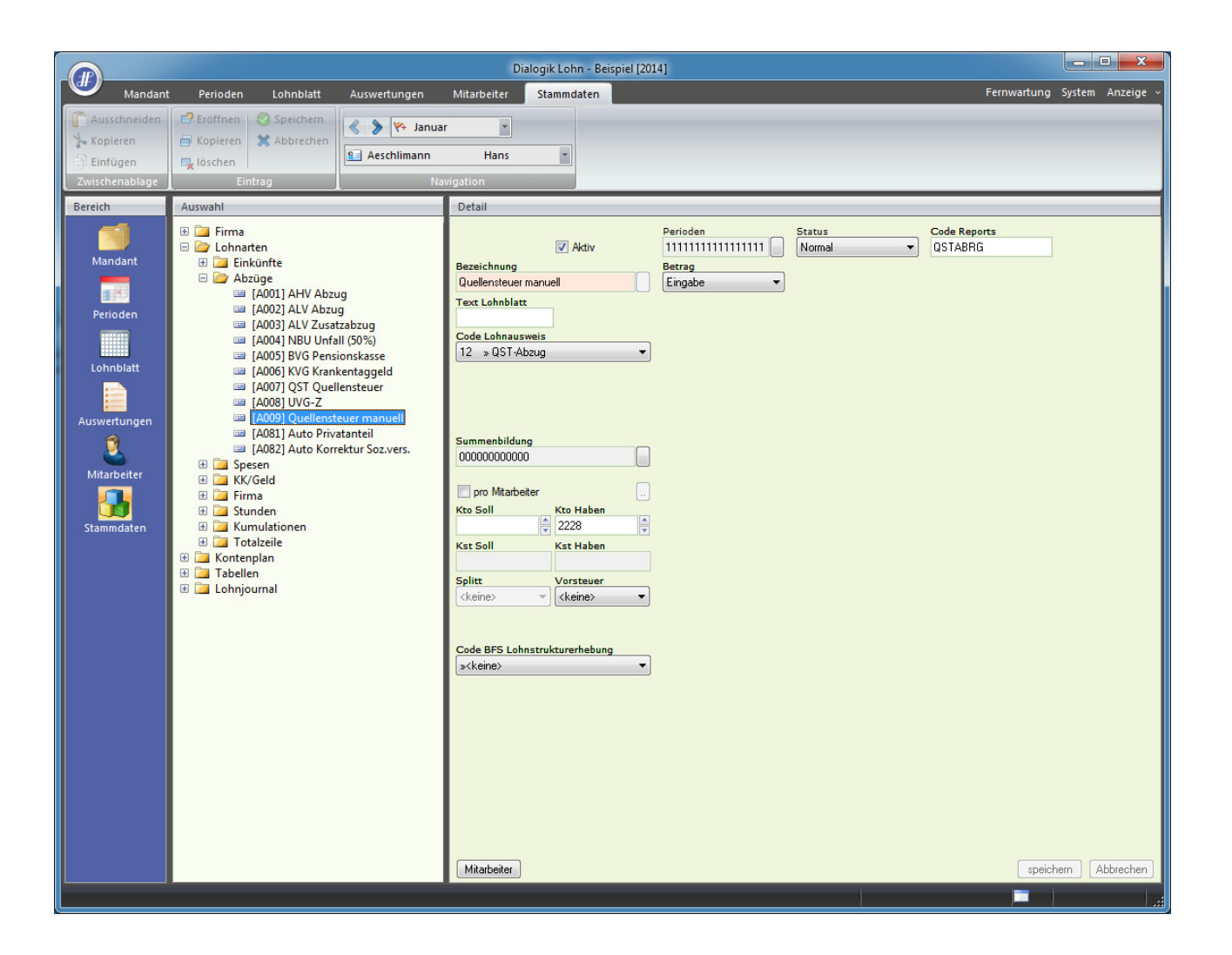

## Lohnsumme: QST manuell

Eine Lohnsumme\* (\*im Beispiel die Lohnsumme 4) wird benötigt, dass die Berechnung von 2% Bezugsprovision ab der manuellen Eingabelohnart funktioniert.

- Unter dem Button "Lohnarten" ist nur die Abzugslohnart "Quellensteuer manuell" selektiert.

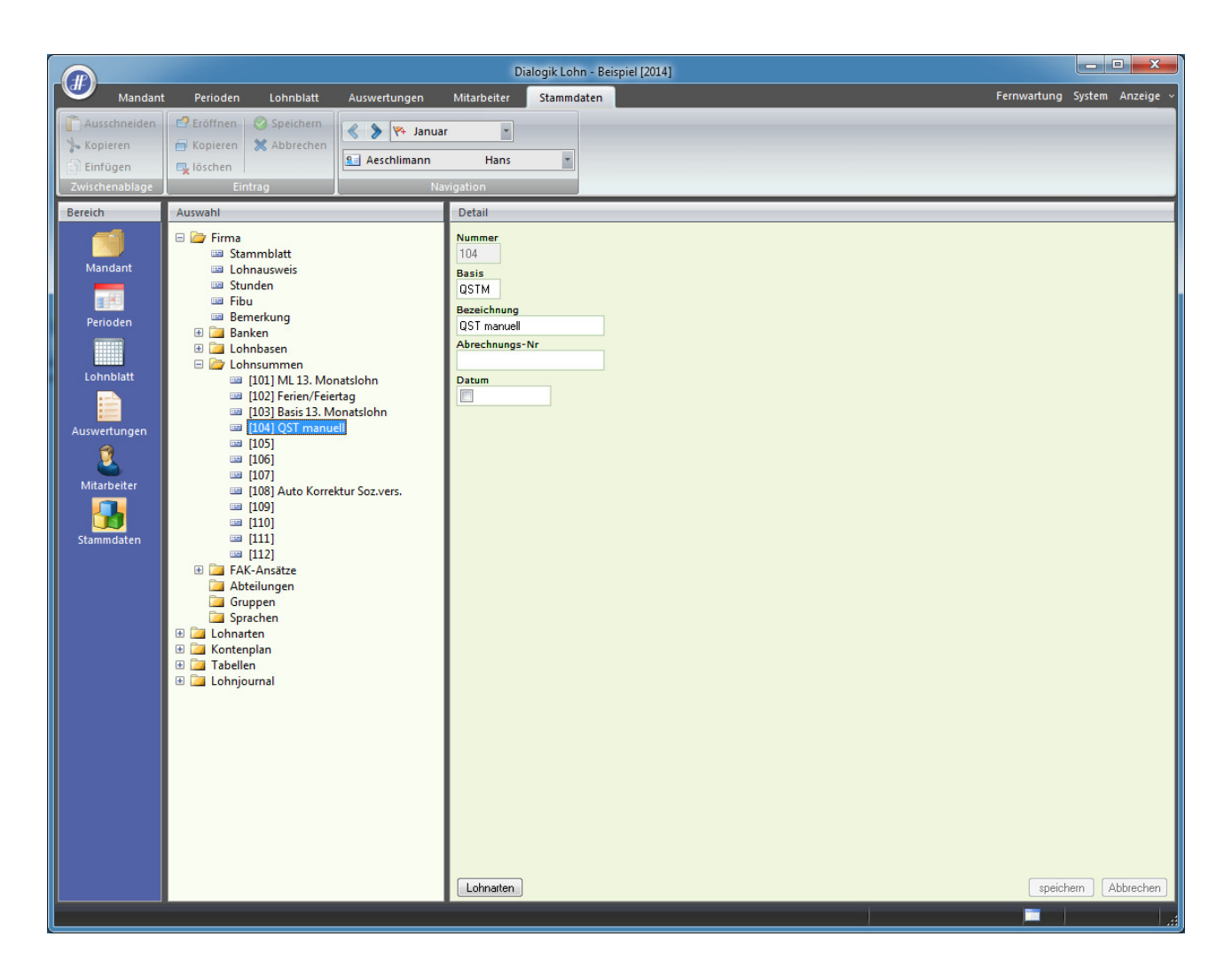

# Firmen-Lohnart: QST Bezugsprovision manuell

Diese Firmenlohnart errechnet aus dem oben manuell erfassten QST Betrag 2% aus.

- Damit auch die Bezugsprovision aus der manuellen QST auf der Quellensteuer-Abrechnung erscheint, braucht es hier den Code "QSTABRG".

- Beim <System> ist hier die Lohnsumme 4 "QSTM" ausgewählt.

| Variade Perioden Unident     Variade Perioden     Variade Perioden   Variade Perioden   Variade Perioden   Variade Perioden   Variade Perioden   Variade Perioden   Variade Perioden <                                                                                                    |                                                                     |                                                                                                    |                                     | Dialog                                                                                                    | gik Lohn - Beispiel [2014 | 1]                                                                                                    |                                                                                        |                                                                                                    |                  |
|----------------------------------------------------------------------------------------------------|---------------------------------------------------------------------|----------------------------------------------------------------------------------------------------|-------------------------------------|----------------------------------------------------------------------------------------------------|---------------------------|----------------------------------------------------------------------------------------------------|----------------------------------------------------------------------------------------|----------------------------------------------------------------------------------------------------|------------------|
| Source   Source    Source   Source   Source   Source   Source   Source   Source   Source   Source   Source   Source   Source   Source   Source   Source   Source   Source   Source   Sour                                                                                                    | Mandant                                                             | Perioden Lohnblatt Ausv                                                                                                    | wertungen Mit                       | itarbeiter S                                                                                                    | Stammdaten                |                                                                                                    |                                                                                        | Fernwartung                                                                                                    | System Anzeige ~ |
| Longton   Entrog   Entrog   Entrog   Madstr   Filedon   Image   Filedon   Image   Filedon Filedon                                                                                                    | Ausschneiden                                                        | E? Eröffnen 🔇 Speichern 🔇                                                                                                    | ≽ 🎋 Januar                          | -                                                                                                    |                           |                                                                                                    |                                                                                        |                                                                                                    |                  |
| Variation       Variation         Section       Astrologe         Variation       Interview         Variation       Interview         Variation                                                                                                    | Einfügen                                                            | Löschen                                                                                                    | Aeschlimann                         | Hans                                                                                                    | -                         |                                                                                                    |                                                                                        |                                                                                                    |                  |
| Periodin     Auswahl     Detail       Middart          Firms <ul> <li>Firms</li> <li>Firms</li></ul> | Zwischenablage                                                      | Eintrag                                                                                                    | Navigat                             | tion                                                                                                    |                           |                                                                                                    |                                                                                        |                                                                                                    |                  |
| Windstrift   Windstrift   Windstrift   Windstrift   Windstrift   Windstrift   Stammathing   Stammathing   Stammathing   Stammathing   Stammathing   Stammathing   Stammathing   Stammathing   Stammathing   Stammathing                                                                                                    | Bereich                                                             | Auswahl                                                                                                    | De                                  | etail                                                                                                    |                           |                                                                                                    |                                                                                        |                                                                                                    |                  |
|                                                                                                    | Mandant<br>Perioden<br>Lohnblatt<br>Auswertungen<br>E<br>Stammdaten | <ul> <li>Firma</li> <li>Lohnarten</li> <li>Abzüge</li> <li>Abzüge</li> <li>Spesen</li> <li>Firma</li> <li>Firma</li> <li>Firma</li> <li>Firona</li> <li>Firona</li> <li>Foota ALV Beitrag</li> <li>Foota ALV Beitrag</li> <li>Foota ALV Beitrag</li> <li>Foota NU Zusztbeitra</li> <li>Foota NU Zusztbeitra</li> <li>Foota NU Zusztbeitra</li> <li>Foota NU Zusztbeitra</li> <li>Foota NU Zusztbeitra</li> <li>Foota NU Zusztbeitra</li> <li>Foota NU Zusztbeitra</li> <li>Foota NU Zusztbeitra</li> <li>Foota NU Zusztbeitra</li> <li>Foota NU Zusztbeitra</li> <li>Foota NU Zusztbeitra</li> <li>Foota NU Zusztbeitra</li> <li>Foota NU Zusztbeitra</li> <li>Foota NU Zusztbeitra</li> <li>Foota Su Zusztbeitra</li> <li>Foota Su Zusztbeitra</li> <li>Foota Su Zusztbeitra</li> <li>Foota Su Zusztbeitra</li> <li>Totalzeile</li> <li>Totalzeile</li> <li>Totabellen</li> <li>Lohnjournal</li> </ul> | rg<br>skosten<br>ision<br>ision man | ezeichnung<br>IST Bezugsprovis<br>ext Lohnblatt<br>ode Lohnausweis<br>ode Lohnausweis<br>ode Lohnausweis<br>ode Lohnausweis<br>ode Lohnausweis<br>ode Ontone<br>pro Mitarbeiter<br>to Soll<br>2228<br>et Soll<br>plitt<br>ckeine> •<br>ode BFS Lohnstr<br><keine></keine> | Aktiv sion man            | Perioden<br>111111111111111<br>Betrag<br>Formel •<br>Faktor<br>Fixbetrag •<br>Wert<br>2.000 0<br>Divisor<br>100 • | Einheit<br>Variable<br>System<br>(\$SUM04T» (QSTM) •<br>Minimum vervenden<br>(keine) • | Code Reports<br>QSTABRG<br>Grad% Beschäftigung<br>Dauer Beschäftigung<br>Gültigkeit<br>(keine) •<br>Maximum verwenden<br>(keine) •<br>Maximum verwenden<br>(keine) • | m Abbrechen      |

# Lohnblatt

Auf dem Lohnblatt wird der QST Betrag manuell erfasst und die Firmen-Lohnart berechnet die QST Bezugsprovision. - Hier erscheint auch das Bemerkungs-Feld mit dem Text "pauschal", wie es definiert wurde auf der Abzugs-Lohnart.

|                                                                                               |                                                                                   |           |              |                                                                              | Dialogik Lohr                                                                                                    | n - Beispiel [2014]                                                                  |          |                                                                                           |                                                                                                    |            |                                                                                                    |                                                                                                    |
|-----------------------------------------------------------------------------------------------|-----------------------------------------------------------------------------------|-----------|--------------|------------------------------------------------------------------------------|----------------------------------------------------------------------------------------------------|--------------------------------------------------------------------------------------|----------|-------------------------------------------------------------------------------------------|----------------------------------------------------------------------------------------------------|------------|----------------------------------------------------------------------------------------------------|----------------------------------------------------------------------------------------------------|
| Mandant                                                                                       | Perioden                                                                          | Lohnblatt | Auswertungen | Mitarbeit                                                                    | er Stammda                                                                                                    | aten                                                                                 |          |                                                                                           |                                                                                                    |            | Fernwartung                                                                                                    | System Anzeige ~                                                                                                    |
| Carlor Ausschneiden                                                                           | Eröffnen                                                                          | Speichern | Aeschlimann  | Har                                                                          | ×<br>ns ×                                                                                                    | Entwurf<br>Lohnarten                                                                 | Vortrage | en Netto > Brutt                                                                          | o Abrechnung                                                                                                    | Anteiliger | 🖻 Aufwärts                                                                                                    |                                                                                                    |
| Zwischenablage                                                                                | Eir                                                                               | ntrag     | Nav          | igation                                                                      |                                                                                                    | Ansicht                                                                              |          | Bere                                                                                      | chnung                                                                                                    | anresionn  | Lohnart                                                                                                    |                                                                                                    |
| Bereich                                                                                       | Name                                                                              | Vomame    | #            | Detail                                                                       |                                                                                                    |                                                                                      |          |                                                                                           |                                                                                                    |            |                                                                                                    |                                                                                                    |
| Defeich<br>Mandant<br>Perioden<br>Lohnblatt<br>Auswertungen<br>Č<br>Mitarbeiter<br>Stammdaten | Aeschiman                                                                         | Normane   | 3            | U004<br>U004<br>U004<br>U005<br>U008<br>U008<br>F001<br>F002<br>F006<br>F022 | Lohnart<br>Monatslohn<br>Bruttolohn<br>AHV Abzug<br>ALV Abzug<br>NBU Unfall (Si<br>Quellensteuer<br>Total Abzüge<br>Nettolohn<br>Total Spesen<br>Guthaben<br>Auszahlung D<br>Beschäftigung<br>Arbeitszeit Sol<br>Arbeitszeit Sol<br>Ferien Soll<br>Ferien Soll<br>Ferien Soll<br>Ferien Soll<br>Ferien Soll<br>Foral Arbeitrag<br>ALV Beitrag<br>ALV Beitrag<br>CST Bezugspi<br>Total Arbeitge | 0%)<br>rmanuell<br>otal<br>iff.<br>gang<br>gang<br>l<br>lido<br>rovision man<br>eber | *#       | Faktor x<br>5.15 %<br>1.1 %<br>0.615 %<br>100.0 %<br>5.15 %<br>1.1 %<br>1.102 %<br>1.20 % | Einheit<br>5'000.00<br>5'000.00<br>5'000.00<br>100.00<br>5'000.00<br>5'000.00<br>5'000.00<br>5'000.00<br>5'000.00<br>5'000.00<br>5'000.00 |            | Betrag<br>5'000.00<br>5'000.00<br>257.50<br>55.00<br>30.75<br>150.00<br>493.25<br>4'506.75<br>4'506.75<br>100.00<br>30.00<br>20.00<br>160.00<br>-140.00<br>21.00<br>21.00<br>257.50<br>55.10<br>-3.00<br>364.60 | Kumuliert           5'000.00           5'7.50           257.50           30.75           150.00           493.25           4'506.75           4'506.75           4'506.75           100.00           30.00           20.00           160.00           21.00           257.50           55.00           30.00           21.00           25.50           55.00           35.10           -3.00           364.60 |
|                                                                                               | Gruppe<br><keine><br/>Abteilung<br/><keine><br/>Status<br/>aktive</keine></keine> | •         |              | Perio                                                                        | den Bemerku                                                                                                    | ung) Zahlung                                                                         |          |                                                                                           |                                                                                                    |            | speic                                                                                                    | hern Abbrechen                                                                                                    |
|                                                                                               |                                                                                   |           |              |                                                                              |                                                                                                    |                                                                                      |          |                                                                                           |                                                                                                    |            |                                                                                                    |                                                                                                    |

# **Quellensteuer Abrechnung**

Unter "Auswertungen" > "Daten" > "Quellensteuer Abrechnung" ist nun die Bezugsprovision von 2% auf die manuelle QST ebenfalls ersichtlich.

|                                                |                       |           | Dialog   | ik Lohn -       | Beispiel [2014 | 1]         |          |                      |             |
|------------------------------------------------|-----------------------|-----------|----------|-----------------|----------------|------------|----------|----------------------|-------------|
| v                                              |                       | _         |          | X               |                |            |          |                      | Fernwartung |
| Seite komplett<br>Seitenbreite<br>Seitenbreite | v lanu                | ar        | *        | •               | Seite          | Schliessen |          |                      |             |
|                                                | 1                     |           |          | <b>A</b>        |                |            |          |                      |             |
|                                                |                       |           |          |                 |                |            |          |                      |             |
|                                                |                       |           |          |                 |                |            |          |                      |             |
| Beispiel                                       |                       | Abrechr   | ungs-Pe  | riode:          | Ganzes         | Jahr       | Qu       | Jellensteuer-Abrechr | ung 2014    |
| 3340 FINWI                                     |                       | A bre chn | ungs-Num | mer:            | 12345          |            |          | Ka                   | anton: ZH   |
| Name, Vorname<br>der steuerpflichtigen Person  | Zivilstand            | Konf.     | Tarif    | Kinder<br><18J. |                | Bruttolohn | QST      | Bezugs provision     | Netto QST   |
| 3340 Hinwil                                    |                       |           |          |                 |                |            |          |                      |             |
| Aeschlimann Hans                               | ledig                 |           |          |                 |                |            |          |                      |             |
| 8.09.1987                                      | E intritt: 01.01.2013 |           |          |                 |                |            |          |                      |             |
|                                                |                       |           | AON      |                 | Jan            | 5'000.00   | 150.00   | (2.000 %)            |             |
|                                                |                       |           | AON      |                 | Feb            | 5'000.00   | 150.00   | (2.000 %)            |             |
|                                                |                       |           | AON      |                 | Mar            | 5'000.00   | 150.00   | (2.000 %)            |             |
|                                                |                       |           | AON      |                 | Apr            | 5'000.00   | 150.00   | (2.000 %)            |             |
|                                                |                       |           | AON      |                 | Mai            | 5'000.00   | 150.00   | (2.000 %)            |             |
|                                                |                       |           | AON      |                 | Jun            | 5'000.00   | 150.00   | (2.000 %)            |             |
|                                                |                       |           | AUN      |                 | Jul            | 5'000.00   | 150.00   | (2.000 %)            |             |
|                                                |                       |           | AUN      |                 | Sep            | 5'000.00   | 150.00   | (2.000 %)            |             |
|                                                |                       |           | AON      |                 | Okt            | 5'000.00   | 150.00   | (2.000 %)            |             |
|                                                |                       |           | AON      |                 | Nov            | 5'000.00   | 150.00   | (2.000 %)            |             |
|                                                |                       |           | AON      |                 | Dez            | 5'000.00   | 150.00   | (2.000 %)            |             |
|                                                |                       |           | Total    |                 |                | 60'000.00  | 1'800.00 | 36.00                | 1'764.00    |
|                                                |                       |           |          |                 |                |            |          |                      | 25          |
|                                                |                       |           |          |                 |                |            |          |                      |             |

## 7.35 SSK Lohnausweise

Ab Version 8.5.0.0348 können mit Dialogik Lohn die Lohnausweisdaten für den Druck über das Programm "eLohnausweisSSK" exportiert werden. Diese Lohnausweise beinhalten den 2D Barcode.

#### Voraussetzung: Programm "eLohnausweisSSK"

Laden Sie dieses Programm von der Website der eidg. Steuerverwaltung herunter und installieren Sie dieses. www.estv2.admin.ch/dvs/eLohnausweisSSK/install\_V7-1-1\_121213\_win.exe

#### Export

Öffnen Sie in Dialogik Lohn das Menü "Mandant" und klicken Sie auf die Schaltfläche "SSK". Erfassen Sie die Ansprechsperson und klicken Sie auf den Button <OK>.

| Lohnausweis (SSK Lohnausweis) |           |
|-------------------------------|-----------|
| Ansprechperson                | ОК        |
| Name                          |           |
| Furrer                        | Abbrechen |
| Vorname                       |           |
| Hans-Peter                    |           |
| Telefon<br>(012)3456789       | ]         |

Geben Sie im nächsten Fenster einen Speicherort für die CSV-Datei an und speichern Sie diese ab.

#### Import und PDF Erstellung

Starten Sie das Programm "eLohnausweisSSK". Klicken Sie auf das Menü "Datei" > "Import" und holen Sie über den Button <Import-Datei suchen> die vorhin abgespeicherte CSV-Datei.

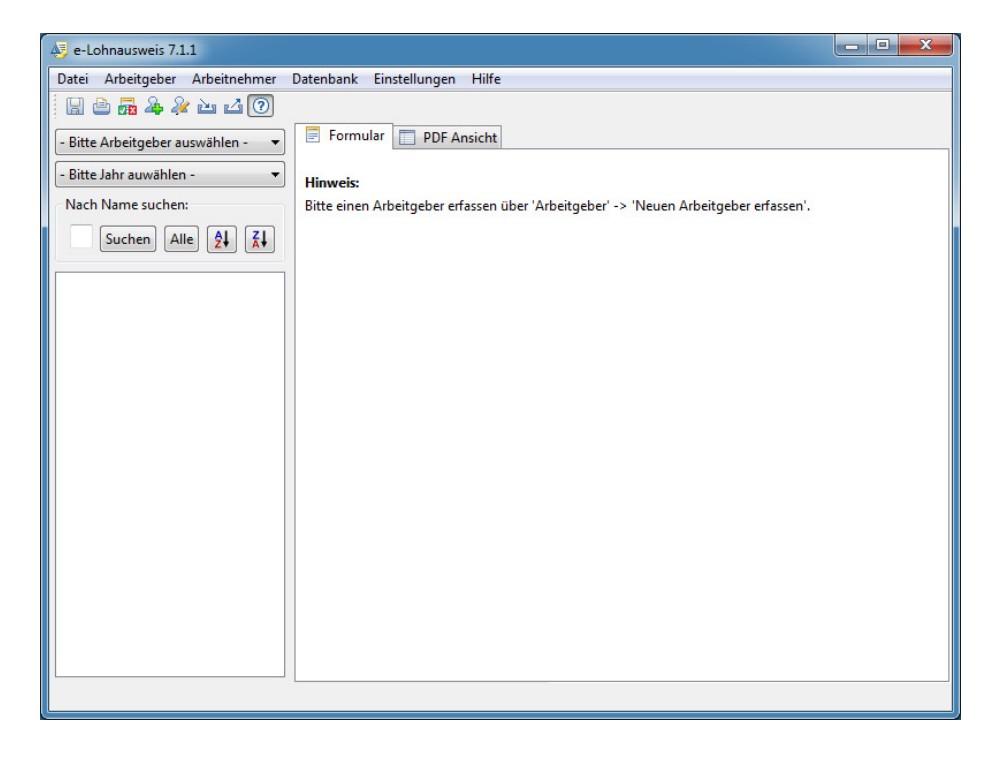

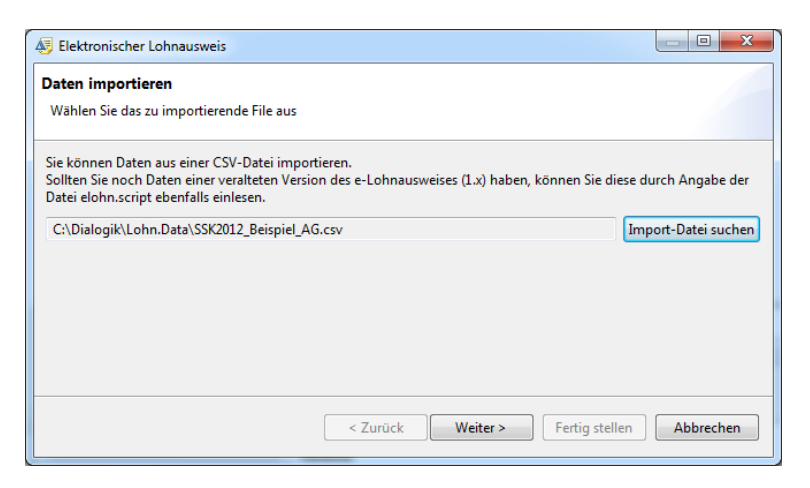

Anschliessend haben Sie die Möglichkeit, eine Auswahl der Mitarbeiter vorzunehmen. Klicken Sie auf jeden Fall auf den Button < Weiter> sowie auf <Fertig stellen>.

| 🤯 e-Lohnausweis 7.1.1          |                                                                         |  |
|--------------------------------|-------------------------------------------------------------------------|--|
| Datei Arbeitgeber Arbeitnehmer | Datenbank Einstellungen Hilfe                                           |  |
| 🔡 🖻 📠 🌲 🏖 🚵 🙆 🕐                |                                                                         |  |
| Beispiel AG                    | Formular DF Ansicht                                                     |  |
| 2012                           |                                                                         |  |
| 2013                           | Hinweis:                                                                |  |
| Nach Name suchen:              | Bitte einen Arbeitnehmer auswählen, um dessen Lohnausweis zu editieren. |  |
| Suchen Alle                    |                                                                         |  |
| Aeschlimann, Hans              |                                                                         |  |
| Andermatt, Beatrice            |                                                                         |  |
| Egli-Schneider, Peter          |                                                                         |  |
| Favre, Christian               |                                                                         |  |
| Furrer, Hans-Peter             |                                                                         |  |
| Furrer, Ursula                 |                                                                         |  |
| Hartmann, Martina              |                                                                         |  |
| Scherrer, Emil                 |                                                                         |  |
| walder, Wohika                 |                                                                         |  |
|                                |                                                                         |  |
|                                |                                                                         |  |
|                                |                                                                         |  |
|                                |                                                                         |  |
|                                |                                                                         |  |
|                                |                                                                         |  |
|                                |                                                                         |  |
|                                |                                                                         |  |
|                                |                                                                         |  |
|                                |                                                                         |  |
|                                |                                                                         |  |

Wählen Sie nun über die Pfeil-Liste noch die Firma sowie das Geschäftsjahr aus.

Mittels Menü "Datei" > "Alle Formulare aufbereiten" werden die PDF-Lohnausweise generiert.

| 1 temp1762389079762034457                         | .pdf - Adobe Reader                                                                                                    | - • ×      |
|---------------------------------------------------|----------------------------------------------------------------------------------------------------|------------|
| Datei Bearbeiten Anzeige                          | Fenster Hilfe                                                                                                    | ×          |
| 4 🔁 🖉 🖓 🗎                                         | Image: Signification         Image: Signification         Image: S                                                                                                    | Kommentar  |
| A A B B C A A A A A A A A A A A A A A A           | x       Lohnausweis - Certificat de salaire - Certificato di salario         Rentenbescheinigung - Attestation de rentes - Attestazione delle rendite         756.4289.3468.82         HV-Nr No AVS - N. AVS         Neue AHV-Nr Nouveau No AVS - Nuovo N. AVS         PL - Année - Anno         E       01.01.2012         31.12.2012         bis - au - al         Colo Dübendorf                                                                                                    | a<br>1     |
| 1. Lc<br>S:<br>2. G<br>Pr<br>at<br>3. Ut<br>3. Ut | ohn       soweit nicht unter Ziffer 2-7 aufzuführen       / Rente         alalife qui ne concerne pas les chiffres 2 à 7 ci-dessous       / Rente         alalifo se non da indicare sotto cifte da 2 a 7 più sotto       / Rendita         venatistenethelistungen, 2.1       Verpflegung, Unterkunft - Pension, logement - Vitto, alloggio       +         restations salariales       2.2       Privatanteil Geschäftswagen - Part privée voiture de service - Quota privata automobile di servizio       +         I salario       2.3       Andere - Autres - Altres       +         Art - Genre - Genere       +       +                                                                                                    | CHF<br>.00 |
| 4. Ka<br>Ar<br>5. Be                              | apitalleistungen - Prestations en capital - Prestazioni in capitale     +     +     +     +     +     +     +     +     +     +     +     +     +     +     +     +     +     +     +     +     +     +     +     +     +     +     +     +     +     +     +     +     +     +     +     +     +     +     +     +     +     +     +     +     +     +     +     +     +     +     +     +     +     +     +     +     +     +     +     +     +     +     +     +     +     +     +     +     +     +     +     +     +     +     +     +     +     +     +     +     +     +     +     +     +     +     +     +     +     +     +     +     +     +     +     +     +     +     +     +     +     +     +     +     +     +     +     +     +     +     +     +     +     +     +     +     +     +     +     +     +     +     +     +     +     +     +     +     +     +     +     +     +     +     +     +     +     +     +     +     +     +     +     +     +     +     +     +     +     +     +     +     +     +     +     +     +     +     +     +     +     +     +     +     +     +     +     +     +     +     +     +     +     +     +     +     +     +     +     +     +     +     +     +     +     +     +     +     +     +     +     +     +     +     +     +     +     +     +     +     +     +     +     +     +     +     +     +     +     +     +     +     +     +     +     +     +     +     +     +     +     +     +     +     +     +     +     +     +     +     +     +     +     +     +     +     +     +     +     +     +     +     +     +     +     +     +     +     +     +     +     +     +     +     +     +     +     +     +     +     +     +     +     +     +     +     +     +     +     +     +     +     +     +     +     +     +     +     +     +     +     +     +     +     +     +     +     +     +     +     +     +     +     +     +     +     +     +     +     +     +     +     +     +     +     +     +     +     +     +     +     +     +     +     +     +     +     +     +     +     +     +     +     +     +     +     +     +     + |            |
| 6. <u>Ve</u><br>7. Ar<br>Al                       | erwaltungsratsentschädigungen - Indemnités des membres de l'administration - Indennità dei membri di consigli d'amministrazione + + tres prestations Genere Itre prestazioni Genere                                                                                                    |            |
| 8. <u>Br</u>                                      | ruttolohn total / Rente - Salaire brut total / Rente - Salario lordo totale / Rendita = 30^300.                                                                                                    | .00        |
| 9. Be                                             | eiträge AHV/IV/EO/ALV/NBUV - Cotisations AVS/AI/APG/AC/AANP - Contributi AVS/AI/IPG/AD/AINP - 1^503.                                                                                                    | .00        |
| IU. Be                                            | révoyance professionnelle 2 e pilier 10.1 Ordentliche Beiträge - Cotisations ordinaires - Contributi ordinari - 2 <sup>°</sup> 085.                                                                                                    | .00        |
| 11                                                | 10.2 Beiträge für den Einkauf - Cotisations pour le rachat - Contributi per il riscatto                                                                                                    | .00        |
|                                                   | die Steuererklärung übertragen - A reporter sur la déclaration d'impôt - Da riportare nella dichiarazione d'imposta                                                                                                    |            |
| 12. Q<br>13. S<br>No.<br>13                       | luellensteuerabzug - Retenue de l'impôt à la source - Ritenuta d'imposta alla fonte<br>pesenvergütungen - Allocations pour frais - Indennità per spese<br>ort im Brundonn (gemass.Zimers) entraiten - Non comprese dans le salaire ont (au chiltre 8) - Non comprese nel salario lordo (sotto otta 8)<br>3.1 Effektive Spesen                                                                                                    |            |
|                                                   | Frais effectifs     13.1.1 reise, verpriegung, ubernachtung - voyage, repas, nuitees - Viaggio, vitto, alloggio       Spese effettive     13.1.2 Übrige - Autres - Altre                                                                                                    | -          |

<u>Hinweis</u>: Das Programm "eLohnausweisSSK" rundet die Positionen (Vorgabe) und summiert diese. Dies ist natürlich nicht ganz richtig und kann zu Abweichungen führen. Dialogik Lohn weist die Totale gerundet aus, was korrekt ist.

## 7.36 Schnittstellen-Einrichtung für den Import von Stunden

Dialogik Lohn kann aus unterschiedlichen Programmen/Formaten Stunden und andere Lohndaten importieren. Aktuell (Stand 01.01.2014) stehen die folgenden Formate zur Verfügung:

- Dialogik CSV
- Dialogik TAF
- Mobatime
- Swing

Starten Sie dazu unter dem Programm-Pfad von Dialogik Lohn (C:\Program Files\Dialogik\Lohn.Prog.V875) das Programm "LohnXTImportStd.exe".

#### **Einrichtung Import**

Einige Formate (von Drittherstellern) erfordern eine Umsetzungstabelle. Die Tabelle wird pro Mandant geführt und in den Mandantendaten (Mandanten-Verzeichnis) gespeichert. Zur Einrichtung der Tabelle wählen Sie den Mandantenpfad aus, bestimmen Sie das Importformat im Feld <Import> und klicken Sie anschliessend auf den Button <Tabelle laden>.

| Dialogik Lohn Import Stunden       |     |            |                |
|------------------------------------|-----|------------|----------------|
| Import<br>Mandantenpfad            |     |            | Schliessen     |
| C:\Dialogik\Lohn.Data\Beispiel     |     | Datensätze |                |
| Import-Datei                       |     | eingelesen | Tabelle laden  |
| L:\Dialogik\Mobatime.dat           |     | abgewiesen | Import starten |
| C:\Dialogik\Import.log             |     |            |                |
| Import                             |     |            |                |
| Mobatime 🔹 📝 Anhängen              |     |            |                |
| Periode Ersetzen                   |     |            |                |
| gemäss Importdate 🚽 🗌 Nicht Ersetz | zen |            |                |
|                                    |     |            |                |

Geben Sie den Code (Lohnart/Leistungsart) des Fremdprogramms an. Wählen Sie für jeden Code aus, welcher Lohnart und in welchem Feld der Import zugewiesen werden soll. Es stehen die Felder "Faktor", "Einheit" und "Betrag" zur Verfügung.

| 🖏 Dialogik Lohn Import Stu        | Inden               |          | - • •          |
|-----------------------------------|---------------------|----------|----------------|
| Umsetzungstabelle<br>0100<br>0110 | Mobatime            | 0300     | Schliessen     |
| 0200                              | Lohnart             | U006 -   | Zurück         |
|                                   | Feld                | Betrag 👻 | Import starten |
| Neu Aen<br>Speichern Abbre        | dem Löschen<br>chen | ]        |                |

#### Stunden importieren

Für den Import wählen Sie bitte den Mandantenpfad sowie die Import-Datei aus. Weiter besteht die Möglichkeit für den Import eine Log-Datei zu erstellen.

| nport                          |                |            |               |
|--------------------------------|----------------|------------|---------------|
| Mandantenpfad                  |                |            | Schliesser    |
| C:\Dialogik\Lohn.Data\Beispiel |                | Datensätze |               |
| Import-Datei                   |                | eingelesen | Tabelle lade  |
| C:\Dialogik\Mobatime.dat       |                |            |               |
| Log-Datei                      |                | abgewiesen | Import starte |
| C:\Dialogik\Import.log         |                |            |               |
| Import                         |                |            |               |
| Mobatime 👻                     | Anhängen       |            |               |
| Periode                        | Ersetzen       |            |               |
| gemäss Importdatei 👻 🗌         | Nicht Ersetzen |            |               |
|                                |                |            |               |

Folgende Optionen können beim Import eingestellt werden:

#### **Periode**

Über die Option kann eingestellt werden, in welche Periode die Daten importiert werden sollen.

<gemäss Importdatei> bedeutet, dass das Datum aus der Import-Datei (sofern vorhanden) verwendet wird. Mit dieser Option können Stunden/Leistungen in verschiedene Perioden importiert werden.

Wird hier eine Periode aus Dialogik Lohn ausgewählt, werden alle Stunden/Leistungen aus der Import-Datei direkt dieser Periode zugewiesen. Pro Import kann nur in eine Periode importiert werden.

#### Importmodus

Anhängen:

Sämtliche Stunden/Leistungen werden angehängt, Stunden/Leistungen werden pro Mitarbeiter/Periode addiert. Werden mehrere Import-Verarbeitungen gestartet, werden die Daten ebenfalls angehängt resp. addiert. \*

#### Ersetzen:

Kommen in der Import-Datei die gleichen Stunden/Leistungen pro Mitarbeiter/Periode mehrfach vor, wird die vorherige Leistung ersetzt. Die letzte Leistung wird importiert (gilt auch über mehrere Importe).

#### Nicht ersetzen:

Kommen in der Import-Datei die gleichen Stunden/Leistungen pro Mitarbeiter/Periode mehrfach vor, wird die erste Leistung importiert. Die weiteren Stunden/Leistungen werden ignoriert (gilt auch über mehrere Importe).

\*Beim Öffnen des Mandanten können die Leistungen auch gelöscht werden. Anschliessend kann ein neuer Import gestartet werden.

Über den Button < Import starten> können die Daten eingelesen werden. Die verarbeiteten Datensätze werden angezeigt. Bei Problemen konsultieren Sie die Log-Datei.

| mport                          |                |              |                    |
|--------------------------------|----------------|--------------|--------------------|
| Mandantenpfad                  |                |              | Schliessen         |
| C:\Dialogik\Lohn.Data\Beispiel |                | Datensätze # | : 35               |
| Import-Datei                   |                | eingelesen # | 35 Tabelle lader   |
| C:\Dialogik\Mobatime.dat       |                |              |                    |
| Log-Datei                      |                | abgewiesen   | # 0 Import starter |
| C:\Dialogik\Import.log         |                |              |                    |
| Import                         |                |              |                    |
| Mobatime 👻                     | 🖊 Anhängen     |              |                    |
| Periode                        | Ersetzen       |              |                    |
| gemäss Importdatei 🛛 🗸 🗌       | Nicht Ersetzen |              |                    |
|                                |                |              |                    |

# Mandant öffnen

Beim nächsten Öffnen des Mandanten werden die Stunden/Leistungen aus dem Import angezeigt. Die Stunden/Leistungen sind dem Mitarbeiter und der Periode zugewiesen. Nach der Kontrolle können die Stunden/Leistungen mit <OK> auf das Lohnblatt übernommen werden. Wenn Sie den Import hier abbrechen, werden die Stunden/Leistungen beim nächsten Öffnen erneut angezeigt.

| Importieren Lohr | ndaten    |                   |            |         |          |        |
|------------------|-----------|-------------------|------------|---------|----------|--------|
|                  | 1.25      | 1253355           | 1.05.02.22 |         |          | 50.04  |
| Name             | Vorname   | Lohnart           | Periode    | Faktor  | Einheit  | Betrag |
| 🗹 Aeschlimann    | Hans      | Provision (Tabe   | Februar    | 0.00    | 27900.00 | 0.00   |
| 🗹 Aeschlimann    | Hans      | Arbeitszeit Haben | Februar    | 0.00    | 0.00     | 172.50 |
| 🗹 Andermatt      | Beatrice  | Kilometerentsc    | Februar    | 1504.00 | 0.00     | 0.00   |
| 🗹 Andermatt      | Beatrice  | Arbeitszeit Haben | Februar    | 0.00    | 0.00     | 168.00 |
| Egli-Schnei      | Peter     | Stundenlohn (     | Februar    | 174.75  | 0.00     | 0.00   |
| Favre            | Christian | Arbeitszeit Haben | Februar    | 0.00    | 0.00     | 162.75 |
| 🗹 Hartmann       | Martina   | Kilometerentsc    | Februar    | 228.00  | 0.00     | 0.00   |
| Scherrer         | Emil      | Provision (Tabe   | Februar    | 0.00    | 18400.00 | 0.00   |
| Scherrer         | Emil      | Arbeitszeit Haben | Februar    | 0.00    | 0.00     | 163.00 |
| ✓ Walder         | Monika    | Arbeitszeit Haben | Februar    | 0.00    | 0.00     | 132.75 |
|                  |           |                   |            |         |          |        |
|                  |           |                   |            |         |          |        |
|                  |           |                   |            |         |          |        |
|                  |           |                   |            |         |          |        |
|                  |           |                   |            |         |          |        |
|                  |           |                   |            |         |          |        |
|                  |           |                   |            |         |          |        |
|                  |           |                   |            |         |          |        |
|                  |           |                   |            |         |          |        |
|                  |           |                   |            |         |          |        |
|                  |           |                   |            |         |          |        |
|                  |           |                   |            |         |          |        |
|                  |           |                   |            |         |          |        |
|                  |           |                   |            |         |          |        |
|                  |           |                   |            |         |          |        |
|                  |           |                   |            |         |          |        |
|                  |           |                   |            |         |          |        |
|                  |           |                   |            |         |          |        |
|                  |           |                   |            |         |          |        |
|                  |           |                   |            |         |          |        |
| ٠                |           |                   |            |         |          |        |
|                  |           |                   |            |         |          |        |

Im Anschluss an den Import kann die Periode vorgetragen werden (Option Vortragen = wenn leer) und die weitere Lohnverarbeitung vorgenommen werden.

## 7.37 Einrichtung Lohndaten pro Mitarbeiter über Variabeln

Im Dialogik Lohn ist es möglich, einmalig den Jahreslohn sowie den BVG-Abzug pro Mitarbeiter zu hinterlegen, damit das System anschliessend die Zahlen pro Periode automatisch auf das Lohnblatt rechnet.

#### Beispiel Jahreslohn

#### **Einrichtung pro Mitarbeiter**

Erfassen Sie zuerst unter "Mitarbeiter" > "Variabeln" die vorliegenden Informationen. Dies z.B. wenn der Jahreslohn bereits bekannt ist. Entscheiden Sie, ob dieser Betrag bereits den 13. Monatslohn beinhaltet oder nicht.

<u>Tipp:</u> Klicken Sie oben rechts auf "Anzeige" und schalten Sie die "Infobar" ein. Somit erhalten Sie jeweils bei einem Klick auf ein Eingabefeld wertvolle Informationen dazu.

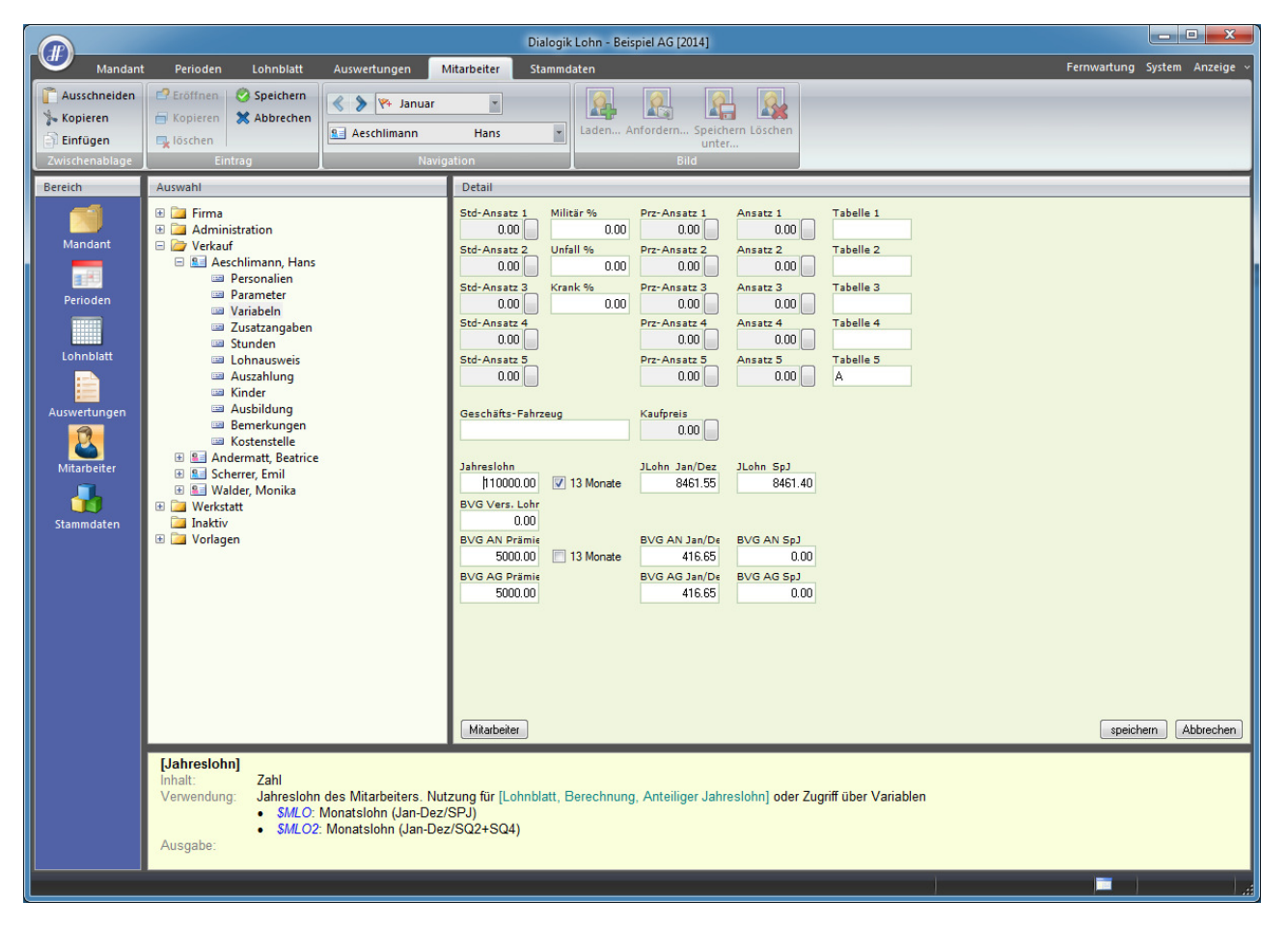

# Lohnart

Passen Sie unter "Stammdaten" > "Lohnarten" > "Einkünfte" die Monatslohn-Lohnart entsprechend an. In diesem Beispiel wählen Sie bei der <Einheit> "Variable" und beim <System> "\$MLO>". Bestätigen Sie die Anpassungen mit dem Button <Speichern>.

|                                                                |                                                                                                    | Dialogik Lohn - Beispiel AG [2014]                                                                                                    |
|----------------------------------------------------------------|----------------------------------------------------------------------------------------------------|----------------------------------------------------------------------------------------------------|
| Mandant                                                        | Perioden Lohnblatt Auswertungen                                                                                                    | Mitarbeiter Stammdaten Fernwartung System Anzeige                                                                                                    |
| Zwischenablage                                                 | Eintrag Ni                                                                                                    | rigation                                                                                                    |
| Bereich                                                        | Auswahl                                                                                                    | Detail                                                                                                    |
| Mandant<br>Perioden<br>Lohnblatt<br>Auswertungen<br>Stammdaten | <ul> <li>Finkinfte</li> <li>[E001] Monatslohn</li> <li>[E002] Monatslohn (%-Pensum)</li> <li>[E003] Gratifikation</li> <li>[E004] Provision</li> <li>[E005] Provision (Tabelle)</li> <li>[E005] Provision (Tabelle)</li> <li>[E005] Provision (Tabelle)</li> <li>[E006] VR-Honorar</li> <li>[E007] Dienstaltersgeschenk</li> <li>[E008] Lohn Reduktion</li> <li>[E001] Überzeit</li> <li>[E001] Monatslohn</li> <li>[E001] Monatslohn</li> <li>[E001] Monatslohn</li> <li>[E001] Monatslohn</li> <li>[E002] Stundenlohn</li> <li>[E022] Stundenlohn (Tabelle)</li> <li>[E033] Ferienentschadigung 5W</li> <li>[E033] Ferienentschadigung 5W</li> <li>[E033] Ferienentschadigung 5W</li> <li>[E033] Ferienentschadigung 5W</li> <li>[E033] Ferienentschadigung 5W</li> <li>[E033] Ferienentschadigung 5W</li> <li>[E033] Ferienentschadigung 5W</li> <li>[E033] Anteil 13. Monatslohn</li> <li>[E041] Kurzarbeit Ausfall SL</li> <li>[E041] Kurzarbeit Fasta 80%</li> <li>[E052] Taggeld KUG Mutterschaft</li> <li>[E053] Ausfall VUG Urfall</li> <li>[E053] Ausfall VUG VG rankheit</li> <li>[E053] Ausfall KVG Krankheit</li> <li>[E053] Ausfall KVG Krankheit</li> <li>[E053] Margeld E O Enverbausfall</li> <li>[E053] Ausfall KVG Krankheit</li> <li>[E053] Ausfall KVG Krankheit</li> <li>[E053] Ausfall KVG Krankheit</li> <li>[E053] Ausfall KVG Krankheit</li> <li>[E053] Ausfall KVG Krankheit</li> <li>[E053] Ausfall KVG Krankheit</li> <li>[E053] Ausfall KVG Krankheit</li> <li>[E053] Ausfall KVG Krankheit</li> <li>[E053] Ausfall KVG Krankheit</li> <li>[E053] Ausfall KVG Krankheit</li> <li>[E053] Ausfall KVG Krankheit</li> <li>[E053] Ausfall KVG Krankheit</li> <li>[E053] Ausfall KVG Krankheit</li> <li>[E053] Ausfall KVG Krankheit</li> <li>[E054] Ausfall KVG Krankheit</li> <li>[E055] Ausfall KVG Krankheit</li> <li>[E055] Ausfall KVG Krankheit</li> </ul> | Adiv     Bezeichnung     Betzag     Workstohn     Pezeichnung     Betzag     Vorad't, Beschäftigung     Vorad't, Beschäftigung     Code Lohnauzweis     Summenbildung     Lohn     Variable     Vorateuer     Vorateuer     V |

# Lohnblatt

Auf dem Lohnblatt ist nun ersichtlich, dass der Monatslohn automatisch hinzugefügt wurde.

|                                      |                                     | A                      |                           |             | Dialogik Loh     | n - Beispiel AG                    | 6 [2014]    |                                     |                           |                          |          |                   |             |
|--------------------------------------|-------------------------------------|------------------------|---------------------------|-------------|------------------|------------------------------------|-------------|-------------------------------------|---------------------------|--------------------------|----------|-------------------|-------------|
| Mandant                              | t Perioden 🚺                        | Lohnblatt Ausv         | vertungen                 | Mitarbeiter | Stammdaten       | 2                                  |             |                                     |                           |                          |          | Fernwartung Syste | m Anzeige ~ |
| Ausschneiden<br>Kopieren<br>Einfügen | Eröffnen 🔗<br>Kopieren 💥<br>Löschen | Speichern<br>Abbrechen | > 🎋 Januar<br>teschlimann | •<br>Hans   |                  | Entwurf<br>Lohnarten<br>Abrechnung | Vortragen 1 | Netto > Brutto<br>rechnen<br>Borect | Abrechnung<br>Überstunden | Anteiliger<br>Jahreslohn | Aufwärts | -                 |             |
| Zwischenablage                       |                                     |                        | INAVI                     | gation      |                  | Ansiene                            |             | Deleti                              | nnung                     |                          | Lonnan   |                   |             |
| Bereich                              | Name                                | Vomame                 | 1                         | Detail      |                  |                                    |             |                                     |                           |                          |          |                   |             |
|                                      | Andermatt                           | Beatrice               | 2                         | LA          | Lohnart          |                                    | */#         | Faktor x                            | Einheit                   |                          | Betrag   | Kumuliert         |             |
| Mandant                              | 🔝 Egli-Schneider                    | Peter                  | 6                         | E011        | Monatslohn       |                                    |             |                                     |                           |                          | 8'461.55 | 8'461.55          |             |
|                                      | Sea Furrer                          | Hans-Peter             | 11                        |             | Bruttolohn       |                                    |             |                                     |                           |                          | 8'461.55 | 8'461.55          |             |
|                                      | Seal Furrer                         | Ursula                 | 12                        | A001        | AHV Abzug        |                                    |             | 5 15 %                              | 8'461 55                  |                          | 435.75   | 435.75            |             |
| Perioden                             | Hartmann                            | Martina                | 13                        | A002        | ALV Abzug        |                                    |             | 1.1 %                               | 8'461.55                  |                          | 93.10    | 93.10             |             |
|                                      | Schener<br>Walder                   | Monika                 | 4                         | A004        | NBU Unfall (50   | %)                                 |             | 0.615 %                             | 8'461.55                  |                          | 52.05    | 52.05             |             |
|                                      |                                     | - Ior In Co            |                           | A005        | BVG Pensions     | asse                               |             | 4 400 0                             | 01404.55                  |                          | 416.65   | 416.65            |             |
| Lohnblatt                            |                                     |                        |                           | A008        | KVG Krankenta    | ggela                              |             | 1.102 %                             | 8'401.55                  |                          | 93.25    | 93.25             |             |
| <b>i</b>                             |                                     |                        |                           |             | Total Abzuge     |                                    |             |                                     |                           |                          | 1'090.80 | 1'090.80          |             |
|                                      |                                     |                        |                           |             | Nettolohn        |                                    |             |                                     |                           |                          | 7.370.75 | 1'3/0./5          |             |
| Auswertungen                         |                                     |                        |                           | S003        | Repräsentation   | sspesen                            |             |                                     |                           |                          | 300.00   | 300.00            |             |
|                                      |                                     |                        |                           |             | Total Spesen     |                                    |             |                                     |                           |                          | 300.00   | 300.00            |             |
| Mitarbeiter                          |                                     |                        |                           |             | Guthaben         |                                    |             |                                     |                           |                          | 7'670.75 | 7'670.75          |             |
|                                      |                                     |                        |                           |             |                  |                                    |             |                                     |                           |                          |          |                   |             |
|                                      |                                     |                        |                           |             | Auszahlung To    | tal                                |             |                                     |                           |                          |          |                   |             |
| Stammdaten                           |                                     |                        |                           |             | Auszahlung Dif   | f.                                 |             |                                     |                           |                          | 7'670.75 | 7'670.75          |             |
|                                      |                                     |                        |                           |             | Receböfligunge   | ared                               |             |                                     |                           |                          | 100.00   | 100.00            |             |
|                                      |                                     |                        |                           |             | Beschäftigungs   | dauer                              |             |                                     |                           |                          | 30.00    | 30.00             |             |
|                                      |                                     |                        |                           | U005        | Arbeitszeit Soll | addor                              |             | 100.0 %                             | 160.00                    |                          | 160.00   | 160.00            |             |
|                                      |                                     |                        |                           |             | Arbeitszeit Sal  | lo                                 |             |                                     |                           |                          | -160.00  | -160.00           |             |
|                                      |                                     |                        |                           | U008        | Ferien Soll      |                                    |             |                                     |                           |                          | 25.00    | 25.00             |             |
|                                      |                                     |                        |                           |             | Ferien Saldo     |                                    |             |                                     |                           |                          | 25.00    | 25.00             |             |
|                                      |                                     |                        |                           |             | AL IN CONTRACT   |                                    |             | 5 45 M                              | 01404.55                  |                          | 405.75   | 105.75            |             |
|                                      |                                     |                        |                           | F001        | AHV Beitrag      |                                    |             | 5.15 %                              | 8'401.55                  |                          | 435.75   | 435.75            |             |
|                                      |                                     |                        |                           | F005        | BVG Beitrag      |                                    |             | 1.1 70                              | 0401.00                   |                          | 416.65   | 416.65            |             |
|                                      |                                     |                        |                           | F006        | KVG Prämie       |                                    |             | 1.102 %                             | 8'461.55                  |                          | 93.25    | 93.25             |             |
|                                      |                                     |                        |                           | F008        | FAK Prämie       |                                    |             | 1.2 %                               | 8'461.55                  |                          | 101.55   | 101.55            |             |
|                                      | Gruppe                              |                        |                           | F009        | BU Prämie        | ekoeton                            |             | 8.7 %                               | 8'461.55<br>9'461.55      |                          | 73.60    | 73.60             |             |
|                                      | <keine></keine>                     | •                      |                           | P020        | Total Arbeitan   | or                                 |             | 2.020 %                             | 0 40 1.00                 |                          | 41325.35 | 41325.35          |             |
|                                      | Abteilung                           |                        |                           |             | Total Arbeitget  | ei                                 |             |                                     |                           |                          | 1 200.25 | 1 205.25          |             |
|                                      | <keine></keine>                     |                        |                           |             |                  |                                    |             |                                     |                           |                          |          |                   |             |
|                                      | aktive                              | •                      |                           | Perio       | len Bemerkur     | a Zahlung                          |             |                                     |                           |                          |          | speichern         | Abbrechen   |
|                                      |                                     |                        | _                         | ( reliu     | Domerkur         |                                    |             | _                                   | _                         | _                        |          | speichelli        | Cappiconien |
|                                      |                                     |                        |                           |             |                  |                                    |             |                                     |                           |                          |          |                   |             |

# 7.38 Systemvariablen

Zur Berechnung in den Lohnarten stehen in Dialogik Lohn viele Systemvariablen zur Verfügung:

#### Tabellen

Faktor

| \$I1GAG                                                        | Tabelle 1, Schlüssel=G (Geschlecht: M/W, vonbis=A (Alter), Wert=G (Ganzzahl)                                                                                                    |
|----------------------------------------------------------------|----------------------------------------------------------------------------------------------------|
| \$T1GAH                                                        | Tabelle 1, Schlüssel=G (Geschlecht: M/W, vonbis=A (Alter), Wert=H (Hundertstel)                                                                                                    |
| \$T2GDG                                                        | Tabelle 2, Schlüssel=G (Geschlecht: M/W), vonbis=D (Dienstalter), Wert=G (Ganzzahl)                                                                                                    |
| \$T2GDH                                                        | Tabelle 2, Schlüssel=G (Geschlecht: M/W), vonbis=D (Dienstalter), Wert=H (Hundertstel)                                                                                                    |
| \$T3M_G                                                        | Tabelle 3, Schlüssel=M (Mitarb.code 3), vonbis=" " (unrelevant), Wert=G (Ganzzahl)                                                                                                    |
| \$T3M_H                                                        | Tabelle 3, Schlüssel=M (Mitarb.code 3), vonbis=" " (unrelevant), Wert=H (Hundertstel)                                                                                                    |
| \$TMEG                                                         | Tabelle 5, Schlüssel=M (Mitarb.code 5), vonbis=E (Einheit), Wert=G (Ganzzahl)                                                                                                    |
| \$T5MEH                                                        | Tabelle 5, Schlüssel=M (Mitarb.code 5), vonbis=E (Einheit), Wert=H (Hundertstel)                                                                                                    |
| \$T5MET                                                        | Tabelle 5, Schlüssel=M (Mitarb.code 5), vonbis=E (Einheit), Wert=T (Tausendstel)                                                                                                    |
| •                                                              |                                                                                                    |
| Einheit                                                        |                                                                                                    |
| Einheit<br>\$T1MAG                                             | Tabelle 1, Schlüssel=M (Mitarb.code 1), vonbis=A (Alter), Wert=G (Ganzzahl)                                                                                                    |
| Einheit<br>\$T1MAG<br>\$T1MAH                                  | Tabelle 1, Schlüssel=M (Mitarb.code 1), vonbis=A (Alter), Wert=G (Ganzzahl)<br>Tabelle 1, Schlüssel=M (Mitarb.code 1) vonbis=A (Alter), Wert=H (Hundertstel)                                                                                                    |
| Einheit<br>\$T1MAG<br>\$T1MAH<br>\$T3M_G                       | Tabelle 1, Schlüssel=M (Mitarb.code 1), vonbis=A (Alter), Wert=G (Ganzzahl)<br>Tabelle 1, Schlüssel=M (Mitarb.code 1) vonbis=A (Alter), Wert=H (Hundertstel)<br>Tabelle 3, Schlüssel=M (Mitarb.code 3), vonbis=" " (unrelevant), Wert=G (Ganzzahl)                                                                                                    |
| Einheit<br>\$T1MAG<br>\$T1MAH<br>\$T3M_G<br>\$T3M_H            | Tabelle 1, Schlüssel=M (Mitarb.code 1), vonbis=A (Alter), Wert=G (Ganzzahl)<br>Tabelle 1, Schlüssel=M (Mitarb.code 1) vonbis=A (Alter), Wert=H (Hundertstel)<br>Tabelle 3, Schlüssel=M (Mitarb.code 3), vonbis=" " (unrelevant), Wert=G (Ganzzahl)<br>Tabelle 3, Schlüssel=M (Mitarb.code 3), vonbis=" " (unrelevant), Wert=H (Hundertstel)                                                                                  |
| Einheit<br>\$T1MAG<br>\$T1MAH<br>\$T3M_G<br>\$T3M_H<br>\$T4MFG | Tabelle 1, Schlüssel=M (Mitarb.code 1), vonbis=A (Alter), Wert=G (Ganzzahl)<br>Tabelle 1, Schlüssel=M (Mitarb.code 1) vonbis=A (Alter), Wert=H (Hundertstel)<br>Tabelle 3, Schlüssel=M (Mitarb.code 3), vonbis=" " (unrelevant), Wert=G (Ganzzahl)<br>Tabelle 3, Schlüssel=M (Mitarb.code 3), vonbis=" " (unrelevant), Wert=H (Hundertstel)<br>Tabelle 4, Schlüssel=M (Mitarb.code 4), vonbis=E (Einheit), Wert=G (Ganzzahl) |

## Mitarbeiter-Stammdaten

| Fin | hait  |
|-----|-------|
|     | IICIL |

| \$MLO   | Monatslohn (Jan-Dez / SPJ)                    |
|---------|-----------------------------------------------|
| \$MLO2  | Monatslohn (Jan-Dez / SQ2 + SQ4)              |
| \$PKAN  | BVG Arbeitnehmer-Prämie (Jan-Dez / SPJ)       |
| \$PKAN2 | BVG Arbeitnehmer-Prämie (Jan-Dez / SQ2 + SQ4) |
| \$PKAG  | BVG Arbeitgeber-Prämie (Jan-Dez / SPJ)        |
| \$PKAG2 | BVG Arbeitgeber-Prämie (Jan-Dez / SQ2 + SQ4)  |
| \$MI_S1 | Mitarbeiter-Stundenansatz 1                   |
| \$MI_S2 | Mitarbeiter-Stundenansatz 2                   |
| \$MI_S3 | Mitarbeiter-Stundenansatz 3                   |
| \$MI_M1 | Mitarbeiter-Stundenansatz 1 zu Militär%       |
| \$MI_M2 | Mitarbeiter-Stundenansatz 2 zu Militär%       |
| \$MI_M3 | Mitarbeiter-Stundenansatz 3 zu Militär%       |
| \$MI_U1 | Mitarbeiter-Stundenansatz 1 zu Unfall%        |
| \$MI_U2 | Mitarbeiter-Stundenansatz 2 zu Unfall%        |
| \$MI_U3 | Mitarbeiter-Stundenansatz 3 zu Unfall%        |
| \$MI_K1 | Mitarbeiter-Stundenansatz 1 zu Krankheit%     |
| \$MI_K2 | Mitarbeiter-Stundenansatz 2 zu Krankheit%     |
| \$MI_K3 | Mitarbeiter-Stundenansatz 3 zu Krankheit%     |
| \$AUTO  | Kaufpreis Auto mit oder ohne Vorsteuer        |
| \$AUTO+ | Kaufpreis Auto mit Vorsteuer                  |
| \$AUTO- | Kaufpreis Auto ohne Vorsteuer                 |

# Mitarbeiter-Stammdaten Kinder

| Fa | kt | 0 | r |
|----|----|---|---|
|    | _  | _ | _ |

| \$Kind_Z<br>\$Kind12<br>\$Kind2Z<br>\$Kind3Z<br>\$Kind7Z<br>\$Kind1A<br>\$Kind2A<br>\$Kind2A<br>\$Kind3A<br>\$Kind7A<br>\$KindG1<br>\$KindG1<br>\$KindG2<br>\$KindG2<br>\$KindG2<br>\$Kinder<br>Einheit | Anzahl der Kinder, für welche Kinderzulagen ausbezahlt wird<br>1. kinderzulagenberechtigtes Kind<br>2. kinderzulagenberechtigtes Kind<br>3. kinderzulagenberechtigtes Kind<br>Rechnet bei der Prüfung mit \$Kind_T, verwendet für die Formel jedoch \$Kind_A<br>Anzahl der Kinder, für welche Ausbildungszulagen ausbezahlt wird<br>1. ausbildungszulagenberechtigtes Kind<br>2. ausbildungszulagenberechtigtes Kind<br>3. ausbildungszulagenberechtigtes Kind<br>3. ausbildungszulagenberechtigtes Kind<br>Rechnet bei der Prüfung mit \$Kind_T, verwendet für die Formel jedoch \$Kind_A<br>Summe der Variablen \$Kind_A und \$Kind_Z<br>Anzahl der Kinder, für welche die Zulagen "Gruppe 1" gezahlt werden<br>Anzahl der Kinder, welche für die Quellensteuer berücksichtigt werden<br>Total der Kinder |
|----------------------------------------------------------------------------------------------------|----------------------------------------------------------------------------------------------------|
| \$FAK_Z                                                                                                    | Ansatz Kinderzulagen                                                                                                    |
| \$FAKG1                                                                                                    | Ansatz Kinderzulagen G1                                                                                                    |
| \$FAKG2                                                                                                    | Ansatz Kinderzulagen G2                                                                                                    |
| \$FAK_A                                                                                                    | Ansatz Ausbildungszulagen                                                                                                    |

## Arbeitszeit

#### Faktor

| eit   |
|-------|
| net") |
| ,     |
|       |
|       |
|       |
|       |
|       |
|       |
| ິ     |

# Lohnabrechnungsdaten

#### <u>Einheit</u>

| \$Lohn1 (BRU)           | Bruttolohn                                                                  |
|-------------------------|-----------------------------------------------------------------------------|
| \$Lohn2 (AHV)           | AHV-pflichtiger Lohn                                                        |
| \$Lohn3 (ALV)           | ALV-pflichtiger Lohn                                                        |
| \$Lohn4 (ALV)           | ALV Zusatz-pflichtiger Lohn                                                 |
| \$Lohn5 (NBU)           | UVG-pflichtiger Lohn                                                        |
| \$Lohn6 (BVG)           | Lohnbasis für Pensionskassenbeiträge                                        |
| \$Lohn7 (KTG)           | Lohnbasis für Krankentaggeld                                                |
| \$Lohn8 ()              | frei definierbare Lohnbasis 8                                               |
| \$Lohn9 ()              | frei definierbare Lohnbasis 9                                               |
| \$Lohn10 (FER)          | Lohnbasis für Ferienentschädigung                                           |
| \$Lohn11 (KKA)          | Kontokorrent-Ausgang                                                        |
| \$Lohn12 (QST)          | Quellensteuerpflichtiger Lohn                                               |
| \$Kumm1 (BRU)           | Kumulierter Bruttolohn                                                      |
| \$Kumm2 (AHV)           | Kumulierte AHV-Lohn                                                         |
| \$Kumm3 (ALV)           | Kumulierte ALV-Lohn                                                         |
| \$Kumm4 (ALZ)           | Kumulierte ALV Zusatz-Lohn                                                  |
| \$Kumm5 (NBU)           | Kumulierte UVG-Lohn                                                         |
| \$Kumm6 (BVG)           | Kumulierter Wert der Lohnbasis für Pensionskassenbeiträge                   |
| \$Kumm7 (KTG)           | Kumulierter Wert der Lohnbasis für Krankentaggeld                           |
| \$Kumm8 ()              | Kumulierter Wert der freien Lohnbasis 8                                     |
| \$Kumm9 ()              | Kumulierter Wert der freien Lohnbasis 9                                     |
| \$Kumm10 (FER)          | Kumulierter Wert der Lohnbasis für Ferienenschädigung                       |
| \$Kumm11 (KKA)          | Kumulierter Kontokorrent-Ausgang                                            |
| \$Brutto                | I otal Bruttolohn                                                           |
| \$Abzug                 | Total Abzuge                                                                |
| \$Netto                 | i otal Nettolonn                                                            |
| \$Spesen                | Total Spesen                                                                |
| \$Guthaben              | Total Guinaben                                                              |
| ↓FIIIId<br>¢VVEntni     | Toldi Fillid<br>Kontokorront Eingang                                        |
| \$KKEIIIIY<br>\$KKSaldo | Kontokorrent-Saldo                                                          |
|                         | Total dar Summanbildung 1                                                   |
| \$5UM07T                | Total der Summenbildung 2                                                   |
|                         | Total der Summenbildung 3                                                   |
| \$SUM04T                | Total der Summenbildung 4                                                   |
| \$SUM05T                | Total der Summenbildung 5                                                   |
| \$SUM06T                | Total der Summenbildung 6                                                   |
| \$SUM07T                | Total der Summenbildung 7                                                   |
| \$SUM08T                | Total der Summenbildung 8                                                   |
| \$SUM09T                | Total der Summenbildung 9                                                   |
| \$SUM10T                | Total der Summenbildung 10                                                  |
| \$SUM11T                | Total der Summenbildung 11                                                  |
| \$SUM12T                | Total der Summenbildung 12                                                  |
| \$KUM01T                | Kumulierter Wert der Summenbildung 1                                        |
| \$KUM02T                | Kumulierter Wert der Summenbildung 2                                        |
| \$KUM03T                | Kumulierter Wert der Summenbildung 3                                        |
| \$KUM04T                | Kumulierter Wert der Summenbildung 4                                        |
| \$KUM05T                | Kumulierter Wert der Summenbildung 5                                        |
| \$KUM06T                | Kumulierter Wert der Summenbildung 6                                        |
| \$KUM07T                | Kumulierter Wert der Summenbildung 7                                        |
| \$KUM08T                | Kumulierter Wert der Summenbildung 8                                        |
| \$KUM09T                | Kumulierter Wert der Summenbildung 9                                        |
| \$KUM10T                | Kumulierter Wert der Summenbildung 10                                       |
| \$KUM11T                | Kumulierter Wert der Summenbildung 11                                       |
| \$KUM12T                | Kumulierter Wert der Summenbildung 12                                       |
| \$MI_SL                 | gerechneter Stundenlohn 100%, (21.6 Tage x Tage-Arbeitszeit), Wert positiv  |
| \$MI_SN                 | gerechneter Stundenlohn 100%, (21.6 Tage x Tages-Arbeitszeit), Wert negativ |
| \$MIMSL                 | gerechneter Stundenlohn 100%, (eff.Mitarbeiter-Stundenanzahl), Wert positiv |
| \$MIMSN                 | gerechneter Stundenlohn 100%, (eff.Mitarbeiter.Stundenanzahl), Wert negativ |
| \$MI_SM                 | gerechneter Stundenlohn zu Militär%, (21.6 Tage x Tage-Arbeitszeit)         |
| \$MI_SN                 | gerechneter Stundenlohn zu Militär%, (eff.Mitarbeiter-Stundenanzahl)        |
| \$MI_SU                 | gerechneter Stundenlohn zu Unfall%, (21.6 Tage x Tage-Arbeitszeit)          |
| \$MIMSU                 | gerechneter Stundenlohn zu Unfall%, (eff.Mitarbeiter-Stundenanzahl)         |
| \$MI_SK                 | gerechneter Stundenlohn zu Krankheit%, (21.6 Tage x Tage-Arbeitszeit)       |
| \$MIMIMSK               | gerecnneter Stundeniohn zu Krankheit%, (eff.Mitarbeiter-Stundenanzahl)      |

# Index

# - 1 -

13. Monatslohn 75, 83, 87

#### - A -

Abacus 206 Abrechnung 17, 48 Abrechnungsjahr 167 Absender 160 Abteilungen 23, 27 Abzug 37 Abzüge 37, 47 Admin 27 Administration 7 AHV 165, 211, 213 AHV-Lohnmeldung 13 AHV-Nummer 40 AKIS'08 211, 213 Aktivierung 6 Alterstabelle 137 Ansehen 14 Ansicht 17, 19 Anteil Betrag 41 Anteil Prozent 41 Anteiliger Jahreslohn 17, 75, 77, 83, 87 Anzeige 11 Arbeitgeber 47, 155 Arbeitgeber-Berechnung 146 Arbeitnehmer-Abzüge 146 Arbeitszeit 47, 55, 60, 182, 242 Arbeitszeitkontrolle 199 Ausbildung 21 Ausbildungsende 113 Ausbildungszulagen 106 Ausgetretene Mitarbeiter 55, 60 Ausgleichskasse 211, 213 Ausland 113 Ausnahmeregelungen 117 Austritt 75, 83, 87, 167 Auswahl 12 Auswertungen 19, 72, 74 Auszahlung 21, 41, 47, 50, 75, 83, 87, 167, 192, 194 Auszahlungsbank 50, 194

#### - B -

Banken 23, 27, 50, 194 Basis 25 BBC 159 Begrüssung 2 Beispielmandant 5 Beleg-Nr. 14 Bemerkungen 17, 21 Berechnung 199 Bereiche 11 Bereinigung 9 Beschäftigungsgrad 37 Betrag 37 Betreff 162 Betriebssystem 3 Bewilligung 41, 99 Bild 21 blue office 202

Brutto 17 Bruttolohn 47 Buchungen 14, 52 BVG 137 BVG-Prämie 155 - C -CD 3 Checkliste 72, 74 - D -Daten 4, 19, 67, 68 Daten-Verzeichnis 5, 9 Dauerauftrag 41 Definiern 19 Detail 12 Detaillierungsgrad 201 Diamant 206 Differenzkonto 52 Differenzzahlungen 116 Download 10 Drucken 19, 72 DTA-Zahlungen 50, 194 - E -Eingabe 37 Einheit 241 Einkünfte 37, 47 Einplatz 3 Einstellungen 9 Eintritt 40 Eintrittsschwelle 137 eMailing 7, 159 Empfänger 161 Entwurf 17, 48 Eröffnen 48 Erwerbsunfähige Jugendliche 113 Export 206, 211, 213 - F -FAK-Ansätze 23, 27, 109

Faktor 241 Familienzulagen 106, 184 Ferien 47 Feriensaldo 55, 60 Fibu 27 Fibu-Übergabe 52, 72, 201 File-Schnittstelle 206 Finanzbuchhaltung 19, 201 Firewall 159 Firma 23, 37, 47 Firmenstammdaten 27 Folgejahr 13, 55, 60 Formel 37 Freibetrag 165

# - G -

Geburt 40 Geldverkehr 19 Geringfügiger Lohn 165 Geschäftsjahr 25, 55, 60 Geschäftsjahr eröffnen 182 Grundeinstellungen 159 Gruppen 23, 27

```
Guthaben 41, 47, 50, 194
- H -
Haushaltszulagen 115
- | -
Indexe 69
Infobar 11
Installation 10
Installationsmodus 4
- J -
Jahreslohnkonto 157, 159
- K -
Kanton 41, 98, 99
Kantonsausgleich 116
Kasse 50, 192, 194
Kinder 21, 41, 113, 242
Kinderzulagen 106
KK/Geld 37
KK-Saldo 55, 60
Komponenten 4
Kontenplan 23, 27
Kontierung 37, 69, 171
Kontierung pro Mitarbeiter 171
Kontrolle 72
Konvertierung 67
Koordinationsabzug 137
koordinierter Lohn 137
Kopieren 25
Korrektur 182, 184
Kostenstellen 21, 41, 168, 173, 174, 201,
227, 232
KST-Verteilung 41, 173
Kumulationen 37
Kurzanleitungen 71
Kurzarbeit 130
Kurzübersicht 11
- L -
Ländereinstellung 3
Landwirtschaft 115, 117
Limit 27
Live-Update 8, 10
Lizenz 6, 7, 13
Lizenzschlüssel 6
Logo 219
Lohnabrechnung 166, 219
Lohnabrechnungen 159
Lohnabrechnungsdaten 243
Lohnart 185
Lohnarten 14, 17, 23, 37, 48, 69, 106, 118,
146, 155, 171
Lohnarten listen 75, 83, 87
Lohnaususweis 37
Lohnausweis 21, 27, 41, 158
Lohnbasen 23, 27, 41, 145, 165
Lohnblatt 17, 47, 115, 156, 182, 185, 192,
199
Lohnjournal 19, 23
Lohnlauf 192
Lohnmeldeverfahren 211, 213
Lohnsummen 23, 27
```

#### - M -

Mail 7, 159 Mail-Server 159 Mandant 13 Mandanten 25 Mandanten-History 9 Massenmutation 183 Maximalbetrag 137 Mehrplatz-Umgebung 5 Menü 11 Merhplatz 3 Mitarbeiter 14, 21, 40, 99, 109, 113, 173 Mitarbeiter-Photo 9, 219 Mitarbeiter-Stammdaten 165, 241 Mitteilung 162 Monatliche Auszahlung 81 Monatliche Verarbeitung 72 Monats-eMailing 162

#### - N -

Nachzahlung 167, 185 Name 40 Navigation 17, 19, 21 Netto 17 Nettolohn 47 Neuer Mandant 68 Neuer Mitarbeiter 40 Neuinstallation 4 Nicht benötigte Lohnarten 37 Nummer 40

#### - P -

Parameter 21, 55, 60, 165, 219 Parmeter 41 Partnerweb 211, 213 PDF 19, 162 PDF-Archiv 19, 74 PDF-Mail 19 PDF-Schnittstelle 9 pebeGlobal 206 Pensionskasse 137 Periode 53 Perioden 14, 17 Perioden sperren 69 Peronalien 21 Personalien 41 Pflichtigkeiten 41, 165 Postcheck 50, 194 Probeversion 6 Programm 4 Programm-Verzeichnis 5

#### - Q -

 Quellensteuer
 41, 98, 99

 Quellmandant
 55, 60, 67, 68

 Quell-Mandant
 25

 Quellperiode
 53

## - R -

Ränder 219 regelmässige Einkünfte 98 Rentner 55, 60 Reorganisation 13, 69, 114 Reparatur9Reportart219Reportdatei219Restbetrag41

#### - S -

Sage Sesam 52, 201 Schlussabrechnung 77 Schnittstellen 52, 201 Schutz 14 Separate Abrechnung 75, 83, 87 Sesam 201 Sesam CSV 206 Setup 3 Sicherung 67 Sidebar 12 Simulation 41 SMTP 159 Sonderfälle 117 Sozialabzüge 167 Spesen 37, 41, 47 Splitt 171 Sprachen 23 Stammblatt 27 Stammdaten 21, 23, 27, 40, 113 Stämme 19 Standard-Angaben 9 Start 8, 10 Status einmalig 37 Status normal 37 Status variabel 37 Stunden 14, 21, 27, 37, 41, 47 Stundenansatz 130 System 11, 159 Systemvariablen 241

#### - T -

Tabellen 23, 109, 137, 145 Tarif 41, 99 Tarifstufe 99 Teilzahlung 77 Teilzahlungen 50, 194 Terminalserver 4 Toolbar 12 Topal 204 Totale 47 Totalzeilen 37

# - U -

Überstunden 17, 199 Umgekehrte Methode 167 unregelmässige Einkünfte 98 Unterverzeichnis 5 Update 4, 10 Update-Abo 6 User 27 User-Settings 9

#### - V -

Variable 14, 21 Variablen 41 Verarbeitungen 24 Verbuchung 168, 174, 227, 232 Verbuchungsschema 170 Vergütungsaufträge 50, 194 
 Version
 13

 Verwaltungskosten
 137, 211, 213

 Verzeichnis
 5

 Vorlagen
 219

 Vorname
 40

 Vorschuss
 192

 Vortragen
 14, 17, 53, 72, 75, 83, 87

## - W -

Wasserzeichen 162 Wiederherstellung 68

# - Z -

 Zahlungen
 14, 17, 50, 72, 194

 Zahlungsquelle
 50, 194

 Zahlungsziele
 41

 Zielmandant
 55, 60, 67, 68

 Ziel-Mandant
 25

 Zielperiode
 53

 Zusatzangaben
 21, 41

 Zuteilung
 109